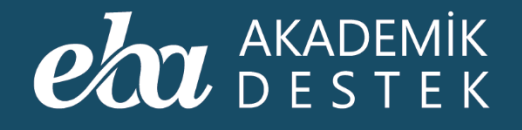

# EBA AKADEMİK DESTEK Kullanım Kılavuzu

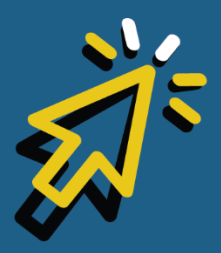

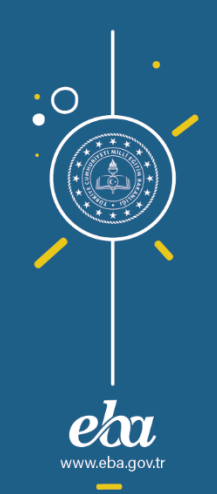

Versiyon 1.3

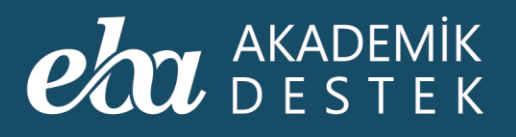

# İçindekiler

| ANASAYFA                                                         | 3   |
|------------------------------------------------------------------|-----|
| Anasayfada Neler Yer Alır?                                       | 3   |
| Nasıl Arama Yapılır?                                             | 9   |
| Bildirimler Nasıl Görüntülenir?                                  | 14  |
| Nasıl Sınıf Değiştirilir?                                        | 18  |
| Ders Planı Nasıl Çevrimdışı Kullanılır?                          | 22  |
| Ders Planı Nasıl Görüntülenir?                                   | 30  |
| Öğretmen ve Veli Rolleri Arasında Nasıl Geçiş Yapılır?           |     |
| Yönetici, Öğretmen ve Veli Rolleri Arasında Nasıl Geçiş Yapılır? | 38  |
| TAKVİM                                                           | 40  |
| Takvim Alanında Neler Bulunur?                                   | 40  |
| TESTLER                                                          | 47  |
| Testlere Nasıl Ulaşılır? Ne Tür Testler Bulunur?                 | 47  |
| Testlerin Cevapları Nasıl Görüntülenir?                          | 55  |
| Testler Nasıl Yazdırılır?                                        | 60  |
| Test Raporları Nasıl Görüntülenir?                               | 63  |
| Test Ödev Olarak Nasıl Gönderilir?                               | 69  |
| Nasıl Yeni Test Oluşturulur?                                     | 76  |
| Oluşturulan Test Nasıl Görüntülenir?                             | 83  |
| RAPORLAR                                                         | 87  |
| Raporlar Alanında Neler Yer Alır?                                | 87  |
| Sınav Sonuç Değerlendirme Raporu Nedir?                          | 90  |
| Konu Analizi Raporu Nedir?                                       | 93  |
| Soru Analizi Raporu Nedir?                                       | 96  |
| Puan Bazlı Rapor Nedir?                                          | 101 |
| Ders Bazlı Rapor Nedir?                                          | 104 |

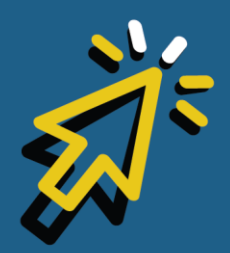

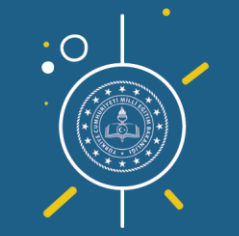

1

www.eba.gov.ti

#### eta akademik destek

| Sınav Sonuç Karnesi Nedir?                                                                                                    |                          |
|----------------------------------------------------------------------------------------------------|--------------------------|
| Öğrenci Net Gelişimi Karşılaştırma Raporu Nedir?                                                                                        | 114                      |
| Şube Net Gelişimi Karşılaştırma Raporu Nedir?                                                                                           | 117                      |
| Öğrenci Puan Gelişimi Karşılaştırma Raporu Nedir?                                                                                       |                          |
| Şube Puan Gelişimi Karşılaştırma Raporu Nedir?                                                                                          | 125                      |
| Gelişim Karnesi Nedir?                                                                                                    |                          |
| Öğrenci Yeterlik Seviyesi Raporu Nedir?                                                                                                 |                          |
| Konu Yeterlik Seviyesi Raporu Nedir?                                                                                                    | 138                      |
| Tercih Hedefleri Raporu Nedir?                                                                                                    | 144                      |
| Öğrenciye Nasıl Tercih Listesi Önerilir?                                                                                                | 150                      |
| Konu Çalışma Hedefleri Raporu Nedir?                                                                                                    | 159                      |
| ETÜTLER                                                                                                    | 163                      |
| Yeni Etüt Nasıl Oluşturulur?                                                                                                    |                          |
| Oluşturulan Etütlerle İlgili Hangi İşlemler Yapılır?                                                                                    |                          |
| Nasıl Etüt Yoklaması Alınır?                                                                                                    | 175                      |
| Okuldaki Etütler Nasıl Görüntülenir?                                                                                                    |                          |
| ÖDEVLER                                                                                                    |                          |
| Nasıl Yeni Ödev Gönderilir?                                                                                                    |                          |
| Gönderilen Ödevler Nasıl Görüntülenir? Hangi İşlemler Yapılır?                                                                          | 201                      |
| Okulda Gönderilen Tüm Ödevler Nasıl Görüntülenir? Hangi İşlemler Yapılır?                                                               | 212                      |
| Konu Özelinde Nasıl Ödev Gönderilir?                                                                                                    | 223                      |
| ÖĞRENCİLER                                                                                                    | 233                      |
| Öğrenciler Alanında Neler Bulunur?                                                                                                    | 233                      |
| Yeni Çalışma Grubu Nasıl Oluşturulur?                                                                                                   | 235                      |
| Öğrenci Takibi Nasıl Sağlanır?                                                                                                    | 241                      |
|                                                                                                    |                          |
| Şubeye, Öğrencilere ve Velilere Nasıl Mesaj Gönderilir?                                                                                 | 249                      |
| Şubeye, Öğrencilere ve Velilere Nasıl Mesaj Gönderilir?<br>GENEL                                                                        | 249<br>259               |
| Şubeye, Öğrencilere ve Velilere Nasıl Mesaj Gönderilir?<br>GENEL<br>Öğrenci Arayüzünde Neler Bulunur?                                   | 249<br>259<br>259        |
| Şubeye, Öğrencilere ve Velilere Nasıl Mesaj Gönderilir?<br>GENEL<br>Öğrenci Arayüzünde Neler Bulunur?<br>Veli Arayüzünde Neler Bulunur? | 249<br>259<br>259<br>270 |

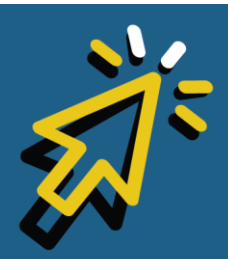

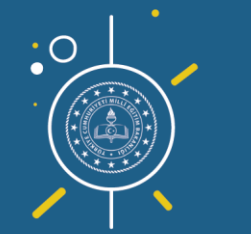

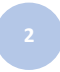

eba

www.eba.gov.tr

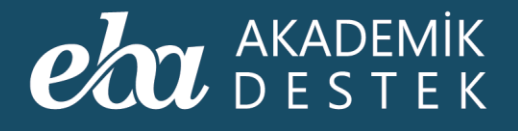

# ANASAYFA

## Anasayfada Neler Yer Alır?

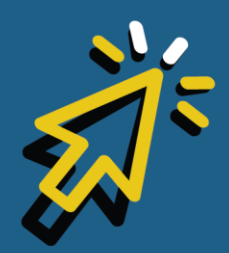

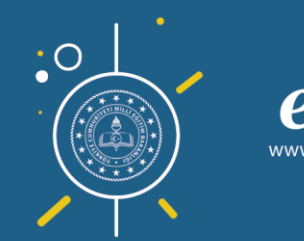

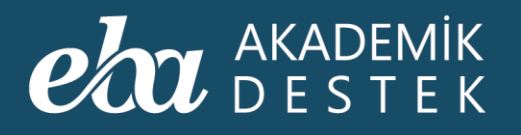

Anasayfa; Takvim, Testler, Raporlar, Etütler, Ödevler ve Öğrenciler alanlarına erişmenizi sağlar.

Anasayfanın sağ üst köşesinde, arama çubuğundan arama yapabilir, bildirimlerinizi ve bulunduğunuz sınıfı görüntüleyebilirsiniz.

Anasayfanın sol tarafında bulunan Bugün alanında, varsa yakın tarihli etkinlikleri görebilirsiniz.

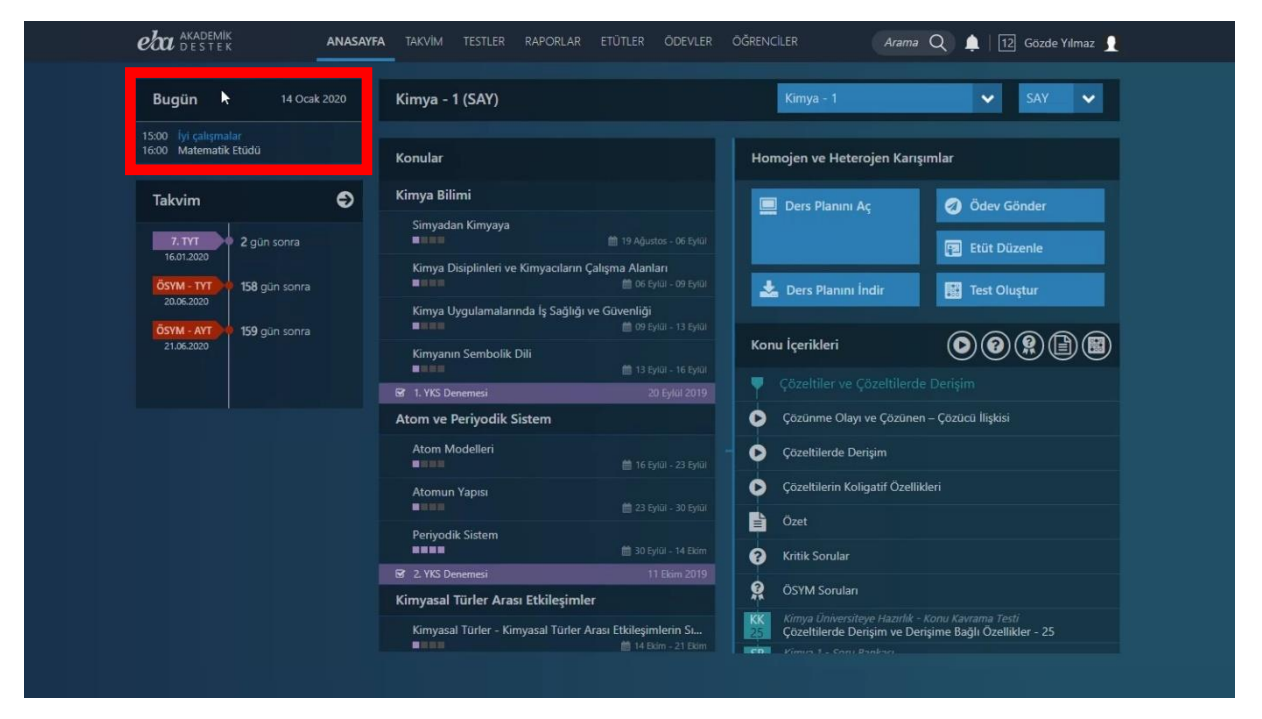

Ekran Görüntüsü 1 - Anasayfa Bugün Alanı

Takvim alanında bulunan oka tıklayarak, konu içeriklerinin ve deneme sınavlarının yer aldığı takvime ulaşabilir, yakın tarihli deneme sınavları ile

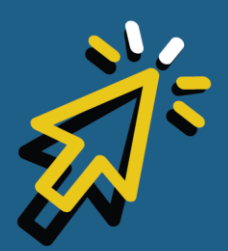

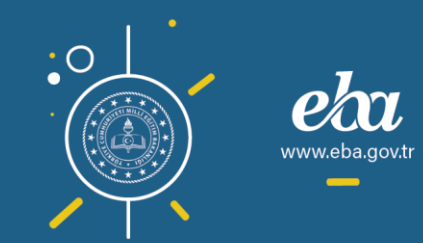

#### eta akademik destek

ÖSYM tarafından yapılacak olan Yükseköğretim Kurumları Sınavlarının tarihlerini ve bu sınavlara kalan gün sayılarını görebilirsiniz.

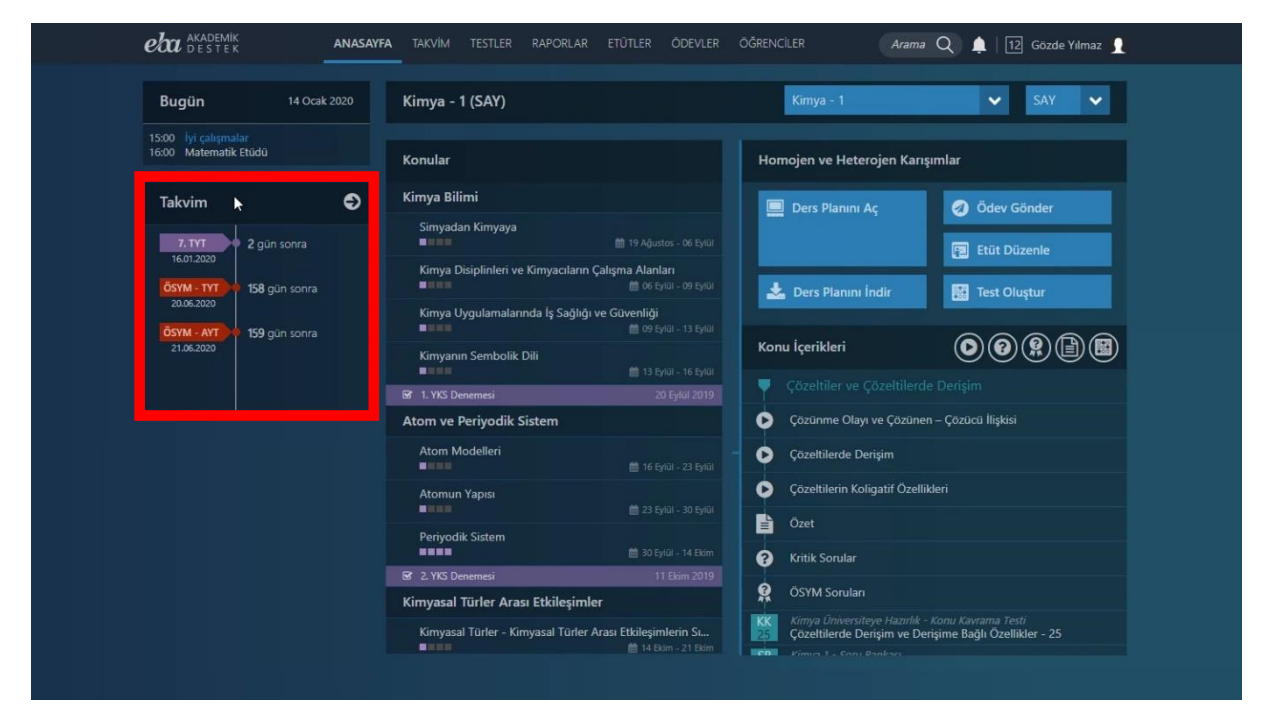

Ekran Görüntüsü 2 - Anasayfa Takvim Alanı

Üst kısımdaki ders adının yazdığı alandan, ders ve puan türü seçimi yapabilirsiniz. Seçtiğiniz derse ait konuları görebilir, incelemek istediğiniz konunun üzerine tıklayarak, konuya ait içerikleri görüntüleyebilirsiniz.

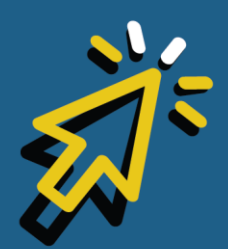

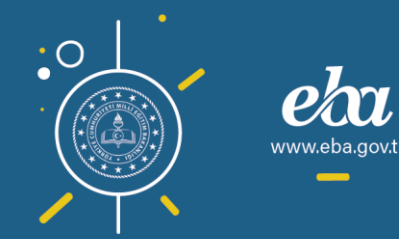

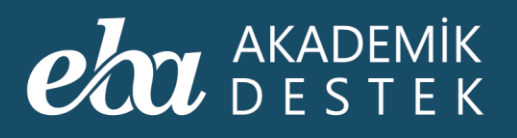

| eta akademik anasa                            | YFA TAKVİM TESTLER RAPORLAF       |                                                | ÖĞRENCİLER Aran                                            | na 🔍 🌲   12 Gözde Yılmaz 👤                                      |
|-----------------------------------------------|-----------------------------------|------------------------------------------------|------------------------------------------------------------|-----------------------------------------------------------------|
| Bugün 14 Ocak 2020                            | Kimya - 1 (SAY)                   |                                                | Kimya - 1                                                  | SAY 🗸                                                           |
| 15:00 iyi çalışmalar<br>16:00 Matematik Etüdü | Konular                           |                                                | Homojen ve Heterojen Ka                                    | rışımlar                                                        |
| Takvim 🔿                                      | Kimya Bilimi                      |                                                | 🛄 Ders Planını Aç                                          | 🧭 Ödev Gönder                                                   |
| 7. TYT 2 gün sonra                            | Simyadan Kimyaya                  |                                                | T                                                          | 📳 Etüt Düzenle                                                  |
| 05YM - TYT 158 gün sonra                      | Kimya Disiplinleri ve Kimyacıları | n Çalışma Alanları<br>🛗 06 Eylül - 09 Eylül    | 📩 Ders Planını İndir                                       | Test Oluştur                                                    |
| 20.06.2020                                    | Kimya Uygulamalarında İş Sağlığ   | ğı ve Güvenliği<br>🛗 09 Eylal - 13 Eylül       |                                                            |                                                                 |
| 21.06.2020                                    | Kimyanın Sembolik Dili            |                                                | Konu İçerikleri                                            |                                                                 |
|                                               | 🐼 1. YKS Denemesi                 | 20 Eylül 2019                                  | Çözeltiler ve Çözeltile                                    |                                                                 |
|                                               | Atom ve Periyodik Sistem          |                                                | Çözünme Olayı ve Çözür                                     | nen – Çözücü İlişkisi                                           |
|                                               | Atom Modelleri                    |                                                | Çözeltilerde Derişim                                       |                                                                 |
|                                               | Atomun Yapısı                     |                                                | Cözeltilerin Koligatif Öze                                 | llikleri                                                        |
|                                               | Periyodik Sistem                  |                                                | Ozet                                                       |                                                                 |
|                                               | 🐼 2. YKS Denemesi                 | 11 Ekim 2019                                   | Kittik Sordiar                                             |                                                                 |
|                                               | Kimyasal Türler Arası Etkileşim   | hler                                           | 🕺 ÖSYM Soruları                                            |                                                                 |
|                                               | Kimyasal Türler - Kimyasal Türler | r Arası Etkileşimlerin Sı<br>14 Ekim - 21 Ekim | KK Kimya Üniversiteye Hazırlı<br>Çözeltilerde Derişim ve l | k - <i>Konu Kavrama Testi</i><br>Derişime Bağlı Özellikler - 25 |

Ekran Görüntüsü 3 - Anasayfa Ders Seçim Alanı

Seçtiğiniz konu başlığının yazdığı alandaki Ders Planını Aç düğmesiyle konuya ait ders planını açabilir, Ders Planını İndir düğmesinden konuya ait ders planını indirebilir, Ödev Gönder düğmesiyle konu özelinde ödev gönderebilir, Etüt Düzenle düğmesiyle etüt düzenleyebilir, Test Oluştur düğmesiyle konuya ait test oluşturabilirsiniz.

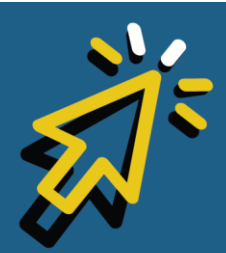

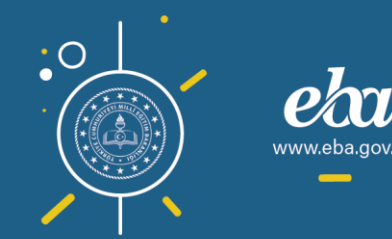

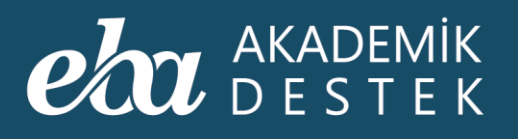

|                                               | A TAKVİM TESTLER RAPORLAR            |                                          | ÖĞRENCİLER Aram            | a Q 🛕   12 Gözde Yılmaz 👤      |
|-----------------------------------------------|--------------------------------------|------------------------------------------|----------------------------|--------------------------------|
| Bugün 14 Ocak 2020                            | Matematik - 1 (SAY)                  |                                          | Matematik - 1              | 🗸 SAY 🗸                        |
| 15:00 İyi çalışmalar<br>16:00 Matematik Etüdü | Konular                              | ,                                        | Bölme – Bölünebilme, Asa   | Sayılar – Pozitif Tam Bölen Sa |
| Takvim 🔿                                      | Sayılar                              |                                          | Ders Planını Aç            | Ø Ödev Gönder                  |
| 7. TYT 2 gūn sonra                            | Doğal Sayılarda İşlemler ve Faktöriy | rel<br>19 Ağustos - 09 Eylül             |                            | 🖪 Etüt Düzenle                 |
| ÖSYM - TYT 158 gün sonra                      | Bölme – Bölünebilme, Asal Sayılar -  | Pozitif Tam Bölen<br>10 Eylül - 16 Eylül | 🕹 Ders Planını İndir       | Test Olustur                   |
| 20.06.2020                                    |                                      |                                          |                            |                                |
| 05YM - AYT<br>21.06.2020 159 gün sonra        | Tam Sayılar                          |                                          | Konu İçerikleri            |                                |
|                                               | Rasyonel Sayılar ve Ondalık Açılım   |                                          |                            |                                |
|                                               | Birinci Dereceden Denklem ve Es      | itsizlikler                              | Bölme İşlemi               |                                |
|                                               | Birinci Dereceden Denklemler         |                                          | Bölünebilme Kuralları      |                                |
|                                               | ☑ 2. YKS Denemesi                    | 11 Ekim 2019                             | Herhangi Bir Sayı ile Bölü | inebilme                       |
|                                               | Birinci Dereceden Eşitsizlikler      |                                          | Özet                       |                                |
|                                               | Mutlak Değer, Üslü ve Köklü Say      | lar                                      | Kritik Sorular             |                                |
|                                               | Mutlak Değer                         |                                          | ÖSYM Soruları              |                                |
|                                               | Üslü Sayılar                         | 前 30 Ekim - 04 Kasım                     |                            |                                |

Ekran Görüntüsü 4 - Anasayfa Seçilen Konu ile İlgili İşlemler Alanı

Konu İçerikleri başlığının altında, tıkladığınız konuya ait içerikleri bulabilirsiniz. Bu içeriklerden kullanmak istemediklerinizi, "Konu İçerikleri" başlığının yanında bulunan Konu Anlatımı, Kritik Sorular, ÖSYM Soruları, Özetler ve Testler düğmelerine tıklayarak listeden çıkarabilirsiniz.

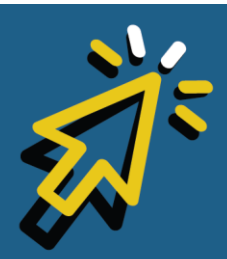

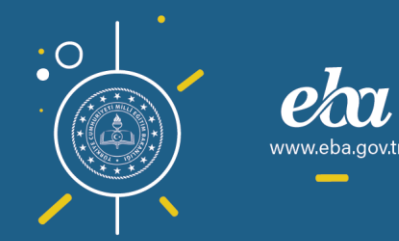

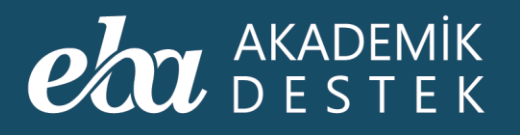

|                                               | NASAYFA TAKVİM TESTLER RAPORLA  | AR ETÜTLER ÖDEVLER                                 | ÖĞRENCİLER Aran              | na 🔍 🌲   12 Gözde Yılmaz 🚽       |
|-----------------------------------------------|---------------------------------|----------------------------------------------------|------------------------------|----------------------------------|
| Bugün 14 Ocak 20                              | Matematik - 1 (SAY)             |                                                    | Matematik - 1                | ✓ SAY ✓                          |
| 15:00 iyi çalışmalar<br>16:00 Matematik Etüdü | Konular                         |                                                    | Bölme – Bölünebilme, Asa     | l Sayılar – Pozitif Tam Bölen Sa |
| Takvim                                        | Sayılar                         |                                                    | Ders Planını Aç              | <ul> <li>Ödev Gönder</li> </ul>  |
| 7. TYT 2 gün sonra                            | Doğal Sayılarda İşlemler ve Fal | ktöriyel<br>🟥 19 Ağustos - 09 Eylül                |                              | F Etüt Düzenle                   |
| 16.01.2020                                    | Bölme – Bölünebilme, Asal Say   | vilar – Pozitif Tam Bölen<br>🛗 09 Eylül - 16 Eylül | Ders Planini İndir           | Test Olustur                     |
| 20.06.2020                                    |                                 |                                                    |                              |                                  |
| ÖSYM - AYT<br>21.06.2020                      | Tam Sayılar                     |                                                    | Konu İçerikleri              | 00?1                             |
|                                               | Rasyonel Sayılar ve Ondalık Aç  | <b>alım</b><br>126 Eylül - 30 Eylül                | 📍 Bölme İşlemi ve Bölür      | ebilme Kuralları                 |
|                                               | Birinci Dereceden Denklem v     | ve Eşitsizlikler                                   | 🕟 Bölme İşlemi               |                                  |
|                                               | Birinci Dereceden Denklemler    | 🎒 30 Eylül - 10 Ekim                               | Bölünebilme Kuralları        |                                  |
|                                               | 🔓 2. YKS Denemesi               |                                                    | 🕟 Herhangi Bir Sayı ile Böli | inebilme                         |
|                                               | Birinci Dereceden Eşitsizlikler |                                                    | Özet                         |                                  |
|                                               | Mutlak Değer, Üslü ve Köklü     | Sayılar                                            | Kritik Sorular               |                                  |
|                                               | Mutlak Değer                    |                                                    | 👷 ÖSYM Soruları              |                                  |
|                                               | Üslü Sayılar                    | 前 30 Ekim - 04 Kasım                               | 📍 Asal Sayılar ve Asal Ça    |                                  |

Ekran Görüntüsü 5 - Anasayfa Konu İçerikleri Alanı

Örneğin, Konu Anlatımını, Kritik Soruları, ÖSYM Sorularını ve Özetleri çıkararak sadece Testlere ulaşabilirsiniz.

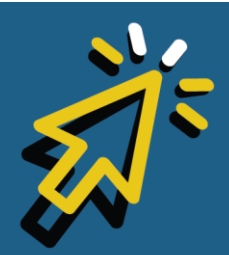

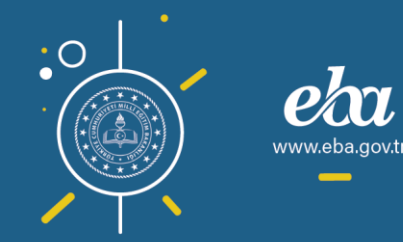

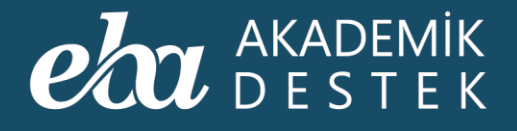

# ANASAYFA

### Nasıl Arama Yapılır?

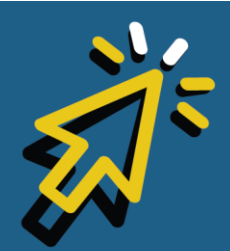

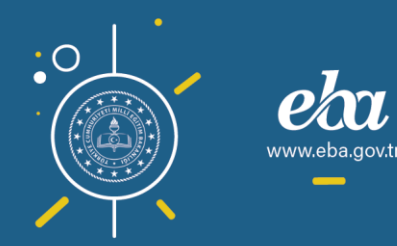

#### AKADEMİK DESTEK

İçeriklerde arama yapabilmek için sağ üst menüde yer alan Arama çubuğuna tıklayın.

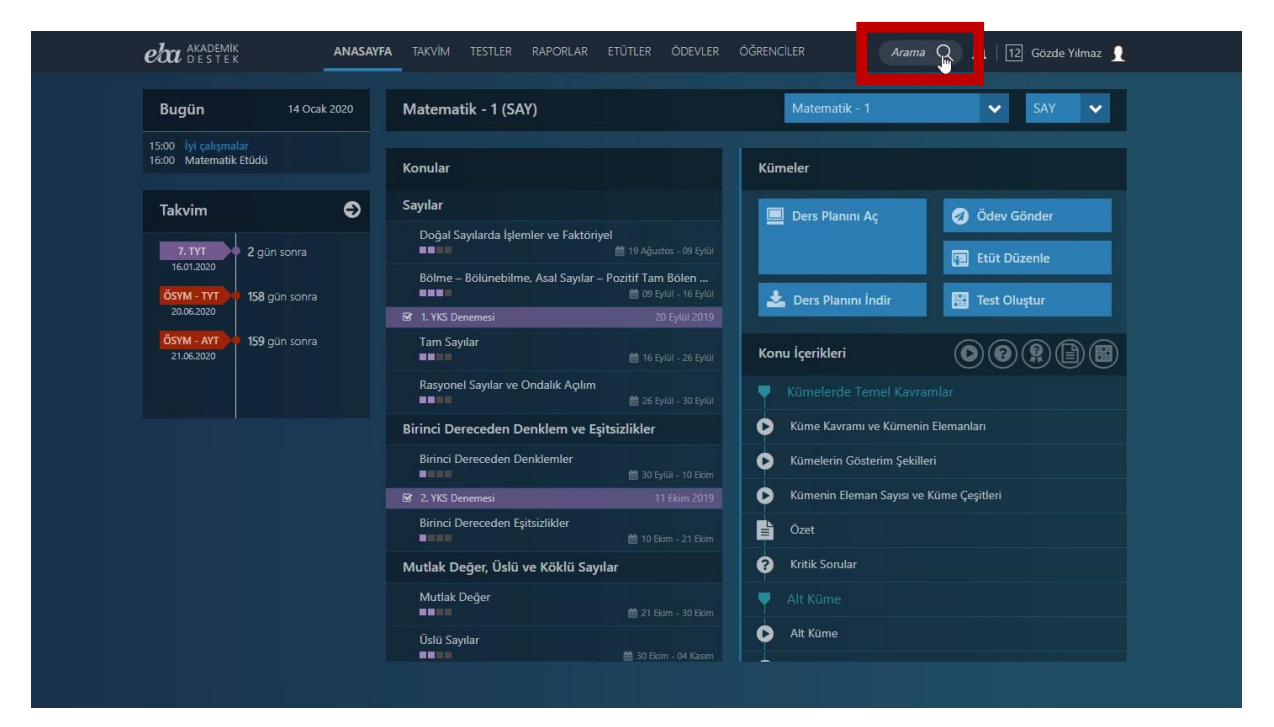

Ekran Görüntüsü 6 – Anasayfa Arama Yapma Alanı

Aradığınız içeriklere dair anahtar kelimeleri, varsa kod numarasını veya konu, ünite, test adını yazıp büyüteç simgesine tıklayarak aramayı başlatabilirsiniz.

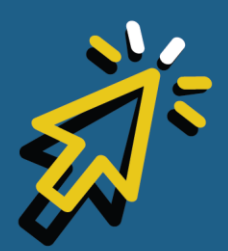

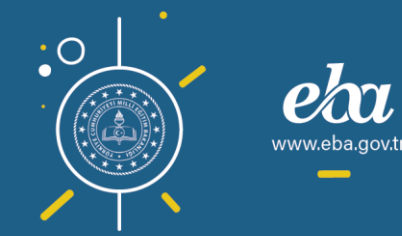

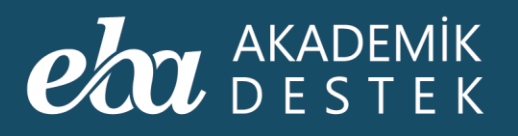

|                                               | htar kelime ya da sınav kodu ile konu anlatımı veya sınav                             | ' ara                                               | I Q I2 Gözde Yılmaz 🥤              |
|-----------------------------------------------|---------------------------------------------------------------------------------------|-----------------------------------------------------|------------------------------------|
| Bugün 14 Ocak                                 | 2020 Matematik - 1 (SAY)                                                              | Matematik - 1                                       | 🗸 SAY 🗸                            |
| 15:00 İyi çalışmalar<br>16:00 Matematik Etüdü | Konular                                                                               | Kümeler                                             |                                    |
| Takvim                                        | Sayılar                                                                               | 🔲 Ders Planını Aç                                   | 🦪 Ödev Gönder                      |
| 7. TYT 2 gün sonra                            | Doğal Sayılarda İşlemler ve Faktöriyel                                                | ğustos - 09 Eylül                                   | 😰 Etüt Düzenle                     |
| ÖSYM - TYT 158 gün sonra                      | Bölme – Bölünebilme, Asal Sayılar – Pozitif T<br>BBBBBBBBBBBBBBBBBBBBBBBBBBBBBBBBBBBB | am Bölen<br>9 Eyläl - 16 Eyläl 🛃 📩 Ders Planını İnd | lir 🗱 Test Oluştur                 |
| 0.06.2020                                     | ☑ 1. YKS Denemesi<br>Tam Savılar                                                      | 20 Eylal 2019                                       |                                    |
| 21.06.2020                                    | Basyonel Savilar ve Ondalik Acilim                                                    | 6 Eylül - 26 Eylül Konu İçerikleri                  |                                    |
|                                               | Birinei Deresadan Danklam va Eriteizilikk                                             | 6 Eylül - 30 Eylül                                  | el Kavramlar<br>Kümenin Elemanları |
|                                               | Birinci Dereceden Denklemler                                                          | Kümelerin Gösteri                                   | im Şekilleri                       |
|                                               | 2. YKS Denemesi                                                                       | 11 Ekim 2019 Kümenin Eleman S                       | Sayısı ve Küme Çeşitleri           |
|                                               | Birinci Dereceden Eşitsizlikler                                                       | D Ekim - 21 Ekim                                    |                                    |
|                                               | Mutlak Değer, Üslü ve Köklü Sayılar                                                   | Kritik Sorular                                      |                                    |
|                                               | Mutlak Değer                                                                          | 1 Ekim - 30 Ekim                                    |                                    |
|                                               | Üslü Sayılar                                                                          | Ekim - 04 Kasım                                     |                                    |

Ekran Görüntüsü 7 – İçerik Araması Yapma

Açılan sayfada, aradığınız kelimeye uygun içerikler, Konu Anlatımı ya da Sınavlar olarak belirtilmiş şekilde gelecektir.

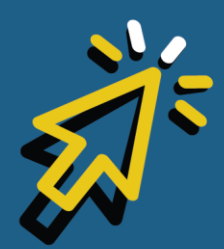

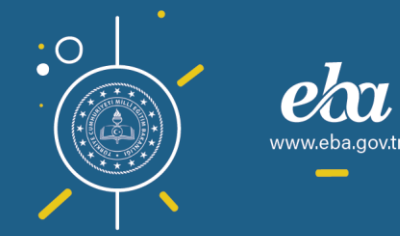

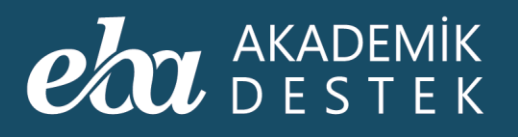

|                            | FA TAKVIM TESTLER RAPORLAR ETÜTLER ODEVLER OĞRENCILER 🛛 🗛 🔯 mehtap balci 👤                                            |                    |
|----------------------------|----------------------------------------------------------------------------------------------------|--------------------|
| Ders Bazında Ara           | "sayılar" için arama sonuçları                                                                                        |                    |
| Matematik                  | Testler Arama sonucunda 154 sonuç bulundu.                                                                            |                    |
| 🗸 Matematik - 3            | AL Sayı Problemleri - Matematik - 1<br>Matematik 1 - Soru Bankası                                                     |                    |
| Vürkçe                     | AL Köklü Sayılar - Matematik - 1<br>Matematik 1 - Soru Bankas                                                         |                    |
| Clebiyat                   | Al Doğal Sayılar - Matematik - 1                                                                                      |                    |
| Tarih                      | Matematik 1 - Soru Bankası<br>HEPSiNI GÖSTER                                                                          |                    |
| Felsefe                    | Konu Anlatimlari Arama sonucunda 388 sonuç bulundu.                                                                   |                    |
| Psikoloji-Sosyoloji-Mantık | Asal Sayılar -<br>Bu videolu konu anlatımında, asal savı kavramı anlatılmaktadır.                                     |                    |
| Fizik - 1                  | Kuantum Sayıları -                                                                                                    |                    |
| Fizik - 2                  | Bu videolu konu anlatminda; kuantum sayıları tarıttılarak baş kuantum sayısı, açısal momentum (k                      |                    |
| Kimya - 1                  | Sayıları Çozumleme -<br>Bu videolu konu anlatımında, tam sayıların ve ondalık sayıların çözümlenmesi anlatılmaktadır. |                    |
| Arama Yenile               | HEPSINI GÖSTER                                                                                                    |                    |
|                            |                                                                                                    |                    |
|                            |                                                                                                    |                    |
|                            |                                                                                                    |                    |
|                            |                                                                                                    | 🕷 Raunt iş birliği |

Ekran Görüntüsü 8 – Arama Sonuçlarını Görüntüleme

Ekranın solundaki alanı kullanarak, aradığınız içeriği ders bazında filtreleyebilirsiniz. Bunun için "Ders Bazında Ara" başlığının altındaki derslerden, arama yapmak istemediğiniz dersi tıklayarak listenizden çıkarabilir, Aramayı Yenile düğmesine tıklayarak filtreyi uygulayabilirsiniz.

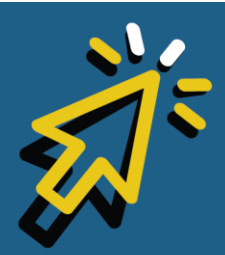

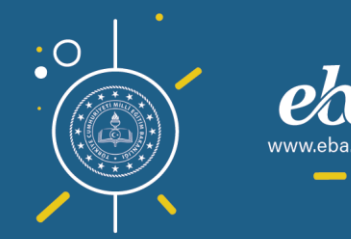

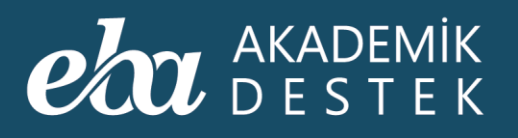

| eta akademik<br>Destek | ANASAYFA | TAKVİM                | TESTLER R/                                  | APORLAR ET              | ÚTLER ÓDE           | vler Öğr        | RENCILER           | Arama     | Q 🌲       | 12 mehtap balci 👤                       |        |
|------------------------|----------|-----------------------|---------------------------------------------|-------------------------|---------------------|-----------------|--------------------|-----------|-----------|-----------------------------------------|--------|
| Ders Bazında Ara       |          | "sayılar" i           | için arama s                                | sonuçları               |                     |                 |                    |           |           |                                         |        |
| 🗸 Matematik            | <b>ب</b> | Festler               |                                             |                         |                     |                 |                    |           | Arama son | ucunda 154 sonuç bulundu.               |        |
| 🗸 Matematik - 3        |          | AL Sayı<br>Mate       | <b>Problemleri - M</b><br>matik 1 - Soru Ba | latematik - 1<br>Inkasi |                     |                 |                    |           |           |                                         |        |
| 🔽 Türkçe               |          | AL Kökli              | ü Sayılar - Mate<br>matik 1 - Soru Ba       | ematik - 1<br>Inkasi    |                     |                 |                    |           |           |                                         |        |
| Edebiyat               |          | AL Doğa               | al Sayılar - Mate                           | ematik - 1              |                     |                 |                    |           |           |                                         |        |
| Tarih                  |          | Mate                  | matik 1 - Soru Ba                           | ınkası                  |                     |                 |                    |           |           |                                         |        |
| Felsefe                |          | Konu Anlatıı          | mları                                       |                         |                     |                 |                    |           | Arama son | nucunda <mark>383</mark> sonuç bulundu. |        |
| Psikoloji-Sosyoloji-M  | /lantik  | Asal<br>Bu vie        | Sayılar -<br>deolu konu anlatı              | ımında, asal sayı ka    | avramı anlatılmak   | tadır.          |                    |           |           |                                         |        |
| Fizik - 1              |          | <b>Kuan</b><br>Bu vio | itum Sayıları -<br>deolu konu anlatı        | iminda; kuantum s       | ayıları tanıtılarak | baş kuantum sı  | ayısı, açısal mome | entum (ik |           |                                         |        |
| Kimya - 1              |          | Sayıl                 | arı Çözümleme                               |                         |                     |                 |                    |           |           |                                         |        |
| Arama Yenile           | . 1      | Buvi                  | deolu konu anlati                           | iminda, tam sayilar     | in ve ondalik say   | ıların çozumlen | imesi anlatilmakti | sdir.     |           | HEPSINI GÖSTER                          |        |
|                        |          |                       |                                             |                         |                     |                 |                    |           |           |                                         |        |
|                        |          |                       |                                             |                         |                     |                 |                    |           |           |                                         |        |
|                        |          |                       |                                             |                         |                     |                 |                    |           |           |                                         |        |
|                        |          |                       |                                             |                         |                     |                 |                    |           |           |                                         | 💧 Raur |

Ekran Görüntüsü 9 – Ders Bazında Arama Yapma

Arama sonuçlarınız bu alanda listelenecektir. İçeriğin türüne göre Hepsini Göster düğmesinden daha fazla arama sonucuna ulaşabilir, istediğinizin üzerine tıklayarak, içeriği görüntüleyebilirsiniz.

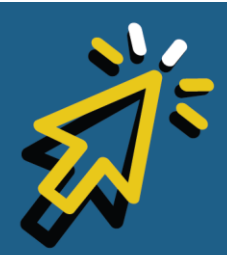

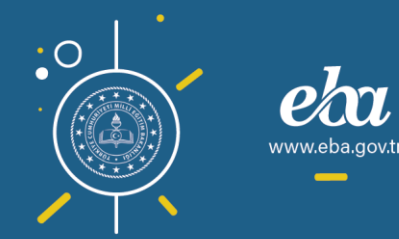

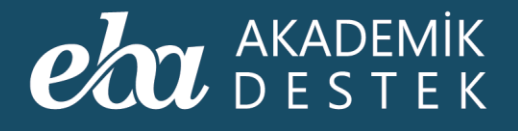

# ANASAYFA

## Bildirimler Nasıl Görüntülenir?

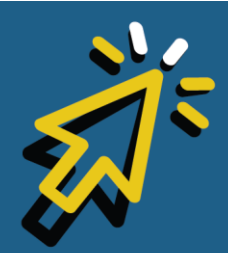

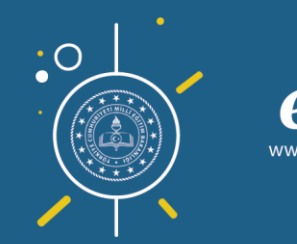

#### AKADEMİK DESTEK

Yeni bir bildirim aldığınızda, anasayfada sağ üst menüde yer alan zil simgesinin üzerinde yanıp sönen kırmızı bir uyarı olacaktır.

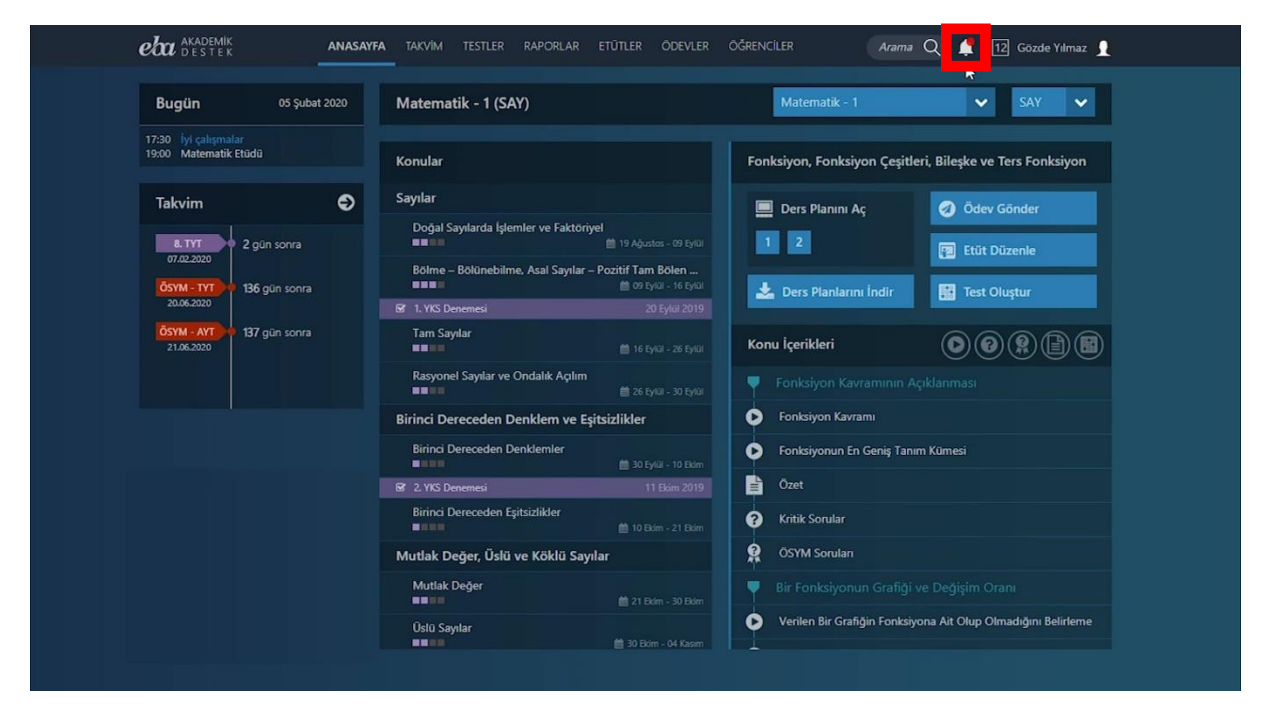

Ekran Görüntüsü 10 – Bildirim Alanı

Zil simgesine tıklayarak, gelen yeni bildirimi, Tümünü Gör düğmesine tıklayarak da tüm bildirimlerinizi görüntüleyebilirsiniz.

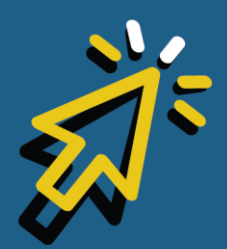

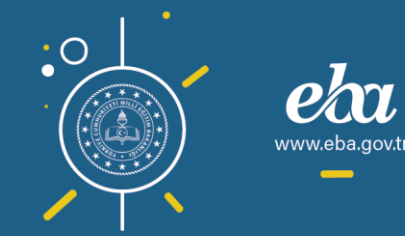

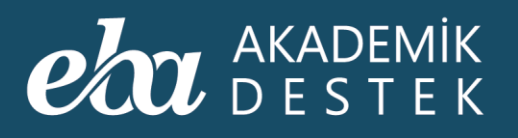

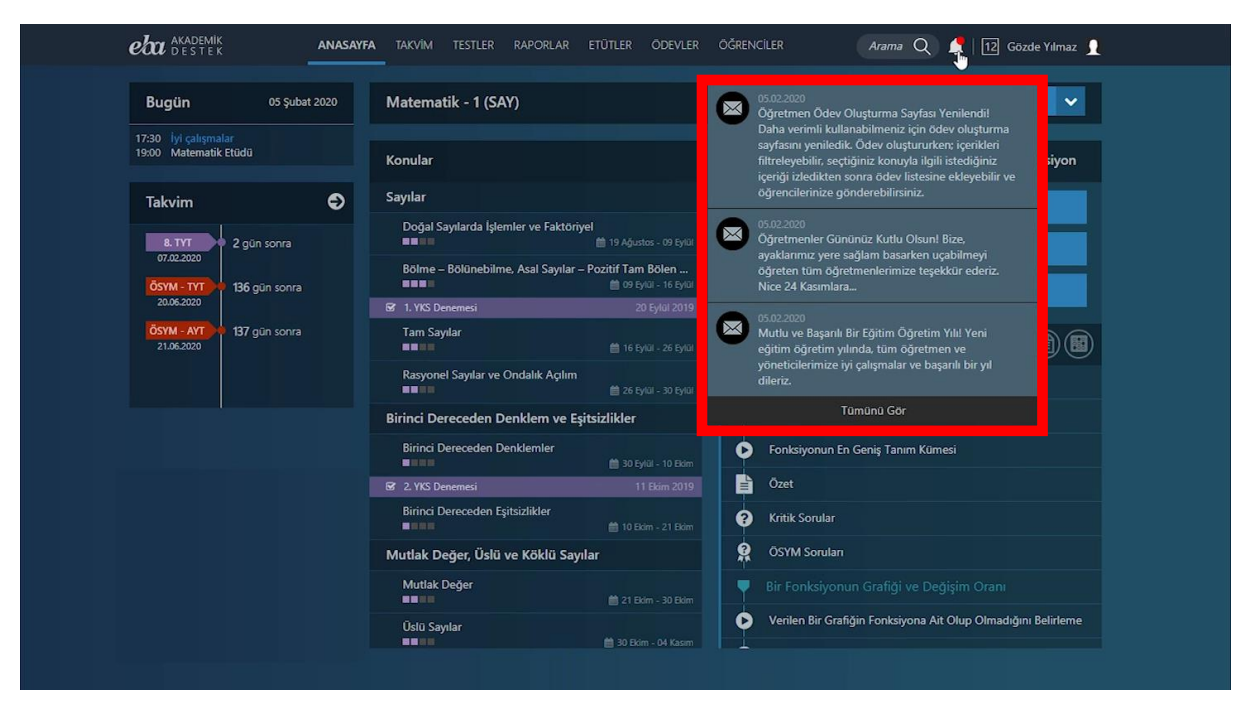

Ekran Görüntüsü 11 – Bildirimleri Görüntüleme

Sayfanın sol üst köşesindeki Mesaj Gönder düğmesiyle şubelerinize, öğrencilerinize ve velilerinize mesaj gönderebilirsiniz. Sayfanın sol tarafında yer alan menüdeki Sistem Bildirimleri, sistem tarafından gönderilen duyuru ve bilgilendirmeleri içerir. Gelen Kutusunda, gelen mesajlarınızı görüntüleyebilirsiniz. Gönderilmiş Mesajlar alanında ise sistemden şubenize, öğrencilerinize ve velilerinize gönderdiğiniz tüm mesajları görüntüleyebilirsiniz.

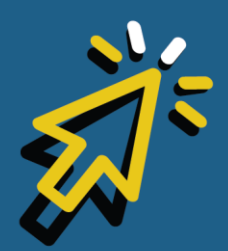

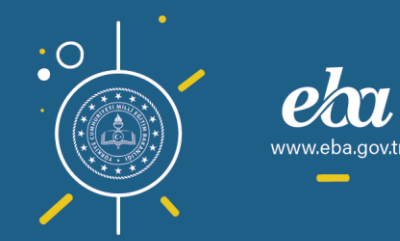

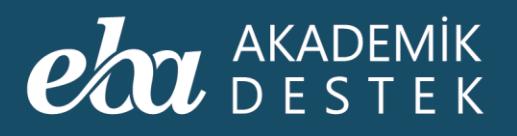

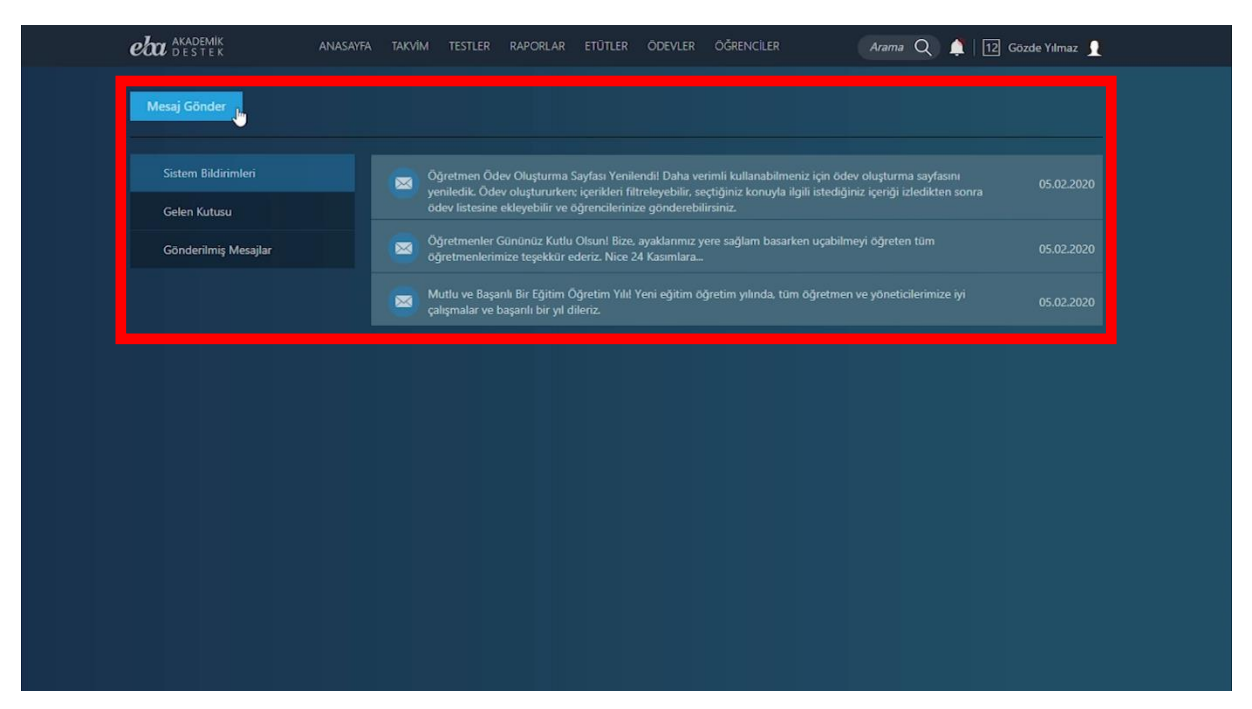

Ekran Görüntüsü 12 – Mesaj Gönderme; Sistem Bildirimlerini, Gelen Kutusunu ve Gönderilmiş Mesajları Görüntüleme

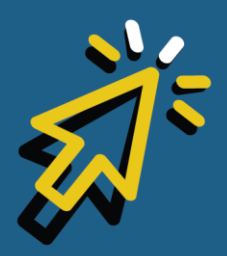

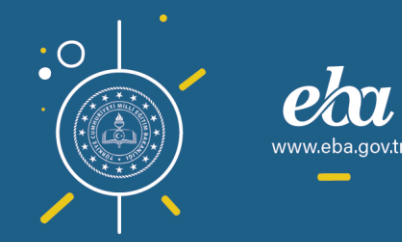

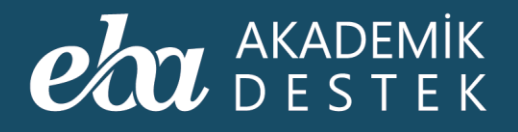

# ANASAYFA

## Nasıl Sınıf Değiştirilir?

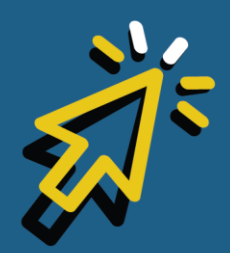

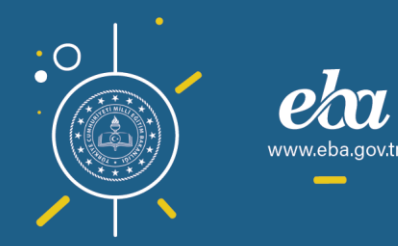

#### eta akademik destek

Anasayfadaki üst menüde, adınızın yanında sınıf seviyesini görebilirsiniz.

| eaa destek Ar                                 | NASAYFA | TAKVİM TESTLER RAPORLAR E             |                                          |     | Ciler Arama                 | 🔍 🌲 🛛 12 izde Yilmaz 🧕 |
|-----------------------------------------------|---------|---------------------------------------|------------------------------------------|-----|-----------------------------|------------------------|
| Bugün 15 Ocak 202                             | 20      | Matematik - 1 (SAY)                   |                                          |     | Matematik - 1               | 🗸 SAY 🗸                |
| 16:00 İyi çalışmalar<br>17:00 Matematik Etüdü |         | Konular                               |                                          | Küm | neler                       |                        |
| Takvim                                        | Ð       | Sayılar                               |                                          |     | Ders Planını Ac             | Ø Ödev Gönder          |
| 12. AYT 102 gün sonra                         |         | Doğal Sayılarda İşlemler ve Faktöriye |                                          |     |                             | Etüt Düzenle           |
| 26.04.2020<br>ÖSYM - AYT 🔷 158 gün sonra      |         | Bölme – Bölünebilme, Asal Sayılar – F | Pozitif Tam Bölen<br>09 Eylül - 16 Eylül |     | Ders Planını İndir          | Test Olustur           |
| 21.06.2020                                    |         | Tam Sayılar                           |                                          |     |                             |                        |
| 20.06.2020                                    |         | 🐨 1. YKS Denemesi                     | 28 Eylül 2019                            | Kon | u İçerikleri                |                        |
|                                               |         | Rasyonel Sayılar ve Ondalık Açılım    |                                          |     |                             |                        |
|                                               |         | Birinci Dereceden Denklem ve Eşit     | sizlikler                                | 0   | Küme Kavramı ve Kümenin l   | Elemanları             |
|                                               |         | Birinci Dereceden Denklemler          |                                          | 0   | Kümelerin Gösterim Şekiller |                        |
|                                               |         | Birinci Dereceden Eşitsizlikler       |                                          | 0   | Kümenin Eleman Sayısı ve K  | üme Çeşitleri          |
|                                               |         | 😰 2. YKS Denemesi                     | 19 Ekim 2019                             |     | Ozet                        |                        |
|                                               |         | Mutlak Değer, Üslü ve Köklü Sayıla    | ar                                       | 0   | Kritik Sorular              |                        |
|                                               |         | Mutlak Değer                          |                                          |     |                             |                        |
|                                               |         | Üslü Sayılar                          | 🏙 30 Ekim - 04 Kasım                     | •   | Alt Küme                    |                        |

Ekran Görüntüsü 13 – Sınıf Seviyesi Görüntüleme

Sınıf seviyesini değiştirmek için adınızın üzerine gelmeli, açılan menüden Sınıf Değiştir düğmesine tıklamalısınız.

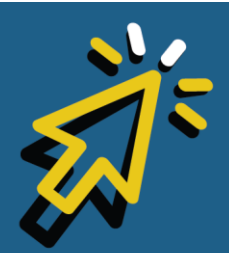

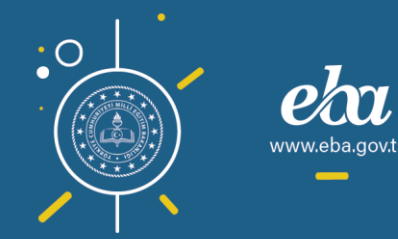

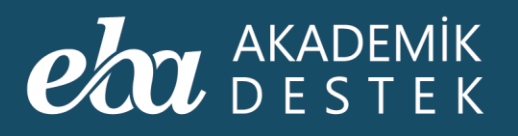

|                                               | ASAYFA TAKVİM TESTLER RAPORLAR     |                                              | ÖĞRENCİLER Arama           | a Q 🛕 12 Gözde Yılmaz 👤 |
|-----------------------------------------------|------------------------------------|----------------------------------------------|----------------------------|-------------------------|
| Bugün 15 Ocak 2020                            | Matematik - 1 (SAY)                |                                              | Matematik - 1              |                         |
| 16:00 İyi çalışmalar<br>17:00 Matematik Etüdü | Konular                            |                                              | Kümeler                    |                         |
| Takvim G                                      | Sayılar                            |                                              | Ders Planını Aç            | Ø Ödev Gönder           |
| 12. AYT 102 gūn sonra                         | Doğal Sayılarda İşlemler ve Faktör | iyel<br>🏙 19 Ağustos - 09 Eylül              |                            | Etüt Düzenle            |
| 26.04.2020<br>OSYM - AYT 9 158 gün sonra      | Bölme – Bölünebilme, Asal Sayılar  | – Pozitif Tam Bölen<br>🛗 09 Eyrül - 16 Eyrül | 📩 Ders Planını İndir       | Test Oluştur            |
| 05YM - TYT 9 157 gün sonra                    | Tam Sayılar                        |                                              | -                          |                         |
| 20.06.2020                                    | 🐼 1. YKS Denemesi                  | 28 Eylül 2019                                | Konu İçerikleri            |                         |
|                                               | Rasyonel Sayılar ve Ondalık Açılım |                                              |                            |                         |
|                                               | Birinci Dereceden Denklem ve E     | şitsizlikler                                 | Küme Kavramı ve Kümeni     | n Elemanları            |
|                                               | Birinci Dereceden Denklemler       |                                              | Kümelerin Gösterim Şekil   |                         |
|                                               | Birinci Dereceden Eşitsizlikler    |                                              | 🕞 Kümenin Eleman Sayısı ve | : Küme Çeşitleri        |
|                                               | S 2. YKS Denemesi                  | 19 Ekim 2019                                 |                            |                         |
|                                               | Mutlak Değer, Üslü ve Köklü Sa     | yılar                                        | 8 Kritik Sorular           |                         |
|                                               | Mutlak Değer                       |                                              |                            |                         |
|                                               | Üslü Sayılar                       | 🏥 30 Ekim - 04 Kasım                         | Alt Küme                   |                         |

Ekran Görüntüsü 14 – Sınıf Değiştir Düğmesi

Buradan, istediğiniz sınıf seviyesini seçebilir, bu işlemin ardından, ilgili sınıf seviyesine ait içeriklere ulaşabilirsiniz.

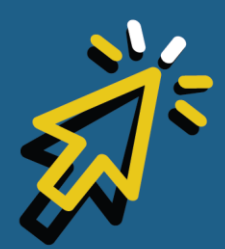

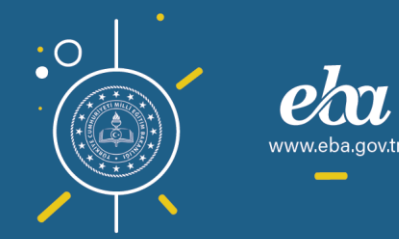

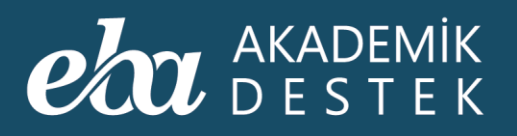

| Bugün 15 Oc                                   | ak 2020 | Matematik - 1 (SAY)                 |                                              | Matematik - 1          |                   |
|-----------------------------------------------|---------|-------------------------------------|----------------------------------------------|------------------------|-------------------|
| 16:00 İyi çalışmalar<br>17:00 Matematik Etüdü |         | Konular                             |                                              | Kümeler                |                   |
| Takvim                                        | Ð       | Sayılar                             |                                              | 🛄 Ders Planını Aç      | Ø Ödev Gönder     |
| 12. AVT 102 gūn sonra                         |         | Doğal Sayılarda İşlemler ve Faktöri | yel<br>🛗 19 Ağustos - 09 Eylül               |                        | Etüt Düzenle      |
| 26.04.2020<br>ÖSYM - AYT 9 158 gün sonra      |         | Bölme – Bölünebilme, Asal Sayılar - | - Pozitif Tam Bölen<br>🛗 09 Eylül - 16 Eylül | 🕹 Ders Planını İndir   | Test Olustur      |
| 21.06.2020                                    | ,       | Tam Sayılar                         |                                              |                        |                   |
| 20.05.2020                                    |         | ☑ 1. YKS Denemesi                   |                                              | Konu İçerikleri        |                   |
|                                               |         | Rasyonel Sayılar ve Ondalık Açılım  |                                              |                        |                   |
|                                               |         | Birinci Dereceden Denklem ve Eş     | itsizlikler                                  | Küme Kavramı ve Küme   | nin Elemanları    |
|                                               |         | Birinci Dereceden Denklemler        |                                              | Kümelerin Gösterim Şek | illeri            |
|                                               |         | Birinci Dereceden Eşitsizlikler     | 簡 10 Ekim - 21 Ekim                          | Kümenin Eleman Sayısı  | ve Küme Çeşitleri |
|                                               |         | ☑ 2. YKS Denemesi                   | 19 Ekim 2019                                 | Özet                   |                   |
|                                               |         | Mutlak Değer, Üslü ve Köklü Say     | ılar                                         | Kritik Sorular         |                   |
|                                               |         | Mutlak Değer                        |                                              |                        |                   |
|                                               |         | Üslü Savılar                        |                                              | Alt Küme               |                   |

Ekran Görüntüsü 15 – Sınıf Seviyesi Değiştirme

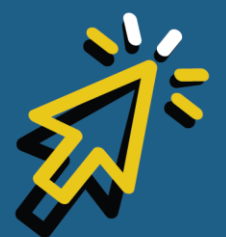

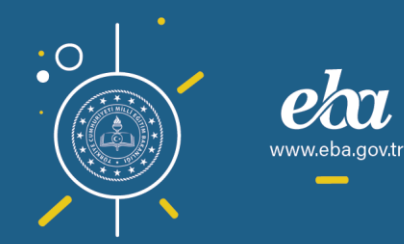

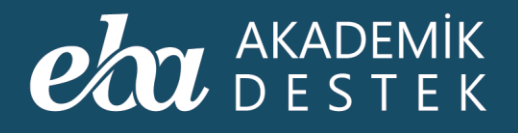

# ANASAYFA

## Ders Planı Nasıl Çevrimdışı Kullanılır?

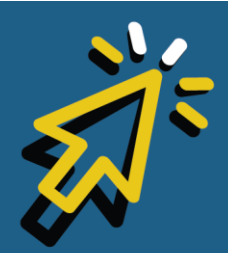

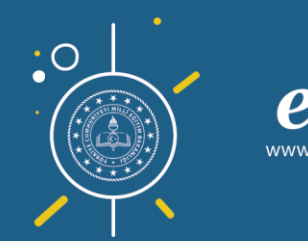

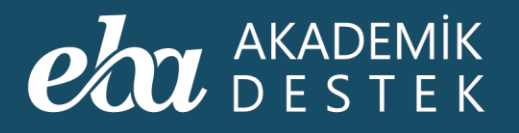

Ders Planının çevrimdışı kullanılabilmesi için öncelikle, etkileşimli tahtanızda Etkileşimli Tahta Kurulum Dosyasının kurulu olup olmadığını kontrol ediniz.

Dosya kurulu değilse okul yönetimine danışınız. Kuruluysa, önce anasayfadan ilgili dersi seçiniz.

| eta Akademik AN                               | ASAYFA TAKVİM TESTLER RAPORLAR       | etütler ödevler                          | ÖĞRENCİLER Arar                                  | na Q 🛕   12 Gözde Yılmaz 👤 |  |
|-----------------------------------------------|--------------------------------------|------------------------------------------|--------------------------------------------------|----------------------------|--|
| Bugün 17 Şubət 2020                           | Matematik - 1 (SAY)                  |                                          | Matematik - 1<br>Matematik - 1                   | SAY V                      |  |
| 15:11 iyi çalışmalar<br>16:00 Matematik Etüdü | Konular                              |                                          | Matematik - 2<br>Do Matematik - 3<br>Türkçe      |                            |  |
| Takvim G                                      | Sayılar                              |                                          | Edebiyat<br>Tarih                                | önder                      |  |
| 9. TYT 19 gün sonra                           | Doğal Sayılarda İşlemler ve Faktöriy | el 🏙 19 Ağustos - 09 Eylül               | Felsefe<br>Psikoloji-Sosyoloji-Ma                | antik zenle                |  |
| ÖSYM - TYT 124 gün sonra                      | Bölme – Bölünebilme, Asal Sayılar –  | Pozitif Tam Bölen<br>10 Eylül - 16 Eylül | Fizik - 1<br>Fizik - 2                           | ıştur                      |  |
| 20.06.2020                                    | Tam Sayılar                          |                                          | Kimya - 1<br>Kimya - 2<br>Biyoloji - 1           |                            |  |
| 21.06.2020                                    | ☑ 1. YKS Denemesi                    | 28 Eylül 2019                            | Ko Bivoloji - 2                                  |                            |  |
|                                               | Rasyonel Sayılar ve Ondalık Açılım   |                                          | T.C. İnkılap Tarihi ve A<br>Çağdaş Türk ve Dünya | tatürkçülük<br>a Tarihi    |  |
|                                               | Birinci Dereceden Denklem ve Eşi     | tsizlikler                               | Cografya - 1<br>Coğrafya - 2                     |                            |  |
|                                               | Birinci Dereceden Denklemler         |                                          | Din Kültürü ve Ahlak E                           |                            |  |
|                                               | Birinci Dereceden Eşitsizlikler      |                                          | Basamak ve Basamak De                            | eğeri                      |  |
|                                               | 🕑 2. YKS Denemesi                    | 19 Ekim 2019                             | Sayıları Çozumleme                               |                            |  |
|                                               | Mutlak Değer, Üslü ve Köklü Sayı     | lar                                      | Özet                                             |                            |  |
|                                               | Mutlak Değer                         |                                          | Kritik Sorular                                   |                            |  |
|                                               | Üslü Sayılar                         | 🛗 30 Ekim - 04 Kasım                     | ÖSYM Soruları                                    |                            |  |
|                                               |                                      |                                          |                                                  |                            |  |
|                                               |                                      |                                          |                                                  |                            |  |

Ekran Görüntüsü 16 – İlgili Dersi Seçme

Konular bölümünden, ders planını açmak istediğiniz konuya tıklayınız.

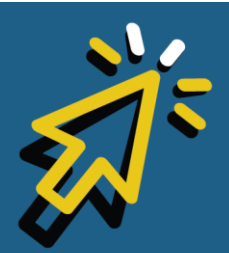

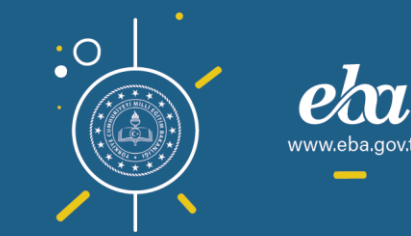

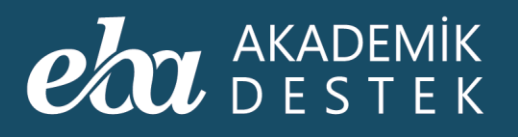

| Bugún 17 şubat 2020     Matematik - 3 (SAY)     Matematik - 3 (SAY) <th>eta akademik<br/>Destek</th> <th>ANASAYF</th> <th>A TAKVIM TESTLER RAPORLAR</th> <th>ETÜTLER ÖDEVLER</th> <th>ÖĞREN</th> <th>CILER Arama</th> <th>a Q 🛕 12 Gözde Yılmaz 🥤</th>                                                                                                    | eta akademik<br>Destek                        | ANASAYF      | A TAKVIM TESTLER RAPORLAR         | ETÜTLER ÖDEVLER                     | ÖĞREN    | CILER Arama               | a Q 🛕 12 Gözde Yılmaz 🥤 |
|----------------------------------------------------------------------------------------------------|-----------------------------------------------|--------------|-----------------------------------|-------------------------------------|----------|---------------------------|-------------------------|
| 15:11 1/1 diagnalati   16:00 Matematik Etiddu <b>Takvim</b> 9   9:171   19   90:10000   125   9:171   124   125   125   125   125   125   125   125   125   125   125   125   125   125   125   125   125   125   125   125   125   125   125   125   125   125   125   125   125   125   125   125   125   125   125   125   125   125   125   125   125   125   125   125   125   125   125   125   125   125   125   125   125   125   125   125   125   125   125   125   125   125   125   125   125   125   125   125   125   125   125   125   125                                                                                                    | Bugün 17                                      | 7 Şubat 2020 | Matematik - 3 (SAY)               |                                     |          | Matematik - 3             | ✓ SAY ✓                 |
| Takvim   9. TYT   9. Qin sonra   07.03.2220   03.04.2021   124 gun sonra   21.06.2020   125 gun sonra   21.06.2020   125 gun sonra   21.06.2020   125 gun sonra   21.06.2020   125 gun sonra   21.06.2020   125 gun sonra   21.06.2020   125 gun sonra   21.06.2020   125 gun sonra   21.06.2020   125 gun sonra   21.06.2020   125 gun sonra   21.06.2020   125 gun sonra   21.06.2020   125 gun sonra   21.06.2020   125 gun sonra   21.06.2020   125 gun sonra   21.06.2020   21.06.2020   21.06.2020   21.06.2020   21.06.2020   21.06.2020   21.06.2020   21.06.2020   21.06.2020   21.06.2020   21.06.2020   21.06.2020   21.06.2020   21.06.2020   21.06.2020   21.06.2020   21.06.2020   21.06.2020   21.06.2020   21.06.2020   21.06.2020   21.06.2020   21.06.2020   21.06.2020   21.06.2020   22.06.2020   22.06.2020   23.06.2020   24.06.2020   25.06.2020   26.06.2020   27.06.2020   20.06.2020                                                                                                    | 15:11 İyi çalışmalar<br>16:00 Matematik Etüdü |              | Konular                           |                                     | Çen      | nberin Temel Elemanlar    | ı ve Çemberde Açılar    |
| 9. TYT 19 gůn sonra   124 gůn sonra   125 gůn sonra   125 gůn sonra                                                                                                    | Takvim                                        | Ð            | Paralelkenar                      | 🛗 06 Ocak - 15 Ocak                 |          | Ders Planını Aç           | 🤕 Ödev Gönder           |
| Sorvet-Type 124 gün sonra   Sorvet-Type 125 gün sonra   125 gün sonra 125 gün sonra   125 gün sonra 125 gün sonra <                                                                                                    | 9. TYT 19 gün so<br>07.03.2020                |              | Eşkenar Dörtgen                   |                                     |          |                           | 😰 Etüt Düzenle          |
| 20.06.2027   Dikldörtgen   21.06.2020   Dikldörtgen   21.06.2020   Cemberin Temel Elemanlari ve Cemberde Aglar   20.06.2021   Cemberin Cerresi ve Dairede Alan   20.06.2021   Diktor   20.06.2021   Diktor   Diktor   Diktor   Diktor   Diktor   Diktor   Diktor   Diktor   Diktor   Diktor   Diktor   Diktor   Diktor   Diktor   Diktor   Diktor   Diktor   Diktor   Diktor   Diktor   Diktor   Diktor   Diktor   Diktor   Diktor   Diktor   Diktor   Diktor   Dik                                                                                                    | ÖSYM - TYT 124 gün s                          |              | 😼 7. YKS Denemesi                 | 25 Ocak 2020                        |          | - Ders Planını İndir      | Test Olustur            |
| Kare ve Deltoid       Image: State of the state of the s          | 20.06.2020                                    |              | Dikdörtgen                        | 🏥 27 Ocak - 03 Şubat                |          |                           |                         |
| Image: Strate Science     Image: Strate Science                                                                                                    | OSYM - AYT 125 gün s<br>21.06.2020            |              | Kare ve Deltoid                   |                                     | Kor      | nu İçerikleri             |                         |
| Çember ve Daire   Çemberin Temel Elemanları ve Çemberde Açılar   Çemberin Çevresi ve Dairede Açılar   Çemberin Çevresi ve Dairede Alan   @ 26 Şubat - 20 Subat   @ 9. YKS Denemesi   0 9. YKS Denemesi   0 9. YKS Denemesi   0 9. Mart - 200 Mart - 200 Mart                                                                                                    |                                               |              | 😼 8. YKS Denemesi                 | 12 Şubat 2020                       |          |                           |                         |
| Cemberin Temel Elemanları ve Çemberde Açılar   13 Subat - 28 Subat   Çemberin Çevresi ve Dairede Alan   12 Sytat - 29 Subat   19 YKS Denemesi   07 Mart 2020   Katı Cisimler   Prizma ve Piramitler   10 10. YKS Denemesi   21 Mart 2020   Silindir, Koni, Küre                                                                                                    |                                               |              | Çember ve Daire                   |                                     | 0        | Çember                    |                         |
| Cemberin Cevresi ve Dairede Alan 28 Subst - 09 Mart   9. YKS Denemesi 07 Mart 2020   Kati Cisimler 20 Subst - 09 Mart   Prizma ve Piramitler 09 Mart - 20 Mart   10. YKS Denemesi 21 Mart 2020   Silindir, Koni, Küre 10 OSYM Sorular                                                                                                    |                                               |              | Çemberin Temel Elemanları ve Çeml | berde Açılar<br>13 Şubat - 28 Şubat | •        | Çemberin Yardımcı Elema   | anları                  |
| Image: String String |                                               |              | Çemberin Çevresi ve Dairede Alan  | 🏙 28 Şubat - 09 Mart                | •        | Çemberde Kiriş Özellikler |                         |
| Katı Cisimler     Disk       Prizma ve Piramitler     09 Mart - 20 Mart       10. YKS Denemesi     21 Mart 2020       Sillindir, Koni, Küre     Sorra Brankers                                                                                                    |                                               |              | 9. YKS Denemesi                   | 07 Mart 2020                        | 0        | Çemberde Kiriş - Yay Öze  | ellikleri               |
| Prizma ve Piramitler<br>10. YKS Denemesi<br>10. YKS Denemesi<br>Silindir, Koni, Küre<br>Kirk Koni, Küre<br>Kirk Koni, Küre<br>Kirk Koni, Küre<br>Kirk Koni, Küre<br>Kirk Koni, Küre<br>Kirk Koni, Küre<br>Kirk Koni, Küre<br>Kirk Koni, Küre                                                                                                    |                                               |              | Katı Cisimler                     |                                     |          | Özet                      |                         |
| 10. YKS Denemesi     21 Mart 2020 Silindir, Koni, Küre     Silindir, Koni, Küre     Silindir, Köni, Küre                                                                                                    |                                               |              | Prizma ve Piramitler              |                                     | 0        | Kritik Sorular            |                         |
| Silindir, Koni, Küre                                                                                                    |                                               |              | 10. YKS Denemesi                  | 21 Mart 2020                        | <b>Q</b> | ÖSYM Soruları             |                         |
|                                                                                                    |                                               |              | Silindir, Koni, Küre              |                                     | Tent     |                           |                         |

Ekran Görüntüsü 17 – Ders Planı Açılacak Konuyu Seçme

Ders Planını Aç düğmesine tıklayarak, dilerseniz açılan ekranda ders planını inceleyebilir, ardından sağ üstte yer alan İndir düğmesine tıklayabilirsiniz.

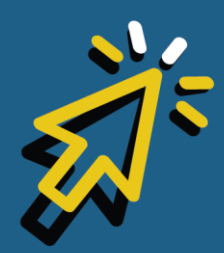

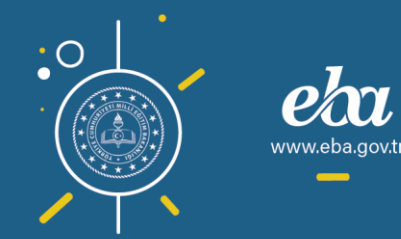

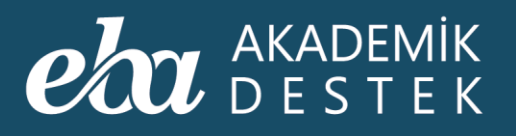

| Bugün                                         | 17 Şubat 2020 | Matematik - 3 (SAY)               |                                     |     | Matematik - 3              | 🖌 SAY 🗸              |
|-----------------------------------------------|---------------|-----------------------------------|-------------------------------------|-----|----------------------------|----------------------|
| 15:11 İyi çalışmalar<br>16:00 Matematik Etüdü |               | Konular                           |                                     | Çen | nberin Temel Elemanlar     | ı ve Çemberde Açılar |
| Takvim                                        | Ð             | Paralelkenar                      | 蘭 06 Ocak - 15 Ocak                 |     | Ders Planını Aç            | 🧭 Ödev Gönder        |
| 9. TYT 19 gün<br>07.03.2020                   |               | Eşkenar Dörtgen                   |                                     | Jh  |                            | 📳 Etüt Düzenle       |
| ÖSYM - TYT 🔶 124 gü                           |               | 😼 7. YKS Denemesi                 |                                     | 1   | Ders Planını İndir         | Test Olustur         |
| 20.06.2020                                    | n sonra       | Dikdörtgen                        |                                     |     |                            |                      |
| 21.06.2020                                    |               | Kare ve Deltoid                   |                                     | Kon | u İçerikleri               |                      |
|                                               |               | S 8. YKS Denemesi                 | 12 Subat 2020                       |     |                            |                      |
|                                               |               | Cember ve Daire                   |                                     | 6   | Cember                     |                      |
|                                               |               | Çemberin Temel Elemanları ve Çeml | berde Açılar<br>13 Şubat - 28 Şubat | 0   | çemberin Yardımcı Elema    | nları                |
|                                               |               | Çemberin Çevresi ve Dairede Alan  |                                     | 0   | Çemberde Kiriş Özellikleri |                      |
|                                               |               | 9. YKS Denemesi                   | 07 Mart 2020                        | 0   | Çemberde Kiriş - Yay Öze   | llikleri             |
|                                               |               | Katı Cisimler                     |                                     |     | Özet                       |                      |
|                                               |               | Prizma ve Piramitler              |                                     | 0   | Kritik Sorular             |                      |
|                                               |               | 10. YKS Denemesi                  | 21 Mart 2020                        | 9   | ÖSYM Soruları              |                      |
|                                               |               | Silindir Koni Kiire               |                                     |     |                            |                      |

Ekran Görüntüsü 18 – Seçilen Konunun Ders Planını Açma

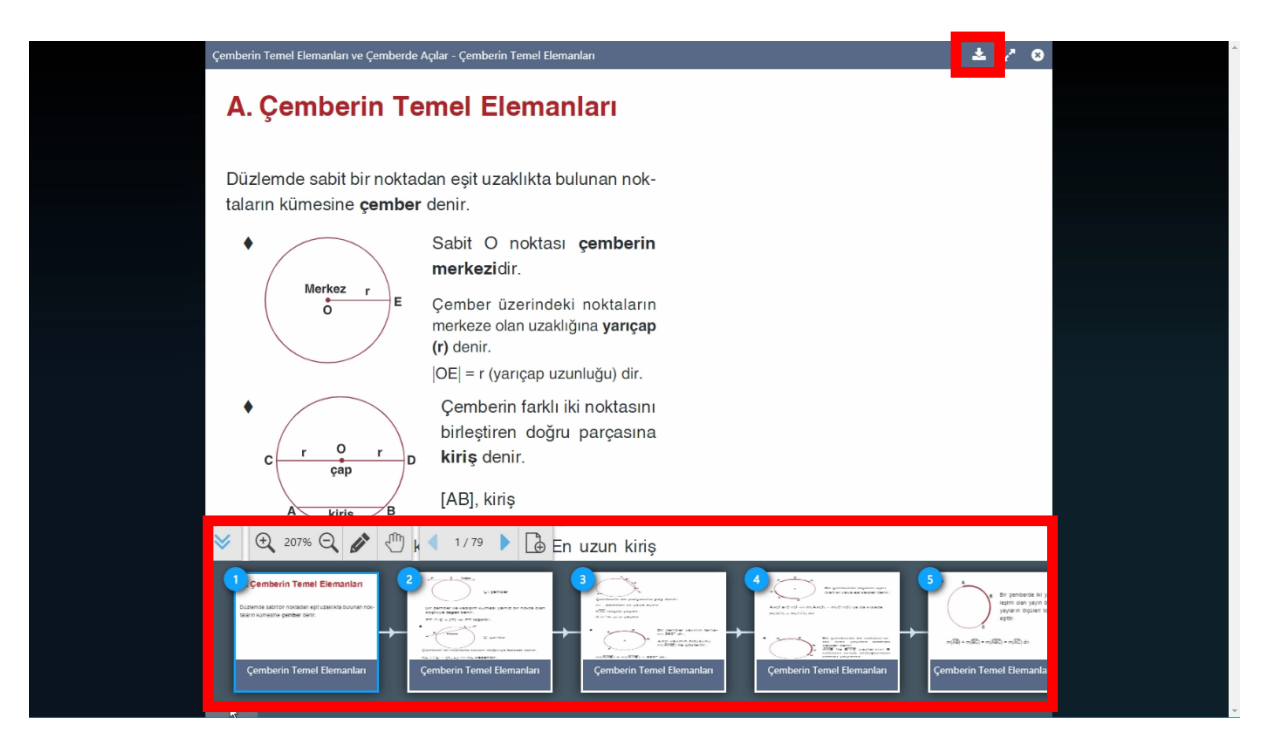

Ekran Görüntüsü 19 – Ders Planı İnceleme ve İndirme

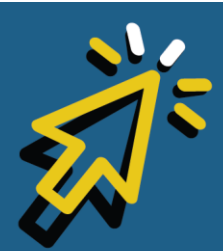

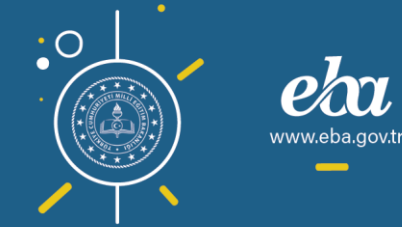

#### AKADEMİK DESTEK

5 ay süreyle geçerli olan kullanım anahtarınızı Anahtarı İndir düğmesine tıklayarak kişisel belleğinize ya da bilgisayarınıza indiriniz.

| Çemberin Temel Elemanları ve Çemberde Açılar -                                        |                                                                                                    | ± 2 0               |  |
|---------------------------------------------------------------------------------------|----------------------------------------------------------------------------------------------------|---------------------|--|
| A. Çemberin Teme                                                                      | el Elemanları                                                                                                    |                     |  |
| Düzlemde sabit bir noktadan e                                                         | əşit uzaklıkta bulunan nok-                                                                                                    |                     |  |
| taların kümesine çember deni                                                          | ir.                                                                                                    |                     |  |
| Merkez r<br>Merkez r<br>C<br>C<br>C<br>C<br>C<br>C<br>C<br>C<br>C<br>C<br>C<br>C<br>C | htt       Oncektase:       oomshaarin         kileşimli Tahta Uygulaması Çevrim Dışı Kullanımı       Image alanı alanını alanının alanınınınınınınınınınınınınınınınınının |                     |  |
| 76<br>1 1 2 2 2 2 2 2 2 2 2 2 2 2 2 2 2 2 2 2                                         | 77<br>78<br>79<br>70<br>70<br>70<br>70<br>70<br>70<br>70<br>70<br>70<br>70                                                                                                    | k Test - 48<br>Test |  |

Ekran Görüntüsü 20 – Etkileşimli Tahta Uygulaması Anahtarı İndirme

Ders Planını İndir düğmesine tıklayarak da yine ders içeriğini kişisel belleğinize ya da bilgisayarınıza indiriniz.

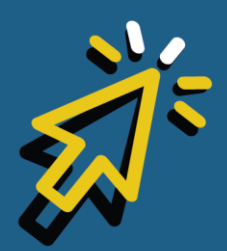

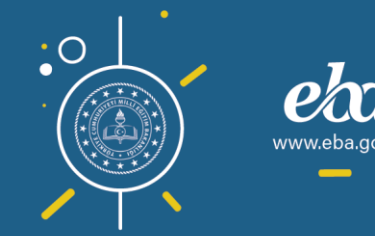

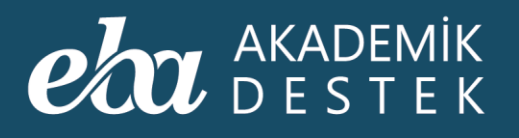

| Çemberin Temel Elemanları ve Çemberde A                                                                 | ıçılar - Çemberin Temel Elemanları                                                                                                    | ± 2° 0                                  | ^ |
|----------------------------------------------------------------------------------------------------|----------------------------------------------------------------------------------------------------|-----------------------------------------|---|
| A. Çemberin Te                                                                                          | mel Elemanları                                                                                                    |                                         |   |
| Düzlemde sabit bir noktad<br>taların kümesine <b>çember</b>                                             | lan eşit uzaklıkta bulunan nok-<br>denir.                                                                                                    |                                         |   |
| Horkez r<br>B<br>C<br>C<br>C<br>C<br>C<br>C<br>C<br>C<br>C<br>C<br>C<br>C<br>C<br>C<br>C<br>C<br>C<br>C | Chrift C. noktos: comborin  Etkileşimli Tahta Uygulaması Çevrim Dışı Kullanım  Oncelikle, "Etkileşimli Tahta Kurulum Dosyası"nın etkileşimli tahtanızda kurulu olup olmadığını kontrol ediniz. Dosya kurulu değilse okul yönetiminize danışınız.  S ay süreyle geçerli olan kullanım anahtanızı "Anahtan İndir" düğmesine basarak Kişlel Delleğinize taşyımız.  I dirdirdijniz kullanım anahtanızı "Anahtan İndir" düğmesine basarak Kişlel Delleğinize taşyımız.  I dirdirdijniz kullanım anahtanızı "Anahtan İndir" düğmesine basarak Kişlel Delleğinize taşyımız.  I dirdirdijniz kullanım anahtanızı "Anahtan İndir"  Mattanı ve dulanındari edinize taşyımız.  I dirdirdijniz kullanım anahtanızı "Anahtan İndir"  Dets PLANINI INDIR  1/79  C B En uzun Kiriş | C D C C C C C C C C C C C C C C C C C C |   |

Ekran Görüntüsü 21 – Ders Planı İndirme

İndirdiğiniz kullanım anahtarının ve ders planının aynı klasör içinde olduğundan emin olunuz.

Ders Planının çevrimdışı kullanılabilmesi için ikinci bir yol ise anasayfada yer alan Ders Planı İndir düğmesidir.

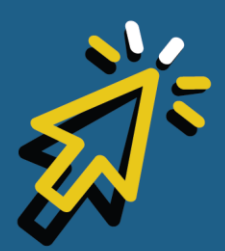

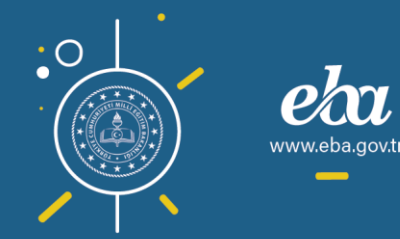

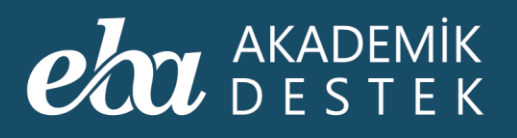

| eta akademik<br>Destek                        | ANASAYF      | A TAKVİM TESTLER RAPORLAF       | R ETÜTLER ÖDEVLER                     | ÖĞRENG | CILER Arama                | 🤉 🔍 🌲 🛛 12 Gözde Yılmaz 👤 |
|-----------------------------------------------|--------------|---------------------------------|---------------------------------------|--------|----------------------------|---------------------------|
| Bugün 1                                       | 7 Şubat 2020 | Matematik - 3 (SAY)             |                                       |        | Matematik - 3              | ✓ SAY ✓                   |
| 15:11 İyi çalışmalar<br>16:00 Matematik Etüdü |              | Konular                         |                                       | Çen    | nberin Temel Elemanlar     | ve Çemberde Açılar        |
| Takvim                                        | Ð            | Paralelkenar                    | 簡 06 Ocak - 15 Ocak                   |        | Ders Planını Aç            | 🦪 Ödev Gönder             |
| 9. TYT 19 gün s                               |              | Eşkenar Dörtgen                 |                                       |        |                            | 😰 Etüt Düzenle            |
| ÖSYM - TYT 124 gün                            |              | 🗭 7. YKS Denemesi               | 25 Ocak 2020                          |        | 🖕 Ders Planını İndir 🛛 📊   | Test Oluştur              |
| 20.06.2020                                    |              | Dikdörtgen                      | 篇 27 Drak 03 Subat                    |        |                            |                           |
| ÖSYM - AYT 125 gün<br>21.06.2020              |              | Kare ve Deltoid                 | ■ 27 Ocak - 03 şubat                  | Kon    | nu İçerikleri              |                           |
|                                               |              | 🗹 8. YKS Denemesi               |                                       |        |                            |                           |
|                                               |              | Çember ve Daire                 |                                       | O      | Çember                     |                           |
|                                               |              | Çemberin Temel Elemanları ve Ç  | emberde Açılar<br>13 Şubat - 28 Şubat | 0      | Çemberin Yardımcı Elema    | nları                     |
|                                               |              | Çemberin Çevresi ve Dairede Ala | an<br>篇 28 Subat - 09 Mart            | 0      | Çemberde Kiriş Özellikleri |                           |
|                                               |              | 9. YKS Denemesi                 | 07 Mart 2020                          | 0      | Çemberde Kiriş - Yay Öze   | llikleri                  |
|                                               |              | Katı Cisimler                   |                                       |        | Özet                       |                           |
|                                               |              | Prizma ve Piramitler            |                                       | 8      | Kritik Sorular             |                           |
|                                               |              | 10. YKS Denemesi                | 21 Mart 2020                          | Q      | ÖSYM Soruları              |                           |
|                                               |              | Silindir, Koni, Küre            |                                       | CD     |                            |                           |

Ekran Görüntüsü 22 – Ders Planı İndirmek için Farklı Bir Yol

Yine benzer şekilde Anahtar İndir ve Ders Planı İndir düğmeleriyle indirme işlemlerini gerçekleştirebilirsiniz.

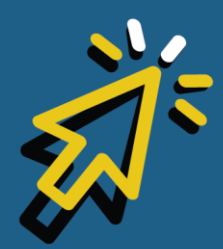

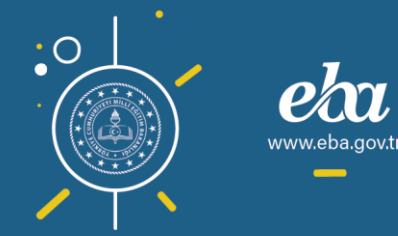

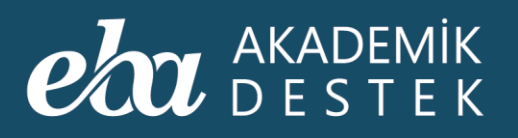

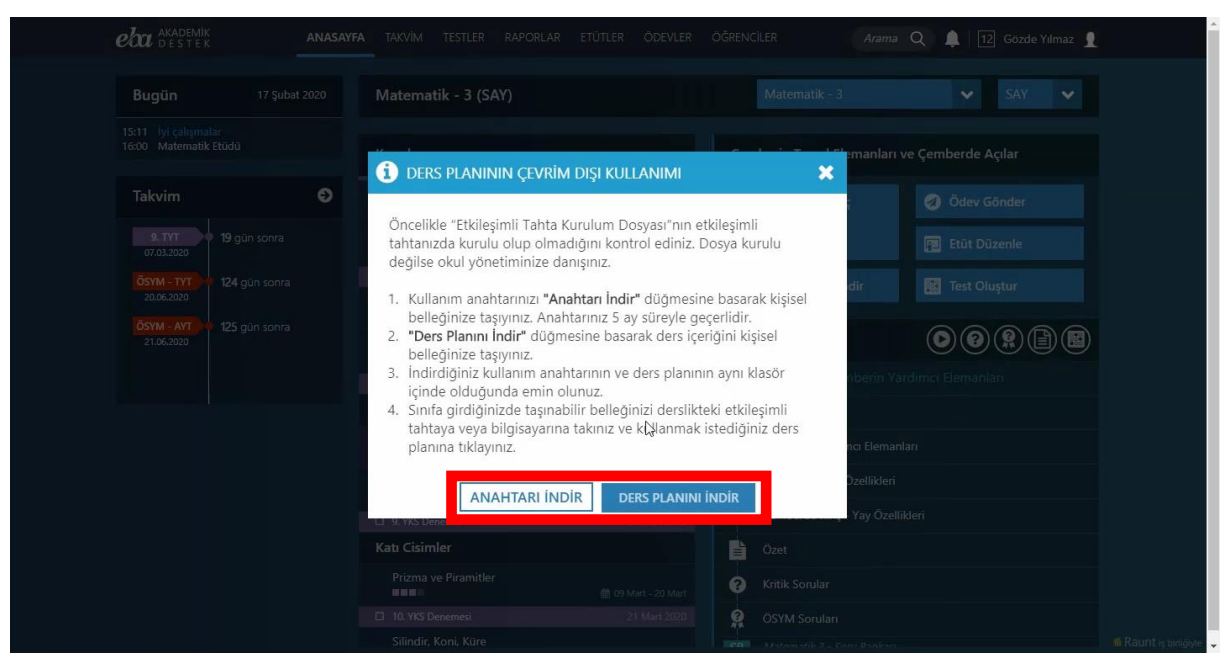

Ekran Görüntüsü 23 – Etkileşimli Tahta Uygulaması Anahtarı ve Ders Planı İndirme

Sınıfa girdiğinizde taşınabilir belleğinizi derslikteki etkileşimli tahtaya veya bilgisayarınıza takıp, kullanmak istediğiniz ders planını açınız.

Planınız çevrimdışı kullanıma hazır olacaktır.

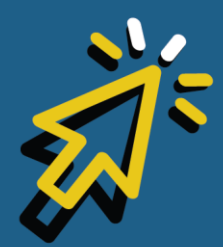

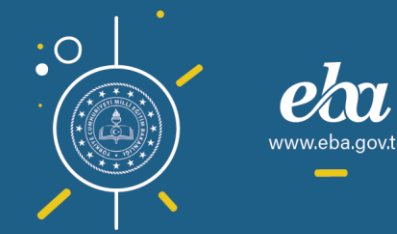

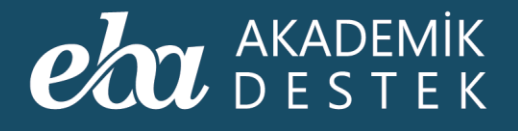

## ANASAYFA

## Ders Planı Nasıl Görüntülenir?

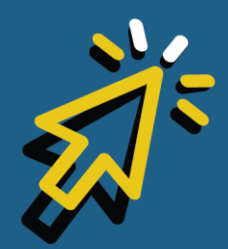

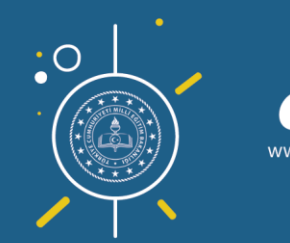

#### AKADEMİK DESTEK

Anasayfadan, ilgili dersi seçiniz. Sol tarafta yer alan Konular bölümünden, ders planını açmak istediğiniz konuya ve ardından, Ders Planını Aç düğmesine tıklayınız.

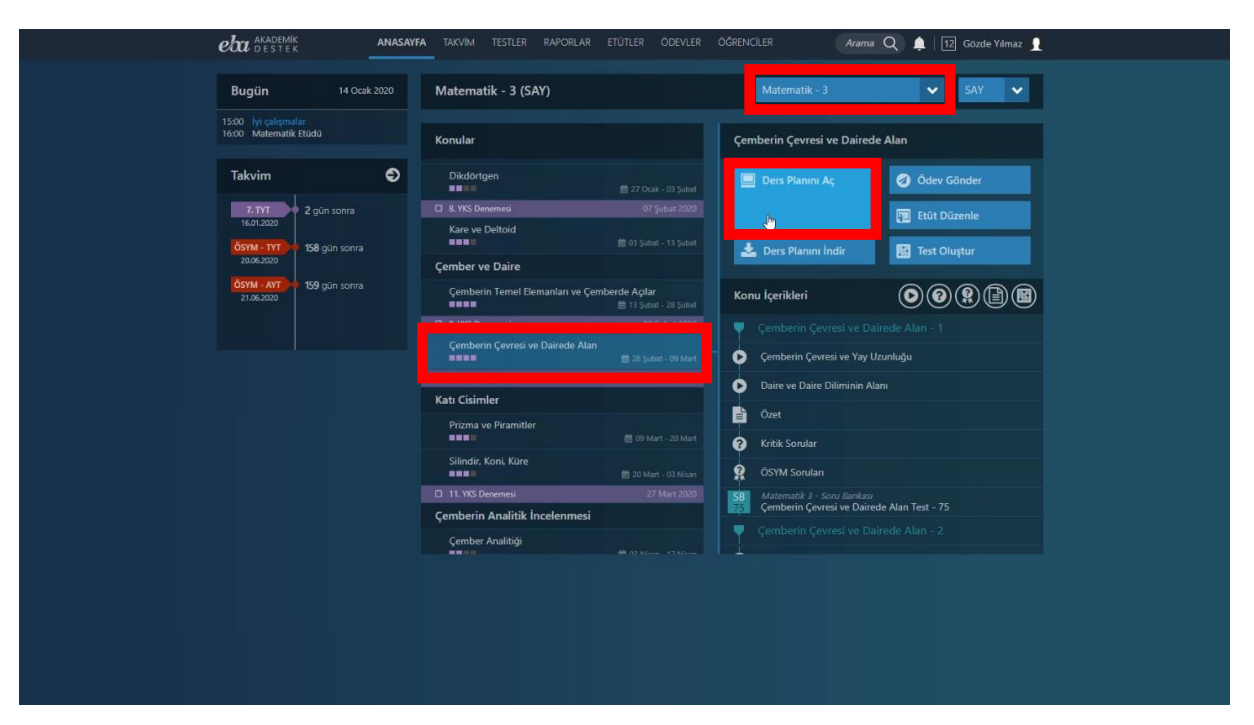

Ekran Görüntüsü 24 – Ders Planı Açma

Seçtiğiniz ders ve konu özelinde Ders Planı açılacaktır. Ders Planları; konuların eğitsel parçalara bölünmesiyle oluşturulmuş slaytlar, örnek sorular ve konu anlatım testlerinden oluşmaktadır.

Çalışma Sorularını ve Geçmiş Yıllarda Çıkmış ÖSYM Üniversiteye Giriş Sınav Soruları ve Çözümlerini sıralı olarak görüntüleyebilirsiniz.

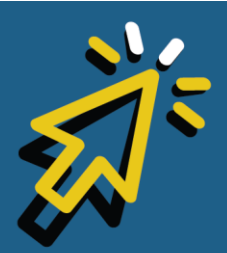

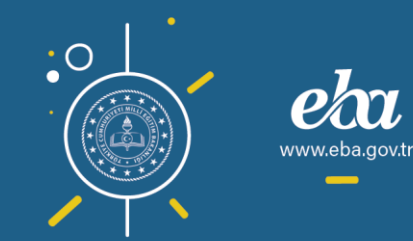

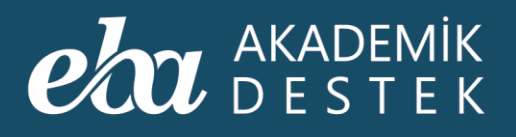

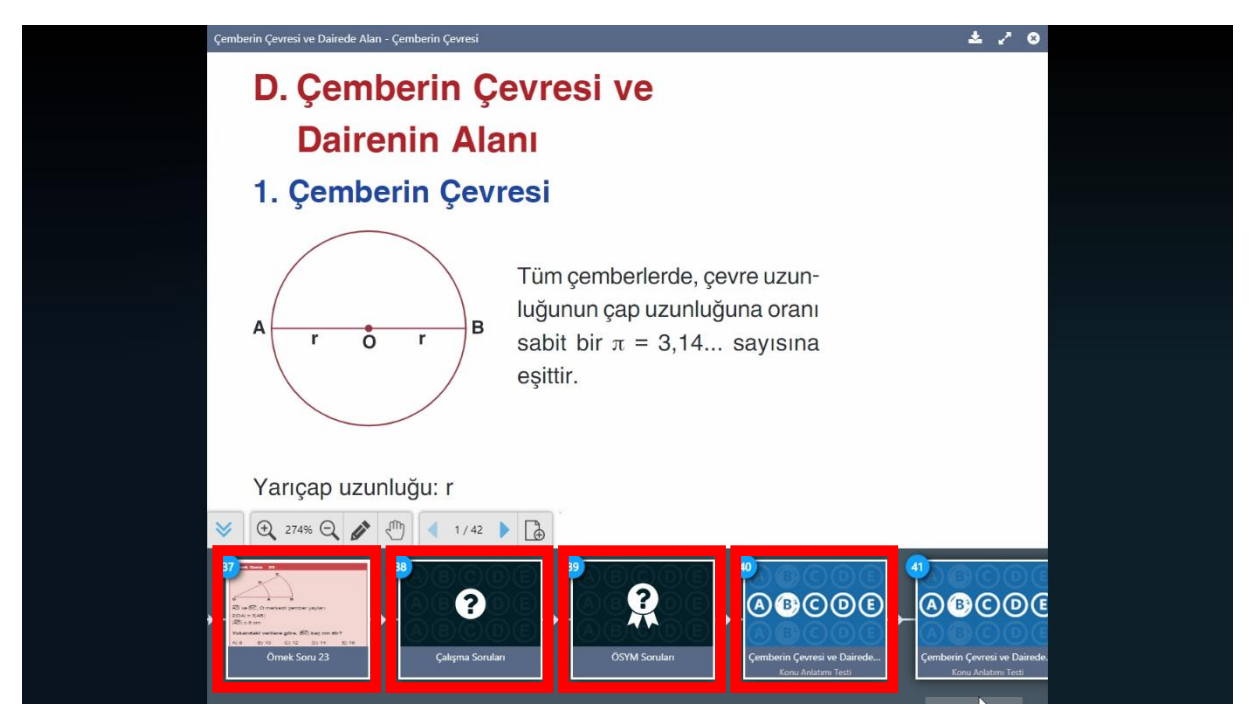

Ekran Görüntüsü 25 – Ders Planında Yer Alan İçerik Türleri

Etkileşimli tahta modunda açtığınız içerikleri, dilerseniz gizleyebilir ya da görüntüleyebilirsiniz. Büyüteç simgesiyle büyütüp küçültebilirsiniz. El simgesiyle, içeriğinizin ekran içerisinde yerini değiştirebilir, ok simgeleriyle, sayfalar arasında geçiş yapabilirsiniz. Ayrıca, sayfa ekleme simgesiyle, etkileşimli tahtanızda boş bir sayfa açabilir, dilerseniz bu sayfayı eklemekten vazgeçebilirsiniz.

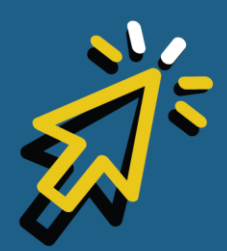

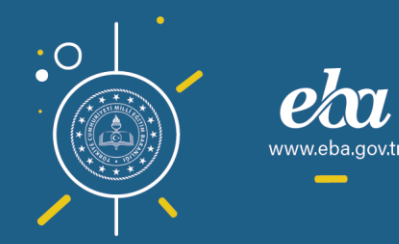

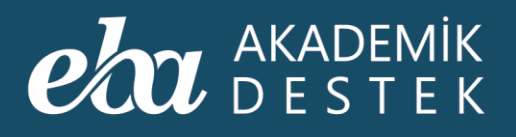

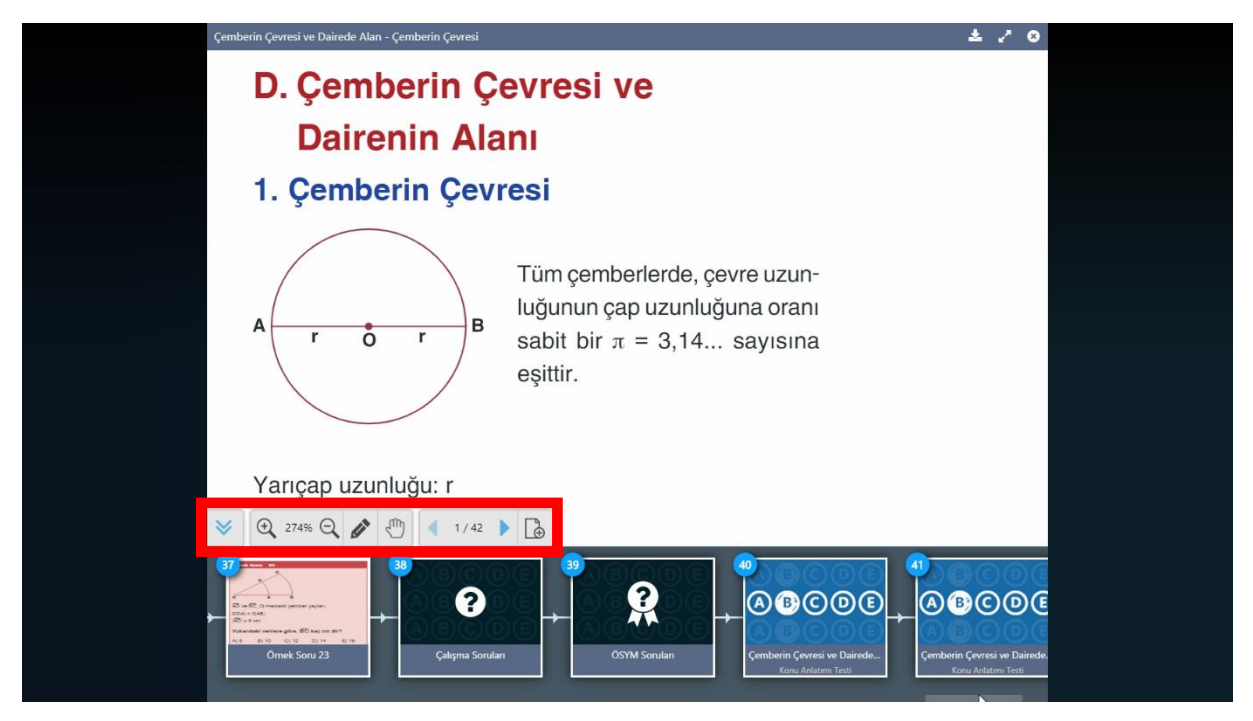

Ekran Görüntüsü 26 – Araç Çubuğu Düğmeleri

Kalem simgesiyle etkileşimli tahta araçlarına ulaşabilirsiniz. Kalem simgesine tıkladığınızda açılan araç çubuğuyla, kalemin kalınlığını ve rengini,

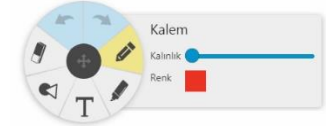

Vurgu simgesiyle, vurgunun kalınlığını ve rengini,

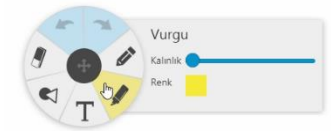

Metin simgesiyle, metnin puntosunu, rengini ve fontunu,

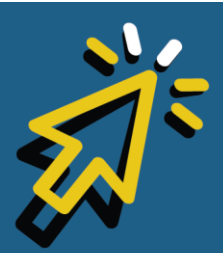

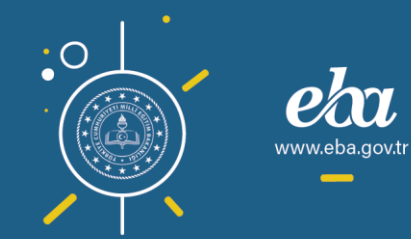

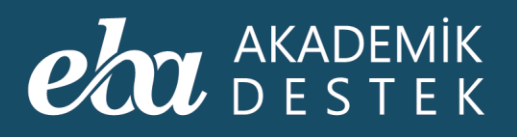

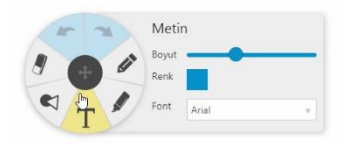

Şekil simgesiyle, şeklin kalınlık, renk ve biçimini değiştirebilir,

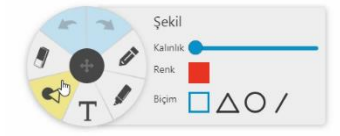

Silgi simgesiyle, istediğiniz nesne, alan ya da metni silebilir,

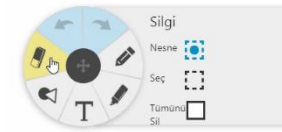

Sağ ve sol ok simgesiyle yaptığınız işlemleri ileri ya da geri alabilirsiniz.

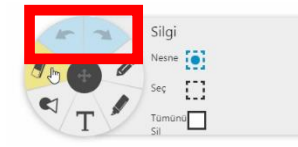

Ekranın sağ üst tarafında bulunan İndir simgesiyle ders planınızı indirerek, çevrimdışı kullanabilirsiniz. İçeriği tam ekran göstermek için bu simgeye, çıkmak içinse çarpı simgesine tıklayabilirsiniz.

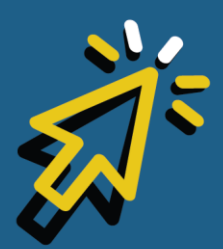

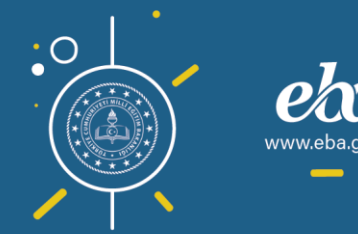

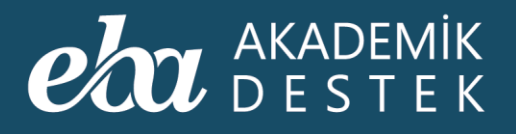

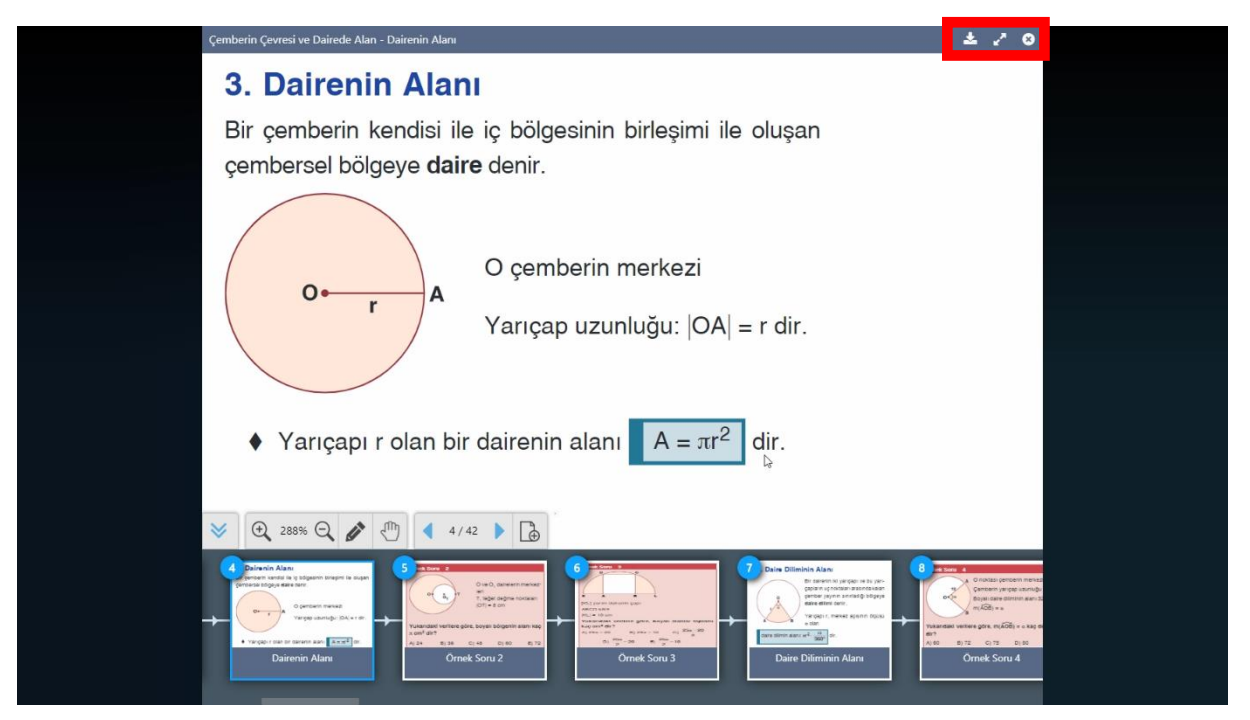

Ekran Görüntüsü 27 – Ders Planını İndirme

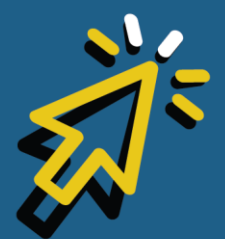

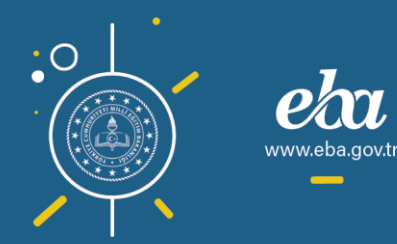
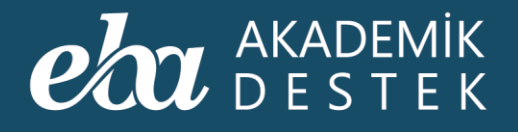

# ANASAYFA

## Öğretmen ve Veli Rolleri Arasında Nasıl Geçiş Yapılır?

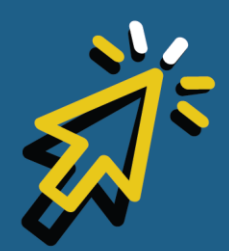

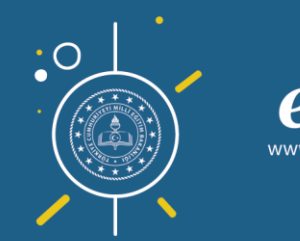

#### AKADEMİK DESTEK

Aynı okulda hem veli hem de öğretmenseniz bu iki hesap arasında geçiş yapabilirsiniz.

Veli rolüne geçiş yapabilmek için anasayfada adınızın üzerine gelip, aşağı doğru açılan menüden Veli Ekranı düğmesine tıklayabilirsiniz.

|                                               |                                 |                                            |                          | 💩 VELİ EKRANI 🔚         |
|-----------------------------------------------|---------------------------------|--------------------------------------------|--------------------------|-------------------------|
| Bugün 05 Şubat 2020                           | Kimya - 1 (SAY)                 |                                            | Kimya - 1                | 12 SINIF DEĞİŞTİR       |
| 17:05 İyi çalışmalar<br>19:00 Matematik Etüdü | Konular                         |                                            | Karışımların Ayrılması   | 🕞 GERİ DÖN              |
| Takvim 😜                                      | Kimya Bilimi                    |                                            | Ders Planını Ac          | Ø Ödev Gönder           |
| 13. TYT 108 gün sonra                         | Simyadan Kimyaya                |                                            |                          | Etüt Düzenle            |
| ÖSYM - AYT 137 gün sonra                      | Kimya Disiplinleri ve Kimyacıla | rın Çalışma Alanları                       | 📩 Ders Planını İndir     | Test Oluştur            |
| ÖSYM - TYT 136 gün sonra                      | Kimya Uygulamalarında İş Sağ    | lığı ve Güvenliği<br>∰ 09 Eylül - 13 Eylül |                          |                         |
| 20.06.2020                                    | Kimyanın Sembolik Dili          | 🋗 13 Eylül - 16 Eylül                      | Konu İçerikleri          |                         |
|                                               | Atom ve Periyodik Sistem        |                                            | Ayırma ve Saflaştırma    |                         |
|                                               | Atom Modelleri                  | 🗯 16 Evi01 - 23 Evi01                      | Tanecik Boyutu Farkındar | n Yararlanarak Ayırma   |
|                                               | 🐨 1. YKS Denemesi               | 28 Eylül 2019                              | Yoğunluk Farkından Yara  | rlanarak Ayırma         |
|                                               | Atomun Yapısı                   | 🗯 23 Evial - 30 Evial                      | Çözünürlük Farkından Ya  | rarlanarak Ayırma       |
|                                               | Periyodik Sistem                |                                            | Kaynama Noktası Farkınc  | lan Yararlanarak Ayırma |
|                                               |                                 | 10 El-14 Ekim                              | Diğer Ayırma Yöntemleri  |                         |
|                                               | Kimvasal Türler Arası Etkilesi  | mler                                       | 🖹 Özet                   |                         |
|                                               | Kimyasal Türler - Kimyasal Tür  | ler Arası Etkileşimlerin Sı                | Kritik Sorular           |                         |

Ekran Görüntüsü 28 – Öğretmen Ekranından Veli Ekranına Geçiş

Böylece, veli kullanımına ait içeriklere ulaşmış olacaksınız.

Tekrar Öğretmen rolüne dönüş yapmak içinse, yine adınızın üzerine gelerek aşağı doğru açılan menüden Öğretmen Ekranı düğmesine tıklamalısınız. Bu işlemin ardından, öğretmen kullanımına uygun içerikleri tekrar görüntülemiş olacaksınız.

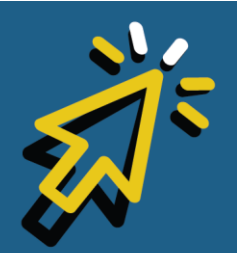

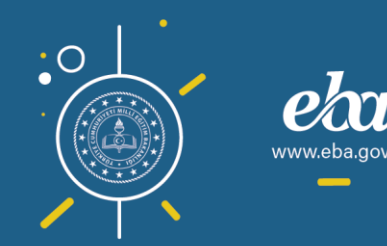

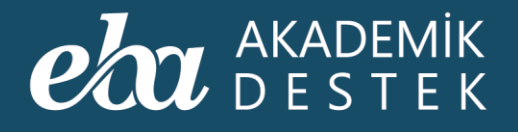

# ANASAYFA

Yönetici, Öğretmen ve Veli Rolleri Arasında Nasıl Geçiş Yapılır?

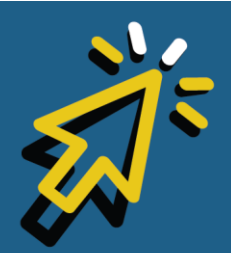

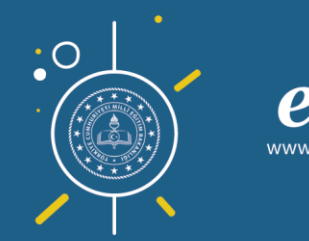

#### eta akademik destek

Yönetici rolüne geçiş yapabilmek için anasayfada adınızın üzerine gelip aşağı doğru açılan menüden Yönetici Ekranı düğmesine tıklayabilirsiniz.

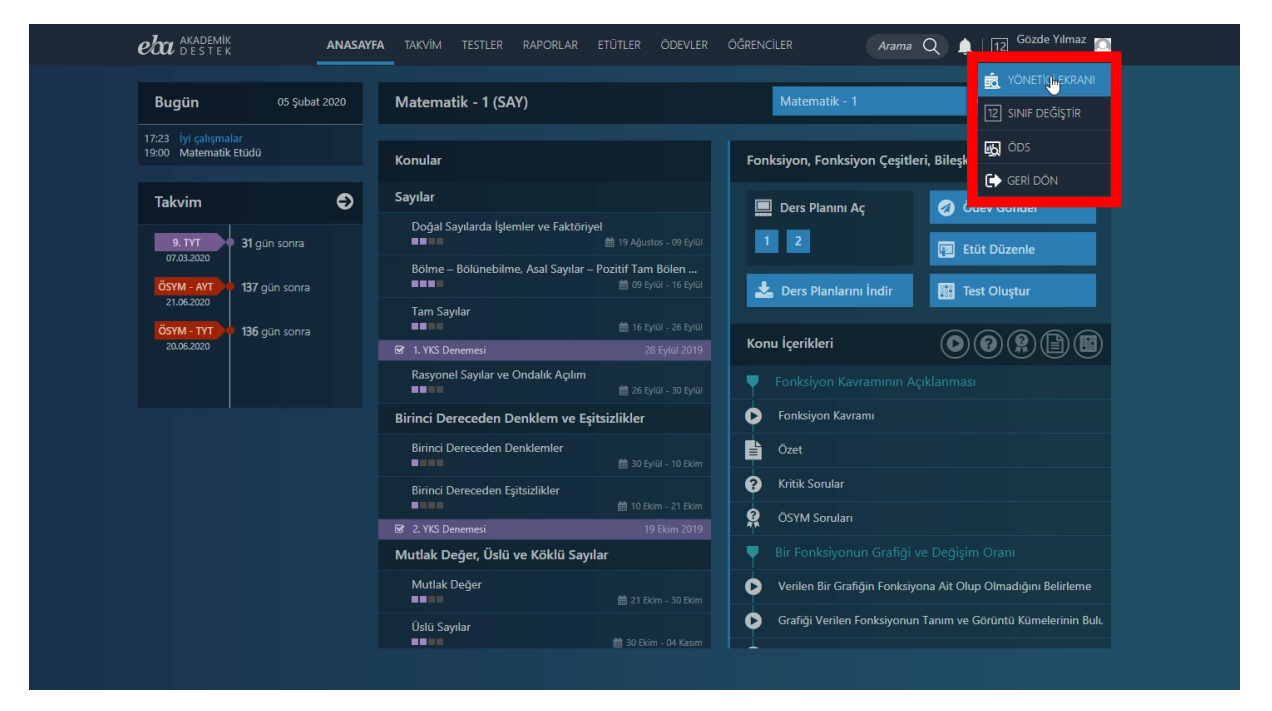

Ekran Görüntüsü 29 – Öğretmen Ekranından Yönetici Ekranına Geçiş

Böylece, Yönetici kullanımına ait içeriklere ulaşmış olacaksınız. Tekrar Öğretmen rolüne dönüş yapmak içinse, yine adınızın üzerine gelerek aşağı doğru açılan menüden Öğretmen Ekranı düğmesine tıklamalısınız.

Bu işlemin ardından, Öğretmen kullanımına uygun içerikleri tekrar görüntülemiş olacaksınız.

Eğer aynı okulda, aynı zamanda da veliyseniz, Veli Ekranı seçiminin de karşınıza geleceğini hatırlatmak isteriz.

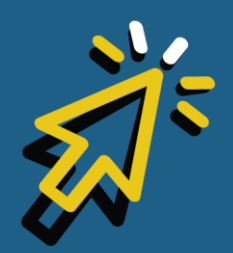

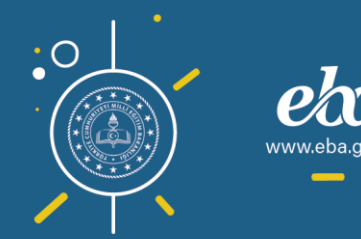

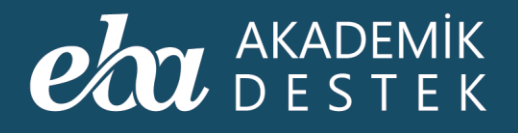

# ΤΑΚΥΪΜ

### Takvim Alanında Neler Bulunur?

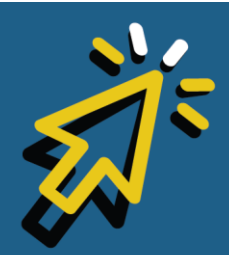

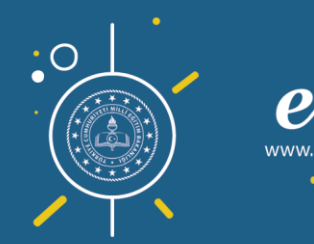

#### AKADEMİK DESTEK

Takvimi görüntüleyebilmek için üst menüdeki Takvim düğmesine tıklayınız.

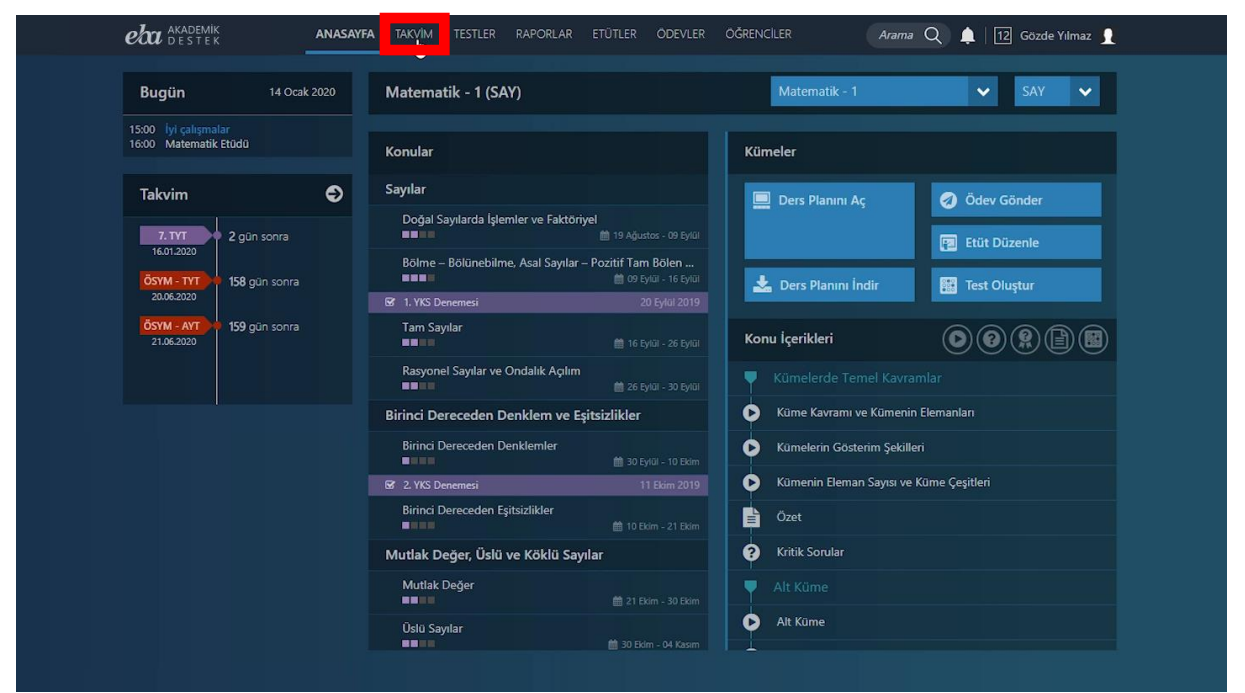

Ekran Görüntüsü 30 – Anasayfadan Takvim Alanına Geçiş

Sayfa açıldığında ilk olarak, içinde bulunduğunuz ayı gösteren Etkinlik Takvimi gelmektedir. Etkinlik Takvimi, özel günler ile sınav tarihlerini kapsar.

Takvimde özel günler, taranmış alanla, Deneme Sınavları ve ÖSYM tarafından uygulanan merkezî Yükseköğretim Kurumları Sınavı tarihleri de renklere göre kategorilendirilmiş olarak gösterilmektedir.

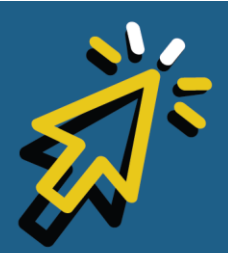

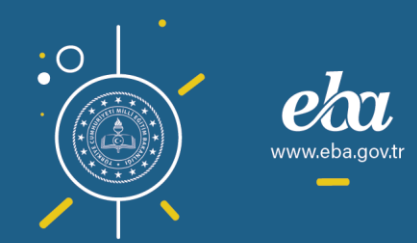

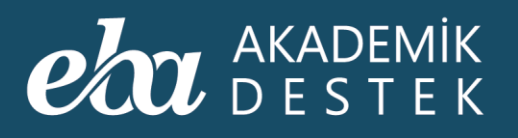

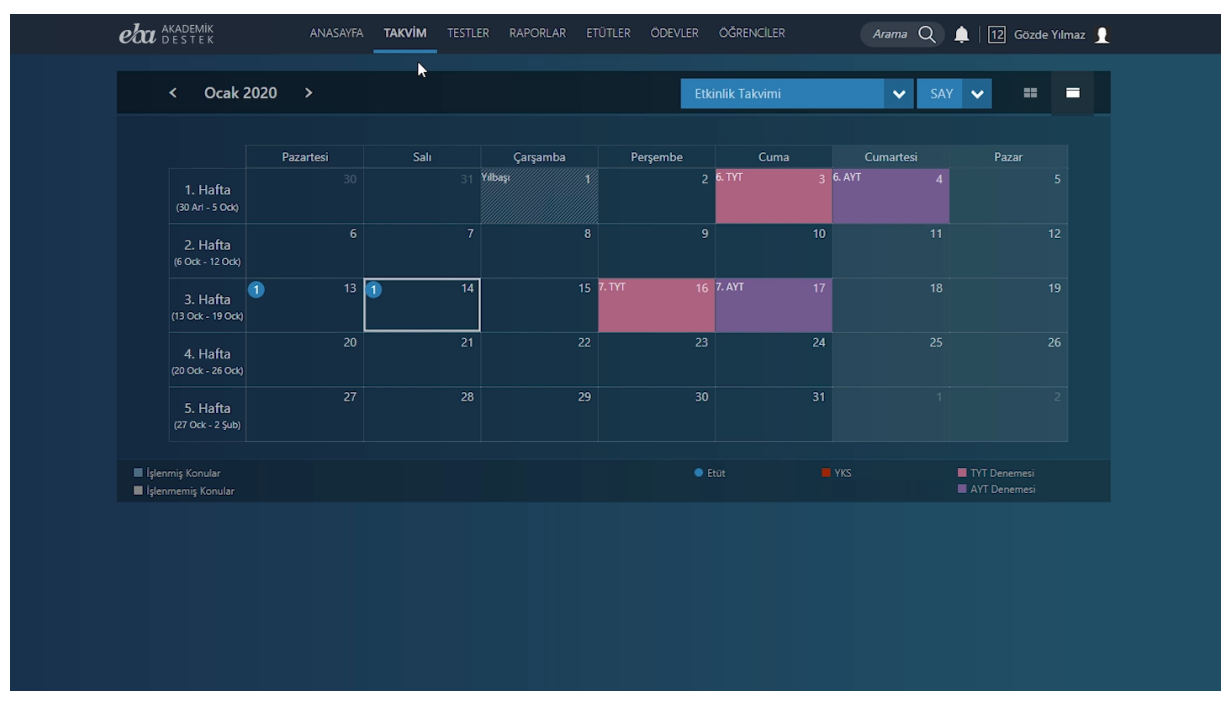

Ekran Görüntüsü 31 – Takvim Alanı

Herhangi bir dersin takvimini görüntülemek istediğinizde sağ üstteki alandan dersi seçebilir, aynı zamanda dersleri alan bazında filtreleyebilirsiniz.

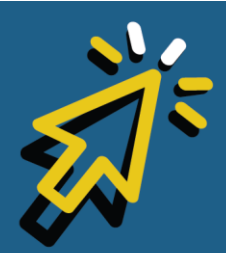

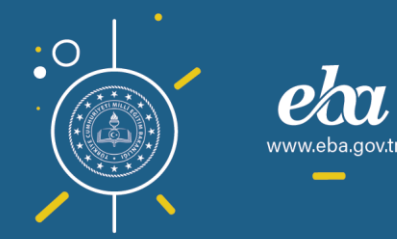

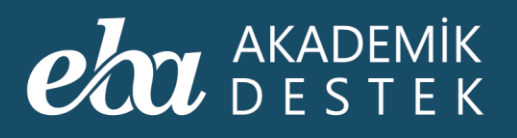

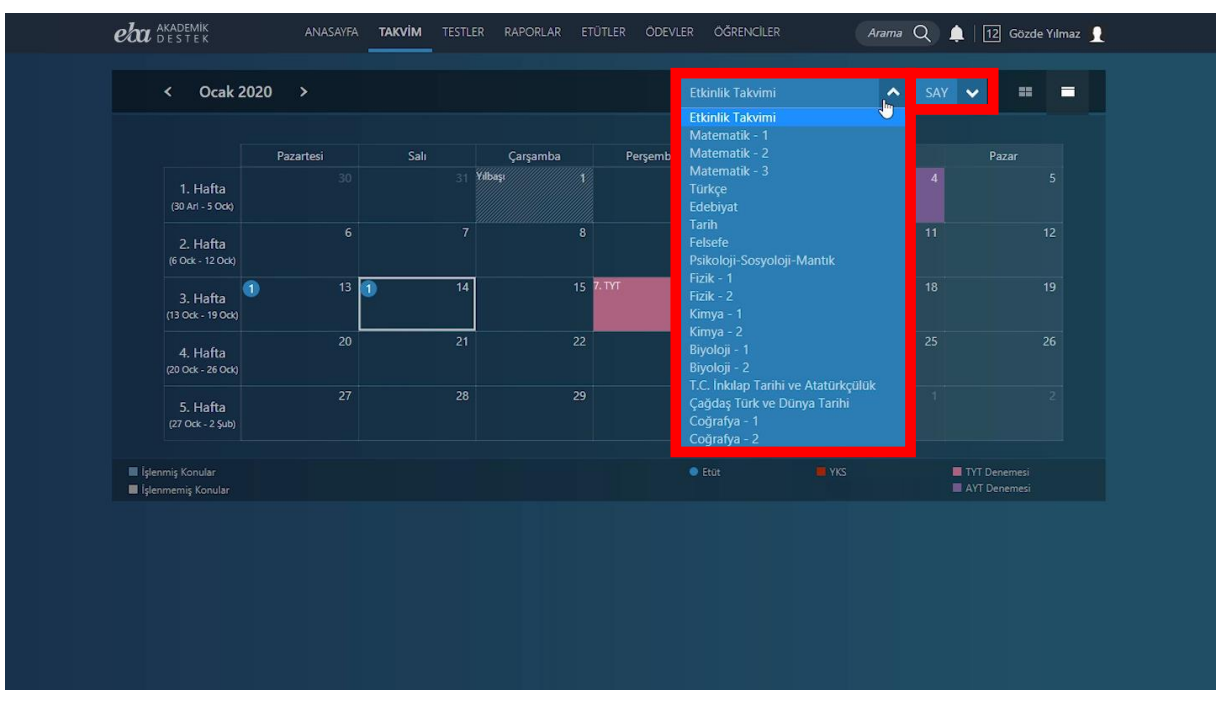

Ekran Görüntüsü 32 – Takvim Alanında Ders ve Alanı Seçimi

Ders bazlı takvimi görüntülediğinizde, işlenmiş ve işlenmemiş konular da renklere göre kategorilendirilmiş olarak görüntülenecektir.

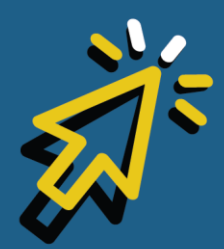

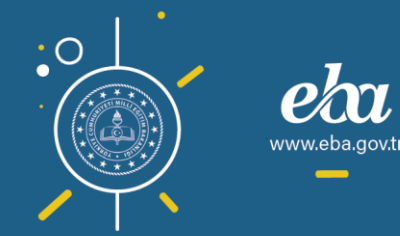

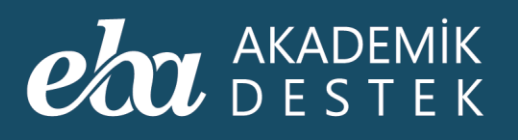

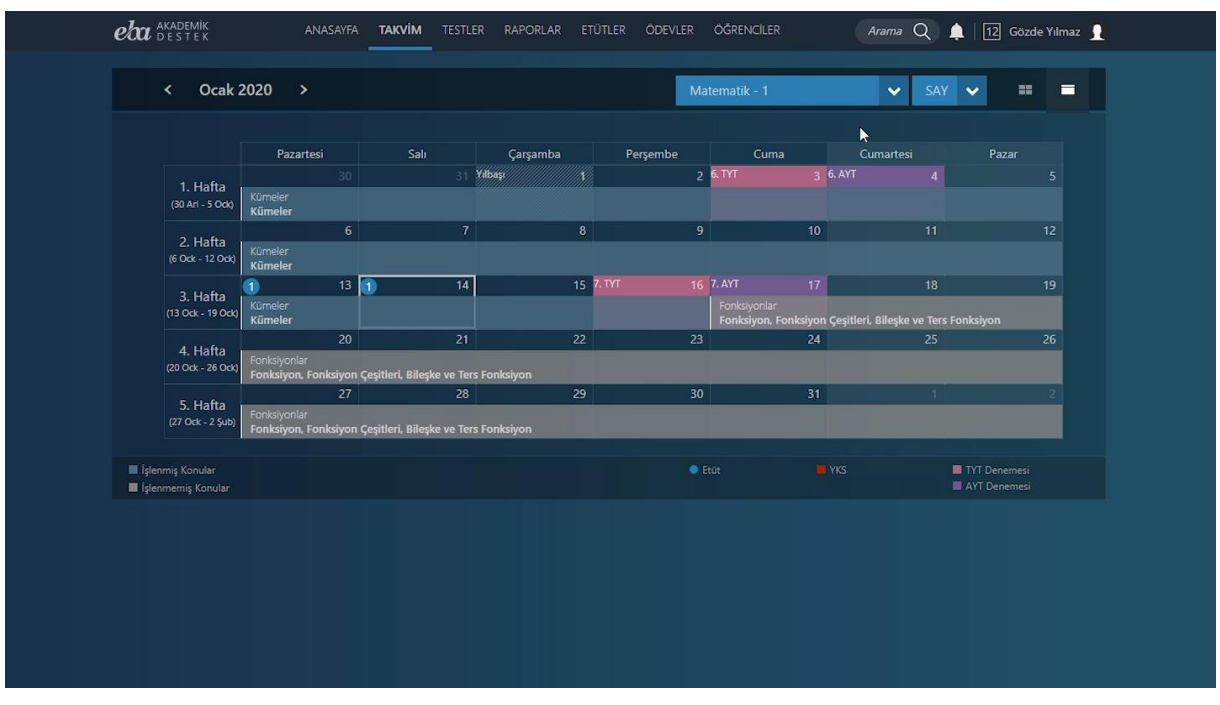

Ekran Görüntüsü 33 – Takvim Alanı Kategorileri

Takvimini görüntülemek istediğiniz ayı seçmek için sol üstteki alanı kullanabilirsiniz.

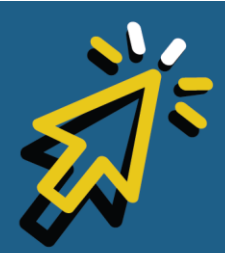

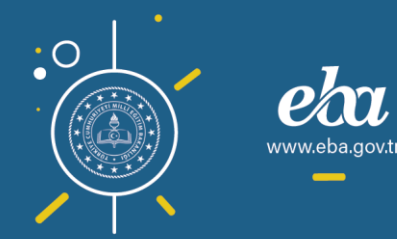

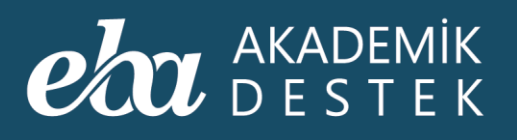

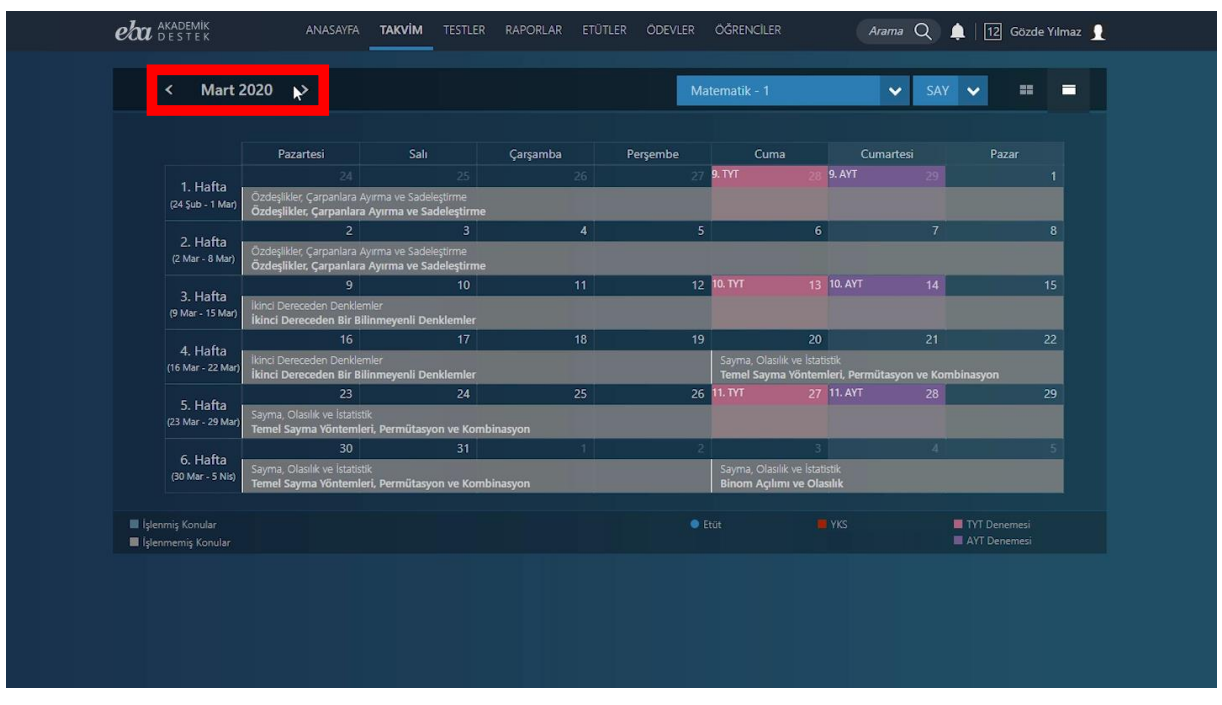

Ekran Görüntüsü 34 – Farklı Bir Aya İlişkin Takvim Seçimi

Alan seçiminin yanında yer alan dörtlü kutucukla takvimi öğretim yılı olarak görüntüleyebilir, tekrar aylık görünüme dönebilmek için tekli kutucuğa tıklayabilirsiniz.

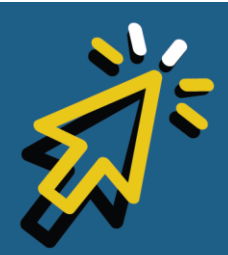

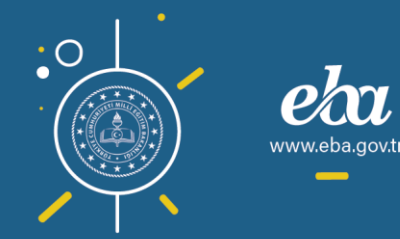

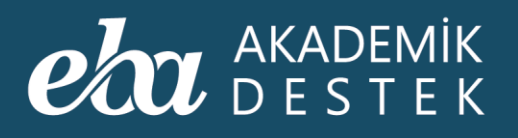

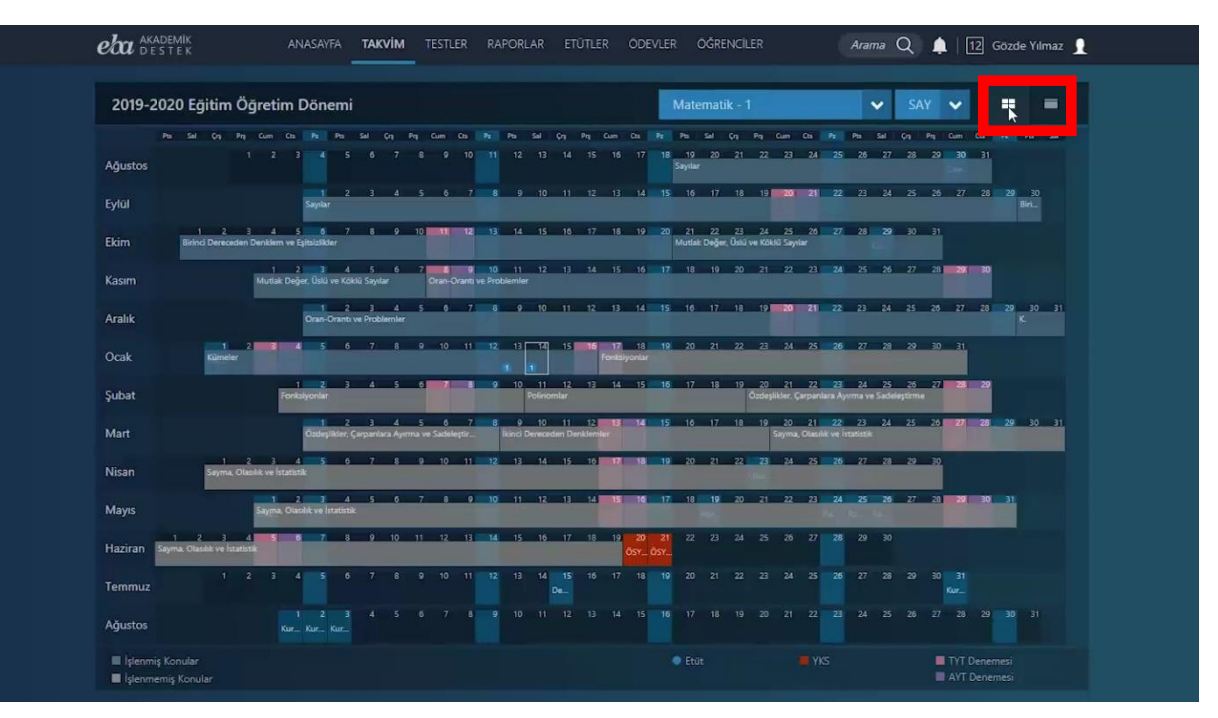

Ekran Görüntüsü 35 – Takvimin Öğretim Yılı ya da Aylık Olarak Görüntülenmesi

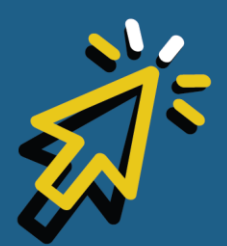

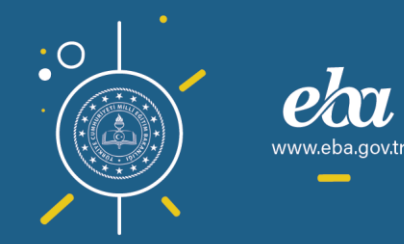

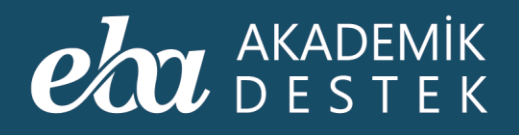

# TESTLER

## Testlere Nasıl Ulaşılır? Ne Tür Testler Bulunur?

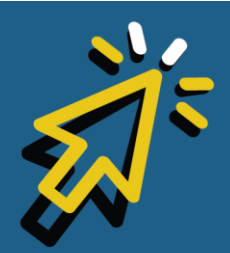

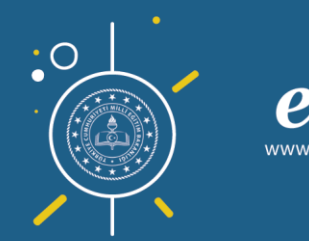

#### AKADEMİK DESTEK

Testlere ulaşmak için anasayfadaki Testler düğmesini kullanabilir, arama çubuğuna, aradığınız testle ilgili anahtar kelimeleri veya varsa kod numarasını girebilir, ayrıca Konu İçeriklerinden ilgili konuya ait testlere ulaşabilirsiniz.

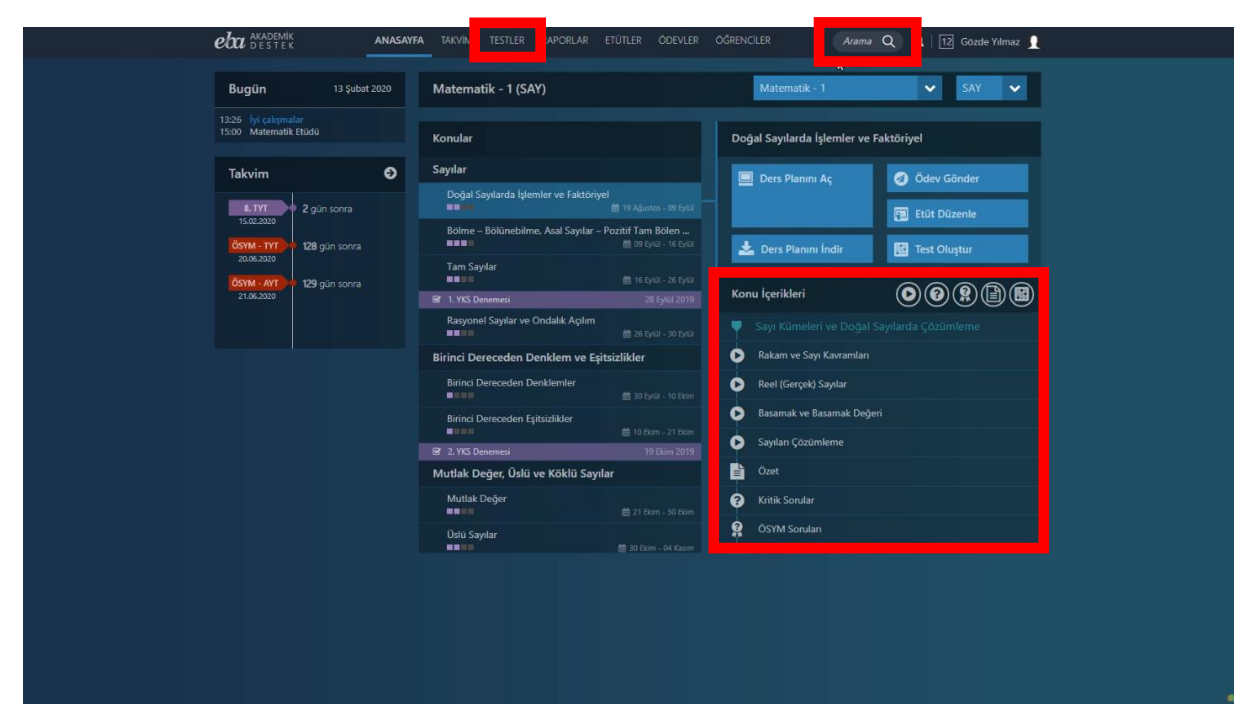

Ekran Görüntüsü 36 – Anasayfadan Testlere Ulaşma Yolları

Anasayfa üst menüde yer alan Testler alanına tıkladığınızda, Oluşturduğunuz Testlere, Konu Anlatımı Testlerine, Konu Kavrama Testlerine, Soru Bankası Testlerine ve Deneme Sınavlarına ulaşabilirsiniz.

Oluşturduğum Testler düğmesi, sizi kendi oluşturduğunuz testlere ulaştıracaktır.

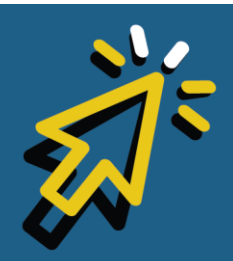

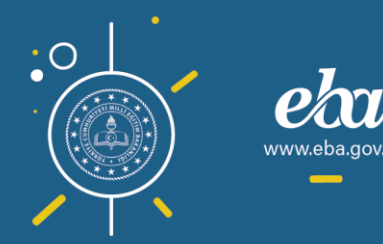

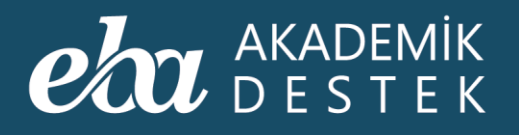

| eba akademik<br>Destek  | anasayfa takvin      | M TESTLER RAPORLAR ET          | ÜTLER ÖDEVLER ÖĞRENCİLER       | Ara                   | ma Q 🌲           | 12 Gözde Yılmaz 👤 |
|-------------------------|----------------------|--------------------------------|--------------------------------|-----------------------|------------------|-------------------|
| EBA Akademik Destek S   | <b>k</b><br>ınavları | Oluşturduğum Testler Ko        |                                |                       |                  |                   |
| Yeni Test Oluştur       |                      |                                |                                |                       |                  |                   |
| Adı                     | Ders                 | Ünite                          | Konu                           | Oluşturulma<br>Tarihi | Soru<br>Sayısı D | Durum İşlemler    |
| Güzel Sanatlar ve Edebi | Edebiyat             | Türk Dili ve Edebiyatına Giriş | Türk Dili ve Edebiyatına Giriş | 08.02.2020            |                  | · 🔳               |
|                         |                      |                                |                                |                       |                  |                   |
|                         |                      |                                |                                |                       |                  |                   |
|                         |                      |                                |                                |                       |                  |                   |
|                         |                      |                                |                                |                       |                  |                   |
|                         |                      |                                |                                |                       |                  |                   |
|                         |                      |                                |                                |                       |                  |                   |
|                         |                      |                                |                                |                       |                  |                   |
|                         |                      |                                |                                |                       |                  |                   |
|                         |                      |                                |                                |                       |                  |                   |
|                         |                      |                                |                                |                       |                  |                   |
|                         |                      |                                |                                |                       |                  |                   |

Ekran Görüntüsü 37 – Testler Alanı

Konu Anlatımı Testleri için ilgili dersi seçtiğinizde ise derse ait üniteler listelenecektir. Ünite başlığına tıklayarak bu ünitede bulunan testleri görebilir, istediğiniz teste tıklayarak da içeriğini görüntüleyebilirsiniz.

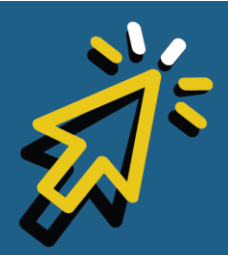

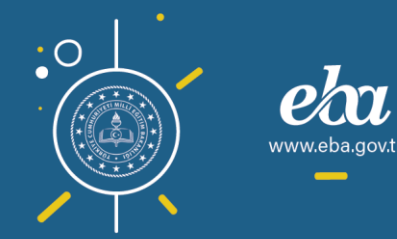

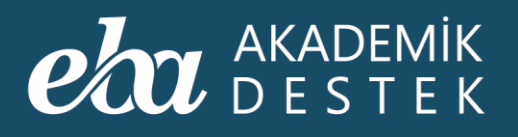

| eta akademik anasayfa takvim<br>Destek anasayfa takvim                                 | TESTLER RAPORLAR ETÜTLER ÖDEVLES           | R OĞRENCILER 🛛 🗛 🌲                          | 12 Gözde Yılmaz 👤 |
|----------------------------------------------------------------------------------------|--------------------------------------------|---------------------------------------------|-------------------|
| EBA Akademik Destek Sınavları                                                          | Oluşturduğum Testler Konu Anlatımı Testler | i Konu Kavrama Testleri Soru Bankası Testle |                   |
| Matematik - 1                                                                          | <b>•</b> •                                 |                                             |                   |
| ♥ Sayılar                                                                              |                                            |                                             |                   |
| KA<br>Matematik 1 - Konu Anlatimi 1<br>Doğal Sayılarda İşlemler – Faktöriyel Test -    |                                            |                                             |                   |
| KA<br>2 Matematik 1 - Konu Anlatmi 1<br>Doğal Sayılarda İşlemler – Faktöriyel Test -   |                                            |                                             |                   |
| KA<br>3 Matematik 1 - Konu Anlatimi 1<br>Doğal Sayılarda İşlemler – Faktöriyel Test -  |                                            |                                             |                   |
| KA<br>4 Bölünebilme - Asal Sayılar - Pozitif Tam Bö                                    | ölen Sayısı OBEB - OKEK Test - 4           |                                             |                   |
| KA<br>5 Matematik 1 - Konu Anlatimi 1 -<br>Bölünebilme - Asal Sayılar - Pozitif Tam Bö | ölen Sayısı OBEB - OKEK Test - 5           |                                             |                   |
| KA<br>6 Matematik 1 - Kong Anlating 1<br>Bölünebilme - Asal Sayılar - Pozitif Tam Bo   | ölen Sayısı OBEB - OKEK Test - 6           |                                             |                   |
| KA<br>7 Matematik 1 - Konu Anlatimi 1<br>Tam Sayılar Test - 7                          |                                            |                                             |                   |
|                                                                                        |                                            |                                             |                   |
|                                                                                        |                                            |                                             |                   |
|                                                                                        |                                            |                                             |                   |

Ekran Görüntüsü 38 – Konu Anlatımı Testleri

Konu Kavrama Testleri ve Soru Bankası Testlerine de benzer şekilde ulaşabilir, aynı işlemleri yapabilirsiniz. Öğretmene özel testler olan Konu Kavrama Testlerini öğrencilerinize basılı olarak dağıtabilir ya da dijital ödev olarak gönderebilirsiniz.

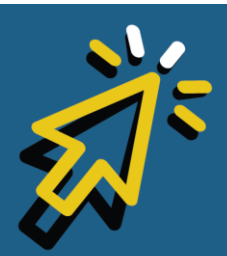

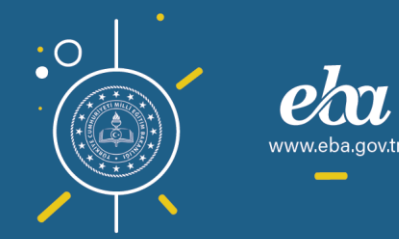

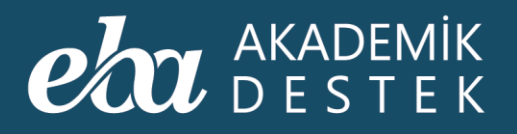

| eta akademik anasayfa takvim<br>destek .                                                 | TESTLER RAPORLAR                                                     | ETÜTLER ÖDEVLER                                           | ÖĞRENCİLER                         | Arama Q 🌲 🛛                        | 12 Gözde Yılmaz 👤     |
|------------------------------------------------------------------------------------------|----------------------------------------------------------------------|-----------------------------------------------------------|------------------------------------|------------------------------------|-----------------------|
| EBA Akademik Destek Sınavları                                                            |                                                                      |                                                           | Konu Kavrama Testleri              |                                    |                       |
| Matematik - 1 🗸 🗸                                                                        | <ul> <li>Konu Kavrama Testle<br/>dijital olarak ödev göri</li> </ul> | eri sədece öğretmenlere sunulı<br>derdiğinizde çözebilir. | nuştur. Öğrencileriniz bu testleri | ancak siz basılı olarak sınıfta uj | rguladığınızda, ya da |
| ✔ Sayılar                                                                                |                                                                      |                                                           |                                    |                                    |                       |
| KK<br>1 Matematik 1 - Konu Kavrama Testi<br>Doğal Sayılarda İşlemler - Faktöriyel Test - |                                                                      |                                                           |                                    |                                    |                       |
| KK<br>2 Matematik † - Konu Kavrama Testi<br>Doğal Sayılarda İşlemler - Faktöriyel Test - |                                                                      |                                                           |                                    |                                    |                       |
| KK<br>3 Matematik 1 - Konu Kavrama Testi<br>Doğal Sayılarda İşlemler - Faktöriyel Test - |                                                                      |                                                           |                                    |                                    |                       |
| KK<br>7 Matematik 1 - Konu Kavrama Testi<br>OBEB – OKEK Test - 7                         |                                                                      |                                                           |                                    |                                    |                       |
| Matematik 1 - Konu Kavrama Testi<br>OBEB – OKEK Test - 8                                 |                                                                      |                                                           |                                    |                                    |                       |
| Matematik 1 - Konu Kavrama Testi<br>OBEB – OKEK Test - 9                                 |                                                                      |                                                           |                                    |                                    |                       |
| KK<br>4 Matematik 1 - Konu Kavrama Testi<br>Bölünebilme – Asal Sayılar – Pozitif Tam Bö  | len Sayısı Test - 4                                                  |                                                           |                                    |                                    |                       |
|                                                                                          |                                                                      |                                                           |                                    |                                    |                       |
|                                                                                          |                                                                      |                                                           |                                    |                                    |                       |
|                                                                                          |                                                                      |                                                           |                                    |                                    |                       |

Ekran Görüntüsü 39 – Konu Kavrama Testi

Deneme Sınavları alanı sizi, uygulanmış olan deneme sınavlarına götürür.

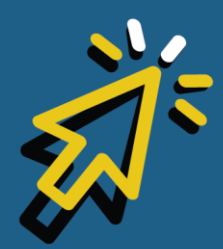

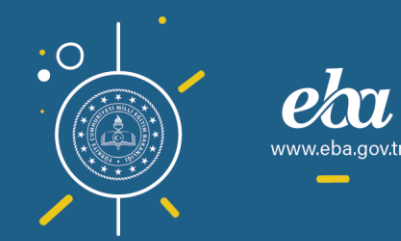

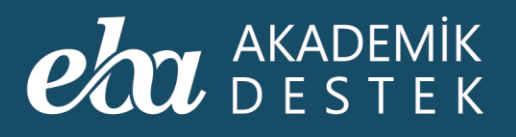

| eta akademik<br>Destek                                | ANASAYFA TAKVİM | TESTLER RAPORLAR | etütler Ödevler | ÖĞRENCİLER | Arama Q 🌲 [ | 12] Gözde Yılmaz 🧕 |
|-------------------------------------------------------|-----------------|------------------|-----------------|------------|-------------|--------------------|
| EBA Akademik Destek Si                                | ınavları        |                  |                 |            |             |                    |
| Son uygulanan deneme sınavı<br><b>8. AYT Denemesi</b> |                 |                  |                 |            | ▶ ≥         | İncele             |
| Deneme Sınavı                                         |                 |                  |                 | Tarih      |             | İşlem              |
| TYT 1. TYT Denemesi                                   |                 |                  |                 |            |             | İncele             |
| AYT 1. AYT Denemesi                                   |                 |                  |                 |            |             | İncele             |
| 2. TYT Denemesi                                       |                 |                  |                 |            |             | İncele             |
|                                                       |                 |                  |                 |            |             | İncele             |
| TYT 3. TYT Denemesi                                   |                 |                  |                 |            |             | İncele             |
| AYT 3. AYT Denemesi                                   |                 |                  |                 |            |             | İncele             |
| 4. TYT Denemesi                                       |                 |                  |                 |            |             | İncele             |
| 4. AYT Denemesi                                       |                 |                  |                 |            |             | İncele             |
| 5. TYT Denemesi                                       |                 |                  |                 |            |             | İncele             |
|                                                       |                 |                  |                 |            |             |                    |
|                                                       |                 |                  |                 |            |             |                    |
|                                                       |                 |                  |                 |            |             |                    |

Ekran Görüntüsü 40 – Deneme Sınavları

Ekranın sol üst tarafında, son uygulanan deneme sınavı bilgisini görebilir, İncele düğmesiyle, bölüm bazında sınav sorularını görüntüleyebilirsiniz.

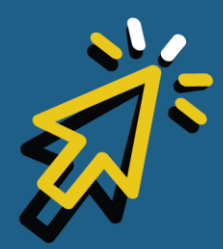

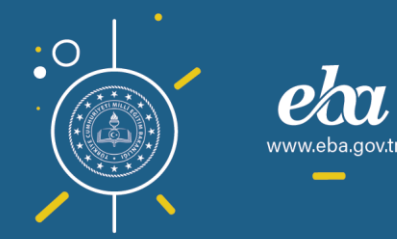

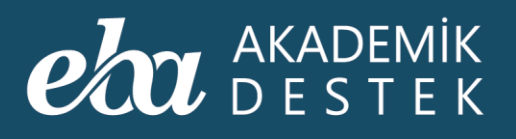

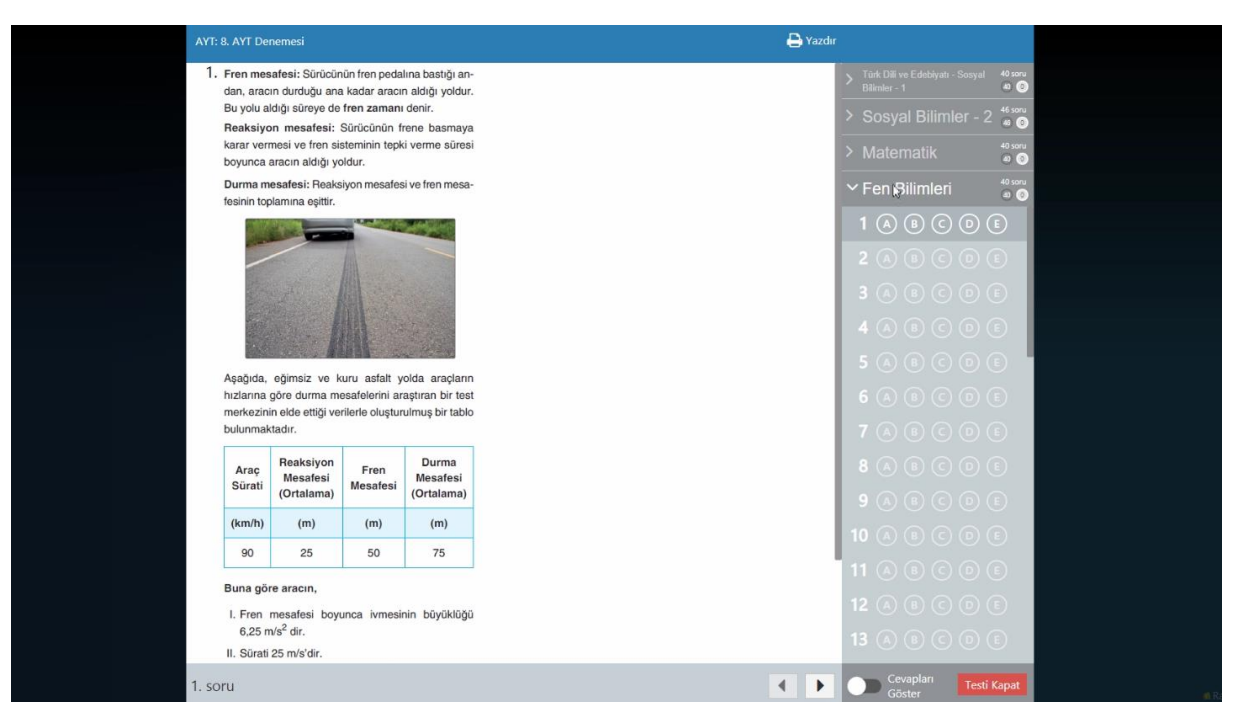

Ekran Görüntüsü 41 – Deneme Sınavını İnceleme

Testin altında bulunan Cevapları Göster düğmesinden, testin doğru cevaplarına ulaşabilir, çözüm videolarını izleyebilirsiniz. Sağ üstte yer alan Yazdır düğmesiyle testin tamamını yazdırabilir, Testi Kapat ile çıkış yapabilirsiniz.

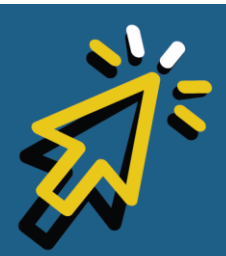

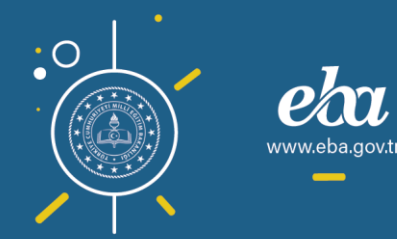

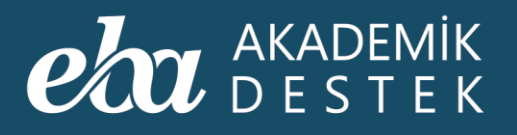

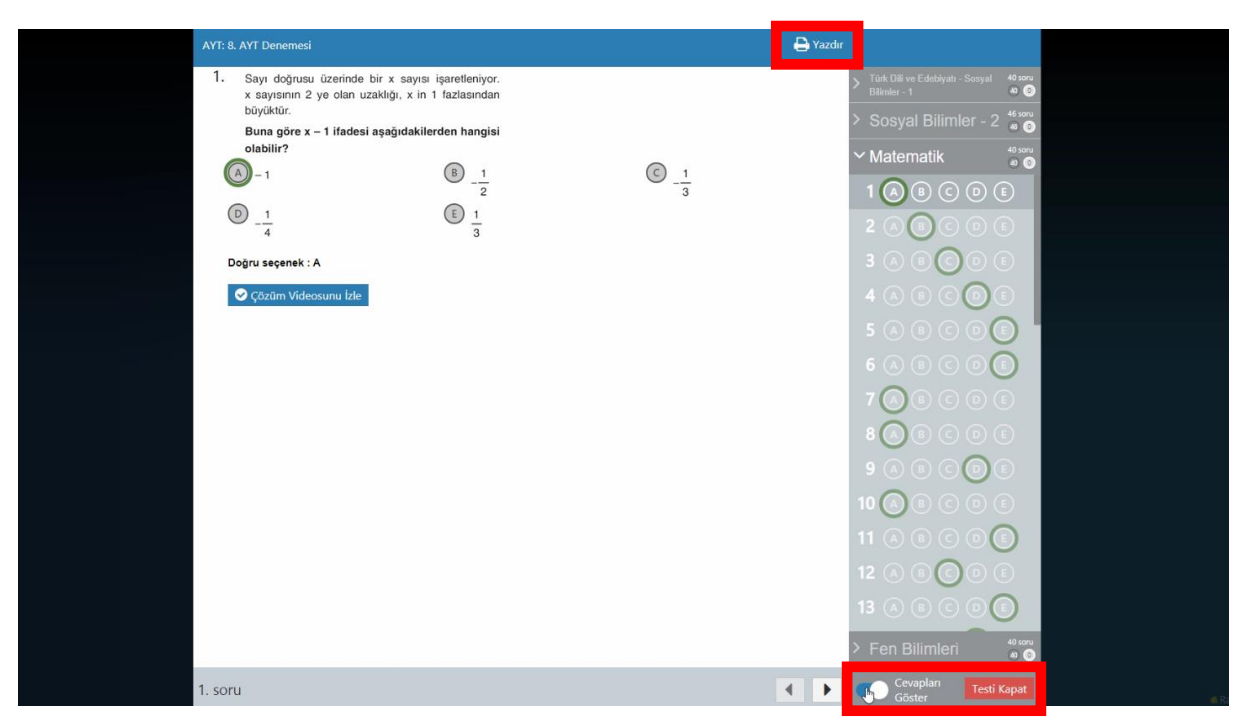

Ekran Görüntüsü 42 – Testin Cevaplarını Görüntüleme

Deneme Sınavları ekranına dönerek, daha önce uygulanan diğer sınavları da aynı şekilde inceleyebilirsiniz.

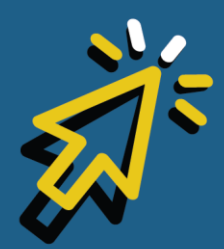

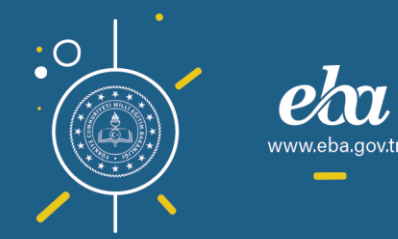

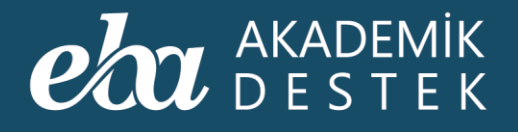

# TESTLER

### Testlerin Cevapları Nasıl Görüntülenir?

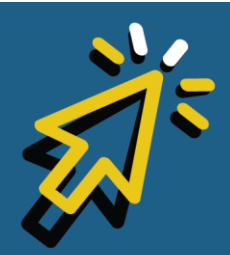

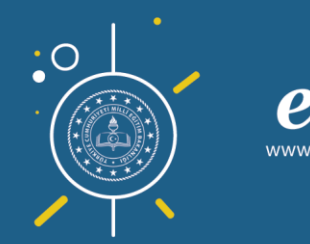

#### AKADEMİK DESTEK

Testlere ulaşmak için anasayfadaki Testler düğmesini kullanabilir, arama çubuğuna, aradığınız testle ilgili anahtar kelimeleri veya varsa kod numarasını girebilir, ayrıca Konu İçeriklerinden ilgili konuya ait testlere ulaşabilirsiniz.

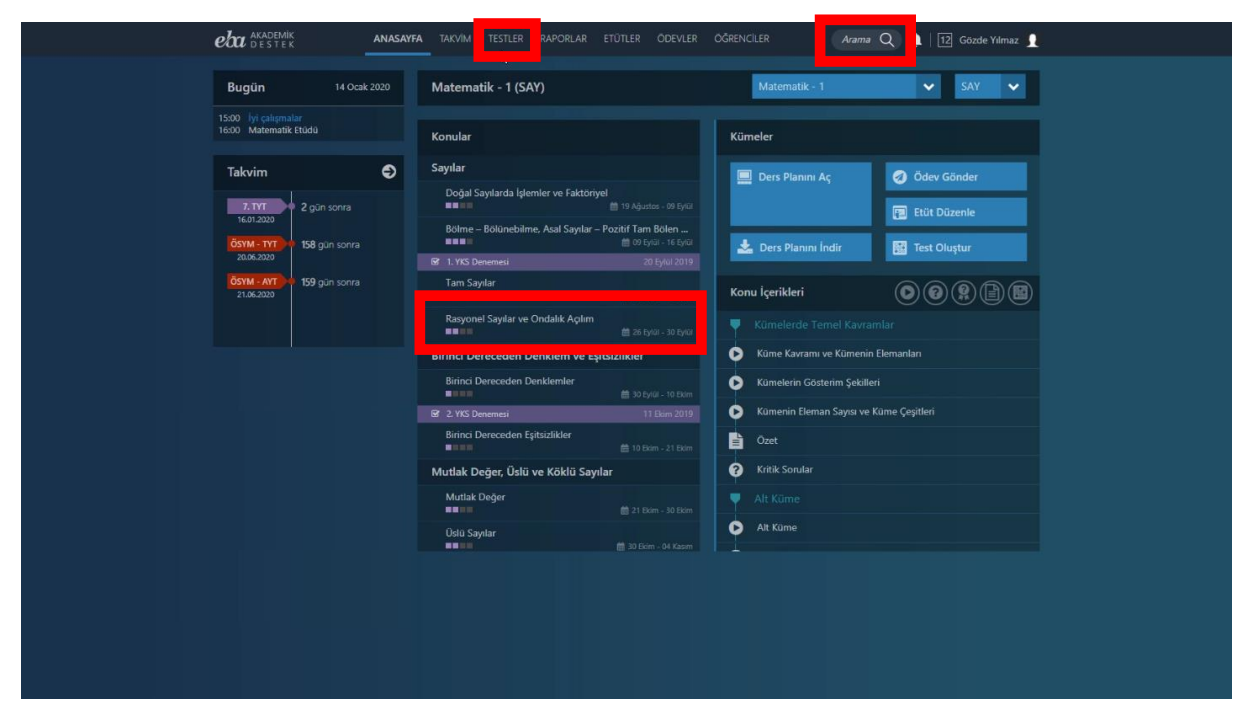

Ekran Görüntüsü 43 – Anasayfadan Testler Alanına Erişmenin Üç Farklı Yolu

Cevaplarını görüntülemek istediğiniz teste ulaştığınızda bu teste tıklamalısınız.

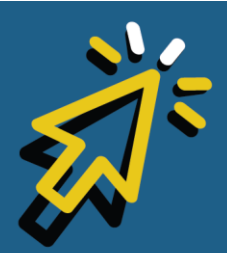

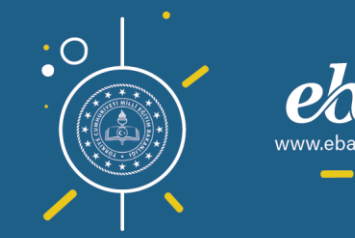

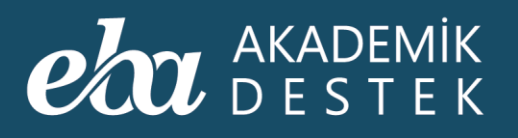

| Bugún       14 Ocak 2000       Matematik - 1 (SAY)       Matematik - 1       SAY         1500       hystelenster       Nonular       Rasyonel Saylar ve Ondalik Açılım         1500       hystelenster       Saylar       Odev Gönder         1500       hystelenster       Degal Saylarda Işlemler ve Faktöryel       Image Saylar ve Ondalik Açılım         1500       börgen       Börgen       Odev Gönder       Image Saylar ve Ondalik Açılım         1500       börgen       1500 persenei       Degal Saylarda Işlemler ve Faktöryel       Image Saylar ve Ondalik Açılım         1500       börgen       1500 persenei       Degal Saylarda Işlemler ve Faktöryel       Image Saylar ve Ondalik Açılım         1500       börgen       1500 ponsorra       1500 ponsorra       Image Saylar ve Ondalik Açılım       Image Saylar ve Ondalik Açılım         1500       börgen       1500 ponsorra       Image Saylar ve Ondalik Açılım       Image Saylar Test 10         1500       Birinci Dereceden Denklernler       Image Saylar Test 12       Image Saylar Test 12       Image Saylar Test 12         1500       Birinci Dereceden Eştasabler       Image Saylar Test 12       Image Saylar Test 12       Image Saylar Test 12         1500       Birinci Dereceden Eştasabler       Image Saylar Test 12       Image Saylar Test 12       Image Sayl                                                                                                    | Bugún 14 Ocak 2000   Matematik C túda     Matematik C túda     Matematik C túda <th>eba</th> <th>AKADEMİK<br/>DESTEK</th> <th></th> <th>ANASAYFA</th> <th>TAKVIM TESTLER RAPORLAR E</th> <th>TÜTLER ÖDEVLER</th> <th>ÖĞRENC</th> <th>ILER Arama</th> <th>Q 🌲   [</th> <th>12 Gözde Yılmaz 👤</th>                                                                                                    | eba            | AKADEMİK<br>DESTEK                        |               | ANASAYFA | TAKVIM TESTLER RAPORLAR E              | TÜTLER ÖDEVLER                         | ÖĞRENC      | ILER Arama                                                  | Q 🌲   [      | 12 Gözde Yılmaz 👤 |
|----------------------------------------------------------------------------------------------------|----------------------------------------------------------------------------------------------------|----------------|-------------------------------------------|---------------|----------|----------------------------------------|----------------------------------------|-------------|-------------------------------------------------------------|--------------|-------------------|
| Biological Statistic Etable     Takvim     Contraction   Contraction    Contraction   Contraction<                                                                                                    | Box Falvin     Takvin     Takvin        Takvin        Takvin <td>Bug</td> <td>jün</td> <td>14 Ocak</td> <td>2020</td> <td>Matematik - 1 (SAY)</td> <td></td> <td></td> <td>Matematik - 1</td> <td>~</td> <td>SAY 🗸</td>                                                                                                    | Bug            | jün                                       | 14 Ocak       | 2020     | Matematik - 1 (SAY)                    |                                        |             | Matematik - 1                                               | ~            | SAY 🗸             |
| Saylar         Dodd Saylarda Iglemler ve Faktoryel       Dodd Saylarda Iglemler ve Faktoryel         Dodd Saylarda Iglemler ve Faktoryel       Dodd Saylarda Iglemler ve Faktoryel         Dodd Saylarda Iglemler ve Faktoryel       Dodd Saylarda Iglemler ve Faktoryel         Dodd Saylarda Iglemler ve Faktoryel       Dodd Saylarda Iglemler ve Faktoryel         Dodd Saylarda Iglemler ve Faktoryel       Dodd Saylar ve Ondakk Agilm         Dodd Saylar ve Ondakk Agilm       Dodd Saylar ve Ondakk Agilm         Dirinci Dereceden Denklem ve Egitsizilikler       Dirinci Dereceden Denklemler       Di binn 21 tom         Dirinci Dereceden Egitsizilikler       Dirinci Dereceden Egitsizilikler       Dirinci Dereceden Egitsizilikler         Birinci Dereceden Egitsizilikler       Dirinci Dereceden Egitsizilikler       Dirinci Dereceden Egitsizilikler         Birinci Dereceden Egitsizilikler       Dirinci Dereceden Egitsizilikler       Dirinci Dereceden Egitsizilikler         Birinci Dereceden Egitsizilitier       Di binn 21 tom       Dirinci Dereceden Egitsizilitier         Birinci Dereceden Egitsizilitier       Di binn 21 tom       Dirinci Dereceden Egitsizilitier         Birinci Dereceden Egitsizilitier       Di binn 21 tom       Dirinci Dereceden Egitsizilitier         Birinci Dereceden Egitsizilitier       Di binn 21 tom       Dirinci Dereceden Egitsizilitier         Birindi Derecedin Egitsizilitier       Diz                                                                                                    | Takvim     2 gins sorre   3 gins sorre   3 gins sorre                                                                                                    | 15:00<br>16:00 | <mark>iyi çalışmala</mark><br>Matematik E | tūdū          |          | Konular                                |                                        | Ras         | vonel Sayılar ve Ondalık /                                  | Açılım       |                   |
| Z.DT<br>K.0.3200       2 gün sonra       Dogla Saylarda Iglemier ve Faktoryel<br>199 gün sonra       19 gün sonra       19 gün sonra       19 gün sonra       10 tylu 16 sonra       10 tylu 16 sonra<                                                                                                    | 2 pån sorrø   188 gån sorrø   198 gån sorrø   198 gån sorrø   <                                                                                                    | Taky           | vim                                       |               | Ð        | Sayılar                                |                                        |             | Ders Planını Ac                                             | Ø Ödev       | Gönder            |
| Storage       Bolme – Bolianebiline. Asal Saylar – Pozicif Tam Bolen …       Image: Storage       Image: Storage <td< td=""><td>Stor 1.2027   Stor 2.2027   Stor 2.2027 &lt;</td><td>7.</td><td>.171</td><td></td><td></td><td>Doğal Sayılarda İşlemler ve Faktöriyel</td><td></td><td></td><td></td><td>E DOLL</td><td>Düzenle</td></td<> | Stor 1.2027   Stor 2.2027   Stor 2.2027 <                                                                                                    | 7.             | .171                                      |               |          | Doğal Sayılarda İşlemler ve Faktöriyel |                                        |             |                                                             | E DOLL       | Düzenle           |
| 2005/2007       105 gin some       20 Splut 2017       105 Splut 2017       105 Splut 201                                                                                                    | 2005/2007       Construction       Construction       Co                                                                                                    | 16.<br>ÖSVI    | 01.2020<br>M - TYT                        | 158 dün sonra |          | Bölme – Bölünebilme, Asal Sayılar – P  | ozitif Tam Bölen<br>Ø Sylai - 16 Sylai |             | Dara Nameri İndia                                           | E Trate      | Divertue          |
| Example is soviar       Tam Saylar         21.6.203       159 gün sovia         Tam Saylar       116 (gul - 26 (gwl - 26 (gwl                                                                                                    | Stars Saylar       Tam Saylar       It is fiyel - 26 ford         Rayonel Saylar ve Ondalak Aplin       It is fiyel - 26 ford       It is fiyel - 26 ford         Rayonel Saylar ve Ondalak Aplin       It is fiyel - 26 ford       It is fiyel - 26 ford         Birinci Dereceden Denklem ve Egitsizikker       It is fired - 26 ford       It is fired - 26 ford         Birinci Dereceden Denklem ve Egitsizikker       It is fired - 26 ford       It is fired - 26 ford         Birinci Dereceden Denklem ve Egitsizikker       It is fired - 26 ford       It is fired - 26 ford         Birinci Dereceden Egitsizikker       It is fired - 26 ford       It is fired - 26 ford       It is fired - 26 ford         Birinci Dereceden Egitsizikker       It is fired - 26 ford       It is fired - 26 ford       It is fired - 26 ford         Birinci Dereceden Egitsizikker       It is fired - 26 ford       It is fired - 26 ford       It is fired - 26 ford         Birinci Dereceden Egitsizikker       It is fired - 26 ford       It is fired - 26 ford       It is fired - 26 ford         Birinci Dereceden Egitsizikker       It is fired - 26 ford       It is fired - 26 ford       It is fired - 26 ford         Birinci Dereceden Egitsizikker       It is fired - 26 ford       It is fired - 26 ford       It is fired - 26 ford         Birinci Dereceden Egitsizikker       It is fired - 26 ford       It is fired - 26 ford <td< td=""><td>20.1</td><td>06.2020</td><td>so gun sonra</td><td></td><td>G 1. YKS Denemesi</td><td>20 Eylül 2019</td><td></td><td>Ders Planini Indir</td><td>iest C</td><td>Jiuştur</td></td<>                                                                                                    | 20.1           | 06.2020                                   | so gun sonra  |          | G 1. YKS Denemesi                      | 20 Eylül 2019                          |             | Ders Planini Indir                                          | iest C       | Jiuştur           |
| Resyoned Saydar ve Ondalik Aplan       Addamatik 1 - Sona Anlama 1         Birinci Dereceden Denklem ve ştisizlikler       Birinci Dereceden Denklem ve ştisizlikler         Birinci Dereceden Denklem ve ştisizlikler       Matematik 1 - Kona Anlama 1         Birinci Dereceden Denklem ve ştisizlikler       Matematik 1 - Kona Anlama 1         Birinci Dereceden Denklem ve ştisizlikler       Matematik 1 - Kona Anlama 1         Birinci Dereceden Denklem ve ştisizlikler       Matematik 1 - Kona Anlama 1         Birinci Dereceden Eştisizlikler       Matematik 1 - Kona Anlama 1         Birinci Dereceden Eştisizlikler       Matematik 1 - Kona Kanam 1 resi         Birinci Dereceden Eştisizlikler       Matematik 1 - Kona Kanam 1 resi         Birinci Dereceden Eştisizlikler       Matematik 1 - Kona Kanam 1 resi         Birinci Dereceden Eştisizlikler       Matematik 1 - Kona Kanam 1 resi         Birinci Dereceden Eştisizlikler       Matematik 1 - Kona Kanam 1 resi         Birinci Dereceden Eştisizlikler       Matematik 1 - Kona Kanam 1 resi         Birinci Dereceden Eştisizlikler       Matematik 1 - Kona Kanama 1 resi         Matematik Değer       21 Ban - 30 Ban         Birinci Dereceden Eştisizlikler       Matematik 1 - Kona Kanama 1 resi         Birinci Dereceden Eştisizlikler       Matematik 1 - Kona Kanama 1 resi         Birinci Dereceden Eştisizlikler       Matematik 1 - Kona Kanama 1 resi                                                                                                    | Rasyonel Saydar ve Ondalk Aplm       20 byd - 10 byd         Birinci Dereceden Denklem ve Egitsiziliker       20 byd - 10 byd         Birinci Dereceden Denklem re       20 byd - 10 byd         2 VSD Bennesi       30 byd - 10 byd         2 VSD Bennesi       11 Ben 2019         Birinci Dereceden Epitsiziliker       30 byd - 10 byd         Birinci Dereceden Epitsiziliker       10 byn - 21 byn         Muttak Değer, Öslö ve Köklü Saydar       10 byn - 21 byn         Muttak Değer, Öslö ve Köklü Saydar       10 byn - 21 byn         Muttak Değer, Öslö ve Köklü Saydar       10 byn - 21 byn         Muttak Değer       21 byn - 30 byn         Öslö Saylar       30 byn - 94 Kann         Muttak Değer       30 byn - 94 Kann         Muttak Değer       30 byn - 94 Kann                                                                                                    | ÖSYI<br>214    | M - AYT<br>06.2020                        | 159 gün sonra |          | Tam Sayılar                            |                                        | Kon         | u İçerikleri                                                | 00           |                   |
| Birinci Dereceden Denklem ve Egitsizlikler<br>Birinci Dereceden Denklemler<br>Birinci Dereceden Denklemler<br>Birinci Dereceden Denklemler<br>Birinci Dereceden Denklemler<br>Birinci Dereceden Egitsizlikler<br>Birinci Dereceden Egitsizlikler<br>B                                                                                                    | Birinci Dereceden Denklem ve Egitsizlikler<br>Birinci Dereceden Denklem ler<br>2 VIS Denomezi<br>2 VIS Denomezi<br>3 Dicini O Barco Carona Testi<br>Mutak Değer, Östi ve Köklü Sayılar<br>Mutak Değer<br>2 I Ban - 30 ban<br>2 Dicini - 04 kaam<br>Mutak Değer<br>2 Dicini - 04 kaam<br>Mutak Değer<br>2 Dicini - 04 kaam                                                                                                    |                |                                           |               |          | Rasyonel Sayılar ve Ondalık Açılım     |                                        | KA          | Matematik 1 - Konu Anlatimi<br>Rasyonel ve Ondalikli Sayıla | ir Test - 10 |                   |
| Birinci Dereceden Denklemler       30 tyll - 10 toon         Birinci Dereceden Denklemler       30 tyll - 10 toon         Birinci Dereceden Epitzikker       11 Biom 2019         Birinci Dereceden Epitzikker       10 toon - 21 toon         Muttak Değer, Üslü ve Köklü Sayılar       12 Birinci Dereceden Epitzikker         Muttak Değer, Üslü ve Köklü Sayılar       12 Birinci Dereceden Epitzikker         Oddi Sayılar       12 Birin - 20 toon         Oddi Sayılar       12 Birin - 30 toon         Oddi Sayılar       12 Birin - 30 toon         Oddi Sayılar       12 Birin - 30 toon         Oddi Sayılar       10 toon - 30 toon         Oddi Sayılar       10 toon - 30 toon         Oddi Sayılar       10 toon - 30 toon         Oddi Sayılar       10 toon - 30 toon         Oddi Sayılar       10 toon - 30 toon         Oddi Sayılar       10 toon - 30 toon         Oddi Sayılar       10 toon - 30 toon         Oddi Sayılar       10 toon - 30 toon         Oddi Sayılar       10 toon - 30 toon         Oddi Sayılar       10 toon - 30 toon                                                                                                    | Bitnici Dereceden Denklemler       30 kpl/l - 10 kom         Bitnici Dereceden Denklemler       30 kpl/l - 10 kom         Bitnici Dereceden Eştiszikler       11 Bam 2019         Bitnici Dereceden Eştiszikler       10 Bam - 21 bam         Murtak Değer, Öslü ve Köklü Sayılar       10 Bam - 21 bam         Murtak Değer       21 Bam - 30 bam         Özlü Sayılar       21 Bam - 30 bam         Özlü Sayılar       21 Bam - 30 bam         Özlü Sayılar       21 Bam - 30 bam         Özlü Sayılar       21 Bam - 30 bam         Özlü Sayılar       21 Bam - 30 bam                                                                                                    |                |                                           |               |          | Birinci Dereceden Denklem ve Eşit      | izlikler                               | KA          | Matematik 1 - Konu Anlatımı                                 |              |                   |
|                                                                                                    | Image: Second Second |                |                                           |               |          | Birinci Dereceden Denklemler           |                                        | KA          | Matematik 1 - Konu Anlatimi<br>Rasyonel ve Ondalikli Sayıla |              |                   |
| Brinic Dereceden Epitziälder<br>10 Bain - 31 Bain - 31 Bai                                                                                                    | Birrinci Dereceden Egistzifzler<br>10 Bom - 21 Bom<br>Muttale Değer, Üslü ve Köklü Sayılar<br>Muttale Değer<br>Üslü Sayılar<br>12 Bom - 30 Bom - 34 Gam<br>Üslü Sayılar Test - 14<br>Katematik 1 - Konu Karama Testi<br>Ondalak Sayılar Test - 16<br>Matematik 1 - Konu Karama Testi<br>Ondalak Sayılar Test - 16<br>Katematik 1 - Konu Karama Testi                                                                                                    |                |                                           |               |          | St 2. YKS Denemesi                     |                                        | KK          | Matematik 1 - Konu Kavrama<br>Rasyonel Sayılar Test - 13    |              |                   |
| Mutlak Değer, Üslü ve Köklü Sayılar     K. Adstenzik 1 - Koru Kavana Tesi<br>Rasyonel Sayılar Test - 15       Uslü Sayılar     Mutlak Değer       Üslü Sayılar     K. Adstenzik 1 - Koru Kavana Tesi       Üslü Sayılar     Mutlak Sayılar Test - 17                                                                                                    | Mutlak Değer, Öslü ve Köklü Sayılar <ul> <li>Mutlak Değer</li> <li>Mutlak Değer</li></ul>                                                                                                    |                |                                           |               |          | Birinci Dereceden Eşitsizlikler        |                                        | 14.         | Rasyonel Sayılar Test - 14                                  |              |                   |
| Mutak Değer<br>21 Bam - 10 Dem<br>Odul Sayılar Test - 16<br>Matamatik 1 - Konu Kanama Testi<br>Odul Sayılar Test - 17<br>Matamatik 2 - Konu Kanama Testi<br>Odul Sayılar Test - 17<br>Matamatik 2 - Konu Kanama Testi                                                                                                    | Mutak Deger<br>12 1 Kim - 30 Kim<br>Oddu Saydar<br>Oddu Saydar<br>13 3 Kim - 64 Kaom<br>13 3 Kim - 64 Kaom                                                                                                    |                |                                           |               |          | Mutlak Değer, Üslü ve Köklü Sayıla     |                                        | KK          | Matematik 1 - Konu Kavrama<br>Rasyonel Sayılar Test - 15    |              |                   |
| Usiù Saydar<br>1 30 Eon - 04 Azam 11 20 Contaile 1 - Koruz Kazama Tretzi<br>1 20 Malake Saydar Testi<br>1 2 Malake Saydar Testi<br>1 2 Malake Saydar Testi<br>1 2 Malake Saydar Testi                                                                                                    | Odu Sayılar Matematik 1 - Konu Kavanan Testi<br>Odu Sayılar Matematik 1 - Konu Kavanan Testi                                                                                                    |                |                                           |               |          | Mutlak Değer                           |                                        | KK          | Matematik 1 - Konu Kavrama<br>Ondalık Sayılar Test - 16     |              |                   |
| III PROPINSI A PROVINCI A REPORT A PROVINCI A REPORTA A PROVINCI A REPORT A PROVINCI A REPORT A PROVINCI A REPORT A PROVINCI A REPORT A PROVINCI A REPORT A PROVINCI A REPORTA A PROVINCI A REPORTA A PROVINCI A PROVINCI A REPORTA A PROVINCI A REPORTA A PROVINCI A PROVINCI A PROVINC                                                                                                    | and a second second second second second second second second second second second second second second second                                                                                                    |                |                                           |               |          | Üslü Sayılar                           | 1 30 Firm - 04 Karom                   | KK          | Matematik 1 - Konu Kavrama<br>Ondalık Sayılar Test - 17     |              |                   |
|                                                                                                    |                                                                                                    |                |                                           |               |          |                                        |                                        | <b>I KK</b> | Matematik 1 Konu Kavrama                                    |              |                   |
|                                                                                                    |                                                                                                    |                |                                           |               |          |                                        |                                        |             |                                                             |              |                   |
|                                                                                                    |                                                                                                    |                |                                           |               |          |                                        |                                        |             |                                                             |              |                   |
|                                                                                                    |                                                                                                    |                |                                           |               |          |                                        |                                        |             |                                                             |              |                   |

Ekran Görüntüsü 44 – Cevapları Görüntülenecek Testin Seçimi

Testin yanında yer alan numaralara tıklayarak veya testin en altında yer alan ok işaretleriyle ileri ya da geri giderek soruları görüntüleyebilirsiniz.

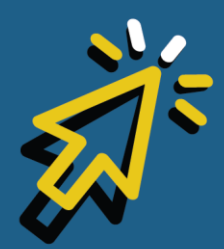

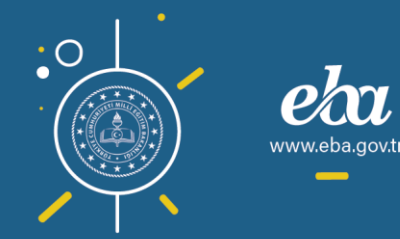

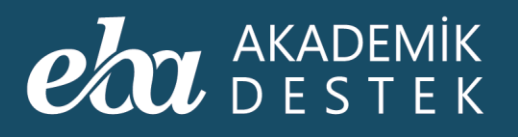

| Matematik - 1                                                                                                    | <b>1</b> / Rasyonel Sayıla                     | r ve Ondalık Açı | lım    |      |          |                   | 0                                     |
|----------------------------------------------------------------------------------------------------|------------------------------------------------|------------------|--------|------|----------|-------------------|---------------------------------------|
| Rasyonel ve Ondal                                                                                                    | lıklı Sayılar Test - 12                        |                  |        |      | 🕒 Yazdır | Rapor             | 🚀 Ödev Gönder                         |
| 5. $(1\frac{1}{2}).(1\frac{1}{3}).(1\frac{1}{3}).(1\frac{1}$ | $1\frac{1}{4})(1\frac{1}{n+1}) = \frac{47}{2}$ |                  |        |      |          | 1 \land 🗷         | 300                                   |
| olduğuna gör                                                                                                    | re, n kaçtır?                                  | 0                | 0      |      |          |                   | 3 0 0                                 |
| (A) 44                                                                                                    | B) 45                                          | 46               | 48     | E 49 |          |                   | © • •                                 |
|                                                                                                    |                                                |                  |        |      |          | 4 (1) (1)         |                                       |
|                                                                                                    |                                                |                  |        |      |          | 5 (A) (B)         |                                       |
|                                                                                                    |                                                |                  |        |      |          | 6 (A) (B)         | $\bigcirc \bigcirc \bigcirc \bigcirc$ |
|                                                                                                    |                                                |                  |        |      |          |                   | 3 0 0                                 |
|                                                                                                    |                                                |                  |        |      |          |                   | 00                                    |
|                                                                                                    |                                                |                  |        |      |          |                   | © • •                                 |
|                                                                                                    |                                                |                  |        |      |          |                   | © © €                                 |
|                                                                                                    |                                                |                  |        |      |          |                   | © D E                                 |
|                                                                                                    |                                                |                  |        |      |          |                   | 00                                    |
|                                                                                                    |                                                |                  |        |      |          |                   | 000                                   |
|                                                                                                    |                                                |                  |        |      |          |                   |                                       |
|                                                                                                    |                                                |                  |        |      |          | 15 () ()          |                                       |
| 5. soru                                                                                                    |                                                |                  |        |      | •        | Cevapla<br>Göster | n                                     |
| Rasyonel ve O                                                                                                    | ndalıklı Sayılar Test - 11                     |                  | 8 / 20 |      |          | Rasyonel Say      | ılar Test - 13 🄶                      |

Ekran Görüntüsü 45 – Test Soruları Arasında Geçiş Yapma

Testin altında bulunan Cevapları Göster düğmesiyle testin cevap anahtarını görebilir, çözüm videolarını izleyebilirsiniz.

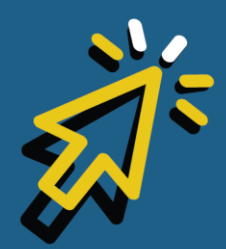

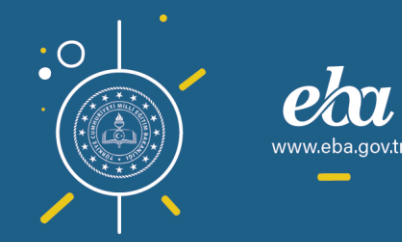

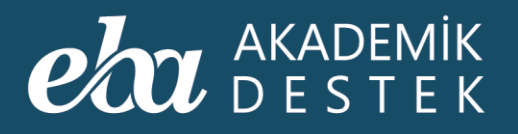

| Matematik - 1 / Rasyonel                                                                        | l Sayılar ve Ondalık Açılın | n      |        |          |                | ø                |
|-------------------------------------------------------------------------------------------------|-----------------------------|--------|--------|----------|----------------|------------------|
| Rasyonel ve Ondaliklı Sayılar Test                                                              |                             |        |        | 🕒 Yazdır | Rapor          | 🐔 Ödev Gönder    |
| 5. $(1\frac{1}{2}).(1\frac{1}{3}).(1\frac{1}{4})(1\frac{1}{n+1}) =$<br>olduğuna göre, n kaçtır? | 47<br>2                     |        |        |          | 1 🙆 🛛<br>2 🔺 🖻 |                  |
|                                                                                                 | 6 46                        | 48     | (E) 49 |          | 3 🙆 🔅          | C D E            |
| Cözüm Videosunu izle                                                                            |                             |        |        |          | 400            | © © €            |
| - 1                                                                                             |                             |        |        |          | 5 (A) (B)      | C D E            |
|                                                                                                 |                             |        |        |          |                | COC              |
|                                                                                                 |                             |        |        |          |                | 000              |
|                                                                                                 |                             |        |        |          | 8 (A) (B)      | 000              |
|                                                                                                 |                             |        |        |          | • (A) (I)      |                  |
|                                                                                                 |                             |        |        |          |                |                  |
|                                                                                                 |                             |        |        |          |                |                  |
|                                                                                                 |                             |        |        |          |                |                  |
|                                                                                                 |                             |        |        |          |                |                  |
|                                                                                                 |                             |        |        |          |                |                  |
|                                                                                                 |                             |        |        |          |                |                  |
| 5. soru                                                                                         |                             |        |        | • •      | Göster         |                  |
| Rasyonel ve Ondalıklı Sayılar T                                                                 |                             | 8 / 20 |        |          | Rasyonel Say   | ılar Test - 13 🔶 |

Ekran Görüntüsü 46 – Testin Cevaplarını Görme ve Çözüm Videosunu İzleme

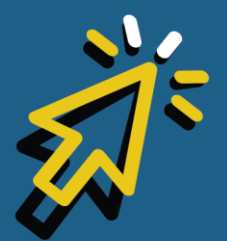

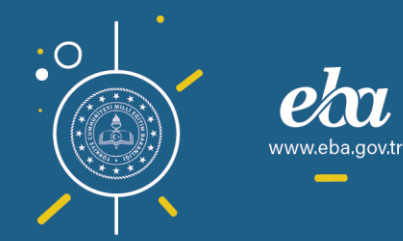

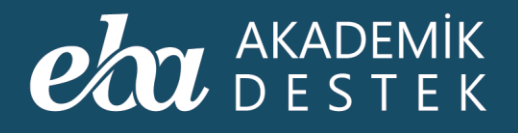

## **TESTLER** Testler Nasıl Yazdırılır?

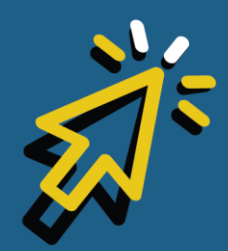

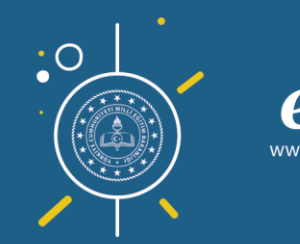

60

v.eba.gov.t

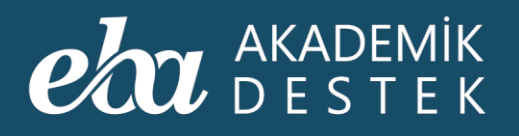

Testleri, ekranın sağ üst tarafında bulunan Yazdır düğmesine tıklayarak yazdırabilirsiniz.

| SORU BANKASI TESTİ: Doğal Sayılar Test - 1             | Hazdır | Rapor              | 🚀 Test Gönder |  |
|--------------------------------------------------------|--------|--------------------|---------------|--|
| <sup>1</sup> . $A + B = 5$ ve $C + D = 7$ olmak üzere, |        | 1 (A) (B)          | C D E         |  |
| 2AB<br>D7C                                             |        |                    | (C) (D) (E)   |  |
| 4BA<br>→ C8D                                           |        |                    | C D E         |  |
| toplama işleminin sonucu kaçtır?                       |        |                    | C D E         |  |
| A 1412                                                 |        |                    |               |  |
| B 1442                                                 |        |                    |               |  |
| (b) 1512<br>(c) 1542                                   |        |                    |               |  |
| E 1562                                                 |        |                    |               |  |
|                                                        |        |                    |               |  |
|                                                        |        |                    |               |  |
|                                                        |        |                    |               |  |
|                                                        |        |                    |               |  |
|                                                        |        |                    |               |  |
| 1. soru                                                | • •    | Cevaplaı<br>Göster | Testi Kapat   |  |

Ekran Görüntüsü 47 – Testi Yazdırma

Bu işlemde test, PDF belgesine dönüşmekte ve üzerine karekod eklenmektedir.

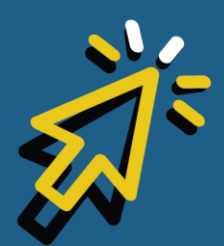

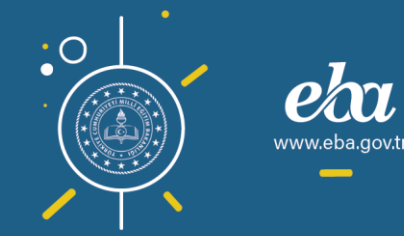

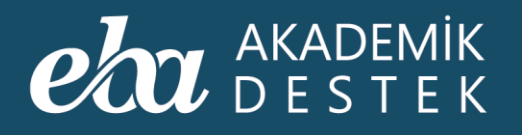

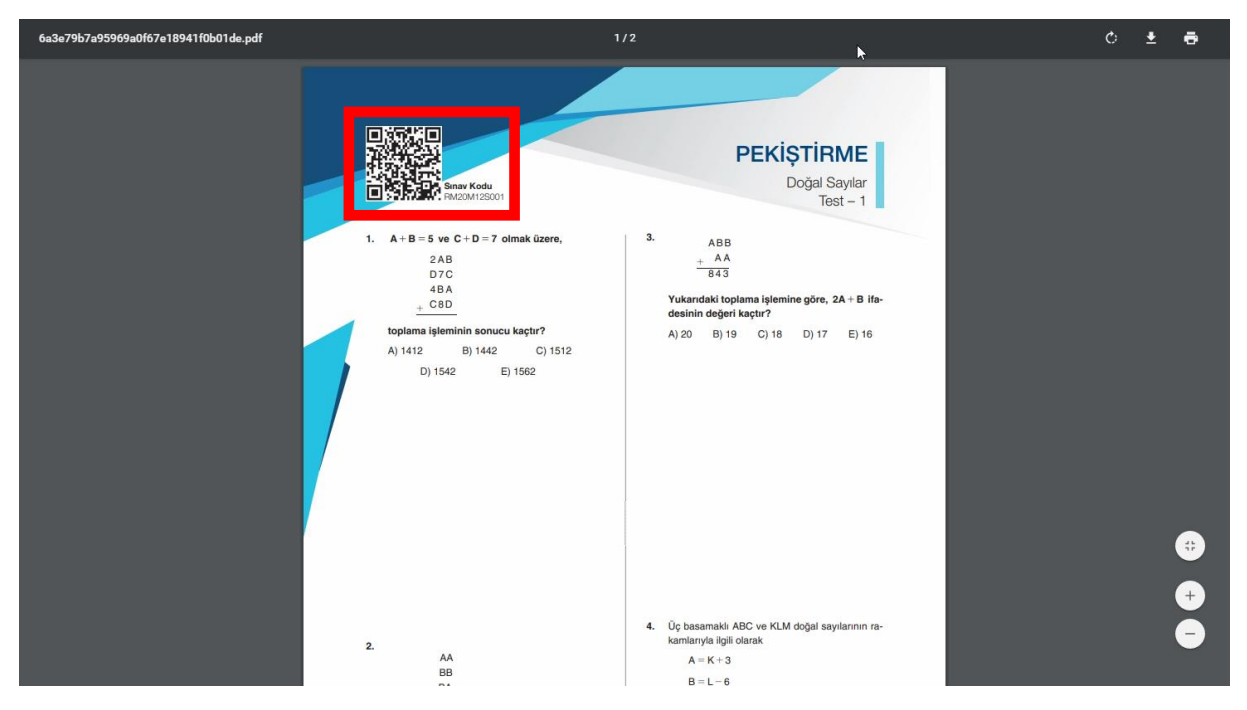

Ekran Görüntüsü 48 – Yazdırılabilir Hale Gelen Teste Ait Karekod

Öğrencileriniz bu karekodu okutarak, mobil uygulamadan ya da web uygulamasından cevapları girebilirler.

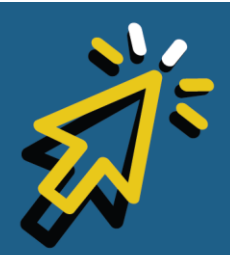

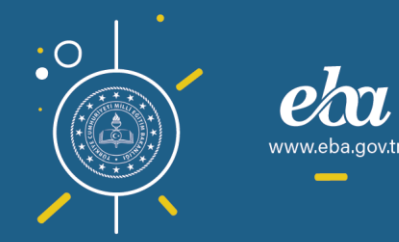

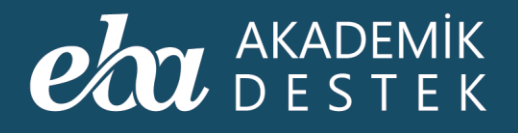

## **TESTLER** Test Raporları Nasıl Görüntülenir?

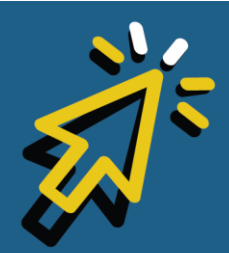

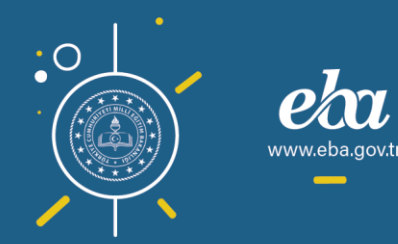

#### AKADEMİK DESTEK

Testlere ulaşmak için anasayfadaki Testler düğmesini kullanabilir, arama çubuğuna, aradığınız testle ilgili anahtar kelimeleri veya varsa kod numarasını girebilir ayrıca Konu İçeriklerinden ilgili konuya ait testlere ulaşabilirsiniz.

Raporunu görüntülemek istediğiniz teste tıklamalısınız.

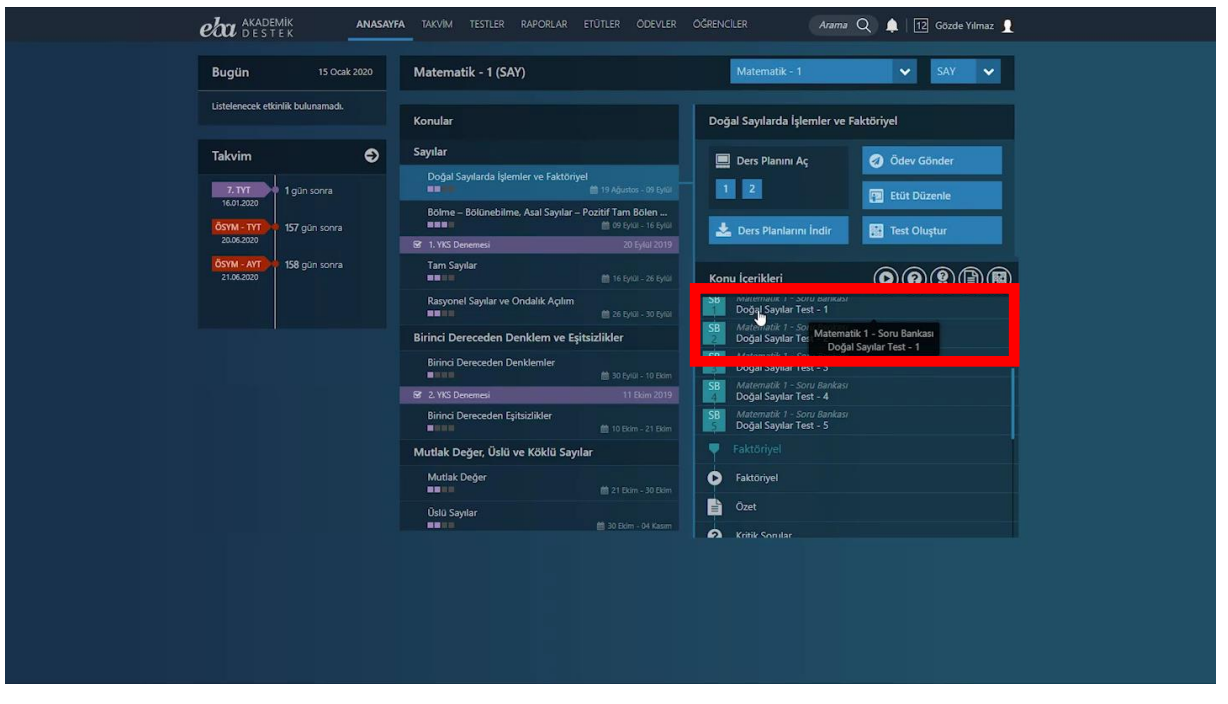

Ekran Görüntüsü 49 – Raporu Görüntülenecek Testin Seçimi

Testin yer aldığı ekranın sağ üst tarafında bulunan Rapor düğmesine tıklayarak Test Raporunu görüntüleyebilirsiniz.

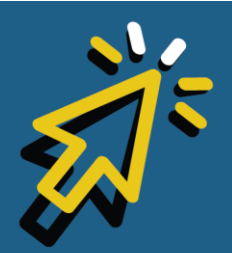

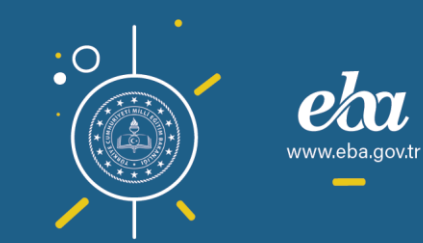

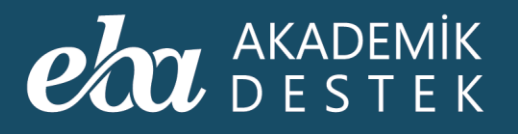

| Matematik - 1 / Sayı Kümeleri ve Doğal Sayılarda Çözümleme       |          | 0                        |
|------------------------------------------------------------------|----------|--------------------------|
| Doğal Sayılar Test - 1                                           | 🖨 Yazdır | 🛱 Rapor 🗖 Ödev Gönder    |
| 1. <b>A</b> + <b>B</b> =5 ve <b>C</b> + <b>D</b> =7 olmak üzere, |          | 108000                   |
| 2AB<br>D7C                                                       |          | 2 (4) (8) (2) (2) (2)    |
| + C8D                                                            |          |                          |
| toplama işleminin sonucu kaçtır?                                 |          |                          |
| <ul> <li>(a) 1412</li> <li>(b) 1442</li> </ul>                   |          |                          |
| © 1512<br>1542                                                   |          |                          |
| (E) 1562                                                         |          |                          |
|                                                                  |          |                          |
|                                                                  |          |                          |
|                                                                  |          |                          |
|                                                                  |          |                          |
|                                                                  |          |                          |
| 1. soru                                                          | F        | Cevaplan<br>Göster       |
| ♦ ÖSYM Sorulan                                                   |          | Doğal Sayılar Test - 2 🍑 |

Ekran Görüntüsü 50 – Test Raporunu Görüntüleme

Test Raporunda, testi gönderdiğiniz şubenin Çözen Oranını ve Başarı Yüzdesini görebilirsiniz.

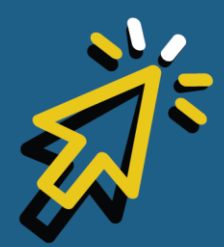

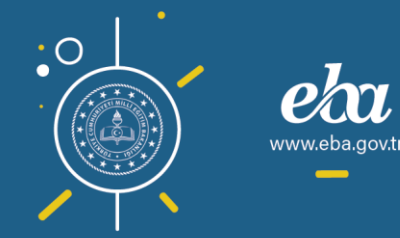

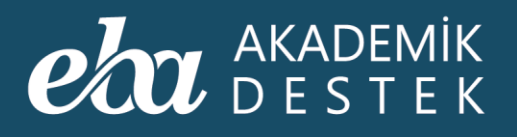

|              |                                      |             | <b>₽</b>       |                          |  |
|--------------|--------------------------------------|-------------|----------------|--------------------------|--|
|              | 4BA<br>. C8D                         |             |                |                          |  |
| topla        | ma işleminin sonucu kaçtır?          |             |                |                          |  |
| <b>(A)</b> 1 |                                      |             |                | <u>\$000</u> 00          |  |
| (B) 1        | TEST KAPOKU (Dogal Sayılar Test - 1) |             |                | <u> </u>                 |  |
| © 1          | Şube                                 | Çözen Oranı | Başarı Yüzdesi |                          |  |
|              |                                      | %47         | \$574          | Detay D D                |  |
|              |                                      | %70         | %66            | Detay                    |  |
|              |                                      |             |                |                          |  |
| -            |                                      |             |                | LAPAI                    |  |
|              |                                      |             |                |                          |  |
|              |                                      |             |                |                          |  |
|              |                                      |             |                |                          |  |
|              |                                      |             |                |                          |  |
| 1. soru      |                                      |             |                | Göster                   |  |
| G ÖSYM S     |                                      |             |                | Doğal Sayılar Test - 2 😜 |  |

Ekran Görüntüsü 51 – Test Raporunun Detaylarını Görüntüleme

Detay düğmesine tıkladığınızda, o şubede bulunan öğrencilerin durumunu, doğru, yanlış ve boş sayıları ile Başarı Yüzdesini inceleyebilirsiniz. Dilerseniz, her bir öğrencinin yanında yer alan Detay düğmesiyle de öğrencilerin o testteki cevaplarını görüntüleyebilirsiniz.

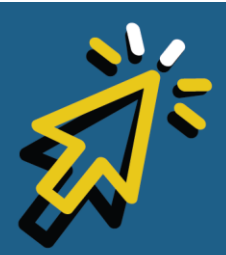

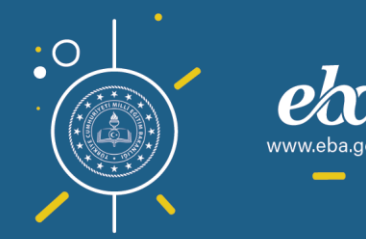

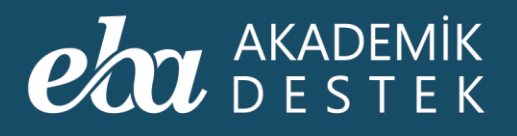

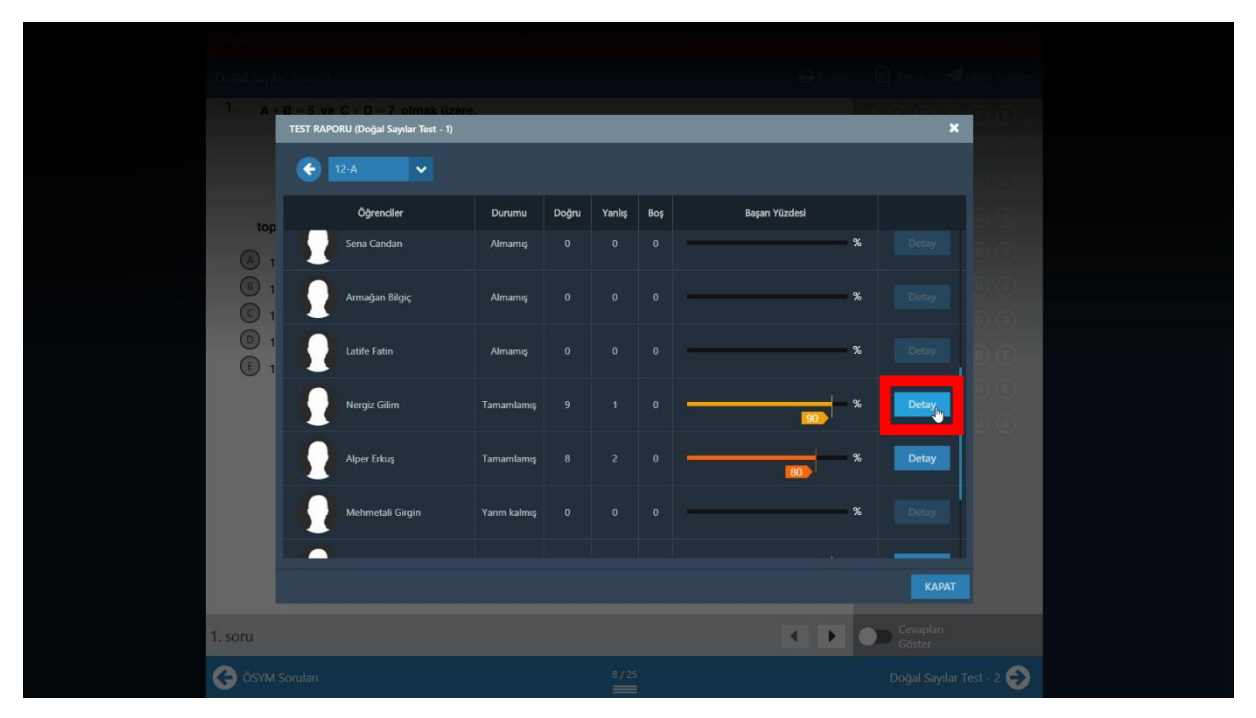

Ekran Görüntüsü 52 – Öğrenci Bazında Test Raporu Detayını Görüntüleme

İncelemeniz bittiğinde, "Testi Kapat" düğmesiyle çıkış yapabilirsiniz.

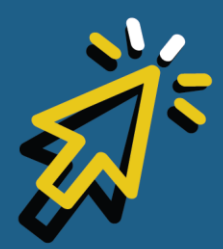

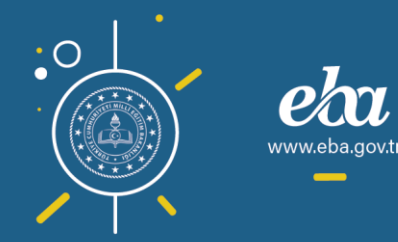

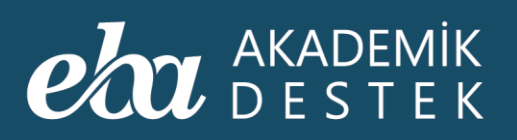

| SORU BANKASI TESTİ: Doğal Sayılar Test - 1 | 🔒 Yazdır | Soru Sayısı<br>10 | Doğru<br>9 | Yanlış<br>1 | Boş<br>O |  |
|--------------------------------------------|----------|-------------------|------------|-------------|----------|--|
| 1. $A + B = 5$ ve $C + D = 7$ olmak üzere, |          | 1 (A) (B)         | 0          | E           | ~        |  |
| 2AB                                        |          | 2 🔕 🕒             |            |             | -        |  |
| 4BA                                        |          | 3 🗛 🕒             |            |             | ~        |  |
| + C8D                                      |          | 4 0 0             |            |             | 5        |  |
| toplama işleminin sonucu kaçtır?           |          |                   |            |             |          |  |
| (A) 1412                                   |          | 5 🐼 😈             | 00         |             | 1        |  |
| B 1442                                     |          |                   | 00         |             | *        |  |
| I512                                       |          |                   |            | 0           | ~        |  |
| 0 1542                                     |          |                   | 00         |             |          |  |
| 1562                                       |          | 9 ( )             |            |             | ~        |  |
|                                            |          |                   |            |             |          |  |
|                                            |          |                   |            |             | 1        |  |
|                                            |          |                   |            |             |          |  |
|                                            |          |                   |            |             |          |  |
|                                            |          |                   |            |             |          |  |
|                                            |          |                   |            |             |          |  |
|                                            |          |                   |            |             |          |  |
|                                            |          |                   |            |             |          |  |
|                                            |          |                   |            |             |          |  |
|                                            |          |                   |            |             |          |  |
|                                            |          | e Court           |            |             | _        |  |
| 1. soru                                    | • •      | Göster            |            | Testi       | Kapat    |  |

Ekran Görüntüsü 53 – Test Sayfasını Kapatma

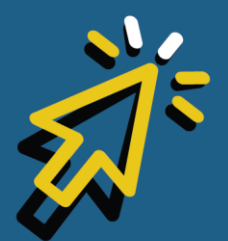

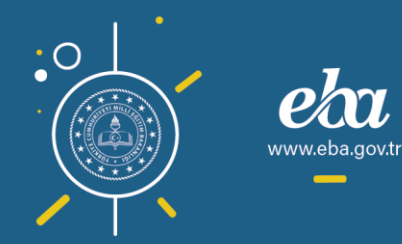

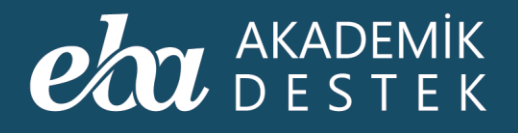

# TESTLER

### Test Ödev Olarak Nasıl Gönderilir?

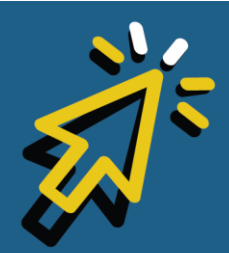

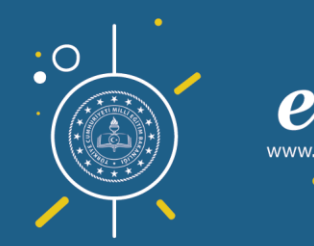

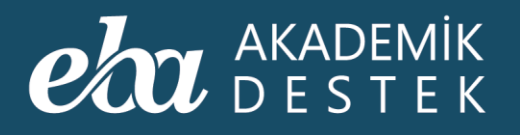

Bir testi ödev olarak göndermek için, testin yer aldığı ekranın sağ üst köşesinde yer alan ve kâğıt uçak simgesiyle gösterilen Ödev Gönder düğmesine tıklamalısınız.

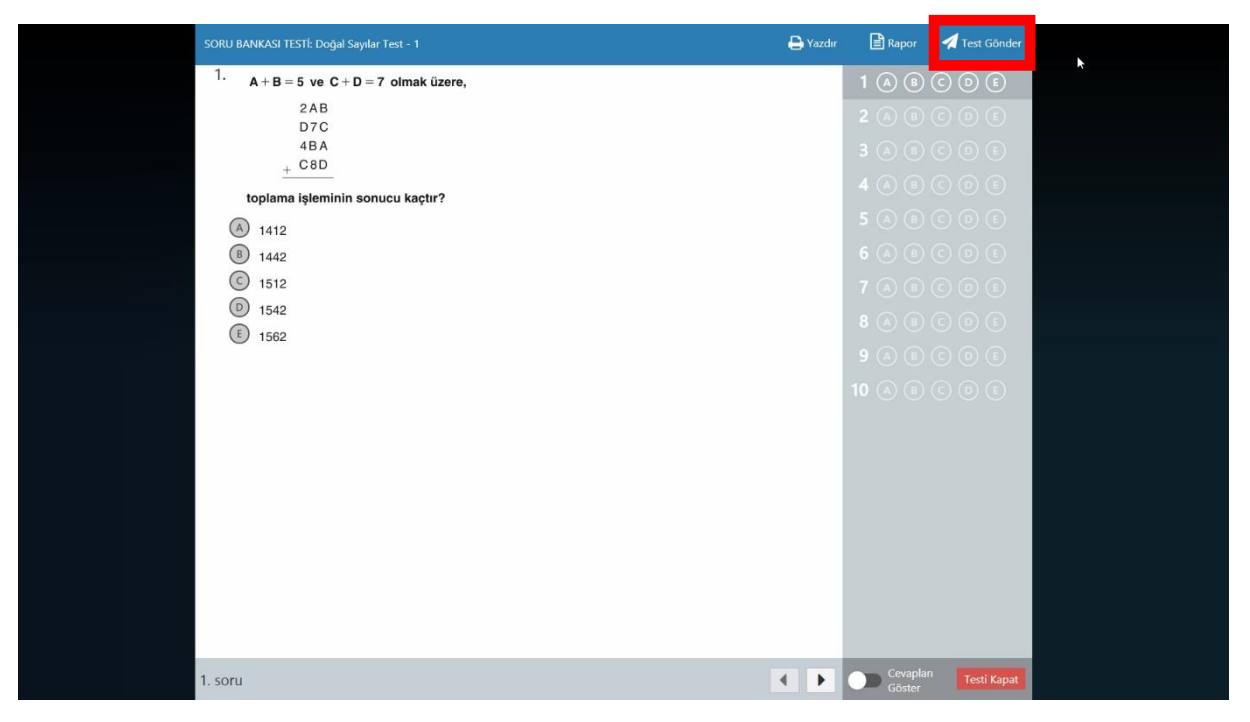

Ekran Görüntüsü 54 – Öğrencilerinize Ödev Gönderme

Açılan ekranda, ödevin içeriği seçili olarak gelecektir.

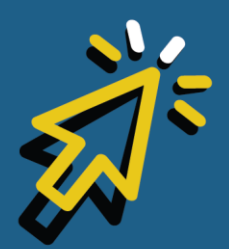

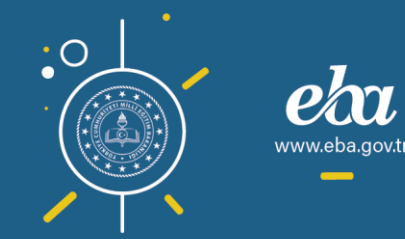

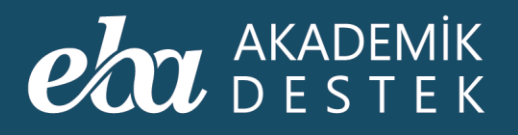

| 1     A + B = 5 ve C + D = 7 olmak üzere,     E = 0.5 vo 1 0.5 vo       vexi doev ouspruk     Vexi doev ouspruk                                                       | ) (E)  |
|----------------------------------------------------------------------------------------------------|--------|
| YENÎ ÖDEV GUŞTUR Dela Yen de ji ber çekerilerekler Delav Kîmusî                                                                                                    |        |
| Örlev İzeriği Örlev Künyesi                                                                                                    | ? ×    |
|                                                                                                    |        |
| SB         Oder Göndermel isteriginiz guberer assigidati läterer         Oder Adi           Dogal SaytL         Ogal Saytlanda [şlemler ve<br>seçin.         Oder Adi | e Fakt |
| Konu İçerikleri 💿 🖗 🖗 🖹 🔞 Şubeler 🕞 📢 🗍 🕅 100/22200 1                                                                                                    | 7.20   |
| Matematik - 1 > Sayılar ><br>Doğal Sayılarda İşlemler ve Faktöriyel Değiştir 22-A 215 0 23/01/2020 23                                                                 | 3:59   |
| 👎 Sayı Kümeleri ve Doğal Sayılarda Çözümleme 🖀 12-8 🔹 🗛                                                                                                    |        |
| 🗴 Rakam ve Sayı Kavramları 💿 🚱                                                                                                    |        |
| 🕐 Reel (Gerçek) Sayılar 💿 🚱                                                                                                    |        |
| 💿 Basamak ve Basamak Değeri 💿 😳                                                                                                    |        |
| Sayıları Çözümleme 💿 💿                                                                                                    |        |
| Dzet Ozet                                                                                                    |        |
| 🖓 Kritik Sorular 💿 💿                                                                                                    |        |
| OSYM Sorular     OSYM Sorular                                                                                                    |        |
| Sa / Malemana (* - Soto Balinas)<br>Doğal Sayılar Test - 1 O \varTheta                                                                                                |        |
| Doğal Sayılar Test - 2                                                                                                    |        |
| Marenhalisk - Solu Aankasu<br>Družial Savular Text - 3                                                                                                    |        |

Ekran Görüntüsü 55 – Ödev İçeriğinin Seçili Olarak Gelmesi

Ödevi göndermeden önce şube seçmelisiniz.

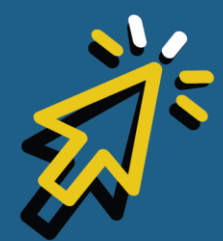

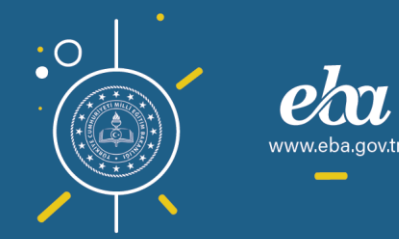
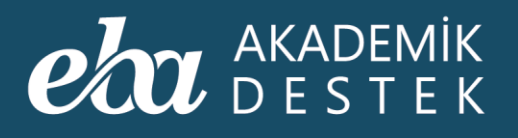

| Satur    | annas na Guingdan is                                                      |                           |                       | e 🔒 and                             | i El Digen -                                                              | 🔁 hendiandar  |
|----------|---------------------------------------------------------------------------|---------------------------|-----------------------|-------------------------------------|---------------------------------------------------------------------------|---------------|
|          |                                                                           |                           |                       |                                     |                                                                           |               |
| YEN      | Nİ ÖDEV OLUŞTUR                                                           |                           |                       |                                     |                                                                           | <b>R</b> X    |
| Öd       | dev İçeriği                                                               | Akıllı Test ekle 1 içerik | Gönderilecekler       | 15 öğrenci                          | Ödev Künyesi                                                              |               |
| Dog      | SB<br>jal Sayıl                                                           |                           | 12-A şub              |                                     | Ödev Adı<br>Doğal Sayılarda İşle<br>Başlangıç Tarihi ve Saa<br>18/01/2020 | emler ve Fakt |
| Ко       | onu İçerikleri                                                            |                           | Şubeler               |                                     | 16/01/2020                                                                | 17:26         |
| Ma<br>Do | ıtematik - 1 > Sayılar ><br>ı <b>ğal Sayılarda İşlemler ve Faktöriyel</b> | Değiştir                  | 쁖 12-A                | ± 15 🖨                              | Bitiş Tarihi ve Saati<br>23/01/2020                                       | 23:59         |
|          |                                                                           |                           | <b>查</b> 12-8         | ±20 😲                               | Açıklama                                                                  |               |
| •        | Rakam ve Sayı Kavramları                                                  |                           |                       |                                     |                                                                           |               |
| •        | Reel (Gerçek) Sayılar                                                     |                           |                       |                                     |                                                                           |               |
| •        | Basamak ve Basamak Değeri                                                 |                           |                       |                                     |                                                                           |               |
| •        | Sayıları Çözümleme                                                        |                           |                       |                                     |                                                                           |               |
| Ē        | Özet                                                                      |                           |                       |                                     |                                                                           |               |
| 0        | Kritik Sorular                                                            |                           |                       |                                     |                                                                           |               |
| Ŷ        | ÖSYM Soruları                                                             |                           |                       |                                     |                                                                           |               |
| SB       | Matematik 1 - Soru Bankası<br>Doğal Sayılar Test - 1                      |                           |                       |                                     | 🕢 Ödevi Gö                                                                | önder         |
| SB<br>2  | Matematik 1 - Soru Bankası<br>Doğal Sayılar Test - 2                      |                           |                       |                                     | Variat                                                                    |               |
| SB       | Matematik 1 - Soru Bankası<br>Doğal Şavılar Test - 3                      | © €                       | 🔍 ölçümlenmemiş 🛛 🗧 t | emel altı 🗧 temel 🗢 yeterli 🏾 ileri |                                                                           |               |
|          |                                                                           |                           |                       |                                     |                                                                           |               |
| 1. soru  |                                                                           |                           |                       | • •                                 | Cevapları<br>Göster                                                       |               |

Ekran Görüntüsü 56 – Şube Seçimi

Yeterliği Ölçümlenmemiş, Temel Altı, Temel, Yeterli, İleri düğmelerine basıldığında, Gönderilecekler alanında, seçtiğiniz yeterlik sayısını görebilirsiniz.

Öğrencileri Gör düğmesiyle, seçtiğiniz şubelerdeki yeterlik filtresine göre listelenmiş öğrencileri görebilirsiniz. Yeterlik seviyesi filtresi kullanmanız zorunlu değildir.

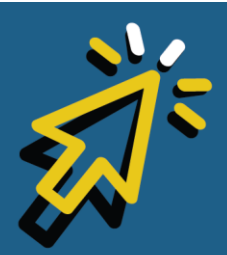

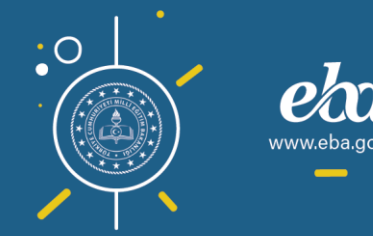

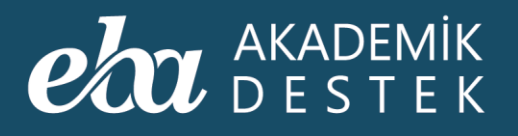

| Strike ibwi     | an المائر و 1 المربط (1 11 11 11 1 1 1 1 1 1 1 1 1 1 1 1 1 |                             |                        |                                      | li apa - 7                                                    | Lien Cunder  |
|-----------------|------------------------------------------------------------|-----------------------------|------------------------|--------------------------------------|---------------------------------------------------------------|--------------|
| 1. <sub>A</sub> | A + B = 5 ve $C + D = 7$ of                                | mak üzere,                  |                        |                                      | 1 (A) (B) (C                                                  |              |
| YENİ Ö          | DEV OLUŞTUR                                                |                             |                        |                                      |                                                               | <b>?</b> ×   |
| Ödev            | İçeriği                                                    | M Akıllı Test ekle 1 içerik | Gönderilecekler        |                                      | Ödev Künyesi                                                  |              |
| S<br>Doğal S    | B<br>Sayıl                                                 |                             | <u></u>                |                                      | Ödev Adı<br>Doğal Sayılarda İşler<br>Başlangıç Tarihi ve Saat | mler ve Fakt |
| Konu            | İçerikleri                                                 |                             | Şubeler                | -                                    | 16/01/2020<br>Bitis Tarihi ve Saati                           | 17:26        |
| Matema<br>Doğal | atik - 1 > Sayılar ><br>Sayılarda İşlemler ve Faktöriyel   |                             | 표 12-A                 | ±15 🚽                                | 23/01/2020                                                    | 23:59        |
| y s             |                                                            |                             | <b>世</b> 12-B          |                                      | Açıklama                                                      |              |
| •               | Rakam ve Sayı Kavramları                                   |                             |                        |                                      |                                                               |              |
| 0               | Reel (Gerçek) Sayılar                                      |                             |                        |                                      |                                                               |              |
|                 | Basamak ve Basamak Değeri                                  |                             |                        |                                      |                                                               |              |
| 0               | Sayıları Çözümleme                                         |                             |                        |                                      |                                                               |              |
|                 | Özet                                                       |                             |                        |                                      |                                                               |              |
| 0               | Kritik Sorular                                             |                             |                        |                                      |                                                               |              |
| <b>9</b>        | ÖSYM Soruları                                              |                             |                        |                                      |                                                               |              |
| SB              | Matematik 1 - Soru Bankası<br>Doğal Sayılar Test - 1       |                             |                        |                                      | Ø Ödevi Gö                                                    | nder         |
| SB<br>2         | Matematik 1 - Soru Bankası<br>Doğal Sayılar Test - 2       |                             |                        |                                      | Varaas                                                        |              |
| SB              | Matematik 1 - Soru Bankası<br>Doğal Savılar Test - 3       | © €                         | 🔍 ölçümlenmemiş 🛛 🥊 te | rmel altı 🗧 ternel 🥥 yeterli 🔍 ileri |                                                               |              |
|                 |                                                            |                             |                        |                                      |                                                               |              |
| 1. soru         |                                                            |                             |                        | • •                                  | Cevapları<br>Göster                                           |              |

Ekran Görüntüsü 57 – Öğrencileri Yeterlik Durumlarına Göre Listeleme

Listelenen öğrenciler arasından çıkarmak istedikleriniz olabilir, onları isimlerinin üzerine tıklayarak listeden çıkarabilirsiniz.

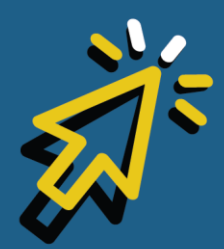

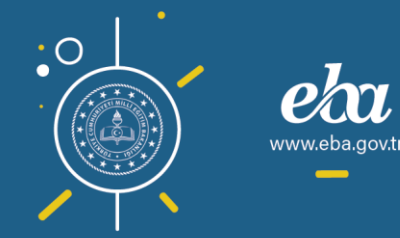

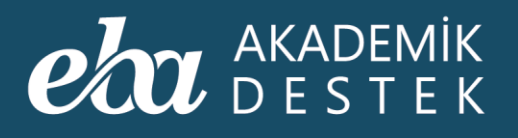

| <sup>1.</sup> A + B = 5 ve C + D = 7 olm                            | ik üzere,                 |                                |                         | 1 (6) (6) (                          | <u> () () () ()</u> |
|---------------------------------------------------------------------|---------------------------|--------------------------------|-------------------------|--------------------------------------|---------------------|
| YENİ ÖDEV OLUŞTUR                                                   |                           |                                |                         |                                      | 2 X                 |
| Ödev İçeriği                                                        | Akıllı Test ekle 1 içerik | Gönderilecekler                | 13 öğrenci              | Ödev Künyesi                         |                     |
| SB P                                                                |                           |                                |                         | Ödev Adı<br>Doğal Sawlarda İs        | lemler ve Fakt      |
| Doğal Sayıl                                                         |                           | öğrencileri                    | erlikteki seçtiğiniz    | Doğar Daynarda iş                    |                     |
|                                                                     |                           |                                | Şubelere Dön            | Başlangıç Tarihi ve Sa<br>16/01/2020 | 17:26               |
| Konu İçerikleri                                                     |                           | Gönderilecek Öğrenciler        | Tüm Öğrenciler          | Ritie Tacihi un Canti                |                     |
| Matematik - 1 > Sayılar ><br>Doğal Sayılarda İşlemler ve Faktöriyel | Değiştir                  | Aygün Bayram<br>12-A           | 0 🛢                     | 23/01/2020                           | 23:59               |
|                                                                     |                           | Latife Fatin<br>12-A           | 0                       | Açıklama                             |                     |
| Rakam ve Sayı Kavramları                                            |                           | 🐣 Mustafa Berberoğlu 🔚<br>12-A | 0 0                     |                                      |                     |
| Reel (Gerçek) Sayılar                                               |                           | Sena Candan<br>12-A            | 🔞 C                     |                                      |                     |
| Basamak ve Basamak Değeri                                           |                           | Alper Erkuş<br>12-A            | 0 =                     |                                      |                     |
| Sayıları Çözümleme                                                  |                           | Taylan Car<br>12-A             | 🔞 C                     |                                      |                     |
| Dzet Ozet                                                           |                           | Mehmetali Girgin<br>12-A       | <b>1 1</b>              |                                      |                     |
| Kritik Sorular                                                      |                           | Armağan Bilgiç<br>12-A         | 0 6                     |                                      |                     |
| SYM Sorulari                                                        |                           | Nihan Gazitepe<br>12-A         | 🔞 🖯                     |                                      |                     |
| S8 Matematik 1 - Soru Bankası<br>Doğal Sayılar Test - 1             |                           | Omer Gülebakan<br>12-A         | 0 0                     | Ø Ödevi (                            | Sönder              |
| SB Matematik 1 - Soru Bankasi<br>Doğal Sayılar Test - 2             |                           | Nergiz Gilim<br>12-A           | 0 🖷                     | Varia                                |                     |
| Matematik 1 - Soru Bankasi<br>Dročial Savilar Test - 3              | 00                        | 🔍 ölçümlenmemiş 🔎 temel altı 🧔 | temel 😑 yeterli 🔘 ileri |                                      |                     |

Ekran Görüntüsü 58 – Seçilen Öğrencileri Listeden Çıkarma

Öğrenci seçimini tamamladıktan sonra Ödev Künyesi alanında, Ödev Adı seçili gelecektir.

Başlangıç Tarihi ve Saati, Bitiş Tarihi ve Saati ve Açıklamanızı yazabilir, Ödevi Gönder düğmesiyle ödevi gönderebilir, Vazgeç düğmesine tıklayarak ise ekrana geri dönebilirsiniz.

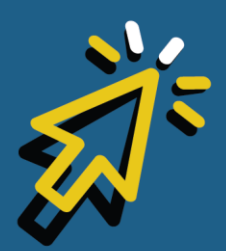

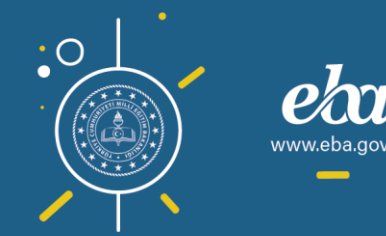

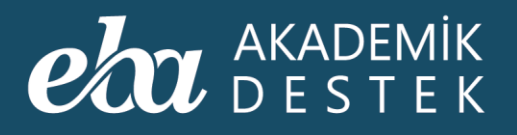

| A + B = 5 vin C + D - 7 olmák úzoro,     E E C 7 C 1 2 2 2 0 2 0 2 0 0 0 0 0 0 0 0 0 0 0 0                                                                                                    |    |
|----------------------------------------------------------------------------------------------------|----|
| VENI ÖDEV OLUŞTUR       Î         Ödev İçeriği       Iİ Akıllı Test ekle       1 çerik         Ödev İçeriği       İİ Akıllı Test ekle       1 çerik         Öğrencleri       İl zağırançi       Ödev Künyesi         Öğrencleri       Öğrencleri       Öğrencleri         Öğrencleri       Öğrencleri       Öğrencleri         Öğrencleri       Öğrencleri       Öğrencleri         Öğrencleri       Öğrencleri       Öğrencleri         Öğrencleri       Öğrencleri       Öğrencleri         Öğrencleri       Öğrencleri       Öğrencleri         Öğrencleri       Öğrencleri       Öğrencleri         Öğrencleri       Öğrencleri       Öğrencleri                                                                                                    |    |
| Ödev İçeriği       M Akıllı Test ekle       1 kçırik       Gönderilecekler       1 13 öğrano       Ödev Künyesi         İş       İş       İş       İş       Ödev Künyesi       Ödev Künyesi         İş       İş       İş       İş       Ödev Künyesi       Ödev Künyesi         İş       İş       İş       İş       Ödev Künyesi       Ödev Künyesi         Doğal Sayılarda İşlamler ve Fa       İş       İş       İş       İş         İş       İş       İş       İş       İş       İş         Koşu İçerikleri       Öğev Çiş       İş       Öğev Atırıtır.       İş       İş                                                                                                    | ×  |
| Image: Super-     Oder Ad       Dogal Super-     Systemisticki socijiniz       Operative     Systemisticki socijiniz       Systemisticki     Systemisticki socijiniz       Systemisticki     Systemisticki socijiniz       Systemisticki     Systemisticki socijiniz       Systemisticki     Systemisticki socijiniz       Systemisticki     Systemisticki socijiniz       Systemisticki     Systemisticki socijiniz       Systemisticki     Systemisticki socijiniz       Systemisticki     Systemisticki socijiniz       Systemisticki     Systemisticki socijiniz       Systemisticki     Systemisticki socijiniz                                                                                                    |    |
| Konu jerikleri Di Q Q P R Gönderilezek Öğrenciler D tim Ökranlar                                                                                                    | kt |
| tona yenneti                                                                                                    |    |
| Matematik - 1 > Soylar ><br>Doğal Saylarda İşlemler ve Faktöriyel Değiştir & Aygün Bayram Q 😔 23/01/2020 23:59                                                                                                    |    |
| V Sayı Kümeleri ve Doğal Sayılarda Çözümleme                                                                                                    |    |
| 🖸 Rakam ve Sayı Kavramları 💿 💿 🛔 Mustafa Berberoğlu 🕕 🕥 🚺 🚺                                                                                                    |    |
| 🕟 Reel (Gerçek) Sayılar 💿 🚯 🔮 Sena Candan 🗰 🕞                                                                                                    |    |
| Basamak ve Basamak Değeri Sasamak ve Basamak Değeri Sasamak ve Basamak Değeri Sasamak ve Basamak Değeri Sasamak ve Basamak ve Basamak ve Basamak Değeri Sasamak ve Basamak ve Basam<br>12.4 ve Basamak ve Basamak ve Basamak ve Basamak ve Basamak ve Basamak ve Basamak ve Basamak ve Basamak ve Basamak ve Basamak ve Basamak ve Basamak ve Basamak ve Basamak ve Basamak ve Basamak ve Basamak ve Basamak ve Basamak ve Basamak |    |
| Sayılan Çözümleme 🕜 💿 🏝 Taylan Car 🐽 🖨                                                                                                    |    |
| 🖹 Özet 💿 💿 🏝 Mehmetali Girgin 🔞 🖨                                                                                                    |    |
| 🕜 Kritik Sorular 💿 💿 🔺 Armaĝan Bilgiç                                                                                                    |    |
| 👷 ÖSYM Sonuları 💿 💿 🛔 Niharı Gazitepe 🔞 🗭                                                                                                    |    |
| SB Meternalik 1 - Soru Bunkasi<br>Doğal Sayılar Test - 1 O C C C C C C C C C C C C C C C C C C                                                                                                    |    |
| Matemate 1 - Sone Kantase<br>Doğal Sayılar Test - 2.                                                                                                    |    |
| Still Matematik 1 - Soru Bankası 💿 💿 💿 dçümlenmeniş 🗟 temel alt 🔍 temel alt 🔍 temel alt 🔍 yeterli 🔍 ileri Vazgeç                                                                                                    |    |

Ekran Görüntüsü 59 – Ödev Künyesi Alanı ve Ödev Gönderme

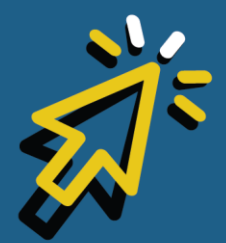

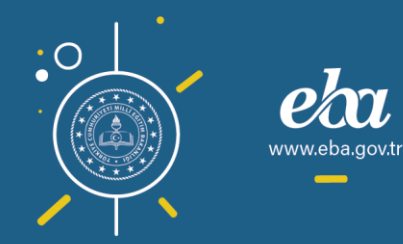

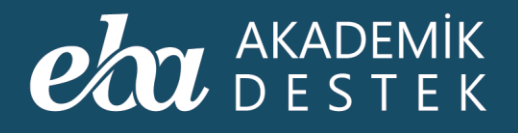

### **TESTLER** Nasıl Yeni Test Oluşturulur?

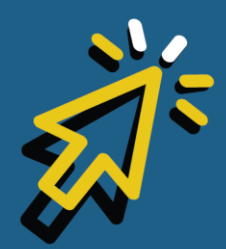

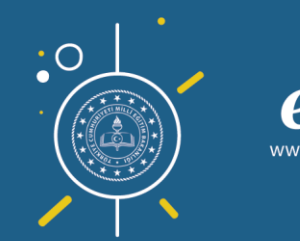

#### eta akademik destek

Anasayfada, üst menüde yer alan Testler düğmesine tıklayın.

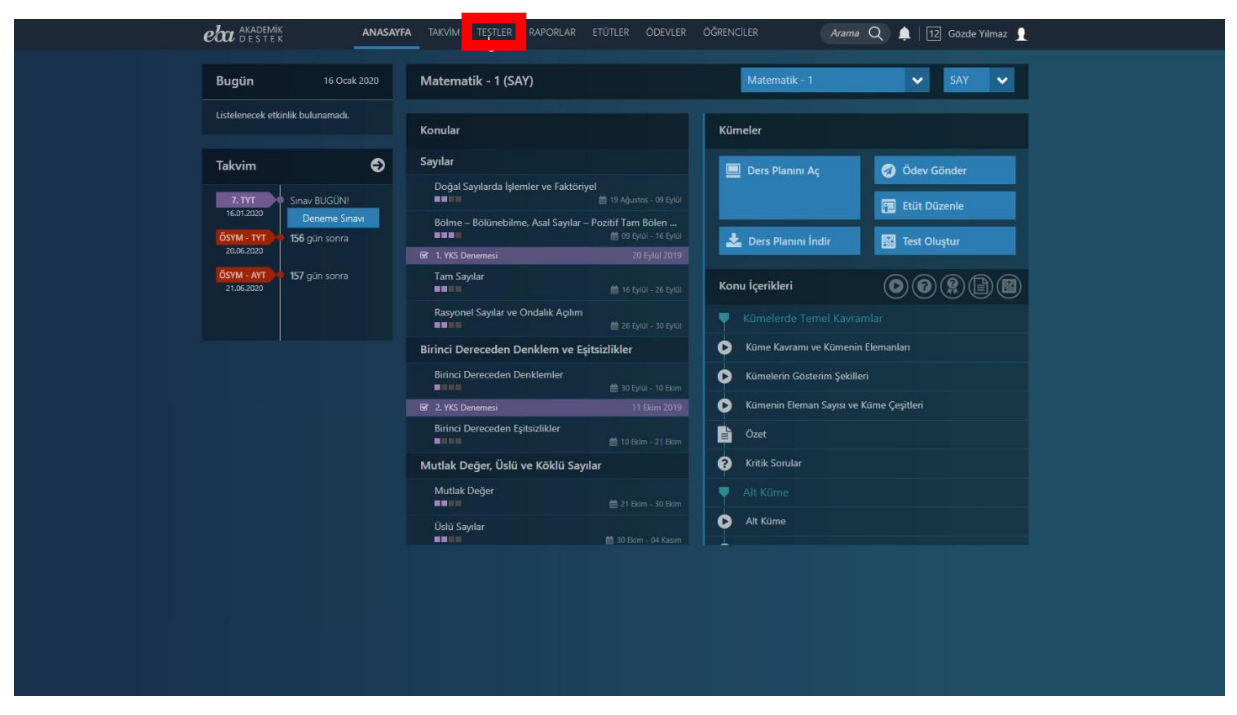

Ekran Görüntüsü 60 – Testler Alanına Erişim

Sol taraftaki Yeni Test Oluştur düğmesiyle, istediğiniz konulardan kendi testinizi oluşturabilirsiniz.

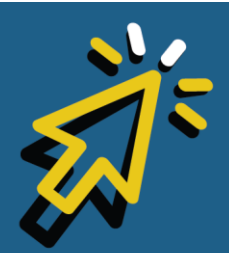

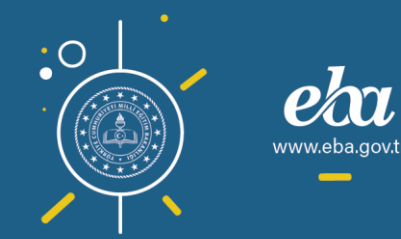

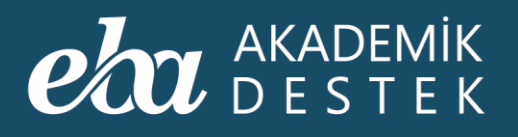

| eta akademik<br>Destek | ANASAYFA TAKVİN | TESTLER RAPORLAR     | etütler Ödevler Öğrencile        | R Arama               | • Q 🌲   11          | 2] Gözde Yilmaz 👤 |
|------------------------|-----------------|----------------------|----------------------------------|-----------------------|---------------------|-------------------|
| EBA Akademik De        | stek Sınavları  | Oluşturduğum Testler | Konu Anlatımı Testleri Konu Kavı | rama Testleri Soru B  |                     |                   |
| Yeni Test Oluştı       | ur je           |                      |                                  |                       |                     |                   |
| Adı                    | Ders            | Ünite                | Konu                             | Oluşturulma<br>Tarihi | Soru<br>Sayısı Duru | ım İşlemler       |
|                        |                 |                      | test oluşturmadınız!             |                       |                     |                   |
|                        |                 |                      |                                  |                       |                     |                   |
|                        |                 |                      |                                  |                       |                     |                   |
|                        |                 |                      |                                  |                       |                     |                   |
|                        |                 |                      |                                  |                       |                     |                   |
|                        |                 |                      |                                  |                       |                     |                   |
|                        |                 |                      |                                  |                       |                     |                   |
|                        |                 |                      |                                  |                       |                     |                   |
|                        |                 |                      |                                  |                       |                     |                   |
|                        |                 |                      |                                  |                       |                     |                   |
|                        |                 |                      |                                  |                       |                     |                   |
|                        |                 |                      |                                  |                       |                     |                   |
|                        |                 |                      |                                  |                       |                     |                   |

Ekran Görüntüsü 61 – Yeni Test Oluşturma

Testinizin adını yazın. Ders, Ünite, Konu ve Alt Konuyu seçerek Ekle düğmesine tıklayın.

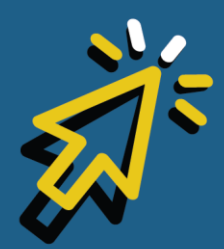

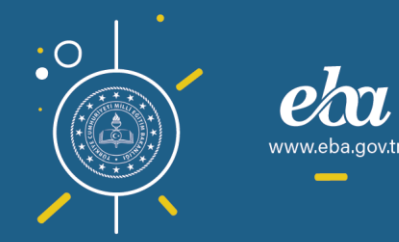

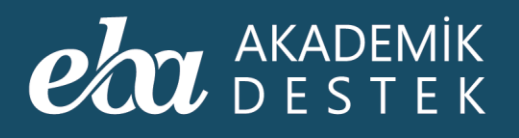

| YENİ SINAV O  | oluştur  |                    |          |                          |                    |             |              |                             | ×    |
|---------------|----------|--------------------|----------|--------------------------|--------------------|-------------|--------------|-----------------------------|------|
| Doğal Sayılar | İşlemler |                    |          |                          |                    |             |              | eçilen Soru Sayıs           |      |
| Matematik     | - 1      | ✓ Sayılar          | ~        | Doğal Sayılarda İş       | lemler ve Faki 🗸 🗸 | Sayı Kümele | ri ve Doğal  | Sayılard 🗸                  | EKLE |
|               |          |                    |          |                          |                    | -           |              |                             |      |
|               |          | Diçûlecek Alt Konu |          | Kolay                    | Orta               | Zc          | or 👘         | Soru Sayısı                 | +/-  |
|               |          | Diçülecek Alt Konu | Henūz ko | Kolay<br>onu seçmediniz! | Orta               | Zc          | pr           | Soru Sayısı                 | */-  |
|               |          | Diçülecek Alt Konu | Henūz ko | Kolay                    | Orta               | Zc          | r<br>TESTÍ ( | Soru Sayısı<br>OLUŞTUR VE D | +/-  |
|               |          | Jçülecek Alt Konu  | Henūz ko | Kolay<br>mu seçmediniz!  | Orta               | Zc          | TESTI        | Soru Sayısı<br>OLUŞTUR VE D | +/-  |
|               |          | Jiçulecek Alt Konu | Henüz ko | Kolay                    | Orta               | 20          | TESTI        | Soru Sayısı<br>OLUŞTUR VE D | +/-  |
|               |          | Jiçulecek Alt Konu | Henūz ko | Kolay                    | Onta               | 20          | TESTI        | Soru Sayısı<br>OLUŞTUR VE D | +/-  |
|               |          | Jiçulecek Alt Konu | Henūz ko | Kolay                    | Orta               |             | TESTI        | Soru Sayısı<br>OLUŞTUR VE D | +/-  |
|               |          | Jęulecek Alt Konu  | Henūz ko | Koley<br>anu segmedinizi | Orta               |             | TESTI        | Soru Sayısı<br>OLUŞTUR VE D | ÷/-  |
|               |          | Jęciecek Alt Konu  | Henüz ko | Koley<br>inu segmediniz! | Orta               |             | TESTI        | Soru Sayısı                 | ¢/-  |

Ekran Görüntüsü 62 – Oluşturulacak Testin Ders, Ünite, Konu ve Alt Konu Seçimini Yapma

Bu alanda, seçtiğiniz alt konuya ait kolay, orta ve zor seviyelerindeki soru sayılarını görebilirsiniz. Testinizde, bu seviyelerdeki soru sayılarını ilgili alana yazarak belirleyebilir, Yukarı ve Aşağı düğmeleriyle, farklı seviyelerdeki soru sayılarını artırıp azaltabilirsiniz. Sayfanın sağında yer alan çöp kutusu simgesine tıklayarak seçimlerinizin tamamını silebilirsiniz.

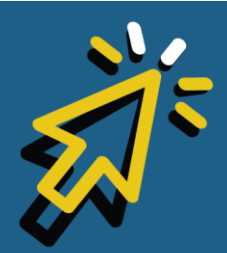

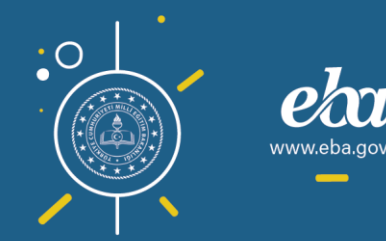

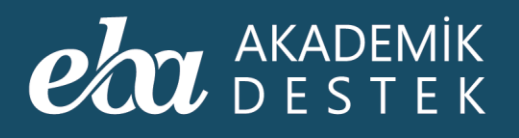

| YENİ SINAV OLUŞTUR                                                              |                                              |                                 |                                          |                     | ×         |
|---------------------------------------------------------------------------------|----------------------------------------------|---------------------------------|------------------------------------------|---------------------|-----------|
| Doğal Sayılar İşlemler                                                          |                                              |                                 |                                          | Seçilen Soru Sayısı | r. 8      |
| Matematik - 1 🗸 🗸 🗸                                                             | Sayılar 🗸                                    | Doğal Sayılarda İşlemler ve Fak | <ul> <li>Sayı Kümeleri ve Doğ</li> </ul> | jal Sayılard 🗸      | EKLE      |
| Ölçülec                                                                         | æk Alt Konu                                  | Kolay Orta                      | Zor                                      | Soru Sayısı         | +/-       |
| Sayı Kümeleri ve Doğal Sayılarda Çö<br>Matematik - 1 > Sayılar > Doğal Sayılard | <b>szümleme</b><br>Ia Işlemler ve Faktöriyel | 2 🗘 <sub>/ 37</sub> 3 🗘         | / 142 3 🗘 / 14                           |                     | Û         |
|                                                                                 |                                              |                                 |                                          | TÎ OLUŞTUR VE DI    | ŪZENLE Ja |
|                                                                                 |                                              |                                 |                                          |                     |           |
|                                                                                 |                                              |                                 |                                          |                     |           |
|                                                                                 |                                              |                                 |                                          |                     |           |
|                                                                                 |                                              |                                 |                                          |                     |           |
|                                                                                 |                                              |                                 |                                          |                     |           |
|                                                                                 |                                              |                                 |                                          |                     |           |

Ekran Görüntüsü 63 – Farklı Seviyelerdeki Soru Sayılarını Belirleme

Test Oluştur ve Düzenle düğmelerine tıklayarak testinizi görüntülediğinizde karşınıza, belirlediğiniz özelliklere göre oluşturulan test gelecektir. Testi inceleyebilir, uygun bulmadığınız soruyu yenisiyle değiştirebilir ya da testten çıkarabilirsiniz. Soruların sıralamasını da kolayca değiştirebilirsiniz. Sonrasında testinizi kaydedebilir ya da düzenleme yapmak için bir önceki sayfaya geri dönebilirsiniz.

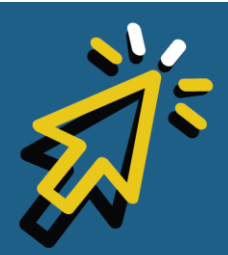

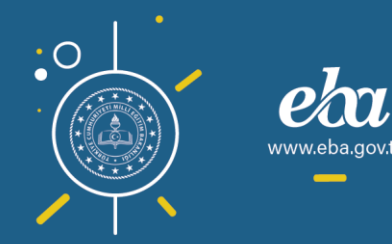

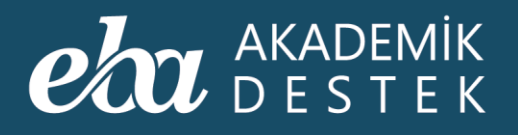

| Yeni Test Oluştu                                                  |                                    |                                          |                         |    |                 |  |
|-------------------------------------------------------------------|------------------------------------|------------------------------------------|-------------------------|----|-----------------|--|
| YENİ SINAV OLUŞTUR                                                |                                    |                                          |                         |    | ×               |  |
| ligili Alt Konu:<br>Sayı Kümeleri ve Doğal<br>Sayılarda Çözümleme | 1 • ab<br>bc<br>+ <u>ca</u><br>154 | Yandaki toplama işlem<br>toplamı kaçtır? | iine gõre, a + b + c    |    |                 |  |
|                                                                   | 11                                 | 12                                       | <b>G</b> 13             | 14 | 24              |  |
| Çikar 🤁 Yeni Soru                                                 |                                    |                                          |                         |    |                 |  |
| ligili Alt Konu:<br>Sayı Kümeleri ve Doğal<br>Sayılarda Çözümleme | 2 🗸 Ardışık 40<br>sayı kaçtı       | ) tam sayının toplamı 20<br>r?           | ise <u>en küçük</u> tam |    |                 |  |
|                                                                   | A -19                              | -18                                      | <b>C</b> 0              | 19 | E 20            |  |
| Zorluk seviyesi: Kolay<br>Çıkar 🛛 🏾 🎝 Yeni Soru                   | 6                                  |                                          |                         | _  |                 |  |
|                                                                   |                                    |                                          |                         |    | GERİ DÖN KAYDET |  |
|                                                                   |                                    |                                          |                         |    |                 |  |
|                                                                   |                                    |                                          |                         |    |                 |  |
|                                                                   |                                    |                                          |                         |    |                 |  |
|                                                                   |                                    |                                          |                         |    |                 |  |

Ekran Görüntüsü 64 – Teste Yeni Soru Ekleme, Testten Soru Çıkarma ve Soruların Sıralamasını Değiştirme

Oluşturduğunuz testi İşlemler adımından inceleyebilir, ödev olarak gönderebilir, silebilir ya da çıktısını alıp sınıfta dağıtabilirsiniz.

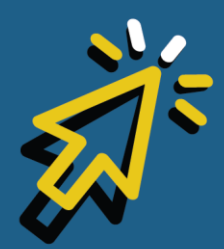

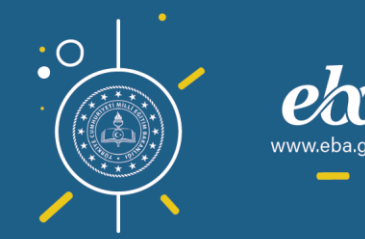

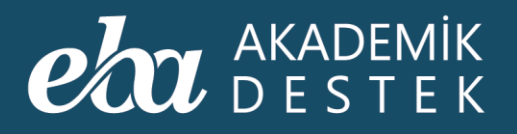

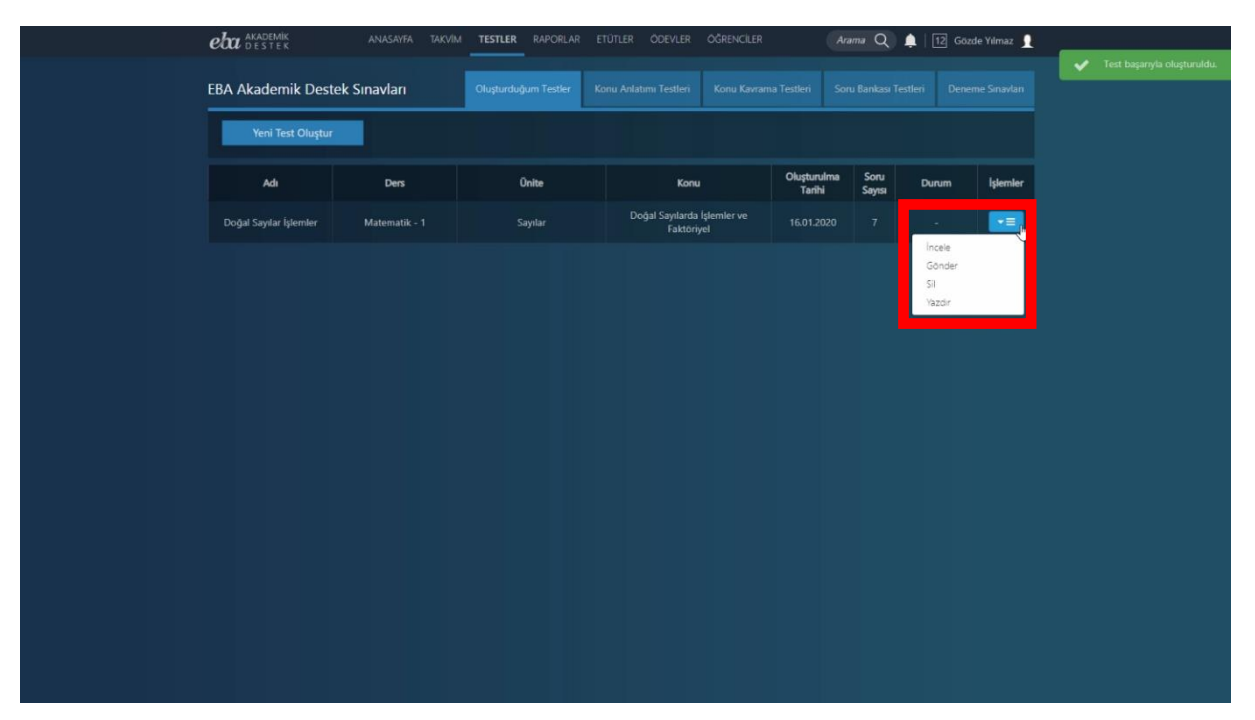

Ekran Görüntüsü 65 – Oluşturulan Testle İlgili İşlemler

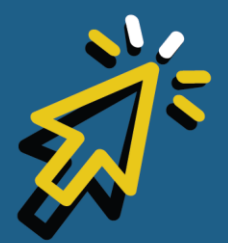

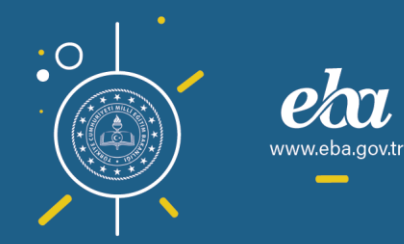

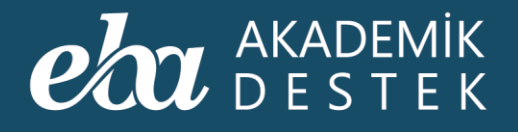

# TESTLER

### Oluşturulan Test Nasıl Görüntülenir?

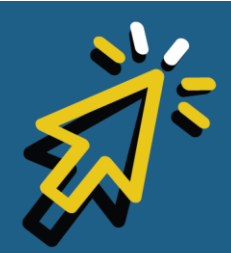

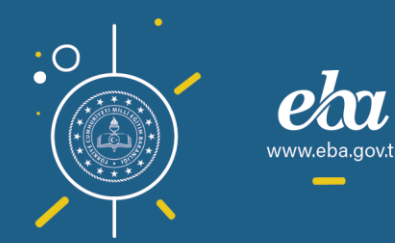

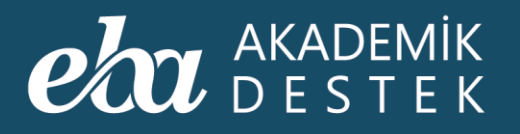

Daha önceden oluşturduğunuz testleri görüntüleyebilmek için üst menüdeki Testler düğmesini kullanabilirsiniz.

| Bugin to Cata 2000     Matematik - 1 (SAY)     Indematik - 1 (SAY)     Matematik - 1 (SAY)     Matematik - 1 (SAY) <th>eta akademik<br/>Destek</th> <th>ANASAYFA TAKVIM TESTLER RAPORLAR</th> <th>ETÜTLER ÖDEVLER</th> <th>ÖĞRENCİLER Arama</th> <th>a 🔍 🌲   12 Gözde Yılmaz 👤</th>                                                                                                    | eta akademik<br>Destek                    | ANASAYFA TAKVIM TESTLER RAPORLAR              | ETÜTLER ÖDEVLER                                         | ÖĞRENCİLER Arama                                                                | a 🔍 🌲   12 Gözde Yılmaz 👤                             |
|----------------------------------------------------------------------------------------------------|-------------------------------------------|-----------------------------------------------|---------------------------------------------------------|---------------------------------------------------------------------------------|-------------------------------------------------------|
| Litzlencezk etkinik bulunand.                                                                                                    | Bugün 16 Ocak                             | 2020 Matematik - 1 (SAY)                      |                                                         | Matematik - 1                                                                   | SAY V                                                 |
| Indexim Saylar   Dogal Saylarda İşlenler ve Faktoryel   16 g gans zona   Dogal Saylarda İşlenler ve Faktoryel   16 g gans zona   16 g gans zona   16 g gans zona   17 g gan sona   17 g gan sona   17 g gan sona   17 g gan sona   18 g ganzeri   19 g ganzeri   19 g ganzeri   10 g ganzeri   10 g ganzeri    10 g ganzeri   10 g ganzer                                                                                                    | Listelenecek etkinlik bulunamadı.         | Konular                                       |                                                         | Kümeler                                                                         |                                                       |
| Solute - Doulingomie, Asal Sayna - Could faith Delay   Solute - Doulingomie, Asal Sayna - Could faith Delay   Solute - Doulingomie, Asal Sayna - Could faith Delay   Solute - Doulingomie, Asal Sayna - Could faith Delay   Solute - Doulingomie, Asal Sayna - Could faith Delay   Solute - Doulingomie, Asal Sayna - Could faith Delay   Solute - Doulingomie, Asal Sayna - Could faith Delay   Solute - Doulingomie, Asal Sayna - Could faith Delay   Solute - Doulingomie, Asal Sayna - Could faith Delay   Solute - Doulingomie, Asal Sayna - Could faith Delay   Solute - Doulingomie, Asal Sayna - Could faith Delay   Solute - Doulingomie, Asal Sayna - Could faith Delay   Solute - Doulingomie, Asan Sayna - Could faith Delay   Solute - Doulingomie, Asan Sayna - Could faith Delay | Takvim<br>7. TYT<br>1601.2020 Deneme Sina | Sayılar     Doğal Sayılarda İşlemler ve Fakto | briyel<br>≝ 19 Ağustos - 09 Eylül                       | 📃 Ders Planını Aç                                                               | <ul> <li>Ödev Gönder</li> <li>Etüt Düzenle</li> </ul> |
| Correction 157 gün sona     2106.0020     157 gün sona     157 gün sona <td< td=""><td>ÖSYM - TYT<br/>20.06.2020</td><td>Go 1. YKS Denemesi</td><td>■ Poziuli Tam Bolen ■ 09 Eylai - 16 Eylai 20 Eylai 2019</td><td>📥 Ders Planını İndir</td><td>🗱 Test Oluştur</td></td<>                                                                                                    | ÖSYM - TYT<br>20.06.2020                  | Go 1. YKS Denemesi                            | ■ Poziuli Tam Bolen ■ 09 Eylai - 16 Eylai 20 Eylai 2019 | 📥 Ders Planını İndir                                                            | 🗱 Test Oluştur                                        |
| Birinci Dereceden Denklem ve Eşitsizlikler   Birinci Dereceden Denklemler   Birinci Dereceden Denklemler   Birinci Dereceden Egitsizlikler   Birinci Dereceden Egitsizlikler   Bi                                                                                                    | ÖSYM - AYT 757 gün sonra<br>21.06.2020    | Tam Sayılar                                   |                                                         | Konu İçerikleri                                                                 |                                                       |
| Birind Dereceden Denklemler   30 5/d2 - 10 Ekm   67 2. YKS Denemesi   Birind Dereceden Eşitsizlikler   10 Ekm - 21 Ekm   Muttak Değer, Üslü ve Köklü Sayılar   Muttak Değer   21 Ekm - 30 Ekm   Üslü Sayılar   30 Ekm - 04 Kasm                                                                                                    |                                           | Birinci Dereceden Denklem ve                  | 🛗 26 Eylal - 30 Eylal<br>Eşitsizlikler                  | Küme Kavramı ve Kümeni                                                          | in Elemanları                                         |
| Birinci Dereceden Eşitsizlikler<br>Muttak Değer, Üslü ve Köklü Sayılar<br>Muttak Değer<br>11 Birin - 30 Ekim - 30 Ekim<br>Üslü Sayılar<br>13 Birin - 30 Ekim - 4K Karme                                                                                                    |                                           | Birinci Dereceden Denklemler                  | 🟥 30 Eylül - 10 Ekim<br>11 Ekim 2019                    | <ul> <li>Kümelerin Gösterim Şekill</li> <li>Kümenin Eleman Sayısı ve</li> </ul> | leri                                                  |
| Mutlak Değer<br>Mutlak Değer<br>1 1 Ekm - 30 Ekm<br>Oşiü Sayılar<br>1 2 1 Ekm - 30 Ekm<br>1 2 1 Ekm - 30 Ekm<br>1 2 1 Ekm - 30 Ekm<br>1 2 1 Ekm - 30 Ekm<br>1 2 1 Ekm - 30 Ekm                                                                                                    |                                           | Birinci Dereceden Eşitsizlikler               |                                                         | Özet                                                                            |                                                       |
| Ustü Sayılar Att Küme                                                                                                    |                                           | Mutlak Değer                                  | ayılar<br>前 21 Ekim - 30 Ekim                           | Alt Küme                                                                        |                                                       |
|                                                                                                    |                                           | Üslü Sayılar                                  | 🏥 30 Ekim - 04 Kasım                                    | Alt Küme                                                                        |                                                       |

Ekran Görüntüsü 66 – Önceden Oluşturulmuş Testleri Görüntüleme

Oluşturduğum Testler, Adı, Ders, Ünite, Konu, Oluşturulma Tarihi, Soru Sayısı, Durum ve İşlemler başlıklarıyla görüntülenir.

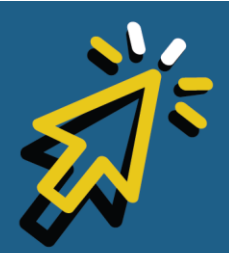

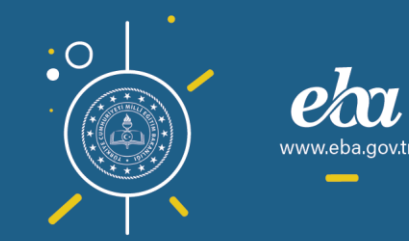

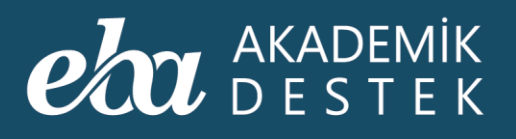

| eta akademik<br>Destek | ANASAYFA TAKVİ | M TESTLER RAPORLAR E   | TÜTLER ÖDEVLER ÖĞRENCILER                 | Ara                   | ama Q I        | 🛕   12 Gözd | e Yılmaz 👤 |
|------------------------|----------------|------------------------|-------------------------------------------|-----------------------|----------------|-------------|------------|
|                        |                | Oluşturduğum Testler K | onu Anlatımı Testleri Konu Kavra          |                       |                |             |            |
| Yeni Test Oluştur      |                |                        |                                           |                       |                |             |            |
| Adı                    | Ders           | Ünite                  | Konu                                      | Oluşturulma<br>Tarihi | Soru<br>Sayısı | Durum       | İşlemler   |
| Doğal Sayılar İşlemler | Matematik - 1  | Sayılar                | Doğal Sayılarda İşlemler ve<br>Faktöriyel | 16.01.2020            | 7              | -           | T          |
|                        |                |                        |                                           |                       |                |             |            |
|                        |                |                        |                                           |                       |                |             |            |
|                        |                |                        |                                           |                       |                |             |            |
|                        |                |                        |                                           |                       |                |             |            |
|                        |                |                        |                                           |                       |                |             |            |
|                        |                |                        |                                           |                       |                |             |            |
|                        |                |                        |                                           |                       |                |             |            |
|                        |                |                        |                                           |                       |                |             |            |

Ekran Görüntüsü 67 – Oluşturduğum Testler Ekranı

İşlemler başlığının altında yer alan düğmeye tıklayarak, oluşturduğunuz testi inceleyebilir, ödev olarak gönderebilir ya da silebilirsiniz. Dilerseniz çıktısını alıp sınıfta dağıtabilirsiniz.

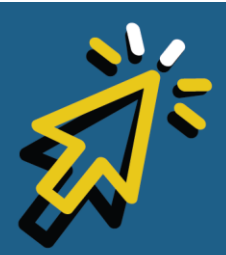

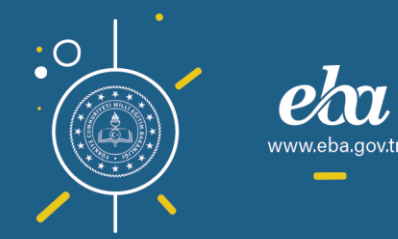

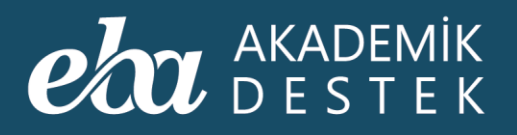

| Oluşturduğum Testler     Konu Anlatımi Testleri     Konu Kavrama Testleri     Soru Bankası Testleri     Denemesinavları       Veni Test Oluştur     Veni Test Oluştur     Soru     Soru     Denemesinavları     Image: Soru     Image: Soru                                                                                                    | eta akademik<br>Destek | anasayfa takvii | M <b>TESTLER</b> RAPORLAR E | TÜTLER ÖDEVLER ÖĞRENCİLER                 | Ara                   | ima Q          | 🜲   12 Gözd                       | le Yılmaz 🔒 |
|----------------------------------------------------------------------------------------------------|------------------------|-----------------|-----------------------------|-------------------------------------------|-----------------------|----------------|-----------------------------------|-------------|
| Yeni Test Oluştur       Yeni Test Oluştur       Oraz Manaşı yaşaşı yaşı y |                        |                 | Oluşturduğum Testler K      | onu Anlatımı Testleri Konu Kavra          |                       |                |                                   |             |
| Adı     Ders     Onite     Konu     Oluşturulma<br>Tarihi     Soru<br>Sayısı       Doğal Sayılar İşlemler     Matematik - 1     Sayılar     Doğal Sayılarda İşlemler ve<br>Faktöriyel     16.01.2020     7     -                                                                                                    | Yeni Test Oluştur      |                 |                             |                                           |                       |                |                                   |             |
| Doğal Sayılar İşlemler Matematik - 1 Sayılar Doğal Sayılarda İşlemler ve 16.01.2020 7                                                                                                    | Adı                    | Ders            | Ünite                       | Konu                                      | Oluşturulma<br>Tarihi | Soru<br>Sayısı | Durum                             | İşlemler    |
| incele Gonder<br>Sil<br>Vazdir                                                                                                    | Doğal Sayılar İşlemler | Matematik - 1   | Sayılar                     | Doğal Sayılarda İşlemler ve<br>Faktöriyel | 16.01.2020            |                |                                   |             |
|                                                                                                    |                        |                 |                             |                                           |                       |                | Incele<br>Gönder<br>Sil<br>Yazdır | Ŭ           |
|                                                                                                    |                        |                 |                             |                                           |                       |                |                                   |             |
|                                                                                                    |                        |                 |                             |                                           |                       |                |                                   |             |
|                                                                                                    |                        |                 |                             |                                           |                       |                |                                   |             |
|                                                                                                    |                        |                 |                             |                                           |                       |                |                                   |             |

Ekran Görüntüsü 68 – Oluşturulan Testlerle İlgili İşlemler

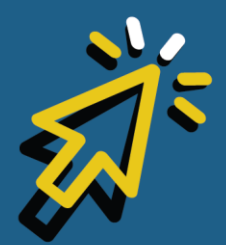

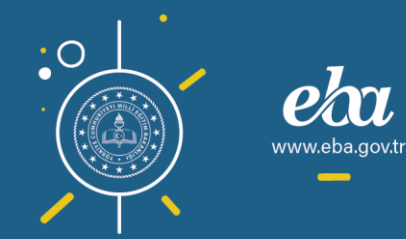

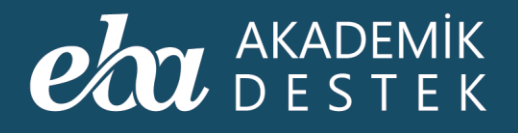

### RAPORLAR

### Raporlar Alanında Neler Yer Alır?

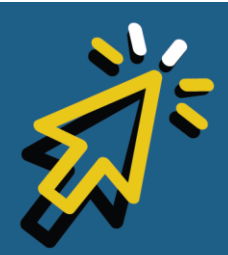

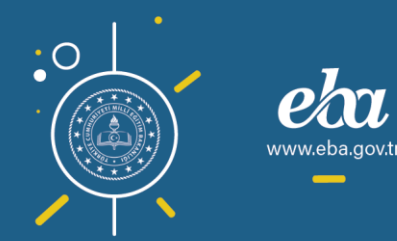

#### AKADEMİK DESTEK

Raporları görüntüleyebilmek için üst menüdeki Raporlar düğmesine tıklayabilirsiniz.

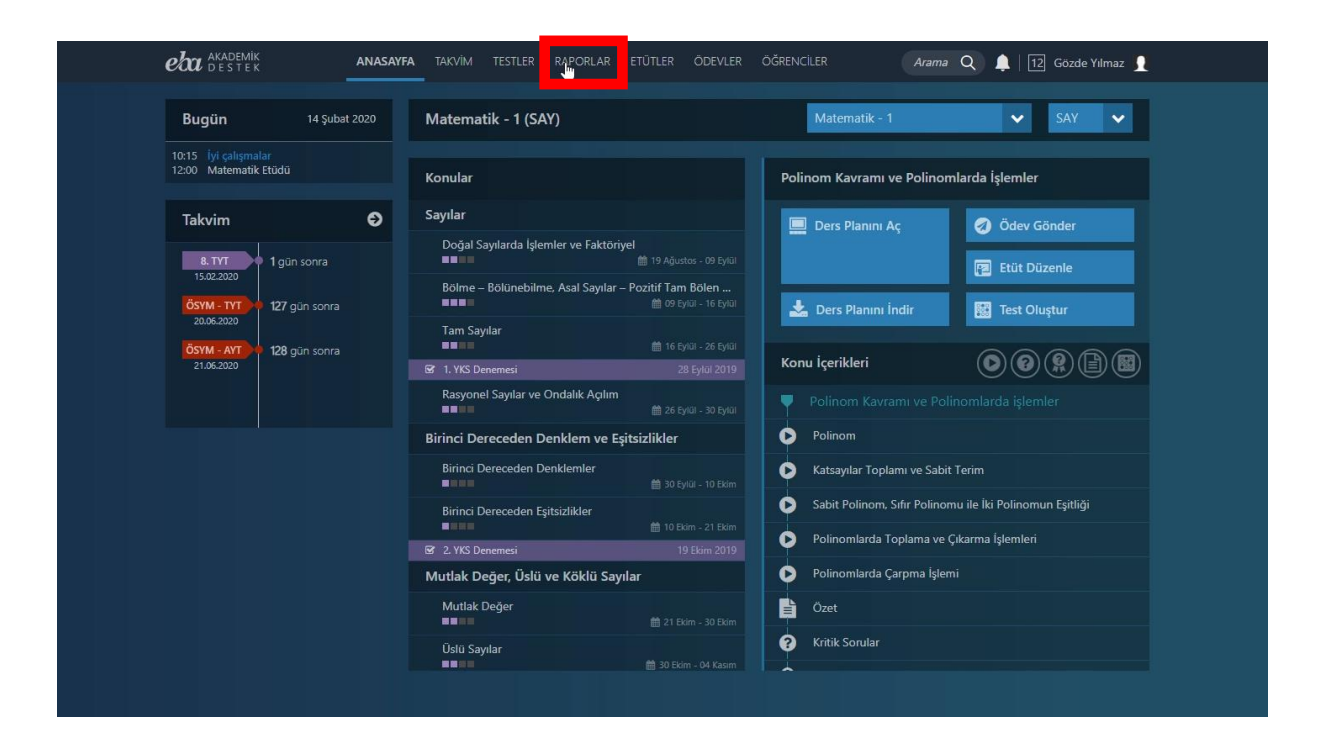

Ekran Görüntüsü 69 – Raporlar Alanına Erişim

Öğrencilerinizin öğrenme düzeylerini ve eksiklerini detaylı olarak inceleyebileceğiniz ölçme değerlendirme raporlarına bu alandan ulaşabilirsiniz.

Raporlar alanında; Deneme Sınavı Raporları, Gelişim Raporları, Yeterlik Seviyesi Raporları ve Öğrenci Hedef Raporları bulunmaktadır.

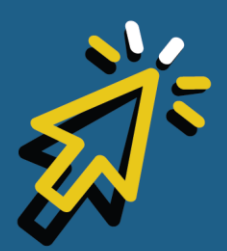

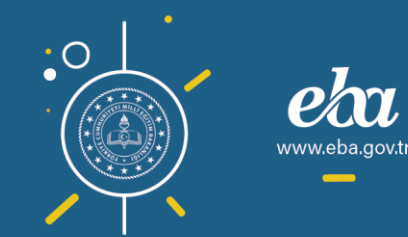

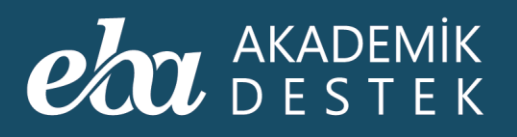

| eta akademik anasayf                                                  | a takvim testler <b>raporlar</b> eti | ütler ödevler öğrenciler                     | Arama Q 🛕 12 Gözde Yılmaz 👤 |
|-----------------------------------------------------------------------|--------------------------------------|----------------------------------------------|-----------------------------|
| Rapor                                                                 | Reneme Sınavı Raporları              | Gelişim Raporları                            | Yeterlik Seviyesi Raporları |
| Öğrencilerinizin öğrenme düzeylerini<br>ve eksiklerini detavlı olarak | Sınav Sonuç Değerlendirme Raporu     | Öğrenci Net Gelişim Karşılaştırma<br>Raporu  | Öğrenci Yeterlik Seviyesi   |
| inceleyebileceğiniz ölçme<br>değerlendirme raporları sağda yer        | Konu Analizi Raporu                  | Şube Net Gelişim Karşılaştırma Raporu        | Konu Yeterlik Seviyesi      |
| almaktadir.<br>İlailandiğiniz ranoru sectiktan sonra                  | Soru Analizi Raporu                  | Öğrenci Puan Gelişim Karşılaştırma<br>Raporu |                             |
| filtreler yardımızla gerekli<br>düzenlemeleri yaparak verilere        | Puan Bazlı Rapor                     | Şube Puan Gelişim Karşılaştırma<br>Raporu    | Öğrenci Hedef Raporları     |
| ulaşabilirsiniz.                                                      | Ders Bazlı Rapor                     | Gelişim Karnesi                              | Tercih Hedefleri            |
|                                                                       | Sınav Sonuç Karnesi                  |                                              | Konu Çalışma Hedefleri      |
|                                                                       |                                      |                                              |                             |
|                                                                       |                                      |                                              |                             |
|                                                                       |                                      |                                              |                             |
|                                                                       |                                      |                                              |                             |
|                                                                       |                                      |                                              |                             |
|                                                                       |                                      |                                              |                             |
|                                                                       |                                      |                                              |                             |
|                                                                       |                                      |                                              |                             |
|                                                                       |                                      |                                              |                             |

Ekran Görüntüsü 70 – Raporlar Alanı

İstediğiniz raporu seçtikten sonra Filtreler yardımıyla raporunuzu şekillendirerek gerekli verilere ulaşabilirsiniz.

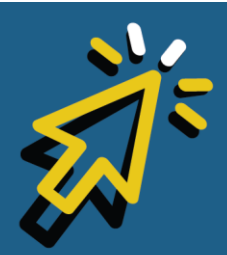

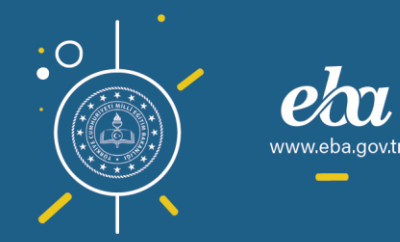

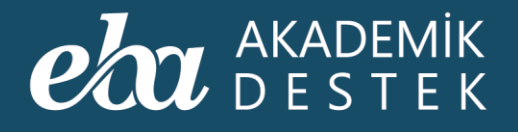

### RAPORLAR

### Sınav Sonuç Değerlendirme Raporu Nedir?

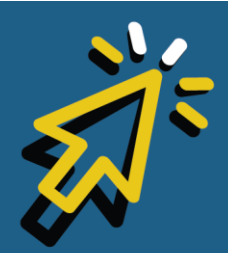

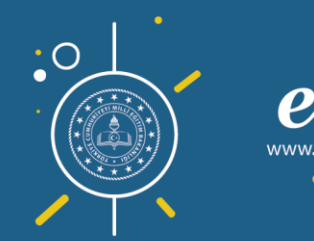

#### AKADEMİK DESTEK

Anasayfadaki Raporlar düğmesiyle ulaştığınız Raporlar sayfasında, Deneme Sınavları Raporları altında yer alan Sınav Sonuç Değerlendirme Raporu; öğrencilerin, bir sınavdaki ayrıntılı performansını gösterir.

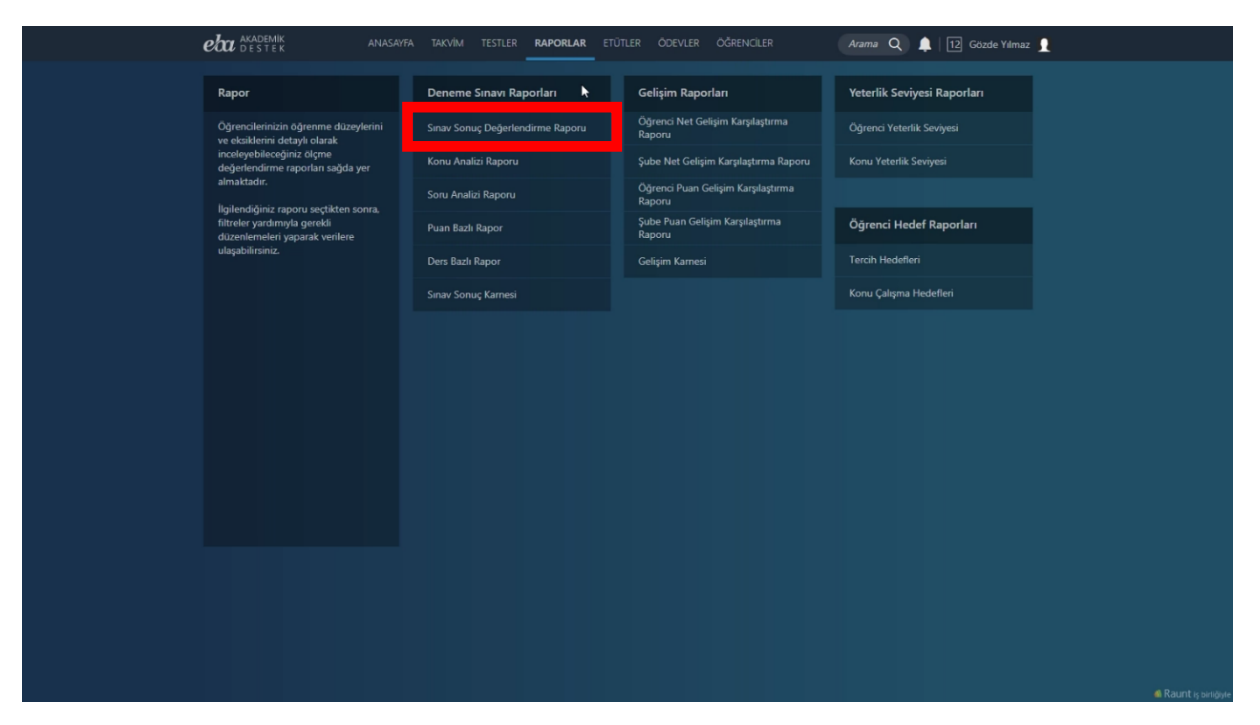

Ekran Görüntüsü 71 – Sınav Sonuç Değerlendirme Raporu

Raporunuzu şekillendirmek için bu alandan, Eğitim-Öğretim Dönemi, Sınıf, Sınav ve Öğrenci, Şube ve Okul özelinde Rapor Detayını seçebilirsiniz. Ardından Excel Raporu düğmesine tıklayarak raporu indirebilirsiniz.

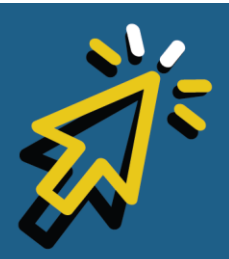

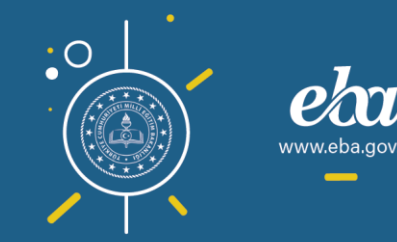

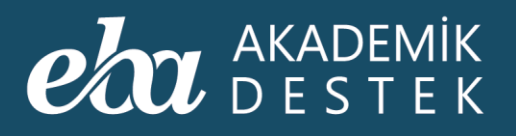

| eta akademik anasav<br>destek anasav                                                                                                    | VFA TAKVÍM TESTLER <b>RAPORLAR</b> ETÜTLER ÓDEVLER ÓĞRENCILER 🛛 Aramu Q 🌲 🔟 Gozde Yálmaz 🖠      |
|----------------------------------------------------------------------------------------------------|-------------------------------------------------------------------------------------------------|
| 📀 Sınav Sonuç Değerlendi                                                                                                    | irme Raporu                                                                                     |
| Rapor Hakkında                                                                                                    | Raporunuzu Şekillendiriniz                                                                      |
| Bu rapor: öğrencilerin, bir smavdaki<br>doğnu-yanlış-boş-net sayılarını, başarı<br>yüzdelerin ve punalarını, ayın<br>zamanda, Türkiye, il öye, okul ve<br>şubelereleki öğrencilerin ortalama | Egitim Öğretim Dönemi     Sinav 2019-2020 Eğitim Dönemi     Sinav     G. YKS Denemesi     Sinav |
| doğru-yanlış-boş-net sayılarını ve<br>başan yüzdelerini gösterir.                                                                                                    | 12 V Oğrenci V                                                                                  |
|                                                                                                    |                                                                                                 |
|                                                                                                    |                                                                                                 |
|                                                                                                    |                                                                                                 |
|                                                                                                    |                                                                                                 |
|                                                                                                    |                                                                                                 |
|                                                                                                    |                                                                                                 |
|                                                                                                    |                                                                                                 |
|                                                                                                    |                                                                                                 |
|                                                                                                    |                                                                                                 |
|                                                                                                    |                                                                                                 |

Ekran Görüntüsü 72 – Rapor Detayını Seçme ve Raporu İndirme

Bu rapor, öğrencilerin şube, okul ve genel sıralamaları ile ders bazında doğru, yanlış, boş ve net sayılarını, başarı yüzdelerini ve puanlarını içerir.

Sonuçlar doğrultusunda, yanlış yapılan ya da boş bırakılan soruları, sınıfta öğrencilerle birlikte çözebilir, başka bir rapor görüntülemek için ekranın solunda yer alan ok düğmesiyle Raporlar sayfasına dönebilirsiniz.

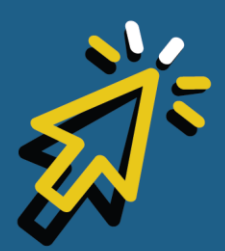

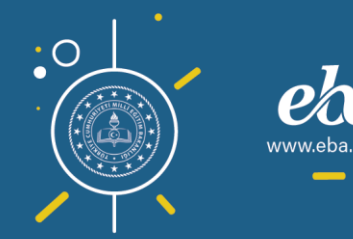

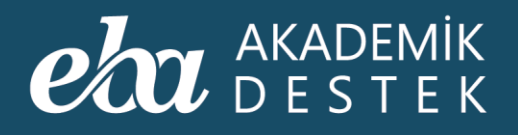

### RAPORLAR

### Konu Analizi Raporu Nedir?

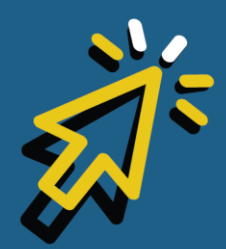

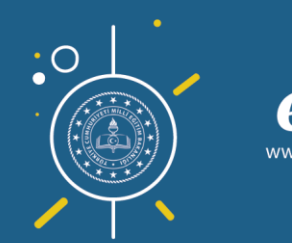

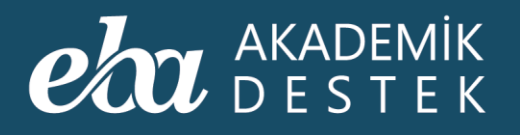

Anasayfadaki Raporlar düğmesiyle ulaştığınız Raporlar sayfasında, Deneme Sınavları Raporları altında yer alan 'Konu Analizi Raporu düğmesine tıklayınız.

| eta akademik anasayf                                                                                     | a takvim testler <b>raporlar</b> etü | tler Ödevler öğrenciler                      | Arama Q 🌲 12 Gözde Yilmaz 🖠 |
|----------------------------------------------------------------------------------------------------|--------------------------------------|----------------------------------------------|-----------------------------|
| Rapor                                                                                                    | Deneme Sınavı Raporları              | Gelişim Raporları                            | Yeterlik Seviyesi Raporları |
| Öğrencilerinizin öğrenme düzeylerini<br>ve eksiklerini detavlı olarak                                    | Sinav Sonuc Değerlendirme Rartayu    | Öğrenci Net Gelişim Karşılaştırma<br>Raporu  | Öğrenci Yeterlik Seviyesi   |
| inceleyebileceğiniz ölçme<br>değerlendirme raporları sağda yer                                           | Konu Analizi Raporu                  | Şube Net Gelişim Karşılaştırma Raporu        | Konu Yeterlik Seviyesi      |
| almaktadır.                                                                                              | Soru Analizi Raporu                  | Öğrenci Puan Gelişim Karşılaştırma<br>Raporu |                             |
| ligilendiğiniz raporu seçtikten sonra,<br>filtreler yardımıyla gerekli<br>düzenlemeleri yaparak yerilere | Puan Bazlı Rapor                     | Şube Puan Gelişim Karşılaştırma<br>Raporu    | Öğrenci Hedef Raporları     |
| ulaşabilirsiniz.                                                                                         | Ders Bazlı Rapor                     | Gelişim Karnesi                              | Tercih Hedefleri            |
|                                                                                                    |                                      |                                              | Konu Çalışma Hedefleri      |
|                                                                                                    |                                      |                                              |                             |
|                                                                                                    |                                      |                                              |                             |
|                                                                                                    |                                      |                                              |                             |
|                                                                                                    |                                      |                                              |                             |
|                                                                                                    |                                      |                                              |                             |
|                                                                                                    |                                      |                                              |                             |
|                                                                                                    |                                      |                                              |                             |
|                                                                                                    |                                      |                                              |                             |
|                                                                                                    |                                      |                                              |                             |
|                                                                                                    |                                      |                                              |                             |
|                                                                                                    |                                      |                                              |                             |
|                                                                                                    |                                      |                                              | al Raunt iş siriğiyle       |

Ekran Görüntüsü 73 – Konu Analizi Raporuna Erişim

Bu rapor, öğrencilerin, bir sınavda ders ve konu bazındaki performanslarını gösterir.

Raporunuzu şekillendirmek için, Eğitim-Öğretim Dönemi, Sınıf, Sınav, Dersler ardından da Öğrenci ya da Şube/Okul özelinde Rapor Detayını seçmelisiniz. Daha sonra Excel Raporu düğmesine tıklayarak raporu indirebilirsiniz.

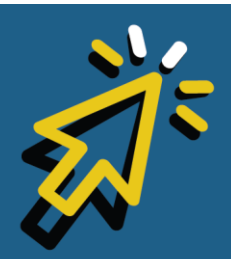

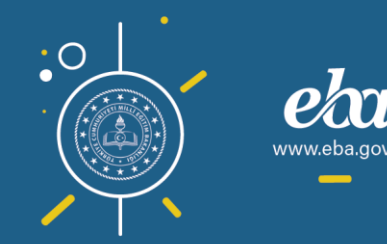

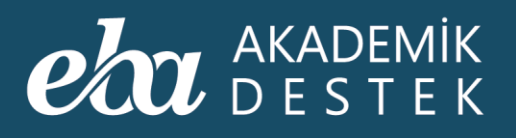

| eta akademik<br>Destek                                                                                                    | ANASAYFA                                                        | takvim t                                                                                   | TESTLER RAPORLA                          | ETÜTLER ÖDEVLE | ÖĞRENCİLER                                           | Arama Q | 🜲   12 Gözde Yılmaz 👤 |  |
|----------------------------------------------------------------------------------------------------|-----------------------------------------------------------------|--------------------------------------------------------------------------------------------|------------------------------------------|----------------|------------------------------------------------------|---------|-----------------------|--|
| 📀 Konu Analizi Rap                                                                                                    | oru                                                             |                                                                                            |                                          |                |                                                      |         |                       |  |
| Rapor Hakkında                                                                                                    |                                                                 | Raporunuzu                                                                                 | ı Şekillendiriniz                        |                |                                                      |         |                       |  |
| Bu rapor, öğrencilerin, bir smaa<br>soçilen derslerindeki sonlarda<br>bazında sergelizekiden jerofroma<br>güsterir. Öğrencilerin doğru-ya<br>sayıları ve başan yüzdeleri, şım<br>zamanda okuldaki ve gubelerd<br>öğrencilerin ortalarına doğru-ya<br>boş sayıları ve başan yüzdelen<br>bazında gösterilmektedir. | nn<br>konu<br>Inslan<br>Inliş-boş<br>I<br>eki<br>Inliş-<br>konu | <ol> <li>Eğitim Ö.<br/>2019-2020</li> <li>Sınıf</li> <li>Sınav</li> <li>YKS Den</li> </ol> | ğretim Dönemi<br>Eğitim Dönemi<br>İemesi |                | Derster     Matematik     S Rapor Detayn     Oğrenci | -       | *<br>*                |  |
|                                                                                                    |                                                                 |                                                                                            |                                          |                |                                                      |         | Excel Raporu          |  |
|                                                                                                    |                                                                 |                                                                                            |                                          |                |                                                      |         |                       |  |
|                                                                                                    |                                                                 |                                                                                            |                                          |                |                                                      |         |                       |  |
|                                                                                                    |                                                                 |                                                                                            |                                          |                |                                                      |         |                       |  |

Ekran Görüntüsü 74 – Rapor Detayını Belirleme

Bu raporda, öğrencilerin doğru/yanlış cevapladıkları, boş bıraktıkları soru sayıları ve başarı yüzdeleri, konu bazında gösterilmektedir.

Konu Analizi Raporu doğrultusunda öğrencilerinize ödev gönderebilir, şube bazında etütler organize edebilir, başka bir rapor görüntülemek için ekranın solunda yer alan ok düğmesiyle Raporlar sayfasına dönebilirsiniz.

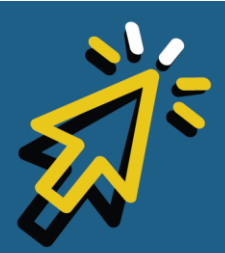

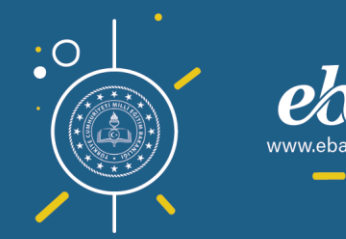

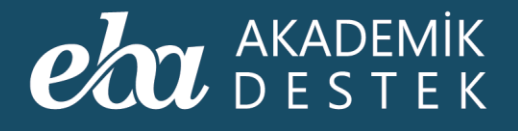

### RAPORLAR

### Soru Analizi Raporu Nedir?

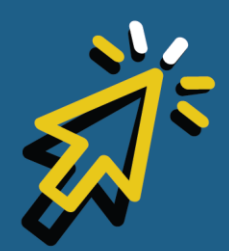

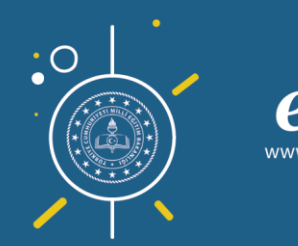

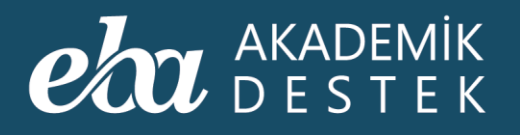

Anasayfadaki Raporlar düğmesiyle ulaştığınız Raporlar sayfasında, Deneme Sınavları Raporları altında yer alan Soru Analizi Raporu düğmesine tıklayınız.

| eta akademik Anasayf                                                  | A TAKVİM TESTLER <b>RAPORLAR</b> ET | ÜTLER ÖDEVLER ÖĞRENCİLER                     | Arama Q 🌲 🔃 Gözde Yılmaz 👤  |           |
|-----------------------------------------------------------------------|-------------------------------------|----------------------------------------------|-----------------------------|-----------|
| Rapor                                                                 | Deneme Sınavı Raporları             | Gelişim Raporları                            | Yeterlik Seviyesi Raporları |           |
| Öğrencilerinizin öğrenme düzeylerini<br>ve eksiklerini detavlı olarak | Sınav Sonuç Değerlendirme Raporu    | Öğrenci Net Gelişim Karşılaştırma<br>Raporu  | Öğrenci Yeterlik Seviyesi   |           |
| inceleyebileceğiniz olçme<br>değerlendirme raporları sağda yer        | Konu Analizi Raporu                 | Şube Net Gelişim Karşılaştırma Raporu        | Konu Yeterlik Seviyesi      |           |
| almaktadır.<br>İlailendiğiniz raporu sectikten sonra.                 | Soru Analizi Raporu                 | Öğrenci Puan Gelişim Karşılaştırma<br>Raporu |                             |           |
| filtreler yardımıyla gerekli<br>düzenlemeleri yaparak verilere        | Puan Bazlı Rapor                    | Şube Puan Gelişim Karşılaştırma<br>Raporu    | Öğrenci Hedef Raporları     |           |
| ulaşabilirsiniz.                                                      | Ders Bazlı Rapor                    | Gelişim Karnesi                              | Tercih Hedefleri            |           |
|                                                                       |                                     |                                              | Konu Çalışma Hedefleri      |           |
|                                                                       |                                     |                                              |                             |           |
|                                                                       |                                     |                                              |                             |           |
|                                                                       |                                     |                                              |                             |           |
|                                                                       |                                     |                                              |                             |           |
|                                                                       |                                     |                                              |                             |           |
|                                                                       |                                     |                                              |                             |           |
|                                                                       |                                     |                                              |                             |           |
|                                                                       |                                     |                                              |                             |           |
|                                                                       |                                     |                                              |                             |           |
|                                                                       |                                     |                                              |                             |           |
|                                                                       |                                     |                                              |                             | sirliõive |

Ekran Görüntüsü 75 – Soru Analizi Raporuna Erişim

Raporunuzu şekillendirmek için bu alandan, Eğitim-Öğretim Dönemi, Sınıf, Sınav ve Dersler detaylarını seçmelisiniz. Ardından, Devam düğmesine tıklayarak, seçtiğiniz derse ilişkin ayrıntılı raporu görüntüleyebilirsiniz.

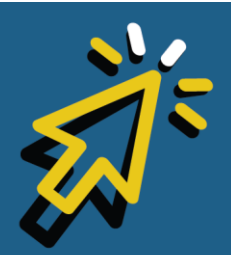

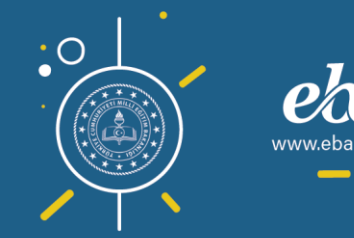

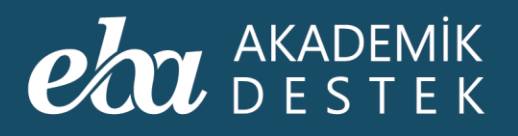

| eba akademik anas                                                                                                    | SAYFA TAKVIM TESTLER APORLAR ETÜTLER ÖDEVLER ÖĞRENCILER Arama            | 🔍 🌲 12 Gözde Yılmaz 👤 |
|----------------------------------------------------------------------------------------------------|--------------------------------------------------------------------------|-----------------------|
| 📀 Soru Analizi Raporu                                                                                                    |                                                                          |                       |
| Rapor Hakkında                                                                                                    | Raporunuzu Şekillendiriniz                                               |                       |
| Bu rapor; öğrencilerin, bir sınavdaki<br>seçilen deme ait sonularda<br>işaretledikleri seçeneklerin sayılarını ve<br>sonuların döğru cevaşlarıma | Eğitim Öğretim Dönemi     Sırav 2019-2020 Eğitim Dönemi                  | ~                     |
| yüzdelerini gösterir. İstenirse seçilen<br>bir seçeneği hangi öğrencilerin<br>işaretledikleri de görülebilir.                                    | <ul> <li>Sinf</li> <li>Dersker</li> <li>12</li> <li>Matematik</li> </ul> | ×                     |
|                                                                                                    |                                                                          |                       |
|                                                                                                    |                                                                          |                       |
|                                                                                                    |                                                                          |                       |
|                                                                                                    |                                                                          | Devam                 |
|                                                                                                    |                                                                          |                       |
|                                                                                                    |                                                                          |                       |
|                                                                                                    |                                                                          |                       |
|                                                                                                    |                                                                          |                       |
|                                                                                                    |                                                                          | 4 Raunt iş birliğiyle |

Ekran Görüntüsü 76 – Rapor Detaylarını Belirleme

Bu raporda, ilgili sınavda çıkmış olan kitapçık türüne göre soru numarasını, ilgili olduğu konuyu, bu sorunun şıklar bazında cevaplanma dağılımını, boş bırakan öğrenci sayısını ve başarı yüzdesini bulabilirsiniz.

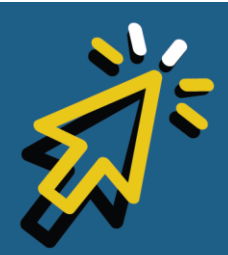

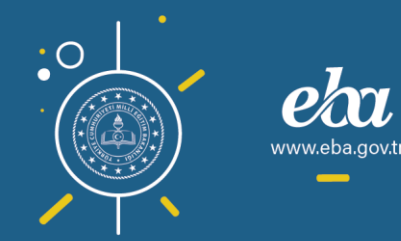

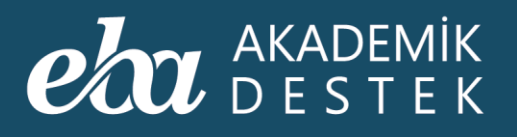

| Soru Analizi Raporu Deste         Norman         N         B         C         D         E         Mong         Mong           Instruction         1         6nkigon fonkigon consistenti         1         6nkigon fonkigon consistenti         1         0         17         0         1         9         1         9         1         9         1         9         1         9         1         9         1         9         1         9         1         9         1         9         1         9         1         9         1         9         1         9         1         9         1         9         1         9         1         9         1         9         1         9         1         9         1         9         1         9         1         9         1         1         9         1         1         9         1         1         9         1         1         1         1         1         1         1         1         1         1         1         1         1         1         1         1         1         1         1         1         1         1         1         1         1         1 <th>eta akademik Anasayf</th> <th>a takvim</th> <th>TESTLER RAPORLAR ETÜTLER ÖD</th> <th>evler å</th> <th>IĞRENCİLER</th> <th></th> <th>Arama</th> <th>۹ 🌲</th> <th>12 Gözde</th> <th>e Yılmaz 👖</th>                                                                                                    | eta akademik Anasayf                                                                                                    | a takvim         | TESTLER RAPORLAR ETÜTLER ÖD                                  | evler å | IĞRENCİLER |    | Arama | ۹ 🌲 | 12 Gözde | e Yılmaz 👖 |
|----------------------------------------------------------------------------------------------------|----------------------------------------------------------------------------------------------------|------------------|--------------------------------------------------------------|---------|------------|----|-------|-----|----------|------------|
| Rapor HakkndaSong by<br>CMBKonuABCDEBogBeganDersInterstitTers Fonksyon, Fonksigon, Cogiteri, Bilegke voGIGIGIGISSSYundaki Habdos sectifyini sanvak,<br>seqien dersten gebreig data sonular ve<br>hangi segereigh king dokgroni<br>ugereigh king dokgroni<br>ugereigh king dokgroni<br>ters fonksyon. Fonksyon, Centistion Gegiteri, Bilegke voGGGGGGGGGGGGGGGGGGGGGGGGGGGGGGGGGGGGGGGGGGG                                                                                                    | 📀 Soru Analizi Raporu Deta                                                                                                   |                  | <b>₩</b>                                                     |         |            |    |       |     |          |            |
| Des       1.1       Fonksiyon Condition Querterin, Bilegkow on Condition Querterin, Bilegkow on Conditin, Bilegkow on Conditin, Bilegkow on Condita,                                                                | Rapor Hakkında                                                                                                    | Soru No<br>(A,B) | Konu                                                         |         |            |    |       |     | Boş      | Başan      |
| Mardialization       2.4       Episzik ve Episzik Sistemleri       0.0       1.1       0.0       0.0       0.0       0.0       0.0       0.0       0.0       0.0       0.0       0.0       0.0       0.0       0.0       0.0       0.0       0.0       0.0       0.0       0.0       0.0       0.0       0.0       0.0       0.0       0.0       0.0       0.0       0.0       0.0       0.0       0.0       0.0       0.0       0.0       0.0       0.0       0.0       0.0       0.0       0.0       0.0       0.0       0.0       0.0       0.0       0.0       0.0       0.0       0.0       0.0       0.0       0.0       0.0       0.0       0.0       0.0       0.0       0.0       0.0       0.0       0.0       0.0       0.0       0.0       0.0       0.0       0.0       0.0       0.0       0.0       0.0       0.0       0.0       0.0       0.0       0.0       0.0       0.0       0.0       0.0       0.0       0.0       0.0       0.0       0.0       0.0       0.0       0.0       0.0       0.0       0.0       0.0       0.0       0.0       0.0       0.0       0.0       0.0       0.0       0.                                                                                                    | Ders                                                                                                    |                  | Fonksiyon, Fonksiyon Çeşitleri, Bileşke ve<br>Ters Fonksiyon | 0       | 1          | 0  | 17    | 0   |          |            |
| second sector optime data southare vertication activity of and second sector optime data southare vertication activity of data southare vertication activity of data southare verticatis southare vertication activity of data southa                                             | Yandaki tabloda seçtiğiniz sınavda,                                                                                          |                  | Eşitsizlik ve Eşitsizlik Sistemleri                          | 0       | 1          | 9  | 0     | 3   |          |            |
| gorebilirsinz     4.5     Fonksiyon, Ceniksiyon, Cegitleri, Bilegke ve<br>Torskayon, Fonksiyon, Cegitleri, Bilegke ve<br>offentschief, Organisation, Sophann Langer, Sonksiyon, Cegitleri, Bilegke ve<br>offentschief, Organisation, Sophann Langer, Sonksiyon, Cegitleri, Bilegke ve<br>offentschief, Organisation, Sophann Langer, Sonksiyon, Cegitleri, Bilegke ve<br>offentschief, Organisation, Sophann Langer, Sonksiyon, Cegitleri, Bilegke ve<br>offentschief, Organisation, Sophann Langer, Sonksiyon, Cegitleri, Bilegke ve<br>offentschief, Organisation, Sophann Langer, Sonksiyon, Cegitleri, Bilegke ve<br>offentschief, Organisation, Sophann Langer, Sonksiyon, Cegitleri, Bilegke ve<br>offentschief, Organisation, Sophann Langer, Sonksiyon, Cegitleri, Bilegke ve<br>offentschief, Organisation, Sophann Langer, Sonksiyon, Cegitleri, Bilegke ve<br>offentschief, Organisation, Sophann Langer, Sonksiyon, Cegitleri, Bilegke ve<br>offentschief, Organisation, Sophann Langer, Sonksiyon, Cegitleri, Bilegke ve<br>offentschief, Organisation, Sophann, Langer, Sonksiyon, Cegitleri, Bilegke ve<br>offentschief, Organisation, Sophann, Langer, Sonksiyon, Cegitleri, Bilegke ve<br>offentschief, Organisation, Sophann, Langer, Sonksiyon, Cegitleri, Bilegke ve<br>offentschief, Organisation, Sophann, Langer, Sophan, Sophan, So | seçilen dersten çıkmış olan soruları ve<br>hangi seçeneğin kaç öğrenci<br>tarafından seçilmiş olduğunu                       |                  | İkinci Dereceden Fonksiyonlar ve<br>Grafikleri (Parabol)     | 0       | 8          | 0  | 0     | 2   |          |            |
| Laboda, gei renk döglu cavali ternäri         5.2         Fonksiyon, Fonksiyon, Cejtleri, Bilegke ve         0         0         0         4         6         22         \$18.8           Bit ketkeli, Öglur cavali ternäri         6.7         Fonksiyon, Fonksiyon, Qejtleri, Bilegke ve         0         0         0         4         6         22         \$18.8           Bit Ketel Raporu         6.7         Fonksiyon, Fonksiyon, Qejtleri, Bilegke ve         10         0.0         0.0         14         6         22         \$18.8           7.8         Fonksiyon, Fonksiyon, Qejtleri, Bilegke ve         11         1.1         1.0         0.0         0.0         10         0.0         10         10         10         10         53.4           7.8         Fonksiyon, Fonksiyon, Qejtleri, Bilegke ve         11         1.1         1.0         0.0         0.0         10         10         10         10         53.4           8.10         Bitrinc Dereceden Ejtiszikler         20         1.0         10.0         10.0         10.0         10.0         20         \$31.3           10.6         Better Logatirmik Fonksiyon, Denklem         3         10.0         10.0         20         12.5         \$35.1           11.11         Otse                                                                                                    | görebilirsiniz.                                                                                                    |                  | Fonksiyon, Fonksiyon Çeşitleri, Bileşke ve<br>Ters Fonksiyon | 0       | 1          | 0  | 4     | 0   |          |            |
| ofgrenci similerine ulspabilitriniz.         6.7         Fonksiyon Grapher Jalli Ulygulamalar         0         0         2         12         0         18         8375           7.8         Fonksiyon Grapher Jalli Ulygulamalar         11         11         11         10         00         00         10         10         10         10         10         10         10         10         10         10         10         10         10         10         10         10         10         10         10         10         10         10         10         10         10         10         10         10         10         10         10         10         10         10         10         10         10         10         10         10         10         10         10         10         10         10         10         10         10         10         10         10         10         10         10         10         10         10         10         10         10         10         10         10         10         10         10         10         10         10         10         10         10         10         10         10         10         10                                                                                                    | Tabloda, yeşil renk doğru cevabi temsil<br>etmektedir. Öğrenci sayılarının üzerine<br>tıkladığınızda, o seçeneği işaretleyen |                  | Fonksiyon, Fonksiyon Çeşitleri, Bileşke ve<br>Ters Fonksiyon | 0       | 0          | 0  | 4     | 6   |          |            |
| 10       10       10       10       10       10       10       10       10       10       10       10       10       10       10       10       10       10       10       10       10       10       10       10       10       10       10       10       10       10       10       10       10       10       10       10       10       10       10       10       10       10       10       10       10       10       10       10       10       10       10       10       10       10       10       10       10       10       10       10       10       10       10       10       10       10       10       10       10       10       10       10       10       10       10       10       10       10       10       10       10       10       10       10       10       10       10       10       10       10       10       10       10       10       10       10       10       10       10       10       10       10       10       10       10       10       10       10       10       10       10       10 <td< td=""><td>oğrenci isimlerine ulaşabilirsiniz.</td><td></td><td>Fonksiyonlarla İlgili Uygulamalar</td><td>0</td><td>0</td><td>2</td><td>12</td><td>0</td><td></td><td></td></td<>                                                                                                    | oğrenci isimlerine ulaşabilirsiniz.                                                                                          |                  | Fonksiyonlarla İlgili Uygulamalar                            | 0       | 0          | 2  | 12    | 0   |          |            |
| 8.10Biring Dereceden Egitsziklider21166110022%18.89.9Egitsziklik Egitsziklik Sistemleri011010020%31.310.6Östel ve Egitsziklik Fonksjon, Denklem3100110010%31.311.12Say, Keir, Yorum ve Yag Poblemleri1700100020%53.112.11Östel ve Egitsziklik Fonksjon, Denklem1005026%15.6                                                                                                    |                                                                                                    |                  | Fonksiyon, Fonksiyon Çeşitleri, Bileşke ve<br>Ters Fonksiyon | - 11    | 1          | 1  | 0     | 0   |          |            |
| 9.9         Epitozilk ve Egitiszilik Sittemleri         00         11         100         10         20         %31.3           10.6         Üstel ve Logaritmik Fonksiyon, Denklem         3         100         11         00         00         18         %31.3           11.12         Sayı, Kesir, Yorum ve Yaş Problemleri         177         00         11         00         20         %53.1           12.11         Üstel ve Logaritmik Fonksiyon, Denklem         11         0         00         55         00         26         %15.6                                                                                                    |                                                                                                    |                  | Birinci Dereceden Eşitsizlikler                              | 2       | 1          | 6  | 1     | 0   |          |            |
| 10.6         Üstel ve Logaritmik Fonksiyon, Denklem         3         100         10         00         10         %3.3           11.1         Say, Keir, Yorum ve Yap Problemleri         17         0.0         10         2         12         %5.3           12.11         Østel ve Logaritmik Fonksiyon, Denklem         1         0.0         0.0         2         12         %5.3                                                                                                    |                                                                                                    |                  | Eşitsizlik ve Eşitsizlik Sistemleri                          | 0       | 1          | 10 | 1     | 0   |          |            |
| 11.12         Saya, Kesir, Yorum ve Yag Problemleri         17         0         1         0         2         12         %53.1           12.11         Utel ve Logaritmik Fonksjvon. Denklem         1         0         0         5         0         26         %15.6                                                                                                    |                                                                                                    |                  | Ûstel ve Logaritmik Fonksiyon, Denklem<br>ve Eşitsizlikler   | 3       | 10         | 1  | 0     | 0   |          |            |
| 12.11 Üstel ve Logaritmik Fonksiyon. Denklem 1 0 0 5 0 26 %15.6                                                                                                    |                                                                                                    |                  | Sayı, Kesir, Yorum ve Yaş Problemleri                        | 17      | 0          | 1  | 0     | 2   |          |            |
|                                                                                                    |                                                                                                    |                  | Üstel ve Logaritmik Fonksiyon, Denklem<br>ve Eşitsizlikler   | 1       | 0          | 0  | 5     | 0   |          |            |
|                                                                                                    |                                                                                                    |                  |                                                              |         |            |    |       |     |          |            |
|                                                                                                    |                                                                                                    |                  |                                                              |         |            |    |       |     |          |            |

Ekran Görüntüsü 77 – Soru Analizi Rapor Detayı

Verilen raporda; yeşil renk doğru cevapları, mavi renk ise yanlış ve boş cevapları göstermektedir.

Sayıları gösteren renkli düğmelere tıkladığınızda, o seçeneği işaretleyen öğrenci isimlerinin olduğu listeyi indirebilirsiniz. Dilerseniz, Excel Raporu düğmesini kullanarak raporu indirebilirsiniz.

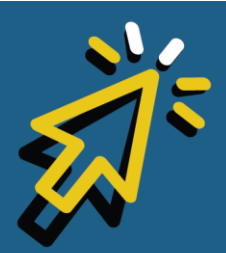

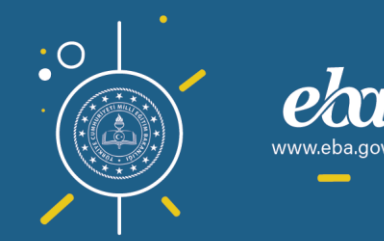

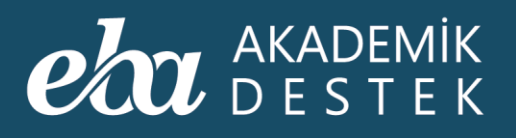

| eta akademik anasay                                                                                                    | FA TAKVÍM        | TESTLER RAPORLAR ETÜTLER ÖD                                  | DEVLER ( | ÖĞRENCİLER |    | Arama | ۹ 🌲 | 12 Gözde | e Yılmaz 🧕 |
|----------------------------------------------------------------------------------------------------|------------------|--------------------------------------------------------------|----------|------------|----|-------|-----|----------|------------|
| 📀 Soru Analizi Raporu Deta                                                                                                   | ау               | ĸ                                                            |          |            |    |       |     |          |            |
| Rapor Hakkında                                                                                                    | Soru No<br>(A,B) | Konu                                                         |          |            |    |       |     | Boş      | Başan      |
| Ders                                                                                                    |                  | Fonksiyon, Fonksiyon Çeşitleri, Bileşke ve<br>Ters Fonksiyon | 0        | 1          | 0  | 17    | 0   |          |            |
| Yandaki tabloda seçtiğiniz sınavda,                                                                                          |                  | Eşitsizlik ve Eşitsizlik Sistemleri                          | 0        | 1          | 9  | 0     | 3   |          |            |
| seçilen dersten çıkmış olan soruları ve<br>hangi seçeneğin kaç öğrenci<br>tarafından seçilmiş olduğunu                       |                  | İkinci Dereceden Fonksiyonlar ve<br>Grafikleri (Parabol)     | 0        | 8          | 0  | 0     | 2   |          |            |
| görebilirsiniz.                                                                                                    |                  | Fonksiyon, Fonksiyon Çeşitleri, Bileşke ve<br>Ters Fonksiyon | 0        | 1          | 0  | 4     | 0   |          |            |
| tabloda, yeşil renk doğru cevabi temsil<br>etmektedir. Öğrenci sayılarının üzerine<br>tıkladığınızda, o seçeneği işaretleyen |                  | Fonksiyon, Fonksiyon Çeşitleri, Bileşke ve<br>Ters Fonksiyon | 0        | 0          | 0  | 4     | 6   |          |            |
| öärenci isimlerine ulasabilirsiniz.                                                                                          |                  | Fonksiyonlarla İlgili Uygulamalar                            | 0        | 0          | 2  | 12    | 0   |          |            |
|                                                                                                    |                  | Fonksiyon, Fonksiyon Çeşitleri, Bileşke ve<br>Ters Fonksiyon | 11       | 1          | 1  | 0     | 0   |          |            |
|                                                                                                    |                  | Birinci Dereceden Eşitsizlikler                              | 2        | 1          | 6  | 1     | 0   |          |            |
|                                                                                                    |                  | Eşitsizlik ve Eşitsizlik Sistemleri                          | 0        | 1          | 10 | 1     | 0   |          |            |
|                                                                                                    |                  | Üstel ve Logaritmik Fonksiyon, Denklem<br>ve Eşitsizlikler   | 3        | 10         | 1  | 0     | 0   |          |            |
|                                                                                                    |                  | Sayı, Kesir, Yorum ve Yaş Problemleri                        | 17       | 0          | 1  | 0     | 2   |          |            |
|                                                                                                    |                  | Üstel ve Logaritmik Fonksiyon, Denklem<br>ve Eşitsizlikler   | 1        | 0          | 0  | 5     | 0   |          |            |
|                                                                                                    |                  |                                                              |          |            |    |       |     |          |            |
|                                                                                                    |                  |                                                              |          |            |    |       |     |          |            |
|                                                                                                    |                  |                                                              |          |            |    |       |     |          |            |

Ekran Görüntüsü 78 – Cevap Şıkkı Bazında Öğrenci Listesini ve Soru Analizine İlişkin Excel Raporunu İndirme

Farklı bir derse ait raporu görüntülemek içinse ders değişikliği yapabilirsiniz.

Genel Değerlendirmede öğrenciler tarafından daha az çözüldüğü belirlenen soruları sınıfta öğrencilerle birlikte çözebilir, ilgili soruların konu anlatımlarını tekrar edebilir, başka bir rapor görüntülemek için ekranın solunda yer alan ok düğmesiyle Raporlar sayfasına dönebilirsiniz.

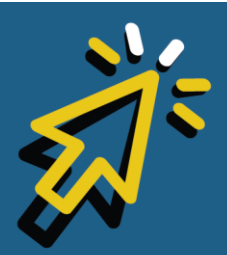

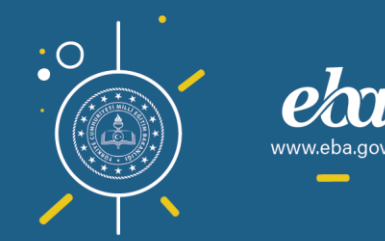

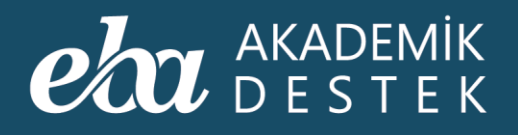

## RAPORLAR

### Puan Bazlı Rapor Nedir?

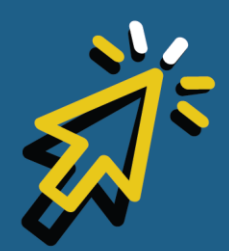

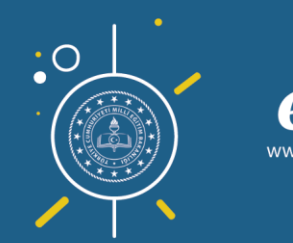

101

*i*.eba.gov.t

#### AKADEMİK DESTEK

Anasayfadaki Raporlar düğmesiyle ulaştığınız Raporlar sayfasında, Deneme Sınavları Raporları altında yer alan Puan Bazlı Rapora tıklayınız.

| <b>eba</b> akademik<br>Destek                                   | ANASAYFA TA | acvim testler <b>Raporlar</b>  | ETŰTLI | ER ÖDEVLER ÖĞRENCİLER                        | A | rama 🔍 🌲   12 SERKAN ÇETİN  | 1 |                     |
|-----------------------------------------------------------------|-------------|--------------------------------|--------|----------------------------------------------|---|-----------------------------|---|---------------------|
| Rapor                                                           | De          | eneme Sınavı Raporları         |        | Gelişim Raporları                            |   | Yeterlik Seviyesi Raporları |   |                     |
| Öğrencilerinizin öğrenme düzey<br>ve eksiklerini detavlı olarak | lerini Sır  | ıav Sonuç Değerlendirme Raporu |        | Öğrenci Net Gelişim Karşılaştırma<br>Raporu  |   | Öğrenci Yeterlik Seviyesi   |   |                     |
| inceleyebileceğini olçave<br>değerlendirme raporlan sağda y     | er Ko       | nu Analizi Raporu              |        | Şube Net Gelişim Karşılaştırma Raporu        |   | Konu Yeterlik Seviyesi      |   |                     |
| almaktadır.<br>İbilendiğinit raponı sostikton so                | So          | ru Analizi Raporu              |        | Öğrenci Puan Gelişim Karşılaştırma<br>Raporu |   |                             |   |                     |
| filtreler yardımışla gerekli<br>düzenlemeleri yaparak verilere  | Pu.         | an Bazlı Rapor                 |        | Şube Puan Gelişim Karşılaştırma<br>Raporu    |   | Öğrenci Hedef Raporları     |   |                     |
| ulaşabilirsiniz.                                                | De          | rs Bazlı Rapor                 |        | Gelişim Karnesi                              |   | Tercih Hedefleri            |   |                     |
|                                                                 |             |                                |        |                                              |   | Konu Çalışma Hedefleri      |   |                     |
|                                                                 |             |                                |        |                                              |   |                             |   |                     |
|                                                                 |             |                                |        |                                              |   |                             |   |                     |
|                                                                 |             |                                |        |                                              |   |                             |   |                     |
|                                                                 |             |                                |        |                                              |   |                             |   |                     |
|                                                                 |             |                                |        |                                              |   |                             |   |                     |
|                                                                 |             |                                |        |                                              |   |                             |   |                     |
|                                                                 |             |                                |        |                                              |   |                             |   |                     |
|                                                                 |             |                                |        |                                              |   |                             |   |                     |
|                                                                 |             |                                |        |                                              |   |                             |   |                     |
|                                                                 |             |                                |        |                                              |   |                             |   |                     |
|                                                                 |             |                                |        |                                              |   |                             |   | A Daniel            |
|                                                                 |             |                                |        |                                              |   |                             |   | in mountail pundate |

Ekran Görüntüsü 79 – Puan Bazlı Rapora Erişim

Puan Bazlı Rapor; öğrencilerin, seçilen puan türüne göre bir sınavdan elde ettikleri puanları gösterir.

Raporunuzu şekillendirmek için bu alandan, Deneme Sınavını, Puan Türünü ve Şubeyi seçmelisiniz.

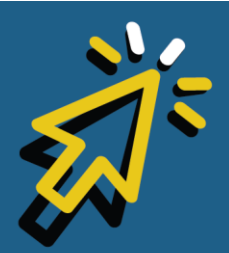

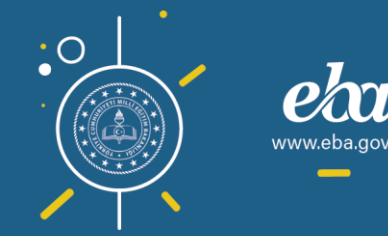

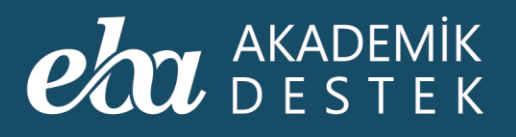

| eta akademik anasayi<br>destek anasayi                        | FA TAKVİM TESTLER <b>RAPORLAR</b> ETÜTLER ÖDEVLER ÖĞR | IENCILER Arama Q | 🗎 🌲   112) SERKAN ÇETIN 👤 |
|---------------------------------------------------------------|-------------------------------------------------------|------------------|---------------------------|
| 📀 Puan Bazlı Rapor 🛛 🖌                                        |                                                       |                  |                           |
| Rapor Hakkında                                                | 6. YKS Denemesi 🗸 EA. 🗸 12-A 🗸                        |                  |                           |
| Bu rapor, öğrencilerin seçilen puan                           |                                                       |                  |                           |
| türüne göre bir sınavdan elde ettikleri<br>puanları gösterir. | Ad Soyad                                              | Şube             | Puan                      |
|                                                               |                                                       |                  |                           |
|                                                               |                                                       |                  |                           |
|                                                               |                                                       |                  |                           |
|                                                               |                                                       |                  |                           |
|                                                               |                                                       |                  |                           |
|                                                               |                                                       |                  |                           |
|                                                               |                                                       |                  |                           |
|                                                               | EDA YEŞÎL                                             |                  | 229,438370                |
|                                                               |                                                       |                  |                           |
|                                                               |                                                       |                  |                           |
|                                                               |                                                       |                  |                           |
|                                                               |                                                       |                  |                           |
|                                                               |                                                       |                  |                           |
|                                                               |                                                       |                  |                           |

Ekran Görüntüsü 80 – Puan Bazlı Raporu Şekillendirme

Görüntülenen ekranda, ilgili şubedeki öğrencilerin Ad-Soyadı, Şube ve Alınan Puan verileri listelenecektir.

Bu veriler ışığında, öğrencilerin puanına yönelik listeleme yapabilir, başka bir rapor görüntülemek için ekranın solunda yer alan ok düğmesiyle Raporlar sayfasına dönebilirsiniz.

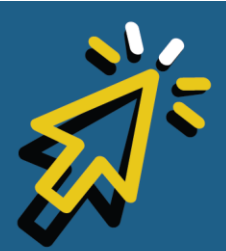

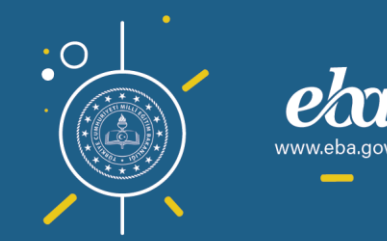

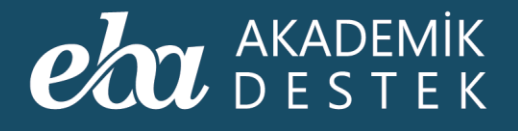

# RAPORLAR

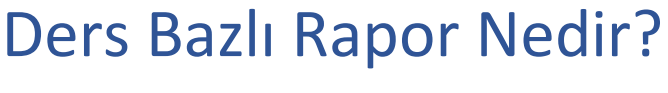

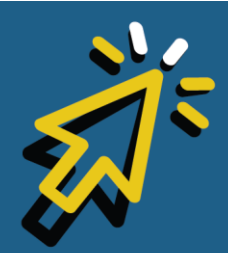

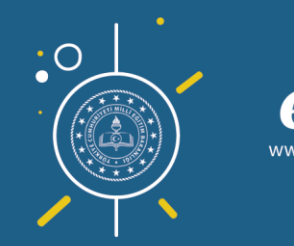

104

*i*.eba.gov.t

#### AKADEMİK DESTEK

Anasayfadan Raporlar düğmesiyle ulaştığınız Raporlar sayfasında, Deneme Sınavları Raporları altında yer alan Ders Bazlı Rapora tıklayınız.

| eba              | AKADEMIK ANASAYFA DESTEK                                       | TAKVİM TESTLER RAPORLAR ETÜTL    | ER ÖDEVLER ÖĞRENCİLER                        | Arama Q 🛕 12 SERKAN ÇETIN 👤 |                      |
|------------------|----------------------------------------------------------------|----------------------------------|----------------------------------------------|-----------------------------|----------------------|
| Rapo             | bor                                                            | Deneme Sınavı Raporları 🗼        | Gelişim Raporları                            | Yeterlik Seviyesi Raporları |                      |
| Öğre             | encilerinizin öğrenme düzeylerini<br>ksiklerini detaylı olarak | Sınav Sonuç Değerlendirme Raporu | Öğrenci Net Gelişim Karşılaştırma<br>Raporu  | Öğrenci Yeterlik Seviyesi   |                      |
| incele<br>değe   | leyebileceğiniz ölçme<br>erlendirme raporları sağda yer        | Konu Analizi Raporu              | Şube Net Gelişim Karşılaştırma Raporu        | Konu Yeterlik Seviyesi      |                      |
| almai            | aktadır.<br>endiğiniz raporu sectikten sonra.                  | Soru Analizi Raporu              | Öğrenci Puan Gelişim Karşılaştırma<br>Raporu |                             |                      |
| filtrel<br>düzer | enlemeleri yaparak verilere                                    | Puan Bazlı Rapor                 | Şube Puan Gelişim Karşılaştırma<br>Raporu    | Öğrenci Hedef Raporları     |                      |
| ulaşa            | abilirsiniz.                                                   | Ders Bazlı Rapor                 | Gelişim Karnesi                              | Tercih Hedefleri            |                      |
|                  |                                                                | Sınav Sonuç Karnesi              |                                              | Konu Çalışma Hedefleri      |                      |
|                  |                                                                |                                  |                                              |                             |                      |
|                  |                                                                |                                  |                                              |                             |                      |
|                  |                                                                |                                  |                                              |                             |                      |
|                  |                                                                |                                  |                                              |                             |                      |
|                  |                                                                |                                  |                                              |                             |                      |
|                  |                                                                |                                  |                                              |                             |                      |
|                  |                                                                |                                  |                                              |                             |                      |
|                  |                                                                |                                  |                                              |                             |                      |
|                  |                                                                |                                  |                                              |                             |                      |
|                  |                                                                |                                  |                                              |                             |                      |
|                  |                                                                |                                  |                                              |                             |                      |
|                  |                                                                |                                  |                                              |                             | Raunt iş birliğiyle. |

Ekran Görüntüsü 81 – Ders Bazlı Rapora Erişim

Ders Bazlı Rapor; bir sınavda, seçilen derse göre öğrencilerin sahip oldukları yeterlik seviyelerini karşılaştırmalı olarak gösteren rapordur.

Raporunuzu şekillendirmek için bu alandan, Deneme Sınavını, Puan Türünü ve Dersi seçebilirsiniz.

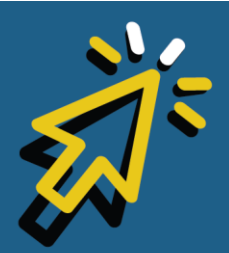

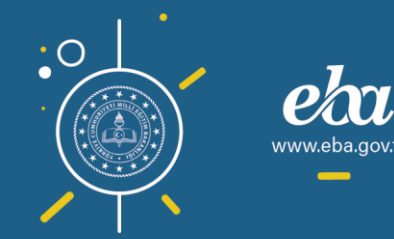

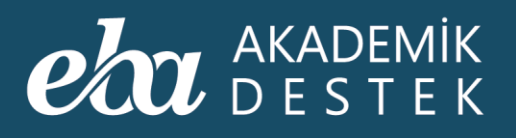

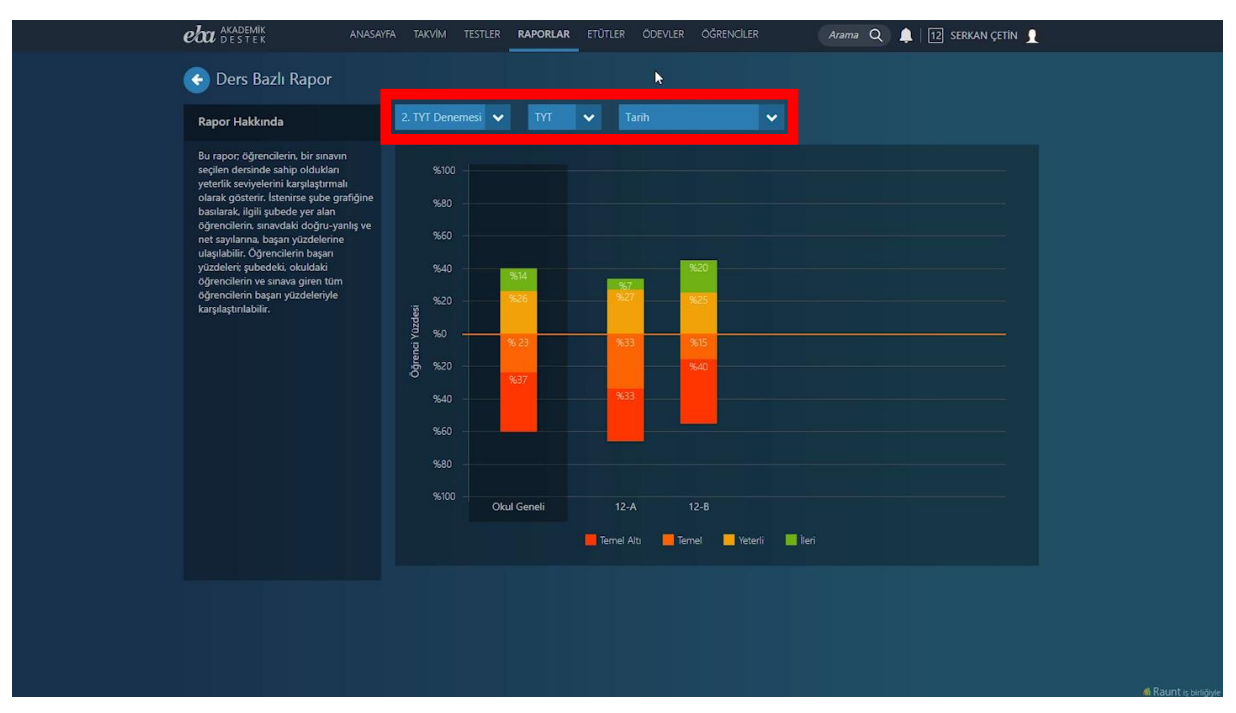

Ekran Görüntüsü 82 – Ders Bazlı Rapor

Görüntülenen raporda, öğrencilerinizin ilgili sınavda doğru, yanlış, boş ve net sayılarına göre elde ettikleri başarı yüzdelerine ulaşabilirsiniz.

Yeterlik seviyelerine göre renklendirmelerle gösterilen başarı yüzdelerini; şubedeki, okuldaki ve sınava giren tüm öğrenciler arasındaki başarı yüzdeleriyle karşılaştırabilirsiniz.

Dilerseniz, ilgili yüzdelikte kaç öğrenci olduğunu da görüntüleyebilirsiniz.

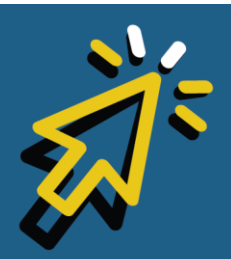

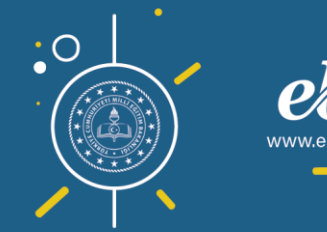

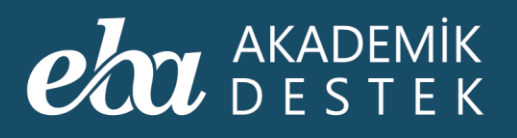

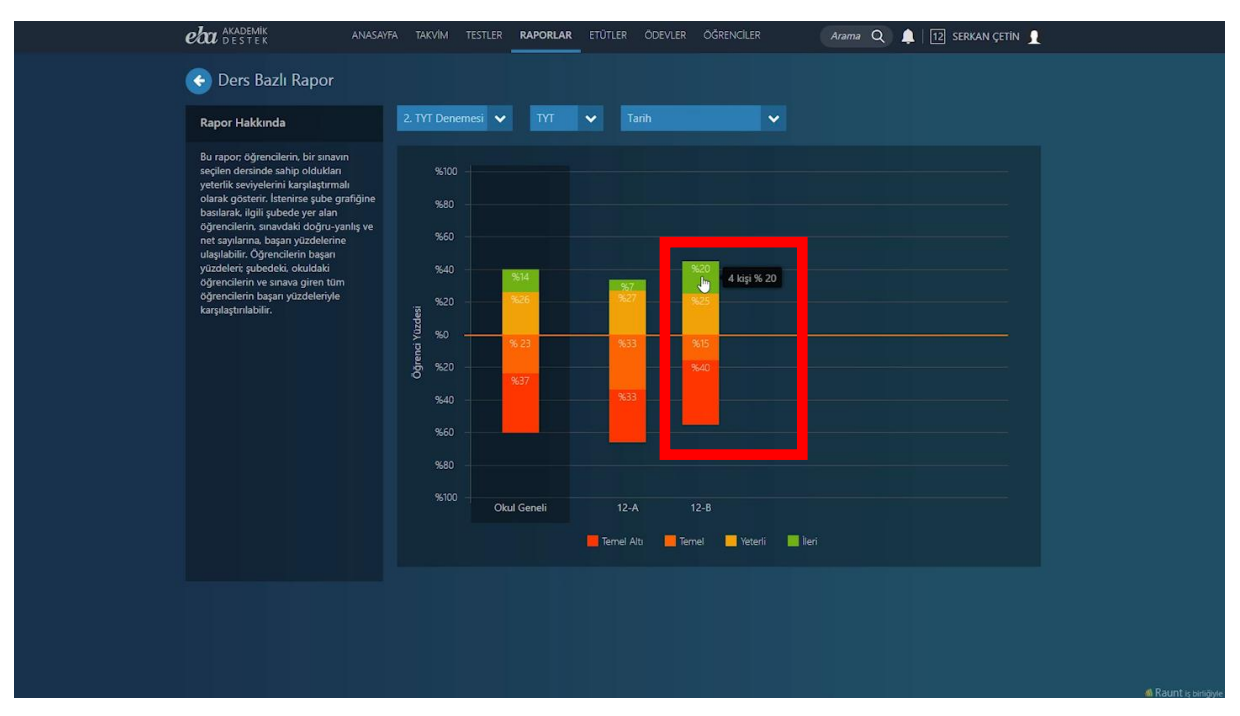

Ekran Görüntüsü 83 – Yeterlik Seviyelerine Göre Okul ve Şube Yüzdeliklerini Görüntüleme

Şube üzerine tıklayarak şube özelinde rapor ayrıntılarına ulaşabilirsiniz. Açılan sayfadaki öğrenci adının ve soyadının yazığı alandaki Detay düğmesine tıklayarak öğrenci özelindeki raporu görüntüleyebilirsiniz.

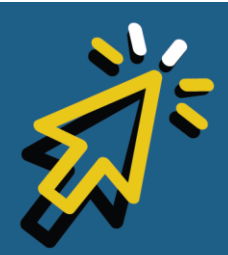

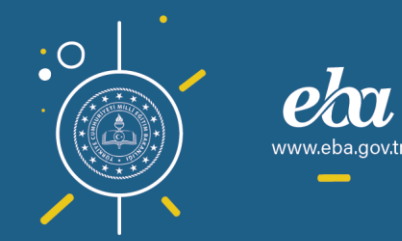
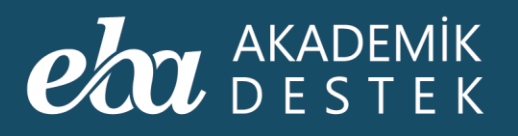

| Rapor Hakkında                                                                                                    |   | Z. Tri Denemest 🗸 | Tar   |        |     |     |                   | 1000- 12-A   |              |               |          |
|----------------------------------------------------------------------------------------------------|---|-------------------|-------|--------|-----|-----|-------------------|--------------|--------------|---------------|----------|
| Bu rapor; öğrencilerin, bir sınavın<br>seçilen dersinde sahip oldukları<br>yeterlik seviyelerini karşılaştırmalı                           |   | Ad Soyad          | Doğru | Yanlış | Boş | Net | Başarı<br>Yüzdesi | Şube<br>Ort. | Okul<br>Ort. | Genel<br>Ort. | İşlemler |
| olarak gösterir. İstenirse şube grafiğine<br>basılarak, ilgili şubede yer alan<br>öğrencilerin, sınavdaki doğru yanlış ve                  | 1 |                   |       |        |     |     |                   |              |              |               | Detay    |
| net sayılarına, başan yüzdelerine<br>ulaşılabilir. Öğrencilerin başan<br>yüzdeleri; şubedeki, okuldaki<br>öğrencilerin ve sınava giren tüm | Ω |                   |       |        |     |     |                   |              |              |               | Detay    |
| öğrencilerin ve sınava giren tüm<br>öğrencilerin başarı yüzdeleriyle<br>karşılaştırılabilir.                                               | 1 |                   |       |        |     |     |                   |              |              |               | Detay    |
|                                                                                                    | Ω |                   |       |        |     |     |                   |              |              |               | Detay    |
|                                                                                                    | 1 |                   |       |        |     |     |                   |              |              |               | Detay    |
|                                                                                                    | Ω |                   |       |        |     |     |                   |              |              |               | Detay    |
|                                                                                                    | 1 |                   |       |        |     |     |                   |              |              |               | Detay    |
|                                                                                                    | Ω |                   |       |        |     |     |                   |              |              |               | Detay    |
|                                                                                                    |   |                   |       |        |     |     |                   |              |              |               |          |

Ekran Görüntüsü 84 – Ders Bazlı Raporu Öğrenci Özelinde Görüntüleme

Sınav Sonuç Detayı düğmesiyle öğrencinin sınavdaki doğru ve yanlış ayrıntılarını görüntüleyebilirsiniz.

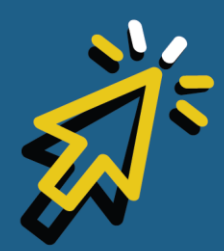

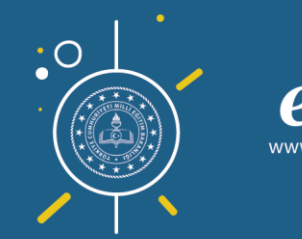

108

*i*.eba.gov.ti

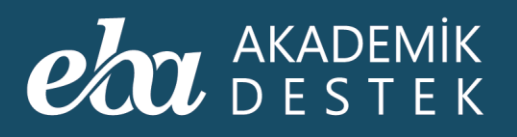

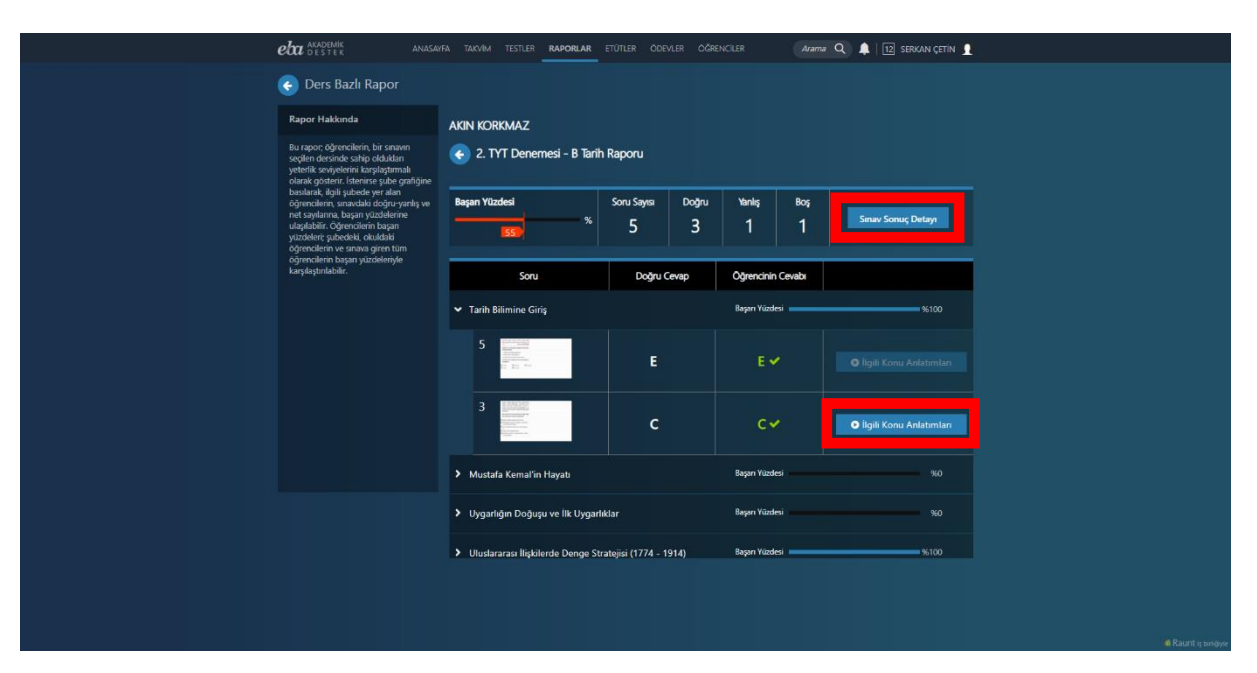

Ekran Görüntüsü 85 – Öğrencinin Sınav Sonuç Detayını Görme

İlgili Konu Anlatımları düğmesine tıklayarak da soru ile ilgili konu anlatım detaylarına ulaşabilirsiniz.

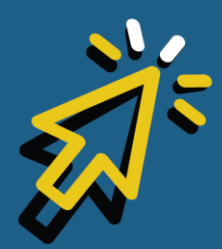

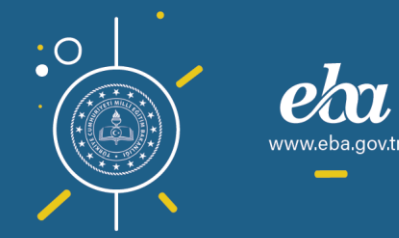

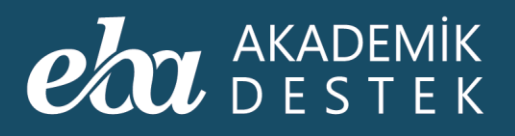

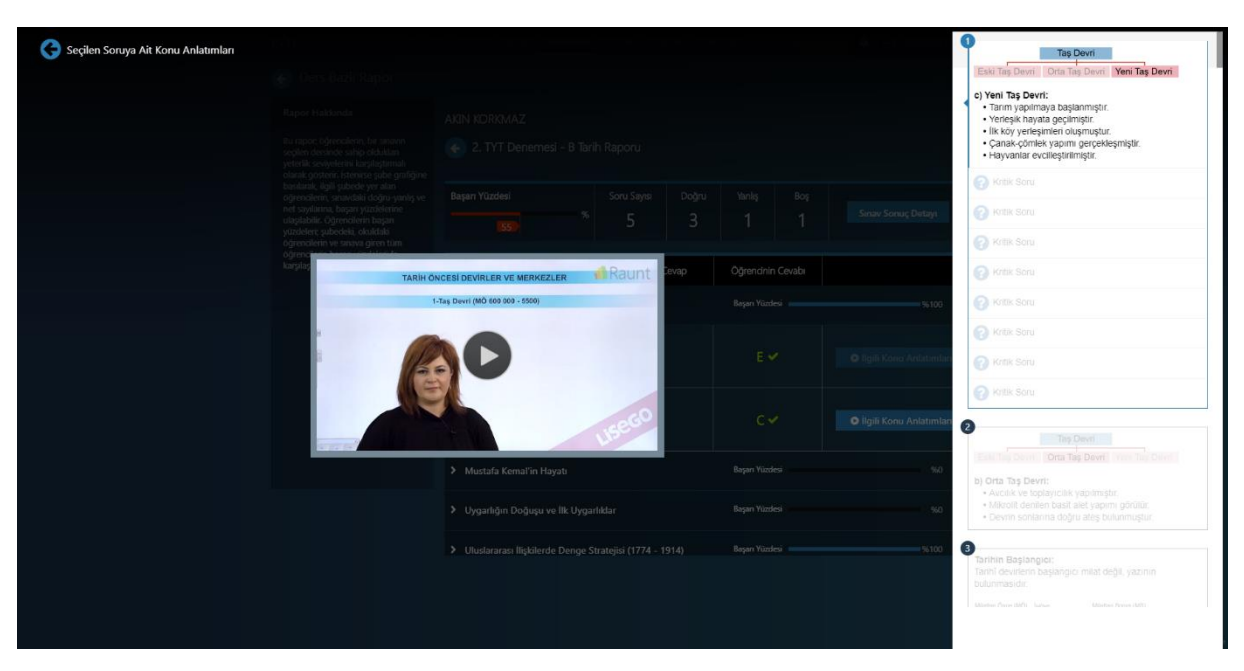

Ekran Görüntüsü 86 – Soru ile İlgili Konu Anlatımını Görme

Başka bir rapor görüntülemek için ekranın solunda yer alan ok düğmesiyle, Raporlar sayfasına dönebilirsiniz.

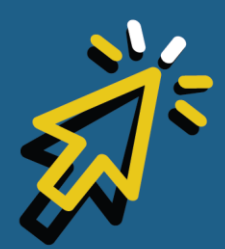

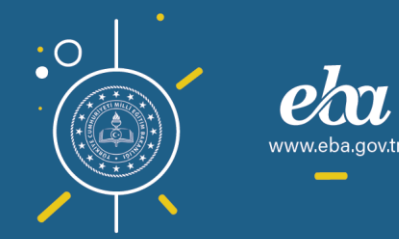

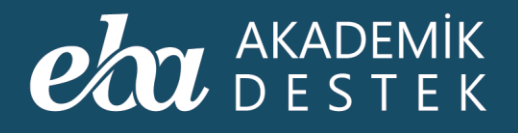

#### Sınav Sonuç Karnesi Nedir?

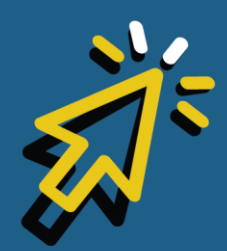

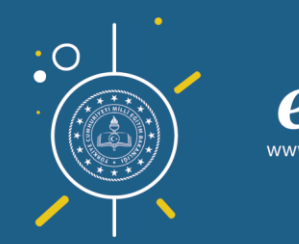

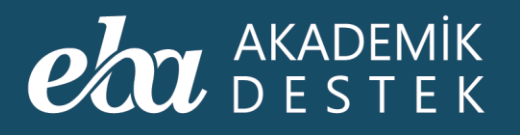

Anasayfadaki Raporlar düğmesiyle ulaştığınız Raporlar sayfasında, Deneme Sınavları Raporları altında yer alan Sınav Sonuç Karnesine tıklayınız.

| eba akademik anasayf<br>destek anasayf                                | a takvim testler <b>raporlar</b> etü | tler ödevler öğrenciler                      | Arama Q 🛕 12 SERKAN ÇETİN   | 1                     |
|-----------------------------------------------------------------------|--------------------------------------|----------------------------------------------|-----------------------------|-----------------------|
| Rapor                                                                 | Deneme Sınavı Raporları 🖡            | Gelişim Raporları                            | Yeterlik Seviyesi Raporları |                       |
| Öğrencilerinizin öğrenme düzeylerini<br>ve eksiklerini detaylı olarak | Sınav Sonuç Değerlendirme Raporu     | Öğrenci Net Gelişim Karşılaştırma<br>Raporu  | Öğrenci Yeterlik Seviyesi   |                       |
| inceleyebileceğiniz ölçme<br>değerlendirme raporları sağda yer        | Konu Analizi Raporu                  | Şube Net Gelişim Karşılaştırma Raporu        | Konu Yeterlik Seviyesi      |                       |
| almaktadır.<br>İlailandiğinin rananı sastiktan sanra                  | Soru Analizi Raporu                  | Öğrenci Puan Gelişim Karşılaştırma<br>Raporu |                             |                       |
| filtreler yardımıyla gerekli<br>düzenlemeleri yaparak verilere        | Puan Bazlı Rapor                     | Şube Puan Gelişim Karşılaştırma<br>Raporu    | Öğrenci Hedef Raporları     |                       |
| ulaşabilirsiniz.                                                      | Ders Bazlı Rapor                     | Gelişim Karnesi                              | Tercih Hedefleri            |                       |
|                                                                       |                                      |                                              | Konu Çalışma Hedefleri      |                       |
|                                                                       |                                      |                                              |                             |                       |
|                                                                       |                                      |                                              |                             |                       |
|                                                                       |                                      |                                              |                             |                       |
|                                                                       |                                      |                                              |                             |                       |
|                                                                       |                                      |                                              |                             |                       |
|                                                                       |                                      |                                              |                             |                       |
|                                                                       |                                      |                                              |                             |                       |
|                                                                       |                                      |                                              |                             |                       |
|                                                                       |                                      |                                              |                             |                       |
|                                                                       |                                      |                                              |                             |                       |
|                                                                       |                                      |                                              |                             |                       |
|                                                                       |                                      |                                              |                             | 🚳 Raunt iş birliğiyle |

Ekran Görüntüsü 87 – Sınav Sonuç Karnesine Erişim

Bu karne, bir öğrencinin seçilen bir sınava ait netlerinin ve puanlarının daha önceki sınavlardaki netleri ve puanlarıyla karşılaştırmasını gösteren rapordur.

Raporunuzu şekillendirmek için bu alandan, Eğitim-Öğretim Dönemini, Okulu, Sınıfı, bir veya birden fazla Şube/Şubeleri, Deneme Sınavını, belirlediğiniz şube ya da şubelerdeki Öğrencileri seçmelisiniz.

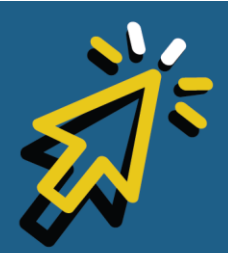

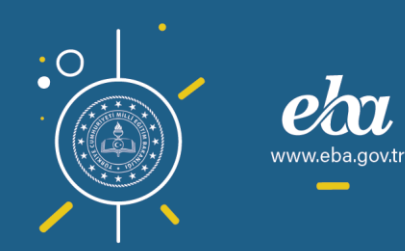

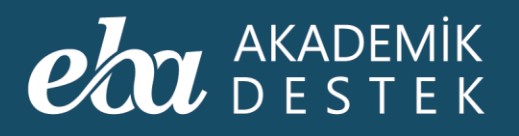

PDF Raporu düğmesine tıklayarak her bir öğrenci için PDF Raporu indirebilirsiniz.

| eba akaden<br>dest                         | MİK ANASAYFA<br>E K                                    | TAKVİM TESTLER      | RAPORLAR ETÜTLER | ÖDEVLER ÖĞ | ŜRENCILER Arama Q | 🚺 🌲   12 SERKAN ÇETÎN 👤 |                     |
|--------------------------------------------|--------------------------------------------------------|---------------------|------------------|------------|-------------------|-------------------------|---------------------|
| 📀 Sınav                                    | / Sonuç Karnesi                                        |                     |                  |            |                   |                         |                     |
| Rapor Hak                                  | kkında                                                 | Raporunuzu Şekillen | diriniz          |            |                   |                         |                     |
| Bu rapor; bir<br>sinava ait ne             | r öğrencinin, seçilen bir<br>etlerini, puanlarını ve   | 📵 Eğitim Öğretim Dö | nemi             |            | 🚯 Şube/Şubeler    |                         |                     |
| puniarin dar<br>netleri ve pu<br>gösterir. | na onceki sinavlardaki<br>uanlariyla karşılaştırmasını | 2019-2020 Egitim D  | onemi            | ×          | 12-B              | Ť                       |                     |
|                                            |                                                        | ADES LÍSESI         |                  | ~          | 2. YKS Denemesi   | ~                       |                     |
|                                            |                                                        | Sinif<br>12         |                  | ~          | 6 Öğrenciler      |                         |                     |
|                                            |                                                        |                     |                  |            |                   |                         |                     |
|                                            |                                                        |                     |                  |            |                   |                         |                     |
|                                            |                                                        |                     |                  |            |                   |                         |                     |
|                                            |                                                        |                     |                  |            |                   | PDF Raporu              |                     |
|                                            |                                                        |                     |                  |            |                   |                         |                     |
|                                            |                                                        |                     |                  |            |                   |                         |                     |
|                                            |                                                        |                     |                  |            |                   |                         |                     |
|                                            |                                                        |                     |                  |            |                   |                         |                     |
|                                            |                                                        |                     |                  |            |                   |                         |                     |
|                                            |                                                        |                     |                  |            |                   |                         |                     |
|                                            |                                                        |                     |                  |            |                   |                         | 🛋 Raunt is bingiste |

Ekran Görüntüsü 88 – Sınav Sonuç Karnesini Şekillendirme

Bu raporlarla öğrencinin gelişimini takip edilebilir, okul, sınıf bazında ve sınava giren tüm öğrenciler arasında karşılaştırma yapabilirsiniz.

Başka bir rapor görüntülemek için ekranın solunda yer alan ok düğmesiyle Raporlar sayfasına dönebilirsiniz.

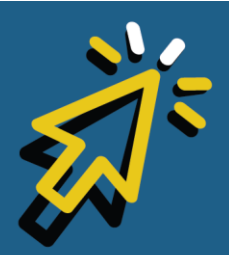

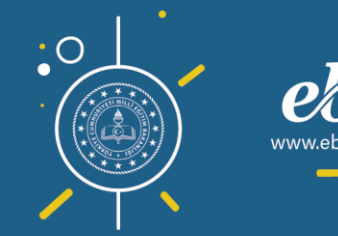

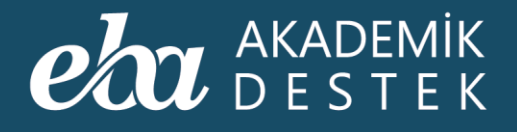

## Öğrenci Net Gelişimi Karşılaştırma Raporu Nedir?

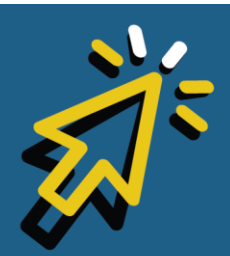

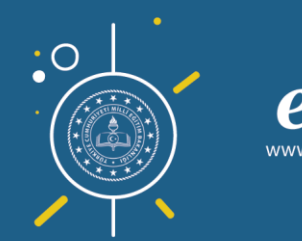

#### AKADEMİK DESTEK

Anasayfadaki Raporlar düğmesiyle ulaştığınız Raporlar sayfasında, Gelişim Raporlarının altında yer alan Öğrenci Net Gelişimi Karşılaştırma Raporuna tıklayınız.

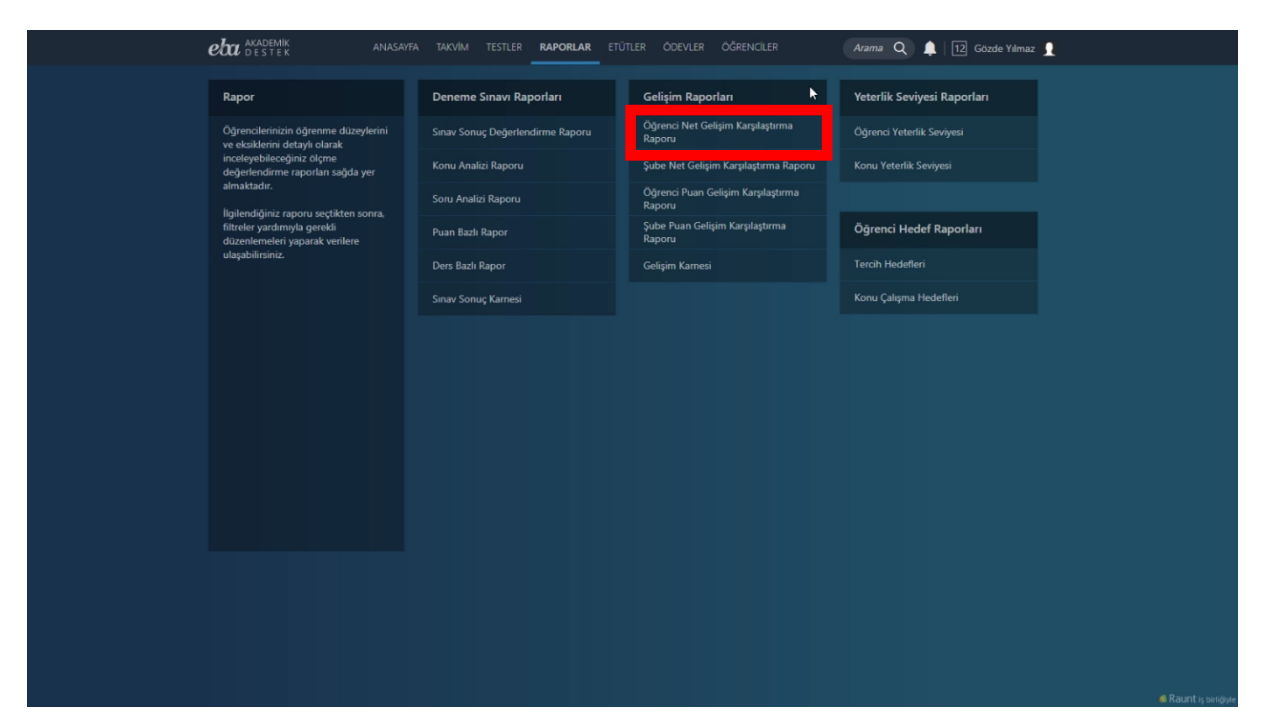

Ekran Görüntüsü 89 – Öğrenci Net Gelişimi Karşılaştırma Raporuna Erişim

Bu rapor; bir okulun seçilen bir şubesindeki öğrencilerin, bir derste elde ettikleri netlerin birbirleriyle karşılaştırmasını verir. Aynı zamanda öğrencilerin, daha önce uygulanan sınavlardaki netleriyle karşılaştırmasını da gösterir.

Raporunuzu şekillendirmek için bu alandan, Şube ve o şubede kayıtlı Öğrenci seçimi yapmalısınız. Bir raporda aynı anda en fazla 5 öğrenciyi

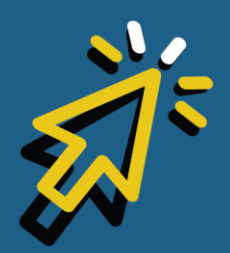

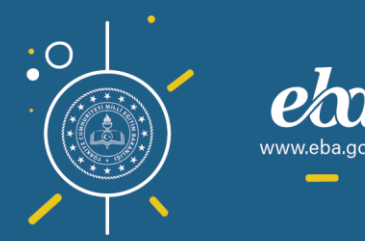

#### AKADEMİK DESTEK

karşılaştırabilirsiniz. Ardından Sınav Tipini ve Dersi seçerek raporunuzu görüntüleyebilirsiniz.

Ekrana gelen grafik üzerinden öğrencilerinizi; netleri doğrultusunda kendi aralarında, şube ortalamasıyla ya da okul ortalamasıyla karşılaştırabilirsiniz.

| eta akademik<br>Destek                                                                                                    | ANASAYFA TAKVİM TESTLER RAPORLA                                             | ETÜTLER ÖDEVLER ÖĞRENCİLER                                                                                                   | Arama Q 🌲 12 Gözde Yilmaz            |
|----------------------------------------------------------------------------------------------------|-----------------------------------------------------------------------------|----------------------------------------------------------------------------------------------------|--------------------------------------|
| 🌀 Öğrenci Net Gelişir                                                                                                    | imi Karşılaştırma Raporu                                                    |                                                                                                    |                                      |
| Rapor Hakkında                                                                                                    | ADES LÍSESI                                                                 | ✓ 12-A                                                                                                    | ✓ 3 Tane Seçildi                     |
| Bu rapor. öğrencilerin, bir deste e<br>ettikleri netlerinin bibirliriniye<br>once uşgularan sınakarlarıkla netle<br>karşılıştırmasını gösterir. | elde<br>daha<br>lenyle<br>Ders Seç<br>Matematik (TYT) •<br>Alan Seç<br>EA • | 18.00<br>18.00<br>18.00<br>12.00<br>8.00<br>8.00<br>0.00<br>0.00<br>1. fyr<br>2. fyr<br>4.01<br>AARSLAN III ALPTEKINAKSU IIA | A tyr s,tyr s,tyr<br>Conel Otalianas |
|                                                                                                    |                                                                             |                                                                                                    |                                      |

Ekran Görüntüsü 90 – Öğrenci Net Gelişimi Karşılaştırma Raporu

Seçimleriniz, grafik üzerinde farklı renklerle gösterilmektedir.

Başka bir rapor görüntülemek için ekranın solunda yer alan ok düğmesiyle Raporlar sayfasına dönebilirsiniz.

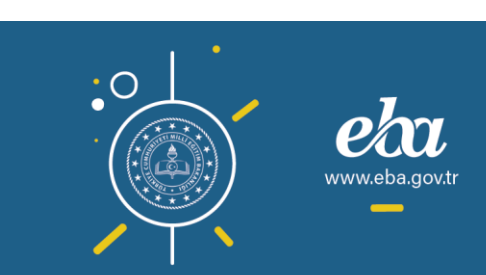

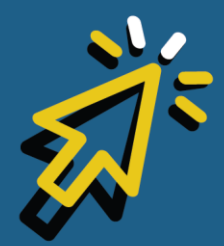

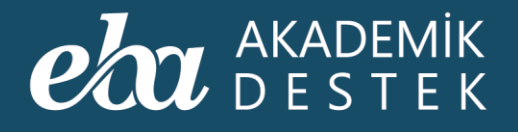

### Şube Net Gelişimi Karşılaştırma Raporu Nedir?

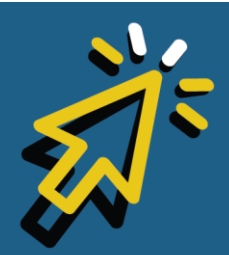

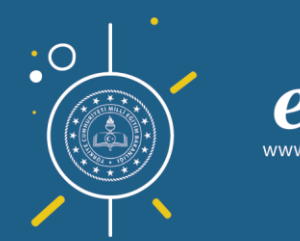

117

.eba.gov.t

#### AKADEMİK DESTEK

Anasayfadaki Raporlar düğmesiyle ulaştığınız Raporlar sayfasında, Gelişim Raporlarının altında yer alan Şube Net Gelişimi Karşılaştırma Raporu bir okulun farklı şubelerindeki öğrencilerinin, bir derste elde ettikleri netlerin birbirleriyle karşılaştırmasını verir. Aynı zamanda, daha önce uygulanan sınavlardaki netleriyle karşılaştırmasını da gösterir.

İlgili raporu görmek için Şube Net Gelişimi Karşılaştırma Raporuna tıklayınız.

| <b>eta</b> akademik<br>destek                                   | ANASAYFA  | TAKVİM TESTLER <b>RAPORLAR</b> ET | ÜTLER ÖDEVLER ÖĞRENCİLER                    | Arama Q 🌲 12 Gözde Yılmaz 👤 |
|-----------------------------------------------------------------|-----------|-----------------------------------|---------------------------------------------|-----------------------------|
| Rapor                                                           |           | Deneme Sınavı Raporları           | Gelişim Raporları 🗼                         | Yeterlik Seviyesi Raporları |
| Öğrencilerinizin öğrenme düzey<br>ve eksiklerini detavlı olarak | ylerini s | Sınav Sonuç Değerlendirme Raporu  | Öğrenci Net Gelişim Karşılaştırma<br>Pananı | Öğrenci Yeterlik Seviyesi   |
| inceleyebileceğiniz ölçme<br>değerlendirme raporları sağda y    | yer H     | Konu Analizi Raporu               | Şube Net Gelişim Karşılaştırma Raporu       | Konu Yeterlik Seviyesi      |
| almaktadır.<br>İlnilandiğiniz ranon yactiktan s                 | 0073      | Soru Analizi Raporu               | однена налі оснунні катунаўанна<br>Raporu   |                             |
| filtreler yardımışla gerekli<br>düzenlemeleri yaparak verilere  | f         | Puan Bazlı Rapor                  | Şube Puan Gelişim Karşılaştırma<br>Raporu   | Öğrenci Hedef Raporları     |
| ulaşabilirsiniz.                                                |           | Ders Bazlı Rapor                  | Gelişim Karnesi                             | Tercih Hedefleri            |
|                                                                 |           | Sınav Sonuç Karnesi               |                                             | Konu Çalışma Hedefleri      |
|                                                                 |           |                                   |                                             |                             |
|                                                                 |           |                                   |                                             |                             |

Ekran Görüntüsü 91 – Şube Net Gelişimi Karşılaştırma Raporuna Erişim

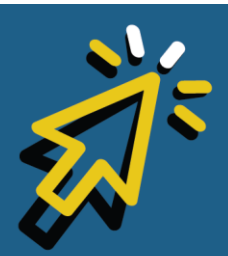

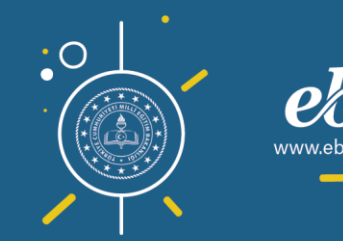

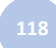

#### AKADEMİK Destek

Raporunuzu şekillendirmek için bu alandan, Şubeyi, Sınav Tipini, Dersi ve Alanı seçerek raporunuzu görüntüleyebilirsiniz.

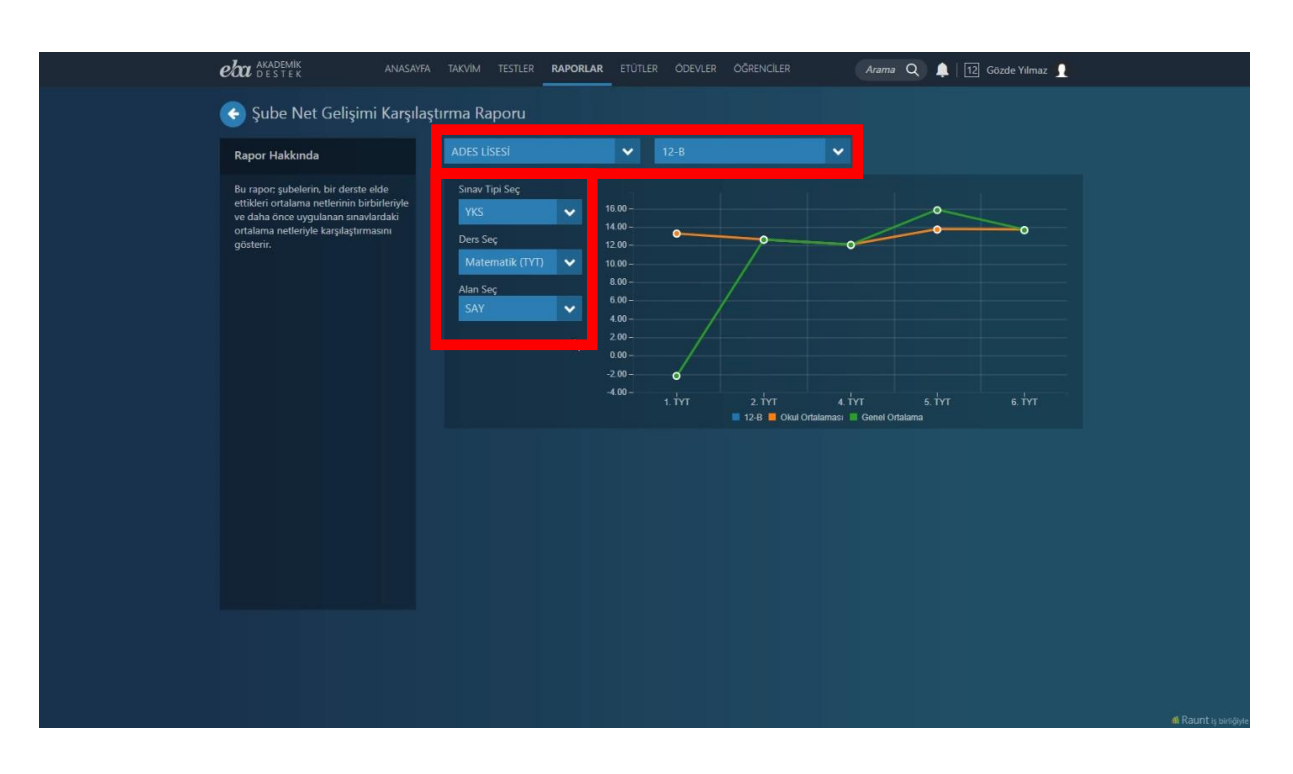

Ekran Görüntüsü 92 – Rapor Detaylarını Belirleme

Ekrana gelen grafik üzerinden şubelerinizin net ortalamalarını kendi aralarında ve okul ortalamasıyla karşılaştırabilirsiniz.

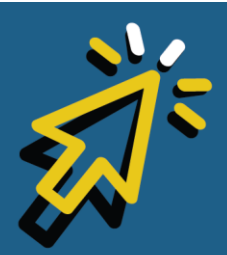

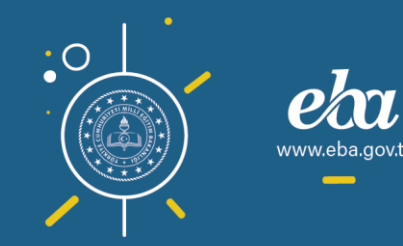

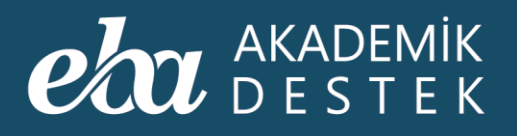

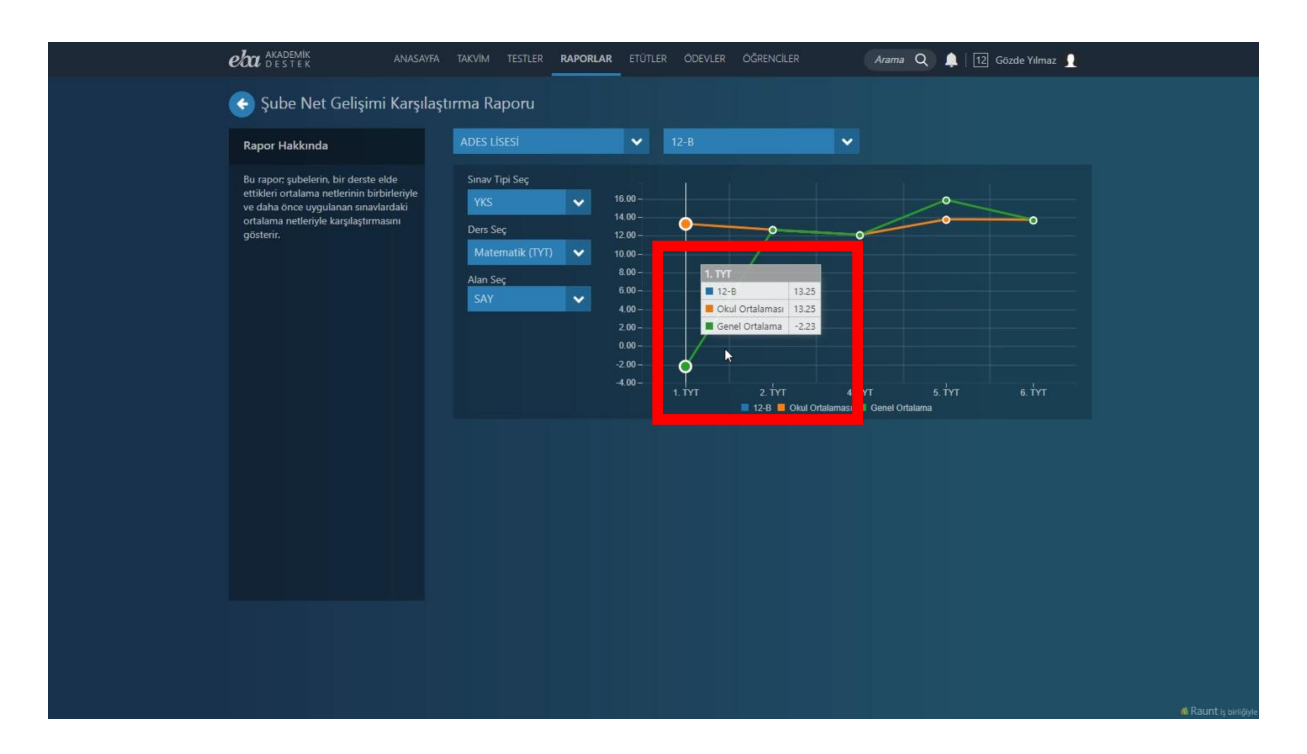

Ekran Görüntüsü 93 – Şube Bazındaki Net Ortalamalarını Karşılaştırma

Bu arada, en fazla 5 şube karşılaştırabileceğinizi hatırlatmak isteriz.

Seçimleriniz, grafik üzerinde farklı renklerle gösterilmektedir.

Başka bir rapor görüntülemek için ekranın solunda yer alan ok düğmesiyle Raporlar sayfasına dönebilirsiniz.

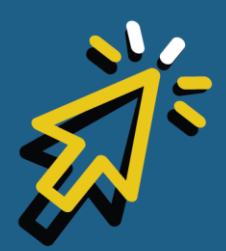

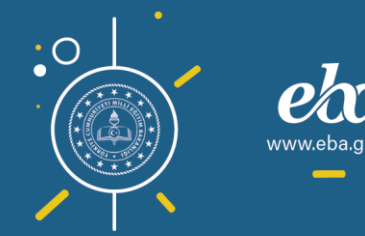

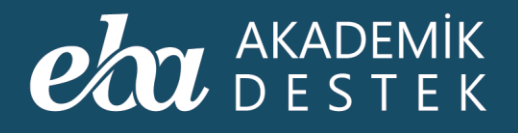

## Öğrenci Puan Gelişimi Karşılaştırma Raporu Nedir?

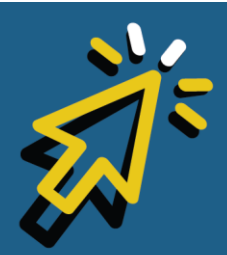

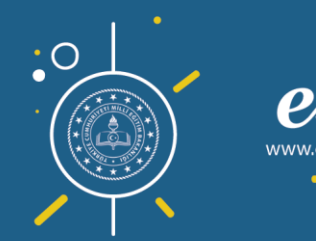

#### AKADEMİK DESTEK

Anasayfadaki Raporlar düğmesiyle ulaştığınız Raporlar sayfasında, Gelişim Raporlarının altında yer alan Öğrenci Puan Gelişimi Karşılaştırma Raporu; bir okulun seçilen bir şubesindeki öğrencilerin, bir sınavda elde ettikleri puanların birbirleriyle ve daha önce uygulanan sınavlardaki puanlarıyla karşılaştırmasını gösteren rapordur.

İlgili raporu görebilmek için Öğrenci Puan Gelişimi Karşılaştırma Raporuna tıklayınız.

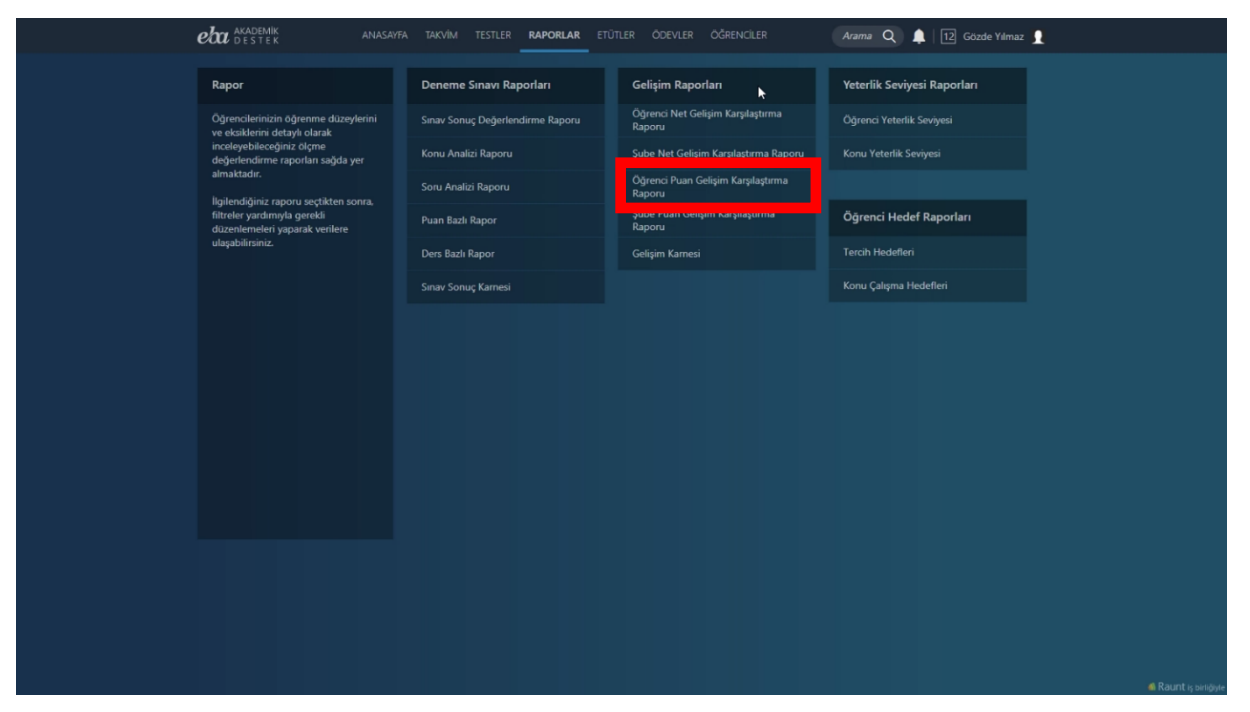

Ekran Görüntüsü 94 – Öğrenci Puan Gelişimi Karşılaştırma Raporuna Erişim

Raporunuzu şekillendirmek için Şube, Öğrenci, Sınav Tipi ve Puan Türü seçmelisiniz.

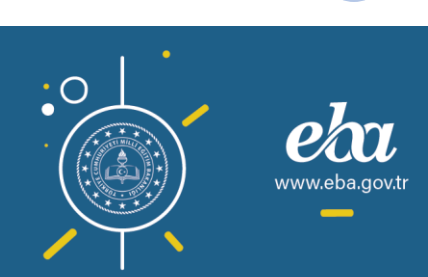

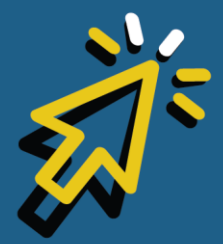

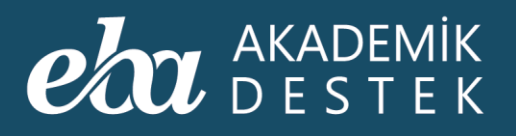

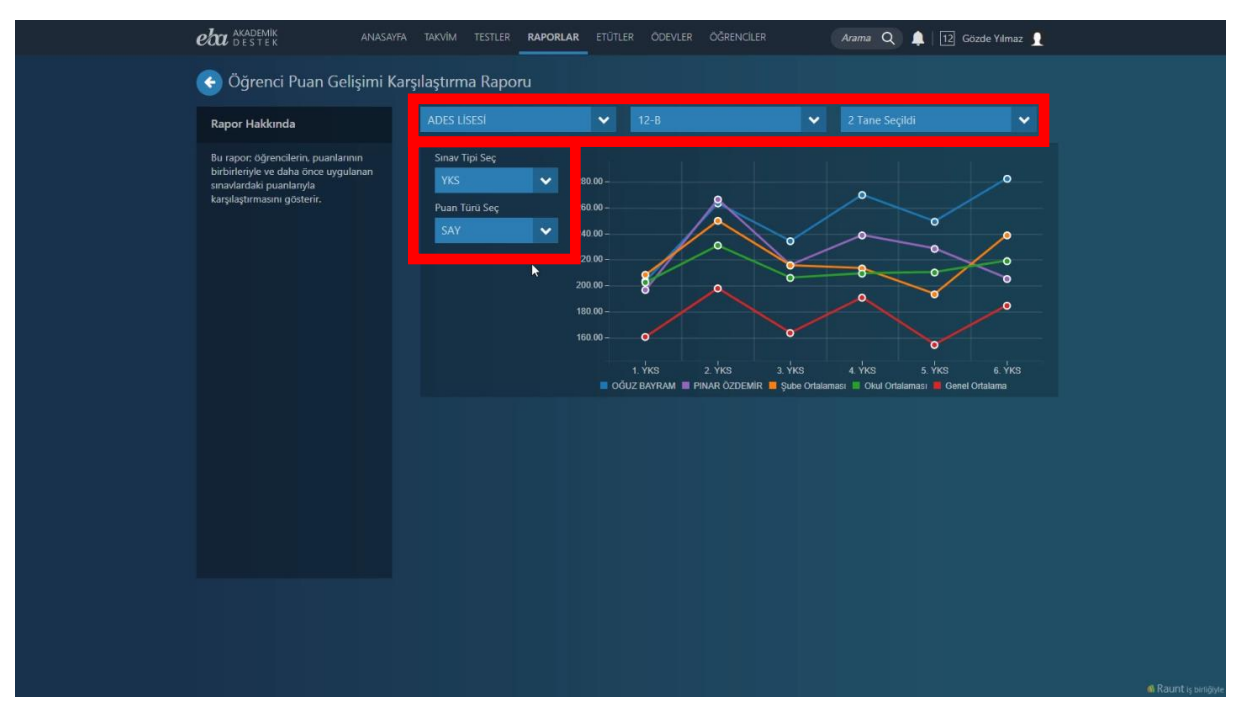

Ekran Görüntüsü 95 – Rapor Detaylarını Belirleme

Ekrana gelen grafik üzerinden, öğrencilerin puanlarını kendi aralarında, şube ve okul ortalaması ile karşılaştırabilirsiniz.

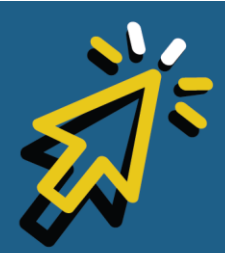

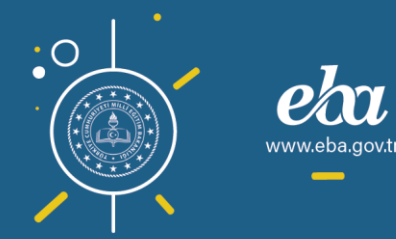

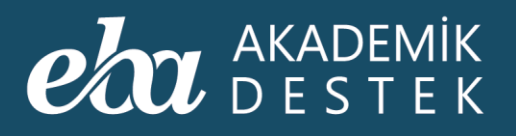

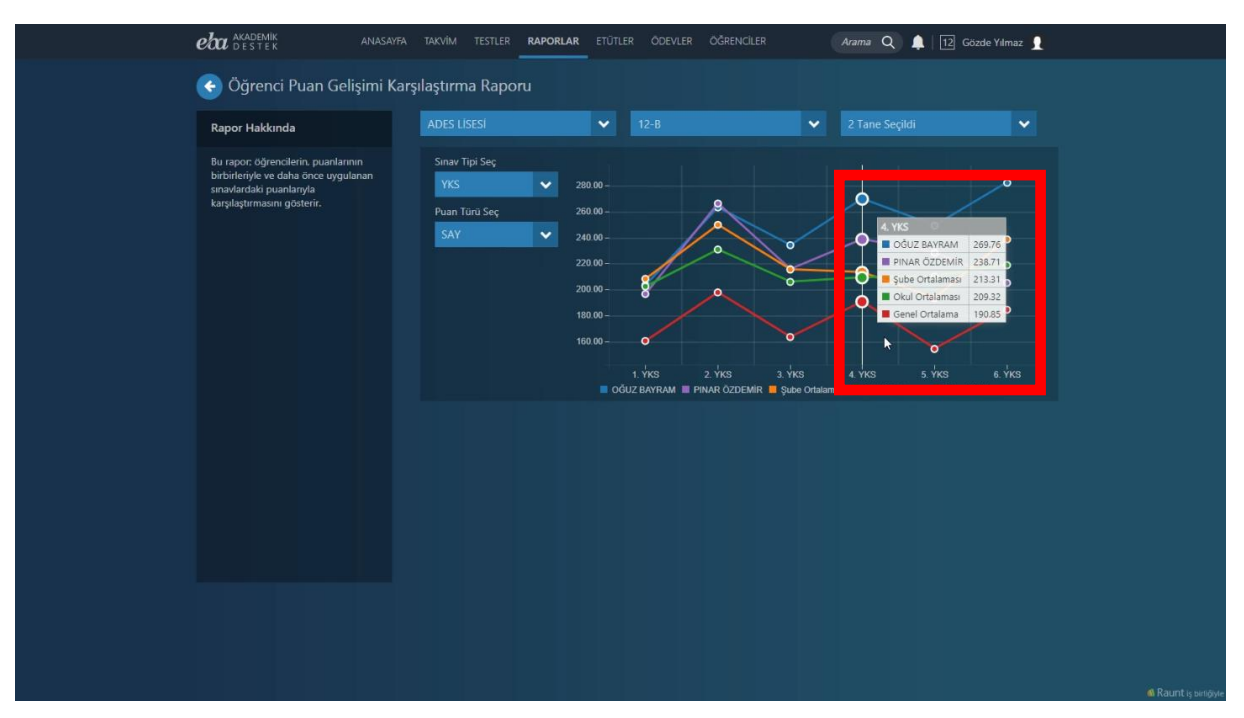

Ekran Görüntüsü 96 – Öğrenci Bazında Puan Karşılaştırma

Bu arada, en fazla 5 öğrenci karşılaştırabileceğinizi hatırlatmak isteriz.

Seçimleriniz grafik üzerinde farklı renklerle gösterilmektedir.

Başka bir rapor görüntülemek için ekranın solunda yer alan ok düğmesiyle Raporlar sayfasına dönebilirsiniz.

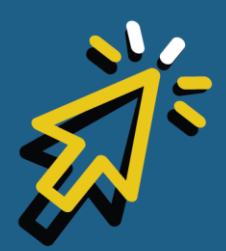

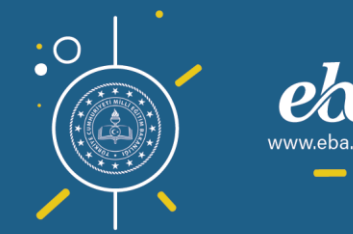

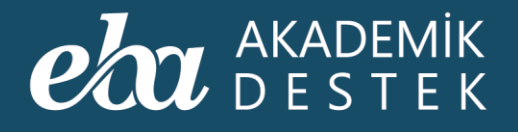

## Şube Puan Gelişimi Karşılaştırma Raporu Nedir?

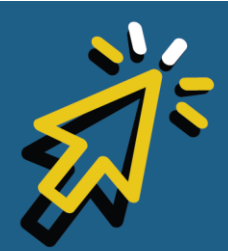

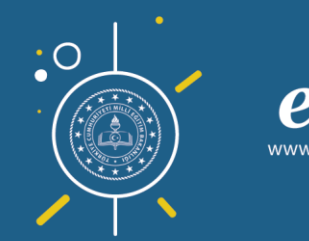

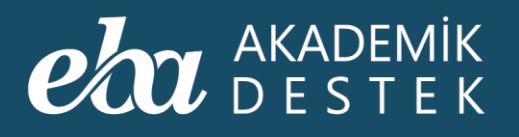

Anasayfadaki Raporlar düğmesiyle ulaşacağınız Raporlar sayfasında, Gelişim Raporlarının altında yer alan Şube Puan Gelişimi Karşılaştırma Raporu; bir okulun farklı şubelerindeki öğrencilerin, puanlarının birbirleriyle ve daha önce uygulanan sınavlardaki puanlarıyla karşılaştırmasını gösterir.

İlgili raporu görebilmek için Şube Puan Gelişimi Karşılaştırma Raporuna tıklayınız.

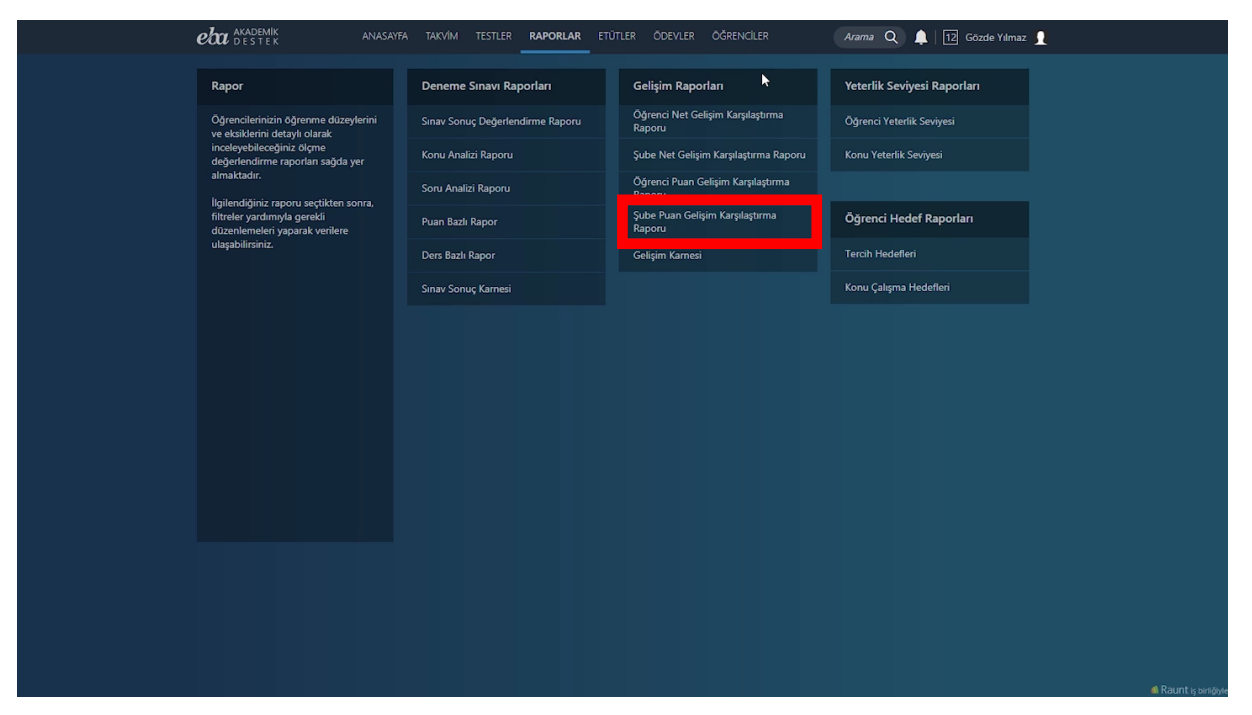

Ekran Görüntüsü 97 – Şube Puan Gelişimi Karşılaştırma Raporuna Erişim

Raporunuzu şekillendirmek için Şube ya da Şubeler, Sınav Tipi ve Puan Türü seçmelisiniz.

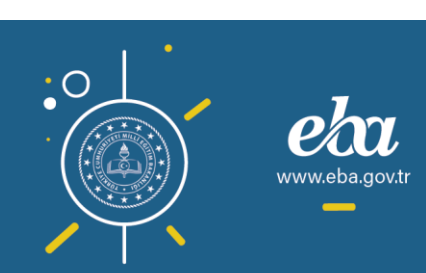

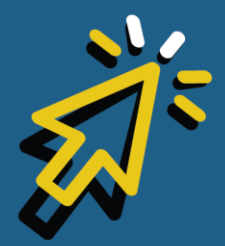

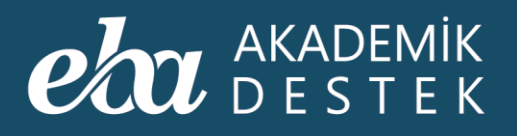

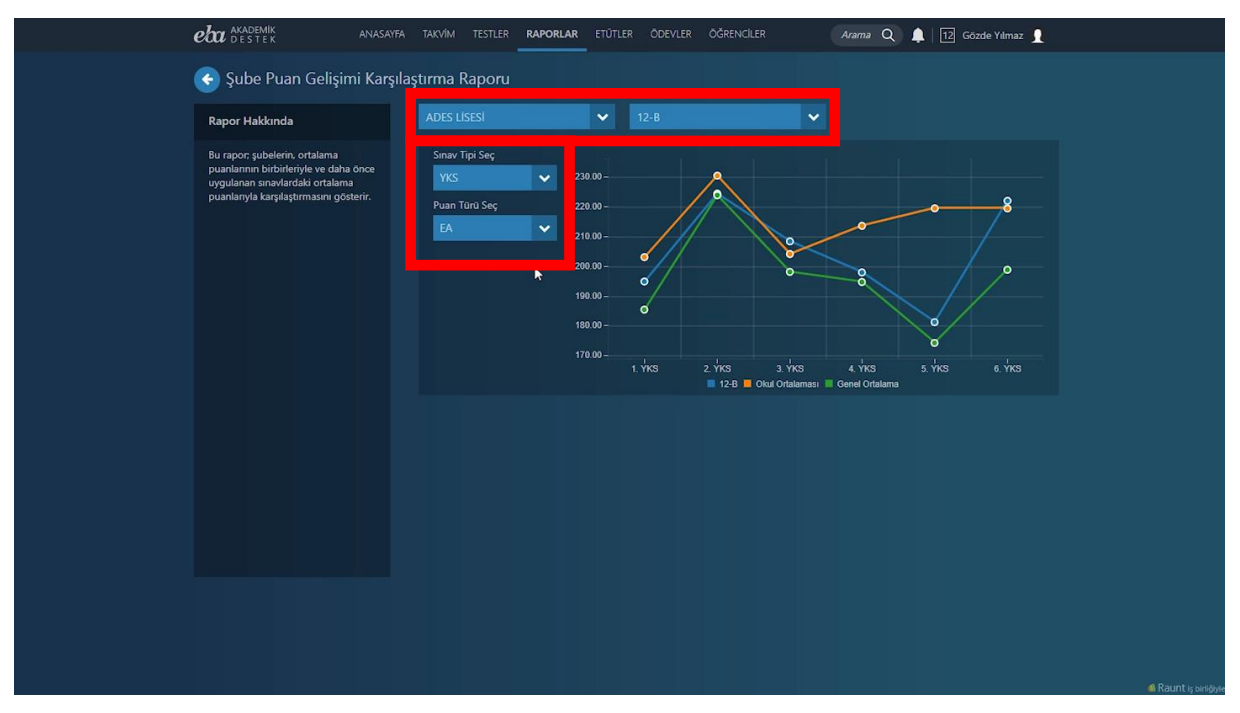

Ekran Görüntüsü 98 – Rapor Detayını Belirleme

Ekrana gelen grafik üzerinden şubelerin puanlarını kendi aralarında; okul ve genel ortalama ile karşılaştırabilirsiniz.

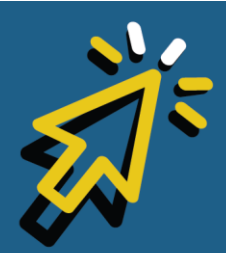

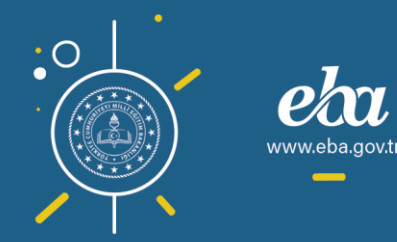

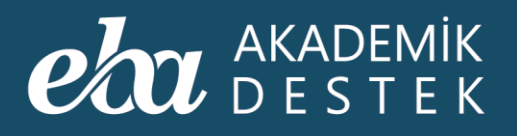

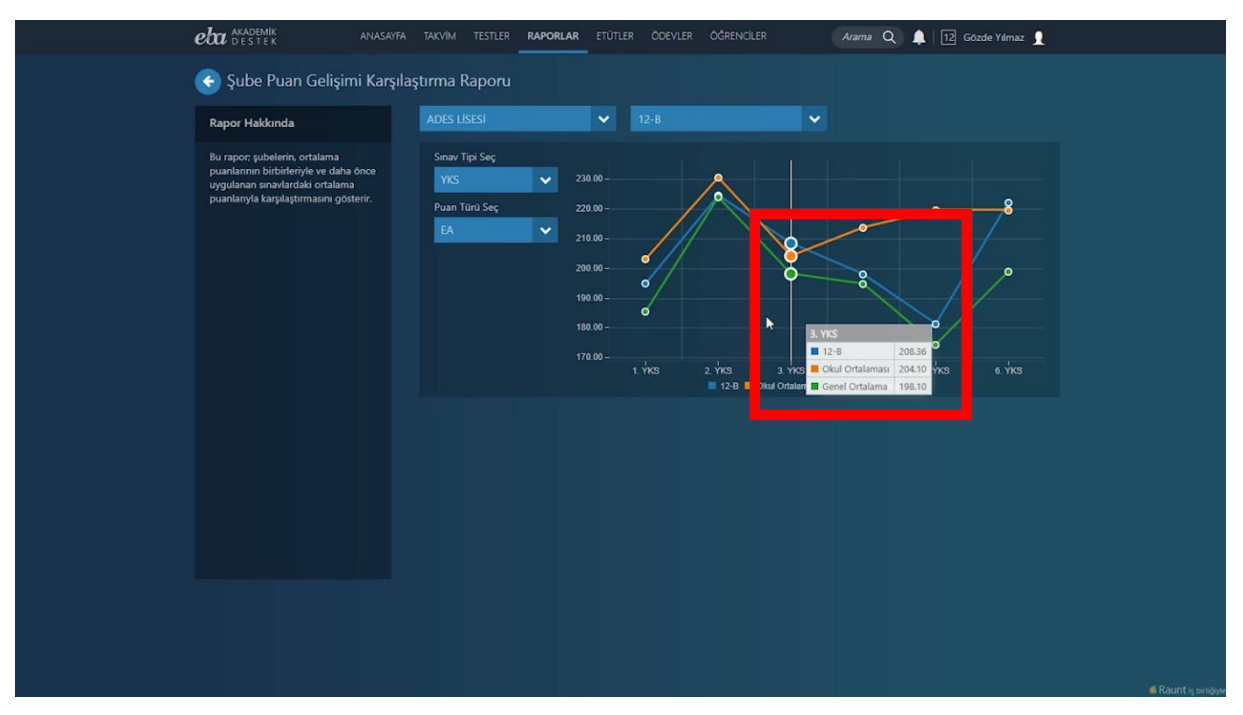

Ekran Görüntüsü 99 – Şube Bazındaki Puan Gelişim Ortalamalarını Karşılaştırma

Bu arada, en fazla 5 şube karşılaştırabileceğinizi hatırlatmak isteriz.

Seçimleriniz grafik üzerinde farklı renklerle gösterilmektedir.

Başka bir rapor görüntülemek için ekranın solunda yer alan ok düğmesiyle Raporlar sayfasına dönebilirsiniz.

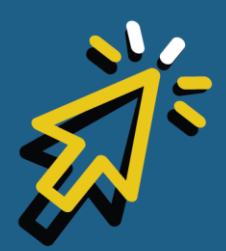

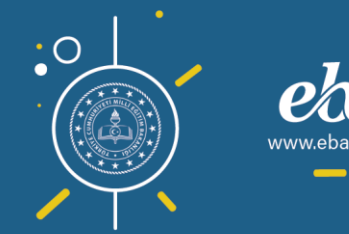

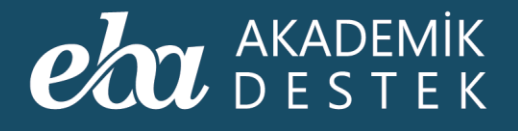

### Gelişim Karnesi Nedir?

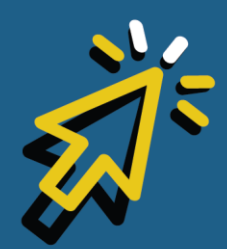

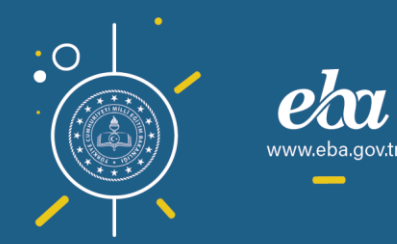

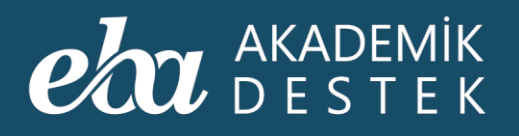

Gelişim Karnesi, öğrencilerin sınavlardaki net ve puan bazlı gelişimlerini gösteren rapordur.

Anasayfadaki Raporlar düğmesiyle ulaştığınız Raporlar sayfasında, Gelişim Raporlarının altında yer alan Gelişim Karnesine tıklayınız.

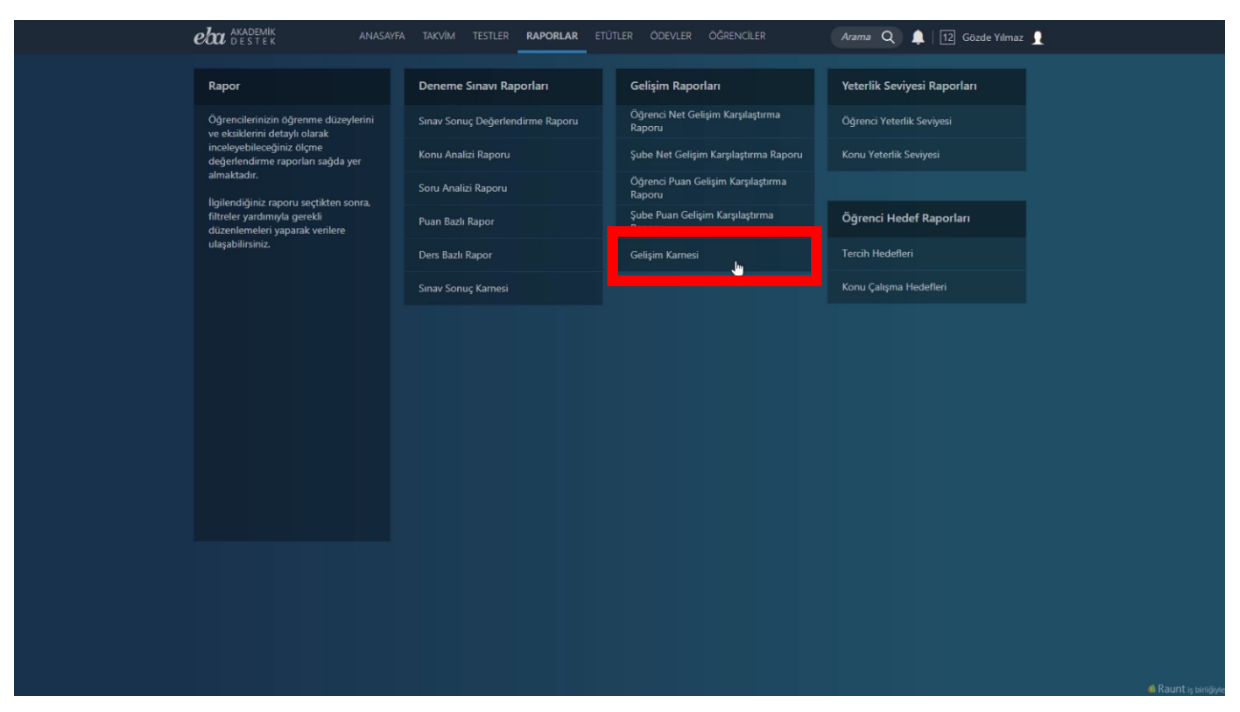

Ekran Görüntüsü 100 – Gelişim Karnesine Erişim

Raporunuzu şekillendirmek için Eğitim-Öğretim Dönemini, Sınıf ve Şube detayını seçmelisiniz. Raporu görüntülemek içinse PDF Raporu düğmesine tıklayabilirsiniz.

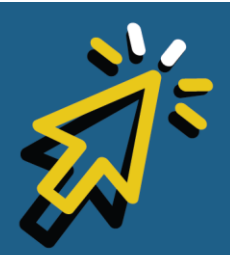

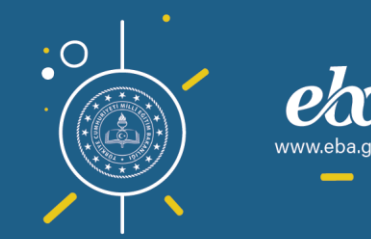

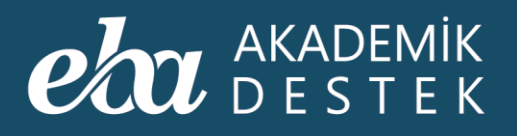

| eta akademik ana<br>destek ana                                                   | SAYFA | TAKVÍM 1                                                                   | TESTLER                  | RAPORLAR      | ETÜTLER | ÖDEVLER | ÖĞRENCİLER                                     | Arama Q | 🜲   12 Gö | zde Yılmaz 👤 |  |
|----------------------------------------------------------------------------------|-------|----------------------------------------------------------------------------|--------------------------|---------------|---------|---------|------------------------------------------------|---------|-----------|--------------|--|
| 📀 Gelişim Karnesi                                                                |       |                                                                            |                          |               |         |         |                                                |         |           |              |  |
| Rapor Hakkında                                                                   |       | Raporunuzi                                                                 | u Şekillen               | diriniz       |         |         |                                                |         |           |              |  |
| Bu rapor; öğrencilerin sınavlardaki net<br>ve puan bazlı gelişimlerini gösterir. |       | <ol> <li>Eğitim Ö</li> <li>2019-2020</li> <li>Sınıf</li> <li>12</li> </ol> | )ğretim Dö<br>) Eğitim D | nemi<br>önemi |         | ~       | <ul> <li>Şube/Şubeler</li> <li>12-B</li> </ul> | -       |           |              |  |
|                                                                                  |       |                                                                            |                          |               |         |         |                                                |         |           | taporu       |  |
|                                                                                  |       |                                                                            |                          |               |         |         |                                                |         |           |              |  |
|                                                                                  |       |                                                                            |                          |               |         |         |                                                |         |           |              |  |
|                                                                                  |       |                                                                            |                          |               |         |         |                                                |         |           |              |  |
|                                                                                  |       |                                                                            |                          |               |         |         |                                                |         |           |              |  |
|                                                                                  |       |                                                                            |                          |               |         |         |                                                |         |           |              |  |

Ekran Görüntüsü 101 – Gelişim Karnesi Detaylarını Belirleme

Bu raporda, seçtiğiniz şube veya şubelerdeki öğrencilerin yapılan denemelerdeki net ve puan bazlı gelişimlerini kişi özelinde inceleyebilir, başka bir rapor görüntülemek için ekranın solunda yer alan ok düğmesiyle Raporlar sayfasına dönebilirsiniz.

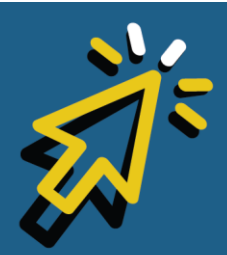

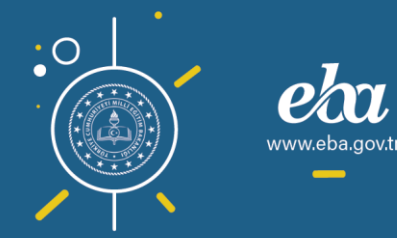

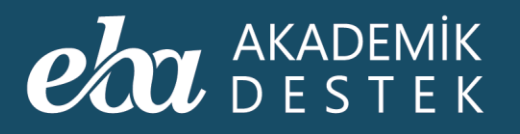

| . BERK DI | JRAK.pdf      |                         |        |        |        |                |         |                | 1/        | 1         |            |            |              |        |                           |             |        |          |       | ¢      | Ŧ          | ē                |
|-----------|---------------|-------------------------|--------|--------|--------|----------------|---------|----------------|-----------|-----------|------------|------------|--------------|--------|---------------------------|-------------|--------|----------|-------|--------|------------|------------------|
|           |               |                         |        |        |        |                | ß       |                |           |           |            |            |              |        |                           |             |        |          |       | eba    | AKA<br>DES | DEMİK<br>S T E K |
| Ad Soya   | d BERK DURA   | K Okul ADES LISESI (DEM | 10)    | Şube   | 12-E   |                |         |                |           |           |            |            |              |        |                           |             |        |          |       |        |            |                  |
|           |               |                         |        |        |        |                | TYTE    | DENEMELERİ P   | UAN VE N  | IET BAZLI | GEL İŞİM I | RAPORU     |              |        |                           |             |        |          |       |        |            |                  |
| Currentin | Conney Traibi | Consultation            | Puar   | n      |        |                |         |                |           |           |            |            | Netle        | r      |                           |             |        |          |       |        |            |                  |
| Sira NO   | Sinav Tanni   | Sinav Adi               | TYT-I  | P      | Dil ve | Anlatim        | Tarih   | Coğrafya       | Felsefe   | •         | Din Kül    | türü ve Al | hlak Bilgisi |        | Matematik - 1             | Geometri    | Fizik  | k Kimj   | /a    | Biyolo | i To       | oplam            |
| 1         | 11.10.2019    | 2. TYT Denemesi         | 264.0  | 9      | 2      | 0.75           | 5       | 1.25           | 2.75      |           |            | 0          |              |        | 15.5                      | 4           | 0      | 0        |       | 0      | 4          | 9.25             |
| 2         | 08.11.2019    | 3. TYT Denemesi         | 241.3  | 3      |        | 0              | 3.75    | 0.75           | 0         |           |            | 0          |              |        | 22.75                     | 6.5         | 3.25   | 5 3.5    |       | -1     |            | 39.5             |
| 3         | 29.11.2019    | 4. TYT Denemesi         | 256.5  | i1     | 1      | 7.25           | 3.75    | 1.75           | 3.75      |           |            | 3.75       |              |        | 7.5                       | 5.75        | 3.5    | 0        |       | 0.5    |            | \$7.5            |
| 4         | 20.12.2019    | 5. TYT Denemesi         | 244.2  | 21     |        | 8              | 0       | 0              | 0         |           |            | 0          |              |        | 23.75                     | 8           | 0.75   | 5 0      |       | 0      |            | \$0.5            |
| 5         | 03.01.2020    | 6. TYT Denemesi         | 237.6  | 8      |        | 0              | 1.25    | 1              | -0.25     |           |            | 0          |              |        | 22.5                      | 10          | 2.25   | 5 1.7    | 5     | -0.5   |            | 38               |
|           |               |                         |        |        |        |                | AYTE    | DENEMELERÍP    | UAN VE N  | NET BAZLI | GELİŞİMI   | RAPORU     |              |        |                           |             |        |          |       |        |            |                  |
|           |               |                         | F      | Puanla | r      |                |         |                |           |           |            |            |              | Netler |                           |             |        |          |       |        |            |                  |
| Sıra No   | Sınav Tarihi  | Sinav Adı               | EA     | SAY    | SÖZ    | Türk Edebiyatı | Tarih - | 1 Coğrafya - 1 | Tarih - 2 | Coğrafya  | Felsefe    | Psikoloji  | Sosyoloji    | Mantik | Din Kültürü ve Ahlak Bilg | isi Matemat | ik - 2 | Geometri | Fizik | Kimya  | Biyoloji   | Toplam           |
| 1         | 12.10.2019    | 2. YKS Denemesi         | 208.76 | 223.81 | 174.72 | 0              | 0       | 0              | 0         | 1         | 0          | 0          | 0            | 0      | 0                         | 6.5         |        | 6.25     | 3     | 1.25   | 2.5        | 20.5             |
| 2         | 09.11.2019    | 3. YKS Denemesi         | 253.87 | 214.8  | 216.38 | 12.25          | 4       | 2.5            | 0         | 0         | 0          | 0          | 0            | 0      | 0                         | 6.75        | 5      | 6.25     | 3.5   | 0.25   | 2.75       | 38.25            |
| 3         | 30.11.2019    | 4. YKS Denemesi         | 259.44 | 257.3  | 198.44 | 7.25           | 3.25    | 0              | 0         | 0         | 0          | 0          | 0            | 0      | 0                         | 13          |        | 7        | 8.25  | 1.5    | 1.75       | 42               |
| 4         | 04.01.2020    | 6. YKS Denemesi         | 196.86 | 199.48 | 0      | 0              | 0       | 0              | 0         | 0         | 0          | 0          | 0            | 0      | 0                         | 5.75        | 5      | 6.75     | 2.5   | 0      | 0          | 15               |
|           |               |                         |        |        |        |                |         |                |           |           |            |            |              |        |                           |             |        |          |       |        |            |                  |

Ekran Görüntüsü 102 – Gelişim Karnesini Görüntüleme

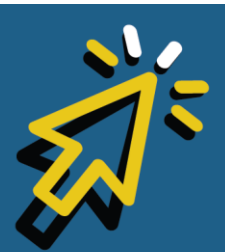

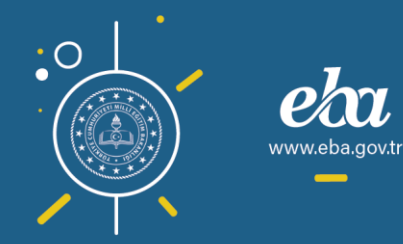

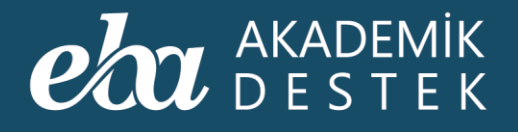

## Öğrenci Yeterlik Seviyesi Raporu Nedir?

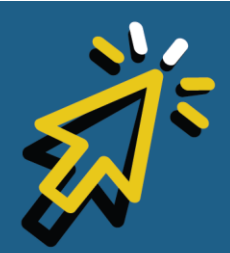

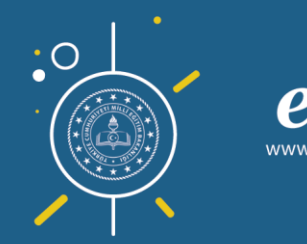

#### AKADEMİK DESTEK

Anasayfadaki Raporlar düğmesiyle ulaştığınız Raporlar sayfasında, Yeterlik Seviyesi Raporlarının altında yer alan Öğrenci Yeterlik Seviyesi Raporları; öğrencilerin öğrenme düzeylerini ve eksiklerini detaylı olarak inceleyebileceğiniz ölçme değerlendirme raporlarını içerir.

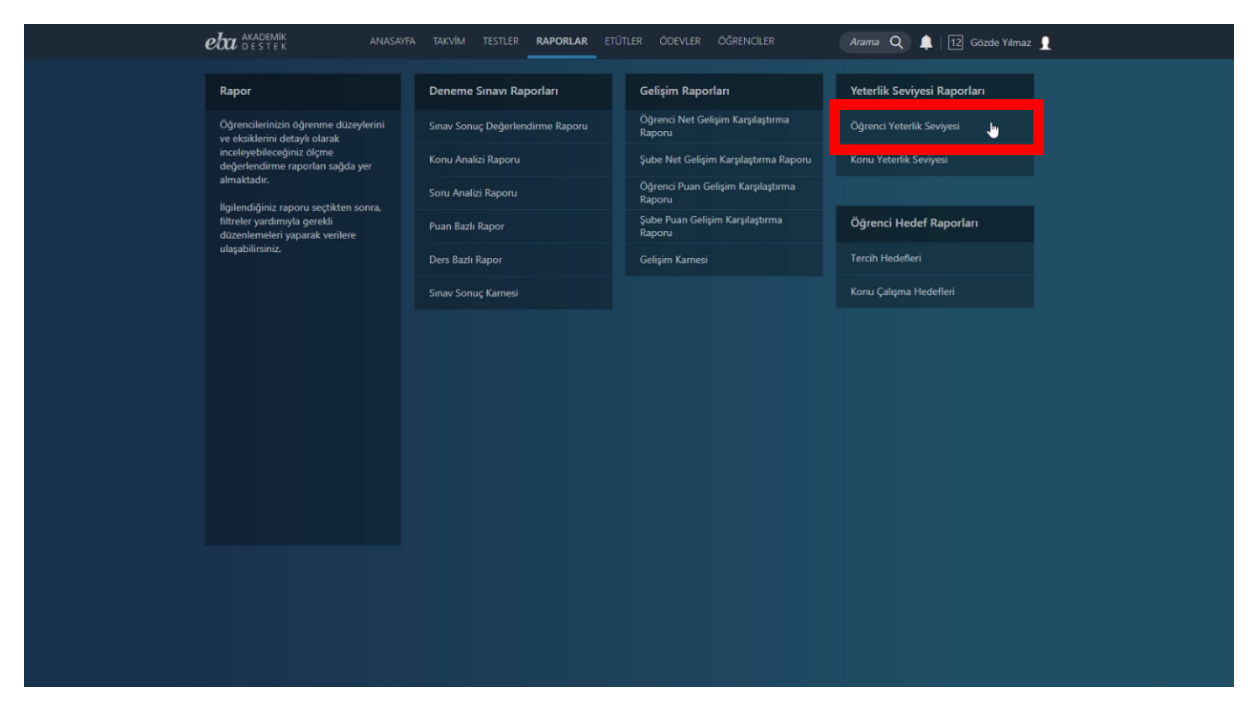

Ekran Görüntüsü 103 – Öğrenci Yeterlik Seviyesi Raporlarına Erişim

Raporunuzu şekillendirmek için bu alandan, incelemek istediğiniz Ders, Ünite ve Konuyu seçmelisiniz. Seçimleriniz sonrasında görüntülenen raporda, puan türüne göre ayrılmış grafikleri göreceksiniz.

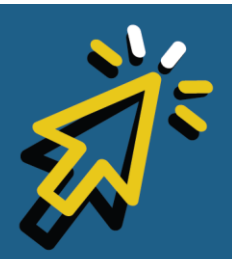

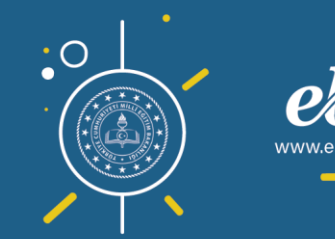

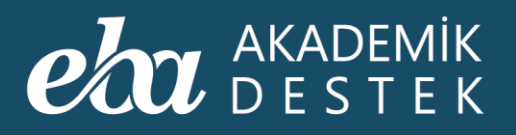

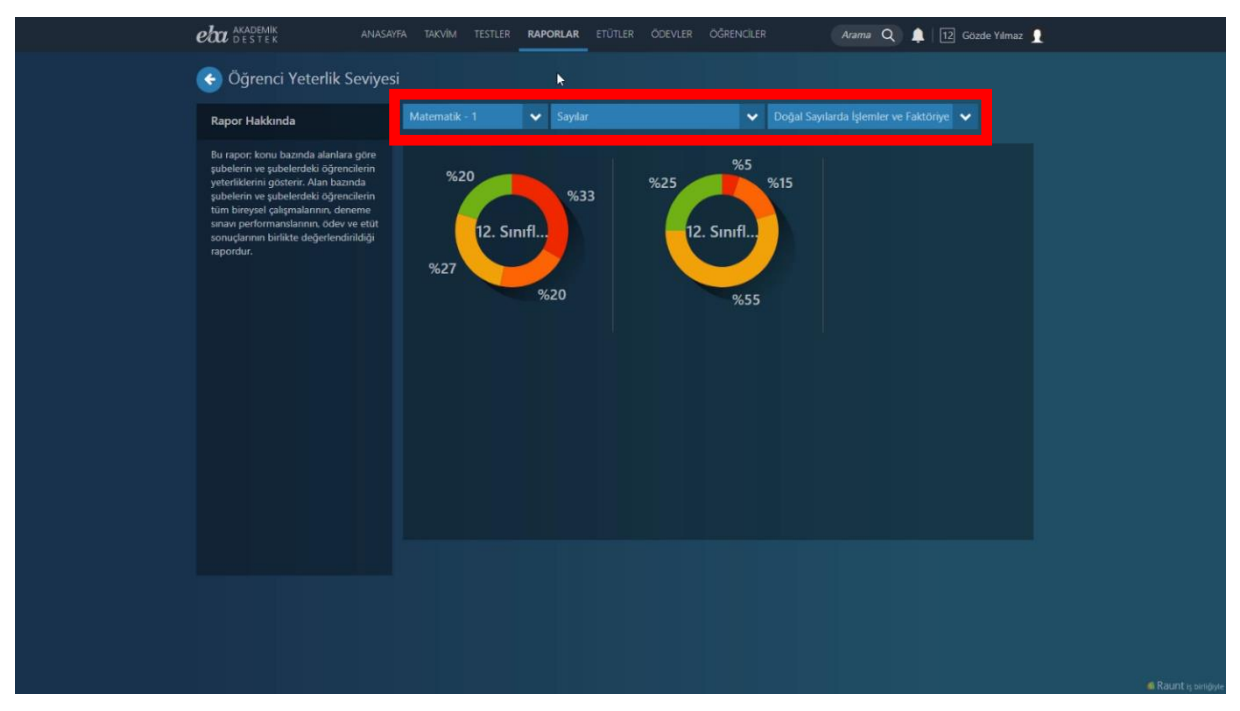

Ekran Görüntüsü 104 – Ders, Ünite ve Konu Seçimi Yaparak Öğrenci Yeterlik Seviyesini Görüntüleme

Öğrencilerin yeterlik seviyesine göre, grafik üzerinde farklı renkler kullanılmıştır.

Bu renklere bakarak hangi yeterlikte kaç öğrenci olduğunu ve bu sayının, bulunduğu puan türündeki tüm öğrencilerin yüzde kaçı olduğunu görebilirsiniz.

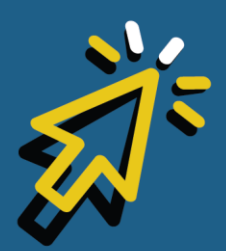

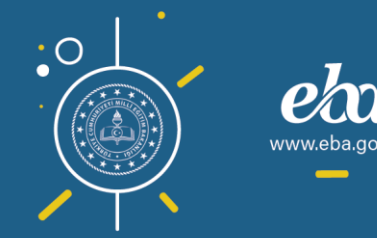

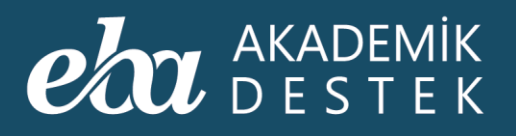

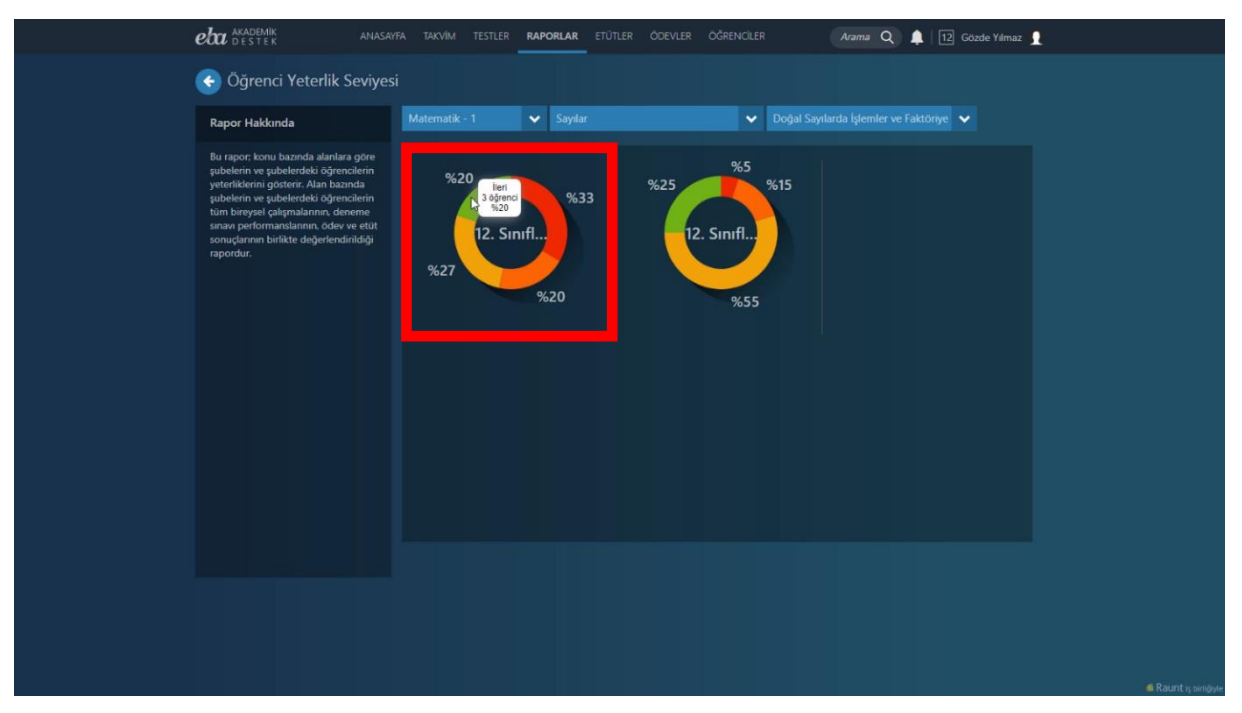

Ekran Görüntüsü 105 – Puan Türlerine Göre Öğrenci Yüzdesini ve Sayısını Görme

Grafiğe tıkladığınızda öğrenci listesini ve öğrencilerin yeterlik seviyelerini görebilirsiniz.

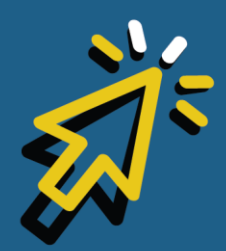

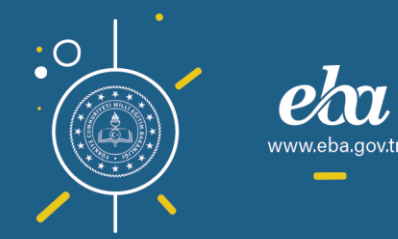

#### eta akademik destek

| e | akademik anasayfa                                                                                                    | TAKVİM TESTLER <b>RAPORLAR</b> ET | ÜTLER ÖDEVLER ÖĞRENCİLER | Arama Q 🌲 🛛 12 Gözde Yılmaz 👤             |
|---|----------------------------------------------------------------------------------------------------|-----------------------------------|--------------------------|-------------------------------------------|
| ( | Öğrenci Yeterlik Seviyesi                                                                                             |                                   |                          |                                           |
|   | Rapor Hakkında                                                                                                    | Matematik - 1                     | Sayılar 🗸                | Doğal Sayılarda İşlemler ve Faktöriye 🗸 🗸 |
|   | Bu rapor; konu bazında alanlara göre<br>şubelerin ve şubelerdeki öğrencilerin                                         | %20                               | Ad Soyad                 | Yeterlilik Seviyesi                       |
|   | yeterliklerini gösterir. Alan bazında<br>şubelerin ve şubelerdeki öğrencilerin<br>tüm bireysel çalışmalarının, deneme | %33                               | ELİF AYDIN               |                                           |
|   | sınavı performanslarının, ödev ve etüt<br>sonuçlarının birlikte değerlendirildiği<br>rapordur.                        | 12-A                              | ALPTEKİN AKSU            | 0                                         |
|   |                                                                                                    | %27                               | HAKAN ÇOLAK              |                                           |
|   |                                                                                                    | %20                               | ONUR BAYRAM              |                                           |
|   |                                                                                                    |                                   | akin Korkmaz             |                                           |
|   |                                                                                                    |                                   | İLHAN KORKMAZ            |                                           |
|   |                                                                                                    |                                   | EDA YEŞİL                |                                           |
|   |                                                                                                    |                                   |                          |                                           |
|   |                                                                                                    |                                   | AYLA ARSLAN              |                                           |
|   |                                                                                                    |                                   |                          |                                           |

Ekran Görüntüsü 106 – Öğrencilerin Yeterlik Seviyelerini Görme

Dilerseniz, incelediğiniz raporla ilgili olarak öğrenciye, veliye ya da her ikisine birden mesaj gönderebilirsiniz.

Başka bir rapor görüntülemek için de ekranın solunda yer alan ok düğmesiyle Raporlar sayfasına dönebilirsiniz.

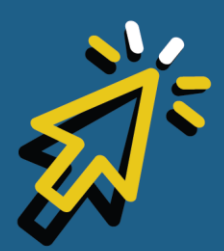

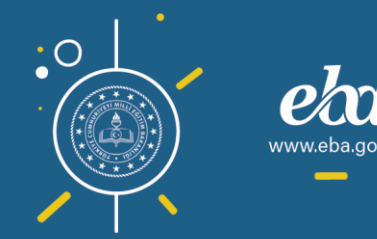

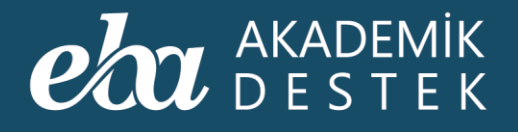

### Konu Yeterlik Seviyesi Raporu Nedir?

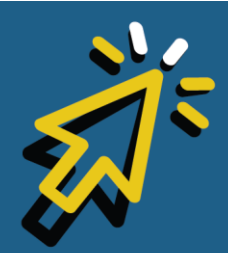

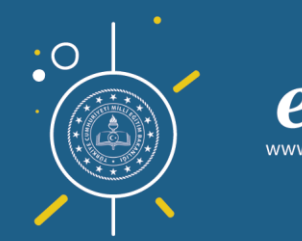

138

*i*.eba.gov.t

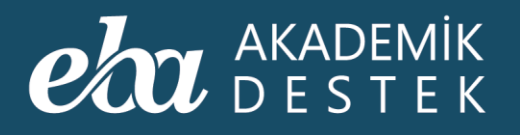

Anasayfadaki Raporlar düğmesiyle ulaştığınız Raporlar sayfasında, Yeterlik Seviyesi Raporlarının altında yer alan Konu Yeterlik Seviyesi düğmesine tıklayınız.

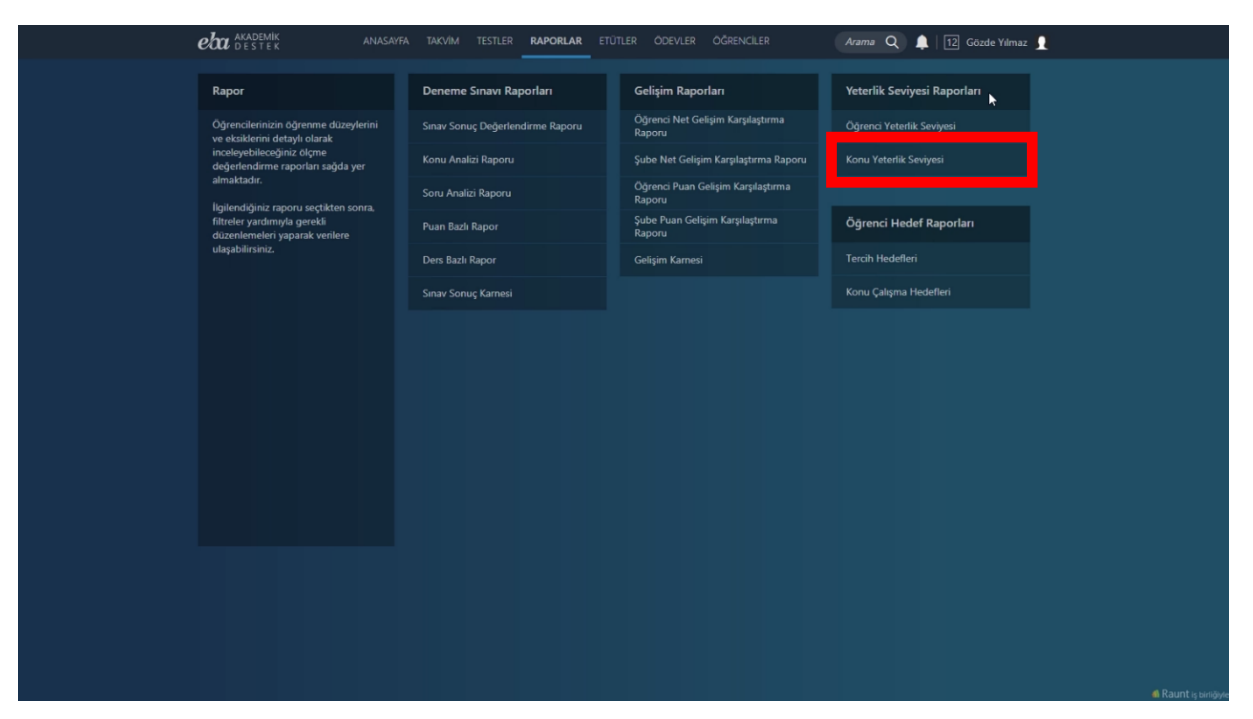

Ekran Görüntüsü 107 – Konu Yeterlik Seviyesi Raporuna Erişim

Bu rapor; bir dersin tüm konularındaki yeterlik seviyelerini gösterir.

Raporunuzu şekillendirmek için bu alandan incelemek istediğiniz Ders, Puan Türü, Şube veya Şubeleri seçmelisiniz.

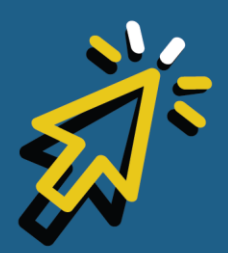

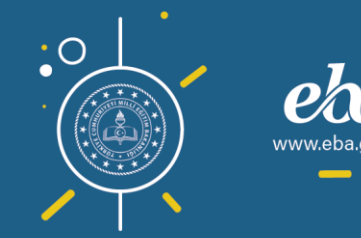

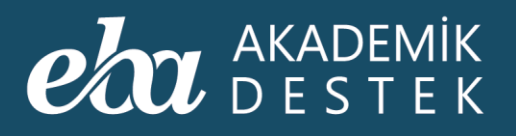

| eta akademik anasay destek anasay                                         | FA TAKVİM TESTLER <b>RAPORLAR</b> ETÜTLER ÖDEVLER         | ÓĞRENCILER Arama Q 🌲   12 Göz | de Yılmaz 👤 |  |  |  |  |  |  |  |  |  |
|---------------------------------------------------------------------------|-----------------------------------------------------------|-------------------------------|-------------|--|--|--|--|--|--|--|--|--|
| < Konu Yeterlik Seviyesi                                                  |                                                           |                               |             |  |  |  |  |  |  |  |  |  |
| Rapor Hakkında                                                            | Matematik - 3 🗸 SAY 🗸 12-8                                |                               |             |  |  |  |  |  |  |  |  |  |
| Bu rapor; bir dersin tüm konularındaki<br>yeterlik seviyelerini gösterir. | > Geometride Ternel Kavramlar                             | Geometride Temel Kavramlar    |             |  |  |  |  |  |  |  |  |  |
|                                                                           | ✓ Üçgenler                                                | •                             |             |  |  |  |  |  |  |  |  |  |
|                                                                           | Üçgen Kavramı ve Üçgende Açılar                           | 50%<br>TA T Y                 |             |  |  |  |  |  |  |  |  |  |
|                                                                           | Üçgende Eşlik ve Orta Taban                               | TA T Y I                      |             |  |  |  |  |  |  |  |  |  |
|                                                                           | Dik Üçgen                                                 | TA T Y                        |             |  |  |  |  |  |  |  |  |  |
|                                                                           | lkizkenar ve Eşkenar Üçgen                                | TA T Y                        |             |  |  |  |  |  |  |  |  |  |
|                                                                           | Üçgende Açı – Kenar Bağıntıları                           |                               |             |  |  |  |  |  |  |  |  |  |
|                                                                           | Üçgenlerin Benzerliği                                     | TA T Y                        | -=          |  |  |  |  |  |  |  |  |  |
|                                                                           | Sinüs ve Kosinüs Teoremi - Üçgenlerin Yardımcı Elemanları | TA T Y                        |             |  |  |  |  |  |  |  |  |  |
|                                                                           | Üçgende Alan                                              | TA T                          | -=          |  |  |  |  |  |  |  |  |  |
|                                                                           | > Doğrunun Analitik İncelenmesi                           |                               |             |  |  |  |  |  |  |  |  |  |
|                                                                           |                                                           |                               |             |  |  |  |  |  |  |  |  |  |
|                                                                           |                                                           |                               |             |  |  |  |  |  |  |  |  |  |

Ekran Görüntüsü 108 – Ders, Puan Türü ve Şube Bazında Konu Yeterlik Raporlarını Görüntüleme

Görüntülenen raporda, yeterlik seviyesine göre farklı renkler kullanılmıştır.

Bu renklere bakarak konu bazında hangi yeterlikte kaç öğrenci olduğunu ve bu sayının, bulunduğu puan türünde seçilen şubelerdeki tüm öğrencilerin yüzde kaçı olduğunu görebilirsiniz.

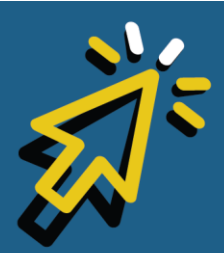

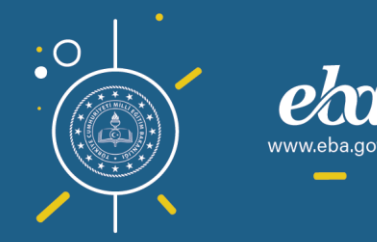

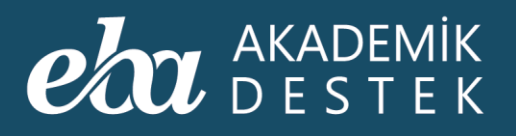

| <b>eba</b> <sup>akademik</sup> anasayf<br>destek anasayf | A TAKVİM TESTLER <b>RAPORLAR</b> ETÜTLER ÖDEVLER          | OĞRENCİLER Arama Q 🌲   12 Gözde Y        | Yılmaz <u>]</u> |  |  |  |  |  |  |  |  |
|----------------------------------------------------------|-----------------------------------------------------------|------------------------------------------|-----------------|--|--|--|--|--|--|--|--|
| 📀 Konu Yeterlik Seviyesi                                 |                                                           |                                          |                 |  |  |  |  |  |  |  |  |
| Rapor Hakkında                                           | Matematik - 3 🗸 SAY 🗸 12                                  | 2-8                                      |                 |  |  |  |  |  |  |  |  |
| Bu rapor; bir dersin tüm konularındaki                   |                                                           |                                          |                 |  |  |  |  |  |  |  |  |
| yeterlik seviyelerini gösterir.                          | > Geometride Temel Kavramlar                              | > Geometride Temel Kavramlar             |                 |  |  |  |  |  |  |  |  |
|                                                          | ✓ Üçgenler                                                |                                          |                 |  |  |  |  |  |  |  |  |
|                                                          |                                                           |                                          |                 |  |  |  |  |  |  |  |  |
|                                                          | Üçgen Kavramı ve Üçgende Açılar                           | TA T Y I                                 | TE              |  |  |  |  |  |  |  |  |
|                                                          | Üçgende Eşlik ve Orta Taban                               | TA T Y 2                                 | kişi % 10       |  |  |  |  |  |  |  |  |
|                                                          | Dik Üçgen                                                 | ТАТ                                      | •=              |  |  |  |  |  |  |  |  |
|                                                          | İkizkenar ve Eşkenar Üçgen                                | TA T Y L                                 | -=              |  |  |  |  |  |  |  |  |
|                                                          | Üçgende Açı – Kenar Bağıntıları                           | TA TA TA TA TA TA TA TA TA TA TA TA TA T | -=              |  |  |  |  |  |  |  |  |
|                                                          | Üçgenlerin Benzerliği                                     | ТА Т У                                   | •=              |  |  |  |  |  |  |  |  |
|                                                          | Sinüs ve Kosinüs Teoremi - Üçgenlerin Yardımcı Elemanları | ТА Т У                                   | -=              |  |  |  |  |  |  |  |  |
|                                                          | Üçgende Alan                                              | TA T                                     | •=              |  |  |  |  |  |  |  |  |
|                                                          | > Doğrunun Analitik İncelenmesi                           |                                          |                 |  |  |  |  |  |  |  |  |
|                                                          |                                                           |                                          |                 |  |  |  |  |  |  |  |  |
|                                                          |                                                           |                                          |                 |  |  |  |  |  |  |  |  |
|                                                          |                                                           |                                          |                 |  |  |  |  |  |  |  |  |
|                                                          |                                                           |                                          |                 |  |  |  |  |  |  |  |  |
|                                                          |                                                           |                                          |                 |  |  |  |  |  |  |  |  |

Ekran Görüntüsü 109 - Yeterlik Seviyelerine Göre Öğrenci Dağılımı

Ekranın sağ tarafında yer alan İşlemler düğmesinden ilgili konunun rapor detayını görüntüleyebilir, konu ile ilgili ödev gönderebilir ya da etüt düzenleyebilirsiniz.

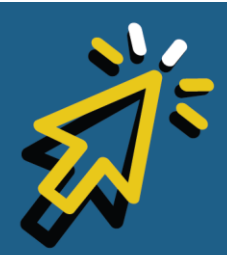

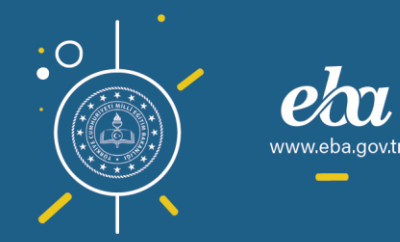

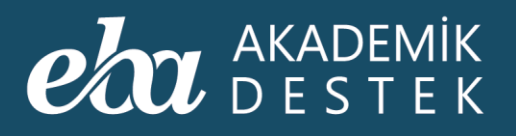

| eta akademik anasayf                   | a takvim testler <b>raporlar</b> etütler Ödevler                                                               | ÖĞRENCİLER Arama Q 🌲 | 12 Gözde Yılmaz 🦻           |  |  |  |  |  |  |  |
|----------------------------------------|----------------------------------------------------------------------------------------------------|----------------------|-----------------------------|--|--|--|--|--|--|--|
| < Konu Yeterlik Seviyesi               |                                                                                                    |                      |                             |  |  |  |  |  |  |  |
| Rapor Hakkında                         | Matematik - 3 🗸 SAY 🗸 12                                                                                       | -8 🗸                 |                             |  |  |  |  |  |  |  |
| Bu rapor; bir dersin tüm konularındaki | the second second second second second second second second second second second second second second second s |                      |                             |  |  |  |  |  |  |  |
| yeterlik seviyelerini gösterir.        | > Geometride Temel Kavramlar                                                                                   |                      |                             |  |  |  |  |  |  |  |
|                                        | ✓ Üçgenler                                                                                                    |                      |                             |  |  |  |  |  |  |  |
|                                        |                                                                                                    | 50%                  | lapor Detayı<br>Ödev Gönder |  |  |  |  |  |  |  |
|                                        | Üçgen Kavramı ve Üçgende Açılar                                                                                | та т у               | tüt Düzenle                 |  |  |  |  |  |  |  |
|                                        | Üçgende Eşlik ve Orta Taban                                                                                    | TA T                 |                             |  |  |  |  |  |  |  |
|                                        | Dik Üçgen                                                                                                    | TA T Y               |                             |  |  |  |  |  |  |  |
|                                        | İkizkenar ve Eşkenar Üçgen                                                                                     | TA T Y               |                             |  |  |  |  |  |  |  |
|                                        | Üçgende Açı – Kenar Bağıntıları                                                                                | TA T Y               |                             |  |  |  |  |  |  |  |
|                                        | Üçgenlerin Benzerliği                                                                                          | TA T                 |                             |  |  |  |  |  |  |  |
|                                        | Sinüs ve Kosinüs Teoremi - Üçgenlerin Yardımcı Elemanları                                                      | TA T                 | Y 💶                         |  |  |  |  |  |  |  |
|                                        | Üçgende Alan                                                                                                   | ТА                   |                             |  |  |  |  |  |  |  |
|                                        | > Doğrunun Analitik İncelenmesi                                                                                |                      |                             |  |  |  |  |  |  |  |
|                                        |                                                                                                    |                      |                             |  |  |  |  |  |  |  |
|                                        |                                                                                                    |                      |                             |  |  |  |  |  |  |  |
|                                        |                                                                                                    |                      |                             |  |  |  |  |  |  |  |
|                                        |                                                                                                    |                      |                             |  |  |  |  |  |  |  |
|                                        |                                                                                                    |                      |                             |  |  |  |  |  |  |  |

Ekran Görüntüsü 110 - Konu Yeterlik Seviyesi Raporları ile İlgili İşlemler

Rapor Detayını görüntülediğinizde, daire grafiklerinden konu bazında, şube özelinde, hangi yeterlikte kaç öğrenci olduğunu ve bu sayının yüzde değerini inceleyebilirsiniz.

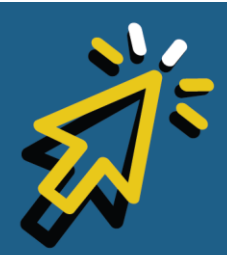

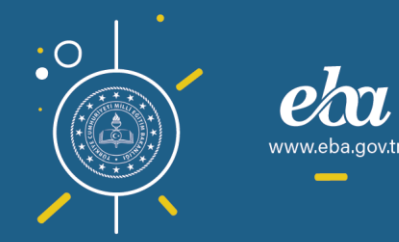

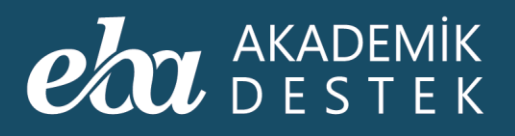

|                                                                           | ER ODEVLER OGRENCILER Arama Q                                    | 12 Gözde Yılmaz 🚺   |
|---------------------------------------------------------------------------|------------------------------------------------------------------|---------------------|
| 🗲 Konu Yeterlik Seviyesi                                                  |                                                                  |                     |
| Rapor Hakkında 🔶 12-B 🗸                                                   | <ul> <li>Seçiniz</li> <li>Üçgende Eşlik ve Orta Taban</li> </ul> |                     |
| Bu rapor; bir dersin tüm konularındaki<br>yeterlik seviyelerini gösterir. | Ad Soyad                                                         | Yeterlilik Seviyesi |
| Unit %20<br>2 ôgenci<br>%10                                               |                                                                  | 0                   |
| 12-B                                                                      |                                                                  | 0                   |
| 7833                                                                      |                                                                  |                     |
|                                                                           | SERTAÇ DEMÎR                                                     |                     |
|                                                                           |                                                                  | <b>(A)</b>          |
|                                                                           |                                                                  | 0                   |
|                                                                           |                                                                  |                     |
|                                                                           |                                                                  | 0                   |
|                                                                           |                                                                  | <u> </u>            |
|                                                                           |                                                                  | <u> </u>            |

Ekran Görüntüsü 111 - Şube Özelinde Öğrencilerin Konu Yeterlikleri

Bu bölümden, seçtiğiniz gruptaki tüm öğrencilerin kişi özelinde yeterlik seviyesinin ne olduğunu görebilirsiniz.

Başka bir rapor görüntülemek için ekranın solunda yer alan ok düğmesiyle Raporlar sayfasına dönebilirsiniz.

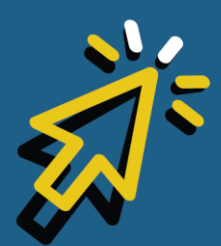

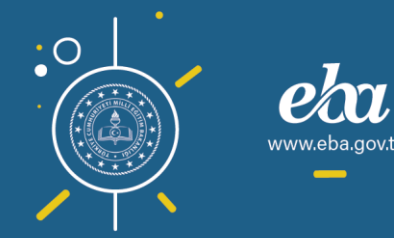
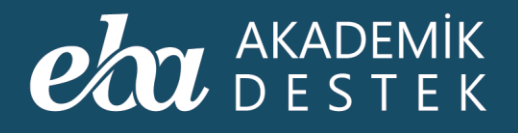

## RAPORLAR

### Tercih Hedefleri Raporu Nedir?

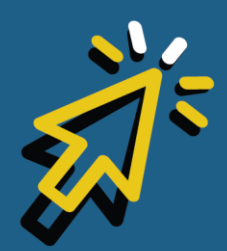

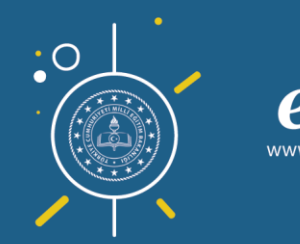

#### AKADEMİK DESTEK

Anasayfadan Raporlar düğmesiyle ulaştığınız Raporlar sayfasında, Öğrenci Hedef Raporları altında yer alan Tercih Hedeflerine tıklayınız.

| eta akademik af                                                      | NASAYFA | TAKVİM TESTLER <b>RAPORLAR</b> ETÜ | itler ödevler öğrenciler                     | Arama Q 🌲 12 Gözde Yılmaz 👤 |
|----------------------------------------------------------------------|---------|------------------------------------|----------------------------------------------|-----------------------------|
| Rapor                                                                |         | Deneme Sınavı Raporları            | Gelişim Raporları                            | Yeterlik Seviyesi Raporları |
| Öğrencilerinizin öğrenme düzeylerin<br>ve eksiklerini detavlı olarak |         | Sınav Sonuç Değerlendirme Raporu   | Öğrenci Net Gelişim Karşılaştırma<br>Raporu  | Öğrenci Yeterlik Seviyesi   |
| inceleyebileceğiniz ölçme<br>değerlendirme raporları sağda yer       |         | Konu Analizi Raporu                | Şube Net Gelişim Karşılaştırma Raporu        | Konu Yeterlik Seviyesi      |
| almaktadır.                                                          |         | Soru Analizi Raporu                | Öğrenci Puan Gelişim Karşılaştırma<br>Raporu |                             |
| filtreler yardımıyla gerekli<br>düzenlemeleri yaparak verilere       |         | Puan Bazlı Rapor                   | Şube Puan Gelişim Karşılaştırma<br>Raporu    | Öğrenci Hedef Raporları     |
| ulaşabilirsiniz.                                                     |         | Ders Bazlı Rapor                   | Gelişim Karnesi                              | Tercih Hedefleri            |
|                                                                      |         | Sınav Sonuç Karnesi                |                                              | Konu Çalışma Hedefleri      |
|                                                                      |         |                                    |                                              |                             |
|                                                                      |         |                                    |                                              |                             |
|                                                                      |         |                                    |                                              |                             |
|                                                                      |         |                                    |                                              |                             |
|                                                                      |         |                                    |                                              |                             |
|                                                                      |         |                                    |                                              |                             |
|                                                                      |         |                                    |                                              |                             |
|                                                                      |         |                                    |                                              |                             |
|                                                                      |         |                                    |                                              |                             |

Ekran Görüntüsü 112 – Tercih Hedeflerine Erişim

Bu rapor; bir şubedeki öğrencilerin tercih listelerindeki program sayısını, hedef gruplarını, ana hedef puanlarını, sıradaki hedef puanlarını ve güncel puanlarını gösteren rapordur.

Raporu görüntülemek için öncelikle şube seçmelisiniz.

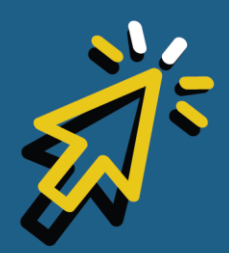

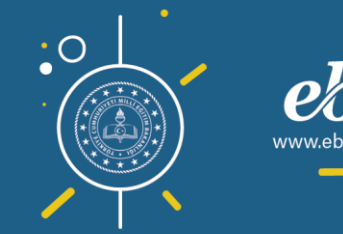

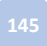

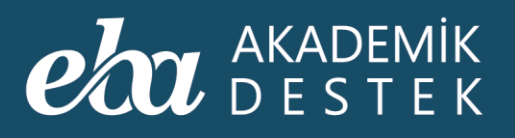

| eta akademik<br>Destek                                                                                                    |                             |      |               | RAPORLA | R     |                   | ÖDEVLER ÖĞRENCİLER                       |                    | ma Q 🌲   12             | ] Gözde Yılmaz 👖   |
|----------------------------------------------------------------------------------------------------|-----------------------------|------|---------------|---------|-------|-------------------|------------------------------------------|--------------------|-------------------------|--------------------|
| 📀 Tercih Hedefleri                                                                                                    |                             |      |               |         |       |                   |                                          |                    |                         |                    |
| Rapor Hakkında                                                                                                    |                             | 12-A | ~             |         |       | <b>⊳</b>          |                                          |                    |                         |                    |
| Bu rapor; seçilen bir şubedeki<br>öğrencilerin, tercih listelerindek                                                                         | ci                          | A    | Adı Soyadı    |         | Sınıf | Program<br>Sayısı | Hedef Gruplan                            | Ana Hedef<br>Puanı | Sıradaki Hedef<br>Puanı | Güncel Puan        |
| program sayısını, hedet gruplar<br>hedef puanlarını, sıradaki hedet<br>puanlarını ve güncel puanlarını<br>gösterir. İsteğe bağlı olarak, seç | rını, ana<br>f<br>çilen bir |      | .ütfiye Esen  |         | 12-A  |                   | 8765480<br>tercih listesini gör          | EA<br>526.318900   | EA<br>526.318900        | Y-EA<br>448.860000 |
| öğrencinin tercih listesi de görü                                                                                                    | ülebilir.                   |      | Nihan Gazitep | æ       | 12-A  |                   | 8765480<br>tercih listesini gör          | EA<br>510.670100   | EA<br>510.670100        | Y-EA<br>373.240000 |
|                                                                                                    |                             |      | 3erhudan Gari | ip      | 12-A  |                   | 87654301<br>tercih listesini gör         | EA<br>523.042600   | EA<br>450.419500        | Y-EA<br>442.160000 |
|                                                                                                    |                             |      | rfan Fındıkçı |         | 12-A  |                   | 5 6 8 0 1<br>tercih listesini gör        | EA<br>390.276300   | EA<br>325.687300        | Y-EA<br>273.110000 |
|                                                                                                    |                             |      | Taylan Car    |         | 12-A  |                   | 87654301<br>tercih listesini gör         | EA<br>526.318900   | EA<br>462.059200        | Y-EA<br>454.180000 |
|                                                                                                    |                             |      | Ömer Gülebal  | kan     | 12-A  |                   | G G G G G G G G     tercih listesini gör | EA<br>401.323100   | EA<br>284.020500        | Y-EA<br>220.650000 |
|                                                                                                    |                             |      | Sena Candan   |         | 12-A  |                   | COCOCOCOCOCOCOCOCOCOCOCOCOCOCOCOCOCOCO   | EA<br>526.318900   | EA<br>249.539900        |                    |
|                                                                                                    |                             |      | Armağan Bilgi |         | 12-A  |                   | 3 7 6 5 4 8 2 1<br>terrih listesi van    | EA<br>526.318900   | EA<br>285.449900        | Y-EA<br>254.240000 |

Ekran Görüntüsü 113 – Tercih Hedefleri Görüntülenecek Sınıfı Seçme

Seçiminizi yaptığınızda, şubede bulunan öğrenciler listelenecektir.

Buradan, bir öğrencinin hedef gruplarının kaçıncısında olduğunu görebilirsiniz.

Henüz tercih listesi yapmamış olan öğrenciler için Tercih Listesi Yap düğmesi sistemde aktif görünecektir.

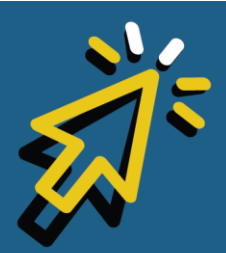

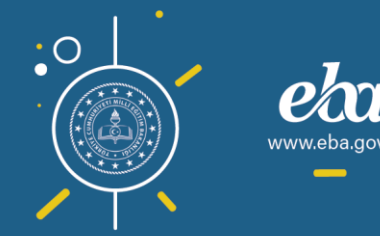

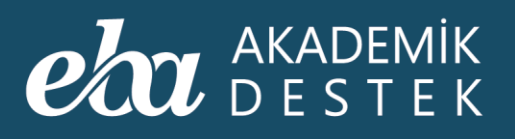

| eta akademik<br>Destek                                                                                  |                                      |      |                | RAPORLA | AR E  | TÜTLER            | ÖDEVLER ÖĞRENCİLER                     | Aran               | ma Q 🌲   12             | Gözde Yılmaz       |
|----------------------------------------------------------------------------------------------------|--------------------------------------|------|----------------|---------|-------|-------------------|----------------------------------------|--------------------|-------------------------|--------------------|
| 📀 Tercih Hedefleri                                                                                      |                                      |      |                |         |       |                   |                                        |                    |                         |                    |
| Rapor Hakkında                                                                                          |                                      | 12-A | ~              |         |       |                   |                                        |                    |                         |                    |
| Bu rapor; seçilen bir şubedeki<br>öğrencilerin, tercih listelerinde                                     | •ki                                  |      | Adı Soyadı     |         | Sinif | Program<br>Sayısı | Hedef Gruplan                          | Ana Hedef<br>Puanı | Sıradaki Hedef<br>Puanı | Güncel Puan        |
| program sayısını, hedef grupla                                                                          | arını, ana                           | -    |                |         |       |                   |                                        |                    |                         |                    |
| puanlarını ve güncel puanların<br>gösterir. İsteğe bağlı olarak, se<br>öğrencinin tercih listesi de gör | ei<br>II<br>eçilen bir<br>rülebilir. |      | ırfan Fındıkçı |         | 12-A  |                   | S 4 S 2 1<br>tercih listesini gör      | EA<br>390.276300   | EA<br>325.687300        | Y-EA<br>273.110000 |
|                                                                                                    |                                      |      | Taylan Car     |         | 12-A  |                   | SOGSSS O                               | EA<br>526.318900   | EA<br>462.059200        | Y-EA<br>454.180000 |
|                                                                                                    |                                      |      | Ömer Gülebal   |         | 12-A  |                   | G G G G G G G     tercih listesini gör | EA<br>401.323100   | EA<br>284.020500        | Y-EA<br>220.650000 |
|                                                                                                    |                                      |      | Sena Candan    |         | 12-A  | -                 |                                        | EA<br>526.318900   | EA<br>249.539900        | 0                  |
|                                                                                                    |                                      |      | Armağan Bilgi  |         | 12-A  |                   | COOOOOOO<br>tercih listesi yap         | EA<br>526.318900   | EA<br>285.449900        | Y-EA<br>254.240000 |
|                                                                                                    |                                      |      | Latife Fatin   |         | 12-A  |                   | COSSE<br>tercih listesini gör          | EA<br>378.349400   | EA<br>244.912500        | O                  |
|                                                                                                    |                                      |      | Nergiz Gilim   |         | 12-A  |                   | C G G A B C D<br>tercih listesini gör  | EA<br>373.496100   | EA<br>262.748100        | Y-EA<br>247.410000 |
|                                                                                                    |                                      |      | Alnar Frkue    |         | 12-A  |                   |                                        | EA                 | EA                      |                    |

Ekran Görüntüsü 114 – Tercih Listesi Yapmayan Öğrenci

Unutmayın ki sistem, öğrenciyi ilk adımıyla birlikte yönlendirmeye başlar, yaptığı tercihler doğrultusunda hedeflerini oluşturur.

Ardından, ana hedefine ulaşmak üzere adım adım puanını yükseltmesini sağlar. Bu yüzden, tercihler büyük önem arz etmektedir. Lütfen henüz tercih listelerini yapmamış öğrencileriniz varsa, onları yapmaları için yönlendiriniz.

Eğer öğrenci daha önce tercih listesi yapmışsa, Tercih Listesini Gör düğmesine tıklayabilirsiniz.

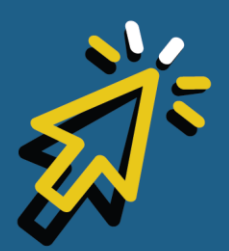

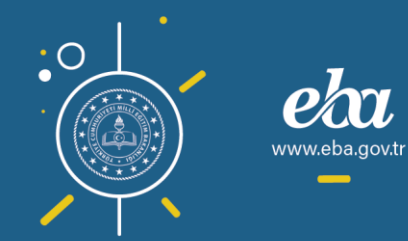

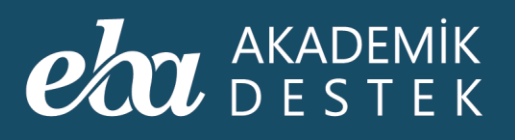

| 1 | eba akademik<br>destek                                                                                                    | ANASAYFA                           | TAKVİM | TESTLER       | RAPORLA | <b>R</b> E | TÜTLER            | ÖDEVLER ÖĞRENCİLER                      | Aran               | na Q 🌲   12             | Gözde Yılmaz       |
|---|----------------------------------------------------------------------------------------------------|------------------------------------|--------|---------------|---------|------------|-------------------|-----------------------------------------|--------------------|-------------------------|--------------------|
|   | 📀 Tercih Hedefleri                                                                                                    |                                    |        |               |         |            |                   |                                         |                    |                         |                    |
|   | Rapor Hakkında                                                                                                    |                                    | 12-A   | ~             |         |            |                   |                                         |                    |                         |                    |
|   | Bu rapor; seçilen bir şubedeki<br>öğrencilerin, tercih listelerindek                                                                                                    |                                    | A      | dı Soyadı     |         | Sınıf      | Program<br>Sayısı | Hedef Gruplan                           | Ana Hedef<br>Puanı | Sıradaki Hedef<br>Puanı | Güncel Puan        |
|   | program sayısını, hedef gruplar<br>hedef puanlarını, sıradaki hedef<br>puanlarını ve güncel puanlarını<br>gösterir. İsteğe bağlı olarak, seç<br>öğrencinin tercih listesi de görü | ini, ana<br>;ilen bir<br>ilebilir. |        | rfan Fındıkçı |         | 12-A       |                   | S 4 3 2 1<br>tercih listesini gör       | EA<br>390.276300   | EA<br>325.687300        | Y-EA<br>273.110000 |
|   |                                                                                                    |                                    |        | aylan Car     |         | 12-A       |                   | 87654521<br>tercih listesini gör        | EA<br>526.318900   | EA<br>462.059200        | Y-EA<br>454.180000 |
|   |                                                                                                    |                                    |        | Ömer Gülebak  |         | 12-A       |                   | © © © O O O O O O O O O O O O O O O O O | EA<br>401.323100   | EA<br>284.020500        | Y-EA<br>220.650000 |
|   |                                                                                                    |                                    | ۲<br>۲ | iena Candan   |         | 12-A       |                   | 37654320<br>tercih listesi yap          | EA<br>526.318900   | EA<br>249.539900        | 0                  |
|   |                                                                                                    |                                    |        | Armağan Bilgi |         | 12-A       |                   | 37654321<br>tercih listesi yap          | EA<br>526.318900   | EA<br>285.449900        | Y-EA<br>254.240000 |
|   |                                                                                                    |                                    |        | atife Fatin   |         | 12-A       |                   | 37654321<br>tercih listesini gör        | EA<br>378.349400   | EA<br>244.912500        |                    |
|   |                                                                                                    |                                    |        | lergiz Gilim  |         | 12-A       |                   | C C C C C C C C C C C C C C C C C C C   | EA<br>373.496100   | EA<br>262.748100        | Y-EA<br>247.410000 |
|   |                                                                                                    |                                    |        | llnar Frkue   |         | 12-A       |                   |                                         | EA                 | EA                      |                    |

Ekran Görüntüsü 115 – Tercih Listesi Yapan Öğrenci

Açılan ekrandaki Yazdır düğmesine tıklayarak, öğrencinizin tercih listesini yazdırabilirsiniz. Dilerseniz, tercih listesi yapmış olmasına rağmen siz de öğrencinize bir tercih listesi önerebilirsiniz.

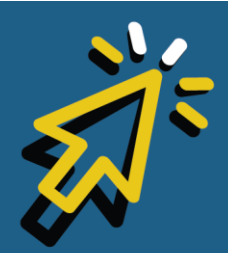

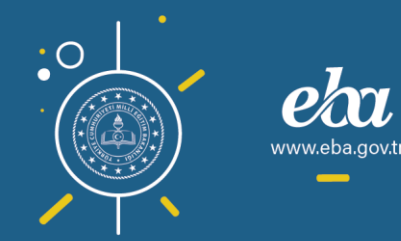

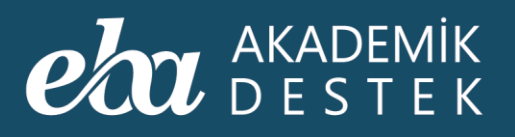

| Rapor Hakkında                                                                                                    | G  | 👷 Taylan Car - Tercih Listesi                                        | 🖨 Yazdır Öğre<br>Öner | Listeyi Kaydet          |                      |                          |   |
|----------------------------------------------------------------------------------------------------|----|----------------------------------------------------------------------|-----------------------|-------------------------|----------------------|--------------------------|---|
| Öğrenciniz tarafından önceden<br>oluşturulmuş ise, "Önerdiğim Tercih<br>Listesi"den öğrencinizin tercih<br>listesinin hir konyasını nörebilirsiniz | No | Üniversite / Program                                                 | Puani                 | ncinin Tercih<br>Sırası | Listesi<br>Kontenjan | 2019<br>Doluluk<br>Oranı |   |
| Bu liste üzerinde program ekleme ve<br>çıkarma işlemleri yapabilirsiniz.<br>Kaydettiğiniz bu liste, öğrencinize                                    |    | İç Mimarlık (İngilizce) (Tam Burslu)<br><b>YEDİTEPE ÜNİVERSİTESİ</b> | Y-SAY<br>380,58130    |                         |                      | Doldu                    | 0 |
| alandan isterseniz "Öğrencinizin Tercih<br>Listesi"ne de erişebilirsiniz.                                                                          |    |                                                                      |                       |                         |                      |                          |   |
| alandan isterseniz "Öğrencinizin Tercih<br>Listesi"ne de erişebilirsiniz.                                                                          |    |                                                                      |                       |                         |                      |                          |   |

Ekran Görüntüsü 116 – Seçilen Öğrencinin Tercih Listesini Yazdırma

Öğrencinizin adının yanındaki ok düğmesine tıklayarak, şubedeki öğrencilerin listelendiği sayfaya geri dönebilirsiniz.

Tercih Hedefleri Raporuyla öğrencilerinizin tercih listelerinde bulunan bölümleri inceleyebilir, müdahalede bulunabilir ve çalışma performanslarına bakarak gelişimlerini değerlendirebilirsiniz.

Tercih Hedefleri başlığı yanındaki ok düğmesine tıklayarak, Raporlar sayfasına geri dönebilirsiniz.

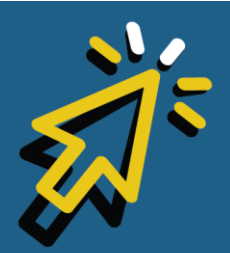

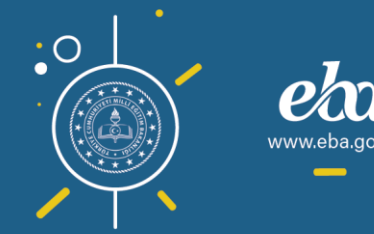

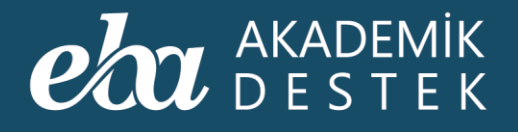

# RAPORLAR

### Öğrenciye Nasıl Tercih Listesi Önerilir?

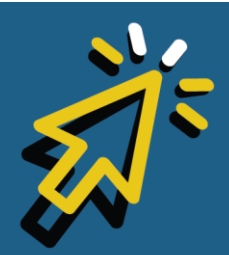

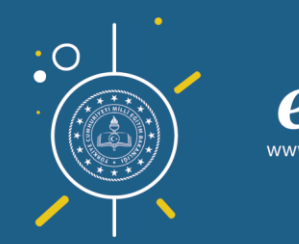

#### AKADEMİK DESTEK

Anasayfadan Raporlar düğmesiyle ulaştığınız Raporlar sayfasında, Öğrenci Hedef Raporları altında yer alan Tercih Hedeflerine tıklayınız.

| eta akademik anasayfa                                                 | . TAKVİM TESTLER <b>RAPORLAR</b> ETL | ütler ödevler öğrenciler                     | Arama Q 🛕 12 Gözde Yılmaz 👤 |
|-----------------------------------------------------------------------|--------------------------------------|----------------------------------------------|-----------------------------|
| Rapor                                                                 | Deneme Sınavı Raporları              | Gelişim Raporları                            | Yeterlik Seviyesi Raporları |
| Öğrencilerinizin öğrenme düzeylerini<br>ve eksiklerini detavlı olarak | Sınav Sonuç Değerlendirme Raporu     | Öğrenci Net Gelişim Karşılaştırma<br>Raporu  | Öğrenci Yeterlik Seviyesi   |
| inceleyebileceğiniz ölçme<br>değerlendirme raporları sağda yer        | Konu Analizi Raporu                  | Şube Net Gelişim Karşılaştırma Raporu        | Konu Yeterlik Seviyesi      |
| almaktadır.<br>İlnilendiğiniz ranon i sectikten sonra                 | Soru Analizi Raporu                  | Öğrenci Puan Gelişim Karşılaştırma<br>Raporu |                             |
| filtreler yardımıyla gerekli<br>düzenlemeleri yaparak verilere        | Puan Bazlı Rapor                     | Şube Puan Gelişim Karşılaştırma<br>Raporu    | Öğrenci Hedef Raporları     |
| ulaşabilirsiniz.                                                      | Ders Bazlı Rapor                     | Gelişim Karnesi                              | Tercih Hedefleri            |
|                                                                       | Sınav Sonuç Karnesi                  |                                              | Konu Çalışma Hedefleri      |
|                                                                       |                                      |                                              |                             |
|                                                                       |                                      |                                              |                             |
|                                                                       |                                      |                                              |                             |
|                                                                       |                                      |                                              |                             |
|                                                                       |                                      |                                              |                             |
|                                                                       |                                      |                                              |                             |
|                                                                       |                                      |                                              |                             |
|                                                                       |                                      |                                              |                             |

Ekran Görüntüsü 117 – Tercih Hedeflerine Erişim

Raporu görüntülemek için öncelikle şube seçmelisiniz. Seçimizi yaptığınızda, şubede bulunan öğrenciler listelenecektir. Eğer öğrenciniz tercih listesi yapmadıysa; henüz tercih listesi yapmamış olan öğrenciler için Tercih Listesi Yap düğmesi sistemde aktif görünecektir.

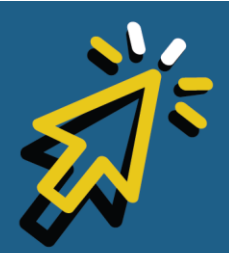

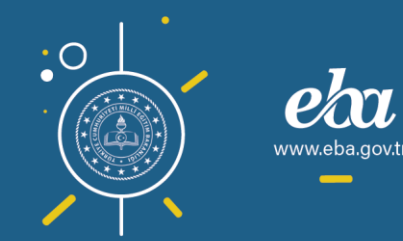

#### eta akademik destek

| eta akademik<br>Destek                                                                                                    |                 |                | RAPORLAR        |                   | ÖDEVLER ÖĞRENCİLER                    |                    | ma Q 🌲   12             | 2] Gözde Yılmaz 🔰  |
|----------------------------------------------------------------------------------------------------|-----------------|----------------|-----------------|-------------------|---------------------------------------|--------------------|-------------------------|--------------------|
| 📀 Tercih Hedefleri                                                                                                    |                 |                |                 |                   |                                       |                    |                         |                    |
| Rapor Hakkında                                                                                                    | 12-A            | ~              |                 |                   |                                       |                    |                         |                    |
| Bu rapor; seçilen bir şubedeki<br>öğrencilerin, tercih listelerindeki                                                                                                    |                 | Adı Soyadı     | Sini            | Program<br>Sayısı | Hedef Grupları                        | Ana Hedef<br>Puanı | Sıradaki Hedef<br>Puanı | Güncel Puan        |
| program sayısını, neder grupianın,<br>hedef puanlarını, sıradaki hedef<br>puanlarını ve güncel puanlarını<br>gösteriri, İsteğe bağlı olarak, seçile<br>öğrencinin tercih listesi de görüle | n bir<br>bilir. | İrfan Fındıkçı | 12-A            |                   | G G G G G<br>tercih listesini gör     | EA<br>390.276300   | EA<br>325.687300        | Y-EA<br>273.110000 |
|                                                                                                    |                 | Taylan Car     | 12- <i>4</i>    |                   | SOGGGGGGO<br>tercih listesini gör     | EA<br>526.318900   | EA<br>462.059200        | Y-EA<br>454.180000 |
|                                                                                                    | •               | Ömer Gülebal   | kan 12-A        |                   | C C C C C C C C C C C C C C C C C C C | EA<br>401.323100   | EA<br>284.020500        | Y-EA<br>220.650000 |
|                                                                                                    | 1               | Sena Candan    | 12-A            | 6                 | 3 0 6 5 9 9 0 1<br>tercih listesi yap | EA<br>526.318900   | EA<br>249.539900        |                    |
|                                                                                                    |                 | Armağan Bilgi  | iç 12- <i>4</i> |                   | 3 0 6 6 9 9 0 0<br>tercih listesi yap | EA<br>526.318900   | EA<br>285.449900        | Y-EA<br>254.240000 |
|                                                                                                    | 1               | Latife Fatin   | 12- <i>4</i>    |                   | COCONTRACTOR                          | EA<br>378.349400   | EA<br>244.912500        |                    |
|                                                                                                    |                 | Nergiz Gilim   | 12-A            |                   | C C C C C C C C C C C C C C C C C C C | EA<br>373.496100   | EA<br>262.748100        | Y-EA<br>247.410000 |
|                                                                                                    |                 | Alnor Fritus   | 12-4            |                   |                                       |                    |                         |                    |

Ekran Görüntüsü 118 – Tercih Listesi Yapmayan Öğrenci

Aşağıda yer verdiğimiz adımlar doğrultusunda, öğrencinize öneri niteliğinde bir liste hazırlayabilirsiniz.

Eğer tercihlerini yaptıysa, Tercih Listesini Gör düğmesine tıklayarak öğrencinizin listesini yazdırabilir ya da öneri oluşturmak için Önerdiğim Tercih Listesi seçimi yapabilirsiniz.

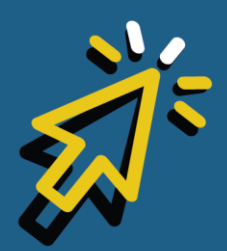

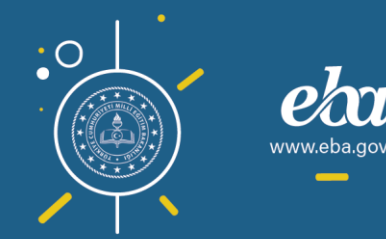

#### eta akademik destek

| <b>eta</b> akademik<br>destek                                                                                                    | ANASAYFA                    | TAKVİM     | TESTLER       | RAPORLA | AR E  | TŪTLER            | ÖDEVLER ÖĞRENCİLER                    | Aran               | na Q 🌲   12             | Gözde Yılmaz       |
|----------------------------------------------------------------------------------------------------|-----------------------------|------------|---------------|---------|-------|-------------------|---------------------------------------|--------------------|-------------------------|--------------------|
| < Tercih Hedefleri                                                                                                    |                             |            |               |         |       |                   |                                       |                    |                         |                    |
| Rapor Hakkında                                                                                                    |                             | 12-A       | ~             |         |       |                   |                                       |                    |                         |                    |
| Bu rapor, seçilen bir şubedeki<br>öğrencilerin, tercih listelerindek<br>program sayısını, hedef gruplar                                        | i<br>1ni, ana               | _          | Adı Soyadı    |         | Sınıf | Program<br>Sayısı | Hedef Gruplari                        | Ana Hedef<br>Puanı | Sıradaki Hedef<br>Puanı | Güncel Puan        |
| hedef puanlarını, sıradaki hedef<br>puanlarını ve güncel puanlarını<br>gösterir. İsteğe bağlı olarak, seç<br>öğrencinin tercih listesi de görü | f<br>çilen bir<br>ilebilir. |            | rfan Fındıkçı |         | 12-A  |                   | S C S C O<br>tercih listesini gör     | EA<br>390.276300   | EA<br>325.687300        | Y-EA<br>273.110000 |
|                                                                                                    |                             |            | aylan Car     |         | 12-A  | 1                 | 806608000<br>tercih listgiini gör     | EA<br>526.318900   | EA<br>462.059200        | Y-EA<br>454.180000 |
|                                                                                                    |                             | <b>)</b> a | Ömer Gülebak  |         | 12-A  |                   | 🕜 🗗 🗗 🖨 🖨 🖨 🖨 🕯 tercih listesini gör  | EA<br>401.323100   | EA<br>284.020500        | Y-EA<br>220.650000 |
|                                                                                                    |                             | <b>1</b> s | iena Candan   |         | 12-A  |                   | 3 7 6 5 9 5 9 0<br>tercih listesi yap | EA<br>526.318900   | EA<br>249.539900        | 0                  |
|                                                                                                    |                             |            | Armağan Bilgi |         | 12-A  |                   | 37654500<br>tercih listesi yap        | EA<br>526.318900   | EA<br>285.449900        | Y-EA<br>254.240000 |
|                                                                                                    |                             |            | atife Fatin   |         | 12-A  |                   | 37659320<br>tercih listesini gör      | EA<br>378.349400   | EA<br>244.912500        | 0                  |
|                                                                                                    |                             |            | Vergiz Gilim  |         | 12-A  |                   | 🕜 🗿 🕄 🖨 🤤 🕲 🕦<br>tercih listesini gör | EA<br>373.496100   | EA<br>262.748100        | Y-EA<br>247.410000 |
|                                                                                                    |                             |            | Unor Frbus    |         | 17-A  |                   |                                       | EA                 | EA                      |                    |

Ekran Görüntüsü 119 – Tercih Listesi Yapan Öğrenci

Program Öner'i tıklayarak öneri adımlarını başlatınız.

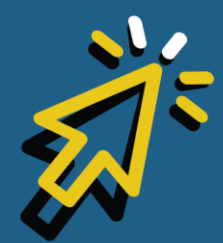

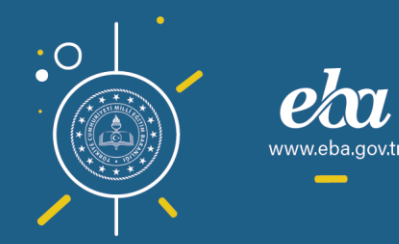

#### AKADEMİK DESTEK

| Rapor Hakkında                                                                                                    |    |                                                                          | e razun Criciuigi   |                          |                   | LISCEYIK   | ayuet            |
|----------------------------------------------------------------------------------------------------|----|--------------------------------------------------------------------------|---------------------|--------------------------|-------------------|------------|------------------|
| Ogrenciniz tarafından önceden<br>oluşturulmuş ise, "Önerdiğim Tercih<br>Listesi"den öğrencinizin tercih<br>listesinin bir kopyasını görebilirsiniz. | No | Üniversite / Program                                                     | 2018 Taban<br>Puani | 2018<br>Başarı<br>Sırası | 2019<br>Kontenjan | Prog<br>Öl | Ð<br>gram<br>ner |
| Bu liste üzerinde program ekleme ve<br>çıkarma işlemleri yapabilirsiniz.<br>Kaydettiğiniz bu liste, öğrencinize                                     |    | Bilgisayar Mühendisliği (İngilizce) (Tam<br>BAHÇEŞEHİR ÜNİVERSİTESİ      | Y-SAY<br>499,60528  |                          |                   | Doldu      | 0                |
| sizden bir öneri olarak sunulur. Bu<br>alandan isterseniz "Öğrencinizin Tercih<br>Listesi"ne de erişebilirsiniz.                                    |    | Bilgisayar Mühendisliği (İngilizce) (Tam<br><b>YEDİTEPE ÜNİVERSİTESİ</b> | Y-SAY<br>495,50347  |                          |                   | Doldu      | 0                |
|                                                                                                    |    | Bilgisayar Mühendisliği (İngilizce) (% 2<br><b>KOÇ ÜNİVERSİTESİ</b>      | Y-SAY<br>493,60096  |                          |                   | Doldu      | 0                |
|                                                                                                    |    | İç Mimarlık (İngilizce) (Tam Burslu)<br><b>YEDİTEPE ÜNİVERSİTESİ</b>     | Y-SAY<br>380,58130  |                          |                   | Doldu      | 0                |
|                                                                                                    |    |                                                                          |                     |                          |                   |            |                  |

Ekran Görüntüsü 120 – Tercih Listesi Yapan Öğrenciye Öneride Bulunmak

Her iki koşulda da Filtre Seç düğmesiyle kriterlerinizi belirleyebilir, Temizle düğmesiyle seçimlerinizi silebilirsiniz.

Filtre Seç düğmesiyle devam ediyorsanız, Puan Türü, Şehir, Üniversite, Program, Üniversite Tipi, Bursluluk Oranı, Puan Aralığı, Öğrenim Seviyesi ve Eğitim Türü olmak üzere seçim kriterlerini belirleyip, Uygula düğmesine tıklamalısınız.

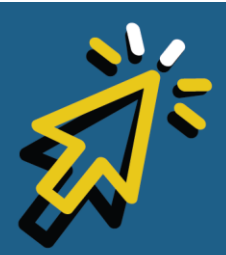

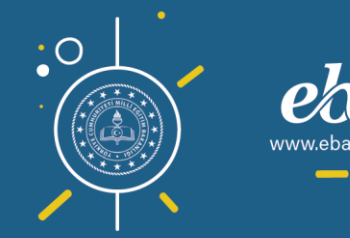

#### eta akademik destek

| eba akademik<br>Destek                                                                                                    | ANASAYFA                                                                                      | TAKVIM                |                 |         |   | R ODEVLER (                                                                                                |                                 |                           |                                           |                         |                     |
|----------------------------------------------------------------------------------------------------|-----------------------------------------------------------------------------------------------|-----------------------|-----------------|---------|---|----------------------------------------------------------------------------------------------------|---------------------------------|---------------------------|-------------------------------------------|-------------------------|---------------------|
| Üniversite Programları (                                                                                                    | (Taylan Car Te                                                                                | ercih Liste           | si için)        |         |   |                                                                                                    | Kaydetme                        | den Çık                   | 🔳 Tercih Liste                            | sini Kaydo              | et (4)              |
|                                                                                                    |                                                                                               |                       |                 |         |   |                                                                                                    |                                 |                           |                                           |                         |                     |
| Duran Tana                                                                                                    |                                                                                               | Cobielas              |                 |         |   | Öniversite Tini                                                                                            | See                             | :im Kriterleri:<br>≍.     | Filtre Sec                                | Temizi                  | e                   |
| DiL Y-SÖZ Y-TYT-P Y                                                                                                    | Y-EA Y-SAY                                                                                    | 94 Tane               | Seçildi<br>ler  |         | ~ | 2 Tane Seçi<br>Bursluluk Oranı                                                                             | Alt 200                         | Üst 500                   | Lisan                                     | n seviyesi<br>s<br>Türü | ~                   |
|                                                                                                    |                                                                                               | 227 Tan               | ie Seçildi      |         | ~ | 5 Tane Seçi                                                                                                | ~                               |                           | Örgü                                      | n Öğr                   | ~                   |
|                                                                                                    |                                                                                               | Programla             | ir<br>ar Mübanı |         |   |                                                                                                    |                                 |                           |                                           |                         |                     |
|                                                                                                    |                                                                                               |                       |                 |         | Ť |                                                                                                    |                                 |                           |                                           |                         |                     |
| Cerranpaşa rıp (ingilizce)<br>İSTANBUL ÜNİVERSİTESİ-CER                                                                                                    | rrahpaşa                                                                                      | Dirqisay              | ar muneric      | ansingt |   | т-зат<br>541,00845                                                                                         | 400                             | 50                        | Doldu                                     | Ju Uy                   | gula                |
| Cerranpaga np (inginzce)<br>IstaneuL Oniversitesi-Cer<br>Tip Fakültesi (ingilizce) (Tam t<br>ACIBADEM MEHMET ALI AYD                                                                                                    | RRAHPAŞA<br>Burslu)<br>DINLAR ÜNİVERS                                                         | SITESI                |                 | JISHQI  |   | Y-SAY<br>541,00845<br>Y-SAY<br>540,85437                                                                   | 400<br>511                      | 50<br>20                  | Doldu<br>Doldu                            | in uy<br>C              | gula<br>O           |
| Certanpaşa np (Ingilizce)<br>İSTANBUL ÜNİVERSİTESİ-CER<br>Tıp Fakültesi (Ingilizce) (Tam t<br>ACİBADEM MEHMET ALİ AYD<br>Elektrik-Elektronik Mühendisil<br>KOÇ ÜNİVERSİTESİ                                                                                                    | <b>RRAHPAŞA</b><br>Burslu)<br><b>DINLAR ÜNİVERS</b><br>İliği (İngilizce) (Ta                  | SiTESI<br>am Bursiu)  |                 | JISHQI  |   | T-SAT<br>541,00845<br>Y-SAY<br>540,85437<br>Y-SAY<br>538,93994                                             | 400<br>511<br>221               | 50<br>20<br>9             | Doldu<br>Doldu<br>Doldu                   | ly Uy<br>C              | gula<br>O<br>O      |
| Certanpaşa tıp tingilizce)<br>İSTANBUL ÜNİVERSİTESİ-CER<br>Tıp Fakültesi (İngilizce) (Tam E<br>ACİBADEM MEHMET ALİ AYD<br>Elektrik-Elektronik Mühendisli<br>KOÇ ÜNİVERSİTESİ<br>Bilgisayar Mühendisliği (İngili<br>BOĞAZİÇİ ÜNİVERSİTESİ                                                             | RRAHPAŞA<br>Burslu)<br>DINLAR ÖNİVERS<br>İliği (İngilizce) (Ta<br>izce)                       | SiTESI<br>am Burslu)  |                 | JISHQI  |   | 1-5A1<br>541.00845<br>Y-SAY<br>540.85437<br>Y-SAY<br>538,93994<br>Y-SAY<br>538,75084                       | 400<br>511<br>221<br>622        | 50<br>20<br>9<br>80       | Doldu<br>Doldu<br>Doldu<br>Doldu          | i uy                    | gula<br>O<br>O<br>O |
| Cerranpaşa nıp (ingilizce)<br>İSTANBUL ÜNİVERSİTESİ-CER<br>Tıp Fakültesi (ingilizce) (Tam i<br>ACIBADEM MEHMET ALİ AYD<br>Elektrik-Elektronik Mühendisli<br>KOÇ ÜNİVERSİTESİ<br>Bilgisayar Mühendisliği (ingiliz<br>BOĞAZİÇİ ÜNİVERSİTESİ<br>Elektrik-Elektronik Mühendisli<br>BOĞAZİÇİ ÜNİVERSİTESİ | RRAHPAŞA<br>Burslu)<br>DINLAR ONİVERS<br>İliği (İngilizce) (Ta<br>iizce)<br>İliği (İngilizce) | sitresi<br>am Bursiu) |                 | JISHQI  |   | 1-5A1<br>541.00845<br>Y-SAY<br>540.85437<br>Y-SAY<br>538,93944<br>Y-SAY<br>538,75084<br>Y-SAY<br>537,25739 | 400<br>511<br>221<br>622<br>496 | 50<br>20<br>9<br>80<br>80 | Doldu<br>Doldu<br>Doldu<br>Doldu<br>Doldu | li uy                   |                     |

Ekran Görüntüsü 121 – Tercih Listesi Yapan Öğrenci İçin Program Önerme

Ekranda, seçtiğiniz kriterlere uygun üniversite ve programlar listelenecektir. Bu listede, üniversite ve programların bir önceki yıla ait taban puanını, başarı sırasını, kontenjan ve doluluk oranını görüntüleyebilirsiniz.

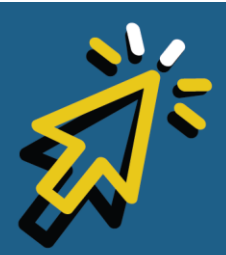

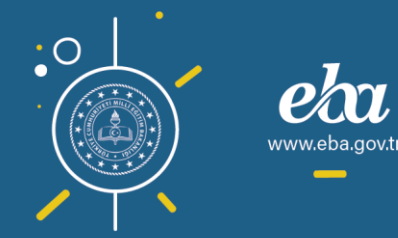

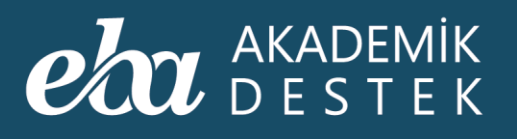

| eta akademik<br>Destek                                  |                                        |               |         | RAPORLAR      |            |                     | ÖĞRENCİLER            |                   | na Q 🌲   🛽            | 12 Gözde  | e Yılmaz 🔰 |
|---------------------------------------------------------|----------------------------------------|---------------|---------|---------------|------------|---------------------|-----------------------|-------------------|-----------------------|-----------|------------|
| Üniversite Programla                                    | rı (Taylan Car Ter                     | cih Listesi i | çin)    |               |            |                     | Kaydetme              | den Çık           | 🔳 Tercih Listes       | ini Kayde | et (4)     |
| Seçim Kriterleri: • Y-SAY                               | • Adana • Adiyam                       | AN • AFYONI   | KARAHİS | AR • AĞRI • A | KSARAY • A | MASYA • ANKAR       | a • Antalya • Ari     | DAHAN • A         | Filtre Seç            | Temizl    | e          |
| 230 sonuç bulunmuştur.                                  |                                        |               |         |               |            |                     |                       |                   |                       |           |            |
|                                                         | Üniversite                             | / Program     |         |               |            | 2019 Taban<br>Puani | 2019 Başarı<br>Sırası | 2019<br>Kontenjan | 2019 Doluluk<br>Oranı |           |            |
| Bilgisayar Mühendisliği (İn<br>BAHÇEŞEHİR ÜNİVERSİTES   | gilizce) (Tam Burslu)<br><b>Sİ</b>     |               |         |               |            | Y-SAY<br>499,60528  | 9410                  |                   | Doldu                 | 0         |            |
| Bilgisayar Mühendisliği (İn<br>YEDİTEPE ÜNİVERSİTESİ    | gilizce) (Tam Burslu)                  |               |         |               |            | Y-SAY<br>495,50347  | 16000                 |                   | Doldu                 | 0         |            |
| Bilgisayar Mühendisliği (İn<br>KOÇ ÜNİVERSİTESİ         | gilizce) (% 25 Burslu                  |               |         |               |            | Y-SAY<br>493,60096  | 9970                  |                   | Doldu                 | 0         |            |
| Bilgisayar Mühendisliği (İn<br>HACETTEPE ÜNİVERSİTESİ   | gilizce)                               |               |         |               |            | Y-SAY<br>486,25401  | 17500                 | 100               | Doldu                 | 0         | •          |
| Bilgisayar Mühendisliği (Tü<br>YILDIZ TEKNİK ÜNİVERSİTI | ürkçe)<br>E <b>Sİ</b>                  |               |         |               |            | Y-SAY<br>481,45033  | 16600                 | 100               | Doldu                 | 6         | •          |
| Bilgisayar Mühendisliği (İn<br>İSTANBUL BİLGİ ÜNİVERSİ  | gilizce) (Tam Burslu)<br><b>TESİ</b>   |               |         |               |            | Y-SAY<br>475,54740  | 21700                 |                   | Doldu                 | 0         | ٠          |
| Bilgisayar Mühendisliği (İn<br>İZMİR EKONOMİ ÜNİVERS    | gilizce) (Tam Burslu)<br>I <b>TESI</b> |               |         |               |            | Y-SAY<br>471,07773  | 22900                 |                   | Doldu                 | 0         | •          |
| Bilgisayar Mühendisliği (İn<br>MARMARA ÜNİVERSİTESİ     | gilizce)                               |               |         |               |            | Y-SAY<br>469,84356  | 22900                 |                   | Doldu                 | 0         | •          |
| Rilaicavar Mühondirliği (Tr                             | irken) (% 50 Rurelu)                   |               |         |               |            | V CAV               |                       |                   |                       |           |            |

Ekran Görüntüsü 122 – Filtrelediğiniz Üniversite ve Program Listesi

Bilgi Düğmesiyle programa ilişkin detaylı bilgi edinebilir, "+" düğmesiyle önerilerinizi listenize ekleyebilir, "-" düğmesiyle de listenizden çıkarabilirsiniz.

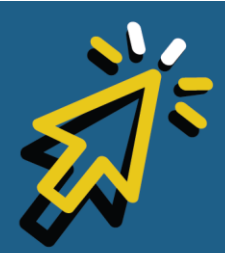

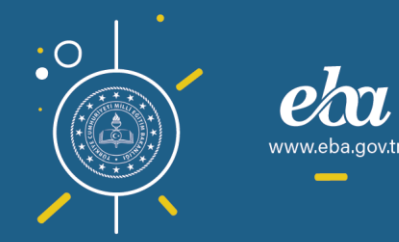

#### eta akademik destek

| eta akademik<br>Destek                                  | ANASAYFA TAK                           |                 | RAPORLAR        |            |                     | ÖĞRENCİLER            |                   | na Q 🌲   [            | 2 Gözde   | e Yılmaz 🔰 |
|---------------------------------------------------------|----------------------------------------|-----------------|-----------------|------------|---------------------|-----------------------|-------------------|-----------------------|-----------|------------|
| Üniversite Programlaı                                   | rı (Taylan Car Tercih                  | n Listesi için) |                 |            |                     | Kaydetme              | den Çık           | 🔳 Tercih Listes       | ini Kayde | et 7       |
| Seçim Kriterleri: • Y-SAY •                             | ADANA • ADIYAMAN                       | • AFYONKARAH    | İSAR • AĞRI • 4 | KSARAY • A | MASYA • ANKAR       | A•ANTALYA•AR          | DAHAN • A         | Filtre Seç            | Temizl    | e          |
| 230 sonuç bulunmuştur.                                  |                                        |                 |                 |            |                     |                       |                   |                       |           |            |
|                                                         | Üniversite / Pi                        | rogram          |                 |            | 2019 Taban<br>Puanı | 2019 Başarı<br>Sırası | 2019<br>Kontenjan | 2019 Doluluk<br>Oranı |           |            |
| Bilgisayar Mühendisliği (İng<br>BAHÇEŞEHİR ÜNİVERSİTES  | gilizce) (Tam Burslu)<br>I             |                 |                 |            | Y-SAY<br>499,60528  | 9410                  |                   | Doldu                 | 0         | ۰          |
| Bilgisayar Mühendisliği (İng<br>YEDİTEPE ÜNİVERSİTESİ   | gilizce) (Tam Burslu)                  |                 |                 |            | Y-SAY<br>495,50347  | 16000                 |                   | Doldu                 | 0         | •          |
| Bilgisayar Mühendisliği (İng<br>KOÇ ÜNİVERSİTESİ        | gilizce) (% 25 Burslu)                 |                 |                 |            | Y-SAY<br>493,60096  | 9970                  |                   | Doldu                 | 0         | ۰          |
| Bilgisayar Mühendisliği (İng<br>HACETTEPE ÜNİVERSİTESİ  | gilizce)                               |                 |                 |            | Y-SAY<br>486,25401  | 17500                 | 100               | Doldu                 | 0         | ۰          |
| Bilgisayar Mühendisliği (Tü<br>YILDIZ TEKNİK ÜNİVERSİTE | irkçe)<br>Sİ                           |                 |                 |            | Y-SAY<br>481,45033  | 16600                 | 100               | Doldu                 | 0         | •          |
| Bilgisayar Mühendisliği (İng<br>İSTANBUL BİLGİ ÜNİVERSİ | gilizce) (Tam Burslu)<br>T <b>ESİ</b>  |                 |                 |            | Y-SAY<br>475,54740  | 21700                 |                   | Doldu                 | 0         |            |
| Bilgisayar Mühendisliği (İn<br>İZMİR EKONOMİ ÜNİVERS    | gilizce) (Tam Burslu)<br>I <b>TESİ</b> |                 |                 |            | Y-SAY<br>471,07773  | 22900                 |                   | Doldu                 | 6         | •          |
| Bilgisayar Mühendisliği (İn<br>MARMARA ÜNİVERSİTESİ     | gilizce)                               |                 |                 |            | Y-SAY<br>469,84356  | 22900                 |                   | Doldu                 | 0         | •          |
| Rilaieovar Mühandieliäi (Tü                             | irkan) (% 50 Rumlu)                    |                 |                 |            | V CAV               |                       |                   |                       | -         |            |

Ekran Görüntüsü 123 – Üniversite Programına İlişkin Bilgi Edinme, Programı Listeden Çıkarma ve Listeye Tekrar Ekleme

Ayrıca, üniversite ve programların listelendiği ekrandan da ekleme çıkarma işlemini yapabilirsiniz.

Tercih Listesini Kaydet düğmesiyle öneri listenizi kaydedebilir, öneride bulunduğunuz öğrenci ve velisine, oluşturduğunuz öneri listenize ilişkin mesaj gönderebilirsiniz.

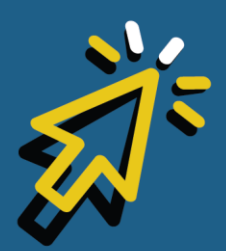

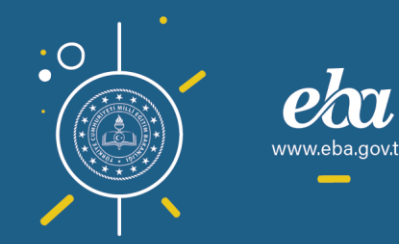

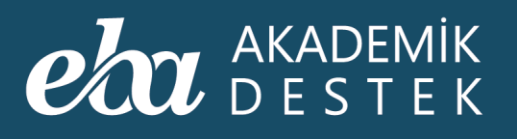

| eba akademik<br>destek                                      |                                           |               | RAPORLAR        |             |                     | ÖĞRENCİLER            | Aran              | na Q 🌲   🚺            | 2 Gözde   | Yılmaz 🥤 |
|-------------------------------------------------------------|-------------------------------------------|---------------|-----------------|-------------|---------------------|-----------------------|-------------------|-----------------------|-----------|----------|
| Üniversite Programla                                        | arı (Taylan Car Tercih                    | Listesi için) |                 |             |                     | Kaydetme              | den Çık           | 🔳 Tercih Listes       | ini Kayde | et 6     |
| Seçim Kriterleri: • Y-SAY                                   | · ADANA • ADIYAMAN •                      | AFYONKARAHİ   | SAR • AĞRI • AI | (SARAY • AM | MASYA • ANKAR       | A • ANTALYA • ARI     | DAHAN • A         | Filtre Seç            | Temizl    | e        |
| 230 sonuç bulunmuştur.                                      |                                           | 2 3 4         |                 |             |                     |                       |                   |                       |           |          |
|                                                             | Üniversite / Pro                          | gram          |                 |             | 2019 Taban<br>Puanı | 2019 Başarı<br>Sırası | 2019<br>Kontenjan | 2019 Doluluk<br>Oranı |           |          |
| Bilgisayar Mühendisliği (İ<br>BAHÇEŞEHİR ÜNİVERSİTE         | ngilizce) (Tam Burslu)<br>E <b>Sİ</b>     |               |                 |             | Y-SAY<br>499,60528  | 9410                  |                   | Doldu                 | 0         |          |
| Bilgisayar Mühendisliği (İ<br><b>YEDİTEPE ÜNİVERSİTESİ</b>  | ngilizce) (Tam Burslu)                    |               |                 |             | Y-SAY<br>495,50347  | 16000                 |                   | Doldu                 | 0         |          |
| Bilgisayar Mühendisliği (İ<br>KOÇ ÜNİVERSİTESİ              | ngilizce) (% 25 Burslu)                   |               |                 |             | Y-SAY<br>493,60096  | 9970                  |                   | Doldu                 | 0         |          |
| Bilgisayar Mühendisliği (İ<br>HACETTEPE ÜNİVERSİTES         | ngilizce)<br><b>Sl</b>                    |               |                 |             | Y-SAY<br>486,25401  | 17500                 | 100               | Doldu                 | 0         |          |
| Bilgisayar Mühendisliği (1<br><b>YILDIZ TEKNİK ÜNİVERSİ</b> | Türkçe)<br><b>TESİ</b>                    |               |                 |             | Y-SAY<br>481,45033  | 16600                 | 100               | Doldu                 | 0         |          |
| Bilgisayar Mühendisliği (İ<br>İSTANBUL BİLGİ ÜNİVERS        | ingilizce) (Tam Burslu)<br><b>SITESI</b>  |               |                 |             | Y-SAY<br>475,54740  | 21700                 |                   | Doldu                 | 0         | •        |
| Bilgisayar Mühendisliği (İ<br>İZMİR EKONOMİ ÜNİVER          | ngilizce) (Tam Burslu)<br>I <b>SITESI</b> |               |                 |             | Y-SAY<br>471,07773  | 22900                 |                   | Doldu                 | 0         | •        |
| Bilgisayar Mühendisliği (İ<br>MARMARA ÜNİVERSİTES           | ingilizce)<br>I                           |               |                 |             | Y-SAY<br>469,84356  | 22900                 |                   | Doldu                 | 0         | •        |
| Rilaicovar Mübandicliăi (                                   | Fürken) (% 50 Rurelu)                     |               |                 |             | V CAV               |                       |                   |                       |           |          |

Ekran Görüntüsü 124 – Önerdiğiniz Tercih Listesini Kaydetme

Kaydetmeden Çık düğmesiyle, hiçbir değişiklik yapmadan öğrencinin tercih listesinin orijinal hâline dönebilirsiniz.

Bir liste önerdiyseniz, bu listenin öğrencinizin hedef adımlarını etkilemeyeceğini belirtmek isteriz.

Öğrencinizin adı yanındaki ok düğmesine tıklayarak, şubedeki öğrencilerin listelendiği sayfaya, Tercih Hedefleri başlığı yanındaki ok düğmesine tıklayarak da Raporlar sayfasına geri dönebilirsiniz.

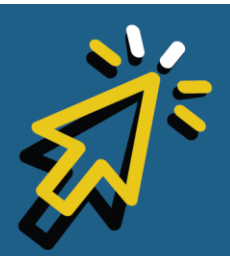

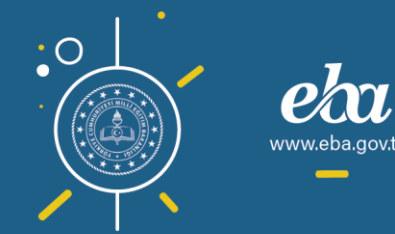

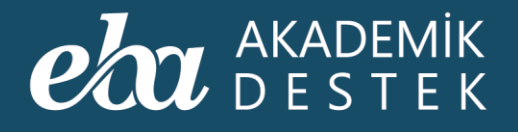

# RAPORLAR

### Konu Çalışma Hedefleri Raporu Nedir?

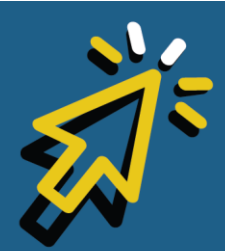

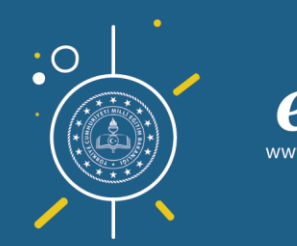

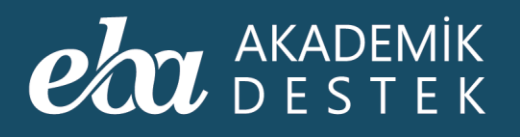

Anasayfadan Raporlar düğmesiyle ulaştığınız Raporlar sayfasında, Öğrenci Hedef Raporları altında yer alan Konu Çalışma Hedefleri raporuna tıklayınız.

| e | akademik Anasayfa<br>destek Anasayfa                                                                     | TAKVİM TESTLER <b>RAPORLAR</b> ETÜ | itler ödevler öğrenciler                     | Arama Q 🌲   12 Gözde Yılmaz 👤 |
|---|----------------------------------------------------------------------------------------------------|------------------------------------|----------------------------------------------|-------------------------------|
|   | Rapor                                                                                                    | Deneme Sınavı Raporları            | Gelişim Raporları                            | Yeterlik Seviyesi Raporları   |
|   | Öğrencilerinizin öğrenme düzeylerini<br>ve eksiklerini detaylı olarak                                    | Sınav Sonuç Değerlendirme Raporu   | Öğrenci Net Gelişim Karşılaştırma<br>Raporu  | Öğrenci Yeterlik Seviyesi     |
|   | inceleyebileceğiniz ölçme<br>değerlendirme raporları sağda yer                                           | Konu Analizi Raporu                | Şube Net Gelişim Karşılaştırma Raporu        | Konu Yeterlik Seviyesi        |
|   | almaktadır.                                                                                              | Soru Analizi Raporu                | Öğrenci Puan Gelişim Karşılaştırma<br>Raporu |                               |
|   | ligilendiginiz raporu seçtikten sonra,<br>filtreler yardımıyla gerekli<br>düzenlemeleri yaparak verilere | Puan Bazlı Rapor                   | Şube Puan Gelişim Karşılaştırma<br>Raporu    | Öğrenci Hedef Raporları 📐     |
|   | ulaşabilirsiniz.                                                                                         | Ders Bazlı Rapor                   | Gelişim Karnesi                              | Tercih Hedefleri              |
|   |                                                                                                    | Sınav Sonuç Karnesi                |                                              | Konu Çalışma Hedefleri        |
|   |                                                                                                    |                                    |                                              |                               |
|   |                                                                                                    |                                    |                                              |                               |
|   |                                                                                                    |                                    |                                              |                               |
|   |                                                                                                    |                                    |                                              |                               |
|   |                                                                                                    |                                    |                                              |                               |
|   |                                                                                                    |                                    |                                              |                               |
|   |                                                                                                    |                                    |                                              |                               |
|   |                                                                                                    |                                    |                                              |                               |
|   |                                                                                                    |                                    |                                              |                               |

Ekran Görüntüsü 125 – Konu Çalışma Hedefleri Raporlarına Erişim

Bu rapor; bir şubedeki öğrencilerin, seçilen ders hedeflerini ve istenirse öğrencinin konu hedeflerini gösterir.

Şube ve Ders seçtiğinizde, şubede kayıtlı öğrenciler listelenecektir.

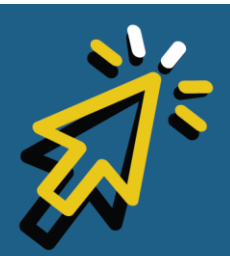

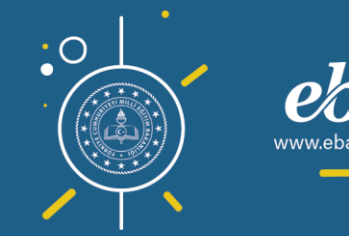

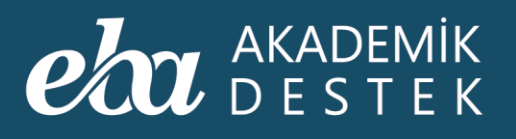

| <b>eba</b> akademik<br>Destek                                                                                                    | ANASAYFA               | TAKVİM                       | TESTLER          | RAPORLAR | ETÜTLER | ÖDEVLER | ÖĞRENCİLER                             | Arama                   | Q 🏚 | L 12 Gözde Yılmaz | 1 |
|----------------------------------------------------------------------------------------------------|------------------------|------------------------------|------------------|----------|---------|---------|----------------------------------------|-------------------------|-----|-------------------|---|
| 📀 Konu Çalışma Hec                                                                                                    | defleri                |                              |                  |          |         |         |                                        |                         |     |                   |   |
| Rapor Hakkında                                                                                                    |                        | 12-B 💊                       | Matem            | atik - 1 |         | ~       |                                        |                         |     |                   |   |
| Bu rapor: bir şubedeki öğrencile<br>seçilen ders hedeflerini gösterir.<br>bağlı olarak, seçilen bir öğrencir<br>konu hedefleri de görülebilir. | rrin,<br>İsteğe<br>hin | <b>Adı Soya</b><br>İBRAHİM I | <b>dı</b><br>EGE |          |         | -       | Hedef ve D                             | 0urum<br>%92<br>%80     |     | Detay             |   |
|                                                                                                    |                        | Alin Erkoç                   |                  |          | k       |         |                                        | %68<br>▶◎<br>%64        |     | Detay             |   |
|                                                                                                    |                        | Ertuğ Fırın                  | а                |          |         | -       | %49                                    | %62<br>ම                |     | Detay             |   |
|                                                                                                    |                        | Sancar Bal                   | ıoğlu            |          |         |         | %                                      | 559<br>©<br>%66         |     | Detay             |   |
|                                                                                                    |                        | Beniz Erkn                   | nen              |          |         | -       | \$<br>%48                              | %65<br>©                |     | Detay             |   |
|                                                                                                    |                        | Hanife Erk                   | ovan             |          |         | _       | 9                                      | %66<br><b>≱⊚</b><br>%62 |     | Detay             |   |
|                                                                                                    |                        | Mehmet B                     | irgili           |          |         | _       | ************************************** | 659                     |     | Detay             |   |
|                                                                                                    |                        |                              |                  |          |         |         |                                        |                         |     |                   |   |

Ekran Görüntüsü 126 – Şube ve Ders Bazında Konu Çalışma Hedefleri

Öğrencilerinizin adlarının yanında, dersteki hedeflerini ve bu hedefe ne ölçüde yaklaştıklarını görebilirsiniz.

Dilerseniz, Detay düğmesine tıklayarak, öğrencilerinizin konu özelindeki hedeflerini ve bu hedefe ne kadar yaklaştıklarını inceleyebilirsiniz.

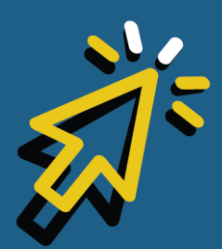

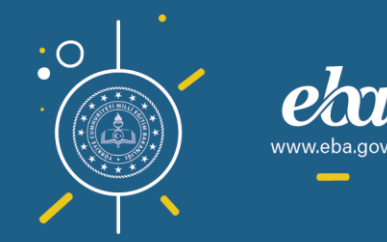

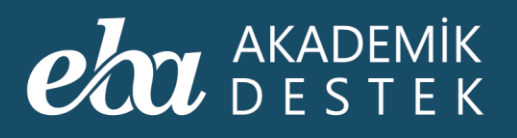

| eba akademik<br>Destek                                                                                                    | ANASAYFA                   | TAKVİM    | TESTLER      | RAPORLAR      | ETÜTLER      | ÖDEVLER     | ÖĞRENCİLER     |        | Arama | Q 🌲 | 12 Gözde Yılmaz   | 1 |  |
|----------------------------------------------------------------------------------------------------|----------------------------|-----------|--------------|---------------|--------------|-------------|----------------|--------|-------|-----|-------------------|---|--|
| 📀 Konu Çalışma He                                                                                                    | defleri                    |           |              |               |              |             |                |        |       |     |                   |   |  |
| Rapor Hakkında                                                                                                    |                            | 🕤 12-B    | / Sanc       | ar Balio      | ğlu          |             |                |        |       |     |                   |   |  |
| Bu rapor; bir şubedeki öğrencil<br>seçilen ders hedeflerini gösteri<br>bağlı olarak, seçilen bir öğrenci<br>konu hedefleri de görülebilir. | erin,<br>r. İsteğe<br>inin | Matematik | - 1          |               |              | ~           |                |        |       |     |                   |   |  |
|                                                                                                    |                            | ✓ Sayılar |              |               |              |             |                |        |       |     |                   |   |  |
|                                                                                                    |                            | Doğal S   | ayılarda İş  | lemler ve Fa  | ktöriyel     |             |                |        |       |     | %62<br>©<br>%73   | a |  |
|                                                                                                    |                            | Bölme –   | - Bölünebi   | ime, Asal Sa  | yılar – Pozi | if Tam Böle | n Sayısı, OBEB | – OKEK |       |     | %64<br>(50.       |   |  |
|                                                                                                    |                            | Tam Say   | /ılar        |               |              |             |                |        |       |     | %63<br>>©<br>%58  |   |  |
|                                                                                                    |                            | Rasyone   | el Sayılar v | ve Ondalık Av | çılım        |             |                |        |       |     | %62<br>☺ →<br>%94 |   |  |
|                                                                                                    |                            | > Birinci | Dereced      | en Denkler    | n ve Eşits   | zlikler     |                |        |       |     |                   |   |  |
|                                                                                                    |                            |           |              |               |              |             |                |        |       |     |                   |   |  |

Ekran Görüntüsü 127 – Öğrenci Bazında Konu Çalışma Hedefleri

Başlangıçta seçtiğiniz dersten başka bir dersteki konu hedeflerini görüntülemek için de ders değişikliği yapabilirsiniz.

Öğrencinizin adının yanındaki ok düğmesiyle şubedeki tüm öğrencileri görebildiğiniz ekrana geçiş yapabilir, başka bir rapor görüntülemek için ekranın solunda yer alan ok düğmesiyle Raporlar sayfasına dönebilirsiniz.

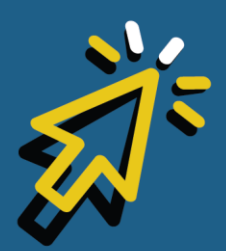

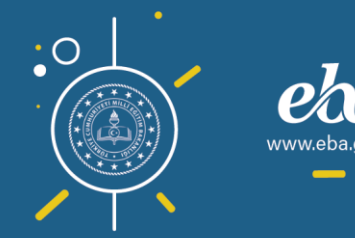

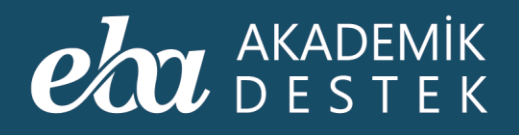

## **ETÜTLER** Yeni Etüt Nasıl Oluşturulur?

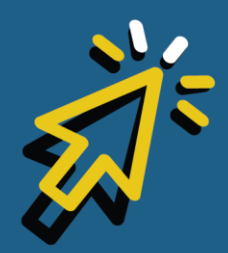

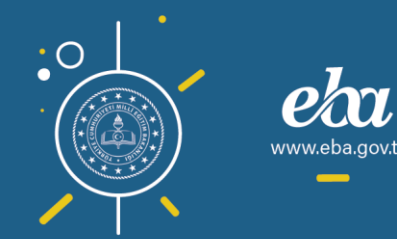

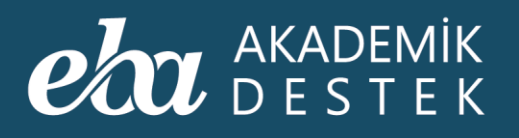

Öğrencilerinize etüt göndermek için üst menüdeki Etütler düğmesine tıklayınız.

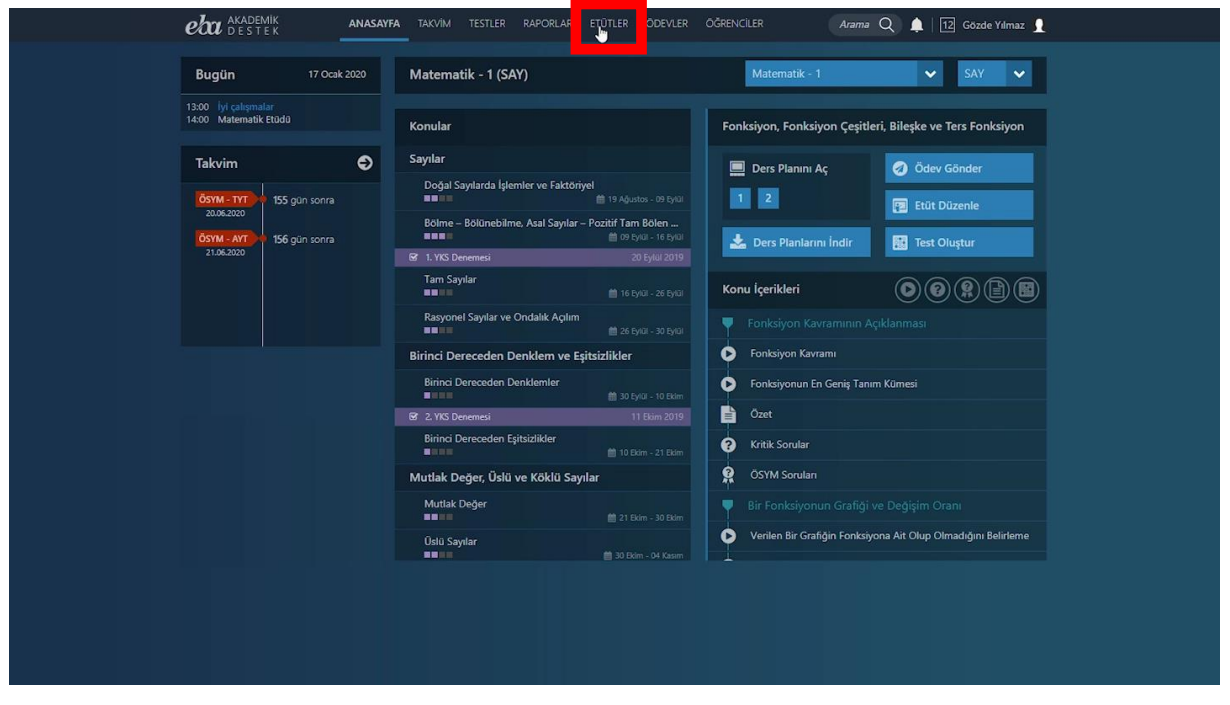

Ekran Görüntüsü 128 – Etütler Alanına Erişim

Varsa Aktif Etütleriniz ile Süresi Geçmiş Etütleriniz listelenecektir.

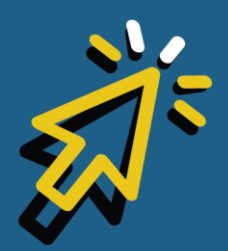

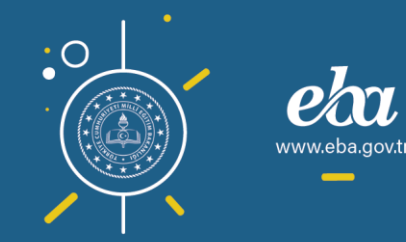

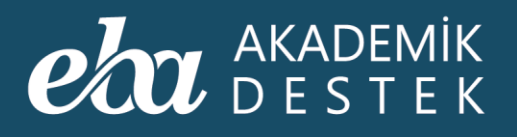

| e | AKADEMİK<br>DESTEK | ANA           | ASAYFA TAKVİM TESTLI         | R RAPORLAR        | ETÜTLER           | ÖDEVLER Ö | ĞRENCİLER | Arama Q | 🛕   12 Gözde Yilmaz 👤 |
|---|--------------------|---------------|------------------------------|-------------------|-------------------|-----------|-----------|---------|-----------------------|
|   | Etütleriniz        |               |                              |                   |                   |           |           |         |                       |
| A | ktif Etütler       | ~             | Yeni Etüt Oluştur            |                   |                   |           |           |         | ⊞ Excel Raporu        |
|   | Tarih - Saat       | Yer           | Başlık - Konu                |                   |                   |           |           |         | İşlemler              |
|   | (                  | Kayıtlı etüdü | nüz yok. Yeni Etüt Oluştur d | ūğmesine tıklayar | ak, istediğiniz k |           |           |         |                       |
|   |                    |               |                              |                   |                   |           |           |         |                       |
|   |                    |               |                              |                   |                   |           |           |         |                       |
|   |                    |               |                              |                   |                   |           |           |         |                       |
|   |                    |               |                              |                   |                   |           |           |         |                       |
|   |                    |               |                              |                   |                   |           |           |         |                       |
|   |                    |               |                              |                   |                   |           |           |         |                       |
|   |                    |               |                              |                   |                   |           |           |         |                       |
|   |                    |               |                              |                   |                   |           |           |         |                       |
|   |                    |               |                              |                   |                   |           |           |         |                       |
|   |                    |               |                              |                   |                   |           |           |         |                       |
|   |                    |               |                              |                   |                   |           |           |         |                       |
|   |                    |               |                              |                   |                   |           |           |         |                       |
|   |                    |               |                              |                   |                   |           |           |         |                       |

Ekran Görüntüsü 129 – Etütler Alanı

Yeni Etüt Oluştur düğmesine tıklayarak, göndermek istediğiniz etüdün başlığını, tarihini, başlangıç ve bitiş saatini ve etüdü gerçekleştireceğiniz yeri seçiniz.

Yer alanında, okulunuzdaki sınıflar doğrudan tanımlı olarak gelecektir. Ardından açıklamanızı yazınız. Etüdün konusunu belirlemek için Ders, Ünite ve Konu seçiniz. Davet etmek istediğiniz öğrenci grubunu ve öğrencilerin Yeterlik Seviyesini seçtikten sonra Onayla düğmesine tıklayınız.

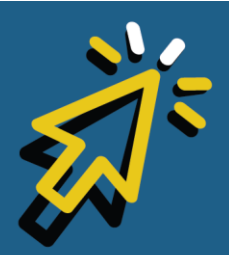

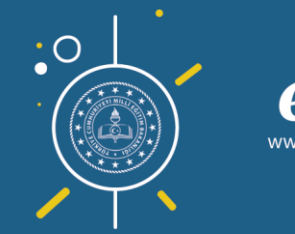

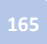

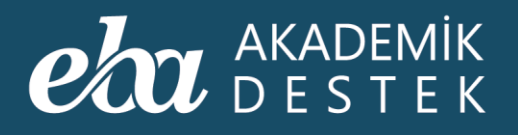

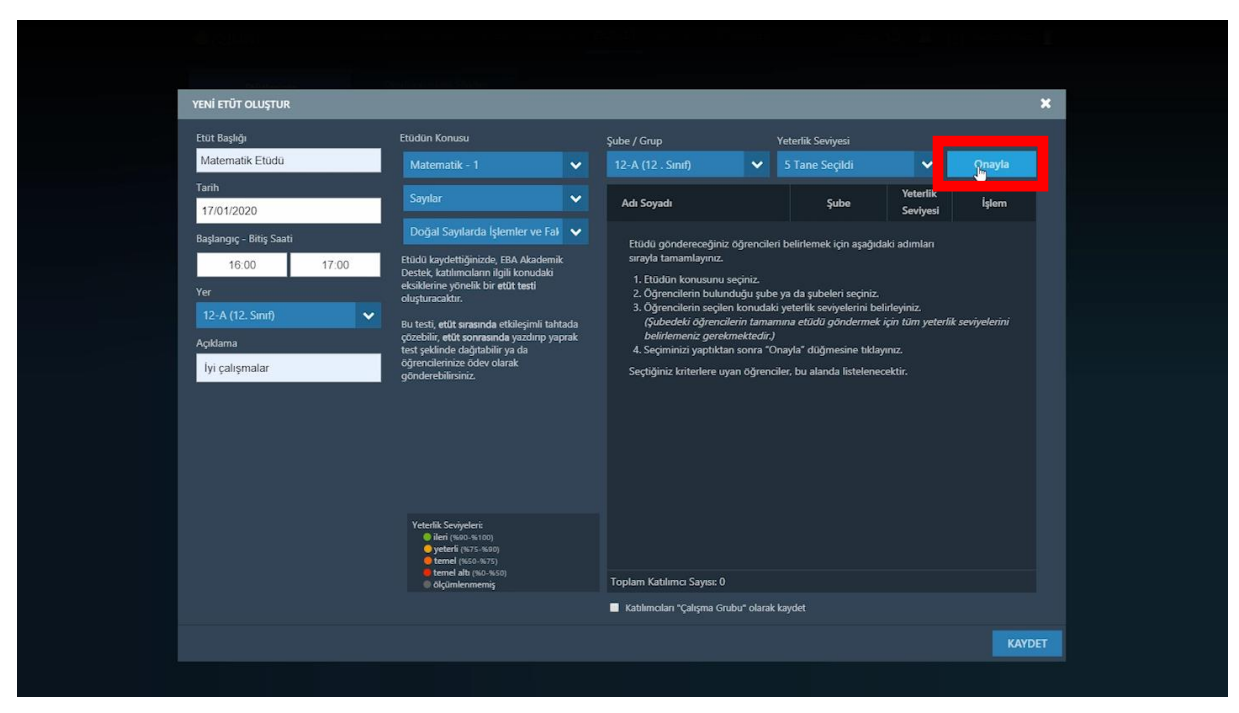

Ekran Görüntüsü 130 – Yeni Etüt Oluşturma

Seçimlerinize uygun öğrenciler isimleri, şube ve yeterlik seviyesi bilgileriyle listelenir. Listedeki öğrenci sayısı 20'yi geçtiğinde sistem sizi uyaracaktır.

Tüm öğrenciler için Ekle, Çıkar yapabilir ya da davet etmek istemediğiniz öğrenciyi İşlemler alanından Çıkar düğmesiyle çıkarabilirsiniz.

Dilerseniz, etüt göndereceğiniz öğrencilerle daha sonra da çalışma yapmak için Çalışma Grubu olarak kaydedebilirsiniz. Kaydet düğmesine tıkladığınızda, öğrencilerinize etüt bildirimi gidecektir.

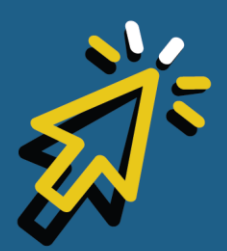

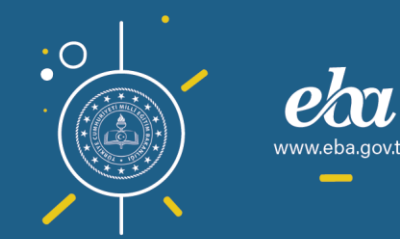

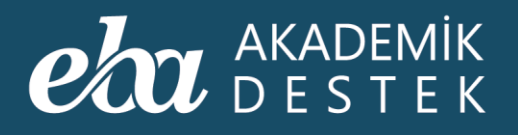

| YENİ ETÜT OLUŞTUR       |                                                                                                    |                                     |                   |                      | ×             |
|-------------------------|----------------------------------------------------------------------------------------------------|-------------------------------------|-------------------|----------------------|---------------|
| Etüt Başlığı            | Etüdün Konusu                                                                                                    | Şube / Grup                         | Yeterlik Seviyesi |                      |               |
| Matematik Etüdü         | Matematik - 1 🛛 🗸 🗸                                                                                                 | 12-A (12 . Sınıf) 🛛 🗸               | 5 Tane Seçildi    | ~                    |               |
| Tarih<br>17/01/2020     | Sayılar 🗸 🗸                                                                                                    | Adı Soyadı                          | Şube              | Yeterlik<br>Seviyesi | İşlem         |
| Başlangıç - Bitiş Saati | Doğal Sayılarda İşlemler ve Fal 🛛 🗸                                                                                 | Aygün Bayram                        |                   |                      | Çıkar         |
| 16:00 17:00<br>Yer      | Etüdü kaydettiğinizde, EBA Akademik<br>Destek, katılımcıların ilgili konudaki<br>eksiklerine yönelik bir etüt testi | Latife Fatin                        | 12-A              |                      | Çıkar         |
| 12-A (12. Sınıf) 🗸 🗸    | Bu testi etüt sırasında etkilesimli tahtada                                                                         | Mustafa Berberoğlu                  | 12-A              |                      | Çıkar         |
| Açıklama                | çözebilir, etüt sonrasında yazdırıp yaprak<br>test şeklinde dağıtabilir ya da                                       | Sena Candan                         |                   | TA                   | Ekle          |
| İyi çalışmalar          | öğrencilerinize ödev olarak<br>gönderebilirsiniz.                                                                   |                                     |                   |                      |               |
|                         |                                                                                                    |                                     |                   |                      | Ekle          |
|                         |                                                                                                    | Taylan Car                          |                   |                      | Ekle          |
|                         |                                                                                                    | Mehmetali Girgin                    | 12-A              |                      | Çıkar         |
|                         |                                                                                                    | Armağan Bilgiç                      | 12-A              |                      | Çıkar         |
|                         | Veterlik Seviyeleri:<br>● ileri (%00-%100)<br>● yeterli (%55-%00)<br>● temel (%55-%75)                              | Nihan Gazitepe                      | 12-A              |                      | Çıkar         |
|                         | <ul> <li>temel altı (%0-%50)</li> <li>ölçümlenmemiş</li> </ul>                                                      | Toplam Katılımcı Sayısı: 12         |                   | r 12                 | üm Öğrenciler |
|                         |                                                                                                    | Katılımcıları "Çalışma Grubu" olara | ak kaydet         |                      |               |
|                         |                                                                                                    |                                     |                   |                      | KAYDET        |
|                         |                                                                                                    |                                     |                   |                      |               |

Ekran Görüntüsü 131 – Oluşturulan Yeni Etüdü Kaydetme

Sistem, öğretmenler için de katılımcıların ilgili konu ve eksiklerine yönelik bir etüt testi oluşturur.

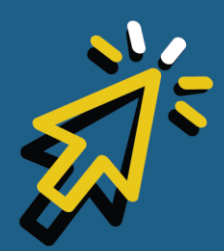

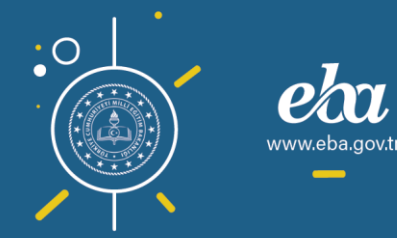

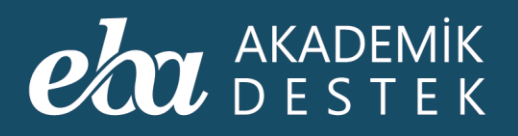

| eta akademik<br>Destek        | ANASAYFA | TAKVIM TESTLER RAPORLA                                   | AR ETÜTLER ÖDEVLER ÖĞRENCILER | Arama Q 🌲   12 Gözde Yilmaz 👤 |  |
|-------------------------------|----------|----------------------------------------------------------|-------------------------------|-------------------------------|--|
| Etütleriniz                   | Okulu    |                                                          |                               |                               |  |
| Aktif Etütler                 | ✓ Yen    | i Etüt Oluştur                                           |                               | ⊞ Excel Raporu                |  |
| Tarih - Saat                  | Yer      | Başlık - Konu                                            |                               | İşlemler                      |  |
| 17 Ocak 2020<br>16:00 - 17:00 |          | "Matematik Etüdü"<br>Matematik - 1 > Doğal Sayılarda İşl |                               | Testi Aç 🗾 🔫                  |  |
|                               |          |                                                          |                               |                               |  |
|                               |          |                                                          |                               |                               |  |
|                               |          |                                                          |                               |                               |  |
|                               |          |                                                          |                               |                               |  |
|                               |          |                                                          |                               |                               |  |
|                               |          |                                                          |                               |                               |  |
|                               |          |                                                          | ×                             |                               |  |
|                               |          |                                                          |                               |                               |  |
|                               |          |                                                          |                               |                               |  |
|                               |          |                                                          |                               |                               |  |
|                               |          |                                                          |                               |                               |  |
|                               |          |                                                          |                               |                               |  |

Ekran Görüntüsü 132 – Etüt Testi

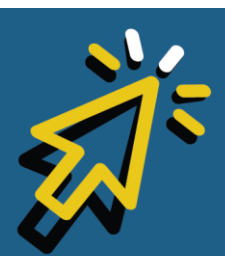

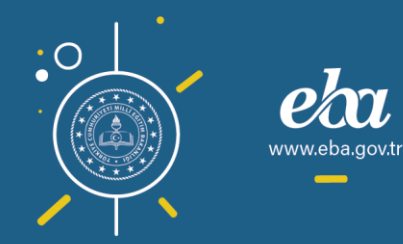

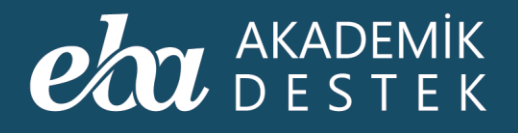

## **ETÜTLER** Oluşturulan Etütlerle İlgili

### Hangi İşlemler Yapılır?

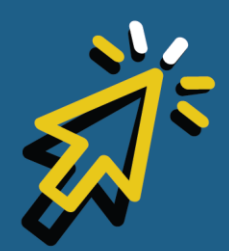

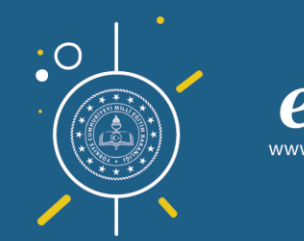

#### AKADEMİK DESTEK

Etütlerinizle ilgili işlem yapabilmek için üst menüdeki "Etütler" düğmesine tıkladığınızda Aktif Etütleriniz listelenecektir. Bu listede etütlerin Tarih-Saat, Yer ve Başlık-Konu bilgilerini bulabilirsiniz.

Dilerseniz Süresi Geçmiş Etütlerinizi de filtreleyerek görebilirsiniz.

Oluşturulan her etüt için sistem, katılımcıların ilgili konu ve eksiklerine yönelik, sadece öğretmenlerin görüntüleyebileceği bir etüt testi oluşturmaktadır.

| eta akademik<br>Destek        | ANASAYFA         | TAKVİM TESTLER RAPORLAR ETÜTLER                                             | ÖDEVLER ÖĞRENCİLER | Arama Q 🌲 | 12 Gözde Yılmaz 👤 |
|-------------------------------|------------------|-----------------------------------------------------------------------------|--------------------|-----------|-------------------|
| Etütleriniz                   | Okulu            |                                                                             |                    |           |                   |
| Aktif Etütler                 | ✓ Yeni           | Etüt Oluştur                                                                |                    |           | ⊞ Excel Raporu    |
| Tarih - Saat                  | Yer              | Başlık - Konu                                                               | *                  |           | İşlemler          |
| 17 Ocak 2020<br>16:00 - 17:00 |                  | "Matematik Etüdü"<br>Matematik - 1 > Doğal Sayılarda İşlemler ve Faktöriyel |                    |           | Testi Aç 🛛 💌 🖃    |
| 18 Ocak 2020<br>15:00 - 16:00 | 12-A (12. Sinif) | "Matematik Etüdü"<br>Matematik - 1 > Rasyonel Sayılar ve Ondalık Açılım     |                    |           | Testi Aç 🛛 🕞      |
|                               |                  |                                                                             |                    |           |                   |
|                               |                  |                                                                             |                    |           |                   |
|                               |                  |                                                                             |                    |           |                   |
|                               |                  |                                                                             |                    |           |                   |
|                               |                  |                                                                             |                    |           |                   |
|                               |                  |                                                                             |                    |           |                   |
|                               |                  |                                                                             |                    |           |                   |
|                               |                  |                                                                             |                    |           |                   |
|                               |                  |                                                                             |                    |           |                   |
|                               |                  |                                                                             |                    |           |                   |
|                               |                  |                                                                             |                    |           |                   |

Ekran Görüntüsü 133 – Etütler Alanı

İşlemler alanında iki farklı yerde görebileceğiniz Testi Aç düğmesiyle testi görüntüleyebilirsiniz.

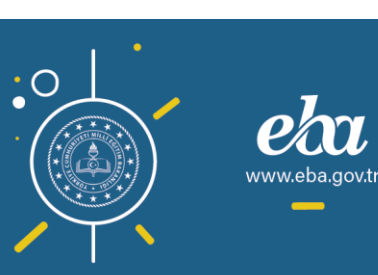

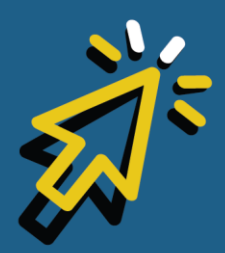

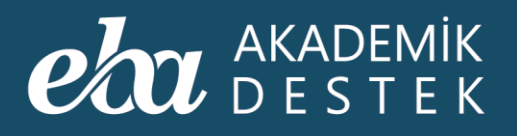

| eta akademik<br>Destek        | ANASAYFA         | TAKVİM TESTLER RAPORLAR ETÜTLER ÖDEVLER ÖĞRENCİLE                           | R Arama Q 🏚   12 Gözde Yilmaz 👤 |
|-------------------------------|------------------|-----------------------------------------------------------------------------|---------------------------------|
| Etütleriniz                   | Okul             |                                                                             |                                 |
| Aktif Etütler                 | ✓ Ye             | ni Etüt Oluştur                                                             | ⊞ Excel Raporu                  |
| Tarih - Saat                  | Yer              | Başlık - Konu                                                               | İştemler                        |
| 17 Ocak 2020<br>16:00 - 17:00 |                  | "Matematik Etüdü"<br>Matematik - 1 > Doğal Sayılarda İşlemler ve Faktöriyel | Testi Aç                        |
| 18 Ocak 2020<br>15:00 - 16:00 | 12-A (12. Sinif) | "Matematik: Etüdü"<br>Matematik: 1 > Rasyonel Sayılar ve Ondakk Açılım      | Testi Aç 🕞<br>Düzenle           |
|                               |                  |                                                                             | Katılımcılar                    |
|                               |                  |                                                                             |                                 |
|                               |                  |                                                                             |                                 |
|                               |                  |                                                                             |                                 |
|                               |                  |                                                                             |                                 |
|                               |                  |                                                                             |                                 |
|                               |                  |                                                                             |                                 |
|                               |                  |                                                                             |                                 |
|                               |                  |                                                                             |                                 |
|                               |                  |                                                                             |                                 |
|                               |                  |                                                                             |                                 |

Ekran Görüntüsü 134 – Etüt Düzenleme

Aktif Etüdünüzü İşlemler alanından düzenleyip tekrar kaydedebilir ya da etüdü tamamen silebilirsiniz.

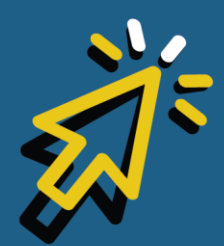

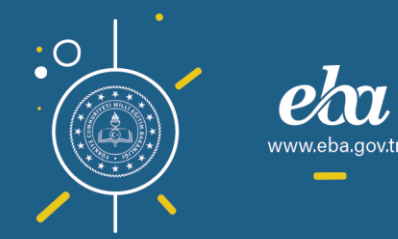

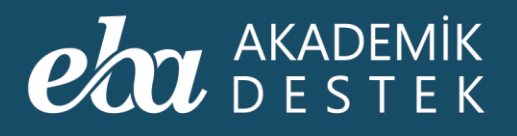

| 1. Tekesisung              |                                                                                   | inner one in the            |                   | 9. <b>.</b>          | esancoluma <u>1</u> |
|----------------------------|-----------------------------------------------------------------------------------|-----------------------------|-------------------|----------------------|---------------------|
| Etütleriniz                | Okolomoznaci Millor                                                               |                             |                   |                      |                     |
| ETÜDÜ DÜZENLE              |                                                                                   |                             |                   |                      | ×                   |
| Etüt Başlığı               | Etüdün Konusu                                                                     | Şube / Grup                 | Yeterlik Seviyesi |                      |                     |
| Matematik Etüdü            | Matematik - 1 🔹 🗸                                                                 | 12-A (12 . Sınıf) 🛛 🗸       |                   | ~                    | Onayla              |
| Tarih<br>17/01/2020        | Sayılar 🗸                                                                         | Adı Soyadı                  | Şube              | Yeterlik<br>Seviyesi | İşlem               |
| Başlangıç - Bitiş Saati    | Doğal Sayılarda İşlemler ve Fal 💉                                                 |                             |                   |                      |                     |
| 16:00 17:00<br>Yer         |                                                                                   |                             |                   |                      |                     |
| 12-A (12. Sınıf)           | ~                                                                                 |                             |                   |                      |                     |
| Açıklama<br>İvi çalışmalar |                                                                                   |                             |                   |                      | Ekle                |
| iyi çalışmalar             |                                                                                   |                             |                   |                      | Ekle                |
|                            |                                                                                   |                             |                   |                      | Ekle                |
|                            |                                                                                   |                             |                   |                      |                     |
|                            |                                                                                   |                             |                   |                      |                     |
|                            | Veterlik Seviyeleri:<br>iteri (%00-%100)<br>yeterli (%75-%00)<br>ternel (%50-%75) |                             |                   |                      |                     |
|                            | <ul> <li>temel altı (%0-%50)</li> <li>ölçümlenmemiş</li> </ul>                    | Toplam Katılımcı Sayısı: 12 |                   | <b>Z</b> T           | üm Öğrenciler       |
|                            |                                                                                   |                             |                   | KAYDET               | ETÜDÜ SİL           |
|                            |                                                                                   |                             |                   |                      |                     |
|                            |                                                                                   |                             |                   |                      |                     |

Ekran Görüntüsü 135 – Düzenlenen Etüdü Kaydetme ya da Etüdü Silme

Etüt Düzenleme işleminin sadece Aktif Etütler için yapılabileceğini hatırlatmak isteriz.

Yine İşlemler alanından, Katılımcılar düğmesine tıkladığınızda, katılımcıların listesini, şube ve katılım bilgilerini görüntüleyebilir, yoklama alabilirsiniz.

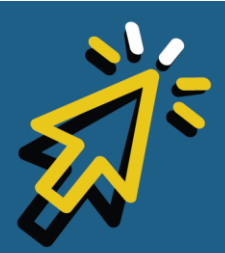

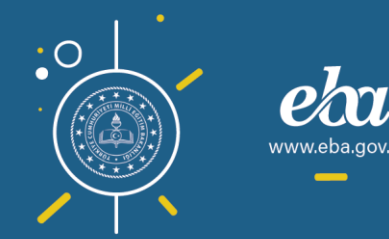

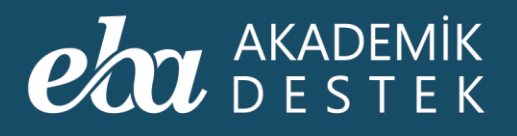

|  | KATILIMCILAR   |                 | ×                         |  |
|--|----------------|-----------------|---------------------------|--|
|  |                |                 | YOKLAMA KAĞIDI            |  |
|  | Adı Soyadı     | Şube            | Katilim                   |  |
|  | Nihan Gazitepe |                 | 0                         |  |
|  | Taylan Car     |                 | 0                         |  |
|  | Ömer Gülebakan | 12-A            | 0                         |  |
|  | Batıray Eski   | 12-A            | 0                         |  |
|  | irfan Findikçi | 12-A            | 0                         |  |
|  |                | Etüdün yapıldığ | ı gün yoklama alınabilir. |  |
|  |                |                 | КАРАТ                     |  |
|  |                |                 |                           |  |
|  |                |                 |                           |  |

Ekran Görüntüsü 136 – Katılımcı Listesini Görüntüleme ve Yoklama Alma

Çarpı düğmesine tıklayarak bir önceki ekrana dönebilir, Excel Raporu düğmesine tıklayarak da oluşturduğunuz etütlerin listesini indirebilirsiniz.

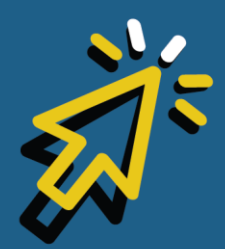

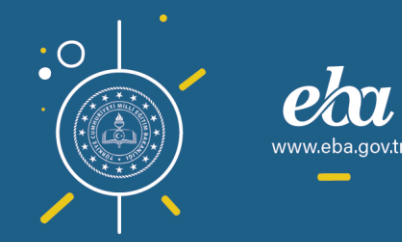

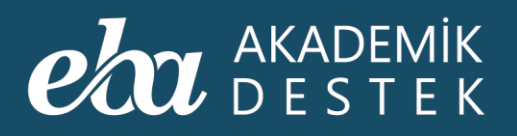

| <b>eba</b> Akademik<br>Destek | ANASAYFA | TAKVİM TESTLER RAPORLAR <b>ETÜTLE</b>                                   | R ÖDEVLER ÖĞRENCİLER | Arama Q 🏚 | L   12 Gözde Yılmaz 👤 |
|-------------------------------|----------|-------------------------------------------------------------------------|----------------------|-----------|-----------------------|
| Etütleriniz                   | Okulur   |                                                                         |                      |           |                       |
| Aktif Etütler                 | ✓ Yeni   | i Etüt Oluştur                                                          |                      |           | III Excel Raporu      |
| Tarih - Saat                  | Yer      | Başlık - Konu                                                           |                      |           | İşlemler              |
| 18 Ocak 2020<br>15:00 - 16:00 |          | *Matematik Etüdü*<br>Matematik - 1 > Rasyonel Sayılar ve Ondalık Açılım |                      |           | Testi Aç              |
|                               |          |                                                                         |                      |           |                       |
|                               |          |                                                                         |                      |           |                       |
|                               |          |                                                                         |                      |           |                       |
|                               |          |                                                                         |                      |           |                       |
|                               |          |                                                                         |                      |           |                       |
|                               |          |                                                                         |                      |           |                       |
|                               |          |                                                                         |                      |           |                       |
|                               |          |                                                                         |                      |           |                       |
|                               |          |                                                                         |                      |           |                       |
|                               |          |                                                                         |                      |           |                       |
|                               |          |                                                                         |                      |           |                       |
|                               |          |                                                                         |                      |           |                       |

Ekran Görüntüsü 137 – Oluşturulan Etütlerin Excel Raporunu Görüntüleme

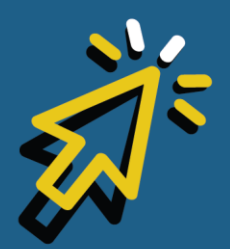

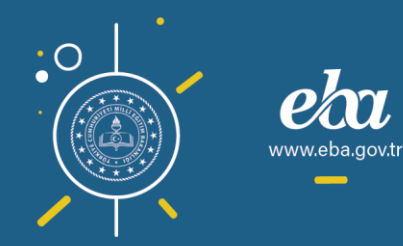

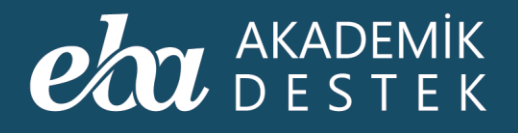

## **ETÜTLER** Nasıl Etüt Yoklaması Alınır?

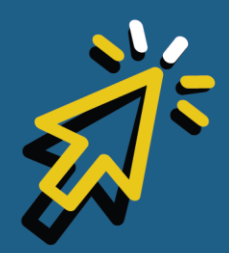

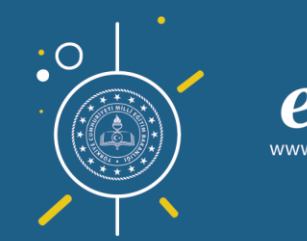

175

*i*.eba.gov.t

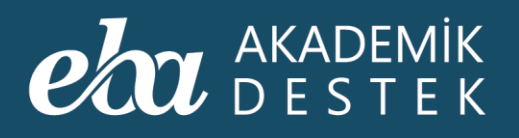

Etüt yoklaması almak için üst menüdeki Etütler düğmesine tıkladığınızda Aktif Etütleriniz listelenecektir.

| eba            | AKADEMİK<br>D E S T E K      |                                      | STLER RAPORLAR <b>ETÜTLER</b> ÖD                  | evler öğrenciler | Arama Q 🌲 | 12 Gözde Yılmaz 🧕 |
|----------------|------------------------------|--------------------------------------|---------------------------------------------------|------------------|-----------|-------------------|
|                | Etütleriniz                  |                                      |                                                   |                  |           |                   |
| Aktif E        | tütler                       | Yeni Etüt Oluştur                    | ×                                                 |                  |           | ⊞ Excel Raporu    |
| Tarih          | - Saat Yer                   | Başlık - Kon                         |                                                   |                  | İşi       | lemler            |
| 17 Oc<br>14:52 | ak 2020<br>- 16:00 12-A (12  | Sinif) *Matematik E<br>Matematik - 1 | tüdü"<br>> Doğal Sayılarda İşlemler ve Faktöriyel |                  |           | Testi Aç          |
| 18 Oc<br>15:00 | tak 2020<br>- 16:00 12-A (12 | Sinif) "Matematik E<br>Matematik - 1 | tüdü*<br>> Rasyonel Sayılar ve Ondalık Açılım     |                  |           | Testi Aç          |
|                |                              |                                      |                                                   |                  |           |                   |
|                |                              |                                      |                                                   |                  |           |                   |
|                |                              |                                      |                                                   |                  |           |                   |
|                |                              |                                      |                                                   |                  |           |                   |
|                |                              |                                      |                                                   |                  |           |                   |
|                |                              |                                      |                                                   |                  |           |                   |
|                |                              |                                      |                                                   |                  |           |                   |
|                |                              |                                      |                                                   |                  |           |                   |
|                |                              |                                      |                                                   |                  |           |                   |
|                |                              |                                      |                                                   |                  |           |                   |

Ekran Görüntüsü 138 – Etütler Alanı

Dilerseniz, Süresi Geçmiş Etütlerinizi de filtreleyerek görebilirsiniz.

Aktif veya süresi geçmiş etütlerinizin listelendiği ekranda İşlemler alanından, Katılımcılar düğmesine tıklayınız.

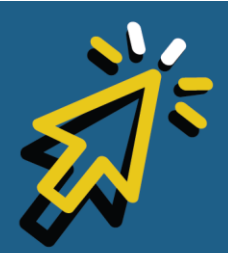

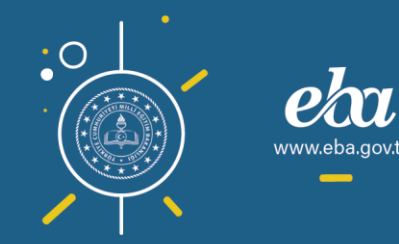

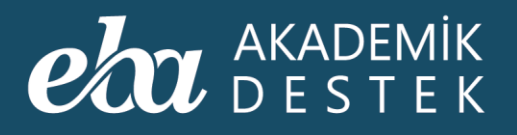

| eba akademik<br>Destek        | ANASAYFA         | TAKVİM TESTLER RAPORLAR                                    | ETÜTLER ÖDEVLER | ÖĞRENCİLER A | Arama Q 🌲   1 | 2] Gözde Yılmaz 👤 |
|-------------------------------|------------------|------------------------------------------------------------|-----------------|--------------|---------------|-------------------|
| Etütleriniz                   | Okulu            |                                                            |                 |              |               |                   |
| Aktif Etütler                 | ✓ Yen            | Etüt Oluştur                                               |                 |              |               | ⊞ Excel Raporu    |
| Tarih - Saat                  | Yer              | Başlık - Konu                                              |                 |              | İşlen         | nler              |
| 17 Ocak 2020<br>14:52 - 16:00 |                  | "Matematik Etüdü"<br>Matematik - 1 > Doğal Sayılarda İşler |                 |              |               |                   |
| 18 Ocak 2020<br>15:00 - 16:00 | 12-A (12. Sinif) | "Matematik Etüdü"<br>Matematik - 1 > Rasyonel Sayılar ve O |                 |              | Tes           | sti Aç<br>zenle   |
|                               |                  |                                                            |                 |              | Kat           | ulimcilar 🕅       |
|                               |                  |                                                            |                 |              |               |                   |
|                               |                  |                                                            |                 |              |               |                   |
|                               |                  |                                                            |                 |              |               |                   |
|                               |                  |                                                            |                 |              |               |                   |
|                               |                  |                                                            |                 |              |               |                   |
|                               |                  |                                                            |                 |              |               |                   |
|                               |                  |                                                            |                 |              |               |                   |
|                               |                  |                                                            |                 |              |               |                   |
|                               |                  |                                                            |                 |              |               |                   |

Ekran Görüntüsü 139 – İşlemler Menüsünden Katılımcıları Seçme

Katılımcıların listesi ve şube görüntülenecektir.

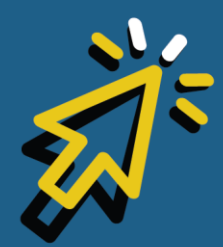

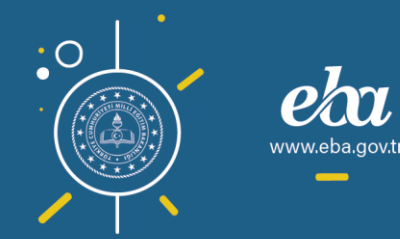

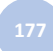

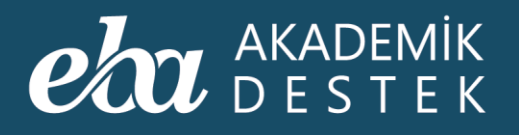

| é Course |                |                      |                          |   |
|----------|----------------|----------------------|--------------------------|---|
|          |                |                      |                          |   |
|          | KATILIMULAK    |                      | YOKLAMA KAĞIDI           |   |
|          | Adı Soyadı     | Şube                 | Katılım                  |   |
|          | Nihan Gazitepe | 12-A                 | ?                        |   |
|          |                |                      |                          |   |
|          | Taylan Car     | 12-A                 | ?                        |   |
|          | Ömer Gülebakan | 12-A                 | 0                        | × |
|          | Batıray Eski   | 12-A                 | 0                        |   |
|          | Irfan Findikçi | 12-A                 | <b>?</b>                 |   |
|          |                | Bu etüt için yoklamı | a bilgisi kaydedilmemiş. |   |
|          |                |                      | YOKLAMA AL               |   |
|          |                |                      |                          |   |
|          |                |                      |                          |   |

Ekran Görüntüsü 140 – Etüt Katılımcılarının Listesi

Yoklama Al düğmesine tıklayarak, öğrencilerinizin katılım durumlarını işaretleyiniz.

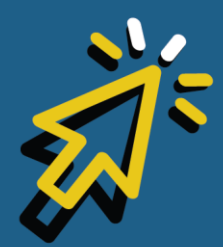

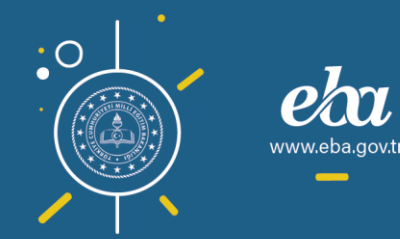

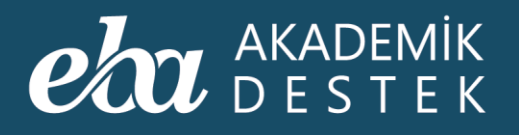

|  | ETÜT YOKLAMASI |                      |                           |                  |
|--|----------------|----------------------|---------------------------|------------------|
|  |                |                      | YOKLAMA KAĞIDI            | III Excel Raporu |
|  | Adı Soyadı     | Şube                 | Katılım                   | İştemler         |
|  | Nihan Gazitepe | 12-A                 | 800                       | Testi Aç         |
|  |                | 17.4                 |                           | Testi Aç         |
|  | Tayian Car     | 12-A                 |                           |                  |
|  | Ömer Gülebakan | 12-A                 | 000                       |                  |
|  | Batıray Eski   | 12-A                 | 800                       |                  |
|  | Irfan Findikçi | 12-A                 | 8                         |                  |
|  |                | Bu etüt için yokları | na bilgisi kaydedilmemiş. |                  |
|  |                |                      | ZGEÇ KAYDET               |                  |
|  |                |                      |                           |                  |
|  |                |                      |                           |                  |

Ekran Görüntüsü 141 – Etüt Yoklaması Alma

Yoklama Kâğıdı düğmesine tıklayarak, yoklamanın çıktısını Excel Dokümanı olarak alabilirsiniz.

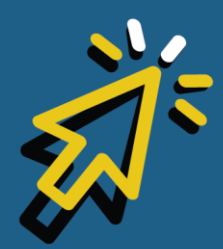

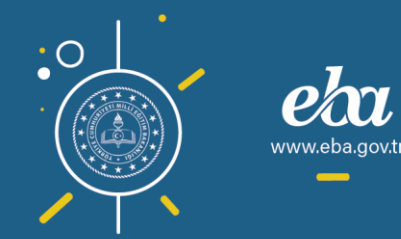
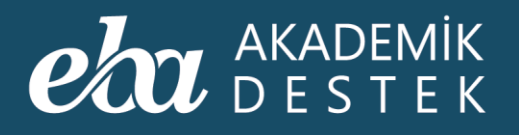

| dia waa |                  |                    |                     |                           |  |
|---------|------------------|--------------------|---------------------|---------------------------|--|
|         | 2 mi             | ngeneenhald ladeda |                     |                           |  |
|         |                  | ETÜT YOKLAMASI     |                     |                           |  |
|         | ~                |                    |                     | YOKLAMA KAĞIDI            |  |
|         | Yer              | Adı Soyadı         | Şube                | Katılım                   |  |
|         | 12-A (12: Sinif) | Nihan Gazitepe     | 12-A                | 800                       |  |
|         | 12-A (12: Simif) |                    |                     |                           |  |
|         |                  | Taylan Car         | 12-A                | 808                       |  |
|         |                  | Ömer Gülebakan     | 12-A                |                           |  |
|         |                  | Batıray Eski       | 12-A                | ୖୖୖୖୖ                     |  |
|         |                  | Irfan Findikçı     | 12-A                | 808                       |  |
|         |                  |                    | Bu etüt için yoklam | na bilgisi kaydedilmemiş. |  |
|         |                  |                    | VAZ                 | ZGEÇ KAYDET               |  |
|         |                  |                    |                     |                           |  |
|         |                  |                    |                     |                           |  |

Ekran Görüntüsü 142 – Yoklama Listesini Excel Olarak Alma

Dilerseniz, bu işlemi öğrencilerinizi işaretlemeden yapabilir, Excel Dokümanı üzerinde yoklama alıp sonrasında sisteme girebilirsiniz.

Yoklamanın yalnızca etüdün yapıldığı gün alınabileceğini hatırlatmak isteriz.

Kaydet düğmesine tıklayarak yoklamanızın son hâlini kaydedebilir, Vazgeç düğmesiyle işlem yapmadan çıkabilirsiniz.

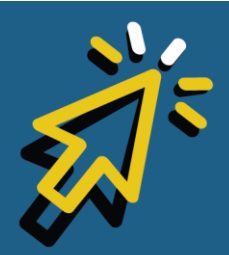

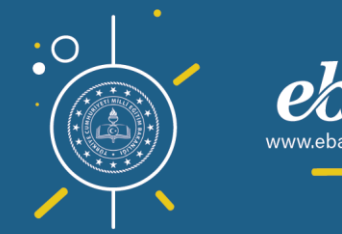

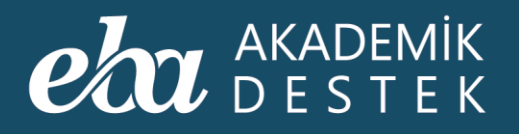

|  | ETÜT YOKLAMASI |                      |                           |  |
|--|----------------|----------------------|---------------------------|--|
|  |                |                      | YOKLAMA KAĞIDI            |  |
|  | Adı Soyadı     | Şube                 | Katılım                   |  |
|  | Nihan Gazitepe | 12-A                 | 800                       |  |
|  | Taylan Car     | 12-A                 | 800                       |  |
|  | Ömer Gülebakan | 12-A                 | 000                       |  |
|  | Baturay Eski   | 12-A                 | 808                       |  |
|  | Irfan Findikçi | 12-A                 | 808                       |  |
|  |                | Bu etüt için yokları | na bilgisi kaydedilmemiş. |  |
|  |                | VAZ                  | IGEÇ KAYDET               |  |

Ekran Görüntüsü 143 – Etüt Yoklamasını Kaydetme

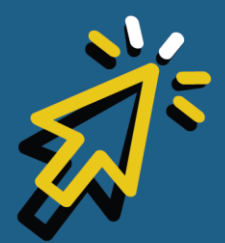

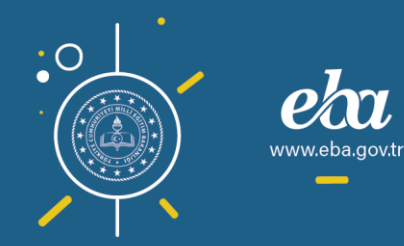

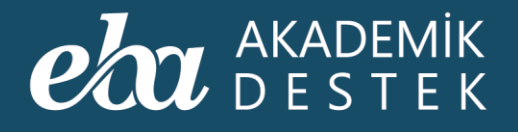

## **ETÜTLER** Okuldaki Etütler Nasıl Görüntülenir?

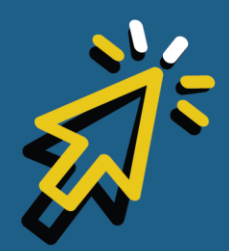

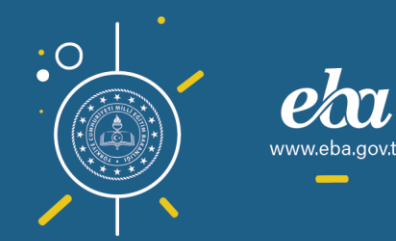

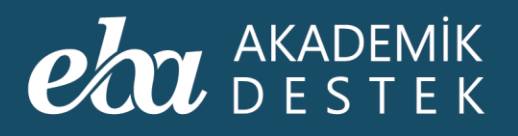

Okulunuzdaki etütleri görebilmek için Etütler alanında Okulunuzdaki Etütler düğmesine tıklamalısınız.

| eta akademik<br>Destek        |                  | TAKVIM TESTLER RAPORLAR                                                 | ETÜTLER ÖDEVLER ÖĞRENCILER | Arama Q      | 🌲 🛛 12 Gözde Yılmaz 👤 |
|-------------------------------|------------------|-------------------------------------------------------------------------|----------------------------|--------------|-----------------------|
|                               | Oku              | unuzdaki Etütler 🛛 🕒                                                    |                            |              |                       |
| Aktif Etütler                 | ~                |                                                                         |                            |              | 田 Excel Raporu        |
| Tarih - Saat                  | Yer              | Başlık - Konu                                                           |                            | Düzenleyen   | İşiemler              |
| 20 Ocak 2020<br>14:00 - 15:00 | 12-A (12. Sinif) | <b>"Matematik Etüdü"</b><br>Matematik - 1 > Doğal Sayılarda İşlemler ve |                            | Gözde Yılmaz | Testi Aç              |
|                               |                  |                                                                         |                            |              |                       |
|                               |                  |                                                                         |                            |              |                       |
|                               |                  |                                                                         |                            |              |                       |
|                               |                  |                                                                         |                            |              |                       |
|                               |                  |                                                                         |                            |              |                       |
|                               |                  |                                                                         |                            |              |                       |
|                               |                  |                                                                         |                            |              |                       |
|                               |                  |                                                                         |                            |              |                       |
|                               |                  |                                                                         |                            |              |                       |

Ekran Görüntüsü 144 – Etütler Alanı

Dilerseniz, Süresi Geçmiş Etütleri de filtreleyerek görebilirsiniz.

Bu listede etütlerin Tarih-Saat, Yer, Başlık-Konu ve Düzenleyen öğretmen bilgilerini bulabilirsiniz.

Sistem, katılımcıların ilgili konu ve eksiklerine yönelik, sadece öğretmenlerin görüntüleyebilmesi için bir test oluşturur. Bu testi işlemler alanında bulunan iki farklı yerden Testi Aç düğmesiyle görüntüleyebilirsiniz.

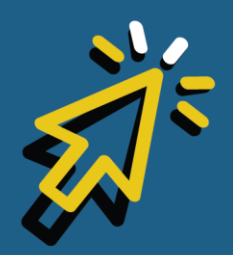

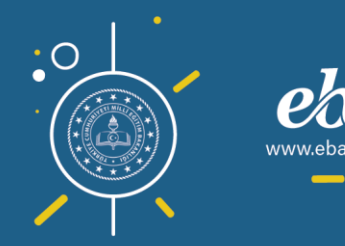

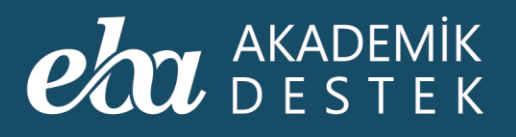

| eta akademik<br>Destek        | ANASAYFA         | . TAKVİM TESTLER RAPORLAR E                                                | TÜTLER ÖDEVLER ÖĞRENCİLER | Arama Q      | 🌲   12 Gözde Yılmaz 👤      |
|-------------------------------|------------------|----------------------------------------------------------------------------|---------------------------|--------------|----------------------------|
|                               | Oku              | lunuzdaki Etütler                                                          |                           |              |                            |
| Aktif Etütler                 | ~                |                                                                            |                           |              | ⊞ Excel Raporu             |
| Tarih - Saat                  | Yer              | Başlık - Konu                                                              |                           | Düzenleyen   | İşlemler                   |
| 20 Ocak 2020<br>14:00 - 15:00 | 12-A (12. Sınıf) | <b>"Matematik Etüdü"</b><br>Matematik - 1 > Doğal Sayılarda İşlemler ve Fa |                           | Gözde Yılmaz | Testi Aç                   |
|                               |                  |                                                                            |                           |              | Testi Aç 👌<br>Katılımcılar |
|                               |                  |                                                                            |                           |              |                            |
|                               |                  |                                                                            |                           |              |                            |
|                               |                  |                                                                            |                           |              |                            |
|                               |                  |                                                                            |                           |              |                            |
|                               |                  |                                                                            |                           |              |                            |
|                               |                  |                                                                            |                           |              |                            |
|                               |                  |                                                                            |                           |              |                            |
|                               |                  |                                                                            |                           |              |                            |
|                               |                  |                                                                            |                           |              |                            |

Ekran Görüntüsü 145 – Etüt Konusuna Göre Oluşturulmuş Testi Açma

Ayrıca İşlemler alanından Katılımcılar düğmesine tıkladığınızda, katılımcıların listesi, Şube ve Katılım bilgilerini görüntüleyebilir, Yoklama Kâğıdı düğmesine tıklayarak, yoklamayı Excel Dokümanı olarak indirebilirsiniz.

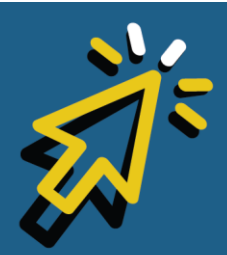

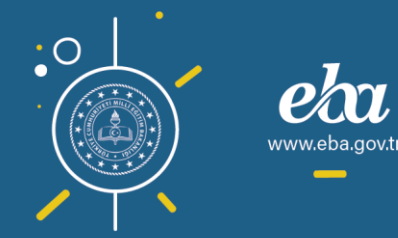

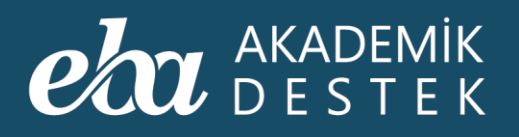

|  | 00               | Investment Etration |                 |                           |                |
|--|------------------|---------------------|-----------------|---------------------------|----------------|
|  | ~                | KATILIMCILAR        |                 | X<br>Yoklama kağıdı       | 🕅 Excel Raporu |
|  | Yer              | Adı Soyadı          | Şube            | Katılım                   |                |
|  | 12-A (12. Sinif) | Nihan Gazitepe      | 12-A            | ?                         |                |
|  |                  | Taylan Car          | 12-A            | 0                         | h              |
|  |                  | Ömer Gülebakan      | 12-A            | ?                         |                |
|  |                  | Baturay Eski        | 12-A            | 0                         |                |
|  |                  | Irfan Findikçi      | 12-A            | 0                         |                |
|  |                  |                     | Etüdün yapıldığ | ı gün yoklama alınabilir. |                |
|  |                  |                     |                 |                           |                |
|  |                  |                     |                 |                           |                |
|  |                  |                     |                 |                           |                |

Ekran Görüntüsü 146 – Etüt Yoklaması Alma

Kapat düğmesiyle de bir önceki ekrana dönebilirsiniz.

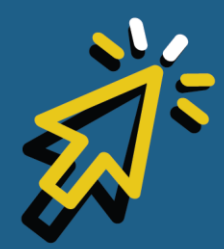

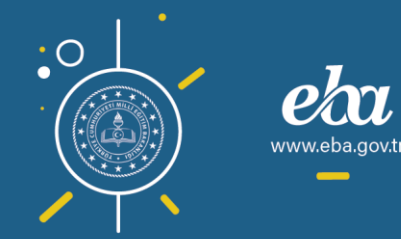

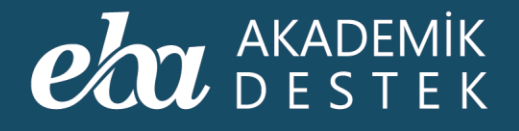

# ÖDEVLER

### Nasıl Yeni Ödev Gönderilir?

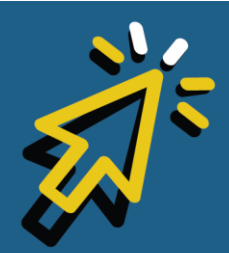

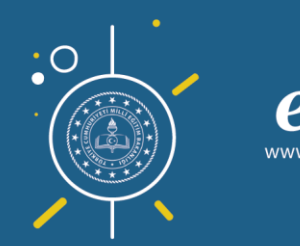

186

*.eba.*gov.t

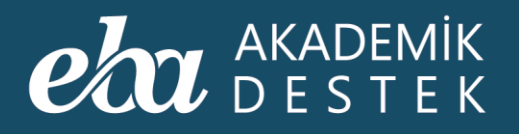

İstediğiniz bir içeriği ödev olarak göndermek için üst menüdeki Ödevler düğmesine tıklayınız.

| Bugün                          | 20 Ocak 2020        |                                        |                                           |          |                               |                                   |
|--------------------------------|---------------------|----------------------------------------|-------------------------------------------|----------|-------------------------------|-----------------------------------|
|                                | LO OGAL LOLO        | Matematik - 1 (SAY)                    |                                           |          | Matematik - 1                 | V SAY V                           |
| 14:00 İyi çalış<br>15:00 Matem | malar<br>atik Etüdü | Konular                                |                                           | Fonk     | xsiyon, Fonksiyon Çeşitle     | ri, Bileşke ve Ters Fonksiyon     |
| Takvim                         | Ð                   | Sayılar                                |                                           |          | Ders Planını Aç               | Ø Ödev Gönder                     |
| 8. TYT                         | 18 gün sonra        | Doğal Sayılarda İşlemler ve Faktöriyel |                                           | 1        | 2                             | Etüt Düzenle                      |
| 07.02.2020<br>ÖSYM - TYT       | 152 cün sonra       | Bölme – Bölünebilme, Asal Sayılar – Pe | ozitif Tam Bölen<br>🟥 09 Eylül - 16 Eylül |          | Dere Dianiarini İndir         | Tost Olustur                      |
| 20.06.2020                     |                     | 🕄 1. YKS Denemesi                      | 20 Eylül 2019                             |          |                               | iest Oluştur                      |
| ÖSYM - AYT<br>21.06.2020       | 153 gün sonra       | Tam Sayılar                            |                                           | Konu     | u İçerikleri                  |                                   |
|                                |                     | Rasyonel Sayılar ve Ondalık Açılım     |                                           |          |                               |                                   |
|                                |                     | Birinci Dereceden Denklem ve Eşits     | sizlikler                                 | 0        | Fonksiyon Kavramı             |                                   |
|                                |                     | Birinci Dereceden Denklemler           |                                           | 0        | Fonksiyonun En Geniş Tanır    | m Kümesi                          |
|                                |                     | 🗑 2. YKS Denemesi                      |                                           |          | Özet                          |                                   |
|                                |                     | Birinci Dereceden Eşitsizlikler        |                                           | 0        | Kritik Sorular                |                                   |
|                                |                     | Mutlak Değer, Üslü ve Köklü Sayıla     | r                                         | <b>R</b> | ÖSYM Soruları                 |                                   |
|                                |                     | Mutlak Değer                           |                                           |          |                               |                                   |
|                                |                     | Üslü Sayılar                           | 1 30 Ekim - 04 Kasim                      | 0        | Verilen Bir Grafiğin Fonksiye | ona Ait Olup Olmadığını Belirleme |

Ekran Görüntüsü 147 – Ödevler Alanına Erişim

Bu alanda, varsa daha önce gönderilen ödevler listelenmektedir.

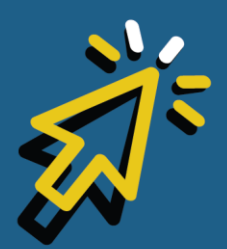

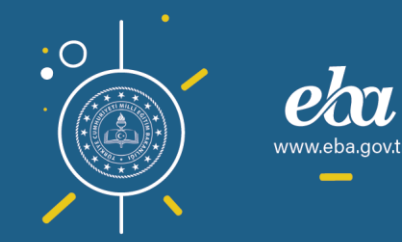

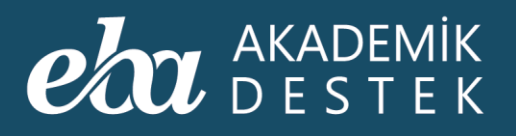

| eta akademik anasaya<br>destek anasaya | A TAKVİM TESTLER I | RAPORLAR ETÜTLE | R ÖDEVLER ÖĞRENCI  | LER Arama          | Q) 🌲   12 | Gözde Yılmaz 👤 |
|----------------------------------------|--------------------|-----------------|--------------------|--------------------|-----------|----------------|
| Ödevleriniz Oku                        |                    |                 |                    |                    |           |                |
| Yeni Ödev Gönder                       |                    |                 |                    |                    | æ         | Excel Raporu   |
| Ödevin Adı                             | Öğretmen Adı       | Ders Adı        | Başlangıç Tarihi   | Bitiş Tarihi       | Durumu    | İşlemler       |
| Doğal Sayılarda İşlemler ve Faktöriyel | Gözde Yılmaz       | Matematik - 1   | 20.01.2020 - 14:13 | 27.01.2020 - 23:59 |           |                |
| Tam Sayılar                            | Gözde Yılmaz       | Matematik - 1   | 20.01.2020 - 12:01 | 27.01.2020 - 23:59 | Aktif     |                |
|                                        |                    |                 |                    |                    |           |                |
|                                        |                    |                 |                    |                    |           |                |
|                                        |                    |                 |                    |                    |           |                |
|                                        |                    |                 |                    |                    |           |                |
|                                        |                    |                 |                    |                    |           |                |
|                                        |                    |                 |                    |                    |           |                |
|                                        |                    |                 |                    |                    |           |                |
|                                        |                    |                 |                    |                    |           |                |

Ekran Görüntüsü 148 – Ödevler Alanı

Yeni Ödev Gönder düğmesine tıklayarak, göndermek istediğiniz ödevin Ders, Ünite ve Konusunu seçtikten sonra Tamam düğmesine tıklayınız.

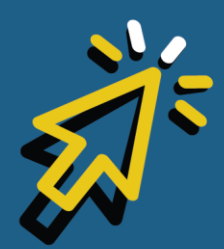

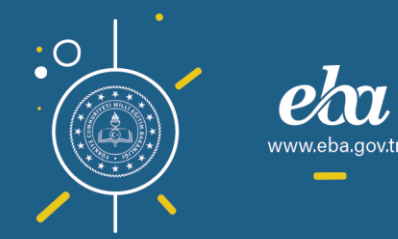

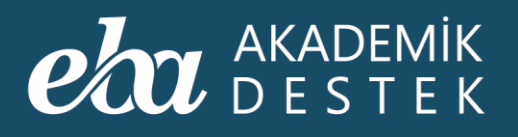

|                                                               |          |                                                       | - C.A. Develop                                            |
|---------------------------------------------------------------|----------|-------------------------------------------------------|-----------------------------------------------------------|
| YENİ ÖDEV OLUŞTUR                                             |          |                                                       | 2 ×                                                       |
| Ödev İçeriği                                                  | 0 içerik | Gönderilecekler                                       | Ödev Künyesi                                              |
| didrere igenik oklemekt için önce əşəğıdan bir konu seçin.    |          | Corr Constraints interliging subset analysis interder | Odev Adı<br>Başlangıç Tarihi ve Saati<br>20/01/2020 14-20 |
| Konu Seçin                                                    |          | Şubeler - 10 1 9 1                                    | Ritic Tarihi ya Santi                                     |
| Matematik - 1                                                 |          | 뿔 12-A 💶 15 😯                                         | 27/01/2020 23:59                                          |
| Matematik - 1 V<br>Sayılar V<br>Tam Sayılar V<br>Vezgeç Tamam |          | 12-8                                                  | Açıklama                                                  |
|                                                               |          | Alchebranovic a tonal she a tonal a valueli a žari    | Ödevi Gönder Vazgeç                                       |
|                                                               |          | onçumenanemaş etemeranı otemer oyyetemi o ilen        |                                                           |

Ekran Görüntüsü 149 – Gönderilecek Ödev İçin Konu Seçimi

Listelenen içeriklerde, göndermek istediklerinizi filtreleyebilirsiniz. Bunun için Konu İçerikleri başlığının yanında bulunan düğmelerden Konu Anlatımı, Kritik Sorular, ÖSYM Soruları, Özetler ve Testler düğmelerini kullanabilirsiniz.

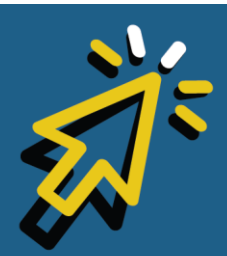

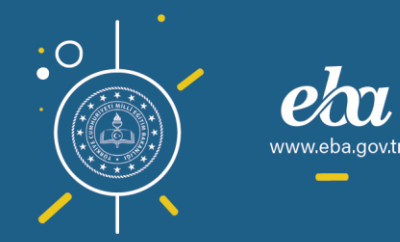

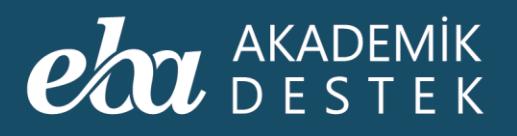

| YENİ ÖDEV OLUŞTUR                         |                           |                         |                                 |                                                                    | 2 X   |
|-------------------------------------------|---------------------------|-------------------------|---------------------------------|--------------------------------------------------------------------|-------|
| Ödev İçeriği                              | Akıllı Test ekle 0 içerik | Gönderilecekler         |                                 | Ödev Künyesi                                                       |       |
| Odorer obsernet istratiginic sperikleri s |                           | Cdev gändermi<br>seçin  |                                 | Ödev Adı<br>Tam Sayılar<br>Başlangıç Tarihi ve Saati<br>20/01/2020 | 14:20 |
| Konu İçerikleri 🛌 🤇                       |                           | Şubeler                 |                                 | Bitiş Tarihi ve Saati                                              | 14.55 |
| Tam Sayılar<br>🔻 Tam Sayılar              | Degiştir                  | <b>坐</b> 12-8           | 120 💮                           | 27/01/2020                                                         | 23:59 |
| Rakam ve Sayı Kavramları                  | 00                        |                         |                                 | Ауката                                                             |       |
| Sayı Kümeleri                             | 00                        |                         |                                 |                                                                    |       |
| Sayının Kuvveti                           | 0 0                       |                         |                                 |                                                                    |       |
| Tek ve Çift Tam Sayılar                   | 00                        |                         |                                 |                                                                    |       |
| Özet                                      | 00                        |                         |                                 |                                                                    |       |
| 7 Kritik Sorular                          | © ⊙                       |                         |                                 |                                                                    |       |
| ÖSYM Soruları                             | 0 0                       |                         |                                 | Ø Ödevi Gönd                                                       | ler   |
| Ardışık Tam Sayılar                       |                           | 🖉 ölcümlenmemis 🗮 teme  | alta e ternel e veterli e ileri | Vazgeç                                                             |       |
| V Padişik Sayılar                         | <b>U</b>                  | • orçumientnemiş • teme | and tenner yetern there         |                                                                    |       |

Ekran Görüntüsü 150 – Konu İçeriklerinin Filtrelenmesi

Çıkarmak istedikleriniz için tekrar aynı filtreye tıklayabilirsiniz.

Konuyu değiştirmek istediğinizde de Değiştir düğmesine tıklayınız.

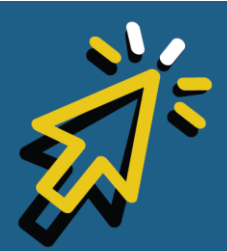

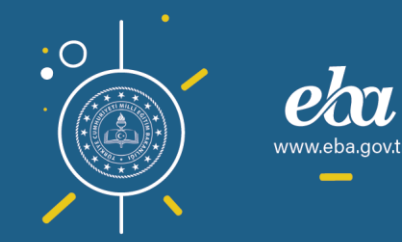

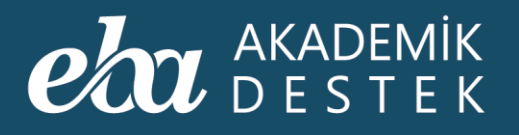

| หานี้ อิตาม อนเราเต                                                   |                                   |                                             |                                                                |            |
|-----------------------------------------------------------------------|-----------------------------------|---------------------------------------------|----------------------------------------------------------------|------------|
| TENI ODEV OLUŞTUR                                                     |                                   |                                             |                                                                |            |
| Ödev İçeriği                                                          | M Akıllı Test ekle 0 içerik Gör   | nderilecekler                               | Ödev Künyes                                                    | si         |
| Oderve ektemek istediğiniz i                                          | erikleri attalı listeden seçin.   | Odev gåndermek istediğinir şubeleri əsəş    | jidaki listeden Gödev Adı<br>Tam Sayılar<br>Başlangıç Tarihi v | ve Saati   |
| Konu İçerikleri                                                       | 🖸 😨 😰 📳 🔛 🛛 Şut                   | oeler - 💽 🚺                                 | Bitis Tarihi ve Sau                                            | ati        |
| Matematik - 1 > Sayılar ><br>Tam Sayılar                              | "Değiştir 🕊                       | 12-A                                        | ±15 O 27/01/2020                                               | 23:59      |
|                                                                       | ₩                                 | 12-B                                        | 120 🕒 Açıklama                                                 |            |
|                                                                       |                                   |                                             |                                                                |            |
|                                                                       |                                   |                                             |                                                                |            |
| Matematik 1 - Konu Anlatımı 1<br>Tam Sayılar Test - 7                 | © 0                               |                                             |                                                                |            |
| Matematik 1 - Konu Anlatimi 1<br>Tam Sayılar Test - 8                 |                                   |                                             |                                                                |            |
| Matematik 1 - Konu Anlatimi 1<br>Tam Sayılar Test - 9                 | 0 0                               |                                             |                                                                |            |
| Matematik 1 - Konu Kavrama Testi<br>Bölünebilme – Asal Sayılar – Pozi | tif Tam Bölen Sayısı Test - 4 💿 📀 |                                             |                                                                |            |
| Matematik 1 - Konu Kavrama Testi<br>Bölünebilme – Asal Sayılar – Pozi | tif Tam Bölen Sayısı Test - 5 💿 📀 |                                             |                                                                |            |
| Matematik 1 - Konu Kavrama Testi<br>Bölünebilme – Asal Sayılar – Pozi | tif Tam Bölen Sayısı Test - 6 🥥 📀 |                                             | Ø Öd                                                           | evi Gönder |
| Matematik 1 - Konu Kavrama Testi<br>Tam Sayılar Test - 10             | © 0                               |                                             |                                                                |            |
| Matematik 1 - Konu Kavrama Testi<br>Tam Savılar Test - 11             | 00                                | ölçümlenmemiş 🧧 temel altı 🛛 🧶 temel 🔍 yete | erli 😑 ileri 🔰 🔽 🗸 🗸                                           |            |

Ekran Görüntüsü 151 – Ödev Konusunu Değiştirme

Bu alanda Ders, Ünite, Konu seçtikten sonra Tamam düğmesine tıklayarak seçiminizi değiştirebilirsiniz.

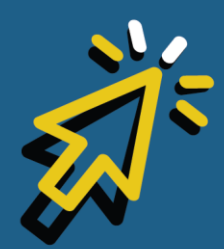

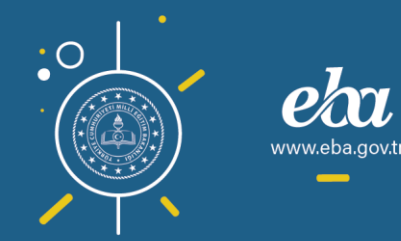

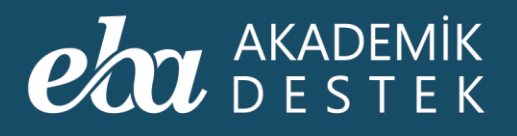

| YENİ ÖDEV OLUŞTUR | 🔋 X                                               |
|-------------------|---------------------------------------------------|
| Konu Seçin        |                                                   |
|                   |                                                   |
|                   |                                                   |
|                   |                                                   |
|                   |                                                   |
|                   | Matematik - 1                                     |
|                   | Sayılar                                           |
|                   | Doğal Savılarda İslemler ve Faktörivel            |
|                   | Konsul deficielitäniste ädese ekledilänis inväker |
|                   | sineceltr.                                        |
|                   | Vazgeç Tamam                                      |
|                   |                                                   |
|                   |                                                   |
|                   |                                                   |
|                   |                                                   |
|                   |                                                   |
|                   | Olçümlenmeniç Gemel alts: Gemel Oyeterli Gileri   |
|                   |                                                   |

Ekran Görüntüsü 152 – Değiştirilecek Ödevin Konusunu Seçme

Listelenen içeriklerin yanındaki göz simgesine tıklayarak içerikleri inceleyebilir, göndermeye karar verdiğiniz içeriğe tıklayarak ödevinize ekleyebilirsiniz.

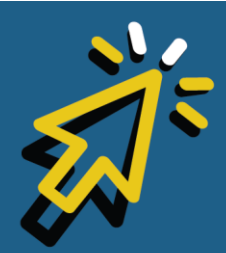

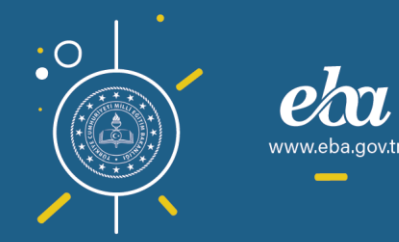

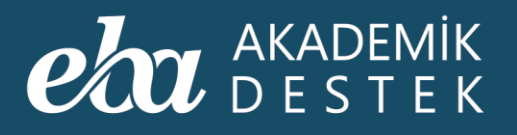

| YENİ ÖDEV OLUŞTUR                                                      |                           |                                                               | 2 X                                                                        |
|------------------------------------------------------------------------|---------------------------|---------------------------------------------------------------|----------------------------------------------------------------------------|
| Ödev İçeriği 🔐 🔒                                                       | llı Test ekle 0 içerik Gö | nderilecekler                                                 | Ödev Künyesi                                                               |
| Ödrve etilemek istestijinis forrikleri sittadi                         | isteden seçin.            | Ödere gåndermek istediğiniz şubeleri asağıdaki iste<br>seçin. | Ödev Adı<br>Doğal Sayılarda İşlemler ve Faktı<br>Başlangıç Tarihi ve Saati |
| Konu İçerikleri                                                        | @ @ @ @ Şul               | beler - 14 T 😵                                                | 20/01/2020 14:39<br>Bitiş Tarihi ve Saati                                  |
| Doğal Sayılarda İşlemler ve Faktöriyel                                 | Değiştir 🖀                | 12-A <b>1</b> 15                                              | 27/01/2020 23:59                                                           |
| <ul> <li>Savı Kümeleri ve Doğal Savılarda Cözün</li> <li>i.</li> </ul> | leme 🕊                    | 12-B <b>1</b> 20                                              | Açıklama                                                                   |
| Rakam ve Sayı Kavramları                                               | <u>e</u> •                |                                                               |                                                                            |
| 🔮 кеен (зегçек) заунан                                                 | <u> </u>                  |                                                               |                                                                            |
| Basamak ve Basamak Değeri                                              | © €                       |                                                               |                                                                            |
| Sayıları Çözümleme                                                     | © 0                       |                                                               |                                                                            |
| Dzet                                                                   | 00                        |                                                               |                                                                            |
| 7 Kritik Sorular                                                       | 00                        |                                                               |                                                                            |
| ÖSYM Soruları                                                          | 00                        |                                                               |                                                                            |
| SB Matematik 1 - Soru Bankası<br>Doğal Sayılar Test - 1                | © €                       |                                                               | O öter ogener                                                              |
| SB Matematik 1 - Soru Bankası<br>Doğal Sayılar Test - 2                | 00                        |                                                               | Colevi Gonder                                                              |
| SB Matematik 1 - Soru Bankası<br>Doñal Savılar Test - 3                | 00                        | ölçümlenmemiş 😑 temel altı 🥌 temel 💛 yeterli 🍥 il             | eri                                                                        |

Ekran Görüntüsü 153 – Konu İçeriklerinin İncelenmesi ve Ödeve Eklenmesi

Her ekleme yaptığınızda, eklediğiniz içerikler Ödev İçeriği alanında sıralanır.

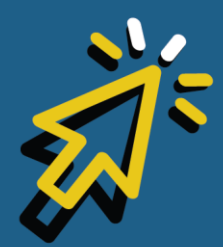

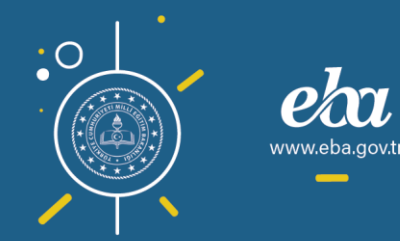

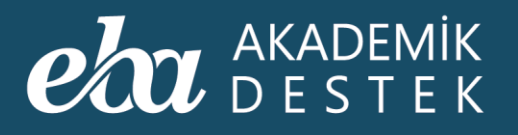

| Doder Outgink       Image: Control outgink       Odder / cerigi       Image: Control outgink       Odder / cerigi       Odder / control outgink         Odder / cerigi       Image: Control outgink       Image: Control outgink       Image: Contro                                                                                                    |                                                                     |          |                                                         |               |                                                                            |
|----------------------------------------------------------------------------------------------------|---------------------------------------------------------------------|----------|---------------------------------------------------------|---------------|----------------------------------------------------------------------------|
| Ódev íçeriği Matelli Test ekle 3 íçerik Gönderilecekler Ódev Künyesi   Image: Saylar i Saylar Doğal Saylar Image: Saylar i Saylar Ödev Künyesi   Matematik 1 - 15 Saylar > Doğal Saylarda İşlemler ve Faktoriyel Image: Saylarda İşlemler ve Faktoriyel Image: Saylarda İşlemler ve Faktoriyel   Image: Saylar i Saylar i Saylar i Saylar Image: Saylar i Saylar i Saylar                                                                                                    |                                                                     | _        |                                                         | _             |                                                                            |
| Code Code   Ratam ve: Dogal Saylarda   Code Code   Code Code  <                                                                                                    | Ödev İçeriği 🔐 Akıllı Test ekle                                     | 3 içerik | Gönderilecekler                                         |               | Ödev Künyesi                                                               |
| Konu İçerikleri       Subeler       Subeler       Columbia       Subeler       Subeler       Subel                                                                                                    | Rakam ve                                                            |          | Chiere göndermek istediğiniz şubeleri əsağlat<br>seçin. |               | Ödev Adı<br>Doğal Sayılarda İşlemler ve Faktı<br>Başlangıç Tarihi ve Saati |
| Degistiri <u>w</u> 12-A <u>115</u> <u>0</u><br>27/01/2020         23-59<br>27/01/2020<br>23-59<br>Apidama             Sayr Küneleri ve Dogal Sayılarda Çözümleme <u>w</u> 12-8 <u>120</u><br>P Red (Gerçek) Sayılar           Açidama             Red (Gerçek) Sayılar                                                                                                    | Konu İçerikleri                                                     |          | Şubeler - TA T                                          |               | 20/01/2020 14:39<br>Bitis Tarihi ve Saati                                  |
| Sayl Kümeleri ve Doğal Sayılarda Çözümleme   Rakam ve Sayı Küvramlan   Reel (Gerçek) Sayılar   Reel (Gerçek) Sayılar   Basamak ve Basamak Değeri   Sayılan Çözümleme   Sayılan Çözümleme   Sayılan Fet - 2   Sayılan Fet - 3   Sayılan Fet - 3   Sayılan Fet - 3   Sayılan Fet - 3                                                                                                    | Matematik - 1 > Sayılar ><br>Doğal Sayılarda İşlemler ve Faktöriyel | eğiştir  | <b>₩</b> 12-A                                           | <b>1</b> 15 😌 | 27/01/2020 23:59                                                           |
| Readam ve Sayı Kavramlan       Image: Construction of the second of the second of the se |                                                                     |          | <b>쌆</b> 12-B                                           | <b>1</b> 20 😲 | Açıklama                                                                   |
| Reel (Gerçek) Sayılar   Basamak ve Basamak Değeri   Sayıları Çözümleme   Sayıları Çözümleme   Sayıları Çezümleme   Sayıları Test - 1   Sayıları Test - 2   Sayıları Test - 2   Matematıkı 1 - Sorus Bankası   Doğaj Sayıları Test - 2   Matematıkı 1 - Sorus Bankası   Doğaja Sayıları Test - 3   Sayıları Test - 3                                                                                                    | Rakam ve Sayı Kavramları                                            | 00       |                                                         |               |                                                                            |
| Basamak ve Basamak Deĝeri       Image: Saylan Çözümleme         Saylan Çözümleme       Image: Saylan Çözümleme         Dzet       Image: Saylan Çözümleme         Vazge: Saylan Çözümleme       Image: Saylan Çözümleme         Kritik Sorular       Image: Saylan Çözümleme         Kritik Sorular       Image: Saylan Çözümleme         Kritik Sorular       Image: Saylan Çözümleme         Kritik Sorular       Image: Saylan Çözümleme         Saylan Çözümleme       Image: Saylan Çözümleme         Kritik Sorular       Image: Saylan Çözümleme         Saylan Çözümleme       Image: Saylan Çözümleme         Saylan Çözümleme       Image: Saylan Çözümleme         Saylan Çözümleme       Image: Saylan Çözümleme         Saylan Çözümleme       Image: Saylan Çözümleme         Saylan Çözümleme       Image: Saylan Çine         Saylan Calar Lest - 1       Image: Saylan Calar Lest - 1         Doğal Saylar Test - 2       Image: Saylan Calar Lest - 1         Matematik 1 - Soru Bankası       Image: Saylan Calar Lest - 1         Matematik 1 - Soru Bankası       Image: Saylan Calar Lest - 1         Matematik 1 - Soru Bankası       Image: Saylar Lest - 2         Saylan Calar Lest - 3       Image: Saylan Calar Lest - 1         Vazge: Saylan Calar Lest - 3       Image: Saylan Lest - 1<                                                                                                    | Reel (Gerçek) Sayılar                                               | 00       |                                                         |               |                                                                            |
| Sayıları Çözümleme       Image: Sayıları Çözümleme         Özet       Image: Sayıları Çözümleme         Kritik Sorular       Image: Sayıları Çözümleme         Kritik Sorular       Image: Sayıları Çözümleme         Kotik Sorular       Image: Sayıları Çözümleme         Matematik 1 - Soru Bankası       Image: Sayıları Çözümlememiş         Doğal Sayıları Test - 1       Image: Sayıları Cest - 1         Sayıları Test - 2       Image: Sayıları Cest - 1         Matematik 1 - Soru Bankası       Image: Sayıları Cest - 2         Joğal Sayıları Test - 2       Image: Sayıları Cest - 3         Matematik 1 - Soru Bankası       Image: Sayıları Cest - 3         Image: Sayıları Cest - 3       Image: Sayıları Cest - 3                                                                                                    | Basamak ve Basamak Değeri                                           | 00       |                                                         |               |                                                                            |
| Ozet       Image: Constraint of the second second sec | Sayıları Çözümleme                                                  | 00       |                                                         |               |                                                                            |
| Kritik Sorular             O SYM Sonulan             O SYM Sonulan             O SYM Sonulan             O Sym Sonulan             O Sym Sonulan             O Sym Sonulan             O Sym Sonulan             O Sym Sonulan             O Sym Sonulan             O Sym Sonulan             O Sym Sonulan             Sym Sonulan                           | Dzet                                                                | 00       |                                                         |               |                                                                            |
| <sup>o</sup> OSYM Sonular <sup>o</sup> OSYM Sonular <sup>o</sup> OSYM Sonular <sup>o</sup> OSYM Sonular <sup>b</sup> Matematik 1 - Soru Bankass <sup>o</sup> O <sup>b</sup> Matematik 1 - Soru Bankass <sup>o</sup> O <sup>b</sup> Matematik 1 - Soru Bankass <sup>o</sup> O <sup>b</sup> Matematik 1 - Soru Bankass <sup>o</sup> O <sup>b</sup> Matematik 1 - Soru Bankass <sup>o</sup> O <sup>b</sup> Matematik 1 - Soru Bankass <sup>o</sup> O <sup>b</sup> Matematik 1 - Soru Bankass <sup>o</sup> O                                                                                                    | 7 Kritik Sorular                                                    | 00       |                                                         |               |                                                                            |
| SB       Matematik 1 - Soru Bankass       Image: Constraint of the soru Bankass       Image: Constraint of the soru Bankass                                                                                                    | Ø ÖSYM Soruları                                                     | 00       |                                                         |               |                                                                            |
| Statematik 1 - Soru Bankasr       Image: Constraint of the soru Bankasr         Dogal Saylar Test - 2       Image: Constraint of the soru Bankasr         Statematik 1 - Soru Bankasr       Image: Constraint of the soru Bankasr         Dogal Saylar Test - 3       Image: Constraint of the soru Bankasr                                                                                                    | SB Matematik 1 - Soru Bankası<br>Doğal Sayılar Test - 1             | 00       |                                                         |               | O Ödari Cänder                                                             |
| Matematik 1 - Soru Bankası 💿 💿 💿 💿 İşümlerineniş 🖷 temel ala 🗣 temel ala 🗣 temel  yeterli 🗬 ileri Vazgeç                                                                                                    | SB Matematik 1 - Soru Bankası<br>2 Doğal Sayılar Test - 2           | 00       |                                                         |               | Cuevi Gonder                                                               |
|                                                                                                    | SB Matematik 1 - Soru Bankası<br>Doğal Savılar Test - 3             | 00       | 🌒 ölçümlenmemiş 🧕 temel altı 😐 temel 🥥 yeterli          | 🔵 ileri       |                                                                            |

Ekran Görüntüsü 154 – Seçilen İçeriklerin Ödev İçeriği Alanında Sıralanması

Ödevinizi hazırladıktan sonra göndermek istediğiniz öğrenci grubunu Şubeler alanından belirleyebilirsiniz. Şube seçimi yapıldıktan sonra Gönderilecekler alanında, seçilen şubeler görülür. Bu şubelerden yeterlik seviyesine göre de filtreleme yapmanız mümkündür. Bunun için Şubeler başlığının yanındaki düğmeleri kullanabilirsiniz.

Yeterliği Ölçümlenmemiş, Temel Altı, Temel, Yeterli, İleri düğmelerine tıklandığında, yine Gönderilenler alanında, seçilen yeterlik seviyesi sayısı görülür.

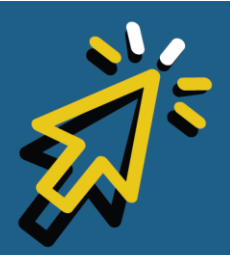

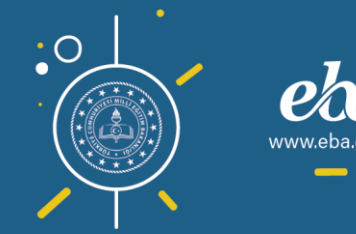

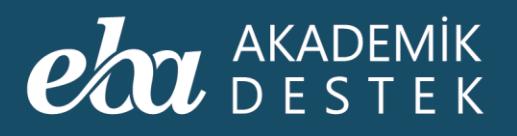

| YENİ ÖDEV OLUŞTUR                                                   |                                                              | 🛛 🗶                                                                        |
|---------------------------------------------------------------------|--------------------------------------------------------------|----------------------------------------------------------------------------|
| Ödev İçeriği 🛛 🕅 Akıllı Test ekle 3 içer                            | k Gönderilecekler ()                                         | Ödev Künyesi                                                               |
| Rakam ve                                                            | 12-A şubesinin 5 yeterlikteki öğrencileri<br>Öğrencileri Gör | Ödev Adı<br>Doğal Sayılarda İşlemler ve Faktı<br>Başlangıç Tarihi ve Saati |
| Konu İçerikleri 🔘 🖗 🖹 🔛                                             | Şubeler - 🖪 🚺 🍸 🚺                                            | 20/01/2020 14:39<br>Bitis Tarihi ve Saati                                  |
| Matematik - 1 > Sayılar ><br>Doğal Sayılarda İşlemler ve Faktöriyel | 🕊 12-A 🔹 🖬 🗧                                                 | 27/01/2020 23:59                                                           |
|                                                                     | ₩ 12-B ±20 📀                                                 | Aciklama                                                                   |
| 🕟 Rakam ve Sayı Kavramları 💿 🥌                                      |                                                              |                                                                            |
| 🕞 Reel (Gerçek) Sayılar 💿 🔇                                         |                                                              |                                                                            |
| 🕞 Basamak ve Basamak Değeri 💿 🔮                                     |                                                              |                                                                            |
| 💿 Sayıları Çözümleme 💿 🔇                                            |                                                              |                                                                            |
| 📄 Özet 📀 🧧                                                          |                                                              |                                                                            |
| 🕜 Kritik Sorular 💿 🕻                                                |                                                              |                                                                            |
| 🤵 ÖSYM Soruları 💿 🕻                                                 |                                                              |                                                                            |
| SB Matematik 1 - Soru Bankası<br>Doğal Sayılar Test - 1             |                                                              |                                                                            |
| SB Matematik 1 - Soru Bankası<br>Doğal Sayılar Test - 2             |                                                              | Odevi Gönder                                                               |
| SB Matematik 1 - Soru Bankası<br>Doňal Savılar Test - 3             | 🛛 ölçümlenmemiş 🧕 temel altı 🔵 temel 🥥 yeterli 🌰 ileri       |                                                                            |
|                                                                     |                                                              |                                                                            |

Ekran Görüntüsü 155 – Şube ve Düzeylerine Göre Öğrenci Seçimi

Öğrencileri Gör düğmesiyle, seçtiğiniz şubelerdeki yeterlik filtresine göre listelenmiş öğrencileri görebilirsiniz. Ancak Yeterlik Seviyesi Filtresi kullanmanız zorunlu değildir.

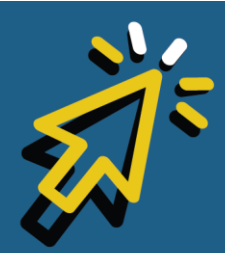

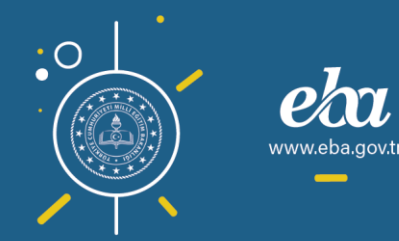

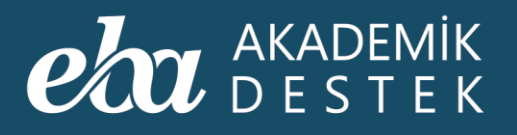

|                                                                                  |                                                        | ويصابعه والشرائة وحد                                                       |
|----------------------------------------------------------------------------------|--------------------------------------------------------|----------------------------------------------------------------------------|
| YENİ ÖDEV OLUŞTUR                                                                |                                                        | 2 ×                                                                        |
| Ödev İçeriği 🔐 Akıllı Test ekle 3 iç                                             | rik Gönderilecekler 🚯                                  | Ödev Künyesi                                                               |
| Rakam ve                                                                         | 12-A şubesinin 5 yet i fit di stan a sub               | Ödev Adı<br>Doğal Sayılarda İşlemler ve Faktı<br>Başlangıç Tarihi ve Saati |
| Konu İçerikleri                                                                  | Şubeler - TA T V I                                     | 20/01/2020 14:39<br>Bitis Tarihi ve Saati                                  |
| Matematik - 1 > Sayılar ><br>Doğal Sayılarda İşlemler ve Faktöriyel Değişt       | 🛨 12-A 💶 🕹 15 😑                                        | 27/01/2020 23:59                                                           |
|                                                                                  | 월 12-B 🕹 20 📀                                          | Aciklama                                                                   |
| Rakam ve Sayı Kavramları 💿                                                       |                                                        |                                                                            |
| Reel (Gerçek) Sayılar 💿                                                          | >                                                      |                                                                            |
| 🕑 Basamak ve Basamak Değeri 💿                                                    | >                                                      |                                                                            |
| Sayıları Çözümleme Sayıları Çözümleme                                            | >                                                      |                                                                            |
| Özet 📀                                                                           |                                                        |                                                                            |
| 🕜 Kritik Sorular 💿                                                               |                                                        |                                                                            |
| ÖSYM Soruları 💿                                                                  | >                                                      |                                                                            |
| Matematik 1 - Soru Bankası<br>Doğal Sayılar Test - 1                             |                                                        | a Ödavi Cändar                                                             |
| SB         Matematik 1 - Soru Bankası           2         Doğal Sayılar Test - 2 | >                                                      | Godevi Gonder                                                              |
| Matematik 1 - Soru Bankası<br>Doñal Savılar Teet - 3                             | 🔵 ölçümlenmemiş 🗧 temel altı 🗧 temel 🔍 yeterli 🌢 ileri |                                                                            |
|                                                                                  |                                                        |                                                                            |

Ekran Görüntüsü 156 – Seçilen Sınıf ve Düzeydeki Öğrencileri Görme

Listelenen öğrenciler arasından çıkarmak istediklerinizi, üzerine tıklayarak listeden çıkarabilirsiniz.

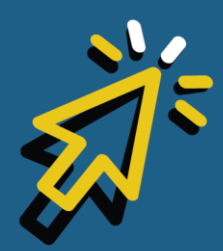

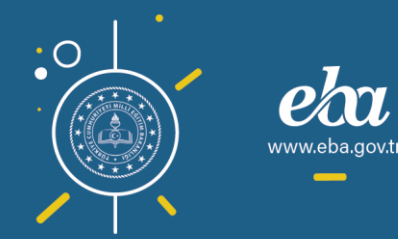

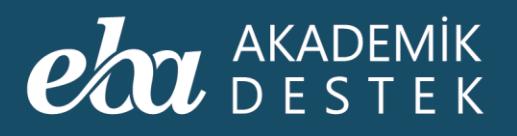

| Ödev İçeriği M Akıllı Test ekle 3 içerik                                                                                                    | Gönderilecekler <b>£</b> 12 öğrenci                                                                                                    | Ödev Künyesi                                                                                              |
|----------------------------------------------------------------------------------------------------|----------------------------------------------------------------------------------------------------|----------------------------------------------------------------------------------------------------|
| Rakam ve                                                                                                    | 12-A şubesinin 5 yeterlikteki seçtiğiniz<br>öğrencileri<br>Şubelere Dön                                                                                                    | Odev Adı<br>Doğal Sayılarda İşlemler ve Faktı<br>Başlangıç Tarihi ve Saati<br>20/01/2020 14-20            |
| Konu İçerikleri         Image: Construction of the state of the state of the | Gönderilecek Öğrenciler Tüm Öğrenciler                                                                                                    | 20/01/2020         14:59           Bitiş Tarihi ve Saati         27/01/2020           23:59         14:59 |
| Sayı Kumeleri ve Doğal Sayılarda Çozumleme     Rakam ve Sayı Kavramları                                                                                                    | Autor volati<br>12-A United and Autor and Autor | Açıklama                                                                                                  |
| Reel (Gerçek) Sayılar     O     Basamak ve Basamak Değeri     O                                                                                                    | <ul> <li>Sena Candan</li> <li>12.A</li> <li>Alper Erkuş</li> <li>12.A</li> </ul>                                                                                                    |                                                                                                    |
| <ul> <li>Sayıları Çözümlerne</li> <li>Özet</li> </ul>                                                                                                    | Taylan Car     TA     TA     TA     TA     TA     TA     TA                                                                                                    |                                                                                                    |
| 🥝 Kritik Sorular 💿 🕄                                                                                                    | Armağan Bilgiç<br>12-A<br>Nihan Gazitepe                                                                                                    |                                                                                                    |
| Matematik 1 - Soru Bankası     Doğal Sayılar Test - 1     Matematik 1 - Soru Bankası     Doğal Sayılar Test - 2                                                                                                    | 12-A       Omer Gülebakan       12-A       Nergiz Gilim                                                                                                    | 🧭 Ödevi Gönder                                                                                            |
| Matematik 1 - Soru Bankası<br>Dınhal Savılar Tect - 3                                                                                                    | □ 12-A<br>© ölçümlenmemiç ● temel altı ● temel ● yeterli ● ileri                                                                                                    |                                                                                                    |

Ekran Görüntüsü 157 – Seçilen Öğrencileri Listeden Çıkarma

Öğrenci seçimini tamamladıktan sonra Ödev Künyesi alanında görülen Ödev Adı, Başlangıç Tarihi ve Saati, Bitiş Tarihi ve Saati ve Açıklamanızı yazıp, Ödevi Gönder düğmesine tıklayarak ödevi gönderebilir, ödevi göndermekten vazgeçmeniz durumunda Vazgeç düğmesine tıklayabilirsiniz.

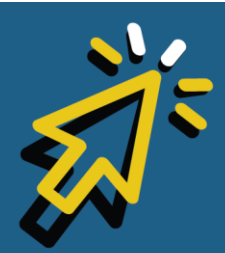

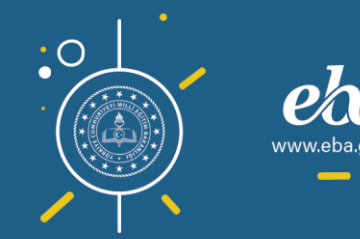

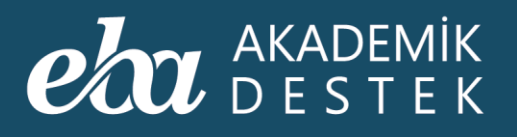

| Ödev [çeriği Matchili Test ekke 3 kçerki   Ödev [çeriği Matchili Test ekke 3 kçerki   Öger Cieri Doğal Sayılar   Ödev [çeriği Öğer Cieri   Öger Cieri Öğer Cieri   Öğer Cieri Öğer Cieri   Öğer Cieri Öğer Cieri   Öğer Cieri Öğer Cieri   Öğer Cieri Öğer Cierii   Öğer Cierii Öğer Cierii   Öğer Cierii Öğer Cier                                                                                                    | YENİ ÖDEV OLUSTUR                                                                                                    |                                                                                                    | <b>1</b> 2 ×                                                                                   |
|----------------------------------------------------------------------------------------------------|----------------------------------------------------------------------------------------------------|----------------------------------------------------------------------------------------------------|------------------------------------------------------------------------------------------------|
| Source Source Sou                                                                                                    | Ödev İçeriği 3 içerik 3 içerik                                                                                                    | Gönderilecekler 12 öğrenci                                                                                                    | Ödev Künyesi                                                                                   |
| Konu Lçerikleri Sonu Lçerikleri Gönderilecek Ögrenciler Tum ögrendler   Matematik - 1-3 Saylar ><br>Doğal Sayılarda İşlemler ve Faktoriyel Değiştiri 4. Aygün Bayram 0 4.<br>12.A   Sayı Kümeleri ve Doğal Sayılarda Çözümleme 4.<br>12.A 10 0 Açklama   Rakam ve Sayı Kümeleri ve Doğal Sayılarda Çözümleme 4.<br>12.A 10 0   Rakam ve Sayı Kümeleri ve Doğal Sayılarda Çözümleme 4.<br>12.A 10 0   Rakam ve Sayı Kümeleri ve Doğal Sayılarda Çözümleme 4.<br>12.A 10 0   Reel (Gerçek) Sayılar 0 4.<br>12.A 10 0   Basamak ve Basamak Değeri 0 4.<br>12.A 10 0   Sayılan Çözümleme 0 4.<br>12.A 10 0   Örek 0 4.<br>12.A 10 0   Örek 0 4.<br>12.A 10 0   Ör Kırtük Sorular 0 4.<br>12.A 10 0   Ör Kırtük Sorular 0 4.<br>12.A 10 0   Ör Kırtük Sorular 0 4.<br>12.A 10 0   Ör Kırtük Sorular 0 4.<br>12.A 10 0   Örek Usu Bankaza<br>Doğal Sayılar tet - 1 0 4.<br>12.A 10 0   Örek Usu Bankaza<br>Doğal Sayılar tet - 2 0 4.<br>12.A 10 0   Örek Usu Bankaza<br>Doğal Sayılar tet - 2 0 4.<br>12.A 10 0   Örek Usu Bankaza<br>Doğal Sayılar tet - 2 0 4.<br>12.A 10 0 </td <td>Rakam ve Ozet Doğal Sayıl</td> <td>12-A şubesinin 5 yeterlikteki seçtiğiniz<br/>oğrencileri<br/>Şubelere Dön</td> <td>Odev Adı<br/>Doğal Sayılarda İşlemler ve Faktı<br/>Başlangıç Tarihi ve Saati<br/>20/01/2020 14:39</td>                                                                                                    | Rakam ve Ozet Doğal Sayıl                                                                                                    | 12-A şubesinin 5 yeterlikteki seçtiğiniz<br>oğrencileri<br>Şubelere Dön                                                                                                    | Odev Adı<br>Doğal Sayılarda İşlemler ve Faktı<br>Başlangıç Tarihi ve Saati<br>20/01/2020 14:39 |
| Objar Saylarda gerini ve Packoliye       2353         Saylarda gerini ve Saylarda Çözümleme       2114/6 fatin       0         Açıklama       0       2353         Rakam ve Sayı Kavramlan       0       2         Neel (Gerçek) Sayılar       0       2         Saylarda çözümleme       2       Sena Candan       0         Neel (Gerçek) Sayılar       0       2       Sena Candan       0         Saylard çözümleme       2       Sena Candan       0       0         Sayılar Çözümleme       0       2       Sena Candan       0       0         Sayılar Çözümleme       0       2       Sena Candan       0       0         Sayılar Çözümleme       0       2       Sena Candan       0       0         Sayılar Çözümleme       0       2       Sena Candan       0       0         Sayılar Çözümleme       0       2       Sena Candan       0       0         Sayılar Çözümleme       0       2       Appe Erkuş       0       0         Özet       2       Armağan Bigliçi       0       0       0       0         Özet       2       Armağan Bigliçi       0       0       0       0       <                                                                                                    | Konu içerikleri 💿 🖗 😭 🔛<br>Matematik - 1 > Saylar ><br>De di Serie i de de serie d                                                                                                    | Gönderilecek Öğrenciler 🛛 Tüm Öğrenciler                                                                                                    | Bitiş Tarihi ve Saati                                                                          |
| Rakam ve Sayı Kavramları       Imate Beberoğlu       Imate Beberoğlu                                                                                                    | Sayı Kümeleri ve Doğal Sayılarda Çözümleme                                                                                                    | Latife Fatin                                                                                                    | 27/01/2020 23:59<br>Açıklama                                                                   |
| <ul> <li>Basamak ve Basamak Değeri</li> <li>Basamak ve Basamak Değeri</li> <li>Saylan Çozimleme</li> <li>Saylan Çozimleme</li> <li>Saylan Çozimleme</li> <li>Saylan Çozimleme</li> <li>Saylan Çozimleme</li> <li>Mehmetalı Girgin</li> <li>Mehmetalı Girgin</li> <li>Mehmetalı Girgin</li> <li>Saylan Çozimleme</li> <li>Mehmetalı Girgin</li> <li>Mehmetalı Girgin</li> <li>Mehmetalı Girgin</li> <li>Saylan Çozimleme</li> <li>Mehmetalı Girgin</li> <li>Mehmetalı Girgin&lt;</li></ul> | Rakam ve Sayı Kavramları                                                                                                    | Mustafa Berberoğlu 🕕 🗧                                                                                                    | İyi çalışmalar                                                                                 |
| <ul> <li>Sayılar Çazümleme</li> <li>Sayılar Çazümleme</li> <li>Sayılar Çazümleme</li> <li>TazA</li> <li>TazA</li> <li>Mehmetali Girgin</li> <li>TazA</li> <li>Mehmetali Girgin</li> <li>TazA</li> <li>Sayılar</li> <li>Sayılar Gazepe</li> <li>Nihan Gazepe</li> <li>Sayılar Test -1</li> <li>Sayılar Test -2</li> <li>Sayılar Test -2</li></ul>                                                                                                    | 🕑 Basamak ve Basamak Değeri 💿 💿                                                                                                    | Alper Erkuş                                                                                                    |                                                                                                |
| Image: Second second second                                             | <ul> <li>Sayıları Çözümleme</li> <li>Özet</li> </ul>                                                                                                    | Araylan Car<br>12-A Control Car<br>Mehmetali Girgin Car                                                                                                    |                                                                                                |
| Q       OSYM Sorulan       Image: Syma Sorula Radiase       Image: Syma Sorula Radiase         SB       Doğal Sayılar Test - 1       Image: Syma Sorula Radiase       Image: Syma Sorula Radiase         SB       Doğal Sayılar Test - 1       Image: Syma Sorula Radiase       Image: Syma Sorula Radiase       Image: Syma Sorula Radiase         SB       Moternalik 1 - Soru Bankase       Image: Sorula Radiase       Image: Sorula Radiase       Image: Sorula Radiase       Image: Sorula Radiase         Moternalik 1 - Soru Bankase       Image: Sorula Radiase       Image: Sorula Radiase       Image: Sorula Radiase       Image: Sorula Radiase       Image: Sorula Radiase         Moternalik 1 - Soru Bankase       Image: Sorula Radiase       Image: Sorula Radiase                                                                                                    | <ul> <li>Kritik Sorular</li> <li>O</li> </ul>                                                                                                    | Armağan Bilgiç                                                                                                    |                                                                                                |
| Bit Matematic 1 - Sonu Bankasz     Image: Comparison of the sonu Bankasz       Matematic 1 - Sonu Bankasz     Image: Comparison of the sonu Bankasz       Matematic 1 - Sonu Bankasz     Image: Comparison of the sonu Bankasz       Matematic 1 - Sonu Bankasz     Image: Comparison of the sonu Bankasz       Matematic 1 - Sonu Bankasz     Image: Comparison of the sonu Bankasz       Matematic 1 - Sonu Bankasz     Image: Comparison of the sonu Bankasz       Matematic 1 - Sonu Bankasz     Image: Comparison of the sonu Bankasz       Matematic 1 - Sonu Bankasz     Image: Comparison of the sonu Bankasz       Matematic 1 - Sonu Bankasz     Image: Comparison of the sonu Bankasz       Matematic 1 - Sonu Bankasz     Image: Comparison of the sonu Bankasz                                                                                                    | OSYM Sorular     OSYM Sorular     OO     O     O | Nihan Gazitepe     No Constraints     No Constraints     No Const |                                                                                                |
| THE CONTRACT OF THE CONTRACT OF THE CONTRACT.                                                                                                    | Matematik 1 - Soru Bankası Doğal Sayılar - 2 Doğal Sayılar ile - 2                                                                                                    | Nergiz Gilim                                                                                                    | U Ödevi Gönder                                                                                 |

Ekran Görüntüsü 158 – Ödev Künyesini Oluşturma

Seçtiğiniz öğrencilerin eksik olduğu konularla derlenecek sorulardan oluşan Akıllı Testi de listenize ekleyebilirsiniz. Bunun için Ödev İçeriği alanında görülen Akıllı Test Ekle düğmesine tıklayabilirsiniz.

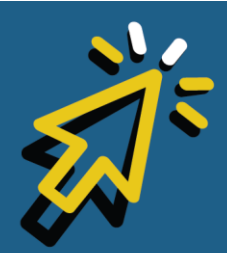

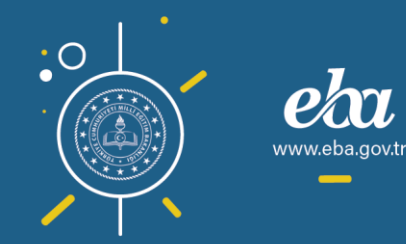

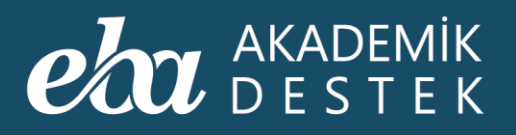

| VENI ÖDEV OLUŞTUR       Ödev İçeriği       M Akılı Test ekke       Kerik       Gönderilecekler       £ 12 öğrendi       Ödev Künyesi         Ödev İçeriği       Image: Sayture       Image: Sayture       Image: Sayture       Image: Sayture       Odev Ad       Image: Sayture       Odev Ad         Konu İçerikleri       Image: Sayture       Image: Sayture                                                                                                    |
|----------------------------------------------------------------------------------------------------|
| Ödev İçeriği       M Alıllı Test ekke       çorik       Gönderilecekler       1 12 öğrendi       Ödev Künyesi         Ödev İçeriği       İsti Alıllı Test ekke       İşçi İli Alıllı Test ekke       İşçi İli Alıllı Test ekke       Ödev Künyesi       Ödev Adı         Öğer Cleri       İsti İli Test ekke       İsti İli Alıllı Test ekke       İsti İli Alıllı Test ekke       Ödev Adı       Doğal Sayılarda İşlemler ve Faktı         Ratam ve       Öçet       Doğal Sayıl       İsti İli Alıllı Test ekke       İsti İli Alıllı Test ekke       İsti İli Alıllı Test ekke       İsti İli Alıllı Test ekke       Ödev Künyesi       Ödev Adı       Doğal Sayılarda İşlemler ve Faktı         Konu İçerikleri       Öçet       Öçet       Öçet       Öret       Öçet       Öçet       İli Alıllı Test ekke         Konu İçerikleri       Öçet       Öçet       Ölet       Öçet       Öçet       İli Alılı                                                                                                    |
| Konu lçerikleri       Image: Contemportant in the section in the section in the sectio |
| Konu İçerikleri 🔘 🚱 🌘 🌐 🔛 Gönderilecek Öğrenciler 🗌 Tüm Öğrenciler                                                                                                    |
| Uluş Talılı ve Jadu                                                                                                    |
| Matematik - 1 > Sayılar ><br>Doğal Sayılarda İşlemler ve Faktóriyel Değiştiri 🔒 Aygün Bayram 🖓 🖨 27/01/2020 23:59                                                                                                    |
| V Sayı Kümeleri ve Doğal Sayılarda Çözümleme                                                                                                    |
| 🗘 Rakam ve Sayı Kavramları 💿 🖨 🎴 Mustafa Berberoğlu 🕕 🖶 İyi çalışmalar                                                                                                    |
| 💿 Reel (Gerçek) Sayılar 💿 💿 😩 Sena Candan 💶 💿                                                                                                    |
| 💿 Basamak ve Basamak Değeri 💿 💿 😩 Alper Erkuş 🕕 Q                                                                                                    |
| 💿 Sayılan Çözümleme 💿 😳 🔮 Taylan Car 🚺 📀                                                                                                    |
| 🔓 Özet 💿 😝 🚨 12-A 🔯                                                                                                    |
| 😯 Kritik Sorular 💿 🕃 🔮 12-A                                                                                                    |
| 👷 ÖSYM Sorulan 💿 😋 🔮 Nihan Gazitepe 🔞 😑                                                                                                    |
| SB Matematik 1 - Soru Bankası<br>Doğal Sayılar Test - 1 Order Gülebakan                                                                                                    |
| SB Matematik 1 - Soru Bankası O C A Nergiz Gilim O devi Gönder                                                                                                    |
| SB Matematik 1 - Soru Bankası 💿 🚱 💿 ölçümlenmemiş 🔮 temel altı. 9 temel 🔶 yeterli 🔍 Ieri Vazgeç                                                                                                    |

Ekran Görüntüsü 159 – Ödeve Akıllı Test Ekleme

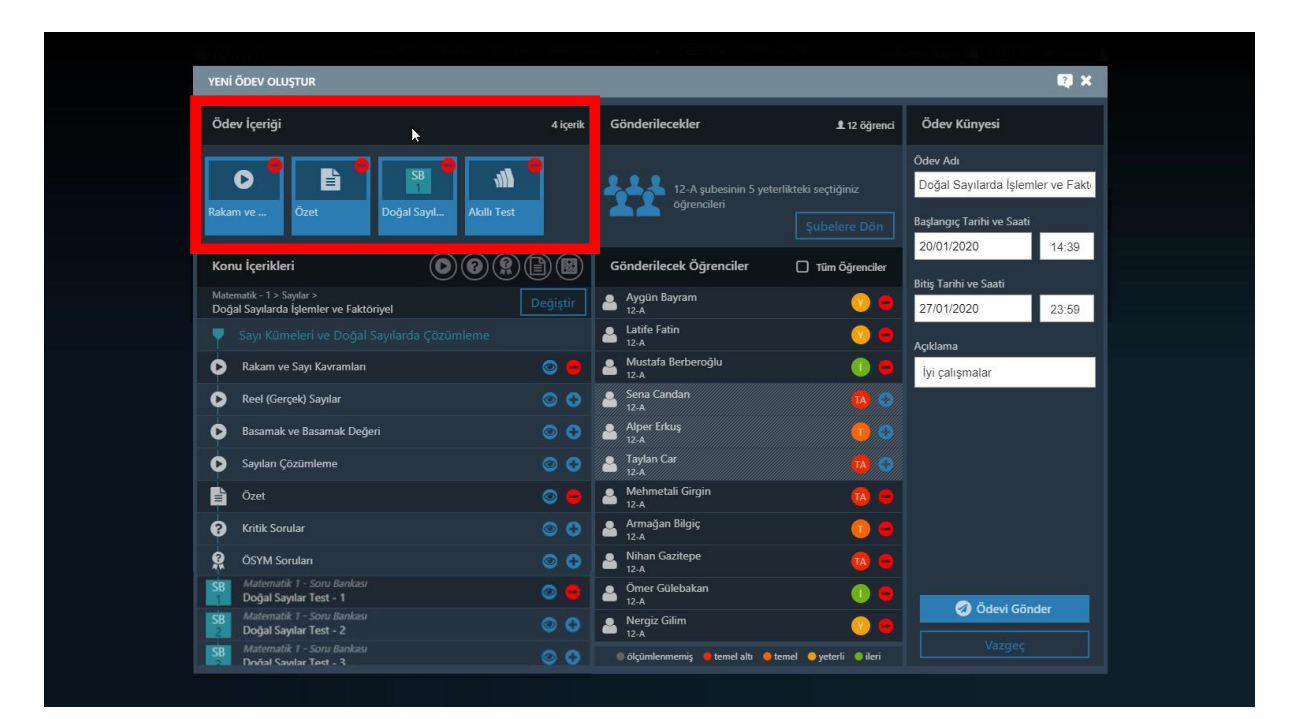

Ekran Görüntüsü 160 – Ödev İçeriği İçerisinde Akıllı Testin de Sıralanması

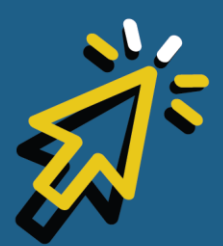

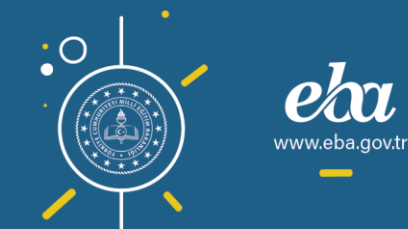

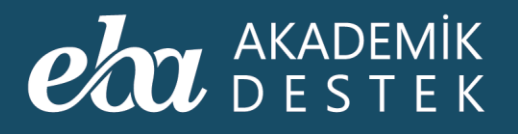

Buradaki önemli detay; akıllı testlerin, ödevin gönderileceği grup kesin olarak seçildikten sonra, yani ödev gönderildikten sonra görüntülenebilmesidir. Bunun nedeni ise her öğrencinin yeterlik seviyesine göre test sorularının değişiklik göstermesidir.

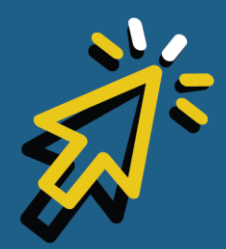

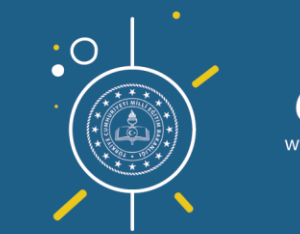

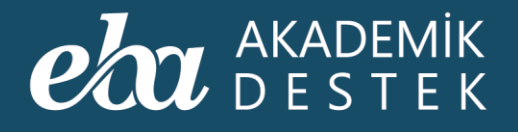

## ÖDEVLER

### Gönderilen Ödevler Nasıl Görüntülenir? Hangi İşlemler Yapılır?

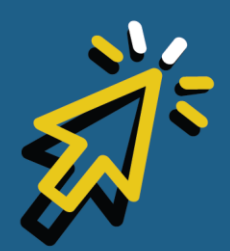

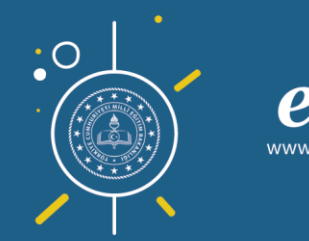

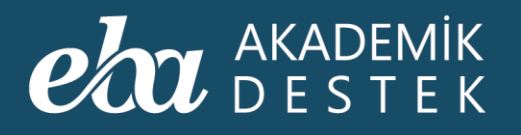

Anasayfadan, üst menüdeki Ödevler düğmesine tıkladığınızda, gönderdiğiniz ödevler listelenecektir.

Bu listede Ödevin Adı, Öğretmen Adı, Ders Adı, Ödevin Başlangıç ve Bitiş Tarihi ile Durumunu görüntüleyebilirsiniz.

| <b>eta</b> Akademik<br>Destek    | ANASAYFA TAKVİM TESTL | ER RAPORLAR ETÜTLE | R ÖDEVLER ÖĞRENC   | CILER Arama        | Q 🌲   12  | Gözde Yılmaz 👖 |
|----------------------------------|-----------------------|--------------------|--------------------|--------------------|-----------|----------------|
| Ödevleriniz                      |                       | <b>N</b>           |                    |                    |           |                |
| Yeni Ödev Gönder                 |                       |                    |                    |                    |           | Excel Raporu   |
| Ödevin Adı                       | Öğretmen Ac           | ı Ders Adı         | Başlangıç Tarihi   | Bitiş Tarihi       | Durumu    | İşlemler       |
| Doğal Sayılarda İşlemler ve Fakt | töriyel Gözde Yılma   | z Matematik - 1    | 20.01.2020 - 14:13 | 27.01.2020 - 23:59 | Başlamadı | T              |
| Tam Sayılar                      | Gözde Yılma           | : Matematik - 1    | 20.01.2020 - 12:01 | 27.01.2020 - 23:59 | Aktif     |                |
|                                  |                       |                    |                    |                    |           |                |
|                                  |                       |                    |                    |                    |           |                |
|                                  |                       |                    |                    |                    |           |                |
|                                  |                       |                    |                    |                    |           |                |
|                                  |                       |                    |                    |                    |           |                |
|                                  |                       |                    |                    |                    |           |                |
|                                  |                       |                    |                    |                    |           |                |
|                                  |                       |                    |                    |                    |           |                |

Ekran Görüntüsü 161 – Ödevler Alanı

İşlem yapmak istediğiniz ödevin sağ tarafında bulunan İşlemler başlığı altındaki Rapor düğmesine tıklayarak, ilgili ödevin raporunu görebilirsiniz.

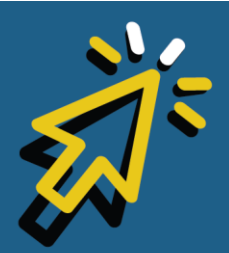

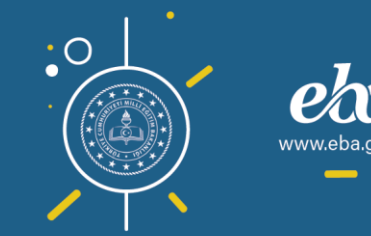

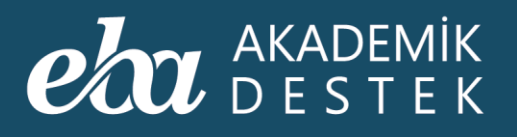

| eta akademik<br>destek         | anasayfa takvim | TESTLER RAPORLAR  | ETÜTLER ÖDEVLER (     | DGRENCILER         | Arama Q 🌲 12          | Gözde Yılmaz 👖 |
|--------------------------------|-----------------|-------------------|-----------------------|--------------------|-----------------------|----------------|
| Ödevleriniz                    | Okulunuzdaki Öd |                   |                       |                    |                       |                |
| Yeni Ödev Gönder               |                 |                   |                       |                    |                       | ≣ Excel Raporu |
| Ödevin Adı                     | Öğreti          | men Adı Ders Ar   | dı Başlangıç Tari     | hi Bitiş Tarihi    | i Durumu              | İşlemler       |
| Doğal Sayılarda İşlemler ve Fa | ktöriyel Gözde  | e Yılmaz Matemati | k - 1 20.01.2020 - 14 | :13 27.01.2020 - 2 | 13:59 aşlamadı        |                |
| Tam Sayılar                    | Gözde           | e Yilmaz Matemati | k - 1 20.01.2020 - 12 | :01 27.01.2020 - 2 | Rapor<br>13:59 Íncele | 6              |
|                                |                 |                   |                       |                    | Tarih Di              | zenie          |

Ekran Görüntüsü 162 – Ödev Raporu

Bu raporda; ödevi gönderdiğiniz öğrencilerin isim listesi, kayıtlı oldukları şube, ödevi alma durumları, Ödevin Tamamlanma Yüzdesi ve Sınav Performansı Ortalaması bilgilerini bulabilirsiniz. Dilerseniz, Excel Raporu düğmesine tıklayarak bu listeyi indirebilirsiniz.

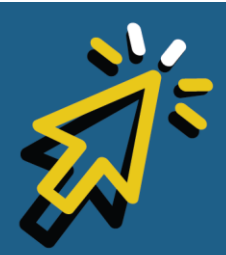

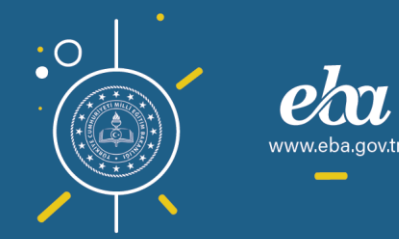

#### eta akademik destek

| <b>eba</b> akademik<br>Destek | anasayfa takvi   | M TESTLER RA   | APORLAR ETÜTLER ÖDEVLER ÖĞRENCİLER | Arama Q 🛕   12 Gözde Yilmaz 👤 |
|-------------------------------|------------------|----------------|------------------------------------|-------------------------------|
| 📀 Doğal Sayılarda İ           | şlemler ve Fakto | öriyel Ödev Ra | aporu                              | Excel Raporu                  |
| Ad                            | Şube             | Durum          | Ödevin Tamamlanma Yüzdesi          | Sinav Performansi Ortalamasi  |
| Alper Erkuş                   | 12-A             | Aldı           | %67                                | \$680                         |
| Armağan Bilgiç                | 12-A             | Aldı           | %0                                 |                               |
| Aygün Bayram                  | 12-A             | Aldı           | %33                                | %80                           |
| Batıray Eski                  | 12-A             | Aldı           | \$60                               |                               |
| Berhudan Garip                | 12-A             | Aldı           | 960                                |                               |
| Latife Fatin                  | 12-A             | Aldı           | \$60                               |                               |
| Lütfiye Esen                  | 12-A             | Aldı           | 960                                |                               |
| Mehmetali Girgin              | 12-A             | Aldı           | %33                                |                               |
| Mustafa Berberoğlu            | 12-A             | Aldı           | %33                                | %90                           |
|                               |                  |                |                                    |                               |

Ekran Görüntüsü 163 – Ödeve İlişkin Excel Raporu

Ekranın sol üst köşesinde bulunan ok düğmesiyle bir önceki sayfaya dönebilirsiniz.

Yine İşlemler başlığından İncele düğmesine tıkladığınızda, ödev gönderim tarih ve saati ile ödev içeriğini görüntüleyebilir, sol alt köşedeki oklar yardımıyla içerikler arasında geçiş yapabilirsiniz.

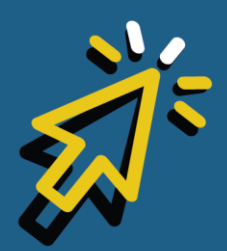

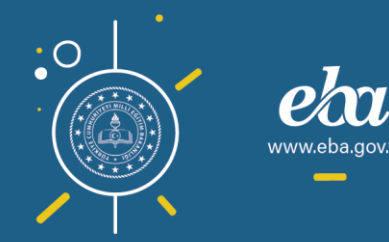

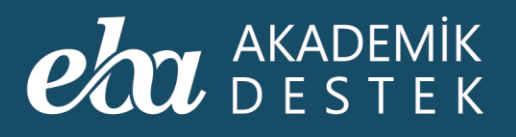

| eba akademik<br>Destek          | ANASAYFA TAKVİM TESTLER | RAPORLAR ETÜTLE | R ÖDEVLER ÖĞRENC   | tiler Arama        | Q 🌲   12        | Gözde Yılmaz 👤 |
|---------------------------------|-------------------------|-----------------|--------------------|--------------------|-----------------|----------------|
| Ödevleriniz                     | Okulunuzdaki Ödevler    |                 |                    |                    |                 |                |
| Yeni Ödev Gönder                |                         |                 |                    |                    | Ħ               | Excel Raporu   |
| Ödevin Adı                      | Öğretmen Adı            | Ders Adı        | Başlangıç Tarihi   | Bitiş Tarihi       | Durumu          | İşlemler       |
| Doğal Sayılarda İşlemler ve Fak | ktöriyel Gözde Yılmaz   | Matematik - 1   | 20.01.2020 - 14:13 | 27.01.2020 - 23:59 | aşlamadı        |                |
| Tam Sayılar                     | Gözde Yılmaz            | Matematik - 1   | 20.01.2020 - 12:01 | 27.01.2020 - 23:59 | Rapor<br>Incele | Ð              |
|                                 |                         |                 |                    |                    |                 |                |

Ekran Görüntüsü 164 – Ödevi İnceleme

Gönderdiğiniz içerik konu anlatımı ise Konu Anlatım Videosuna, Anlatım Notlarına, Örnek Soruya, Anlatımlı ve Yazılı Çözümlere ulaşabilirsiniz.

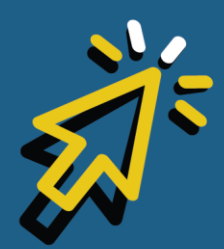

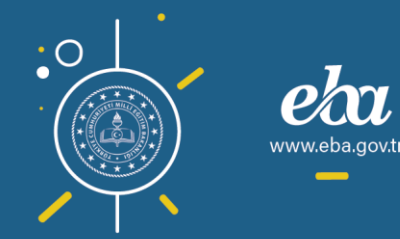

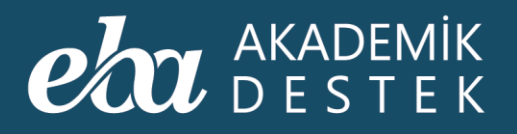

| Ödev: Doğal Sayılarda İ             | şlemler ve Faktöriyel                                                            | ⊗                                                                                                    |
|-------------------------------------|----------------------------------------------------------------------------------|----------------------------------------------------------------------------------------------------|
| ▲ Gözde Yilmaz ∰ 20.01.2020 - 14:01 | Basamak ve Basamak Değeri                                                        |                                                                                                    |
| ▶                                   |                                                                                  | ANLATIM NOTLARI                                                                                                    |
| <ul> <li>Ödev İçeriği</li> </ul>    |                                                                                  | Onluk sayma sisteminde kullanılan rakamlar ve rakamların<br>bir araya gelmesiyle oluşan ifadeye <b>sayı</b> denir.                      |
| Basamak Değeri<br>È Özet            | Basamak ve Basamak Dečeri                                                        | Sayı oluşturulurken rakamların her birinin yazıldığı yere<br>basamak ve rakamların basamağa göre aldığı değere<br>basamak değeri denir. |
| SB Matematik 1 -<br>1 Soru Bankası  |                                                                                  |                                                                                                    |
|                                     | ÖRNEK SORU VE ANLATIMLI ÇÖZÜMÜ                                                   |                                                                                                    |
|                                     | 1. Örnek Soru                                                                    |                                                                                                    |
|                                     | Üç basamaklı en büyük çift doğal sayı ile iki basamaklı en büyük tek doğal sayın | ıın farkı kaçtır?                                                                                                    |
|                                     | O ANLATIMLI ÇÖZÜM 📝 YAZILI ÇÖZÜM                                                 |                                                                                                    |
|                                     |                                                                                  |                                                                                                    |
|                                     |                                                                                  |                                                                                                    |
|                                     |                                                                                  |                                                                                                    |
| 🔶 1/3 🌛                             | ÇOZUM                                                                            |                                                                                                    |

Ekran Görüntüsü 165 – Ödevdeki Konu Anlatımı Bölümü

Eğer gönderdiğiniz içerik Özet ise Özeti inceleyebilir, dilerseniz yazdırabilirsiniz.

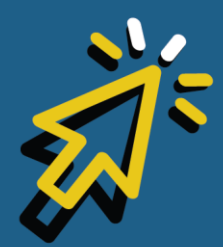

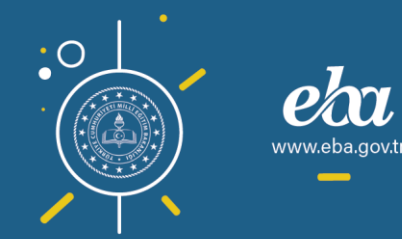

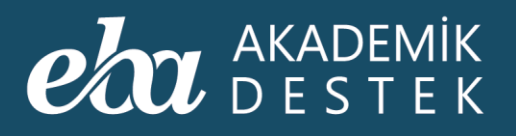

| L Gözde Yılmaz                   | Özet      |                                                                                                    |          |
|----------------------------------|-----------|----------------------------------------------------------------------------------------------------|----------|
| i 20.01.2020 - 14:01             | ロ         | /2 — + Otomatik yakınlaştır :                                                                                                    | x e »    |
|                                  |           |                                                                                                    | <u> </u> |
| <ul> <li>Ödev İçeriği</li> </ul> | MATEMATIK | Basamak Kavramı                                                                                                    |          |
| Basamak ve<br>Basamak Değeri     |           | Özet                                                                                                    |          |
| Özet                             |           |                                                                                                    | - 88     |
| SB Matematik 1 -                 |           | 1. Basamak ve Basamak Değeri Onluk sayma sisteminde kullanılan 0, 1, 2, 3, 4, 5, 6, 7, 8, 9 sembollerine rakam, rakamların bir araya gelmesiyle oluşan ifadeye sayı denir. Sayı oluşturulurken rakamların her birinin yazıldığı yere basamak ve rakamların basamağa göre aldığı değere basamak değeri denir. Örnek: 1 9 2 3 1 9 2 3 5 Sayı değeri: 2 → Basamak değeri = 3 × 1 = 3 5 Sayı değeri: 2 → Basamak değeri = 2 × 10 = 20 5 Sayı değeri: 1 → Basamak değeri = 1 × 1000 = 1000 1923 sayısı "Bin dokuz yüz yirmi üç" diye okunur. |          |
|                                  |           | <b>Örnek:</b><br>0 < a < c ≤ 5 < b < d ≤ 9 olmak üzere <i>abcd</i> dört basamaklı sayısının binler                                                                                                    |          |
|                                  |           | basamağındaki rakam 3 arttırılır, yüzler basamağındaki rakam 4 azaltılır, onla<br>basamağındaki rakam 2 arttırılır ve birler basamağındaki rakam 5 azaltılır ise                                                                                                    | ar       |
| € 2/3                            |           | sayıda oluşan değişim şöyle bulunabilir:                                                                                                    |          |

Ekran Görüntüsü 166 – Ödevdeki Özet Bölümü

Gönderdiğiniz içerik test ise tek tek soruları inceleyebilir, Cevapları Göster düğmesiyle ödev olarak gönderilen testin cevaplarını görebilir, Çözüm Videolarını izleyebilir, dilerseniz de Ödevi Yazdırabilirsiniz.

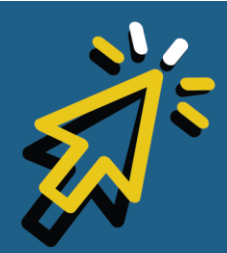

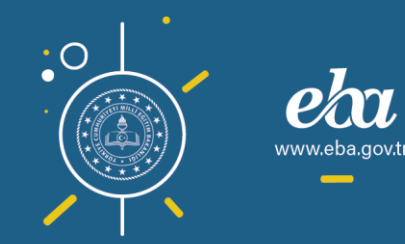

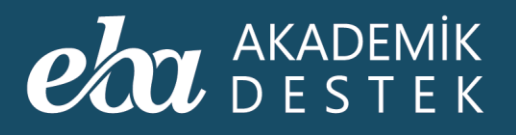

Ekran Görüntüsü 167 – Ödevdeki Test Bölümü

Sağ üst köşedeki çarpı düğmesine tıklayarak bir önceki sayfaya dönebilir, İşlemler başlığından İptal Et düğmesine tıklayarak ödevin gönderimini iptal edebilirsiniz.

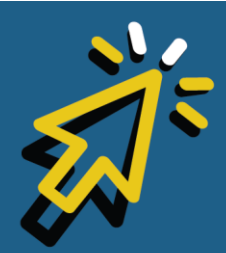

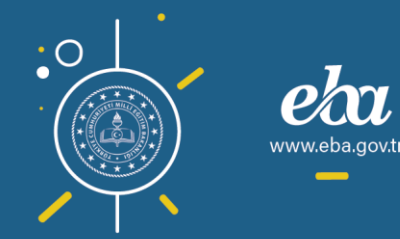

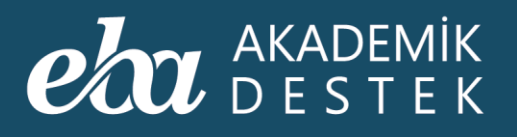

| eta akademik<br>Destek          | anasayfa takvim tes | TLER RAPORLAR ETÜ | ITLER ÖDEVLER ÖĞRENG | CILER Arama        | Q 🌲   12  | Gözde Yılmaz 👖 |
|---------------------------------|---------------------|-------------------|----------------------|--------------------|-----------|----------------|
| Ödevleriniz                     | Okulunuzdaki Ödevie | r                 |                      |                    |           |                |
| Yeni Ödev Gönder                |                     |                   |                      |                    | Ħ         | Excel Raporu   |
| Ödevin Adı                      | Öğretmen            | Adı Ders Adı      | Başlangıç Tarihi     | Bitiş Tarihi       | Durumu    | İşlemler       |
| Doğal Sayılarda İşlemler ve Fal | ktöriyel Gözde Yılı | naz Matematik - 1 | 20.01.2020 - 14:13   | 27.01.2020 - 23:59 | aşlamadı  |                |
| Tam Sayılar                     | Gözde Yılı          | naz Matematik - 1 | 20.01.2020 - 12:01   | 27.01.2020 - 23:59 | Rapor     |                |
|                                 |                     |                   |                      |                    | Tarih Duz | eme            |

Ekran Görüntüsü 168 – Ödevi İptal Etme

Tarih Düzenleye tıklayarak herhangi bir ödevin bitiş tarihi ve saatini düzenleyebilir, Kaydet düğmesine tıklayarak yeni tarih ve saati kaydedebilir, Vazgeç düğmesine tıklayarak da değişiklikleri kaydetmeden çıkabilirsiniz.

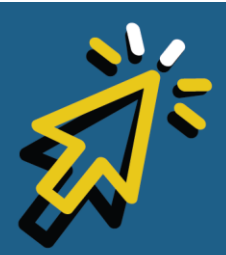

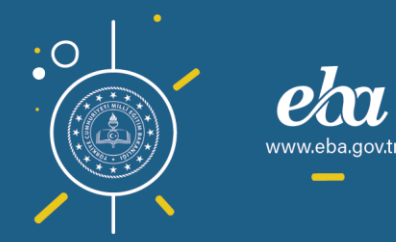

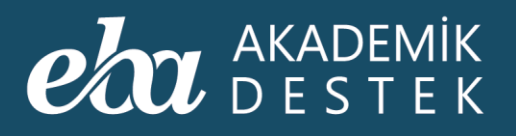

| eta akademik<br>Destek          | ANASAYFA TAKVİM TESTLER | RAPORLAR ETÜTLE | R ÖDEVLER ÖĞRENC   | CILER Arama        | Q 🌲   12  | Gözde Yılmaz 👖 |
|---------------------------------|-------------------------|-----------------|--------------------|--------------------|-----------|----------------|
| Ödevleriniz                     | Okulunuzdaki Ödevler    |                 |                    |                    |           |                |
| Yeni Ödev Gönder                |                         |                 |                    |                    | Œ         | Excel Raporu   |
| Ödevin Adı                      | Öğretmen Adı            | Ders Adı        | Başlangıç Tarihi   | Bitiş Tarihi       | Durumu    | İşlemler       |
| Doğal Sayılarda İşlemler ve Fak | iktöriyel Gözde Yılmaz  | Matematik - 1   | 20.01.2020 - 14:13 | 27.01.2020 - 23:59 | aşlamadı  |                |
| Tam Sayılar                     | Gözde Yılmaz            | Matematik - 1   | 20.01.2020 - 12:01 | 27.01.2020 - 23:59 | Rapor     |                |
|                                 |                         |                 |                    |                    | Tarih Dùz | refike         |

Ekran Görüntüsü 169 – Ödevin Tarihini Düzenleme

Yine Excel Raporu düğmesiyle, listenizi indirebilirsiniz.

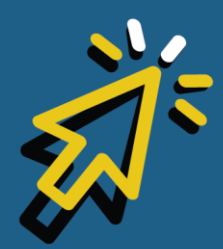

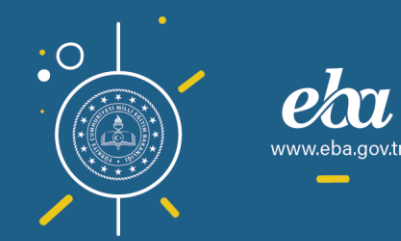

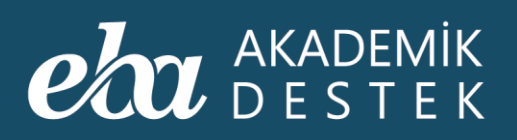

| eta akademik anasayfa<br>destek anasayfa | TAKVİM TESTLER | RAPORLAR ETÜTLEI | R ÖDEVLER ÖĞRENCİ  | ILER Arama         | Q 🌲   12  | Gözde Yılmaz 👤 |
|------------------------------------------|----------------|------------------|--------------------|--------------------|-----------|----------------|
| Ödevleriniz Okult                        |                |                  |                    |                    |           |                |
| Yeni Ödev Gönder                         |                |                  |                    |                    |           | Excel Raporu   |
| Ödevin Adı                               | Öğretmen Adı   | Ders Adı         | Başlangıç Tarihi   | Bitiş Tarihi       | Durumu    | İşlemler       |
| Doğal Sayılarda İşlemler ve Faktöriyel   | Gözde Yılmaz   | Matematik - 1    | 20.01.2020 - 14:13 | 27.01.2020 - 23:59 | Başlamadı |                |
| Tam Sayılar                              | Gözde Yılmaz   | Matematik - 1    | 20.01.2020 - 12:01 | 27.01.2020 - 23:59 | Aktif     | ·=             |
|                                          |                |                  |                    |                    |           |                |
|                                          |                |                  |                    |                    |           |                |
|                                          |                |                  |                    |                    |           |                |

Ekran Görüntüsü 170 – Ödev Listesinin Excel Raporu

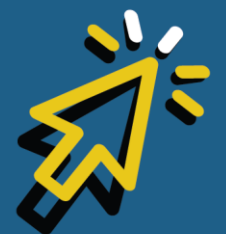

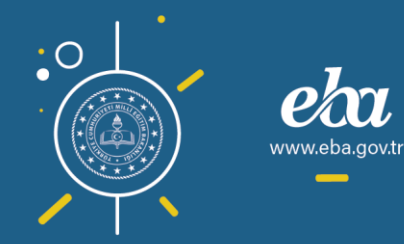

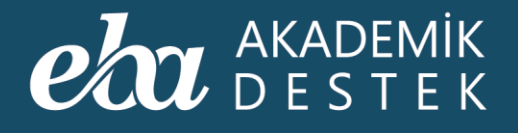

## ÖDEVLER

Okulda Gönderilen Tüm Ödevler Nasıl Görüntülenir? Hangi İşlemler Yapılır?

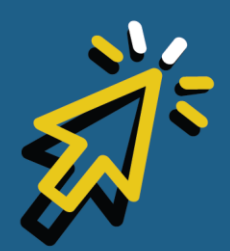

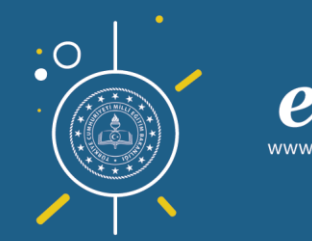

#### eta akademik destek

Anasayfadan, üst menüdeki Ödevler düğmesine tıklayın.

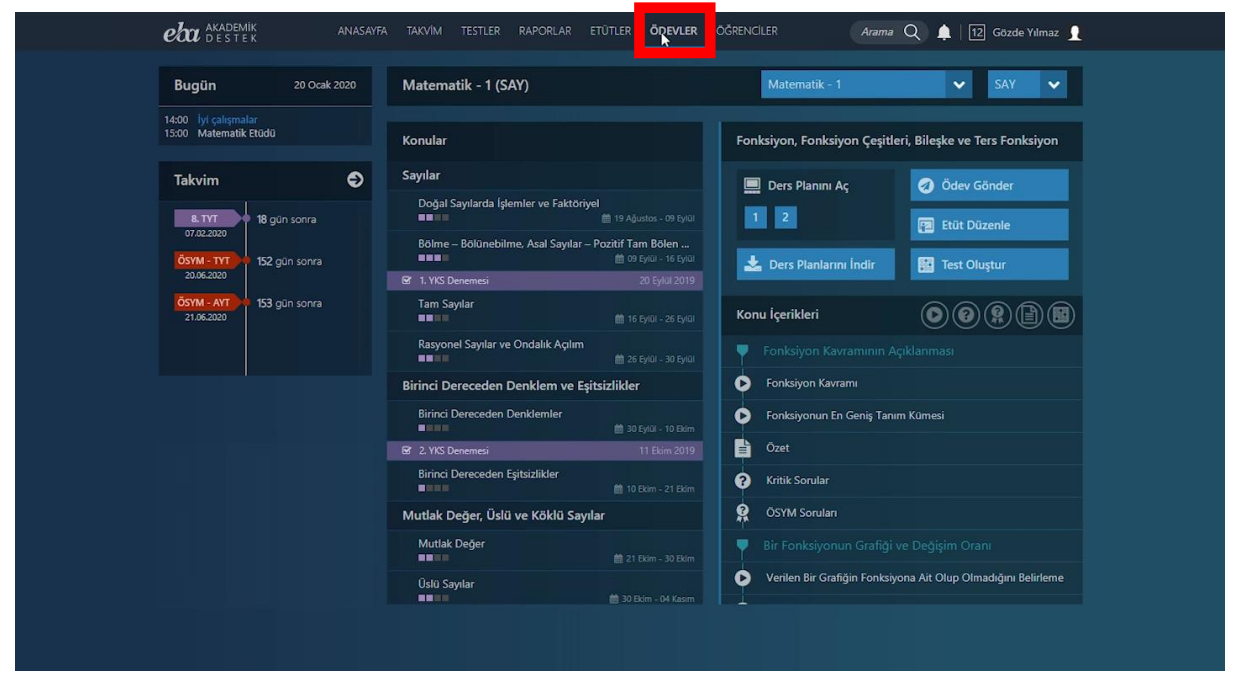

Ekran Görüntüsü 171 – Anasayfadan Ödevler Alanına Erişim

Okulunuzdaki Ödevler düğmesine tıkladığınızda, okulunuzda gönderilen tüm ödevler listelenecektir.

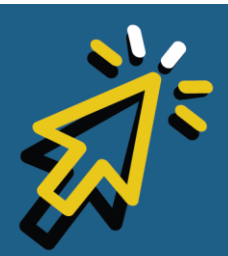

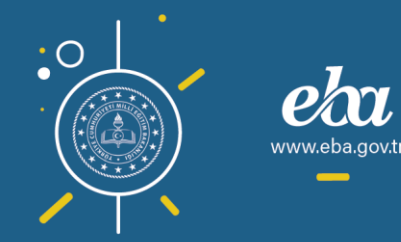

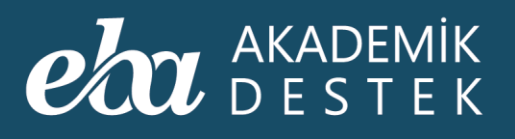

| eta akademik anasayfa                                    | TAKVİM TESTLER RA | APORLAR ETÜTLI | ER ÖDEVLER ÖĞRENCİ | LER Arama          | Q 🌲   12 | Gözde Yılmaz 👖 |  |
|----------------------------------------------------------|-------------------|----------------|--------------------|--------------------|----------|----------------|--|
|                                                          | unuzdaki Ödevler  |                |                    |                    |          |                |  |
| Tüm Öğretmenler 🗸 🗸                                      |                   | k              |                    |                    | Œ        | Excel Raporu   |  |
| Ödevin Adı                                               | Öğretmen Adı      | Ders Adı       | Başlangıç Tarihi   | Bitiş Tarihi       | Durumu   | İşlemler       |  |
| değişim çağında avrupa                                   | Mehtap Balcı      | Tarih          |                    | 26.12.2019 - 23:59 | Bitti    | TE             |  |
| Türkiye Tarihi                                           | Mehtap Balcı      | Tarih          | 18.12.2019 - 23:16 | 25.12.2019 - 00:59 | Bitti    |                |  |
| Türk - İslam Devletleri                                  | Mehtap Balcı      | Tarih          | 18.12.2019 - 23:13 | 25.12.2019 - 00:59 | Bitti    |                |  |
| Beylikten Devlete Osmanlı Siyaseti (1302 -<br>1453)      | Mehtap Balcı      | Tarih          | 18.12.2019 - 22:49 | 26.12.2019 - 00:59 | Bitti    |                |  |
| İnsanlığın İlk Dönemleri                                 | Mehtap Balcı      | Tarih          | 18.12.2019 - 22:40 | 25.12.2019 - 00:59 | Bitti    |                |  |
| İslam Tarihi ve Uygarlığı                                | Mehtap Balcı      | Tarih          | 15.12.2019 - 19:39 | 23.12.2019 - 00:59 | Bitti    |                |  |
| Beylikten Devlete Osmanlı Siyaseti (1302 -<br>1453)      | Mehtap Balcı      | Tarih          | 15.12.2019 - 19:29 | 23.12.2019 - 00:59 | Bitti    |                |  |
| Türkiye Selçuklu Devleti ve Asya'daki Diğer<br>Devletler | Mehtap Balcı      | Tarih          | 15.12.2019 - 19:27 | 23.12.2019 - 00:59 | Bitti    |                |  |
| İnsanlığın İlk Dönemleri                                 | Mehtap Balcı      | Tarih          | 15.12.2019 - 19:12 | 18.12.2019 - 00:59 | Bitti    |                |  |
| İlk Türk Devletleri                                      | Mehtap Balcı      | Tarih          | 27.11.2019 - 23:36 | 23.12.2019 - 00:59 | Bitti    |                |  |

Ekran Görüntüsü 172 – Okulunuzdaki Tüm Ödevlerin Listelenmesi

Özellikle, gönderdiği ödevleri görüntülemek istediğiniz bir öğretmenin adını seçebilirsiniz. Böylece, sadece bu öğretmenin gönderdiği ödevler görüntülenecektir.

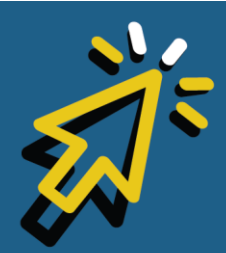

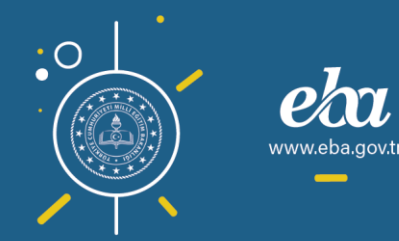

#### AKADEMİK Destek

| eta akademik anasayfa<br>destek anasayfa                 | . TAKVİM TESTLER RA | APORLAR ETÜTLI | ER ÖDEVLER ÖĞRENCI | LER Arama          | Q 🌲   12 | Gözde Yılmaz 👖 |
|----------------------------------------------------------|---------------------|----------------|--------------------|--------------------|----------|----------------|
| Ödevleriniz Okul                                         | unuzdaki Ödevler    |                |                    |                    |          |                |
| Tüm Öğretmenler                                          |                     |                |                    |                    | æ        | Excel Raporu   |
| Aybike Güleç<br>Çağın Egin                               | Öğretmen Adı        | Ders Adı       | Başlangıç Tarihi   | Bitiş Tarihi       | Durumu   | İşlemler       |
| Çisel Ersin<br>Duru Görgün<br>Elanaz Baki                | Mehtap Balcı        | Tarih          |                    | 26.12.2019 - 23:59 | Bitti    |                |
| Elif Eroğlu<br>Gözde Yılmaz<br>Hasan Ülker               | Mehtap Balcı        | Tarih          | 18.12.2019 - 23:16 | 25.12.2019 - 00:59 | Bitti    |                |
| lşın Gülcan<br>Kerem Gençoğlu                            | Mehtap Balcı        | Tarih          | 18.12.2019 - 23:13 | 25.12.2019 - 00:59 | Bitti    |                |
| Mehmet Düzbayır<br>Mehtap Balcı                          | Mehtap Balcı        | Tarih          | 18.12.2019 - 22:49 | 26.12.2019 - 00:59 | Bitti    |                |
| Melike Göksoy<br>Menekşe Geben<br>Mert Eliçin            | Mehtap Balcı        | Tarih          | 18.12.2019 - 22:40 | 25.12.2019 - 00:59 | Bitti    |                |
| Şueda Göreke<br>İslam Tarihi ve Uygarlığı                | Mehtap Balcı        | Tarih          | 15.12.2019 - 19:39 | 23.12.2019 - 00:59 | Bitti    |                |
| Beylikten Devlete Osmanlı Siyaseti (1302 -<br>1453)      | Mehtap Balcı        | Tarih          | 15.12.2019 - 19:29 | 23.12.2019 - 00:59 | Bitti    |                |
| Türkiye Selçuklu Devleti ve Asya'daki Diğer<br>Devletler | Mehtap Balcı        | Tarih          | 15.12.2019 - 19:27 | 23.12.2019 - 00:59 | Bitti    |                |
| İnsanlığın İlk Dönemleri                                 | Mehtap Balcı        | Tarih          | 15.12.2019 - 19:12 | 18.12.2019 - 00:59 | Bitti    |                |
| İlk Türk Devletleri                                      | Mehtap Balcı        | Tarih          | 27.11.2019 - 23:36 | 23.12.2019 - 00:59 | Bitti    |                |

Ekran Görüntüsü 173 – Seçilen Öğretmenin Tüm Ödevlerinin Listelenmesi

Bu listede Ödevin Adı, Öğretmen Adı, Ders Adı, Ödevin Başlangıç ve Bitiş Tarihi ile Durumunu görüntüleyebilirsiniz.

İşlem yapmak istediğiniz ödevin sağ tarafında bulunan İşlemler başlığı altındaki Rapor düğmesine tıklayarak ilgili ödevin raporunu görebilirsiniz.

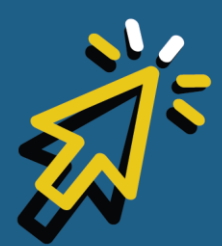

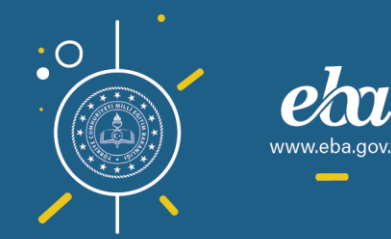
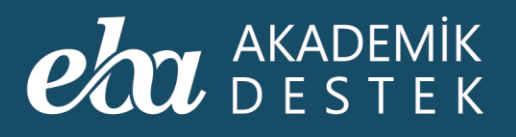

| eta akademik anasayfi<br>destek anasayfi | A TAKVİM TESTLER  | RAPORLAR ETÜTLE | R ÖDEVLER ÖĞRENC   | iler Arama         | Q 🌲   12 Gözde Yılmaz |
|------------------------------------------|-------------------|-----------------|--------------------|--------------------|-----------------------|
| Ödevleriniz Oku                          | lunuzdaki Ödevler |                 |                    |                    |                       |
| Gözde Yılmaz 🗸                           |                   |                 |                    |                    | III Excel Rapo        |
| Ödevin Adı                               | Öğretmen Adı      | Ders Adı        | Başlangıç Tarihi   | Bitiş Tarihi       | Durumu İşlemler       |
| Doğal Sayılarda İşlemler ve Faktöriyel   | Gözde Yılmaz      | Matematik - 1   | 20.01.2020 - 14:13 | 27.01.2020 - 23:59 | Aktif                 |
| Tam Sayılar                              | Gözde Yılmaz      | Matematik - 1   | 20.01.2020 - 12:01 | 27.01.2020 - 23:59 | Rapor 🖑               |
|                                          |                   |                 |                    |                    |                       |
|                                          |                   |                 |                    |                    |                       |
|                                          |                   |                 |                    |                    |                       |
|                                          |                   |                 |                    |                    |                       |
|                                          |                   |                 |                    |                    |                       |
|                                          |                   |                 |                    |                    |                       |
|                                          |                   |                 |                    |                    |                       |
|                                          |                   |                 |                    |                    |                       |

Ekran Görüntüsü 174 – Ödev Raporu Görüntüleme

Bu raporda; ödev gönderilen öğrencilerin isim listesi, kayıtlı oldukları şube, ödevi alma durumları, Ödevin Tamamlanma Yüzdesi ve Sınav Performansı Ortalaması bilgilerini bulabilirsiniz.

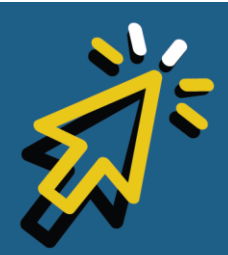

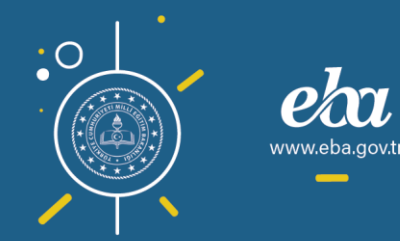

#### eta akademik destek

| eta akademik<br>destek | anasayfa takvî    | M TESTLER R   | APORLAR ETÜTLER ÖDEVLER ÖĞRENCİLER | Arama Q 🌲 🛛 12 Gözde Yilmaz 👤 |
|------------------------|-------------------|---------------|------------------------------------|-------------------------------|
| 🗲 Doğal Sayılarda      | İşlemler ve Faktı | öriyel Ödev R | aporu                              | ⊞ Excel Raporu                |
| Ad                     | Şube              | Durum         | Ödevin Tamamlanma Yüzdesi          | Sınav Performansı Ortalaması  |
| Alper Erkuş            | 12-A              | Aldı          | %67                                | %80                           |
| Armağan Bilgiç         | 12-A              | Aldı          | %0                                 |                               |
| Aygün Bayram           | 12-A              | Aldı          | %33                                | %80                           |
| Batıray Eski           | 12-A              | Aldı          | %0                                 |                               |
| Berhudan Garip         | 12-A              | Aldı          | %0                                 |                               |
| Latife Fatin           | 12-A              | Aldı          | %0                                 |                               |
| Lütfiye Esen           | 12-A              | Aldı          | %0                                 |                               |
| Mehmetali Girgin       | 12-A              | Aldı          | %33                                |                               |
| Mustafa Berberoğlu     | 12-A              | Aldı          | %33                                | %90                           |
|                        |                   |               |                                    |                               |

Ekran Görüntüsü 175 – Ödev Raporu

Dilerseniz, Excel Raporu düğmesine tıklayarak bu listeyi indirebilirsiniz.

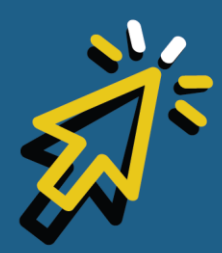

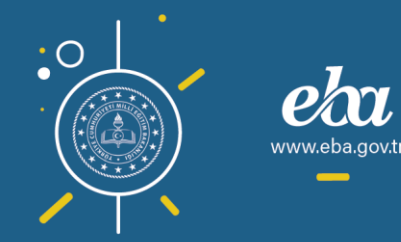

#### eta akademik destek

| <b>eta</b> akademik<br>destek | ANASAYFA TAKVİ         | IM TESTLER RA  | PORLAR ETÜTLER ÖDEVLER ÖĞRENCILER | Arama Q 🌲   12 Gözde Yılmaz 👤 |
|-------------------------------|------------------------|----------------|-----------------------------------|-------------------------------|
| 🔶 Doğal Sayıla                | arda İşlemler ve Fakto | öriyel Ödev Ra | aporu                             |                               |
| Ad                            | Şube                   | Durum          | Ödevin Tamamlanma Yüzdesi         | Sinav Performansi Ortalamasi  |
| Alper Erkuş                   | 12-A                   | Aldı           | %67                               | %80                           |
| Armağan Bilgiç                | 12-A                   | Aldı           | %0                                |                               |
| Aygün Bayram                  | 12-A                   | Aldı           | %33                               | %80                           |
| Batıray Eski                  | 12-A                   | Aldı           | %0                                |                               |
| Berhudan Garip                | 9 12-A                 | Aldı           | %0                                |                               |
| Latife Fatin                  | 12-A                   | Aldı           | %0                                |                               |
| Lütfiye Esen                  | 12-A                   | Aldı           | 960                               |                               |
| Mehmetali Girgi               | n 12-A                 | Aldı           |                                   |                               |
| Mustafa Berbero <u>č</u>      | jlu 12-A               | Aldı           | %33                               | %90                           |
|                               |                        |                |                                   |                               |

Ekran Görüntüsü 176 – Seçilen Ödevin Excel Raporunu İndirme

Ekranın sol üst köşesinde bulunan ok düğmesiyle bir önceki sayfaya dönebilirsiniz.

Yine İşlemler başlığından İncele düğmesine tıkladığınızda, ödevi gönderen öğretmenin ad soyadı bilgisini ve ödev gönderim tarihi ve saatiyle, ödev içeriğini görüntüleyebilir, oklar yardımıyla içerikler arasında geçiş yapabilirsiniz.

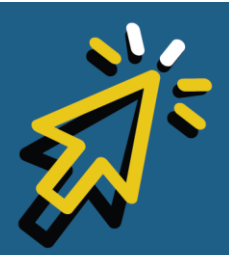

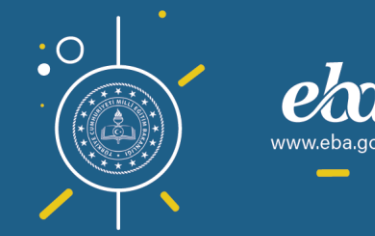

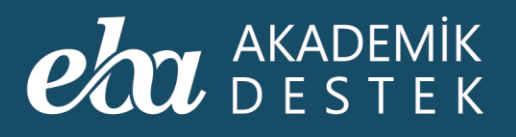

| eba <sup>akademik</sup> anat<br>destek anat | SAYFA TAKVİM TESTLER | RAPORLAR ETÜTLE | R ÖDEVLER ÖĞRENC   | iler Arama         | Q 🌲   12 Gözde Yılır | naz <u>1</u> |
|---------------------------------------------|----------------------|-----------------|--------------------|--------------------|----------------------|--------------|
| Ödevleriniz                                 | Okulunuzdaki Ödevler |                 |                    |                    |                      |              |
| Gözde Yılmaz 🗸 🗸                            |                      |                 |                    |                    | III Excel Ra         | iporu        |
| Ödevin Adı                                  | Öğretmen Adı         | Ders Adı        | Başlangıç Tarihi   | Bitiş Tarihi       | Durumu İşlem         | ler          |
| Doğal Sayılarda İşlemler ve Faktöriye       | I Gözde Yılmaz       | Matematik - 1   | 20.01.2020 - 14:13 | 27.01.2020 - 23:59 | Aktif                |              |
| Tam Sayılar                                 | Gözde Yılmaz         | Matematik - 1   | 20.01.2020 - 12:01 | 27.01.2020 - 23:59 | Rapor<br>Incele      |              |
|                                             |                      |                 |                    |                    |                      |              |
|                                             |                      |                 |                    |                    |                      |              |
|                                             |                      |                 |                    |                    |                      |              |
|                                             |                      |                 |                    |                    |                      |              |
|                                             |                      |                 |                    |                    |                      |              |
|                                             |                      |                 |                    |                    |                      |              |
|                                             |                      |                 |                    |                    |                      |              |
|                                             |                      |                 |                    |                    |                      |              |

Ekran Görüntüsü 177 – Ödevi İnceleme

Gönderilen içerik konu anlatımı ise Konu Anlatım Videosuna, Anlatım Notlarına, Örnek Soruya, Anlatımlı ve Yazılı Çözümlere ulaşabilirsiniz.

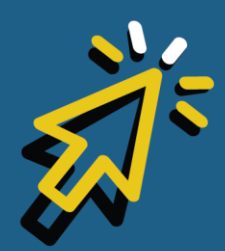

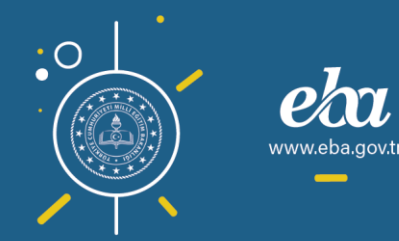

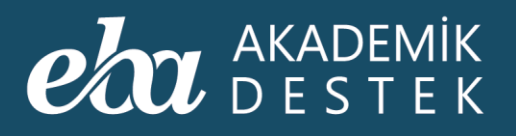

| Ouev. Dogar sayılarda I                                                                                                    |                                                                                                    |                                                                                                    |
|----------------------------------------------------------------------------------------------------|----------------------------------------------------------------------------------------------------|----------------------------------------------------------------------------------------------------|
| 20.01.2020 - 14:01                                                                                                    | Basamak ve Basamak Değeri                                                                                           |                                                                                                    |
| _                                                                                                    | BASAMAK KAVRAM                                                                                                    | ANLATIM NOTLARI                                                                                                    |
| <ul> <li>Ödev İçeriği</li> </ul>                                                                                                    | Basamak ve Basamak Değeri<br>Ortuk sayma sisteminde kultanıları rakamlar 0, 1, 2, 3, 4                              | Onluk sayma sisteminde kullanılan rakamlar ve rakamların<br>bir araya gelmesiyle oluşan ifadeye <b>sayı</b> denir.                      |
| Basamak ve<br>Basamak Değeri<br>Özet                                                                                                    | Sayı oluşturulurken rakamların her birinin yazıldığı yere basında başanağa göre adırğı değere basamak değeri denir. | Sayı oluşturulurken rakamların her birinin yazıldığı yere<br>basamak ve rakamların basamağa göre aldığı değere<br>basamak değeri denir. |
| SB Matematik 1 -<br>1 Soru Bankası                                                                                                    | 0155 04.44 (4) Hz (2                                                                                                |                                                                                                    |
|                                                                                                    |                                                                                                    |                                                                                                    |
|                                                                                                    | ÖRNEK SORU VE ANLATIMLI ÇÖZÜMÜ                                                                                      |                                                                                                    |
|                                                                                                    | 1. Örnek Soru                                                                                                    |                                                                                                    |
|                                                                                                    | کر<br>Üç basamaklı en büyük çift doğal sayı ile iki basamaklı en büyük tek doğal sayın                              | ın farkı kaçtır?                                                                                                    |
|                                                                                                    | ● ANLATIMLI ÇÖZÜM 🛛 🖉 YAZILI ÇÖZÜM                                                                                  |                                                                                                    |
|                                                                                                    |                                                                                                    |                                                                                                    |
|                                                                                                    |                                                                                                    |                                                                                                    |
|                                                                                                    |                                                                                                    |                                                                                                    |
|                                                                                                    |                                                                                                    |                                                                                                    |
|                                                                                                    |                                                                                                    |                                                                                                    |
|                                                                                                    |                                                                                                    | 100010000000000000000000000000000000000                                                                                                 |
|                                                                                                    | ANLATIMLI                                                                                                    |                                                                                                    |
| and the second second se |                                                                                                    |                                                                                                    |

Ekran Görüntüsü 178 – Okulunuzda Gönderilen Ödevdeki Konu Anlatımı

Eğer gönderilen içerik Özet ise Özeti inceleyebilir, dilerseniz yazdırabilirsiniz.

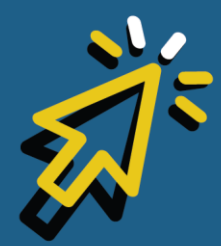

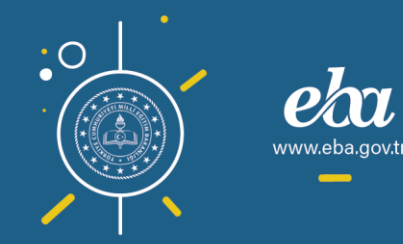

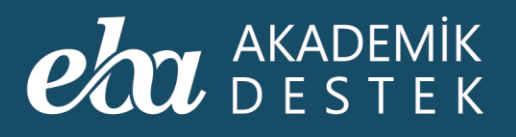

| Ödev: Doğal Sayılarda İş         | lemler ve Faktöriyel |                                                                                                    | 8     |
|----------------------------------|----------------------|----------------------------------------------------------------------------------------------------|-------|
| Gözde Yilmaz 20.01.2020 - 14:01  | Özet                 |                                                                                                    |       |
|                                  | □ 2 t ¥ 1            | / 2 — + Otomatik yakınlaştır :                                                                                                    | x 🖶 » |
|                                  |                      |                                                                                                    | Î     |
| <ul> <li>Ödev İçeriği</li> </ul> | MATEMATIK            | Basamak Kavramı                                                                                                    |       |
| Basamak ve<br>Basamak Değeri     |                      | Özet                                                                                                    |       |
| SB Matematik 1 -                 |                      |                                                                                                    |       |
| Soru Bankası                     |                      | 1. Basamak ve Basamak Değeri                                                                                                    | - 11  |
|                                  |                      | Onluk sayma sisteminde kullanılan 0, 1, 2, 3, 4, 5, 6, 7, 8, 9 sembollerine rakam,                                                                                |       |
|                                  |                      | raxamların bir araya geimesiyle oluşan iradeye sayı denir.<br>Sayı oluşturulurken rakamların her birinin yazıldığı yere basamak ve rakamların                     |       |
|                                  |                      | basamağa göre aldığı değere basamak değeri denir.<br>Örnek:                                                                                                    |       |
|                                  |                      | 1923                                                                                                    | - 11  |
|                                  |                      | Sayı değeri: 3 → Basamak değeri = 3 × 1 = 3<br>Sayı değeri: 2 → Basamak değeri = 2 × 10 = 20                                                                      |       |
|                                  |                      | Sayı değeri: 9 → Basamak değeri = 9 × 100 = 900<br>Sayı değeri: 1 → Basamak değeri = 1 × 1000 = 1000                                                              |       |
|                                  |                      | 1923 sayısı "Bin dokuz yüz yirmi üç" diye okunur.                                                                                                    |       |
|                                  |                      | Örnek:                                                                                                    |       |
|                                  |                      | $0 < a < c \le 5 < b < d \le 9$ olmak üzere abcd dört basamaklı sayısının binler<br>basamağındaki rakam 3 artlırılır. yüzler basamağındaki rakam 4 azaltılır. onl | ar    |
|                                  |                      | basamağındaki rakam 2 arttırılır ve birler basamağındaki rakam 5 azaltılır ise                                                                                    | , I   |
| 🚓 2/3 🌛                          |                      | sayıda oluşan değişim şöyle bulunabilir:                                                                                                    |       |

Ekran Görüntüsü 179 – Okulunuzda Gönderilen Ödevdeki Özet

Gönderilen içerik test ise tek tek soruları inceleyebilir, Cevapları Göster düğmesiyle ödevin cevaplarını görebilir, Çözüm Videolarını izleyebilir, dilerseniz Ödevi Yazdırabilirsiniz.

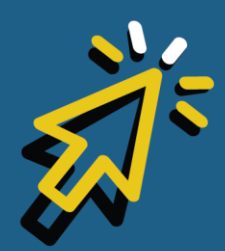

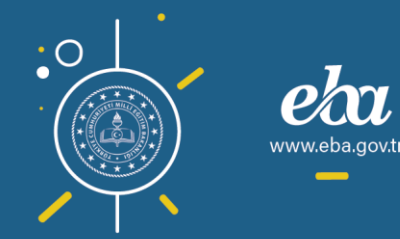

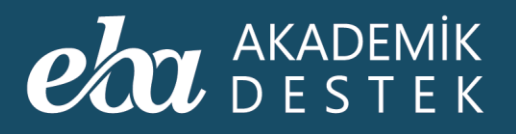

| Ödev: Doğal Sayılarda                                                                                         | İşlemler ve Faktöriyel                                                                                                    |                | ٥                                                                                                    |  |
|----------------------------------------------------------------------------------------------------|----------------------------------------------------------------------------------------------------|----------------|----------------------------------------------------------------------------------------------------|--|
| L Gözde Yılmaz                                                                                                | Doğal Sayılar Test - 1                                                                                                    | Yazdır         |                                                                                                    |  |
| <ul> <li>Odev İçeriği</li> <li>Basamak ve<br/>Basamak Değeri</li> <li>Dzet</li> <li>Soru Bankası  </li> </ul> | 7.<br>A B C<br>× C 2<br>····<br>+ 6 7 5<br>Yukarıdaki çarpma işleminin sonucu kaçtır?<br>A 6780<br>B 6860<br>C 6940<br>D 7010<br>T 7020<br>Doğru secemek : E |                | 1 & C O C O C<br>2 & C O C O C<br>3 & C O C O C<br>4 & C O C O C<br>5 & C O C O C<br>6 & C O C<br>7 & C O C<br>8 & C O C<br>9 & C O C O C |  |
|                                                                                                    | Çözüm                                                                                                    | _              | 10 <b>(A) (B) (C) (D) (E)</b>                                                                                                    |  |
|                                                                                                    | A B C<br><u>× C 2</u><br><u>+ 6 7 5</u><br>Yukandaki çarpma işleminin səntücü həctur?<br>A) 6780 B) 6860<br>D) 7010 E) 701                                   | <b>ª</b> Raunt |                                                                                                    |  |
| ← 3/3 →                                                                                                    | 7. soru                                                                                                    | •              | Cevapları<br>Göster                                                                                                    |  |

Ekran Görüntüsü 180 – Okulunuzda Gönderilen Ödevdeki Test

Sağ üst köşedeki çarpı düğmesine tıklayarak bir önceki sayfaya dönebilir, yine Excel Raporu düğmesiyle, ödev listesini indirebilirsiniz.

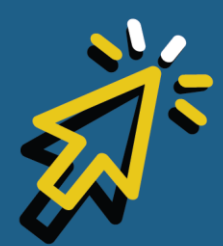

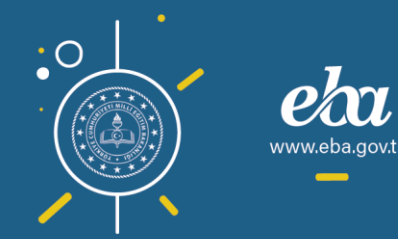

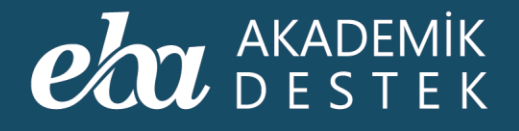

## ÖDEVLER Konu Özelinde Nasıl Ödev Gönderilir?

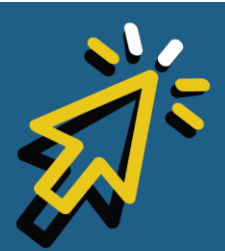

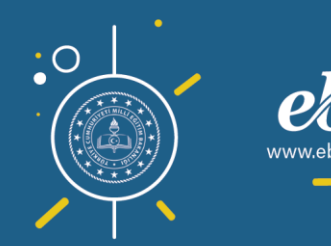

#### AKADEMİK DESTEK

Anasayfanın sağında bulunan Ödev Gönder düğmesine tıkladığınızda, anasayfada seçili olan konu özelinde içerikler listelenecektir.

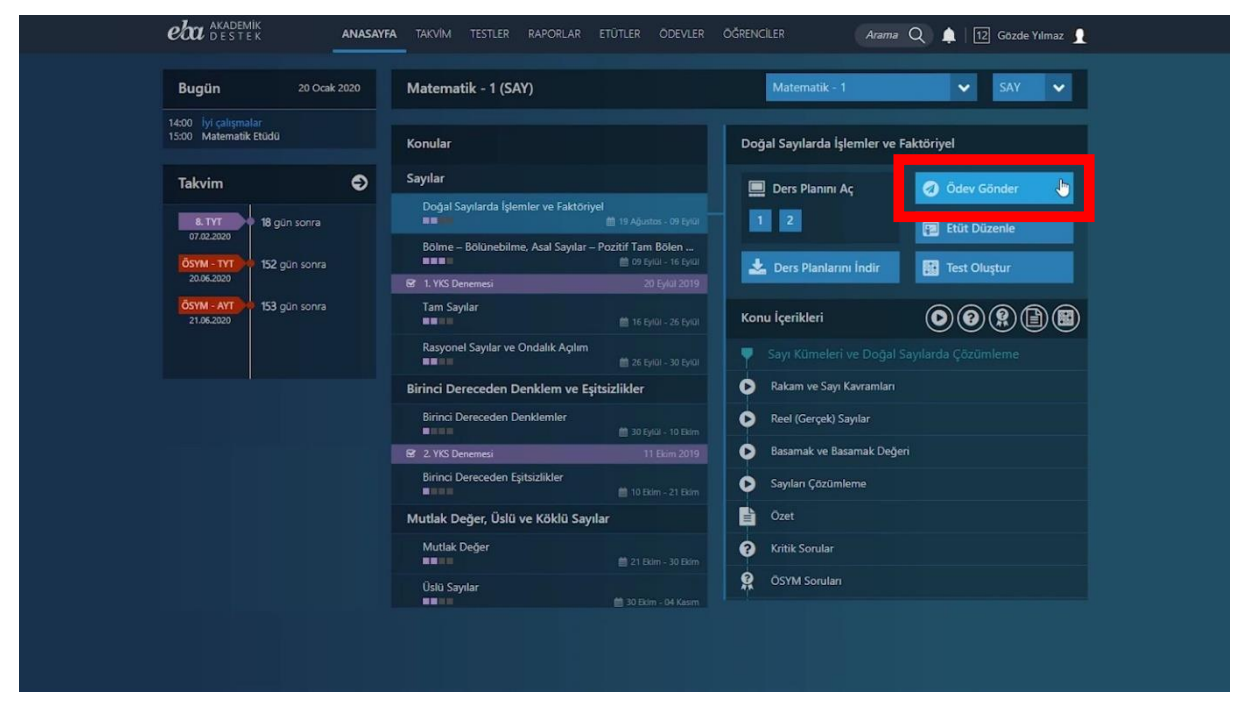

Ekran Görüntüsü 181 – Anasayfadaki Ödev Gönder Düğmesi

Listelenen bu içeriklerde, göndermek istediklerinizi filtreleyebilirsiniz. Bunun için, Konu İçerikleri başlığının yanında bulunan düğmelerden Konu Anlatımı, Kritik Sorular, ÖSYM Soruları, Özetler ve Testler düğmelerini kullanabilirsiniz.

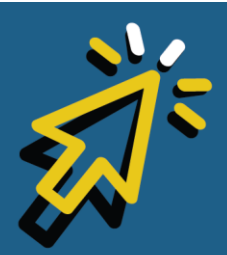

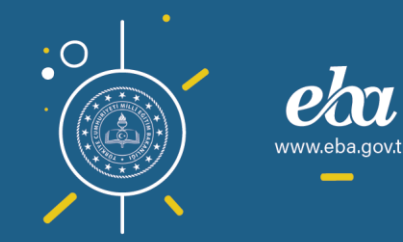

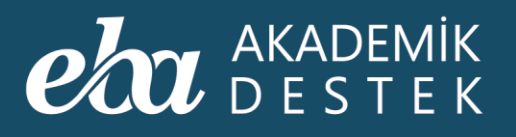

| VEN ÖDEV OLUŞTUR       Ödev kçeriği       Malulı Test ekle       Orçenk       Gönderilecekler       Ödev Künyesi         Ödev edemek steciğinte gorikleri statisi literden secti.       Ödev Göndermek isteciğinte gucieleri stasifikateden secti.       Ödev All       Odev All         Konsu İçerikleri       Öley Öley Öley Öley Öley Öley Öley Öley                                                                                                    |
|----------------------------------------------------------------------------------------------------|
| Odev Içeriği Makıllı Test ekke 0 içerik   Odev Küryesi   Odev Küryesi   Odev Kürye                                                                                                    |
| Oder ve ellemek istedijinic jærikleri attati filtereten seçti.     Konu lçerikleri   Ogal Sayılarda İşlemiler ve Faktonyel   Degistin   Ogal Sayılarda İşlemiler ve Faktonyel   Ogal Sayılarda İşlemiler ve Faktonyel   Ogal Sayılar Ögal Sayılar   Ogal Sayılar Ögal Ögal Sayılar   Ogal Sayılar Ögal Ögal Ögal Ögal Ögal Ögal Ögal Ögal                                                                                                    |
| Konul çerikleri   Matematik-1 > Sxylar >   Doğial Sayılarda İşlemler ve Faktöriyel   Degiştir   Sayı Kümeleri ve Doğal Sayılarda Çözümleme   Rakam ve Sayı Kavramlan   Reel (Gerçek) Sayılar   Basamak ve Basamak Değeri   O çat   O çat                                                                                                    |
| Dogial Sayılarda İşlemler ve Faktöriyel   Dogial Sayılarda İşlemler ve Faktöriyel   Sayıt Kümeleri ve Doğal Sayılarda Çözümlerne   Rakam ve Sayı Kürvamlan   Reel (Gerçek) Sayılar   Basamak ve Basamak Değeri   Sayılar Çözümlerne   Sayılar Çözümlerne   Ozet   Ozet                                                                                                    |
| Sayr Kümeleri ve Dogal Sayılarda Çözümleme     # 12-8     120 ©       Rakam ve Sayı Kavramlan     Image: Comparison of the second second se                                                              |
| Rakam ve Sayı Kavramları       Image: Constraint of the second second seco                                    |
| Reel (Gerçek) Sayılar     O     Resamak ve Basamak Değeri     Sayıları Çözümleme     O     Sayıları Çözümleme     O     O     Sayıları Çözümleme     O     O     Sayıları Çözümleme     O     O     O     Sayıları Çözümleme     O     O     O     O     Sayıları Çözümleme     O     O                                                                                                    |
| Basamak ve Basamak Değeri     Sayıları Çozümleme     O      O     Sayıları Çozümleme     O      O     O     O     Ozet     Ozet     Ozet     Ozet     Ozet     O                                                                                                    |
| Saylan Çozümleme     Saylan Çozümleme     Ozet     Ozet     Cozet     Cozet     C |
| Ozet Ozet                                                                                                    |
| Kritik Sonular                                                                                                    |
|                                                                                                    |
| SYM Sorulan 💿 📀                                                                                                    |
| SB Matematik 1 - Soru Bankas<br>Doğal Sayılar Test - 1                                                                                                    |
| SB Matematik 1 - Soru Bankas<br>2 Doğal Sayılar Test - 2                                                                                                    |
| SB         Matematik 1 - Soru Bankass         O         O<                                                                                                    |

Ekran Görüntüsü 182 – Konu İçeriklerini Belirleme

Çıkarmak istedikleriniz için tekrar aynı filtreye tıklayabilirsiniz.

Listelenen içeriklerin yanındaki göz simgesine tıklayarak içerikleri inceleyebilir, göndermeye karar verdiğiniz içeriğe tıklayarak ödevinize ekleyebilirsiniz. Her ekleme yaptığınızda, eklediğiniz içerikler Ödev İçeriği alanında sıralanır.

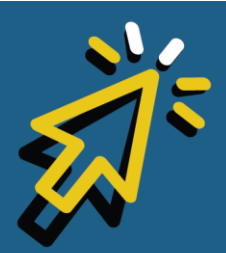

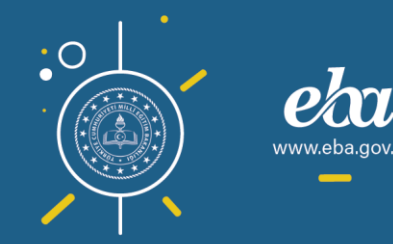

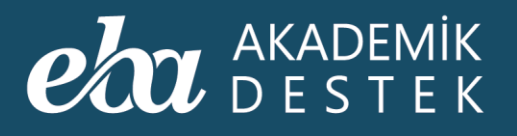

| YENİ ÖDEV OLUŞTUR                                                                   |          |                                                           |               | B) X                                                                                            |
|-------------------------------------------------------------------------------------|----------|-----------------------------------------------------------|---------------|-------------------------------------------------------------------------------------------------|
| Ödev İçeriği 👬 Akıllı Test ekle                                                     | 3 içerik | Gönderilecekler                                           |               | Ödev Künyesi                                                                                    |
| SB<br>Doğal Sayıl<br>Doğal Sayıl                                                    |          | Oder Göndermek istediğiniz şubeleri əsağ           seçin. |               | Odev Adı<br>Doğal Sayılarda İşlemler ve Faktı<br>Başlangıç Tarihi ve Saati<br>20/01/2020. 14:49 |
| Konu İçerikleri                                                                     |          | Şubeler - 💽 🚺                                             |               | Ritic Tarihi ve Saati                                                                           |
| Matematik - 1 > Sayılar ><br>Doğal Sayılarda İşlemler ve Faktöriyel                 | Değiştir | ₩ 12-A                                                    | £15 😌         | 27/01/2020 23:59                                                                                |
| Sayı Kümeleri ve Doğal Sayılarda Çözümleme                                          |          | <b>₩</b> 12-8                                             | <b>1</b> 20 😌 | Açıklama                                                                                        |
| SB Matematik 1 - Soru Bankası<br>Doğal Sayılar Test - 1                             | ⊘ ⊖      |                                                           |               |                                                                                                 |
| SB Matematik 1 - Soru Bankası<br>2 Doğal Sayılar Test - 2                           | ◎ ●      |                                                           |               |                                                                                                 |
| B Matematik 1 - Soru Bankası<br>Doğal Sayılar Test - 3                              | 0 😑      |                                                           |               |                                                                                                 |
| SB Matematik 1 - Soru Bankası<br>4 Doğal Sayılar Test - 4                           | © 0      |                                                           |               |                                                                                                 |
| SB Matematik 1 - Soru Bankası<br>Doğal Sayılar Test - S                             | 00       |                                                           |               |                                                                                                 |
|                                                                                     |          |                                                           |               |                                                                                                 |
| Matematik 1 - Konu Anlatımı 1<br>Doğal Sayılarda İşlemler – Faktöriyel Test - 1     | 00       |                                                           |               |                                                                                                 |
| Matematik 1 - Konu Anlatmi 1<br>Doğal Sayılarda İşlemler – Faktöriyel Test - 2      |          |                                                           |               |                                                                                                 |
| Kar Matematik 1 - Konu Anlatimi 1<br>Doğal Sayılarda İşlemler – Faktöriyel Test - 3 | 00       |                                                           |               | Odevi Gönder                                                                                    |
| Matematik 1 - Konu Kavrama Testi<br>Doğal Savılarda İslemler - Faktöriyel Test - 1  | 00       | 🏽 ölçümlenmemiş 🏾 🧧 temel altı 🛛 🥥 yete                   | erli 🥥 ileri  |                                                                                                 |

Ekran Görüntüsü 183 – Konu İçeriklerini Ödev Listesine Ekleme

Ödevinizi hazırladıktan sonra göndermek istediğiniz öğrenci grubunu Şubeler alanından belirleyebilirsiniz. Şube seçimi yapıldıktan sonra Gönderilecekler alanında, seçilen şube sayısı görülür.

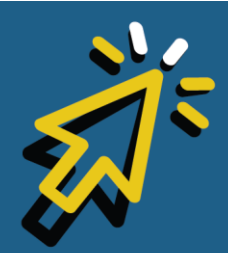

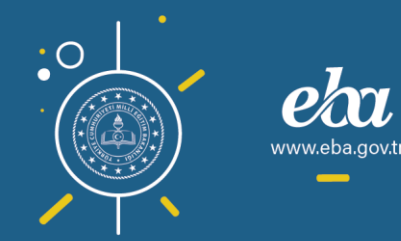

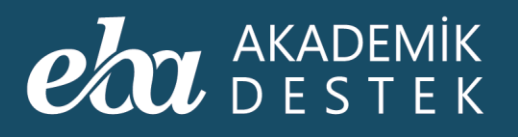

| YENİ ÖDEV OLUŞTUR                                                                  |                                       |                                      | 😝 ×                                                                        |
|------------------------------------------------------------------------------------|---------------------------------------|--------------------------------------|----------------------------------------------------------------------------|
| Ödev İçeriği 🍿 Akıl                                                                | lı Test ekle 3 içerik Gönderilecekler | <b>⊥</b> 15 öğrenci                  | Ödev Künyesi                                                               |
| SB<br>Doğal Sayıl<br>Doğal Sayıl                                                   | 12-A şu                               |                                      | Ödev Adı<br>Doğal Sayılarda İşlemler ve Faktı<br>Başlangıç Tarihi ve Saati |
| Konu İçerikleri                                                                    | 😧 🖹 📳 Şubeler                         |                                      | Rite Techius Centi                                                         |
| Matematik - 1 > Sayılar ><br>Doğal Sayılarda İşlemler ve Faktöriyel                | Değiştir 👑 12-A                       | ± 15 😑                               | 27/01/2020 23:59                                                           |
| Sayı Kümeleri ve Doğal Sayılarda Çözüml                                            | eme 👑 12-8                            | ± 20 😳                               | Açıklama                                                                   |
| SB Matematik 1 - Soru Bankası<br>Doğal Sayılar Test - 1                            | © 😑                                   |                                      |                                                                            |
| SB<br>Doğal Sayılar Test - 2                                                       | © 😑                                   |                                      |                                                                            |
| SB Doğal Sayılar Test - 3                                                          | © 😑                                   |                                      |                                                                            |
| Doğal Sayılar Test - 4                                                             | © 0                                   |                                      |                                                                            |
| SB Matematik 1 - Soru Bankası<br>Doğal Sayılar Test - 5                            | © 0                                   |                                      |                                                                            |
|                                                                                    |                                       |                                      |                                                                            |
| Matematik 1 - Konu Anlatımı 1<br>Doğal Sayılarda İşlemler – Faktöriyel Test - 1    | © 0                                   |                                      |                                                                            |
| Matematik 1 - Konu Anlahmi 1<br>Doğal Sayılarda İşlemler – Faktöriyel Test - 2     |                                       |                                      |                                                                            |
| Matematik 1 - Konu Anlatimi 1<br>Doğal Sayılarda İşlemler – Faktöriyel Test - 3    | © 0                                   |                                      | Odevi Gönder                                                               |
| Matematik 1 - Konu Kavrama Testi<br>Doňal Savilarda Íslemler - Faktörivel Test - 1 | 💿 😯 🔹 ölçümlenmemiş 🌻                 | temel altı 🧶 temel 🔍 yeterli 🔍 ileri |                                                                            |

Ekran Görüntüsü 184 – Ödev Gönderilecek Şubeleri Belirleme

Bu şubelerden yeterlik seviyesine göre de filtreleme yapmanız mümkündür. Bunun için; Şubeler başlığının yanında görülen düğmeleri kullanabilirsiniz. Yeterliği Ölçümlenmemiş, Temel Altı, Temel, Yeterli, İleri düğmelerine tıkladığınızda, yine Gönderilenler alanında seçilen yeterlik seviyesi sayısı görülür. Öğrencileri Gör düğmesiyle, seçtiğiniz şubelerdeki yeterlik filtresine göre listelenmiş öğrencileri görebilirsiniz. Ancak Yeterlik Seviyesi Filtresi kullanmanız zorunlu değildir.

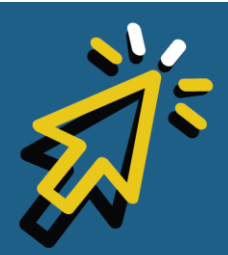

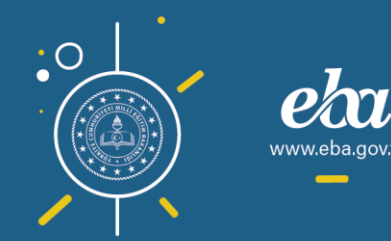

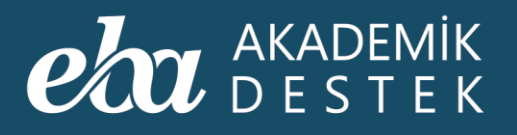

| <u> </u> |                                                                          |                           |                         |                                    |                                                                            |
|----------|--------------------------------------------------------------------------|---------------------------|-------------------------|------------------------------------|----------------------------------------------------------------------------|
|          | YENİ ÖDEV OLUŞTUR                                                        |                           |                         |                                    | <b>Q</b> ×                                                                 |
|          | Ödev İçeriği                                                             | Akıllı Test ekle 3 içerik | Gönderilecekler         | 0                                  | Ödev Künyesi                                                               |
|          | SB<br>1<br>Doğal Sayıl Doğal Sayıl Doğ                                   | SB 🗧                      | 12-A şubes              | Öğrencileri Gör                    | Ödev Adı<br>Doğal Sayılarda İşlemler ve Faktı<br>Başlangıç Tarihi ve Saati |
|          | Konu İçerikleri                                                          | 00200                     | Şubeler                 |                                    | 20/01/2020 14:49                                                           |
|          | Matematik - 1 > Sayılar ><br>Doğal Sayılarda İşlemler ve Faktöriyel      | Değiştir                  | <b>世</b> 12-A           | ±15 😁                              | 27/01/2020 23:59                                                           |
|          |                                                                          |                           | ₩ 12-8                  | <b>1</b> 20 😌                      | Aciklama                                                                   |
|          | SB Matematik 1 - Soru Bankası<br>Doğal Sayılar Test - 1                  | o 😑                       |                         |                                    |                                                                            |
|          | SB Matematik 1 - Soru Bankası<br>Doğal Sayılar Test - 2                  | o 😑                       |                         |                                    |                                                                            |
|          | SB Matematik 1 - Soru Bankası<br>Doğal Sayılar Test - 3                  | 0 😑                       |                         |                                    |                                                                            |
|          | SB Matematik 1 - Soru Bankası<br>Doğal Sayılar Test - 4                  |                           |                         |                                    |                                                                            |
|          | SB Matematik 1 - Soru Bankası<br>5 Doğal Sayılar Test - 5                | © 0                       |                         |                                    |                                                                            |
|          |                                                                          |                           |                         |                                    |                                                                            |
|          | KA Matematik 1 - Konu Anlatımı 1<br>Doğal Sayılarda İşlemler – Faktöri   | iyel Test - 1 💿 😌         |                         |                                    |                                                                            |
|          | KA<br>Doğal Sayılarda İşlemler – Faktöri                                 | iyel Test - 2 💿 😳         |                         |                                    |                                                                            |
|          | KA<br>Matematik 1 - Konu Anlatımı 1<br>Doğal Sayılarda İşlemler – Faktör | iyel Test - 3 💿 📀         |                         |                                    | Odevi Gönder                                                               |
|          | Matematik 1 - Konu Kavrama Testi<br>Doğal Savılarda İslemler - Faktöri   | vel Text - 1 💿 🕄          | 🔍 ölçümlenmemiş 🛛 🗧 ter | nel altı 😑 temel 😑 yeterli 🙁 ileri |                                                                            |
|          |                                                                          |                           |                         |                                    |                                                                            |

Ekran Görüntüsü 185 – Ödev Gönderilecek Şubelerdeki Öğrencileri Yeterlik Seviyelerine Göre Filtreleme

Listelenen öğrenciler arasından çıkarmak istediklerinizi, üzerine tıklayarak listeden çıkarabilirsiniz.

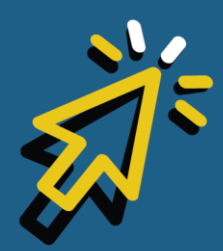

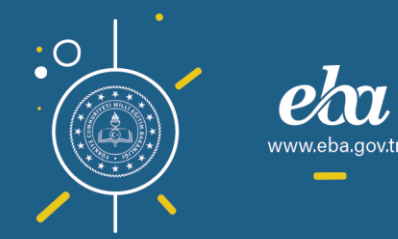

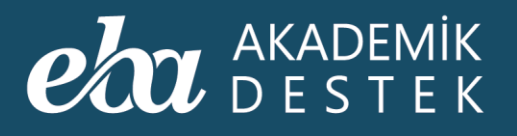

|                                                                   |                                          |                                     |                                      | -le, 4 (Sibelbe)                                                                               |
|-------------------------------------------------------------------|------------------------------------------|-------------------------------------|--------------------------------------|------------------------------------------------------------------------------------------------|
| YENİ ÖDEV OLUŞTUR                                                 |                                          |                                     |                                      | 2 × 19                                                                                         |
| Ödev İçeriği                                                      | Akıllı Test ekle 3 içerik                | Gönderilecekler                     | L 12 öğrenci                         | Ödev Künyesi                                                                                   |
| SB<br>Doğal Sayıl                                                 | SB SB SB SB SB SB SB SB SB SB SB SB SB S | 12-A şubesinin 5 yet<br>öğrencileri | erlikteki seçtiğiniz<br>Şubelere Dön | Odev Adı<br>Doğal Sayılarda İşlemler ve Faktı<br>Başlangıç Tarihi ve Saati<br>20(01/2020 14-40 |
| Konu İçerikleri                                                   |                                          | Gönderilecek Öğrenciler             | Tüm Öğrenciler                       | 2010 11/2020                                                                                   |
| Matematik - 1 > Sayılar ><br>Doğal Sayılarda İşlemler ve Faktöriy | el Değiştir                              | Aygün Bayram                        | 0 😑                                  | 27/01/2020 23:59                                                                               |
| Sayı Kümeleri ve Doğal Sa                                         |                                          | Latife Fatin                        |                                      | Aciklama                                                                                       |
| SB Matematik 1 - Soru Bankası<br>Doğal Sayılar Test - 1           | ©                                        | Mustafa Berberoğlu<br>12-A          | 0 0                                  |                                                                                                |
| SB<br>2 Matematik 1 - Soru Bankası<br>Doğal Sayılar Test - 2      | ©                                        | Sena Candan<br>12-A                 |                                      |                                                                                                |
| SB<br>3 Doğal Sayılar Test - 3                                    | © 😑                                      | Alper Erkuş<br>12-A Ju              | 0 0                                  |                                                                                                |
| SB<br>Matematik 1 - Soru Bankası<br>Doğal Sayılar Test - 4        | © 0                                      | 12-A                                | <b>w</b> -                           |                                                                                                |
| SB Matematik 1 - Soru Bankası<br>5 Doğal Sayılar Test - 5         | © 0                                      | Arrow Mehmetali Girgin              | 🔞 😑                                  |                                                                                                |
|                                                                   |                                          | Armağan Bilgiç<br>12-A              | 0 😑                                  |                                                                                                |
| Matematik 1 - Konu Anlatimi 1<br>Doğal Sayılarda İşlemler – Fak   | töriyel Test - 1 💿 😏                     | Nihan Gazitepe<br>12-A              | 🔁 🔁                                  |                                                                                                |
| Matematik 1 - Konu Anlatimi 1<br>Doğal Sayılarda İşlemler – Fak   | töriyel Test - 2 💿 📀                     | Ömer Gülebakan<br>12-A              | 0 😑                                  | <b>A</b> Alexandre                                                                             |
| Matematik 1 - Konu Anlatımı 1<br>Doğal Sayılarda İşlemler – Fak   | töriyel Test - 3 💿 🚯                     | Nergiz Gilim<br>12-A                | 0 😑                                  | odevi Gonder                                                                                   |
| Matematik 1 - Konu Kavrama Te<br>Doğal Savılarda İslemler - Fak   | sti<br>Kirivel Text - 1 🛛 💿 🕒            | 🔍 ölçümlenmemiş 🛛 🧧 temel altı 🔵    | temel 😑 yeterli 💿 ileri              |                                                                                                |

Ekran Görüntüsü 186 – Filtrelenmiş Listeden Öğrenci Çıkarma, Çıkarılan Öğrenciyi Listeye Ekleme

Öğrenci seçimini tamamladıktan sonra Ödev Künyesi alanında görülen Ödev Adı, konu adıyla aynı olacak şekilde yazılı gelecektir. Başlangıç Tarihi ve Saati, Bitiş Tarihi ve Saati ve Açıklamanızı yazıp, Ödevi Gönder düğmesine tıklayarak ödevi gönderebilir, ödevi göndermekten vazgeçmeniz durumunda Vazgeç düğmesine tıklayabilirsiniz.

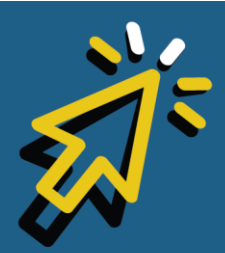

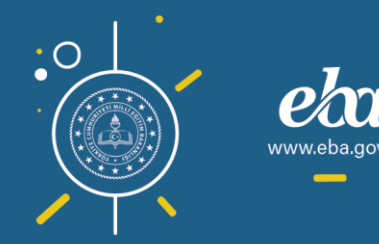

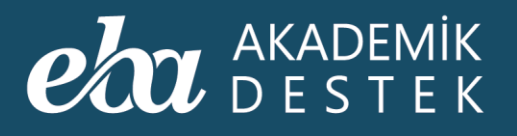

| Alternation and a second                                                         |                                |                                           |                       |                                             | - 1  |
|----------------------------------------------------------------------------------|--------------------------------|-------------------------------------------|-----------------------|---------------------------------------------|------|
| YENİ ÖDEV OLUŞTUR                                                                |                                |                                           |                       |                                             | ×    |
| Ödev İçeriği 🚮                                                                   | Akıllı Test ekle 3 içerik Gönd | erilecekler                               | £ 12 öğrenci          | Ödev Künyesi                                |      |
| SB<br>1<br>Doğal Sayıl<br>Doğal Sayıl                                            | *                              | 2 12-A şubesinin 5 yeterli<br>öğrencileri |                       | Ödev Adı<br>Doğal Sayılarda İşlemler ve     | Fakt |
| Konu İçerikleri                                                                  | Gönd                           | erilecek Öğrenciler                       | Subelere Dön          | Başlangıç Tarihi ve Saatı<br>20/01/2020 14: | 49   |
| Matematik - 1 > Sayılar ><br>Doğal Sayılarda İşlemler ve Faktöriyel              | Değiştir 🏻 🐣 Ayı               | jün Bayram<br>N                           | 0 😑                   | 27/01/2020 23:                              | 59   |
| Sayı Kümeleri ve Doğal Sayılarda Çöz                                             | ümleme 🔒 Lat<br>12-4           | ife Fatin<br>A                            | 0 😑                   | Acıklama                                    |      |
| SB Matematik 1 - Soru Bankası<br>Doğal Sayılar Test - 1                          | 💿 😑 🚨 Mu<br>12-1               | stafa Berberoğlu<br>A                     | 0 0                   | İyi Çalışmalar                              |      |
| SB         Matematik 1 - Soru Bankası           2         Doğal Sayılar Test - 2 | 💿 😑 🚨 Ser<br>12-               | a Candan<br>A                             |                       |                                             |      |
| Matematik 1 - Soru Bankası<br>Doğal Sayılar Test - 3                             | Alp                            | er Erkuş<br>A                             | 0 0                   |                                             |      |
| SB<br>4 Doğal Sayılar Test - 4                                                   | Tay 12-1                       | lan Car<br>A                              | 🔞 🖯                   |                                             |      |
| SB<br>5 Doğal Sayılar Test - 5                                                   | O Co                           | hmetali Girgin<br>A                       | 🔞 🖯                   |                                             |      |
|                                                                                  | ▲ Arr<br>12-4                  | nağan Bilgiç<br>A                         | 0 😑                   |                                             |      |
| Matematik 1 - Konu Anlatımı 1<br>Doğal Sayılarda İşlemler – Faktöriyel Test      | - 1 💿 😌 🚢 Nit                  | an Gazitepe<br>A                          | 🔞 🕒                   |                                             |      |
| Matematik 1 - Konu Anlahmi 1<br>Doğal Sayılarda İşlemler – Faktöriyel Test       | -2 💿 🕄 🚨 Ön                    | er Gülebakan                              | 0 😑                   |                                             |      |
| Matematik 1 - Konu Anlatımı 1<br>Doğal Sayılarda İşlemler – Faktöriyel Test      | -3 💿 🕄 🐣 Ne                    | rgiz Gilim                                | 0 😑                   | Udevi Gonder                                |      |
| Matematik 1 - Konu Kavrama Testi<br>Doğal Savılarda İslemler - Faktörivel Test   | - 1 💿 😗 🔹 ə ölçi               | imlenmemiş 🛛 etemel altı 🔍 ten            | nel 🗢 yeterli 🛛 ileri |                                             |      |

Ekran Görüntüsü 187 – Ödev Künyesini Oluşturma ve Ödev Gönderme

Seçtiğiniz öğrencilerin eksik olduğu konularla derlenecek sorulardan oluşan Akıllı Testi de listenize ekleyebilirsiniz.

Bunun için Ödev İçeriği alanında görülen Akıllı Test Ekle düğmesine tıklayabilirsiniz.

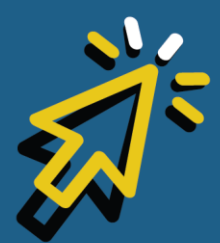

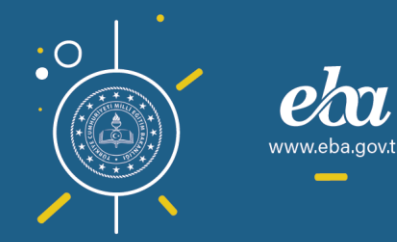

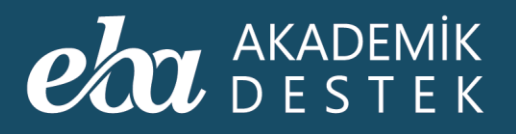

| YENİ ÖDEV OLUŞTUR                                                                     |         |                                      |                        | <b>Q</b> ×                                                                                     |
|---------------------------------------------------------------------------------------|---------|--------------------------------------|------------------------|------------------------------------------------------------------------------------------------|
| Ödev İçeriği 👫 Akıllı Test ekle                                                       | içerik  | Gönderilecekler                      | <b>⊥</b> 12 öğrenci    | Ödev Künyesi                                                                                   |
| 58<br>Doğal Sayıl<br>Doğal Sayıl                                                      |         | 12-A şubesinin 5 yete<br>öğrencileri |                        | Ödev Adı<br>Doğal Sayılarda İşlemler ve Faktı<br>Başlangıç Tarihi ve Saati<br>20(01/2020 14:49 |
| Konu İçerikleri                                                                       |         | Gönderilecek Öğrenciler              | Tüm Öğrenciler         | Bitiş Tarihi ve Saati                                                                          |
| Matematik - 1 > Sayılar > Doğal Sayılarda İşlemler ve Faktöriyel De                   | eğiştir | Aygün Bayram<br>12-A                 | 0 😑                    | 27/01/2020 23:59                                                                               |
|                                                                                       |         | Latife Fatin<br>12-A                 | 0 😑                    | Aciklama                                                                                       |
| BB Matematik 1 - Soru Bankası<br>Doğal Sayılar Test - 1                               | 0 😑     | Mustafa Berberoğlu<br>12-A           | 0 😔                    | İyi Çalışmalar                                                                                 |
| BB Matematik 1 - Soru Bankasi<br>Doğal Sayılar Test - 2                               | 0 😑     | Sena Candan<br>12-A                  |                        |                                                                                                |
| SB Matematik 1 - Soru Bankası<br>Doğal Sayılar Test - 3                               | 0 😑     | Alper Erkuş                          | 0 📀                    |                                                                                                |
| SB Matematik 1 - Soru Bankası<br>Doğal Sayılar Test - 4                               | 00      | Taylan Car<br>12-A                   |                        |                                                                                                |
| SB Matematik 1 - Soru Bankası<br>Doğal Sayılar Test - 5                               | 00      | Mehmetali Girgin                     | 🔂 🖨                    |                                                                                                |
|                                                                                       |         | Armağan Bilgiç                       | 0 😑                    |                                                                                                |
| KA Matematik 1 - Konu Anlatum 1<br>Doğal Sayılarda İşlemler – Faktöriyel Test - 1     | 00      | Nihan Gazitepe<br>12-A               | <b>a</b>               |                                                                                                |
| KA Matematik 1 - Konu Anlatımı 1<br>Doğal Sayılarda İşlemler – Faktöriyel Test - 2    | 00      | Ömer Gülebakan     12-A              | 0 😑                    |                                                                                                |
| KA Matematik 1 - Konu Anlatimi 1<br>Doğal Sayılarda İşlemler – Faktöriyel Test - 3    | 00      | Nergiz Gilim                         | 0 😑                    | Ø Ödevi Gönder                                                                                 |
| KK Matematik 1 - Konu Kavrama Testi<br>Doğal Savılarda İslemler - Faktörivel Test - 1 | 00      | ölçümlenmemiş etemel altı      otta  | emel 🔵 yeterli 🔍 ileri |                                                                                                |

Ekran Görüntüsü 188 – Ödeve Akıllı Test Ekleme

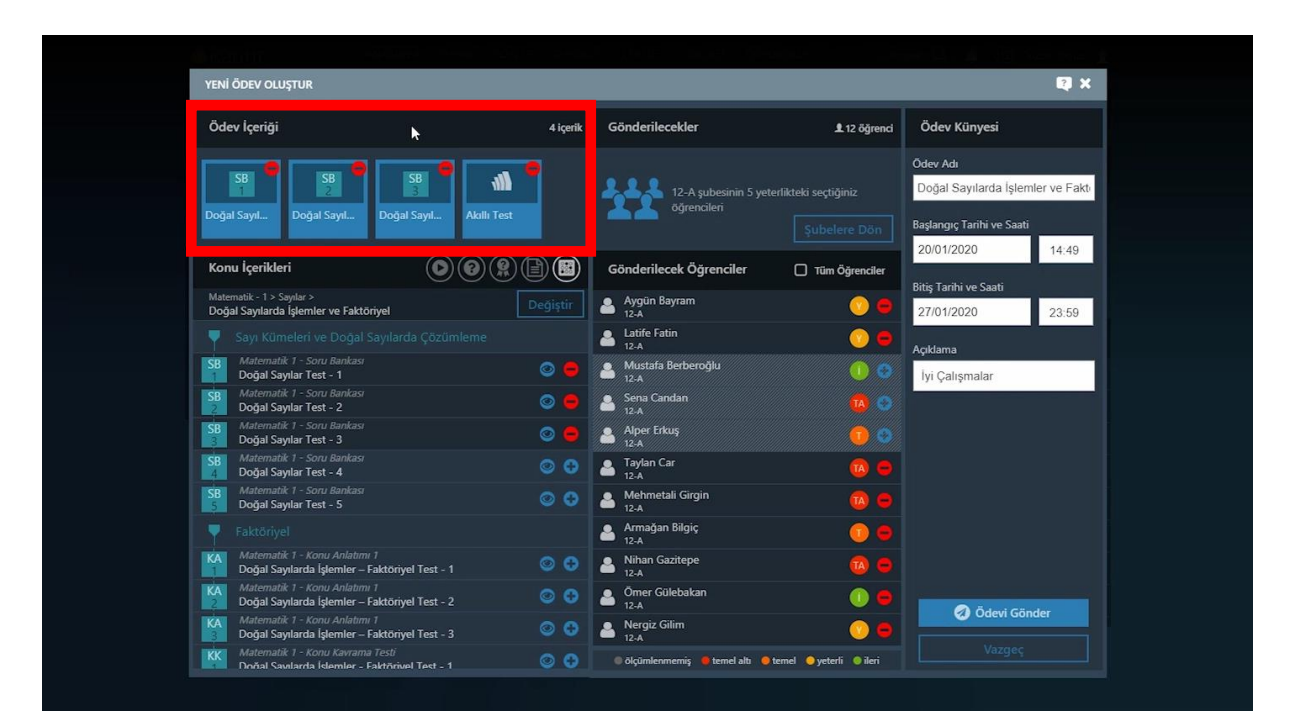

Ekran Görüntüsü 189 – Eklenen Akıllı Testin Ödev İçeriğinde Sıralanması

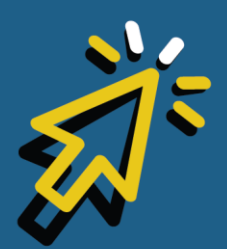

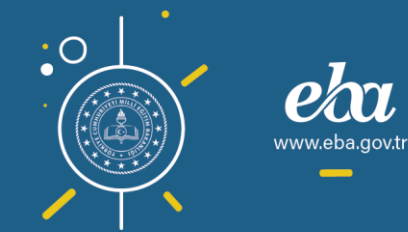

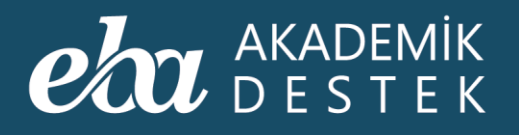

Buradaki önemli detay; akıllı testlerin, ödevin gönderileceği grup kesin olarak seçildikten sonra, yani ödev gönderildikten sonra görüntülenebilmesidir.

Bunun nedeni ise her öğrencinin yeterlik seviyesine göre test sorularının değişiklik göstermesidir.

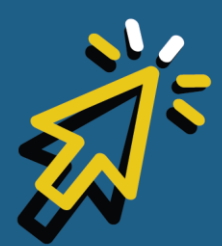

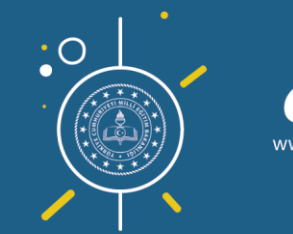

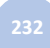

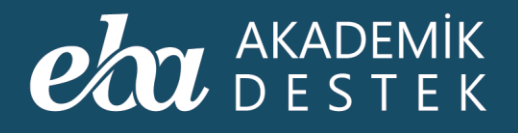

## ÖĞRENCİLER

### Öğrenciler Alanında Neler Bulunur?

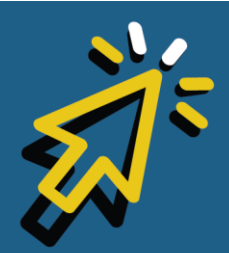

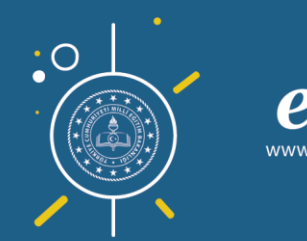

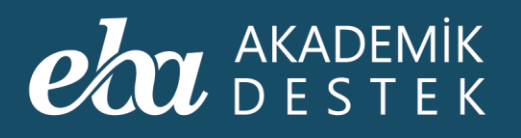

Anasayfanın üst menüsündeki Öğrenciler düğmesine tıklayarak ulaştığınız Öğrenciler alanında yer alan Şubelerimin altında, size tanımlanmış şubeler görüntülenecektir.

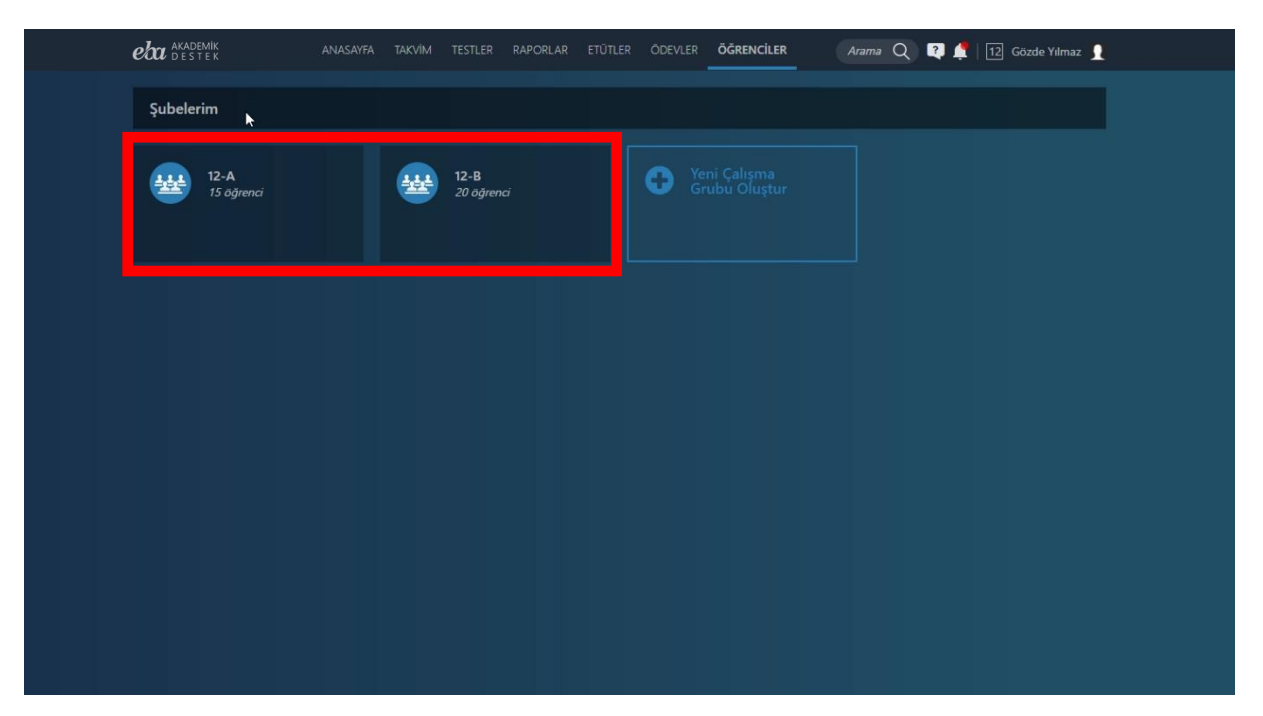

Ekran Görüntüsü 190 – Öğrenciler Alanı

Buradan, öğrencilerinizin bulunduğu şubeleri görebilir, istediğiniz şubeye tıklayarak, o şubedeki öğrencilere ulaşabilirsiniz.

Yine Şubelerimin altında bulunan Çalışma Grubu Oluştur düğmesiyle, sizin belirleyeceğiniz öğrencilerle yeni bir çalışma grubu oluşturabilirsiniz.

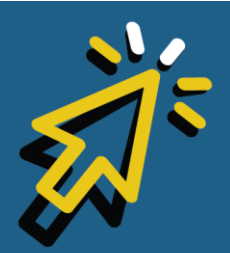

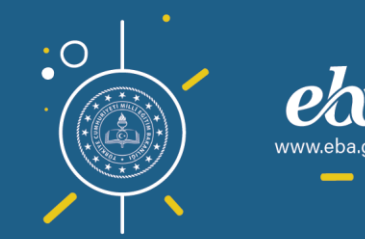

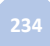

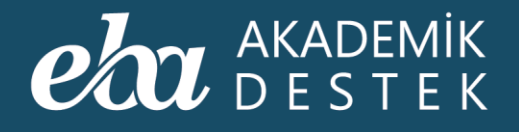

## ÖĞRENCİLER

### Yeni Çalışma Grubu Nasıl Oluşturulur?

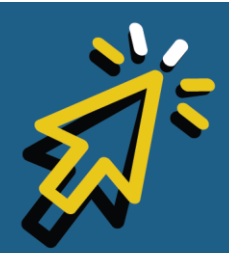

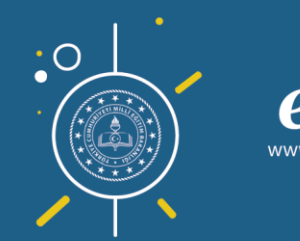

#### AKADEMİK DESTEK

Yeni Çalışma Grubu oluşturabilmek için anasayfa üst menüdeki Öğrenciler düğmesine tıklayarak ulaştığınız Şubelerim alanında Şubeleriniz ve Yeni Çalışma Grubu Oluştur düğmesi görüntülenecektir.

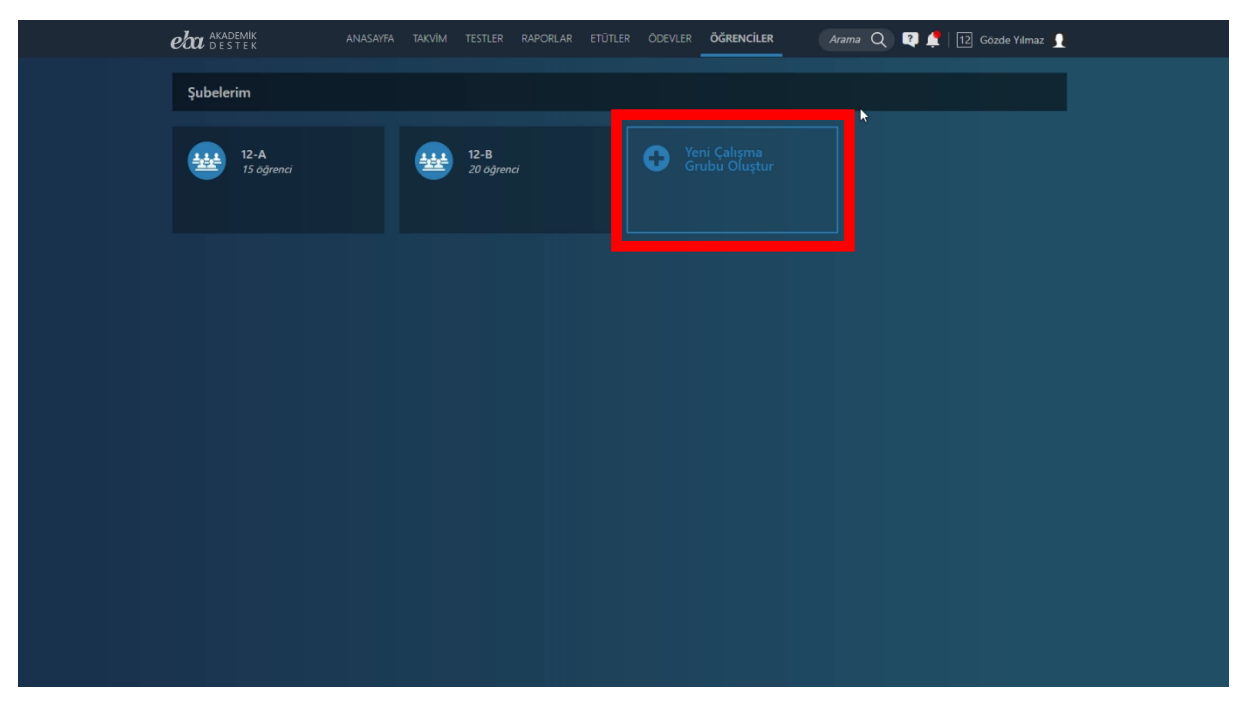

Ekran Görüntüsü 191 – Yeni Çalışma Grubu Oluşturma

Yeni Çalışma Grubu Oluştur düğmesine tıklayıp şube seçtiğinizde, seçtiğiniz şubede bulunan öğrencileriniz listelenir. Öğrencinin adının yanında yer alan artı "+" düğmesine tıklayarak öğrenci ya da öğrencileri ekleyebilirsiniz.

Sağ tarafta, Yeni Çalışma Grubunuz başlığı altında, seçtiğiniz öğrenciler görüntülenecektir.

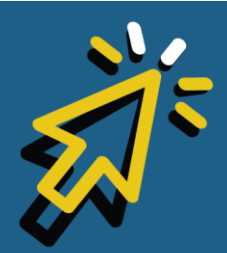

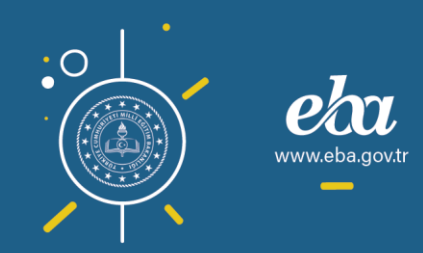

#### eta akademik destek

Öğrenci adlarının yanında yer alan eksi "-" düğmesine tıklayarak, seçtiğiniz öğrenci ya da öğrencileri grubunuzdan çıkarabilirsiniz.

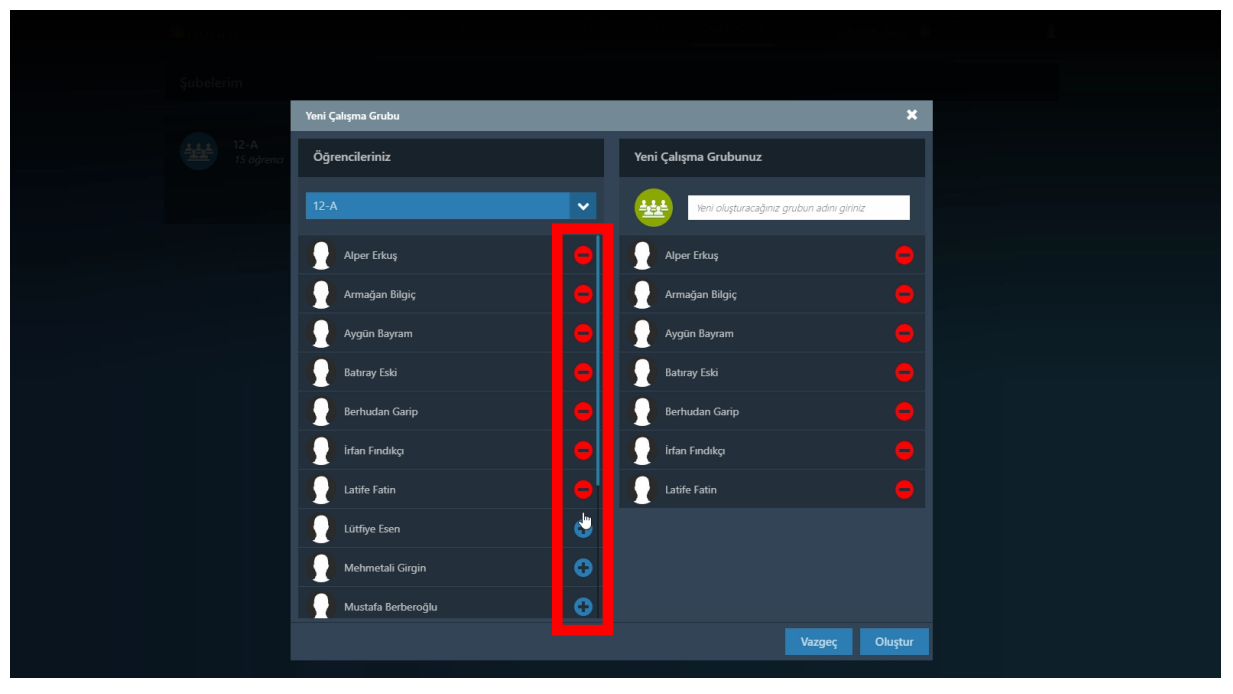

Ekran Görüntüsü 192 – Çalışma Grubuna Öğrenci Ekleme Çıkarma

Yeni çalışma grubunuza bir ad veriniz.

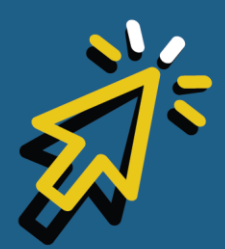

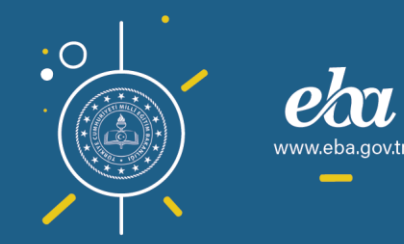

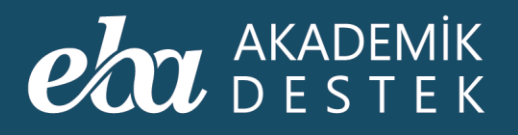

| Yeni Çalışma Grubu |   |                       | ×             |
|--------------------|---|-----------------------|---------------|
| Öğrencileriniz     |   | Yeni Çalışma Grubunuz |               |
| 12-A               | ~ | Matematik Kulübü      |               |
| Alper Erkuş        |   | Alper Erkuş           |               |
| Armağan Bilgiç     |   | Armağan Bilgiç        |               |
| Aygün Bayram       |   | Aygün Bayram          |               |
| Batıray Eski       |   | Batıray Eski          |               |
| Berhudan Garip     |   | Berhudan Garip        |               |
| irfan Fındıkçı     |   | irfan Fındıkçı        |               |
| Latife Fatin       |   | Latife Fatin          |               |
| Lütfiye Esen       |   | Lütfiye Esen          |               |
| Mehmetali Girgin   | ÷ | k                     |               |
| Mustafa Berberoğlu | • |                       |               |
|                    |   |                       | azgeç Oluştur |

Ekran Görüntüsü 193 – Çalışma Grubunu Adlandırma

Vazgeç düğmesine tıklayarak işlemden vazgeçebilirsiniz.

Oluştur düğmesine tıkladığınızda, grubunuz başarıyla oluşturulmuş olacaktır.

Şubeleriniz alanının altında artık, şubelerinizin yanı sıra oluşturduğunuz grup da yer alacaktır.

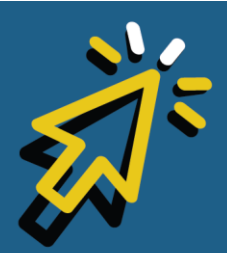

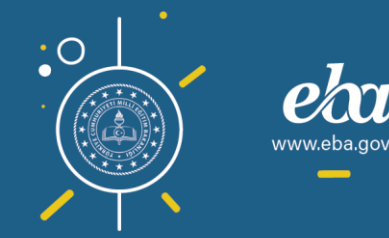

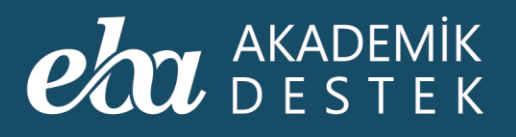

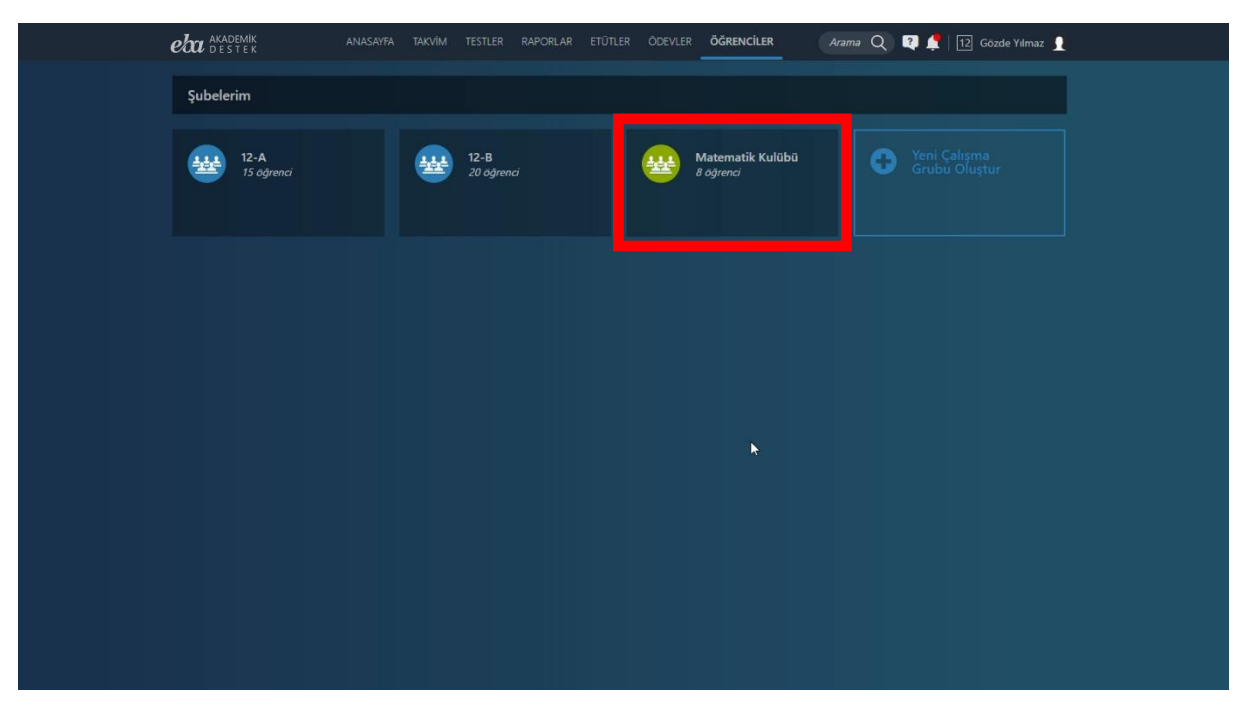

Ekran Görüntüsü 194 – Oluşturulan Yeni Çalışma Grubunun Şubelerim Alanında Sıralanması

Ödev ve etüt gönderimlerinde de şubelerinizin yanı sıra oluşturduğunuz gruplar da görüntülenecektir.

Bu gruptaki öğrencilerinize ödev gönderebilir, etüt düzenleyebilir, mesaj gönderebilir ve isterseniz Grubu Sil düğmesini kullanarak grubu silebilirsiniz.

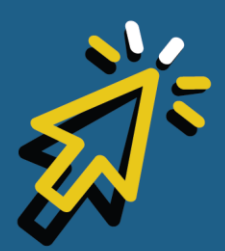

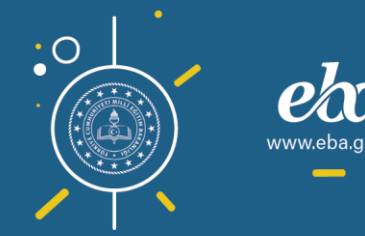

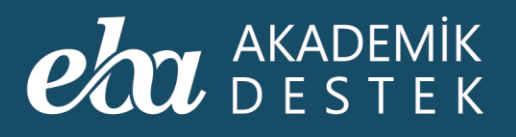

| <b>eba</b> akademik<br>destek | ANASAYFA | TAKVÎM | TESTLER | RAPORLAR     | ETÜTLER | ÖDEVLER | ÖĞRENCİLER | <br>Irama Q | R 🏅 | 12 Gözde Yılma | 2 |
|-------------------------------|----------|--------|---------|--------------|---------|---------|------------|-------------|-----|----------------|---|
| Grup                          |          | Öğre   | nciler  |              |         |         |            |             |     |                |   |
|                               |          | ſ      | Alp     | er Erkuş     |         |         |            |             |     |                |   |
| Matematik Kulüb               | ü        | ۲      | Arn     | nağan Bilgiç |         |         |            |             |     |                |   |
| 8 öğrenci                     |          |        | Ayg     | jün Bayram   |         |         |            |             |     |                |   |
| Etüt Düzenle                  |          | ſ      | Bat     | ıray Eski    |         |         |            |             |     |                |   |
| Mesaj Gönder                  | _        | 5      | Ber     | hudan Garip  |         |         |            |             |     |                |   |
|                               |          | 5      | İrfa    | n Fındıkçı   |         |         |            |             |     |                |   |
|                               |          | 5      | Lati    | ife Fatin    |         |         |            |             |     |                |   |
|                               |          | 5      | Lot     | fiye Esen    |         |         |            |             |     |                |   |
|                               |          |        |         |              |         |         |            |             |     |                |   |
|                               |          |        |         |              |         |         |            |             |     |                |   |

Ekran Görüntüsü 195 – Çalışma Grubunda Yapılabilecek İşlemler

Öğrenciler alanından öğrencilerinizi görüntüleyebilir, Öğrenci Profiline ulaşmak için istediğiniz öğrenci adına tıklayabilirsiniz.

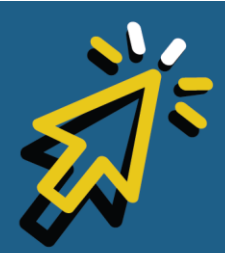

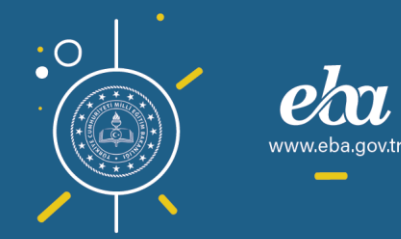

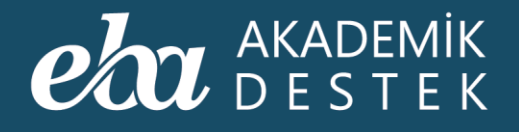

## ÖĞRENCİLER Öğrenci Takibi Nasıl Sağlanır?

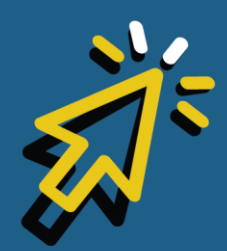

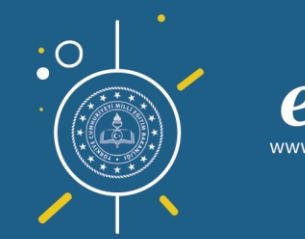

#### AKADEMİK DESTEK

Öğrenci takibi için anasayfa üst menüdeki Öğrenciler düğmesine tıklayarak ulaştığınız Öğrenciler alanında, Şubelerimin altında, öğrencilerinizin bulunduğu şubeleri görüntüleyebilir, istediğiniz şubeye tıklayarak, öğrencilere ulaşabilirsiniz.

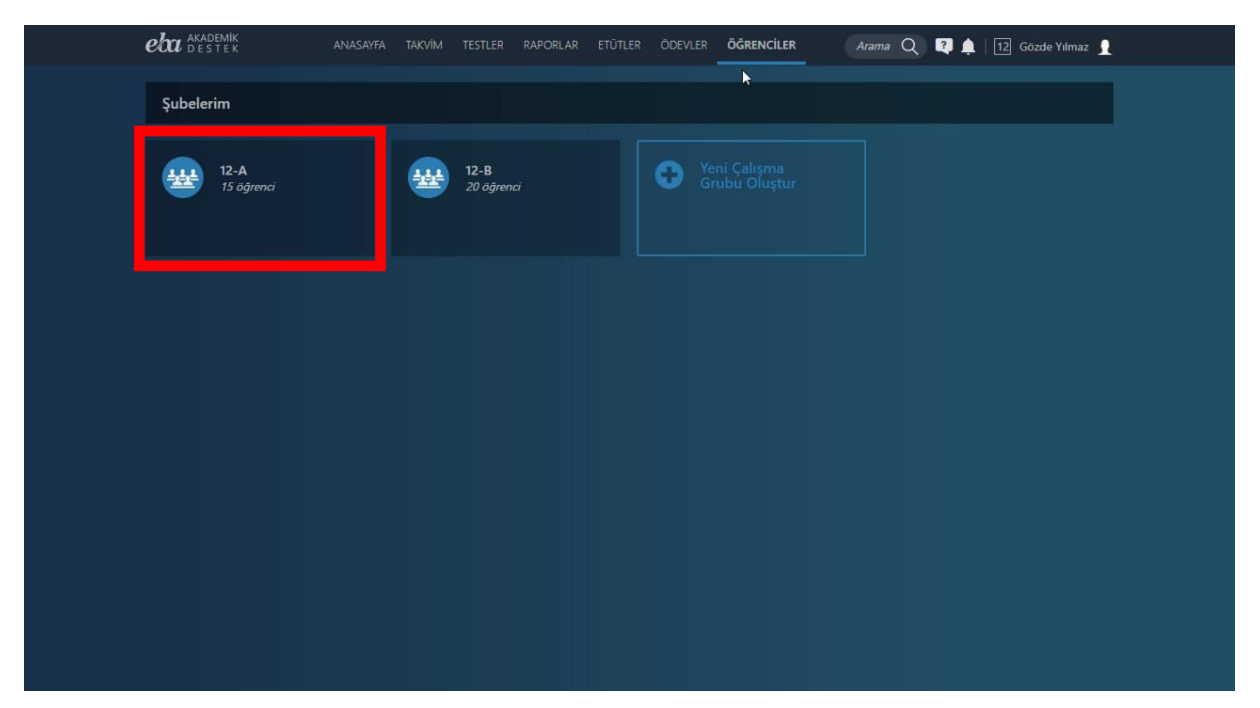

Ekran Görüntüsü 196 – Öğrenciler Alanına Erişim

Sol tarafta şube bilgisi ve şubenizdeki öğrenci sayısını görebilirsiniz. Bu alandan da ilgili şubedeki öğrencilere ödev gönderebilir, etüt düzenleyebilir ve isterseniz mesaj gönderebilirsiniz.

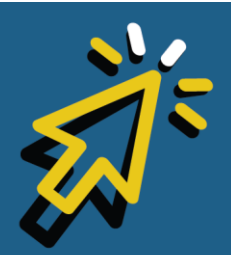

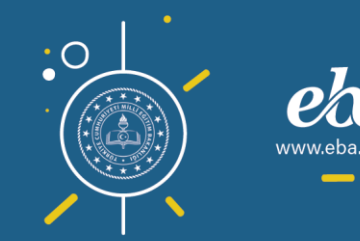

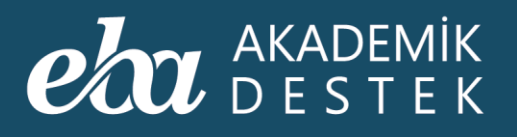

|   | eta akademik<br>destek | ANASAYFA | TAKVİM | TESTLER | RAPORLAR     | ETÜTLER | ÖDEVLER | ÖĞRENCİLER | A | rama Q | Q 🌲 | 12 Gözde Yılmaz | l |
|---|------------------------|----------|--------|---------|--------------|---------|---------|------------|---|--------|-----|-----------------|---|
|   | 🗲 Şube                 |          | Öğre   | nciler  |              |         |         |            |   |        |     |                 |   |
|   | <u></u>                | 1,1,1    |        | Alp     | er Erkuş     |         |         |            |   |        |     |                 |   |
| k | 12-A                   |          |        | Arn     | nağan Bilgiç |         |         |            |   |        |     |                 |   |
|   | 15 öğrenci             |          |        | Ayg     | gün Bayram   |         |         |            |   |        |     |                 |   |
|   | Etüt Düzenle           |          | ſ      | Bat     | tıray Eski   |         |         |            |   |        |     |                 |   |
|   | Mesaj Gönder           |          | ſ      | Ber     | hudan Garip  |         |         |            |   |        |     |                 |   |
|   |                        |          | S      | İrfa    | ın Fındıkçı  |         |         |            |   |        |     |                 |   |
|   |                        |          | ſ      | Lati    | ife Fatin    |         |         |            |   |        |     |                 |   |
|   |                        |          | ſ      | Lüt     | fiye Esen    |         |         |            |   |        |     |                 |   |
|   |                        |          |        |         |              |         |         |            |   |        |     |                 |   |

Ekran Görüntüsü 197 – Seçilen Şubede Yapabileceğiniz İşlemler

Öğrenciler alanında öğrencilerinizi görüntüleyebilir, Öğrenci Profiline ulaşmak için istediğiniz öğrenci ismine tıklayabilirsiniz.

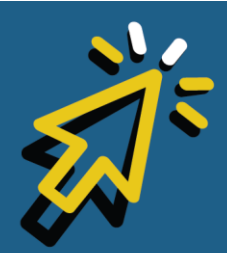

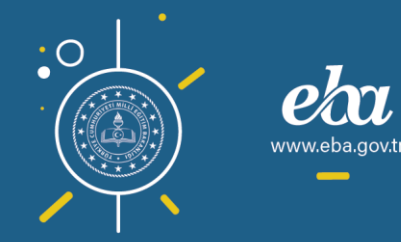

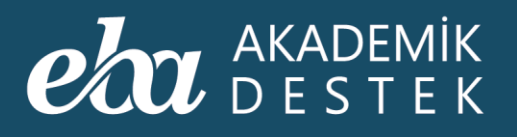

| eta akademik anasayfa anasayfa | TARVIM TESTLER RAPORLAR ETÜTLER ÖDEVLER ÖĞRENCILER Arama Q 🔯 🌲   12 Gözde Yılmaz 👤 |
|--------------------------------|------------------------------------------------------------------------------------|
| 🗲 Şube                         | Öğrenciler                                                                         |
| 444                            | Alper Erkuş 🐚                                                                      |
| 12-A                           | Armağan Bilgiç                                                                     |
| 15 öğrenci                     | Aygün Bayram                                                                       |
| 😰 Etüt Düzenle                 | Batıray Eski                                                                       |
| Mesaj Gönder                   | Berhudan Garip                                                                     |
|                                | irfan Findikçı                                                                     |
|                                | Latife Fatin                                                                       |
|                                | Lütfiye Esen                                                                       |
|                                |                                                                                    |

Ekran Görüntüsü 198 – Öğrenci Detayına Erişim

Öğrenci Profili sayfasında öğrencinin Tercih Listesine, Ödevlerine, Etütlerine ve Deneme Sınavı Raporlarına ulaşabilirsiniz. Öğrenciye ve/veya velisine mesaj göndermek için Mesaj Gönder düğmesine tıklamalısınız.

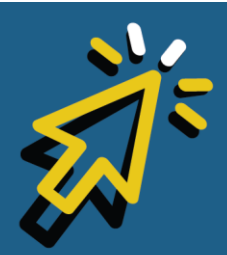

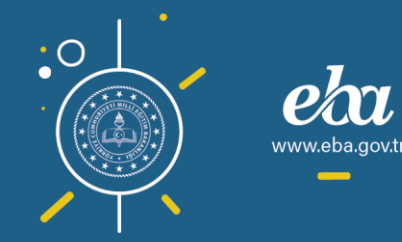

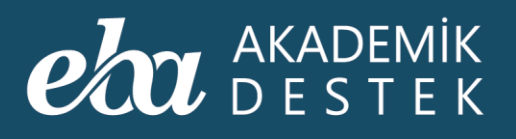

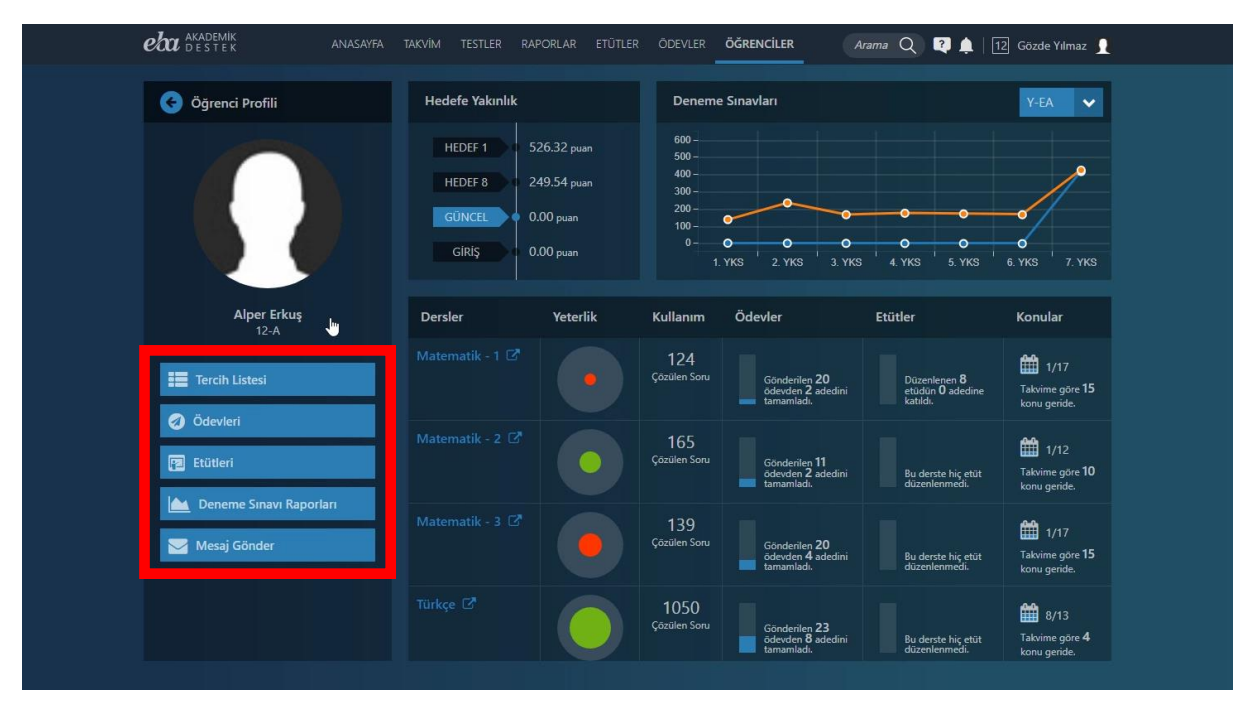

Ekran Görüntüsü 199 – Öğrenci Profil Sayfasında Yapılabilecek İşlemler

Hedefe Yakınlık alanında, öğrencinizin Hedef Basamaklarını ve Güncel Durumunu görüntüleyebilirsiniz.

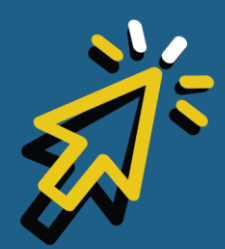

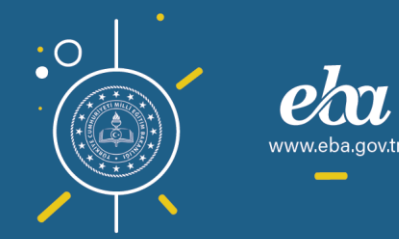

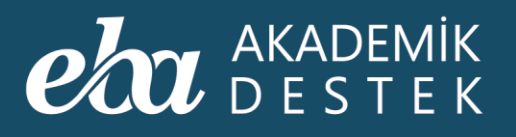

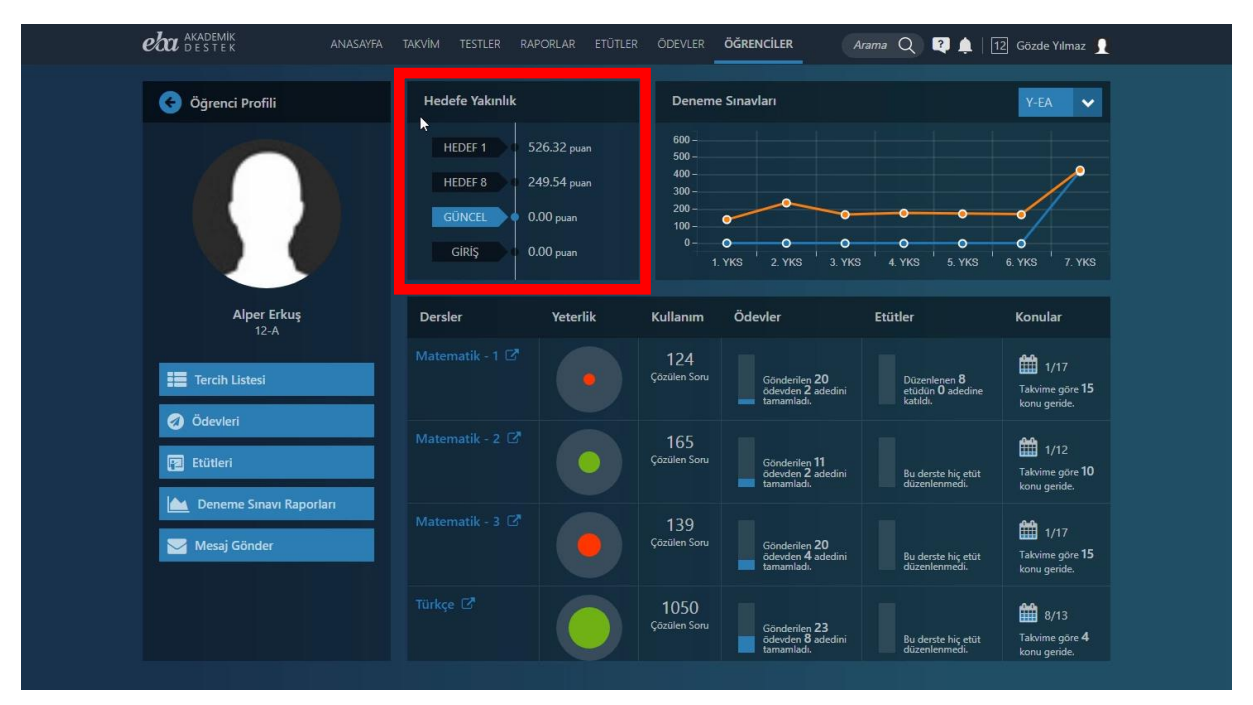

Ekran Görüntüsü 200 – Öğrencinin Hedefe Yakınlık Durumunu Görüntüleme

Deneme Sınavı alanında ise öğrencinin deneme sınavlarındaki performansını Alan Türü bazında takip edebilir, Alan Türü seçimini buradan yapabilirsiniz.

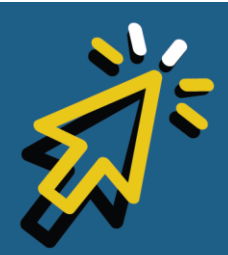

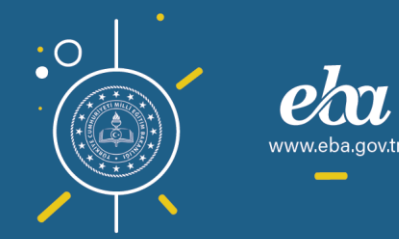

#### AKADEMİK DESTEK

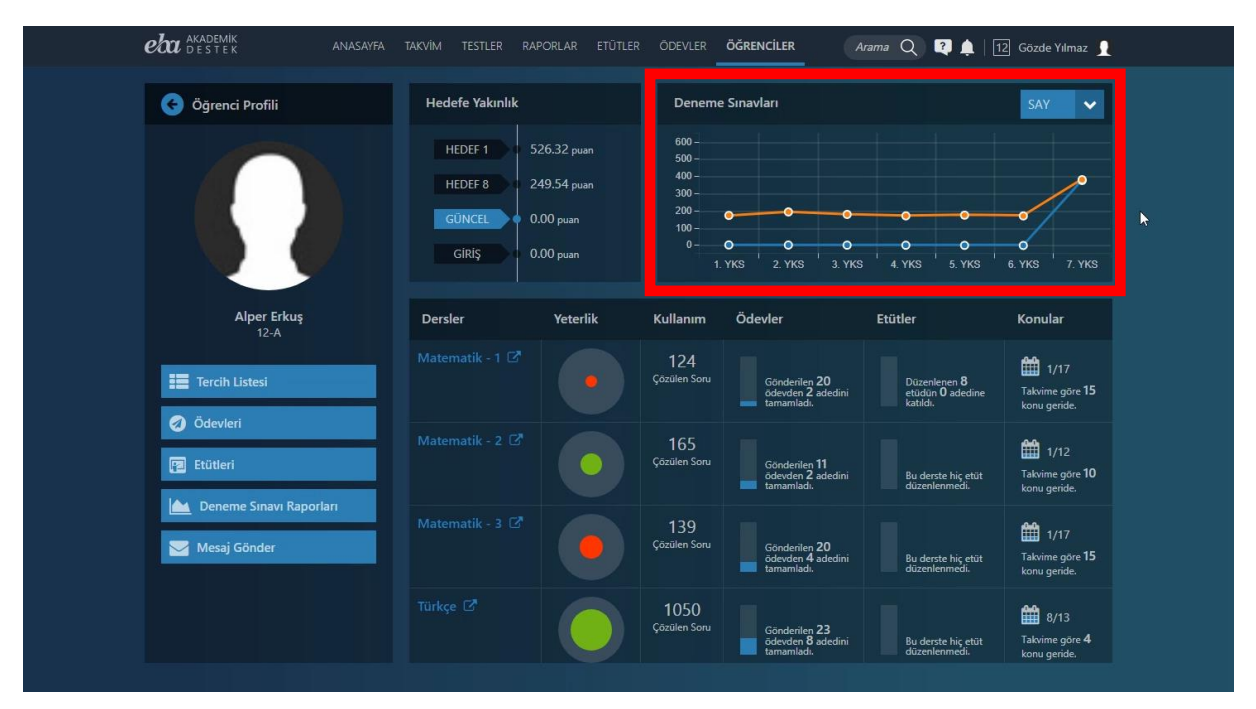

Ekran Görüntüsü 201 – Alan Türüne Göre Öğrencinin Deneme Sınavlarındaki Performansını Görüntüleme

Öğrenci Profili alanında; Dersler, Yeterlik, Kullanım, Ödevler, Etütler ve Konular bulunmaktadır. Dersler başlığı altında, öğrencinin derslerini, Yeterlik başlığı altında, öğrencinin ilgili dersteki yeterliğini, Kullanım başlığı altında, ilgili derste çözdüğü soru sayısını, Ödevler başlığı altında, ilgili derste gönderilen ve tamamlanan ödevlerin sayısını bulabilir, Etütler başlığı altında, öğrenciye atanan etütleri görebilirsiniz. Konular başlığı altında ise takvimine göre öğrencinin konulardaki gelişimini takip edebilirsiniz.

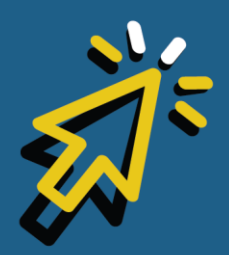

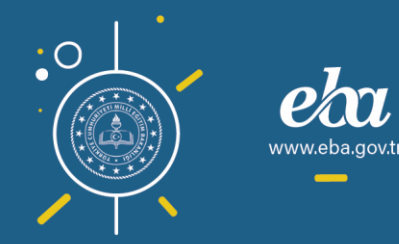

#### AKADEMİK Destek

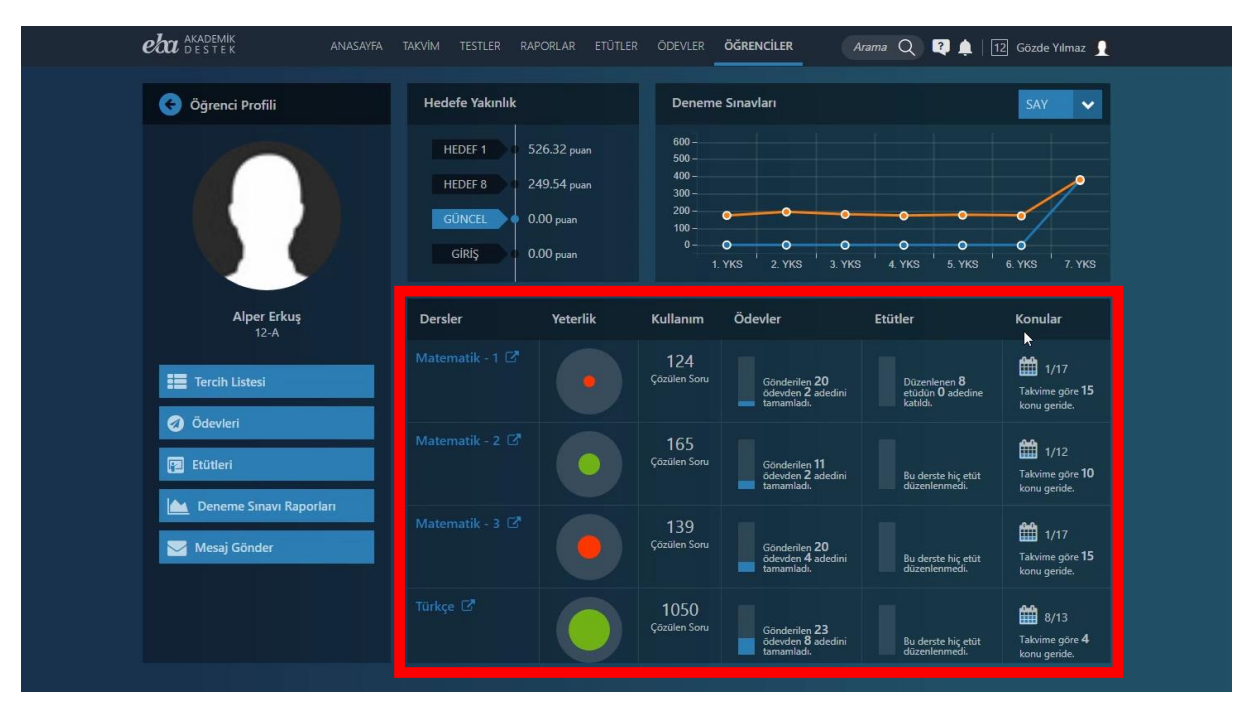

Ekran Görüntüsü 202 – Öğrencinin Ders Bazında Yeterlik, Kullanım, Ödev, Etüt ve Konu Detaylarını Görme

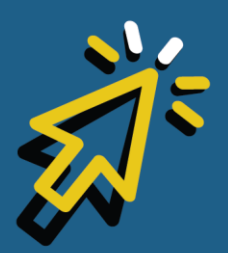

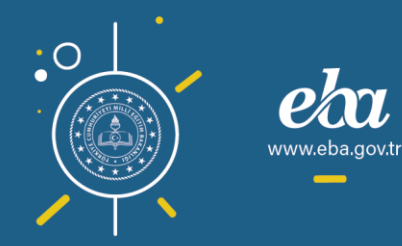

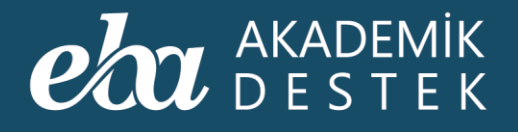

# ÖĞRENCİLER

### Şubeye, Öğrencilere ve Velilere Nasıl Mesaj Gönderilir?

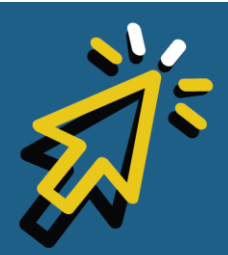

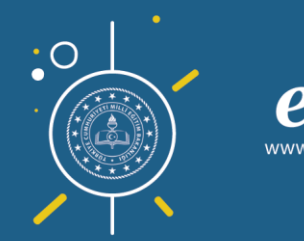

#### AKADEMİK Destek

Sistem üzerinde farklı alanlardan; şubelere, öğrencilere veya velilere mesaj gönderebilirsiniz.

Birinci seçenek olarak; anasayfada sağ üst menüde yer alan zil simgesine tıklayınız. Tümünü Gör'e, ardından, sayfanın sol tarafındaki Mesaj Gönder'e tıklayarak mesajınızı gönderebilirsiniz.

| <b>eau</b> destek              | ANASAY       | A TAKVİM TESTLER RAPORLAR             |                                          | ÖĞRENCİLER Aramı                           | a 📿 🏚 12 Gözde Yılmaz 👤             |  |  |  |  |
|--------------------------------|--------------|---------------------------------------|------------------------------------------|--------------------------------------------|-------------------------------------|--|--|--|--|
| Bugün                          | 21 Ocak 2020 | Matematik - 1 (SAY)                   |                                          | Şu anda yeni bildiriminiz bulunmamaktadır. |                                     |  |  |  |  |
| Listelenecek etkinlik buluna   | amadı.       | Konular                               |                                          | Tümünü Ge                                  | r 🖢 iyon                            |  |  |  |  |
| Takvim                         | Ð            | Sayılar                               |                                          | 📃 Ders Planını Aç                          | 🧭 Ödev Gönder                       |  |  |  |  |
| 8. TYT 17 gün so<br>07.02.2020 |              | Doğal Sayılarda işlemler ve Faktöriye | al 🏥 19 Ağustos - 09 Eylül               | 1 2                                        | 🝘 Etüt Düzenle                      |  |  |  |  |
| ÖSYM - TYT 151 gün s           | sonra        | Bölme – Bölünebilme, Asal Sayılar –   | Pozitif Tam Bölen<br>09 Eylül - 16 Eylül | 🛃 Ders Planlarını İndir                    | 🗱 Test Oluştur                      |  |  |  |  |
| ÖSYM - AYT 152 gün             |              | Tam Sayılar                           | 16 EVI0I - 26 EVI0I                      | Konu İçerikleri                            |                                     |  |  |  |  |
|                                |              | Rasyonel Sayılar ve Ondalık Açılım    | 🛗 26 Eylül - 30 Eylül                    | Fonksiyon Kavramının A                     |                                     |  |  |  |  |
|                                |              | Birinci Dereceden Denklem ve Eşi      | tsizlikler                               | Fonksiyon Kavramı                          |                                     |  |  |  |  |
|                                |              | Birinci Dereceden Denklemler          | 🛗 30 Eylül - 10 Ekim                     | Fonksiyonun En Geniş Tar                   | um Kūmesi                           |  |  |  |  |
|                                |              | 🗟 2. YKS Denemesi                     | 11 Ekim 2019                             | Özet                                       |                                     |  |  |  |  |
|                                |              | Birinci Dereceden Eşitsizlikler       |                                          | 7 Kritik Sorular                           |                                     |  |  |  |  |
|                                |              | Mutlak Değer, Üslü ve Köklü Sayıl     | ar                                       | ÖSYM Soruları                              |                                     |  |  |  |  |
|                                |              | Mutlak Değer                          |                                          |                                            |                                     |  |  |  |  |
|                                |              | Üslü Sayılar                          |                                          | Verilen Bir Grafiğin Fonks                 | iyona Ait Olup Olmadığını Belirleme |  |  |  |  |

Ekran Görüntüsü 203 – Şubelere, Öğrencilere ve Veliye Mesaj Gönderme: 1. Seçenek

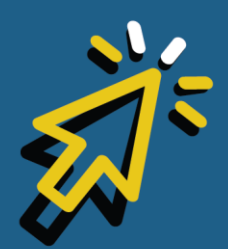

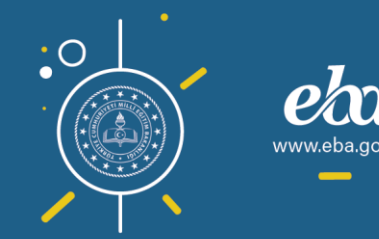

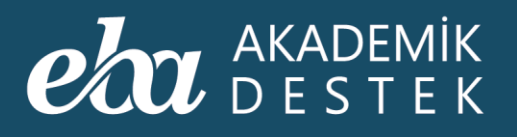

| <b>eta</b> akademik<br>destek | ANASAYFA | TAKVİM | TESTLER | RAPORLAR | ETÜTLER | ÖDEVLER | ÖĞRENCİLER        | Arama Q 🌲 12 Gözde Yilmaz 👤 |
|-------------------------------|----------|--------|---------|----------|---------|---------|-------------------|-----------------------------|
| Mesaj Gönder                  |          |        |         |          |         |         |                   |                             |
| Sistem Bildirimleri           |          |        |         |          |         | Siste   | em bildirimi yok. |                             |
| Gelen Kutusu                  |          |        |         |          |         |         |                   |                             |
| Gönderilmiş Mesajlar          |          |        |         |          |         |         |                   |                             |
|                               |          |        |         |          |         |         |                   |                             |
|                               |          |        |         |          |         |         |                   |                             |
|                               |          |        |         |          |         |         |                   |                             |
|                               |          |        |         |          |         |         |                   |                             |
|                               |          |        |         |          |         |         |                   |                             |
|                               |          |        |         |          |         |         |                   |                             |
|                               |          |        |         |          |         |         |                   |                             |
|                               |          |        |         |          |         |         |                   |                             |
|                               |          |        |         |          |         |         |                   |                             |
|                               |          |        |         |          |         |         |                   |                             |
|                               |          |        |         |          |         |         |                   |                             |
|                               |          |        |         |          |         |         |                   |                             |

Ekran Görüntüsü 204 – Mesaj Gönderme

İkinci seçenek olarak; anasayfada üst menüde bulunan Öğrenciler düğmesine tıklayınız.

Mesaj göndermek istediğiniz şubeyi seçip, sayfanın sol tarafındaki Mesaj Gönder'e tıklayarak mesajınızı gönderebilirsiniz.

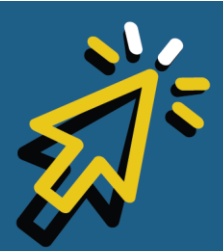

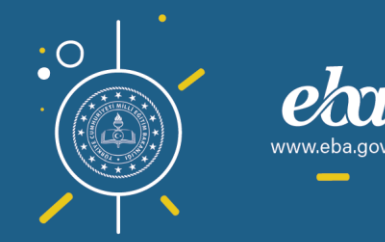
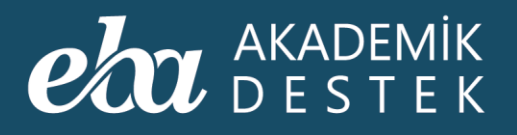

|         | <b>eta</b> AKADEMİK<br>DESTEK | anasayfa takvîm | TESTLER RAPORLAR ETÜTLER  | ÖDEVLER ÖĞRENCİLER               | Arama Q 🝳 🌲 12 Gözde Yılmaz 👤   |  |
|---------|-------------------------------|-----------------|---------------------------|----------------------------------|---------------------------------|--|
|         | Şubelerim                     |                 |                           |                                  |                                 |  |
|         | 12-A<br>15 ogrend             | *               | <b>12-B</b><br>20 oğrenci | 12 Akademik Destek<br>17 oğrenci | • Yeni Calışma<br>Grubu Oluştur |  |
| · · · · |                               |                 |                           |                                  |                                 |  |
|         |                               |                 |                           |                                  |                                 |  |
|         |                               |                 |                           |                                  |                                 |  |
|         |                               |                 |                           |                                  |                                 |  |
|         |                               |                 |                           |                                  |                                 |  |

Ekran Görüntüsü 205 – Şubelere, Öğrencilere ve Veliye Mesaj Gönderme: 2. Seçenek

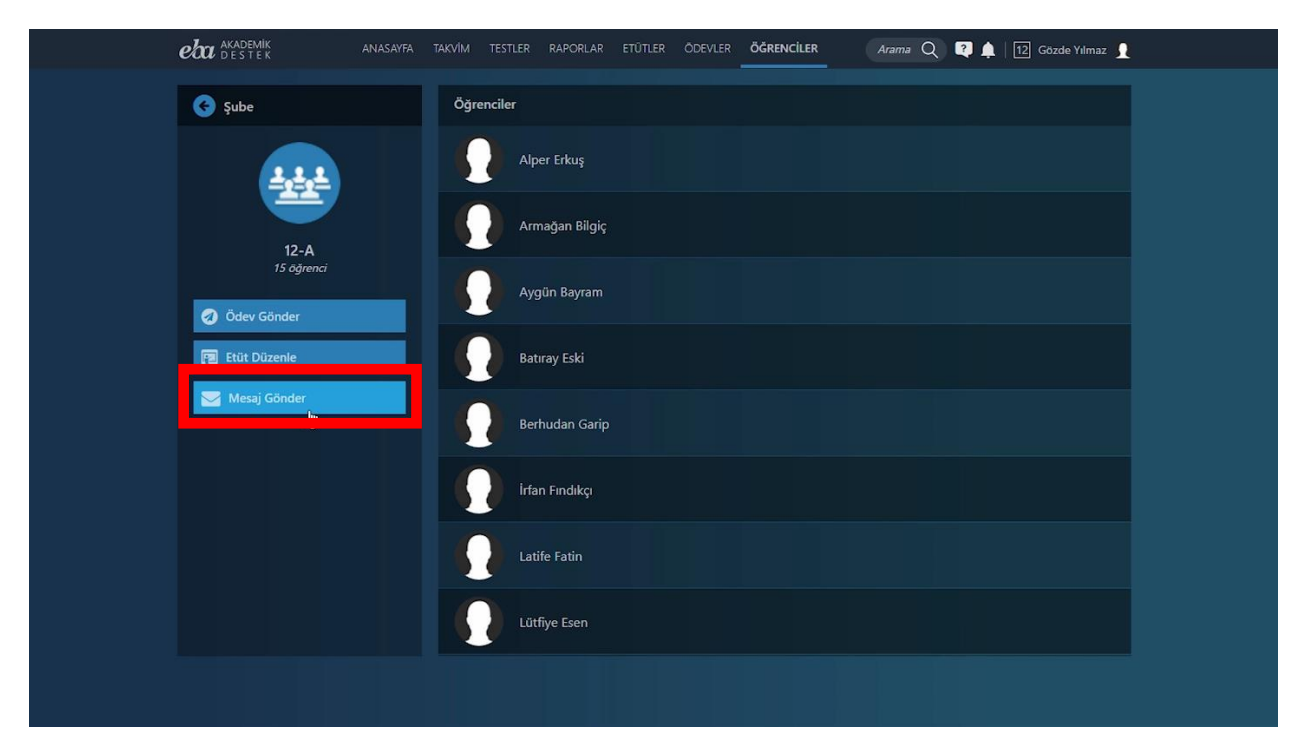

Ekran Görüntüsü 206 – Mesaj Gönderme

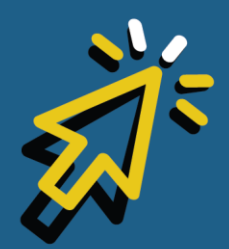

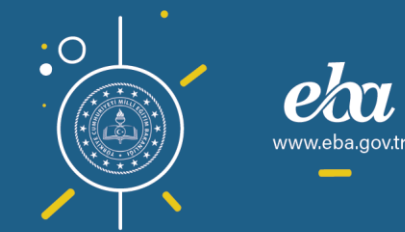

#### AKADEMİK Destek

Üçüncü alternatif olarak; yine anasayfada üst menüde bulunan Öğrenciler düğmesine tıklayınız.

Öğrencilerinizin bulunduğu şubeleri, Öğrenciler alanında da öğrencilerinizi görüntüleyebilirsiniz.

Mesaj göndermek istediğiniz öğrencinizin ismine, ardından, sayfanın sol alt tarafında bulunan Mesaj Gönder'e tıklayarak mesajınızı gönderebilirsiniz.

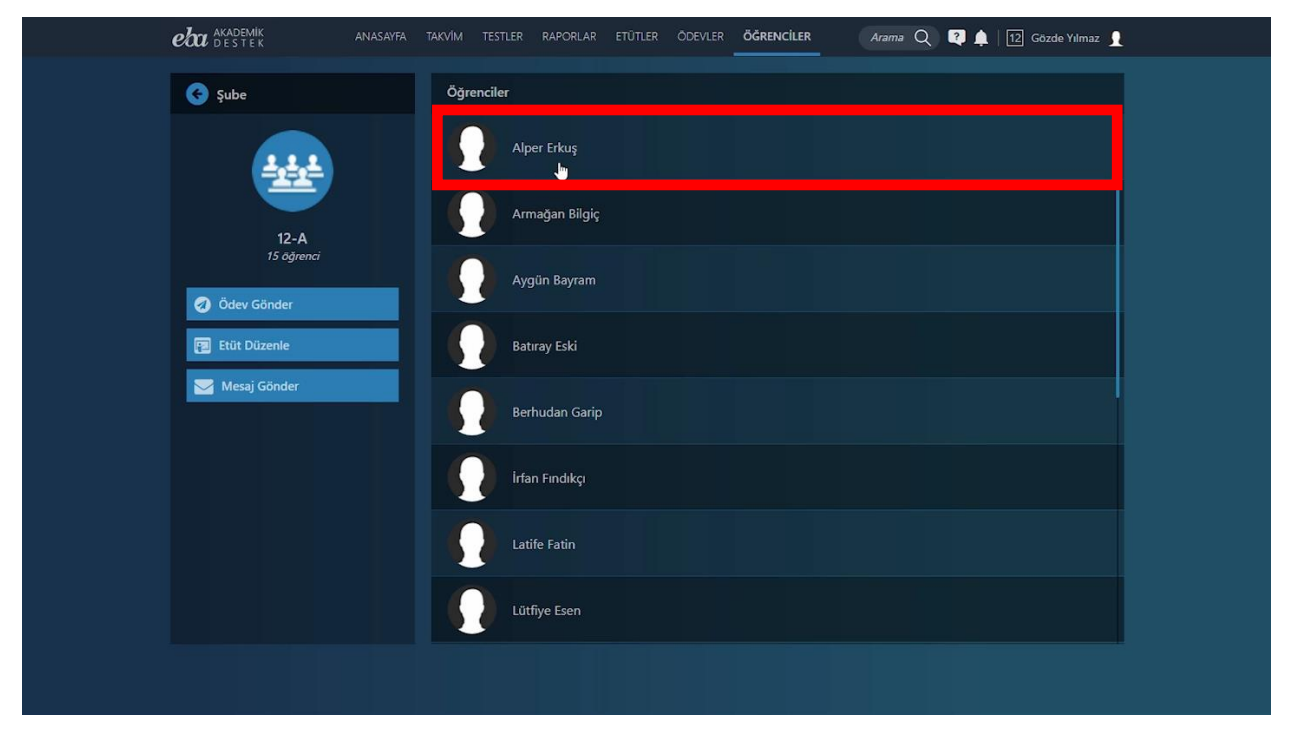

Ekran Görüntüsü 207 – Şubelere, Öğrencilere ve Veliye Mesaj Gönderme: 3. Seçenek

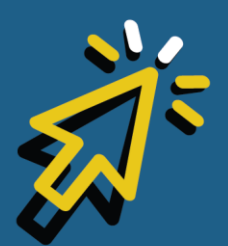

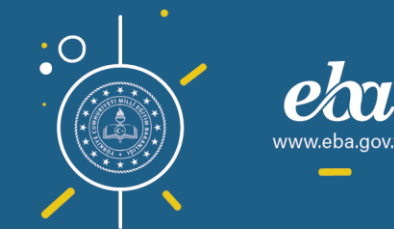

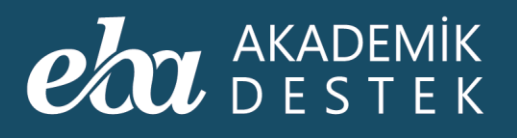

| eba akademik<br>Destek | ANASAYFA TAKVİM TESTLER                      | R RAPORLAR ETÜTLEF                                   | R ÖDEVLER                                                 | ÖĞRENCİLER                                       | Arama Q 🝳 🏚   [                               | 12 Gözde Yılmaz 👤                              |
|------------------------|----------------------------------------------|------------------------------------------------------|-----------------------------------------------------------|--------------------------------------------------|-----------------------------------------------|------------------------------------------------|
| 🗲 Öğrenci Profili      | Hedefe Yakı                                  | nlık                                                 | Deneme                                                    | e Sınavları                                      |                                               | Y-EA 🗸                                         |
|                        | HEDEF 1<br>HEDEF 8<br><b>GÜNCEL</b><br>GIRIŞ | 526.32 puan<br>249.54 puan<br>0.00 puan<br>0.00 puan | 600 -<br>500 -<br>400 -<br>300 -<br>200 -<br>100 -<br>0 - | 0 0<br>1. YKS 2. YKS 2                           | о о<br>о о<br>3. YKS 4. YKS 9                 | • • •<br>• • •<br>5. YKS 6. YKS                |
| Alper Erkuş<br>12-A    | Dersler                                      | Yeterlik                                             | Kullanım                                                  | Ödevler                                          | Etütler                                       | Konular                                        |
| Tercih Listesi         | Matematik - 1                                |                                                      | 124<br>Çözülen Soru                                       | Gönderilen 20<br>ödevden 2 adedini<br>tamamladı. | Düzenlenen 6<br>etiidün 0 adedine<br>katıldı. | 1/17<br>Takvime göre <b>15</b><br>konu geride. |
| Coeven                 | Matematik - á                                |                                                      | 165<br>Çözülen Soru                                       | Gönderilen 11<br>ödevden 2 adedini<br>tamamladı. | Bu derste hiç etüt<br>düzenlenmedi.           | 1/11<br>Takvime göre <b>9</b><br>konu geride.  |
| Mesaj Gönder           | Matematik - 3                                |                                                      | 139<br>Çözülen Soru                                       | Gönderilen 20<br>ödevden 4 adedini<br>tamamladı. | Bu derste hiç etüt<br>düzenlenmedi.           | 1/15<br>Takvime göre <b>13</b><br>konu geride. |
|                        |                                              |                                                      | 1050<br>Çözülen Soru                                      | Gönderilen 23<br>ödevden 8 adedini<br>tamamladı. | Bu derste hiç etüt<br>düzenlenmedi.           | 8/13<br>Takvime göre <b>4</b><br>konu geride.  |
|                        |                                              |                                                      |                                                           |                                                  |                                               |                                                |

Ekran Görüntüsü 208 – Mesaj Gönderme

Dördüncü alternatif olarak da anasayfada üst menüde bulunan Raporlar üzerinden Öğrenci Hedef Raporları altındaki Tercih Hedefleri Raporuna tıklayınız.

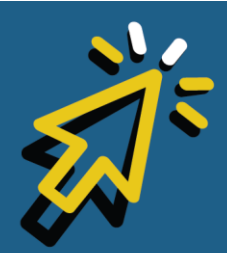

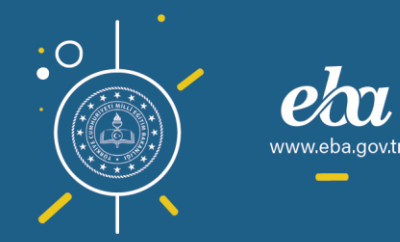

#### eta akademik destek

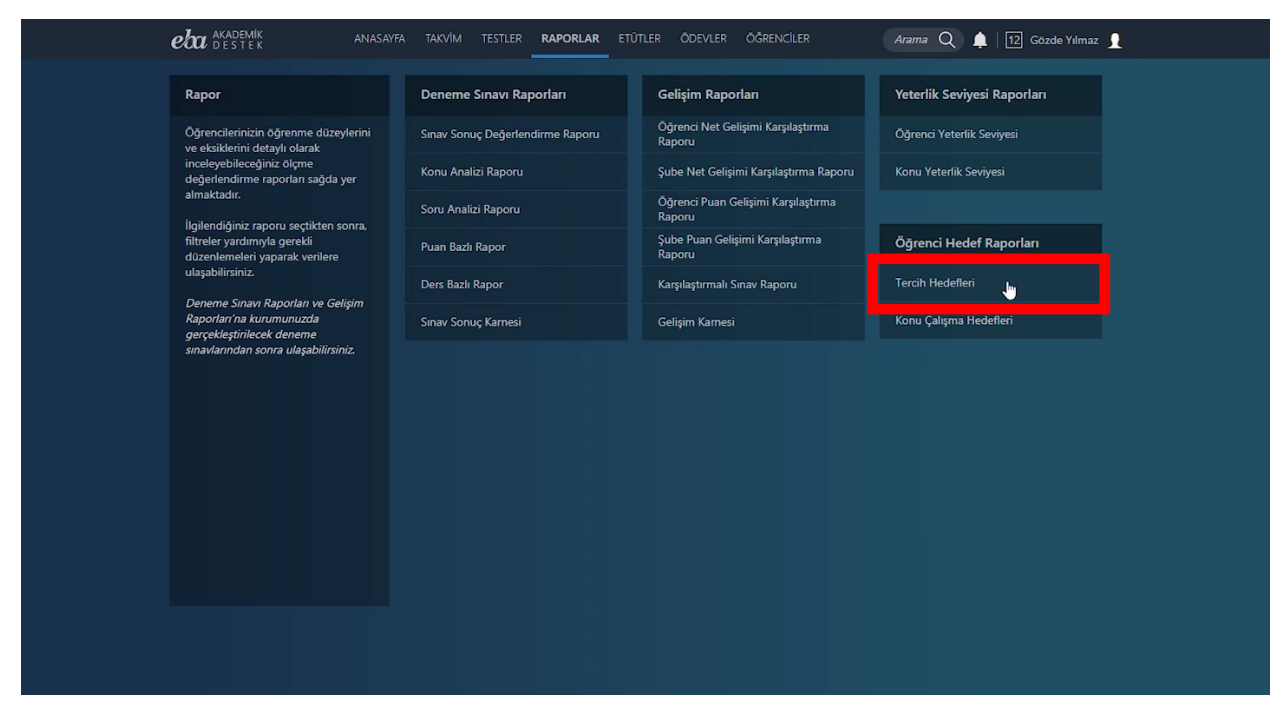

Ekran Görüntüsü 209 – Öğrencilerin Tercih Hedeflerini Görüntüleme

| eta akademik<br>Destek                                                                                                    |                             |      |                | RAPORL | AR E  |                   | ÖDEVLER ÖĞRENCİLER                     |                    | ma Q 🌲   12             | ] Gözde Yılmaz 🔒   |
|----------------------------------------------------------------------------------------------------|-----------------------------|------|----------------|--------|-------|-------------------|----------------------------------------|--------------------|-------------------------|--------------------|
| 📀 Tercih Hedefleri                                                                                                    |                             |      |                |        |       |                   |                                        |                    |                         |                    |
| Rapor Hakkında                                                                                                    |                             | 12-A | ~              |        |       |                   |                                        |                    |                         |                    |
| Bu rapor; seçilen bir şubedeki<br>öğrencilerin, tercih listelerindek                                                                         | d                           |      | Adı Soyadı     |        | Sinif | Program<br>Sayısı | Hedef Grupları                         | Ana Hedef<br>Puanı | Sıradaki Hedef<br>Puanı | Güncel Puan        |
| program sayısını, hedef gruplar<br>hedef puanlarını, sıradaki hedet<br>puanlarını ve güncel puanlarını<br>gösterir. İsteğe bağlı olarak, seç | rini, ana<br>f<br>çilen bir | 1    | Lütfiye Esen   |        | 12-A  |                   | 30330<br>tercih listesini gör          | EA<br>397.466200   | EA<br>233.433300        | Y-EA<br>210.110000 |
| öğrencinin tercih listesi de görü                                                                                                    | ülebilir.                   |      | Nihan Gazitepe |        | 12-A  |                   | 30350900<br>tercîh listesinî gör       | EA<br>377.005700   | EA<br>242.338300        | 0                  |
|                                                                                                    |                             |      | Berhudan Garip |        | 12-A  |                   | OOOOOOOO                               | EA<br>523.042600   | EA<br>268.861600        | Y-EA<br>258.910000 |
|                                                                                                    |                             |      | İrfan Fındıkçı |        | 12-A  |                   | S G B C 1<br>tercih listesini gör      | EA<br>390.276300   | EA<br>325.687300        | Y-EA<br>273.110000 |
|                                                                                                    |                             |      | Taylan Car     |        | 12-A  |                   | COCOCOCOCOCOCOCOCOCOCOCOCOCOCOCOCOCOCO | EA<br>526.318900   | EA<br>301.409900        | Y-EA<br>227.240000 |
|                                                                                                    |                             |      | Ömer Gülebakaı |        | 12-A  |                   | 3 0 3 3 3 9 1<br>tercih listesini gör  | EA<br>423.400200   | EA<br>284.336300        | Y-EA<br>220.650000 |
|                                                                                                    |                             |      | Sena Candan    |        | 12-A  |                   | COCOCOCOCOCOCOCOCOCOCOCOCOCOCOCOCOCOCO | EA<br>526.318900   | EA<br>249.539900        |                    |
|                                                                                                    |                             |      | Armağan Bilgiç |        | 12-A  |                   | 0000000                                | EA<br>526.318900   | EA<br>285.449900        | Y-EA<br>254.240000 |

Ekran Görüntüsü 210 – Öğrencinin Tercih Listesini Görüntüleme

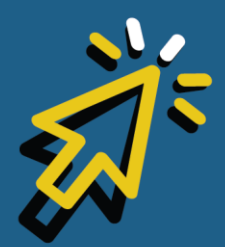

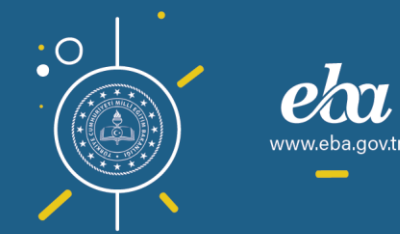

Mesaj göndermek istediğiniz öğrencinizin Hedef Grupları altında yer alan Tercih Listesini Gör ya da Tercih Listesi Yap düğmesine tıklayıp, ardından Önerdiğim Tercih Listesini seçiniz.

| Odgrencinitic trainfund in Oncoden<br>ohuţturulmuş ide. <sup>O</sup> onerdiğim Tercih<br>Listesi'nen de erigebilirsiniz.<br>Kaydettiğiriz buliste öğrencinizin tercih<br>Listesi'nen de erigebilirsiniz.       No       Oniversite / Program       Ogrencinizin Tercih<br>Listesi'nen de erigebilirsiniz.<br>Buliste üzerinde rogram eklemen<br>çlarma işlemleri yapabilirsiniz.<br>Kaydettiğiriz buliste öğrencinizin Tercih<br>Listesi'nen de erigebilirsiniz.       No       Oniversite / Program       Opilir<br>Puani       Sirasi       Kontenjen       Opilir<br>Oduluk<br>Orani         1       Psikoloji (Türkçe)<br>Buliste Öğrencinizin<br>Kaydettiğiriz buliste öğrencinizin<br>Listesi'ne de erigebilirsiniz.       90       Doldu       1         2       Rehberlik ve Psikolojik Danışmanlık (Tü<br>Buliste Öğrencinizin<br>Listesi'ne de erigebilirsiniz.       90       Doldu       1         3       Buliste Öğrencinizin<br>Buliste Öğrencinizin<br>Listesi'ne de erigebilirsiniz.       90       Doldu       1         4       Rehberlik ve Psikolojik Danışmanlık (Tü<br>5       Rehberlik ve Psikolojik Danışmanlık (Tü<br>5       Y-EA<br>376.28918       -       70       Doldu       1                                                                                                    | Rapor Hakkında                                                                                                    | ¢  | Lütfiye Esen - Tercih Listesi                                                | 🖶 Yazdır Öğre     | ncinin Tercih<br>diğim Tercih | Listesi 🗸            | Listeyi K                | aydet |
|----------------------------------------------------------------------------------------------------|----------------------------------------------------------------------------------------------------|----|------------------------------------------------------------------------------|-------------------|-------------------------------|----------------------|--------------------------|-------|
| Interstantion for popular gotomisative       Peikoloji (Türkçe)       Y-EA       90       Doldu       I         I bite üzerinde program ekteme ve çıkarma işlemleri yapabilirsiniz.       N-EA       390.27630        90       Doldu       I         I alandan isterseniz "Öğrencinize siden bit öner olarak sunulur. Bu alandan isterseniz "Öğrencinize siden bit öner olarak sunulur. Bu alandan isterseniz "Öğrencinize siden bit öner olarak sunulur. Bu       2       Rehberlik ve Psikolojik Danışmanlık (Tü       Y-EA       90       Doldu       I         2       Rehberlik ve Psikolojik Danışmanlık (Tü       Y-EA       378.34931        90       Doldu       I         3       Bursa Teknik Üniversitresi       Sigen bit siniz.       Sigen bit siniz.                                                                                                    | Öğrenciniz tarafından önceden<br>oluşturulmuş ise, "Önerdiğim Tercih<br>Listesi"den öğrencinizin tercih<br>lictesinin bir konyaşını görebilirsiniz | No | Üniversite / Program                                                         | 2019<br>Puani     | ncinin Tercih<br>Sırası       | Listesi<br>Kontenjan | 2019<br>Doluluk<br>Oranı |       |
| sidden bir Oneri olaraf. skundur. Bu<br>alardan istemen: "Odgeneinizin Tercih<br>Listesi"ne de erigebilirsiniz.<br>MARMARA ÜNIVERSITESI<br>2 Rehberlik ve Psikoloji (fürkçe)<br>8 BURSA TEKNIK ÜNIVERSITESI<br>4 Rehberlik ve Psikolojik Danişmanlık (fü<br>5 Rehberlik ve Psikolojik Danişmanlık (fü<br>5 Rehberlik v | Bu liste üzerinde program ekleme ve<br>çıkarma işlemleri yapabilirsiniz.<br>Kaydettiğiniz bu liste, öğrencinize                                    |    | Psikoloji (Türkçe)<br><b>BURSA ULUDAĞ ÜNİVERSİTESİ</b>                       | Y-EA<br>390,27630 |                               |                      | Doldu                    | 0     |
| 3       Psikoloji (Túrkçe)<br>BURSA TEKNIK ÜNIVERSITESI       Y-EA<br>375,27907        80       Doldu       0         4       Rehberlik ve Psikolojik Danişmanlık (Tū<br>YLDIZ TEKNIK ÜNIVERSITESI       Y-EA<br>374,82684        70       Doldu       0         5       Rehberlik ve Psikolojik Danişmanlık (Tū<br>KOCAELI ÜNIVERSITESI       Y-EA<br>364,68718        70       Doldu       0                                                                                                    | sizden bir öneri olarak sunulur. Bu<br>alandan isterseniz "Öğrencinizin Tercih<br>Listesi"ne de erişebilirsiniz.                                   |    | Rehberlik ve Psikolojik Danışmanlık (Tü<br>MARMARA ÜNİVERSİTESİ              | Y-EA<br>378,34931 |                               |                      | Doldu                    |       |
| 4       Rehberlik ve Psikolojik Danişmanlık (Tü       Y-EA<br>374,82684        70       Doldu       0         5       Rehberlik ve Psikolojik Danişmanlık (Tü       Y-EA<br>364,68718        70       Doldu       0                                                                                                    |                                                                                                    |    | Psikoloji (Türkçe)<br><b>BURSA TEKNİK ÜNİVERSİTESİ</b>                       | Y-EA<br>375,27907 |                               |                      | Doldu                    | 0     |
| 5 Rehberlik ve Psikolojik Danişmanlık (Tü Y-EA<br>KOCAELI ÜNİVERSITESI 364,68718 - 70 Doldu (                                                                                                    |                                                                                                    |    | Rehberlik ve Psikolojik Danışmanlık (Tü<br><b>YILDIZ TEKNİK ÜNİVERSİTESİ</b> | Y-EA<br>374,82684 |                               |                      | Doldu                    |       |
|                                                                                                    |                                                                                                    |    | Rehberlik ve Psikolojik Danışmanlık (Tü<br><b>KOCAELİ ÜNİVERSİTESİ</b>       | Y-EA<br>364,68718 |                               |                      | Doldu                    | 0     |
| Y-EA Yerleştirme Puanı (EBA Akademik Destek Güncel) Y-EA<br>273,11000                                                                                                    |                                                                                                    |    | Y-EA Yerleştirme Puanı (EBA Akademik Destek Güncel)                          | Y-EA<br>273,11000 |                               |                      |                          |       |

Ekran Görüntüsü 211 – Önerdiğim Tercih Listesini Seçme

Program Öner düğmesine tıkladıktan sonra, öğrenciniz için tercih listesi oluşturup Kaydet düğmesine tıkladığınızda, mesaj gönderebileceğiniz ekran karşınıza gelecektir.

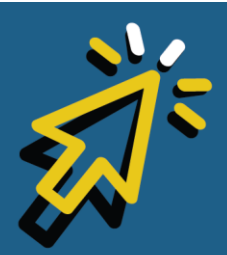

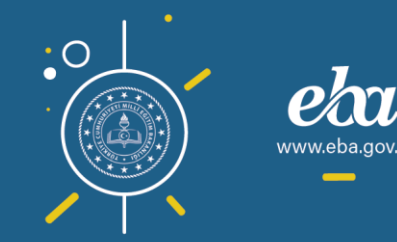

#### eta akademik destek

| Rapor Hakkında                                                                                                    | ¢  | 🔒 Lütfiye Esen - Tercih Listesi                                       | <b>zdır</b> Önerdiği |                          | esi 🗸             |                 |                  |
|----------------------------------------------------------------------------------------------------|----|-----------------------------------------------------------------------|----------------------|--------------------------|-------------------|-----------------|------------------|
| Öğrenciniz tarafından önceden<br>oluşturulmuş ise, "Önerdiğim Tercih<br>Listesi"den öğrencinizin tercih<br>listesinin bir kopyasını görebilisiniz. | No | Oniversite / Program                                                  | 2018 Taban<br>Puani  | 2018<br>Başarı<br>Sırası | 2019<br>Kontenjan | C<br>Prog<br>Ör | )<br>Iram<br>Ier |
| Bu liste üzerinde program ekleme ve<br>çıkarma işlemleri yapabilirsiniz.<br>Kaydettiğiniz bu liste, öğrencinize                                    |    | Psikoloji (Türkçe)<br>BURSA ULUDAĞ ÜNİVERSİTESİ                       | Y-EA<br>390,27630    |                          |                   | Doldu           | 0                |
| sizden bir öneri olarak sunulur. Bu<br>alandan isterseniz "Öğrencinizin Tercih<br>Listesi"ne de erişebilirsiniz.                                   |    | Rehberlik ve Psikolojik Danışmanlık (Tü<br>MARMARA ÜNİVERSİTESİ       | Y-EA<br>378,34931    |                          |                   | Doldu           |                  |
|                                                                                                    |    | Psikoloji (Türkçe)<br>BURSA TEKNİK ÜNİVERSİTESİ                       | Y-EA<br>375,27907    |                          |                   | Doldu           |                  |
|                                                                                                    |    | Rehberlik ve Psikolojik Danışmanlık (Tü<br>YILDIZ TEKNİK ÜNİVERSİTESİ | Y-EA<br>374,82684    |                          |                   | Doldu           | 0                |
|                                                                                                    |    | Rehberlik ve Psikolojik Danışmanlık (Tü<br>KOCAELİ ÜNİVERSİTESİ       | Y-EA<br>364,68718    |                          |                   | Doldu           |                  |
|                                                                                                    |    | Y-EA Yerleştirme Puanı (EBA Akademik Destek Güncel)                   | Y-EA<br>273,11000    |                          |                   |                 |                  |

Ekran Görüntüsü 212 – Program Önerme

| eta akademik<br>Destek                                     |                                   |             |            | RAPORL | AR ETÜTLI | er Ödevler          | ÖĞRENCİLER            |                   | na Q 🌲   [            | 12 Gözde  | Yılmaz ∫ |
|------------------------------------------------------------|-----------------------------------|-------------|------------|--------|-----------|---------------------|-----------------------|-------------------|-----------------------|-----------|----------|
| Üniversite Programları                                     | (Lütfiye Esen                     | Tercih Lis  | tesi için) |        |           |                     | Kaydetme              | eden Çık          | Tercih Lister         | ini Kayde | et 7     |
|                                                            |                                   |             |            |        |           |                     | Se                    | eçim Kriterleri:  | Filtre Seç            | Temizl    | e        |
| 21930 sonuç bulunmuştur.                                   |                                   |             |            |        | 877 878   |                     |                       |                   |                       |           |          |
|                                                            | Üniversit                         | e / Program |            |        |           | 2019 Taban<br>Puani | 2019 Başarı<br>Sırası | 2019<br>Kontenjan | 2019 Doluluk<br>Oranı |           |          |
| Tıp Fakültesi (İngilizce) (Tam<br>İSTANBUL MEDİPOL ÜNİVER  | Burslu)<br>S <b>İTESİ</b>         |             |            |        |           | Y-SAY<br>547,58683  |                       |                   | Doldu                 | 6         |          |
| Tıp Fakültesi (İngilizce) (Tam<br>KOÇ ÜNİVERSİTESİ         | Burslu)                           |             |            |        |           | Y-SAY<br>546,37277  | 84                    |                   | Doldu                 | 0         |          |
| Bilgisayar Mühendisliği (İngili<br>KOÇ ÜNİVERSİTESİ        | izce) (Tam Burs                   | lu)         |            |        |           | Y-SAY<br>541,51566  | 207                   |                   | Doldu                 | 0         |          |
| Cerrahpaşa Tıp (İngilizce)<br>İSTANBUL ÜNİVERSİTESİ-CER    | RAHPAŞA                           |             |            |        |           | Y-SAY<br>541,00845  | 400                   |                   | Doldu                 | 0         |          |
| Tıp Fakültesi (İngilizce) (Tam<br>ACIBADEM MEHMET ALİ AYD  | Burslu)<br>D <b>INLAR ÜNİVE</b> R | isitesi     |            |        |           | Y-SAY<br>540,85437  |                       |                   | Doldu                 | 0         |          |
| Elektrik-Elektronik Mühendisl<br>KOÇ ÜNİVERSİTESİ          | liği (İngilizce) (1               | ïam Burslu) |            |        |           | Y-SAY<br>538,93994  |                       |                   | Doldu                 | 0         |          |
| Bilgisayar Mühendisliği (İngili<br>BOĞAZİÇİ ÜNİVERSİTESİ   | izce)                             |             |            |        |           | Y-SAY<br>538,75084  |                       |                   | Doldu                 | 0         | •        |
| Elektrik-Elektronik Mühendisl<br>BOĞAZİÇİ ÜNİVERSİTESİ     | liği (İngilizce)                  |             |            |        |           | Y-SAY<br>537,25739  | 496                   | 80                | Doldu                 | 0         | e        |
| Tıp Fakültesi (İngilizce) (% 50<br>ACIBADEM MEHMET ALİ AYD | Burslu)<br>D <b>INLAR ÜNİVER</b>  | isitesi     |            |        |           | Y-SAY<br>537,20398  | 1240                  |                   | Doldu                 | 0         | O        |

Ekran Görüntüsü 213 – Tercih Listesini Kaydetme

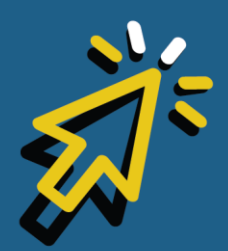

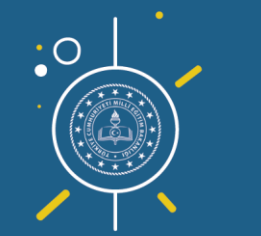

257

www.eba.gov.tr

Örnek mesaj gönderecek olursak; öncelikle, mesaj göndereceğiniz şube veya öğrenciyi bu alana ekleyiniz. Mesaj içeriğinizle ilgili konu başlığını ve mesajınızı yazınız. Dilerseniz seçtiğiniz şube ya da öğrencilerinizin velilerini de işaretleyerek mesajı onlara da iletebilirsiniz.

İşlemleriniz bittiğinde Gönder düğmesine tıklayarak mesajınızı gönderebilirsiniz.

| Mesaj Gönder                                                                                            |                    |       | ×     |  |  |
|----------------------------------------------------------------------------------------------------|--------------------|-------|-------|--|--|
| 21930 sonuç bulunmuştur.<br>Unive                                                                       |                    |       | - jan |  |  |
| Trp Fakültesi (İngilizce) (Tam Burslu)<br>ISTANBUL MEDIPOL ÜNİVERSİTESİ<br>Tercih listesi önerim hazır. |                    |       | -11   |  |  |
| Tıp Fakültesi (İngilizce) (Tam Burslu)<br>KOÇ ÜNİVERSİTESİ                                              |                    |       |       |  |  |
| Bilgisayar Mühendisliği (İngilizce) (Tam Bo<br>KOÇ ÜNİVERSİTESİ                                         |                    |       |       |  |  |
| Cerrahpaşa Tıp (İngilizce)<br>İSTANBUL ÜNİVERSİTESİ-CERRAHPAŞA                                          |                    |       |       |  |  |
| Tıp Fakültesi (İngilizce) (Tam Burslu)<br>ACIBADEM MEHMET ALİ AYDINLAR ÜNİV                             |                    |       |       |  |  |
| Elektrik-Elektronik Mühendisliği (İngilizce <b>Öğrenci Veli</b><br>KOÇ ÜNIVERSİTESİ                     |                    |       |       |  |  |
| Bilgisayar Mühendisliği (İngilizce)<br>BOĞAZİÇİ ÜNİVERSİTESİ                                            |                    | , mga | önder |  |  |
| Elektrik-Elektronik Mühendisliği (İngilizce)<br>BOĞAZİÇİ ÜNİVERSİTESİ                                   | Y-SAY<br>537,25739 | 496   | 80    |  |  |
| Tip Fakültesi (İngilizce) (% 50 Burslu)<br>ACIBADEM MEHMET ALİ AYDINLAR ÜNİVERSİTESİ                    |                    |       |       |  |  |

Ekran Görüntüsü 214 – Mesaj Gönderme

Vazgeçmek isterseniz, çarpı düğmesiyle, ilgili sayfaya geri dönebilirsiniz.

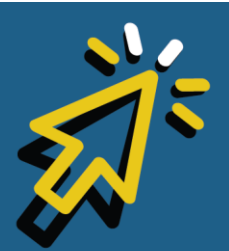

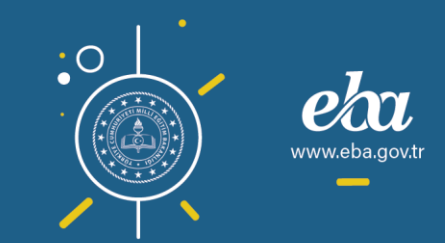

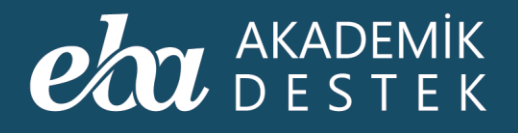

## GENEL

## Öğrenci Arayüzünde Neler Bulunur?

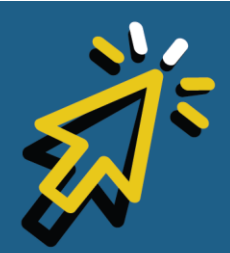

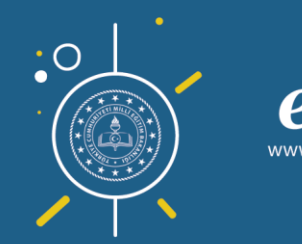

259

v.eba.gov.t

Öğrencileriniz anasayfadan, Dersler, Testler, Takvim, Hedefler, Raporlar, Eksikler ve Ödevler alanına ulaşabilir.

Arama çubuğuna, aradığı içeriklere dair anahtar kelimeleri, varsa kod numarasını veya konu, ünite, test adını yazarak ilgili Konu Anlatımına ya da Testlere ulaşabilir.

Zil simgesine tıklayarak, kendisine gelen ödev ve etüt bildirimleri ile sistem mesajlarını görüntüleyebilir.

|                                                                                                    | DERSLER TESTLER TAKVÍM HEDEFLERÍN RAPORLARIN EKSIKLERÍN ÖDEVLERÍN                                                                                                    | Arama Q 🌲 İbrahim Ege 👤                                                                                                    |
|----------------------------------------------------------------------------------------------------|----------------------------------------------------------------------------------------------------|----------------------------------------------------------------------------------------------------|
| Hedefe Yakınlık (Y-SAY)<br>HEDEF1<br>S12,15930 puan<br>HEDEF3<br>HEDEF33<br>Variadaki Hede                                                                                                    | <ul> <li>EBA Akademik Desteği özelleştir.</li> <li>Sonin hedeflerin doğrultusunda çalışması için kiçiselleştirme adımlarını tamamla.</li> <li>EBA Akademik Destek, kişiselleştirme yapılmadığında herkes için belirlenen ortak değerlerle çalışır.</li> <li>Kişiselleştirme Turuna Başta</li> <li>O O O O O O</li> </ul>                                                                                                    | Rozetler<br>Kazanabileceğin Son Kazandığın<br>O O O O O O O O O O O O O O O O O O O                                                                                                     |
| Giftis<br>417,5000 puan<br>Takvim                                                                                                    | Bugünün Dersleri 🗣 Matematik - 1 C <sup>*</sup> Kömeler Kümeler C <sup>*</sup>                                                                                                    | Tamamlama     Veterlik Seviyen       Image: Seviet of the seviet of the seviet o |
| BUGÜN         Etkinlik yok           06/03.2020         9.7171         1 gün sonra           07.03.2020         5.9741         1 gün sonra           05.9741         1 gün sonra         20.06.2020 | Fizik - 1 C <sup>3</sup> Fizik Bilimine Giriş         Fizik Bilimine Giriş         Coğrafya - 1 C <sup>3</sup> Coğrafya - 1 C <sup>3</sup> | Takvime göre 15<br>konu geridesin.<br>Arayı Kapat<br>Takvime göre 15<br>konu geridesin.<br>Arayı Kapat                                                                                                    |
| Ósym - Arr<br>21.66.0020       107 gún sonra         Son 3 günde sen 40,<br>arkadaşların ise ortala<br>soru çözdü.                                                                                  | Yukanda bugün çalışmayı planladığın dersler yer alıyor. Tumunu goster 🔹<br>ama 34 Sugüne kadar toplam 9410.5 Pugüne kadar toplam 14657<br>net yaptırı.                                                                                                    | 2 O6 Mart, 13.45 ritbarı iler<br>Bu hafta soru çözen <b>4395</b> kişi<br>arasında <b>3.</b> sıradasın.                                                                                                    |

Ekran Görüntüsü 215 – Öğrenci Anasayfası

Dersler alanından; hedefe yakınlık durumunu, Takvim alanında ise sınav tarihlerini görüntüleyebilir, takvim doğrultusunda ilgili tarihin derslerine

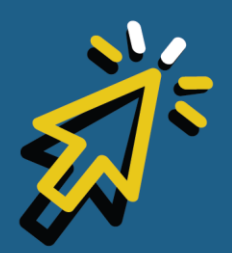

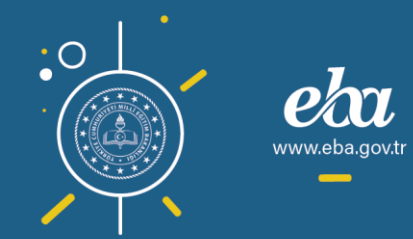

çalışabilir, konuyla ilgili eksiklerini tamamlamak için Arayı Kapat ile kendisine özel sunulan testleri çözebilir, içeriklere çalışabilir ve Bugünün Dersleri ile ilgili yeterlik seviyesini görüntüleyebilir.

|                                                                                                    | DERSLER              | TESTLER TAKVİM HEDEFLERİN RAPORLARIN EKSİKLERİN ÖDE                                                                                                    | EVLERIN Ara                                     | ima 🔍 🌲 🛛 İbrahim Ege 👤                                                                                                    |
|----------------------------------------------------------------------------------------------------|----------------------|----------------------------------------------------------------------------------------------------|-------------------------------------------------|----------------------------------------------------------------------------------------------------|
| Hedefe Yakınlık (Y-SAY)<br>HEDEF 1<br>S12,15930 puan<br>HEDEF 3<br>S12,15930 puan<br>Marmag Ürbenske<br>HEDEF 3<br>Strandaki Hed | IQ<br>IQ<br>Ief IQ   | EBA Akademik Desteği özelleştir.<br>Senin hedeflerin doğrultusunda çalışması için kişiselleştirme adımlarını tam<br>EBA Akademik Destek, kişiselleştirme yapılmadığında herkes için belirlenen<br>değerlerle çalışır.<br>Kişiselleştirme Turuna Başla | namla.                                          | Rozetler<br>Kazanabilecejin Son Kazandijin<br>Olimon Son Kazandijin<br>Olimon Son Kazandijin<br>Carandi Son Kazandijin<br>Carandi Son Kazandijin<br>Kajim Krohi                                                                                                    |
| 443,33700 puan Haiç Unversitesi<br>TIP FAKÜLTESİ                                                                                 | E                    | Bugünün Dersleri 🛛 🔍                                                                                                    | Tamamlama                                       | 📭 Yeterlik Seviyen 📭                                                                                                    |
| Giris<br>417,5600 push<br>375 97000 push                                                                                         | ą                    | CO<br>COZ<br>Kimeler<br>Kümeler                                                                                                    | Takvime<br>gðre 3 konu<br>geridesin.            | <b>x.78</b><br><b>x.70</b><br><b>x.49</b><br><b>x.69</b><br><b>x.69</b><br><b>x.69</b><br><b>x.69</b><br><b>x.69</b><br><b>x.69</b><br><b>x.60</b><br><b>x.60</b><br><b>x.60</b><br><b>x.60</b><br><b>x.61</b><br><b>x.60</b><br><b>x.61</b><br><b>x.60</b><br><b>x.61</b><br><b>x.61</b> |
| Takvim<br>BUGÜN<br>06.03.2020<br>Etkinlik yok                                                                                    | Ð                    | Fizik - 1 C<br>Fizik Bilimine Giriş<br>Fizik Bilimine Giriş C                                                                                                    | Takvime göre 1<br>konu geridesin<br>Arayı Kapat | *78<br>*89<br>yeterlik kopan                                                                                                    |
| 9. TVT 1 gün sonra<br>07.03.2020<br>05.974 - TVT<br>20.052020<br>106 gün sonra                                                   |                      | Coğrafya - 1 2 <sup>8</sup><br>Coğrafya ve Harika Bilgici (Matematik Coğrafya)<br>Coğrafyaya Giriş ve Doğa - İnsan Etkileşimi C <sup>a</sup>                                                                                                    | Takvime göre 1<br>konu geridesin<br>Arayı Kapat | 5<br>siz<br>yetrifk kapan                                                                                                    |
| ÖSYM - AYT<br>21.06.2020                                                                                                    | a y                  | Yukanda bugün çalışmayı planladığın dersler yer alıyor. Tümünü göster 🔻                                                                                                    |                                                 |                                                                                                    |
| Son 3 günde sen <b>40</b><br>arkadaşların ise orta<br><b>soru</b> çözdü.                                                         | ),<br>Iama <b>34</b> | Bugüne kadar toplam 9410.5 Pugüne kadar toplam 9410.5 Pugüne kadar toplam 9410.5 Pugüne kadar toplam soru çözdün.                                                                                                    | plam 14652 <b>T</b>                             | ofi Mart, 13.45 ilban ile.<br>Bu hafta soru çözen <b>4395</b> kişi<br>arasında <b>3.</b> sıradasın.                                                                                                    |

Ekran Görüntüsü 216 – Öğrenci Anasayfası

Her öğrenci, kendisine özel çalışma programıyla hedefine ulaşabilmek için kişiselleştirme adımlarını tamamlamalıdır.

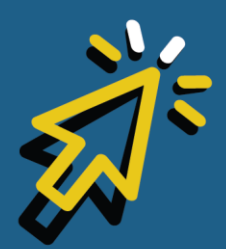

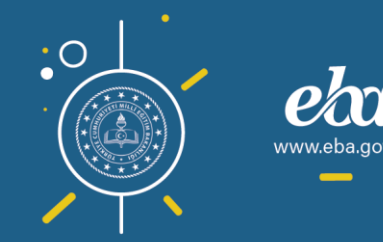

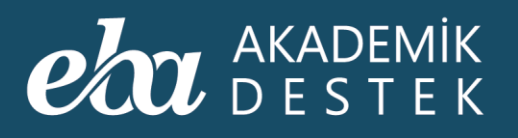

| Girkis       Günzet       Image: Construct of the second of the second of the s |
|----------------------------------------------------------------------------------------------------|
| Takvim     Etkinik yok       BUGÜN     Etkinik yok       06.03.2020     Fizik Allimine Giriş       9.0177     1 gün sonra                                                                                                    |
| 9. TYT 1 gún sonra<br>07.03.2020 Takvime göre 15                                                                                                    |
| Ösr/M - TYT     106 gün sonra     Coğrafya - P.C.     Konu geridesin.     x36     x0       Cografya ve Harita Bilgisi (Matematik Coğrafya)     Coğrafya ve Harita Bilgisi (Matematik Coğrafya)     Arayı Kapat.     x36     x33       Coğrafya ve Harita Bilgisi (Matematik Coğrafya)     Coğrafya ve Harita Bilgisi (Matematik Coğrafya)     Insan Etkileşimi C <sup>2</sup> x36     x32                                                                                                    |

Ekran Görüntüsü 217 – Öğrenciler İçin Kişiselleştirme Turu

Kişiselleştirme Turunda sistem, hedefini belirleyen öğrencinin hedefi doğrultusunda ilerleyip ilerlemediğini değerlendirirken yerleştirme puanını esas aldığı için öğrenci, diploma notu ya da not ortalamasını sisteme girmelidir. Ardından üniversite ve bölümlerden oluşan bir tercih listesi hazırlamalıdır. Öğrenci, hedefine doğru ne kadar yolu olduğunu belirlemek ve bu yolu en verimli şekilde kat etmeye başlamak amacıyla, gerekli giriş puanı için Hazır Bulunuşluk Sınavı'na girebilir, güncel puanı ile hedefi arasındaki puan farkını kapatabilmek için önerilen netleri görebilir ya da sisteme kendi belirleyeceği netleri girebilir. Kendisine sunulan haftalık ders planını isterse yeniden düzenleyerek hangi gün hangi dersi çalışacağını kendisi belirleyebilir, ders ve konulardaki durumu için en uygun çalışma stratejisini belirtebilir ve profil fotoğrafi ekleyebilir.

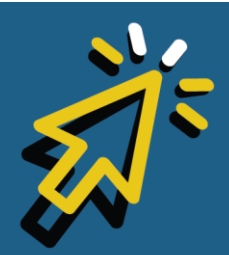

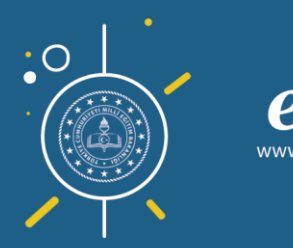

Rozetler alanından, yaptığı her çalışma için kazandığı rozetleri görüntüleyebilir; yine Dersler alanından, kendisinin olduğu kadar diğer kullanıcıların da soru çözümlerine ilişkin istatistiklere ulaşabilir.

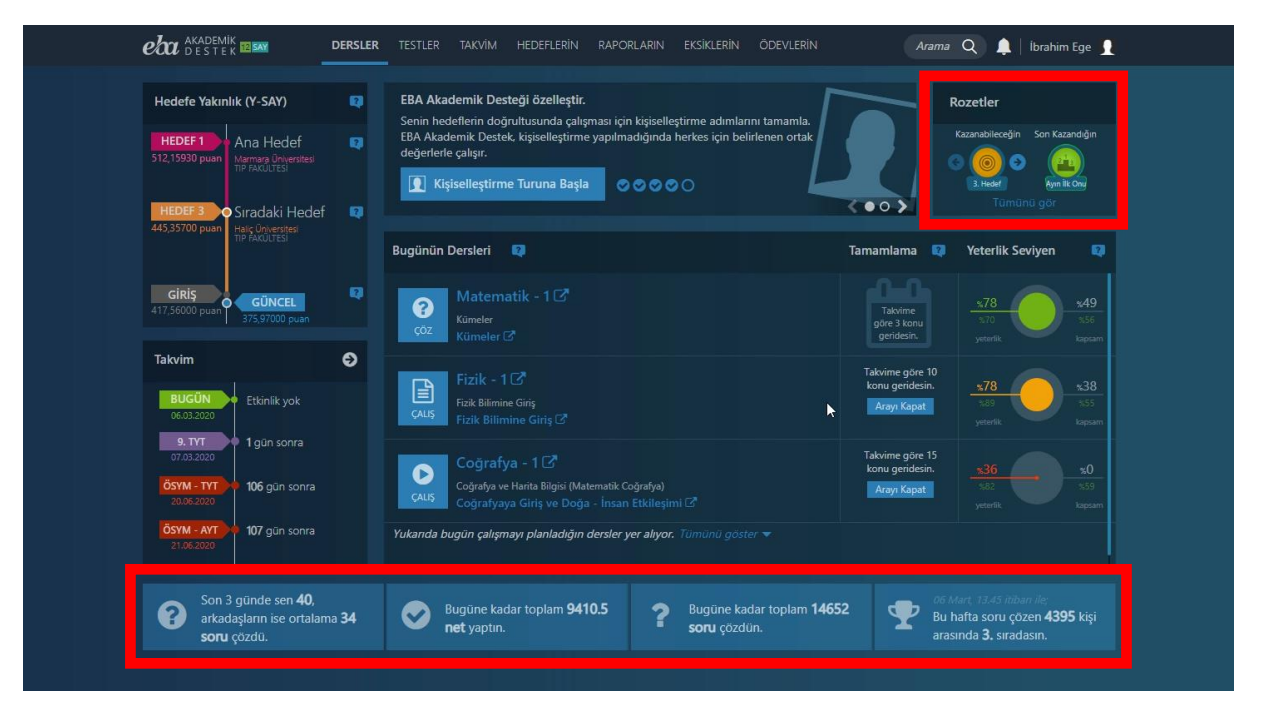

Ekran Görüntüsü 218 – Rozetler Alanı ve Çözülen Sorulara İlişkin İstatistiki Bilgiler

Testler alanından, ders bazında Konu Anlatımı Testlerine, Konu Kavrama Testlerine, Soru Bankası Testlerine ve Deneme Sınavlarına ulaşabilir. Ayrıca ödev olarak gönderdiğiniz Konu Kavrama Testlerini de bu alandan görüntüleyebilir.

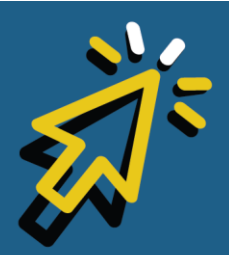

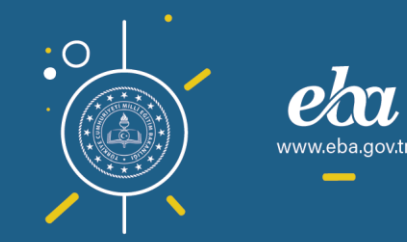

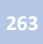

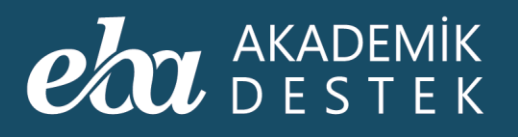

| <b>eta</b> akadem<br>deste | IK II SAN DERSLER                                               | TESTLER TAKVİM HEDEFLE            | RİN RAPORLARIN EKSİKLEI | RİN ÖDEVLERİN | Arama Q 🌲 ibi        | ahim Ege <u>]</u>              |
|----------------------------|-----------------------------------------------------------------|-----------------------------------|-------------------------|---------------|----------------------|--------------------------------|
| 📀 Testle                   | er                                                              |                                   | Konu Anlatimi Testleri  |               |                      |                                |
| Matematik                  | - 1                                                             | ×                                 |                         |               | topiam<br>Çözülen    | rest: 91 adet<br>Test: 27 adet |
| ✔ Sayılar                  |                                                                 |                                   |                         |               |                      |                                |
| KA<br>1                    | Matematik 1 - Konu Anlatımı 1<br>Doğal Sayılarda İşlemler – Fal | ktöriyel Test - 1                 |                         |               | ✔13 🔰                | 0 0 0                          |
| KA<br>2                    | Matematik 1 - Konu Anlatımı 1<br>Doğal Sayılarda İşlemler – Fal | ktöriyel Test - 2                 |                         |               |                      |                                |
| KA<br>3                    | Matematik 1 - Konu Anlatımı 1<br>Doğal Sayılarda İşlemler – Fal | ktöriyel Test - 3                 |                         |               |                      |                                |
| KA<br>4                    | Matematik 1 - Konu Anlatimi 1<br>Bölünebilme - Asal Sayılar - F | Pozitif Tam Bölen Sayısı OBEB - ( | OKEK Te                 |               | <b>√</b> 17 <b>)</b> | 1 00                           |
| KA<br>5                    | Matematik 1 - Konu Anlatımı 1<br>Bölünebilme - Asal Sayılar - F | Pozitif Tam Bölen Sayısı OBEB - ( | OKEK Te                 |               | <b>√</b> 18 ≯        | 0 0 0                          |
| KA<br>6                    | Matematik 1 - Konu Anlatımı 1<br>Bölünebilme - Asal Sayılar - F | Pozitif Tam Bölen Sayısı OBEB - ( | OKEK Te                 |               | ✓3 3                 | I3 O 2                         |
| KA<br>7                    | Matematik 1 - Konu Anlatımı 1<br>Tam Sayılar Test - 7           |                                   |                         |               | ✔13 🕽                | 4 01                           |
| KA                         | Matematik 1 - Konu Anlatımı 1<br>Tam Savılar Test - 8           |                                   |                         |               | <b>√</b> 5 3         | 6 07                           |

Ekran Görüntüsü 219 – Testler Alanı

Öğrenciler, Takvim alanından özel günler ile sınav tarihlerini içeren Etkinlik Takvimine ulaşabilir, işlenmiş ve işlenmemiş konuların renklere göre kategorilendirildiği ders bazlı takvimi görüntüleyebilir.

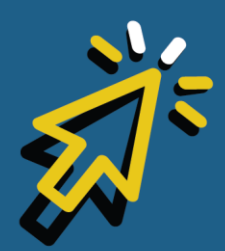

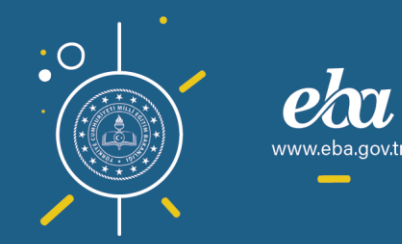

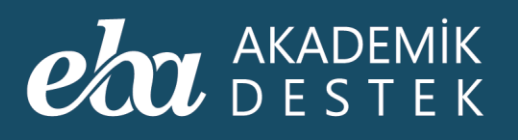

| V       Mart 2020 >       Etkinik Takvini       Image: Comparison of the state of the state of the stat | C Mart 2020       Examite       Cumartesi       Pazart         1.1dafta       24       25       26       27       28       29       1         1.1dafta       24       25       26       27       28       29       1       1         1.1dafta       24       25       26       27       28       29       1       1         1.1dafta       2       3       4       5       6       8.17       7       8.47       8         1.1dafta       2       3       4       5       6       8.17       7       8.47       8         1.1dafta       2       3       4       5       6       8.17       7       8.47       8         3.1dafta       9       10       11       12       13       14       16         6.1dafta       16       17       18       19       20       10.17       21       10.47       20         6.1dafta       30       31       1       2       3       1.17       4       1.47       3         6.1dafta       30       31       1       2       3       1.17       4       1.47       2 <th>Image: Contract of the state of the state of the sta</th> <th></th> <th></th> <th>DERSLER</th> <th>TESTLER TAKVİM</th> <th>HEDEFLERIN</th> <th>RAPORLARIN EKSİKLE</th> <th>rin ödevlerin</th> <th>Aram</th> <th>a Q 🌲   Ibra</th> <th>him Ege 🚦</th> | Image: Contract of the state of the state of the sta                                |   |                               | DERSLER   | TESTLER TAKVİM | HEDEFLERIN | RAPORLARIN EKSİKLE | rin ödevlerin | Aram      | a Q 🌲   Ibra              | him Ege 🚦 |
|----------------------------------------------------------------------------------------------------|----------------------------------------------------------------------------------------------------|----------------------------------------------------------------------------------------------------|---|-------------------------------|-----------|----------------|------------|--------------------|---------------|-----------|---------------------------|-----------|
| Pazartesi         Salu         Cargamba         Perşembe         Cuma         Cumartesi         Pazar           1.Hafta<br>(24 ş.dz - 1 Mat)         24         25         26         27         28         29         1           2.Hafta<br>(24 ş.dz - 1 Mat)         2         3         4         5         6         9.YVT         7         9.AVT         8           3.Hafta<br>(9 Mar - 15 Mat)         9         10         11         12         13         14         15           4.Hafta<br>(16 Mar - 22 Mat)         16         17         18         19         20         10.TYT         21         10.AVT         22           6.Hafta<br>(16 Mar - 29 Mat)         30         31         1         25         26         27         28         29           6.Hafta<br>(0 Mar - 1 Nat)         30         31         1         2         3         1LTT         4         1LAT         5                                                                                                    | Pazartesi       Sali       Çarşamba       Perçembe       Cuma       Cumartesi       Pazar         1. Hafta       24       25       26       27       28       29       1         2. Hafta       2       3       4       5       6       8. NT       7       9. AVT       8         3. Hafta       9       10       11       12       13       14       15         6. Marto       16       17       18       19       20       10. NT       21       10. AVT       22         3. Hafta       16       17       18       19       20       10. NT       21       10. AVT       22         3. Hafta       16       17       18       19       20       10. NT       21       10. AVT       22         3. Hafta       16       17       18       19       20       10. NT       21       10. AVT       22         3. Hafta       23       24       25       26       27       28       29         3. Marto       30       31       1       12       3       11. YT       10. AVT       10         (20 Mar - SNig       30       31       1                                                                                                    | Production       Production       Cumarteria       Production         1. Hafta       24       25       26       27       28       29       1         2. Hafta       24       25       26       27       28       29       1         3. Hafta       9       10       11       12       13       14       15         6. Mare - 5 Mait       9       10       11       12       13       14       15         6. Mare - 2 Mait       16       17       18       19       20       16. TYT       21       10. AVT       29         6. Mare - 5 Mait       30       31       1       2       26       27       28       29       29         6. Mafta       30       31       1       2       3       10. MT       6       10. MT       6       10. MT       10       10       10       10       10       10       10       10       10       10       10       10       10       10       10       10       10       10       10       10       10       10       10       10       10       10       10       10       10       10       10       10                                                                                                    | Ň | < Mart 20                     | )20 >     |                |            |                    | Etkinlik Ta   | ikvimi    | <b>~</b> =                |           |
| 1. Hafta       24       25       26       27       28       29       1         2. Hafta       2       3       4       5       6       9.177       7       8.477       8         2. Hafta       2       3       4       5       6       9.177       7       8.477       8         3. Hafta       9       10       11       12       13       14       15         6. Mafta       16       17       18       19       20       10.171       21       10.4YT       22         5. Hafta       23       23       24       25       26       27       28       29         6. Hafta       30       31       1       22       3       11/1       21       23       11/1       24                                                                                                    | 1. Hafta       24       25       26       27       28       29       1         2. Hafta       2       3       1       4       5       6       1.11       7       9.AVT       8         3. Hafta       9       10       11       12       13       14       15         4. Hafta       16       17       18       19       20       10.17       21       10.AVT       22         5. Hafta       23       24       25       26       27       28       29         6. Hafta       30       31       1       2       3       1.17       4       1.2         9. Mar - 5 Mag                                                                                                    | I. Hafta       24       25       26       27       28       29       1         2. Hafta       2       3       1       4       5       6       9.1YT       7       9.4YT       8         3. Hafta       9       10       11       12       13       14       15         4. Hafta       16       17       18       19       20       10.1YT       21       10.AVT       22         5. Hafta       30       31       1       2       3       1.4T       5         6. Hafta       30       31       1       2       3       1.4T       5         16. War - 28 Wag       20       31       1.4       15       23       24       25       26       27       28       29         5. Hafta       30       31       1       2       3       1.4T       5       4.10 MT       5         6. Hafta       30       31       1       2       3       1.4T       5       4.17 Denensi         6. Hafta       30       31       1       2       3       1.4T       6.17 Denensi       4.17 Denensi       4.17 Denensi       4.17 Denenesi       4.17 Denenesi </td <td>π</td> <td></td> <td>Pazartesi</td> <td>Salı</td> <td>Çarşamba</td> <td>Perşembe</td> <td></td> <td></td> <td></td> <td></td>                                                                                                    | π |                               | Pazartesi | Salı           | Çarşamba   | Perşembe           |               |           |                           |           |
| 2. Hafta       2       3       1       4       5       6       9.1YT       7       9.AYT       8         3. Hafta       9       10       11       12       13       14       15         4. Hafta       16       17       18       19       20       10.1YT       21       10.AYT       22         5. Hafta       23       24       25       26       27       28       29         6. Hafta       30       31       1       2       3       11.1YT       11.4YT       5                                                                                                    | 2. Hafta<br>(2.Mar 8.Mar)       2       3       1       4       5       6       1. TY       7       9. AYT       8         3. Hafta<br>(3.Mar 15 Mar)       9       10       11       12       13       14       15         4. Hafta<br>(16 Mar - 22 Mar)       16       17       18       19       20       10. PYT       21       10. AYT       22         5. Hafta<br>(23 Mar - 28 Mar)       23       24       25       26       27       28       29         6. Hafta<br>(0 Mar - 5 Mar)       30       31       1       2       3       11. TYT       4       12. AYT       5         Hedele Yakohke       +       •       Etue       •       •       •       •       •       •       •       •       •       •       •       •       •       •       •       •       •       •       •       •       •       •       •       •       •       •       •       •       •       •       •       •       •       •       •       •       •       •       •       •       •       •       •       •       •       •       •       •       •       •       •                                                                                                    | 2. Hafta<br>(2 Mar - 8 Mar)       2       3       4       5       6       8. Mrt       7       8. Mrt       8         3. Hafta<br>(9 Mar - 15 Mar)       9       10       11       12       13       14       15         4. Hafta<br>(16 Mar - 22 Mar)       16       17       18       19       20       10. Mrt       22       10. AVT       22         5. Hafta<br>(23 Mar - 29 Mar)       23       24       25       26       27       28       29         6. Hafta<br>(20 Mar - 5 Nin)       30       31       1       2       3       11. Mrt       5         • Edd       VIS       • Mrt Determesis         • Art Determesi                                                                                                    |   | 1. Hafta<br>(24 Şub - 1 Mar)  |           |                |            |                    |               |           |                           |           |
| 3. Hafta<br>(9 Mar - 15 Mar)         9         10         11         12         13         14         15           4. Hafta<br>(16 Mar - 22 Mar)         16         17         18         19         20         10. TYT         21         10. AYT         22           5. Hafta<br>(23 Mar - 29 Mar)         23         24         25         26         27         28         29           6. Hafta<br>(0 Mar - 5 Na)         30         31         1         2         3         11. TYT         41         1. AYT         5                                                                                                    | 3. Hafta<br>(9 Mer - 15 Mer)       9       10       11       12       13       14       15         4. Hafta<br>(16 Mer - 2 Mer)       16       17       18       19       20       10. IVT       21       10. AVT       22         5. Hafta<br>(23 Mer - 25 Mer)       23       24       25       26       27       28       29         6. Hafta<br>(00 Mer - 5 Nis)       30       31       1       2       3       11. IVT       4       1. AVT       5         Hedele Yakonke - + +                                                                                                    | 3. Hafta<br>(9 Mer - 15 Mer)       9       10       11       12       13       14       15         4. Hafta<br>(16 Mer - 22 Mer)       16       17       18       19       20       10. TYT       21       10. AVT       22         5. Hafta<br>(23 Mer - 39 Mer)       23       24       25       26       27       28       29         6. Hafta<br>(20 Mer - 5 Nig)       30       31       1       2       3       11. TYT       4       11. AVT       5         Hedefe Yslonik: - • • • • • • • • • • • • • • • • • •                                                                                                    |   | 2. Hafta<br>(2 Mar - 8 Mar)   |           | 3              | 1          |                    | 6             | 9. ТҮТ    | 7 9. AYT                  |           |
| 4. Hafta<br>(16 Mar-22 Mar)       16       17       18       19       20       10. PT       21       10. AVT       22         5. Hafta<br>(20 Mar-29 Mar)       23       24       25       26       27       28       29         6. Hafta<br>(00 Mar-5 Nic)       30       31       1       22       3       11. PT       41. AVT       5                                                                                                    | 4. Hafta<br>(16 Mar - 22 Mar)       16       17       18       19       20       10. TYT       21       10. AVT       22         5. Hafta<br>(23 Mar - 29 Mar)       23       24       25       26       27       28       29         6. Hafta<br>(30 Mar - 3 Nis)       30       31       1       2       3       11. FYT       4       11. AVT       5         Hedele Yakonik:       +       • Etut       • YKS       • TYT Denemesi<br>• AYT Denemesi                                                                                                    | 4. Hafta<br>(16 Mar - 22 Mar)       16       17       18       19       20       10. Tr       21       10. Arr       22         5. Hafta<br>(23 Mar - 29 Mar)       23       24       25       26       27       28       29         6. Hafta<br>(90 Mar - 5 Nii)       30       31       1       2       3       11. Tr       3       11. Arr       5         Hedefe Ystenike - • • • • • • • • • • • • • • • • • •                                                                                                    |   | 3. Hafta<br>(9 Mar - 15 Mar)  |           |                |            | 11 12              | 13            | 1         | 4                         | 15        |
| 5. Hafta<br>(23 Mar - 29 Mar)         23         24         25         26         27         28         29           6. Hafta<br>(0 Mar - 5 Nis)         30         31         1         2         3         11. PYT         11. AYT         5                                                                                                    | 5. Hafta<br>(23 Mar - 29 Mar)         23         24         25         26         27         28         29           6. Hafta<br>(20 Mar - 3 Nig)         30         31         1         2         3         11. IVI         4         11. AVI         5           Hedele Yaknik:         +         • Etut         • VXS         • TYI Denemesi<br>• AVI Denemesi         • AVI Denemesi                                                                                                    | 5. Hafta<br>(3 Mar - 29 Mar)         23         24         25         26         27         28         29           6. Hafta<br>(20 Mar - 5 Nis)         30         31         1         2         3         11. DY         4         11. AVT         5           Hedele Yabnik: + +                                                                                                    |   | 4. Hafta<br>(16 Mar - 22 Mar) | 16        |                |            | 18 19              | 20            | 10. TYT 2 | 1 10. AYT                 |           |
| 6. Hafta<br>(0) Mer - 5 Nis)                                                                                                    | 6. Hafta<br>(20 Mar - 5 Nig)         30         31         1         2         3         11. IVI         4         11. AVI         5           Hedele Yakonik:         • Etut         • Etut         • VKS         ■ TYT Denemesi<br>■ AVI Denemesi                                                                                                    | 6. Hafta<br>(30 Mar - 5 Nig)       30       31       1       2       3       11. TYT       4       11. AYT       5         Hedefe Yalunik:       •       •       •       •       •       •       •       TYT Denemesi         Hedefe Yalunik:       •       •       •       •       •       •       •       •       •       •       •       •       •       •       •       •       •       •       •       •       •       •       •       •       •       •       •       •       •       •       •       •       •       •       •       •       •       •       •       •       •       •       •       •       •       •       •       •       •       •       •       •       •       •       •       •       •       •       •       •       •       •       •       •       •       •       •       •       •       •       •       •       •       •       •       •       •       •       •       •       •       •       •       •       •       •       •       •       •       •       •       •                                                                                                    |   | 5. Hafta<br>(23 Mar - 29 Mar) |           | 24             |            | 25 26              |               | 2         | 8                         | 29        |
|                                                                                                    | Hedefe Yakınlık                                                                                                    | Hedefe Yaknile -  Hedefe Yaknile -  Hedefe Yakni |   | 6. Hafta<br>(30 Mar - 5 Nis)  |           |                |            |                    |               | 11. ТҮТ   |                           |           |
| Hedefe Yakonlik:                                                                                                    |                                                                                                    |                                                                                                    |   | Hedefe Yakınlık: 🛛 📕 🗖        | - +       |                |            |                    |               |           | TYT Denemesi AYT Denemesi |           |

Ekran Görüntüsü 220 – Takvim Alanı

Hedefler alanından tercih listesi görüntüleyebilir, üniversite programları arasından tercih yapabilir ya da tercihlerini düzenleyebilir, hedef basamaklarını görüntüleyebilir, net hedeflerini düzenleyebilir.

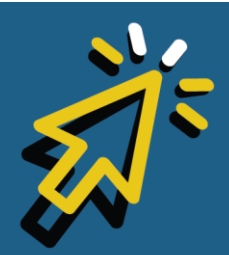

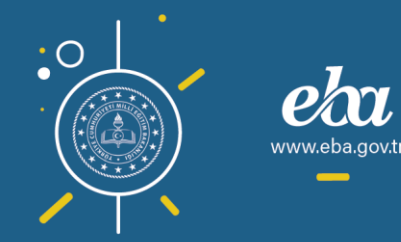

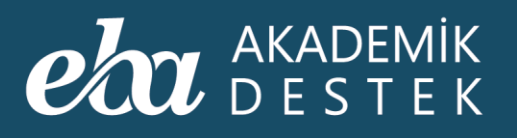

|                               |                                                                                                    | TESTLER TAKVIM                                                                                                    | HEDEFLERIN RAPORL<br>TERCIH LISTEN                                  | ARIN EKSIKLERIN ÖDI                                                                                                    |                                                                                                    | rama 🝳 📫 ibrahim eg                                                                                                    | e 🤶                                                                                                    |
|-------------------------------|----------------------------------------------------------------------------------------------------|----------------------------------------------------------------------------------------------------|---------------------------------------------------------------------|----------------------------------------------------------------------------------------------------|----------------------------------------------------------------------------------------------------|----------------------------------------------------------------------------------------------------|----------------------------------------------------------------------------------------------------|
| < Şubat 20                    | 20 >                                                                                                    |                                                                                                    |                                                                     | ARI                                                                                                    | Etkinlik Takvimi                                                                                                    |                                                                                                    |                                                                                                    |
|                               |                                                                                                    |                                                                                                    | HEDEF BASAMAKLARIN                                                  |                                                                                                    |                                                                                                    |                                                                                                    |                                                                                                    |
|                               | Pazartesi                                                                                                    | Salı                                                                                                    | NET HEDEFLERIN                                                      | ıbe C                                                                                                    | uma Cumarte                                                                                                    |                                                                                                    |                                                                                                    |
| 1. Hafta<br>(27 Оск - 2 Şub)  |                                                                                                    |                                                                                                    |                                                                     |                                                                                                    |                                                                                                    |                                                                                                    |                                                                                                    |
| 2. Hafta<br>(3 Şub - 9 Şub)   |                                                                                                    |                                                                                                    | 5                                                                   | 6 8. TYT                                                                                                    | 7 8. AYT                                                                                                    |                                                                                                    |                                                                                                    |
| 3. Hafta<br>(10 Şub - 16 Şub) |                                                                                                    |                                                                                                    | 12                                                                  | 13                                                                                                    | 14                                                                                                    | 15 16                                                                                                    |                                                                                                    |
| 4. Hafta<br>(17 Şub - 23 Şub) |                                                                                                    |                                                                                                    |                                                                     |                                                                                                    |                                                                                                    |                                                                                                    |                                                                                                    |
| 5. Hafta<br>(24 Şub - 1 Mar)  | 24                                                                                                    |                                                                                                    |                                                                     | 27 9. TYT                                                                                                    | 28 9. AYT                                                                                                    |                                                                                                    |                                                                                                    |
| Hedefe Yakınlık: - 📕 📕        | <b>=</b> +                                                                                                    |                                                                                                    |                                                                     |                                                                                                    |                                                                                                    | TYT Denemesi                                                                                                    |                                                                                                    |
|                               |                                                                                                    |                                                                                                    |                                                                     |                                                                                                    |                                                                                                    |                                                                                                    |                                                                                                    |
|                               |                                                                                                    |                                                                                                    |                                                                     |                                                                                                    |                                                                                                    |                                                                                                    |                                                                                                    |
|                               |                                                                                                    |                                                                                                    |                                                                     |                                                                                                    |                                                                                                    |                                                                                                    |                                                                                                    |
|                               |                                                                                                    |                                                                                                    |                                                                     |                                                                                                    |                                                                                                    |                                                                                                    |                                                                                                    |
|                               |                                                                                                    |                                                                                                    |                                                                     |                                                                                                    |                                                                                                    |                                                                                                    |                                                                                                    |
|                               | C Subat 20<br>Subat 20<br>1. Hafta<br>(2 Ox-2 Sub)<br>2. Hafta<br>(0 Sub-16 Sub)<br>3. Hafta<br>(0 Sub-16 Sub)<br>4. Hafta<br>(7 Sub-23 Sub)<br>5. Hafta<br>(24 Sub-1 Mar) | Image: series         DERSLER           C         Subat 2020         >           Image: series         Pazartesi         27           Image: series         1         1           Image: series         1         27           Image: series         1         27           Image: series         27         27           Image: series         27         27           Image: series         27         27           Image: series         27         27           Image: series         27         27           Image: series         27         27           Image: series         28         27           Image: series         3         3           Image: series         3         3           Image: series         3         3           Image: series         3         3           Image: series         3         3           Image: series         3         3           Image: series         3         3           Image: series         3         3           Image: series         3         3           Image: series         3         3 | AMADEMIK         DERSLER         TESTLER         TAKVIM           < | Parantesi     Salu       2. Hafta     10       (1) Subst 2020     27       20     29       1. Hafta     27       (2) Oxi-2 Subj     20       2. Hafta     3       (3) Sub-10 Subj     10       1. Hafta     10       (1) Sub-12 Subj     11       2. Hafta     10       3. Hafta     10       (17 Sub-23 Subj       5. Hafta       (24 Sub-1 Mar) | Parantesi     Salt     Additional     Bester     Bester     Bester     Control       Image: Service Service Servi | Parantesi     Salt       1. Hafta     27       2.4 Hafta     3       4. Hafta     10       1.1     12       3. Hafta     10       1.1     12       4. Hafta     17       1.8     19       2.4     25       2.6     27       3.1     24       2.5     2.6       2.7     2.6       2.8     2.4       3.8     19       2.0     2.1       1.1     12       1.2     13       4.1     10       1.1     12       2.5     2.6       2.7     2.8       9.8.01     10       1.1     12       1.8     19       2.0     2.1       2.5     2.6       2.7     2.8       9.8.01     10 | Parantesi     DERSLER     TESTLER     TAXWIM     HEDEFLERIN     RAPORLARIN     EXILLERIN     ODEVLERIN     Azamo Q     I BRAHM EGG       < |

Ekran Görüntüsü 221 – Hedeflerin Alanı

Raporlar alanından deneme sınavı sorularını detaylı inceleyebilir, çözdüğü testlerle ilgili genel bilgilere ve detay bilgilere ulaşabilir, derslerdeki durumunu ve gelişimini görüntüleyebilir. Bu alanda bulunan Sıralama bölümünden, çözdüğü testlerde tüm kullanıcılar arasındaki sıralamasını görüntüleyebilir.

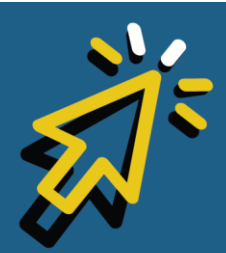

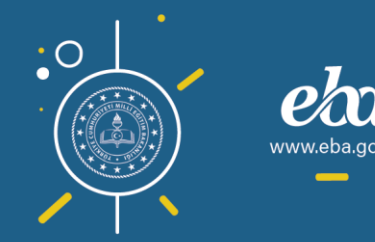

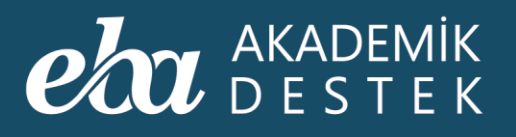

|     |                             | ER TESTLER TAKVIM HEDEFLERIN RAPO      | RLARIN EKSİKLERİN ÖDEVLERİN            | Arama Q 🌲 🗍 Íbrahim Ege 🚽               |
|-----|-----------------------------|----------------------------------------|----------------------------------------|-----------------------------------------|
|     | Deneme Sinavlarin           | Biyoloji - 2                           | Türkçe                                 | Coğrafya - 1                            |
| l 🕨 | Çözdüğün Testler            | Toplam Çözdüğü Soru Sayısı: <b>514</b> | Toplam Çözdüğü Soru Sayısı: <b>O</b>   | Toplam Çözdüğü Soru Sayısı: <b>Ö</b>    |
|     | Derslerdeki Durumun         | ✓ 444 🗰 38 🔿 32                        | <b>√</b> 0 <b>×</b> 0 ○0               | <b>√</b> 0 <b>×</b> 0 ○0                |
|     | Derslerdeki Gelişimin       | Detay                                  |                                        |                                         |
|     |                             | Fizik - 2                              | Kimya - 2                              | Matematik - 1                           |
|     |                             | Toplam Çözdüğü Soru Sayısı: <b>75</b>  | Toplam Çözdüğü Soru Sayısı: <b>270</b> | Toplam Çözdüğü Soru Sayısı: <b>1285</b> |
|     | 🖤 EBA Akademik Destek Sıral | ✔ 29 🗶 15 O 31                         | ✓ 213 🕷 19 🔿 38                        | ✓ 1046 ¥ 84 O 155                       |
|     |                             | Detay                                  | Detay                                  | Detay                                   |
|     |                             | T.C. İnkılap Tarihi ve Atatürkçülük    | Matematik - 3                          | Fizik - 1                               |
|     |                             | Toplam Çözdüğü Soru Sayısı: <b>O</b>   | Toplam Çözdüğü Soru Sayısı: <b>614</b> | Toplam Çözdüğü Soru Sayısı: <b>92</b>   |
|     |                             | <b>√</b> 0 <b>×</b> 0 ○0               | ✓ 484 ¥ 29 O 101                       | ✓ 38 ¥ 4 O 50                           |
|     |                             |                                        | Detay                                  | Detay                                   |
|     |                             |                                        |                                        |                                         |
|     |                             |                                        |                                        |                                         |

Ekran Görüntüsü 222 – Raporların Alanı

Eksikler alanından, derslerdeki eksiklerini ve deneme sınavı eksiklerini görüntüleyebilir ve tamamlayabilir.

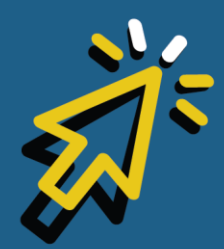

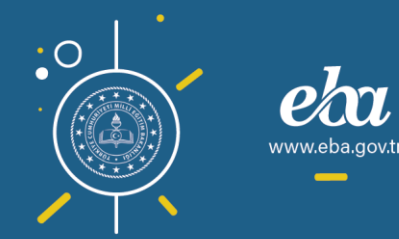

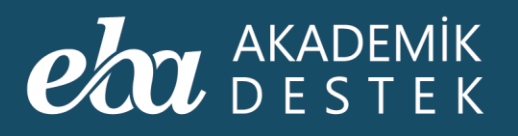

| eta akademik ESM         | DERSLER TESTLER              | TAKVİM HEDEFLERİN | I RAPORLARIN | EKSİKLERİN | ÖDEVLERİN           | Arama Q 🌲 ibrai                           | HİM EGE 🙎             |
|--------------------------|------------------------------|-------------------|--------------|------------|---------------------|-------------------------------------------|-----------------------|
|                          |                              |                   |              |            | Derslerdeki Eksikle | erin Deneme Sınavlarındaki                |                       |
| Matematik - 1            |                              |                   |              |            |                     |                                           |                       |
| > Sayılar                |                              |                   |              |            |                     |                                           | 2<br>C                |
| > Birinci Dereceden Denl | klem ve Eşitsizlikler        |                   |              |            |                     |                                           | -2 <b>-</b> 2         |
| > Mutlak Değer, Üslü ve  | Köklü Sayılar                |                   |              |            |                     |                                           | 4 <mark>9</mark>      |
| > Oran-Orantı ve Probler | nler                         |                   |              |            |                     |                                           | a <mark>l</mark>      |
| > Kümeler                |                              |                   |              |            |                     |                                           | a <mark>l</mark>      |
| ✓ Fonksiyonlar           |                              |                   |              |            |                     |                                           | - ce                  |
| Fonksiyon, Fonksiyon Çe  | şitleri, Bileşke ve Ters Fon | ksiyon            |              |            | ✓ 88 ¥ 37 C         | ) 6 Eksiklerini<br><i>Tamamlanmamış 1</i> | Gider<br>4 eksik var. |
|                          |                              |                   |              |            |                     |                                           |                       |
|                          |                              |                   |              |            |                     |                                           |                       |

Ekran Görüntüsü 223 – Eksiklerin Alanı

Ödevler alanından ise öğretmenlerinden yeni gelen ödevlere ve daha önce tamamladığı tüm ödevlere ulaşabilir.

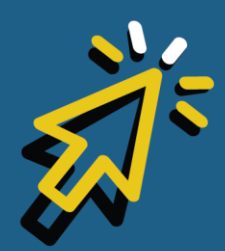

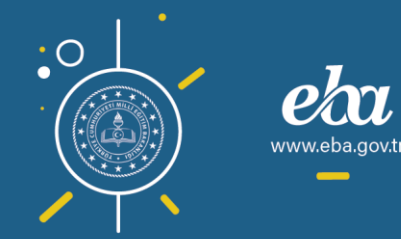

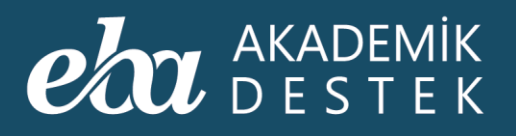

| eta akademik E |                 |          | LERİN RAPORLARIN  | EKSIKLERIN ÖDEVLERIN | Arama Q | 🕂   İBRAHİM EGE 🙎 |
|----------------|-----------------|----------|-------------------|----------------------|---------|-------------------|
| Ders Seç       | ✓ Aktif Ödevler | ~        | •                 |                      |         |                   |
| Başlık         | Ders            | Gönderen | Başlangıç - Bitiş |                      | Durum   | İşlemler          |
|                |                 |          | Aktif ödevin yok. |                      |         |                   |
|                |                 |          |                   |                      |         |                   |
|                |                 |          |                   |                      |         |                   |
|                |                 |          |                   |                      |         |                   |
|                |                 |          |                   |                      |         |                   |
|                |                 |          |                   |                      |         |                   |
|                |                 |          |                   |                      |         |                   |
|                |                 |          |                   |                      |         |                   |
|                |                 |          |                   |                      |         |                   |
|                |                 |          |                   |                      |         |                   |

Ekran Görüntüsü 224 – Ödevlerin Alanı

Öğrenciler süresi dolmuş ödevleri tamamladıklarında, bu durum ödev raporuna yansımayacaktır.

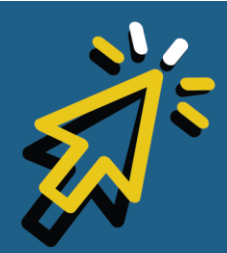

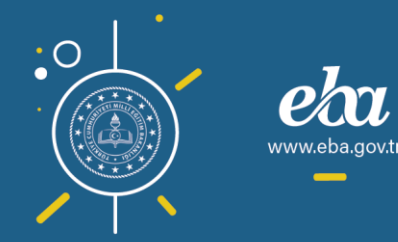

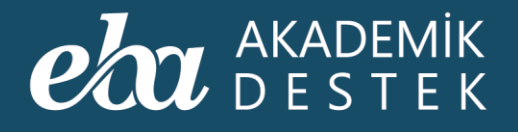

# GENEL

### Veli Arayüzünde Neler Bulunur?

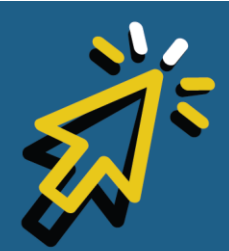

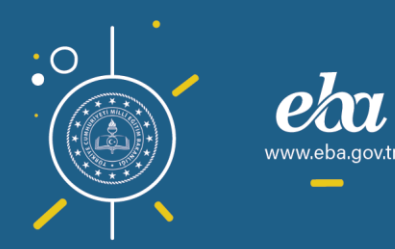

Veli alanından öğrencinizin akademik durumu hakkında çeşitli detaylara ulaşabilirsiniz. Sayfanın sağ köşesindeki zil düğmesine tıklayarak gelen bildirimleri görüntüleyebilir, Öğrenci Profili alanından öğrencinin sınıf, şube bilgisini görüntüleyebilir, Tercih Listesi alanından öğrencinin tercihlerini görebilir ve bu listeyi yazdırabilirsiniz.

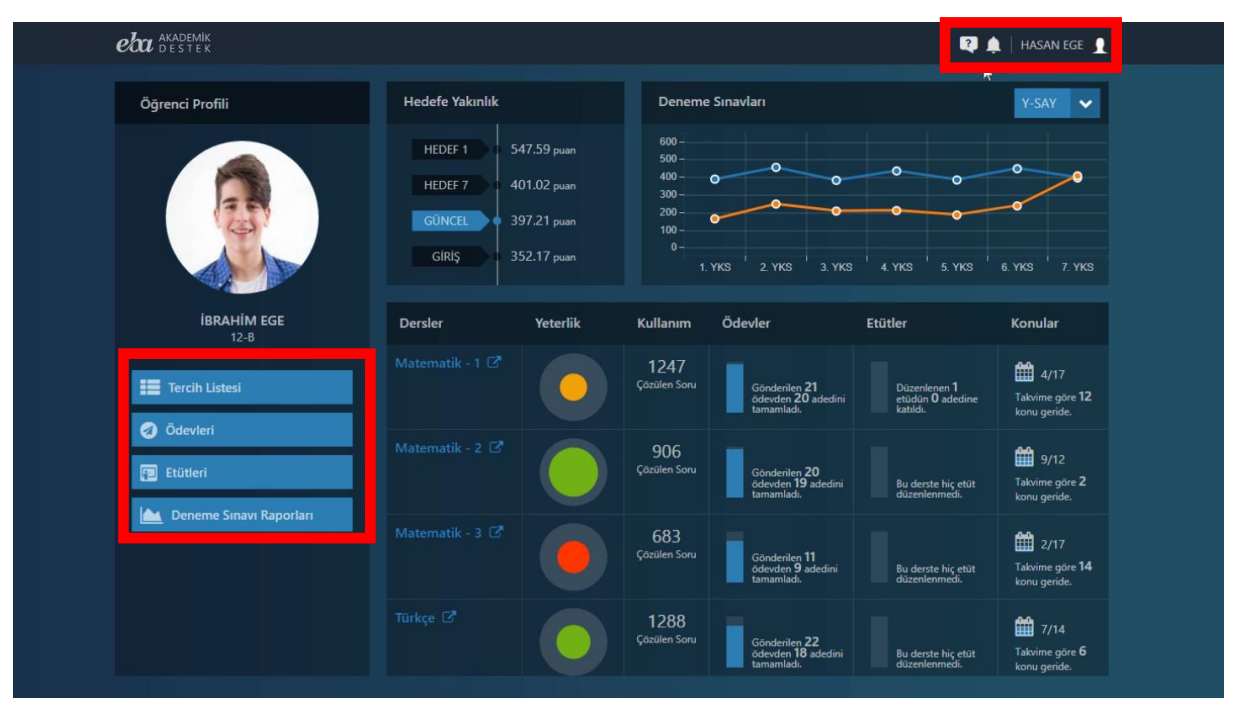

Ekran Görüntüsü 225 – Öğrenci Profili Alanı

Ödevleri alanından, öğrencinin tüm dersler bazında aktif olan ödevlerini veya tüm ödevlerini görüntüleyebilir, Ödev Başlığı, Ders, Gönderen Öğretmen, Başlangıç-Bitiş Tarih ve Saatleri, Ödevin Durumu, Tamamlanma Yüzdesine ve ödevde sınav varsa öğrencinin performans bilgilerine ulaşabilir, dilerseniz bilgileri excel olarak indirebilirsiniz.

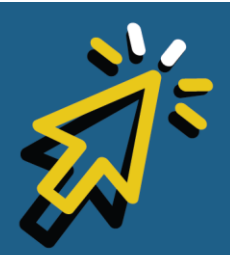

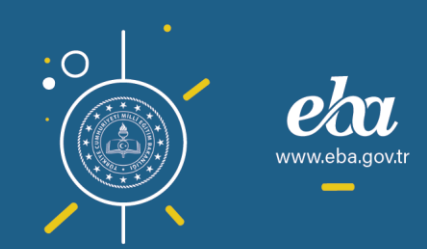

#### eta akademik destek

| eta akademik<br>destek                                                                                                    |               |               |                                          |        |                    | 🌲   HASAN EGE 👤   |
|----------------------------------------------------------------------------------------------------|---------------|---------------|------------------------------------------|--------|--------------------|-------------------|
| (3) (12-8) (12-8 | Öde           | vler          | Tüm Dersler                              | سار    | · Bütün Ödevler    | ← ■ Excel Raporu  |
| Ödevin Başlığı                                                                                                    | Ders          | Gönderen      | Başlangıç - Bitiş                        | Durum  | Tamamlanma Yüzdesi | Sinav Performansi |
| fonksiyonlar                                                                                                    | Matematik - 1 | Menekşe Geben | 07.01.2020 - 13:05<br>14.01.2020 - 08:33 | Almadı | %0                 |                   |
| Ayt biyoloji ödevi                                                                                                    | Biyoloji-2    | Mert Eliçin   | 07.01.2020 - 10:54<br>13.01.2020 - 23:59 | Aldı   | - %11              | %                 |
| Trigonometrik Fonksiyonların Grafikleri<br>ve Tersi, Sinüs – Kosinüs Teoremi                                                                                                    | Matematik - 2 | Hasan Ülker   | 07.01.2020 - 08:48<br>14.01.2020 - 23:59 | Almadı | %0                 |                   |
| Geometri                                                                                                    | Geometri      | Elanaz Baki   | 03.01.2020 - 12:37<br>14.01.2020 - 09:00 | Aldı   |                    |                   |
| Geometri                                                                                                    | Geometri      | Elanaz Baki   | 03.01.2020 - 12:36<br>14.01.2020 - 09:00 | Almadı | %0                 |                   |
| Geometri                                                                                                    | Geometri      | Elanaz Baki   | 03.01.2020 - 12:32<br>14.01.2020 - 09:00 | Aldı   |                    |                   |
| Geometri                                                                                                    | Geometri      | Elanaz Baki   | 03.01.2020 - 12:28<br>14.01.2020 - 09:00 | Almadı | %0                 |                   |
| Fonksiyon, Fonksiyon Çeşitleri, Bileşke ve<br>Ters Fonksiyon                                                                                                    | Matematik - 1 | Menekşe Geben | 31.12.2019 - 14:27<br>01.01.2020 - 08:30 | Aldı   |                    |                   |
| Trigonometrik Fonksiyonların Grafikleri<br>ve Tersi, Sinüs – Kosinüs Teoremi                                                                                                    | Matematik - 2 | Hasan Ülker   | 31.12.2019 - 09:05<br>07.01.2020 - 23:59 | Aldı   | %100               |                   |
| Ek Fiil (Ek Evlem)                                                                                                    | Türkce        | Isın Gülcan   | 27.12.2019 - 14:39                       | Aldı   | %100               |                   |

Ekran Görüntüsü 226 – Ödevler Alanı

Etütler alanından, öğrencinin etüt davetlerini Aktif, Geçmiş ve Tüm Etütler olarak filtreleyip görüntüleyebilirsiniz. Açılan listeden etüdün Tarih ve Saat, Yer, Etüt Başlık ve Konu, Düzenleyen Öğretmen ve Katılım bilgilerine ulaşabilir, dilerseniz bu bilgileri excel olarak indirebilirsiniz.

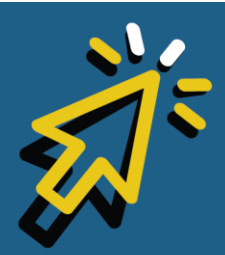

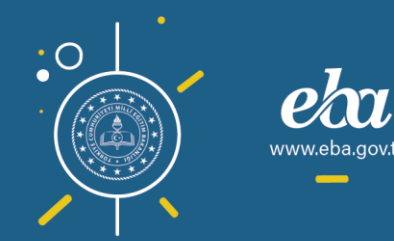

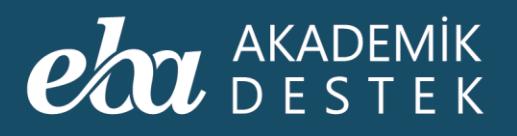

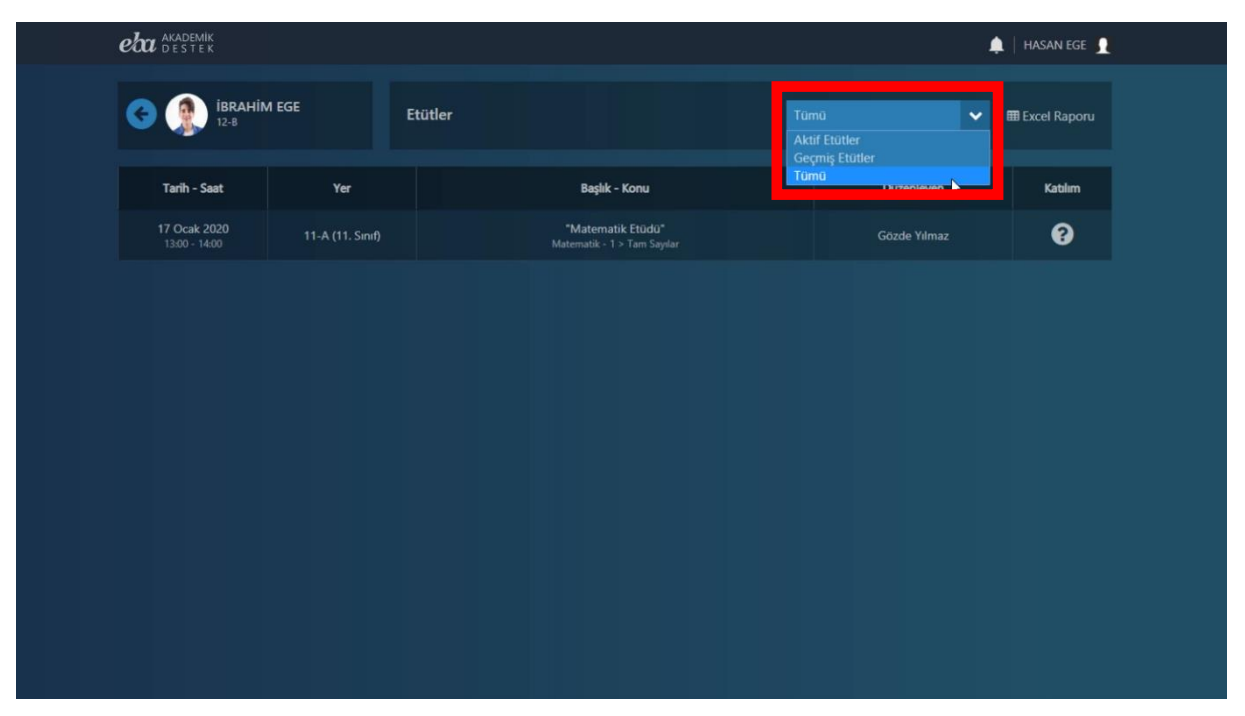

Ekran Görüntüsü 227 – Etütler Alanı

Deneme Sınavları alanında, deneme sınav raporlarını ve sınav özelinde Sınav Adı ve Tarihi, Puan ve Puan Türünü listeleyebilir, dilerseniz bu listeyi de excel olarak indirebilirsiniz. Ayrıca, Sınav Karnesini görüntüleyebilir ve indirebilirsiniz.

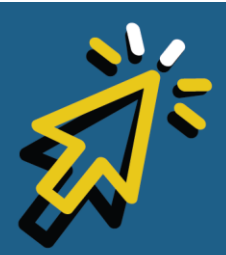

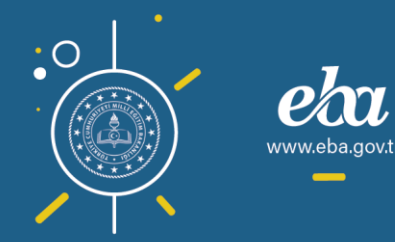

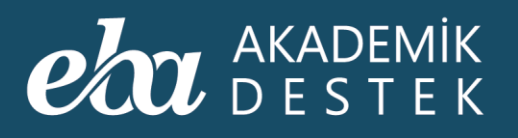

| <b>eta</b> akademik<br>destek         |                            | 🌲   HASAN EGE 👤   |
|---------------------------------------|----------------------------|-------------------|
| (C) (BRAHIM EGE<br>12-8               | Deneme Sınavları           | III Excel Raporu  |
| Deneme Sınavı ve Tarihi               | Puanı ve Puan Türü         | Kame              |
| 7. TYT Denemesi - A<br>16 Ocak 2020   | 447.31<br>(Y-TYT-P)        | ina Sinav Karnesi |
| 7. AYT Denemesi - A<br>17 Ocak 2020   | 397.21<br>(Y-SAY)          | 🕍 Sinav Karnesi   |
| 6. AYT Denemesi - A<br>04 Ocak 2020   | <b>449.16</b><br>(Y-SAY)   | 🛋 Sınav Karnesi   |
| 6. TYT Denemesi - A<br>03 Ocak 2020   | 448.01<br>(Y-TYT-P)        | 🖾 Sınav Karnesi   |
| 5. TYT Denemesi - B<br>20 Aralik 2019 | 442.62<br>(Y-TYT-P)        | 🕍 Sınav Karnesi   |
| 5. AYT Denemesi - A<br>21 Aralık 2019 | <b>384.59</b><br>(Y-SAY)   | 🕍 Sınav Karnesi   |
| 4. AYT Denemesi - A<br>30 Kasım 2019  | <b>435.06</b><br>(Y-SAY)   | 🕍 Sınav Karnesi   |
| 4. TYT Denemesi - A<br>29 Kasım 2019  | <b>461.62</b><br>(Y-TYT-P) | 🗠 Sinav Karnesi   |
| 3. TYT Denemesi - A<br>08 Kasım 2019  | <b>445.73</b><br>(Y-TYT-P) | 🕍 Sınav Karnesi   |
| 3. AYT Denemesi - A                   | 381.25                     | 🕍 Sinav Karnesi   |

Ekran Görüntüsü 228 – Deneme Sınavları Alanı

Hedefe Yakınlık alanından, öğrencinin Hedef Basamaklarını ve Güncel Durumunu görüntüleyebilirsiniz.

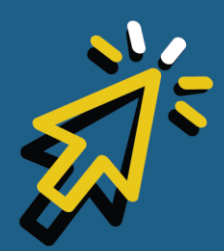

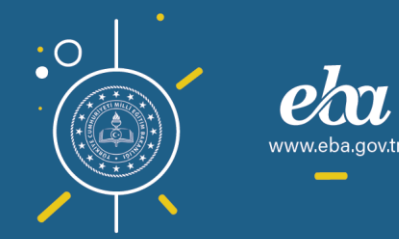

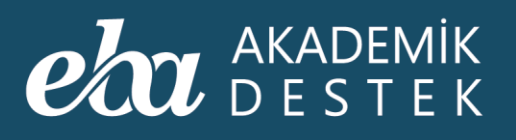

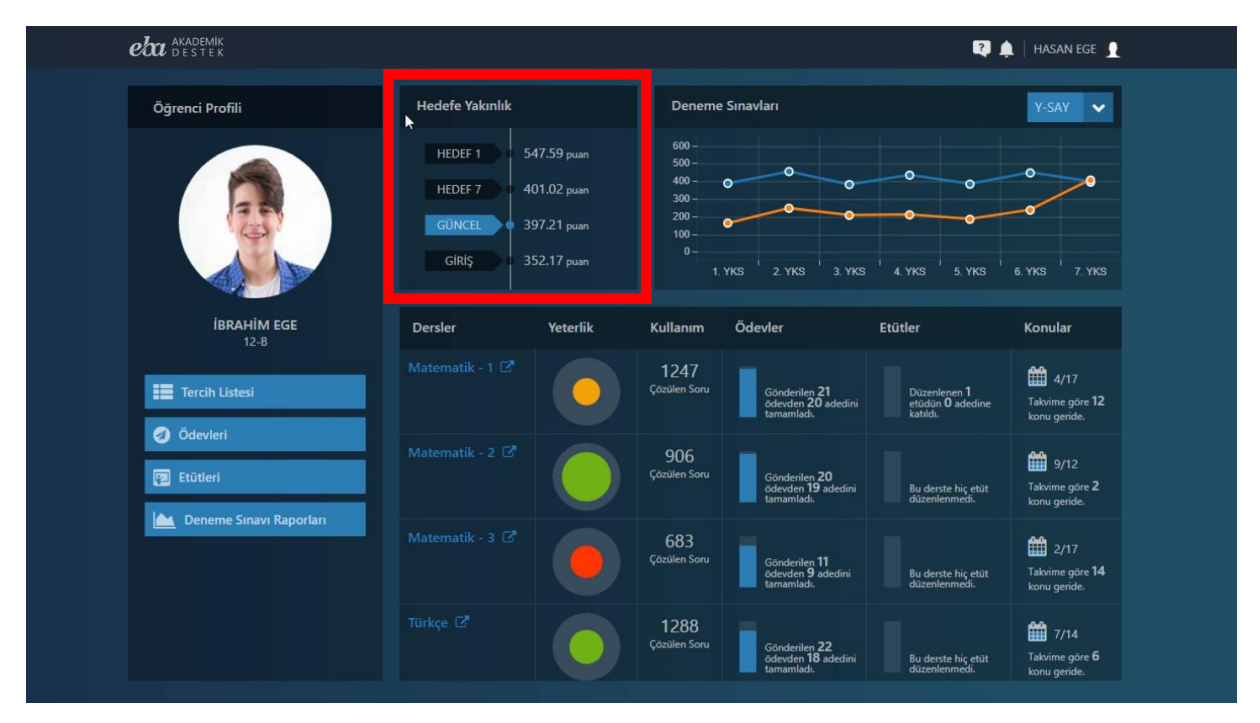

Ekran Görüntüsü 229 – Hedefe Yakınlık Alanı

Ana ekrandaki Deneme Sınavları alanından ise öğrencinin deneme sınavlarındaki performansını Alan Türü seçimi yaparak, alan bazında takip edebilirsiniz.

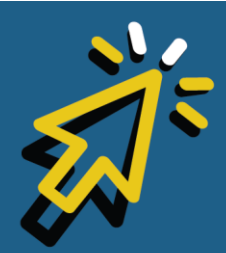

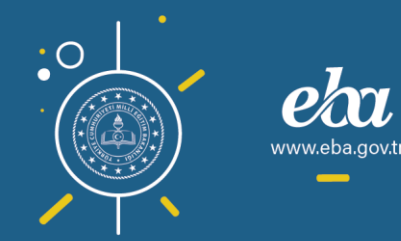

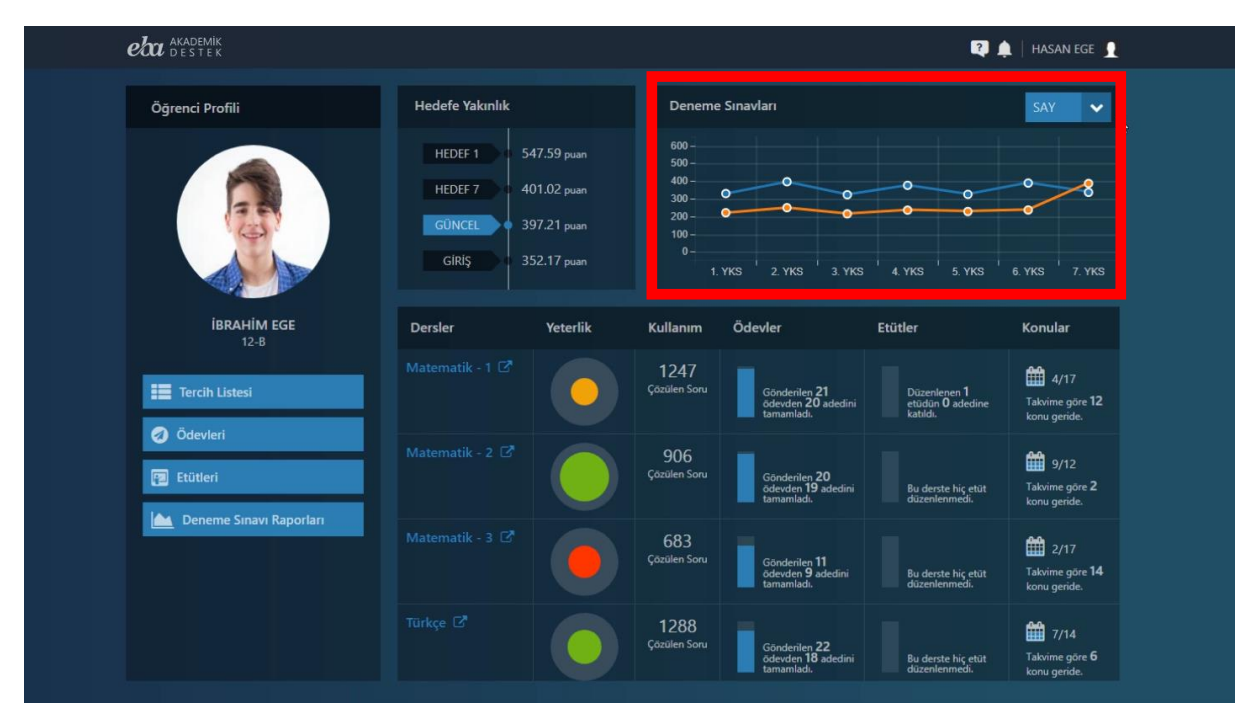

Ekran Görüntüsü 230 – Deneme Sınavları Grafiği

Bu bölümde ayrıca; Dersler başlığı altında, öğrencinin derslerini, Yeterlik başlığı altında, öğrencinin ilgili dersteki yeterliğini, Kullanım başlığı altında, ilgili derste çözdüğü soru sayısını, Ödevler başlığı altında, ilgili derste gönderilen ve tamamlanan ödevlerin sayısını bulabilir, Etütler başlığı altında da öğrenciye atanan etütleri görebilirsiniz. Konular başlığı altında ise takvimine göre öğrencinin konulardaki gelişimini takip edebilirsiniz.

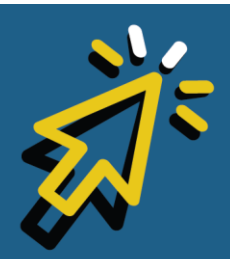

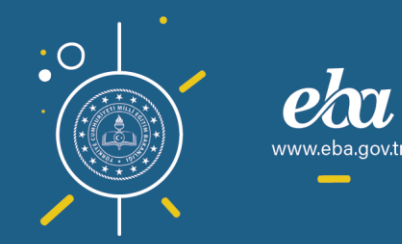

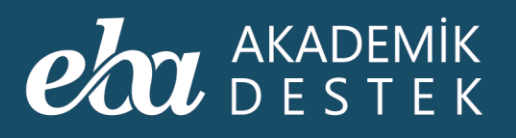

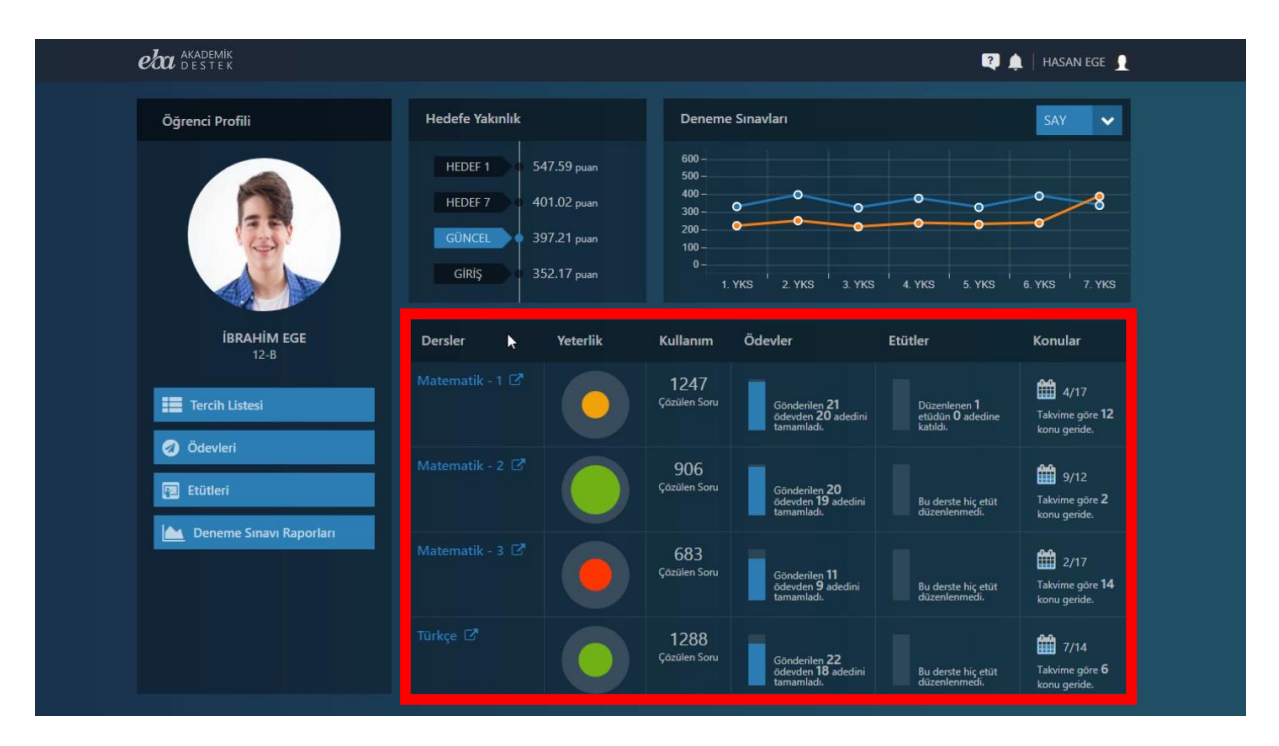

Ekran Görüntüsü 231 – Ders Bazında Öğrenci Yeterlik, Kullanım, Ödev, Etüt ve Konu Detayları

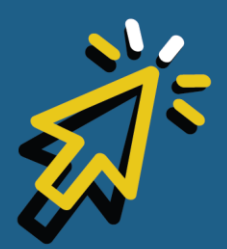

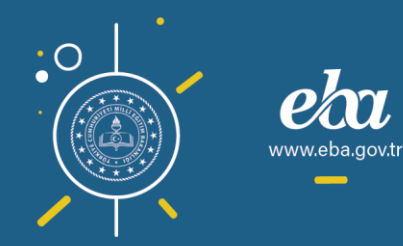

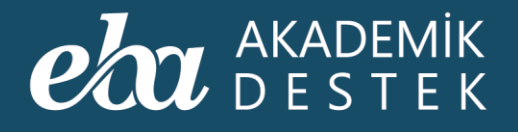

## GENEL

### Yönetici Arayüzünde Neler Bulunur?

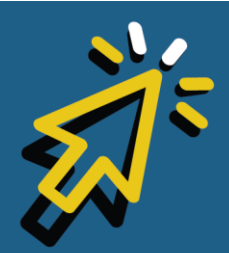

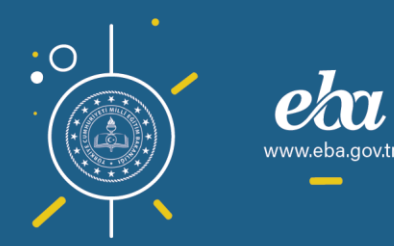

#### eta akademik destek

Yönetici arayüzünde Raporlar, Etütler ve Ödevler bulunmaktadır.

| eta akademik raporl                                            | AR ETÜTLER ÖDEVLER               |                                              | 12 Gözde Yılmaz             |
|----------------------------------------------------------------|----------------------------------|----------------------------------------------|-----------------------------|
| Rapor                                                          | Deneme Sınavı Raporları          | Gelişim Raporları                            | Yeterlik Seviyesi Raporları |
| Öğrencilerinizin öğrenme düzeylerini                           | Sınav Sonuç Değerlendirme Raporu | Öğrenci Net Gelişim Karşılaştırma<br>Raporu  | Öğrenci Yeterlik Seviyesi   |
| inceleyebileceğiniz ölçme<br>değerlendirme raporları sağda yer | Konu Analizi Raporu              | Şube Net Gelişim Karşılaştırma Raporu        |                             |
| almaktadır.                                                    | Soru Analizi Raporu              | Öğrenci Puan Gelişim Karşılaştırma<br>Raporu | Öğrenci Hedef Raporları     |
| filtreler yardımıyla gerekli<br>düzenlemeleri yaparak verilere | Puan Bazlı Rapor                 | Şube Puan Gelişim Karşılaştırma<br>Raporu    | Tercih Hedefleri            |
| ulaşabilirsiniz.                                               | Ders Bazlı Rapor                 | Gelişim Karnesi                              | Konu Çalışma Hedefleri      |
|                                                                | Sınav Sonuç Karnesi              |                                              |                             |
|                                                                |                                  |                                              |                             |
|                                                                |                                  |                                              |                             |
|                                                                |                                  |                                              |                             |
|                                                                |                                  |                                              |                             |
|                                                                |                                  |                                              |                             |
|                                                                |                                  |                                              |                             |
|                                                                |                                  |                                              |                             |
|                                                                |                                  |                                              |                             |
|                                                                |                                  |                                              |                             |

Ekran Görüntüsü 232 – Yönetici Arayüzü

Yönetici olup aynı zamanda öğretmen veya veli iseniz; veli ekranına geçiş yaparak, veli özelliklerini, öğretmen iseniz öğretmen ekranına geçiş yaparak öğretmenlere ait içerikleri görüntüleyebilirsiniz. Yine bu alandan, sınıf seviyesini değiştirebilirsiniz.

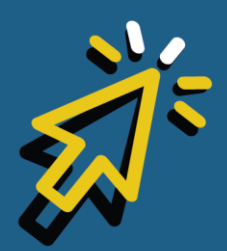

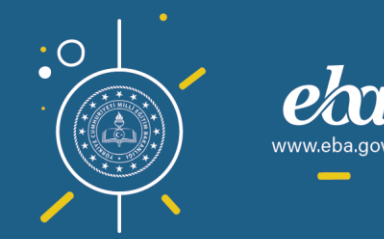

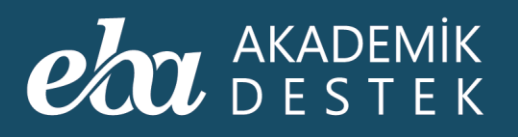

|                                                                                                    | AR ETÜTLER ÖDEVLER               |                                              | 12 Gözde Yılmaz         |
|----------------------------------------------------------------------------------------------------|----------------------------------|----------------------------------------------|-------------------------|
| Rapor                                                                                                    | Deneme Sınavı Raporları          | Gelişim Raporları                            | Yeterlik Seviye         |
| Öğrencilerinizin öğrenme düzeylerini<br>ve eksiklerini detavlı olarak                                    | Sınav Sonuç Değerlendirme Raporu | Öğrenci Net Gelişim Karşılaştırma<br>Raporu  | Öğrenci Yeterlik        |
| inceleyebileceğiniz ölçme<br>değerlendirme raporları sağda yer                                           | Konu Analizi Raporu              | Şube Net Gelişim Karşılaştırma Raporu        | 🕞 GERÎ DÔN              |
| almaktadır.                                                                                              | Soru Analizi Raporu              | Öğrenci Puan Gelişim Karşılaştırma<br>Raporu | Öğrenci Hedef Raporları |
| iigiiendiginiz raporu seçtikten sonra,<br>filtreler yardımıyla gerekli<br>düzenlemeleri yaparak verilere | Puan Bazlı Rapor                 | Şube Puan Gelişim Karşılaştırma<br>Raporu    | Tercih Hedefleri        |
| ulaşabilirsiniz.                                                                                         | Ders Bazlı Rapor                 | Gelişim Karnesi                              | Konu Çalışma Hedefleri  |
|                                                                                                    | Sınav Sonuç Karnesi              |                                              |                         |
|                                                                                                    |                                  |                                              |                         |
|                                                                                                    |                                  |                                              |                         |
|                                                                                                    |                                  |                                              |                         |
|                                                                                                    |                                  |                                              |                         |
|                                                                                                    |                                  |                                              |                         |
|                                                                                                    |                                  |                                              |                         |
|                                                                                                    |                                  |                                              |                         |
|                                                                                                    |                                  |                                              |                         |
|                                                                                                    |                                  |                                              |                         |

Ekran Görüntüsü 233 – Yönetici Rolünden Öğretmen/Veli Rolüne Geçiş, Sınıf Düzeyini Değiştirme

Raporlar alanında, öğrencilerin öğrenme düzeylerini ve eksiklerini detaylı olarak inceleyebileceğiniz raporlar bulunmaktadır.

Deneme Sınavı Raporları alanından; Sınav Sonuç Değerlendirme Raporu, Konu Analizi Raporu, Soru Analizi Raporu, Puan Bazlı Rapor, Ders Bazlı Rapor ve Sınav Sonuç Karnelerine ulaşabilirsiniz.

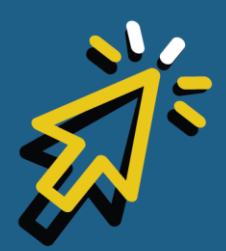

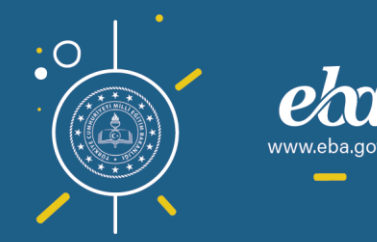

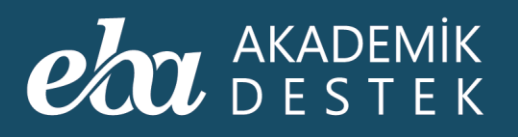

|                                                                | AR ETÜTLER ÖDEVLER               |                                              | 12 Gözde Yılmaz             |
|----------------------------------------------------------------|----------------------------------|----------------------------------------------|-----------------------------|
| Rapor                                                          | Deneme Sınavı Raporları 🛛 🖡      | Gelişim Raporları                            | Yeterlik Seviyesi Raporları |
| Öğrencilerinizin öğrenme düzeylerini                           | Sınav Sonuç Değerlendirme Raporu | Öğrenci Net Gelişim Karşılaştırma<br>Raporu  | Öğrenci Yeterlik Seviyesi   |
| inceleyebileceğiniz ölçme<br>değerlendirme raporları sağda yer | Konu Analizi Raporu              | Şube Net Gelişim Karşılaştırma Raporu        |                             |
| almaktadır.                                                    | Soru Analizi Raporu              | Öğrenci Puan Gelişim Karşılaştırma<br>Raporu | Öğrenci Hedef Raporları     |
| filtreler yardımıyla gerekli<br>düzenlemeleri yaparak verilere | Puan Bazlı Rapor                 | Şube Puan Gelişim Karşılaştırma<br>Raporu    | Tercih Hedefleri            |
| ulaşabilirsiniz.                                               | Ders Bazlı Rapor                 | Gelişim Karnesi                              | Konu Çalışma Hedefleri      |
|                                                                | Sınav Sonuç Karnesi              |                                              |                             |
|                                                                |                                  |                                              |                             |
|                                                                |                                  |                                              |                             |
|                                                                |                                  |                                              |                             |
|                                                                |                                  |                                              |                             |
|                                                                |                                  |                                              |                             |
|                                                                |                                  |                                              |                             |
|                                                                |                                  |                                              |                             |
|                                                                |                                  |                                              |                             |
|                                                                |                                  |                                              |                             |

Ekran Görüntüsü 234 – Deneme Sınavı Raporları

Gelişim Raporları alanından; Öğrenci Net Gelişim Karşılaştırma Raporu, Şube Net Gelişim Karşılaştırma Raporu, Öğrenci Puan Gelişimi Karşılaştırma Raporu, Şube Puan Gelişimi Karşılaştırma Raporu ve Gelişim Karnelerine ulaşabilirsiniz.

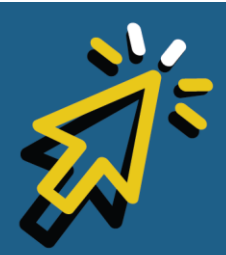

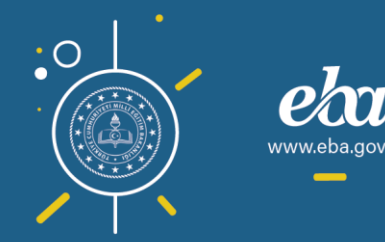

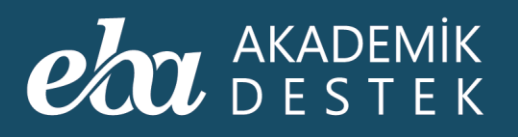

|                                                                                                    | AR ETÜTLER ÖDEVLER               |                                              | Gözde Yilmaz                |
|----------------------------------------------------------------------------------------------------|----------------------------------|----------------------------------------------|-----------------------------|
| Rapor                                                                                                    | Deneme Sınavı Raporları          | Gelişim Raporları 🕨                          | Yeterlik Seviyesi Raporları |
| Öğrencilerinizin öğrenme düzeylerini<br>ve eksiklerini detavlı olarak                                    | Sınav Sonuç Değerlendirme Raporu | Öğrenci Net Gelişim Karşılaştırma<br>Raporu  | Öğrenci Yeterlik Seviyesi   |
| inceleyebileceğiniz ölçme<br>değerlendirme raporları sağda yer                                           | Konu Analizi Raporu              | Şube Net Gelişim Karşılaştırma Raporu        |                             |
| almaktadır.                                                                                              | Soru Analizi Raporu              | Öğrenci Puan Gelişim Karşılaştırma<br>Raporu | Öğrenci Hedef Raporları     |
| ligilendiginiz raporu seçtikten sonra,<br>filtreler yardımıyla gerekli<br>düzenlemeleri yaparak yerilere | Puan Bazlı Rapor                 | Şube Puan Gelişim Karşılaştırma<br>Raporu    | Tercih Hedefleri            |
| ulaşabilirsiniz.                                                                                         | Ders Bazlı Rapor                 | Gelişim Karnesi                              | Konu Çalışma Hedefleri      |
|                                                                                                    | Sınav Sonuç Karnesi              |                                              |                             |
|                                                                                                    |                                  |                                              |                             |
|                                                                                                    |                                  |                                              |                             |
|                                                                                                    |                                  |                                              |                             |
|                                                                                                    |                                  |                                              |                             |
|                                                                                                    |                                  |                                              |                             |
|                                                                                                    |                                  |                                              |                             |
|                                                                                                    |                                  |                                              |                             |
|                                                                                                    |                                  |                                              |                             |
|                                                                                                    |                                  |                                              |                             |

Ekran Görüntüsü 235 – Gelişim Raporları

Yeterlik Seviyesi Raporları alanından; Öğrenci Yeterlik Seviyesi Raporuna ulaşabilirsiniz.

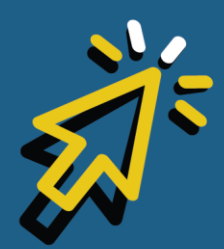

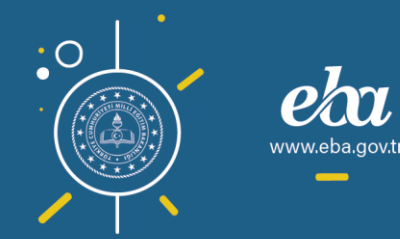

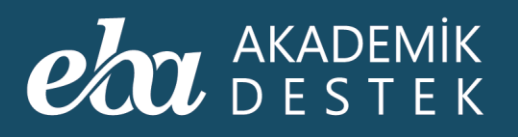

|                                                                       | AR ETÜTLER ÖDEVLER                                                                                           |                                              | 12 Gözde Yılmaz             |
|-----------------------------------------------------------------------|----------------------------------------------------------------------------------------------------|----------------------------------------------|-----------------------------|
| Rapor                                                                 | Deneme Sınavı Raporları                                                                                      | Gelişim Raporları                            | Yeterlik Seviyesi Raporları |
| Öğrencilerinizin öğrenme düzeylerini<br>ve eksiklerini detavlı olarak | Sınav Sonuç Değerlendirme Raporu                                                                             | Öğrenci Net Gelişim Karşılaştırma<br>Raporu  | Öğrenci Yeterlik Seviyesi   |
| inceleyebileceğiniz ölçme<br>değerlendirme raporları sağda yer        | Konu Analizi Raporu                                                                                          | Şube Net Gelişim Karşılaştırma Raporu        |                             |
| almaktadır.                                                           | Soru Analizi Raporu                                                                                          | Öğrenci Puan Gelişim Karşılaştırma<br>Raporu | Öğrenci Hedef Raporları     |
| filtreler yardımıyla gerekli<br>düzenlemeleri yaparak verilere        | endiğiniz raporu seçlikten sonra,<br>eler yardımıyla gerekli Puan Bazlı Rapor<br>enlemeleri yaparak verilere | Şube Puan Gelişim Karşılaştırma<br>Raporu    | Tercih Hedefleri            |
| ulaşabilirsiniz.                                                      | Ders Bazlı Rapor                                                                                             | Gelişim Karnesi                              | Konu Çalışma Hedefleri      |
|                                                                       | Sınav Sonuç Karnesi                                                                                          |                                              |                             |
|                                                                       |                                                                                                    |                                              |                             |
|                                                                       |                                                                                                    |                                              |                             |
|                                                                       |                                                                                                    |                                              |                             |
|                                                                       |                                                                                                    |                                              |                             |
|                                                                       |                                                                                                    |                                              |                             |
|                                                                       |                                                                                                    |                                              |                             |
|                                                                       |                                                                                                    |                                              |                             |
|                                                                       |                                                                                                    |                                              |                             |
|                                                                       |                                                                                                    |                                              |                             |

Ekran Görüntüsü 236 – Yeterlik Seviyesi Raporları

Öğrenci Hedef Raporları alanından; Tercih Hedefleri ve Konu Çalışma Hedefleri Raporlarına ulaşabilirsiniz.

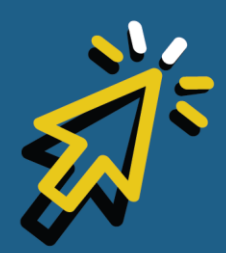

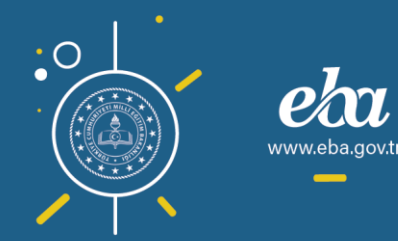

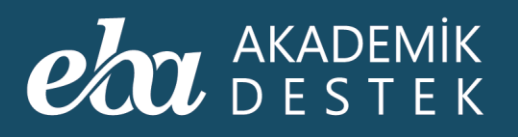

|                                                                       | AR ETÜTLER ÖDEVLER               |                                              | 12 Gözde Yılmaz             |
|-----------------------------------------------------------------------|----------------------------------|----------------------------------------------|-----------------------------|
| Rapor                                                                 | Deneme Sınavı Raporları          | Gelişim Raporları                            | Yeterlik Seviyesi Raporları |
| Öğrencilerinizin öğrenme düzeylerini<br>ve eksiklerini detavlı olarak | Sınav Sonuç Değerlendirme Raporu | Öğrenci Net Gelişim Karşılaştırma<br>Raporu  | Öğrenci Yeterlik Seviyesi   |
| inceleyebileceğiniz ölçme<br>değerlendirme raporları sağda yer        | Konu Analizi Raporu              | Şube Net Gelişim Karşılaştırma Raporu        |                             |
| almaktadır.                                                           | Soru Analizi Raporu              | Öğrenci Puan Gelişim Karşılaştırma<br>Raporu | Öğrenci Hedef Raporları 🗼   |
| filtreler yardımızla gerekli<br>düzenlemeleri yaparak verilere        | Puan Bazlı Rapor                 | Şube Puan Gelişim Karşılaştırma<br>Raporu    | Tercih Hedefleri            |
| ulaşabilirsiniz.                                                      | Ders Bazlı Rapor                 | Gelişim Karnesi                              | Konu Çalışma Hedefleri      |
|                                                                       | Sınav Sonuç Karnesi              |                                              |                             |
|                                                                       |                                  |                                              |                             |
|                                                                       |                                  |                                              |                             |
|                                                                       |                                  |                                              |                             |
|                                                                       |                                  |                                              |                             |
|                                                                       |                                  |                                              |                             |
|                                                                       |                                  |                                              |                             |
|                                                                       |                                  |                                              |                             |
|                                                                       |                                  |                                              |                             |

Ekran Görüntüsü 237 – Öğrenci Hedef Raporları

Etütler alanından; aktif veya süresi geçmiş etütleri görüntüleyebilir, yeni etüt oluşturabilir ya da okulunuzdaki tüm etütleri yine aktif ve süresi geçmiş olarak listeleyebilirsiniz.

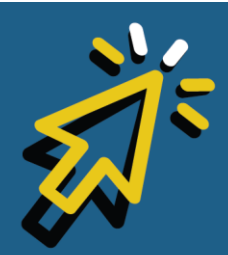

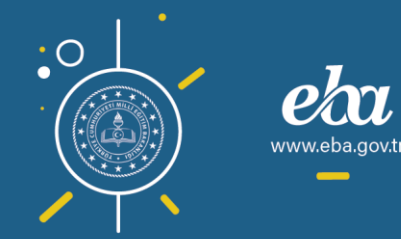

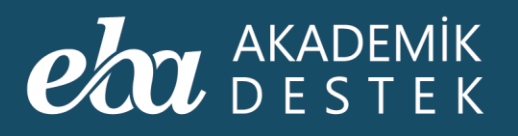

| eta akademik<br>destek         | RAPORLAR | ETÜTLER ÖDEVLER                                |  | Gözde Yılmaz<br>ADES Lisesi |  |
|--------------------------------|----------|------------------------------------------------|--|-----------------------------|--|
| Etütleriniz                    | Okulur   | uzdaki Etütler                                 |  |                             |  |
| Aktif Etütler<br>Aktif Etütler | ✓ Yeni   | Etüt Oluştur                                   |  | ⊞ Excel Raporu              |  |
| Süresi Geçmiş Etütler          | <b>₽</b> | Baslık - Konu                                  |  | İşlemler                    |  |
| 05 Şubat 2020<br>17:23 - 19:00 |          | *Matematik Etüdü*<br>Matematik - 1 > Doğal Say |  | Testi Aç 📃 📼                |  |
|                                |          |                                                |  |                             |  |
|                                |          |                                                |  |                             |  |
|                                |          |                                                |  |                             |  |
|                                |          |                                                |  |                             |  |
|                                |          |                                                |  |                             |  |
|                                |          |                                                |  |                             |  |
|                                |          |                                                |  |                             |  |
|                                |          |                                                |  |                             |  |
|                                |          |                                                |  |                             |  |

Ekran Görüntüsü 238 – Etütleriniz Alanı

Etütleri Tarih-Saat, Yer, Başlık-Konu bilgileriyle listeleyebilir, dilerseniz bu listeleri indirebilirsiniz.

İşlemler alanından katılımcıları ve etüt için gönderilen test içeriğini görüntüleyebilirsiniz.

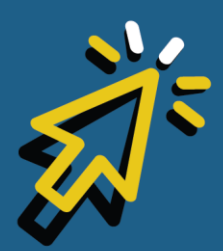

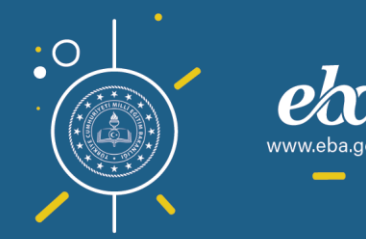

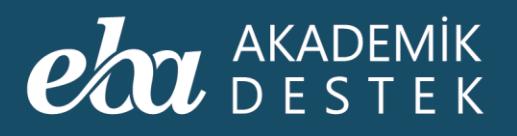

| <b>eba</b> akademik<br>Destek  | RAPORLAR | ETÜTLER ÖDEVLER                                                             | 12 Gözde Yılmaz                     |  |
|--------------------------------|----------|-----------------------------------------------------------------------------|-------------------------------------|--|
| Etütleriniz                    | Okulu    | nuzdaki Etütler                                                             |                                     |  |
| Aktif Etütler                  | ✓ Yen    | Etüt Oluştur                                                                | 田 Excel Raporu                      |  |
| Tarih - Saat                   | Yer      | Başlık - Konu                                                               | İşlemler                            |  |
| 05 Şubat 2020<br>17:23 - 19:00 |          | "Matematik Etüdü"<br>Matematik - 1 > Doğal Sayılarda İşlemler ve Faktöriyel | Testi Aç                            |  |
|                                |          |                                                                             | Testi Aç<br>Düzenle<br>Katılımcılar |  |

Ekran Görüntüsü 239 – Etütlerle İlgili İşlemler

Ödevler alanından; tüm öğretmenlerin gönderdiği ya da öğretmen seçimi yaparak seçilen öğretmenin gönderdiği ödevleri, Ödev Adı, Öğretmen Adı, Ders Adı, Başlangıç Tarihi, Bitiş Tarihi, Durumu bilgileriyle listeleyebilir, dilerseniz bu listeyi indirebilirsiniz.

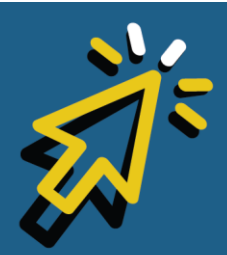

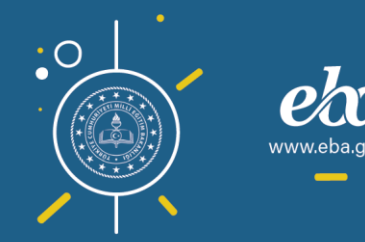

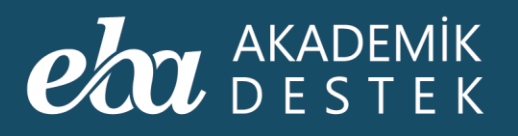

| eta akademik<br>Destek                                     | RAPORLAR               | ETÜTLER ÖDEVLER |               |                    |                    | 12     | Gözde Yılmaz 🖂<br>ADES Lisesi |
|------------------------------------------------------------|------------------------|-----------------|---------------|--------------------|--------------------|--------|-------------------------------|
| Okulunuzdaki Ödevler                                       |                        |                 |               |                    |                    |        |                               |
| Gözde Yılmaz                                               | ~                      |                 |               |                    |                    | Ħ      | Excel Raporu                  |
| Ödevin Adı                                                 | k                      | Öğretmen Adı    | Ders Adı      | Başlangıç Tarihi   | Bitiş Tarihi       | Durumu | İşlemler                      |
| Bölme – Bölünebilme, Asal Sayı<br>Tam Bölen Sayısı, OBEB – | ilar – Pozitif<br>OKEK | Gözde Yılmaz    | Matematik - 1 | 10.09.2019 - 12:14 | 15.09.2019 - 11:00 |        | VE                            |
|                                                            |                        |                 |               |                    |                    |        |                               |
|                                                            |                        |                 |               |                    |                    |        |                               |
|                                                            |                        |                 |               |                    |                    |        |                               |
|                                                            |                        |                 |               |                    |                    |        |                               |
|                                                            |                        |                 |               |                    |                    |        |                               |
|                                                            |                        |                 |               |                    |                    |        |                               |
|                                                            |                        |                 |               |                    |                    |        |                               |
|                                                            |                        |                 |               |                    |                    |        |                               |

Ekran Görüntüsü 240 – Ödevler Alanı

İşlemler alanından; ilgili ödevin raporunu öğrenci özelinde görebilir, dilerseniz görüntülediğiniz bu bilgileri indirebilirsiniz. Ayrıca, gönderilen ödevin içeriğini görüntüleyebilirsiniz.

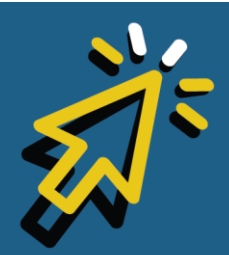

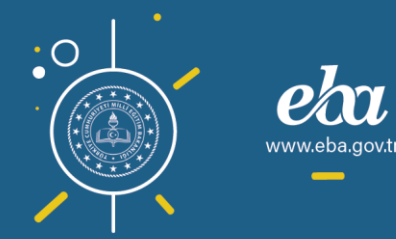
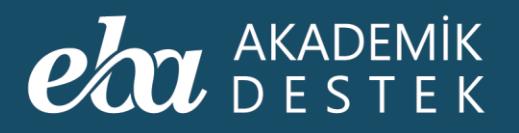

|                                                                     |                            |               |                         |                   |         | 12 002          | ADES Lisesi |
|---------------------------------------------------------------------|----------------------------|---------------|-------------------------|-------------------|---------|-----------------|-------------|
| Okulunuzdaki Odevler                                                |                            |               |                         |                   |         |                 |             |
| Gözde Yılmaz                                                        | rde Yılmaz 🗸 🗸 🖽 Excel Rap |               |                         |                   |         |                 | el Raporu   |
| Ödevin Adı                                                          | Öğretn                     | nen Adı Ders  | Adı Başlangıç Ta        | rihi Bitiş Tar    | ihi Du  | ırumu           | İşlemler    |
| Bölme – Bölünebilme, Asal Sayılar –<br>Tam Bölen Sayısı, OBEB – OKE | - Pozitif<br>K Gözde       | Yilmaz Matema | atik - 1 10.09.2019 - 1 | 2:14 15.09.2019 - | 11:00 E | Bitti           | -=          |
|                                                                     |                            |               |                         |                   |         | Rapor<br>Incele | ł           |
|                                                                     |                            |               |                         |                   |         |                 |             |
|                                                                     |                            |               |                         |                   |         |                 |             |
|                                                                     |                            |               |                         |                   |         |                 |             |
|                                                                     |                            |               |                         |                   |         |                 |             |
|                                                                     |                            |               |                         |                   |         |                 |             |
|                                                                     |                            |               |                         |                   |         |                 |             |
|                                                                     |                            |               |                         |                   |         |                 |             |
|                                                                     |                            |               |                         |                   |         |                 |             |

Ekran Görüntüsü 241 – Ödevlerle İlgili İşlemler

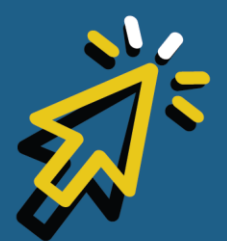

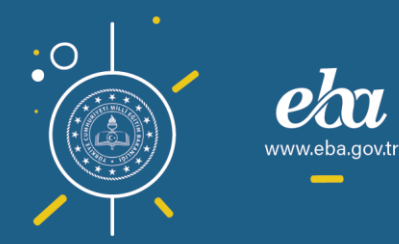

288